CLX-9252 9352 Series SCX-8230 8240 Series

# Color Multi-Functional Printer User's Guide

## imagine the possibilities

Thank you for purchasing a Samsung product.

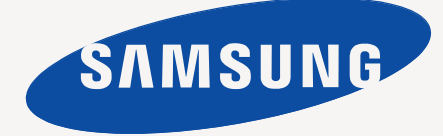

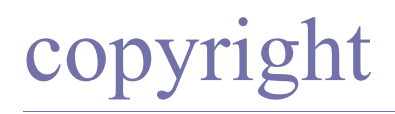

© 2010 Samsung Electronics Co., Ltd. All rights reserved.

This user's guide is provided for informational purposes only. All information included herein is subject to change without notice.

Samsung Electronics is not responsible for any direct or indirect damages, arising from or related to use of this user's guide.

- · Samsung and Samsung logo are trademarks of Samsung Electronics Co., Ltd.
- PCL and PCL 6 are trademarks of Hewlett-Packard Company.
- Microsoft, Windows, Windows Vista, Windows 7 and Windows 2008 Server R2 are either registered trademarks or trademarks of Microsoft Corporation.
- PostScript 3 is a trademark of Adobe System, Inc.
- This product includes software developed at the University of California, Irvine for use in the DAV Explorer project (http://www.ics.uci.edu/~webdav/).
- ABBYY® FineReader® Engine for Embedded OS © 2009 ABBYY. ABBYY FineReader the keenest eye in OCR. ABBYY, FINEREADER and ABBYY FineReader are registered trademarks of ABBYY Software Ltd.
- · All other brand or product names are trademarks of their respective companies or organizations.

Refer to the 'LICENSE.txt' file in the provided CD-ROM for the open source license information.

IF YOU USE THIS MACHINE TO PRODUCE AND THEN USE COUNTERFEIT CURRENCY, YOU WILL BE PUNISHED TO THE FULLEST EXTENT OF THE LAW.

**REV. 1.00** 

| COPYRIGHT          |                                                                                                    |                                                                                                    |
|--------------------|----------------------------------------------------------------------------------------------------|----------------------------------------------------------------------------------------------------|
| contents<br>3      | 11<br>13                                                                                                    | About this user's guide<br>Features of your new product                                                                                                    |
| INTRODUCTION<br>15 | <ul> <li>15</li> <li>16</li> <li>17</li> <li>18</li> <li>19</li> <li>20</li> <li>21</li> <li>22</li> <li>23</li> <li>24</li> <li>25</li> <li>26</li> <li>27</li> <li>27</li> <li>28</li> <li>29</li> <li>29</li> <li>30</li> <li>32</li> <li>32</li> <li>32</li> <li>32</li> <li>32</li> <li>32</li> <li>32</li> <li>32</li> <li>33</li> <li>34</li> <li>34</li> </ul> | Machine overview Front view 1 Front view 2 Rear view Inner view (CLX-9252 9352 Series) Inner view (CLX-9252 9352 Series) View with Standard finisher (optional) View with Standard finisher (optional) View with Booklet finisher 1 (optional) View with Booklet finisher 2 (optional) View with Cabinet stand and High capacity feeder (optional) View with Cabinet stand and High capacity feeder (optional) View with Cabinet stand and High capacity feeder (optional) View with Cabinet stand and High capacity feeder (optional) Control panel overview Understanding the status LED Turning the machine on Turning the machine off Connecting a printer cable Using a network cable Adjusting angle of the control panel Introducing the display screen and useful buttons Display screen Counter button Eco button Job Status button Help button Interrupt button Power Saver button Understanding the pop-up keyboard Using the manual stapler Using the animation for trouble shooting |
| MEDIA AND TRAY     | <b>35</b><br>36<br><b>37</b><br>37<br><b>37</b><br>40<br>42<br>44<br><b>45</b><br>45<br>46                                                                                                    | Loading originals<br>On the scanner glass<br>In the duplex automatic document feeder (DADF)<br>Selecting print media<br>Guidelines to select the print media<br>Loading paper in the tray<br>Standard tray / optional dual cassette feeder<br>Optional high capacity feeder<br>Multi-purpose tray<br>Media sizes automatically detected<br>Printing on special media<br>Envelope<br>Transparency<br>Labels                                                                                                    |

47 Card stock/ Custom-sized paper

## contents

- 47 Letterhead/Preprinted paper
- 47 Glossy

#### 47 Tray setting

- 47 Setting the paper size
- 48 Setting the paper type
- 48 Auto tray switch
- 48 Auto continue
- 48 Paper substitution
- 49 Tray priority setting
- 49 Setting the tray confirmation message

#### COPYING

- 50 Understanding the copy screen
- 50 Basic tab
- 51
  - 51 Image tab
  - 52 Basic copy
  - 53 Copying different sized originals
  - 54 Changing the settings for each copy
  - 54 Selecting the paper supply tray
  - 55 Reducing or enlarging copies
  - 55 Copying multiple sides

Advanced tab

- 56 Selecting the color mode (CLX-9252 9352 Series only)
- 56 Deciding the form of copy output
- 60 Changing the darkness
- 60 Proof copying

#### 61 Using special copy features

- 61 Selecting the size of originals
- 61 Selecting the orientation of originals
- 62 ID card copying
- 63 N-up copying
- 66 Image Repeat
- 66 Image shift copying
- 68 Booklet copying
- 69 Book copying
- 70 Cover copying
- 70 Transparency copying
- 71 Watermark
- 71 Overlay
- 72 Stamp
- 73 Poster copying
- 73 Selecting duplex scan speed
- 74 Setting job completion notification
- 74 Build job
- 74 Selecting the type of originals
- 75 Erasing edges
- 75 Changing the sharpness
- 76 Changing the contrast
- 76 Copying in a mirror image
- 77 Adjusting background
- 77 Erasing backside Images
- 78 Copying in a negative image

#### 79 Using a programs setting

- 79 Saving Programs
- 79 Using Programs
- 79 Managing Programs
- 80 Using previous settings
- 80 Saving documents

## scanning 82

81 Using the Quick Copy menu

#### 82 Basic scanning method

- 82 Understanding the scan methods
- 83 Scanning originals and sending through email (scan to email)
- 83 Understanding the Scan to Email screen
  - 85 Sending a scanned image to several destinations as an email attachment
  - 85 Entering email addresses
  - 86 Resending the latest email address
  - 86 Printing an email confirmation report
  - 87 Scanning originals and sending via SMB/WEBDAV/FTP (scan to server)
  - 87 Understanding the Scan to Server screen
  - 89 Scanning and sending to SMB/WEBDAV/FTP server
  - 89 Entering server addresses
  - 91 Resending the latest server address
  - 91 An example of security configuration for anonymous user on SMB server.
  - 93 Scanning originals and sending to a USB memory device (scan to USB)
  - 93 Understanding the Scan to USB screen
  - 94 Scanning to a USB memory device

#### 95 Attaching stored documents

- 95 Sending a stored document
- 95 Previewing image to be scanned
- 95 Using the Preview button

#### 96 Changing the scan feature settings

- 96 Scanning from both sides of originals
- 96 Changing the resolution
- 96 Selecting the size of originals
- 97 Selecting the orientation of originals
- 97 Delaying a scanned image transmission
- 98 Book scanning
- 98 Build job
- 98 Setting job completion notification
- 99 Selecting the type of originals
- 99 Selecting the color mode 100 Changing Darkness
- 100 Changing Darkness100 Changing Sharpness
- 100 Changing Contrast
- 100 Adjusting background
- 101 Erasing backside Images
- 101 Scan to Edge
- 101 Quality
- 101 Scan Preset
- 102 File Format
- 102 File Name
- 102 File Policy
- 103 Folder Creation

#### 103 Using a programs setting

- 103 Saving Programs
- 103 Using Programs
- 103 Managing Programs
- 103 Using previous settings
- 104 Saving documents
- 105 Scanning originals and sending to your computer (scan to PC)
- 105 For a network connected machine
- 105 Using Samsung Scan and Fax Manager 2

- 106 Scan Assistant
- 107 Scanning with TWAIN-enabled software
- 107 Macintosh scanning
- 107 Scanning with network
- 107 Linux scanning
- 107 Scanning
- 108 Adding Job Type Settings
- 108 Using the Image Manager

#### FAXING (OPTIONAL) 110 Preparing to fax

#### 110 Using a fax in your computer

- 110 Sending a fax (Windows)
  - 111 Checking a sent fax list (Windows)
  - 111 Sending a fax (Macintosh)

#### 112 Understanding the fax screen

- 112 Basic tab
- 112 Advanced tab
- 113 Image tab

#### 113 Sending a fax

- 113 Setting the fax header
- 113 Sending a fax
- 114 Sending a fax using speed dial numbers
- 114 Sending a fax manually using On Hook
- 114 Sending a fax manually using an extension telephone
- 114 Resending Automatically
- 115 Redialing the last number
- 115 Delaying a fax transmission
- 116 Sending a priority fax

#### 116 Receiving a fax

- 116 Changing the receive modes
- 116 Receiving manually in Telephone mode
- 117 Receiving automatically in Answering Machine/Fax mode
- 117 Receiving faxes manually using an extension telephone
- 117 Receiving in secure receiving mode
- 118 Selecting a received fax output tray
- 118 Printing received faxes on both sides of the paper
- 118 Receiving faxes in memory

#### 119 Adjusting the document settings

- 119 Selecting the size of originals
- 119 Faxing on both sides of originals
- 120 Selecting the orientation of originals
- 120 Changing the resolution
- 121 Selecting the type of originals
- 121 Selecting the color mode
- 121 Changing the darkness
- 121 Adjusting background
- 122 Erasing backside images

#### 123 Forwarding a fax to another destination

- 123 Understanding the Fax Forward Settings options
- 123 Setting the fax forwarding
- 123 Setting the junk fax
- 124 Printing a fax report
- 125 Using a programs setting
- 125 Saving Programs
- 125 Using Programs
- 126 Managing Programs
- 126 Using previous settings

#### 127 Saving documents

SETTING UP AN ADDRESS BOOK 128 Setting up an address book using the control panel

Storing Individual address (Fax, E-Mail) 128

- 128 Storing Individual address (SMB, FTP, WebDAV)
- 129 Editing Individual address
- 129 Storing Group address
- 130 Editing Group address
- 130 Searching Address Book for an entry
- 131 Deleting an entry in an Address Book
- 131 Checking Address Book for an entry

#### 132 Setting up an address book using SyncThru<sup>™</sup> Web Service

132 Storing on your local machine

#### PRINTING 137 System requirements

137

- 137 Macintosh 137 I inux
- 138 UNIX
- 138 Introducing useful software programs
- 138 Samsung Anyweb Print

#### 138 Printer driver features

138 PCL printer driver

Windows

- 138 XPS printer driver
- 139 PostScript printer driver
- 139 Basic printing
- 139 Canceling a print job

#### 140 Opening printing preferences

- 140 Print Mode
- 141 Basic tab
- 142 Paper tab
- 143 Graphics tab
- 145 Finishing tab
- 146 Advanced tab
- 147 Eco tab
- 147 Samsung tab
- 148 Using a favorite setting
- 148 Using help

#### 149 Setting Device Options

- 151 Using special print features
- 151 Printing multiple pages on one sheet of paper
- Printing posters 151
- 151 Printing booklets
- 152 Printing on both sides of the paper
- 152 Change the size by percentage of your document
- 152 Fitting your document to a selected paper size
- 152 Using watermarks
- 153 Using overlay
- 154 Banner Printing
- 155 Using direct printing utility
- 155 What is Direct Printing Utility?
- 155 Printing
- 155 Using the right-click menu
- 155 Changing the default print settings
- 156 Setting your machine as a default machine
- 156 Printing to a file (PRN)

#### 157 Macintosh printing

- Printing a document 157
- 157 Activating optional devices or accessories
- 157 Changing printer settings
- 160 Printing multiple pages on one sheet of paper
- 160 Printing on both sides of paper

#### 161 Linux printing

- 161 Printing from applications
- 161 Printing files
- 161 **Configuring Printer Properties**
- 162 UNIX Printing
- 162 Proceeding the print job
- Changing the printer settings 162

### USING A USB MEMORY DEVICE 164 Understanding the USB screen

- 164 About USB memory device
- 165 Printing from a USB memory device
- 166 Managing usb memory
- Deleting an image file 166
- 166 Formatting a USB memory device
- 166 Viewing the USB memory capacity

### DOCUMENT BOX 167 Understanding the document box screen

- - 168 New Box Edit Box
  - 168
    - 169 Delete Box

168 Box setting

- 169 Saving documents
- 170 Understanding details of the document box screen
- 171 Using document box features
- 171 Selecting the job type
- 171 Previewing the stored data
- 172 Adding scanned data
- 173 Viewing detail information
- 173 Editing stored data
- 173 Deleting stored data
- 174 Sending stored data
- 177 Printing stored data
- 177 Printing information of stored data
- 178 Combining stored data
- 178 Using the box with SyncThru<sup>™</sup> Web Service
- Box Setting 178

- 182 Samsung AnyWeb Print

182 Easy Eco Driver

- 182 Using Samsung Easy Printer Manager
- 182 Understanding Samsung Easy Printer Manager
- 183 Advanced settings user interface overview
- 183 Using Samsung Printer Status
- 183 Samsung Printer Status overview
- 184 Using Samsung Easy Document Creator
- 184 Understanding Samsung Easy Document Creator
- 185 Using features
- 186 Plug-ins

- MANAGEMENT TOOLS 182 Easy Capture Manager

#### 186 Using the Linux Unified Driver Configurator

- 186 Opening the Unified Driver Configurator
- 186 Printers configuration
- 187 Scanners configuration
- 187 Ports configuration

#### TROUBLESHOOTING

- 188 Redistributing toner
- 189 Replacing the toner cartridge
- 191 Cleaning paper dust stick and chargers of imaging units
- 195 Replacing the imaging unit
- **199** Replacing the waste toner container
- 201 Clearing original document jams
- 201 Original paper jam in front of scanner
- 202 Original paper jam inside of scanner
- 203 Original paper jam while reversing paper in scanner
- 204 Original paper jam in front of scanner duplex path
- 206 Original paper jam in exit area of scanner
- 207 Original paper jam in duplex exit area of scanner

#### 210 Tips for avoiding paper jams

- 210 Clearing paper jams
- 210 Paper jam in tray 1
- 212 Paper jam in tray 2
- 213 Paper jam in tray 3
- 214 Paper jam in tray 4
- 215 Paper jam in optional high capacity feeder
- 216 Paper jam in the multi-purpose tray
- 216 Paper jam inside the machine (Jam feed 1)
- 217 Paper jam inside the machine (Jam feed 2)
- 217 Paper jam inside the machine (Jam feed 3)
- 218 Paper jam inside the machine (Jam feed 4)
- 218 Paper jam inside the machine (Jam Registration)
- 219 Paper jam inside of the machine (Jam at Fuser out)
- 219 Paper jam at the top of duplex path (Jam Duplex Return)
- 220 Paper jam at the top of duplex path (Jam Duplex 1)
- 220 Paper jam at the inside of duplex path (Jam Duplex 2)
- 221 Paper jam bottom of duplex path (Jam Duplex Regi.)
- 221 Paper jam in exit area (Jam Exit Face down)
- 222 Paper jam in exit area (Jam Exit Face Up)
- 223 Paper jam inside of finisher during ejecting to top bin
- 223 Paper jam at finisher's exit during ejection to the top bin
- 224 Paper jam inside of finisher during ejecting to main bin
- 224 Paper jam at finisher's exit during ejecting to main bin
- 226 Paper jam inside of finisher bridge
- 226 Paper jam at entrance of finisher
- 228 Paper jam around puncher of finisher
- 228 Paper jam at entrance of booklet maker (3,250-sheet booklet finisher only)
- 229 Paper jam inside of booklet maker (3,250-sheet booklet finisher only)
- 231 Paper jam before booklet folding (3,250-sheet booklet finisher only)
- 233 Paper jam after booklet folding (3,250-sheet booklet finisher only)

#### 234 Understanding display messages

#### 240 Solving other problems

- 240 Power and cable connecting problems
- 240 Display screen problem
- 241 Paper feeding problems
- 241 Printing problems
- 243 Printing guality problems

- 245
- 246
- Copying problems Scanning problems Scan and Fax Manager 2 Problem 246
- 246
- Fax problems (optional) Common PostScript problems Common Windows problems Common Linux problems 247
- 247
- 248
- 249 Common Macintosh problems
- 250 Specifications
- **251 Electrical specifications**

**CONTACT SAMSUNG WORLDWIDE** 

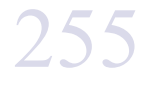

**GLOSSARY** 258

# about this user's guide

This user's guide provides information to provide a basic understanding of the machine as well as detailed explanations on each step during actual usage. Valuable for both novice and professional users, all users can refer to this guide for installing and using the machine.

- Read the safety information before using the machine.
  - If you have a problem using the machine, refer to the troubleshooting chapter (see "Troubleshooting" on page 188).
  - Terms used in this user's guide are explained in the glossary chapter (see "Glossary" on page 258).
  - Use the Index to find information.
  - All illustrations in this user's guide may differ from your machine depending on its options or models.
  - The display screen image in this user's guide may differ from your machine depending on its options or models.
  - The procedures in this user's guide are mainly based on the operating system of Windows XP.

## **Conventions**

Some terms in this guide are used interchangeably:

- Document is synonymous with original.
- Paper is synonymous with media, or print media.
- · Machine refers to printer or MFP.

The following table offers the conventions of this guide:

| Convention          | Description                                                                                    | Example                                                  |
|---------------------|------------------------------------------------------------------------------------------------|----------------------------------------------------------|
| Bold                | Used for texts on the display or button names on the machine.                                  | Start                                                    |
| Note                | Provides additional information or detailed specification of the machine function and feature. | The date format may differ from country to country.      |
| Caution             | Gives users information to protect the machine from possible mechanical damage.                | Do not touch the green underside of the toner cartridge. |
| Footnote            | Provides additional information on certain words or a phrase.                                  | a. pages per minute                                      |
| ("Cross-reference") | Guides users to a reference page for additional detailed information.                          | (see "Finding more information" on page 12).             |

## Finding more information

You can find information for setting up and using your machine from the following resources, either as a print-out or on screen.

| Material name             | Description                                                                                                    |
|---------------------------|----------------------------------------------------------------------------------------------------|
| Installation Guide        | This guide provides information on setting up your machine and requires that you follow the instructions in the guide to prepare the machine.                                                                                                    |
| Quick Reference<br>Guide  | This guide provides operating procedures and descriptions of the most frequently used functions, allowing the machine to immediately be used.                                                                                                    |
| Online User's Guide       | This guide provides you with step-by-step instructions for using your machine's full features and contains information for maintaining your machine, troubleshooting, and installing accessories.                                                                                                    |
| Machine Driver Help       | This help guide provides you with help information on the printer driver and instructions for setting up the printing options (see the User's Guide).                                                                                                    |
| Samsung website           | If you have Internet access, you can get help, support, machine drivers, manuals, and order information from the Samsung website. (www.samsung.com/printer)                                                                                                    |
| Downloadable<br>softwares | <ul> <li>You can download useful softwares from the Samsung website.</li> <li>SyncThru<sup>™</sup> Web Admin Service: convenient for network administrators who need to manage many machines simultaneously. This software is for network models only. (http://solution.samsungprinter.com)</li> <li>Samsung AnyWeb Print: helps personal users to screen-capture the website screen in Windows Internet Explorer easily. (http://solution.samsungprinter.com/personal/anywebprint)</li> <li>XPS printer driver: used to print XPS file format. The XPS printer driver can be installed only on Windows Vista OS or higher. (www.samsung.com/printer)</li> </ul> |

# features of your new product

Your new machine is equipped with a number of special features that improve the quality of your printed documents.

## **Special Features**

#### Print with excellent quality and speed

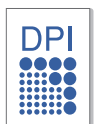

- You can print with a resolution of up to 9,600 x 600 dpi effective output (600 x 600 x 4 dpi).
- CLX-9352 Series prints A4-sized or letter-sized paper at up to 35 ppm. CLX-9252 Series prints A4-sized or letter-sized paper at up to 25 ppm.
- CLX-9352 Series prints A3-sized paper at up to 17 ppm. CLX-9252 Series prints A3-sized paper at up to 12 ppm.
- SCX-8240 Series prints A4-sized or letter-sized paper at up to 40 ppm. SCX-8230 Series prints A4-sized or letter-sized paper at up to 30 ppm.
- SCX-8240 Series prints A3-sized paper at up to 20 ppm. SCX-8230 Series prints A3-sized paper at up to 15 ppm.

#### Handle many different types of printable material

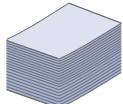

- The multi-purpose tray supports various printable materials (see"Print media specifications" on page 252).
- The multi-purpose tray holds up to 100 sheets of plain paper.
  The 1,040-sheet standard tray and 1,040-sheet optional dual
- cassette feeder support plain paper in various sizes.
- The 2,000-sheet optional high capacity feeder supports various paper types in A4 and letter (see"Print media specifications" on page 252).

#### **Create professional documents**

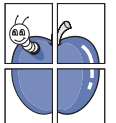

- Print Posters. The texts and pictures of each page of your document are magnified and printed across the sheet of paper and can then be taped together to form a poster (see "Printing posters" on page 151).
- Print Watermarks. You can customize your documents with words, such as "Confidential" (see "Using watermarks" on page 152).
- You can use preprinted forms and letterhead with plain paper (see"Using overlay" on page 153).

#### Save time and money

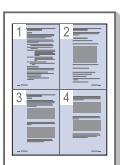

- To save paper, you can print multiple pages on one single sheet of paper (see "Printing multiple pages on one sheet of paper" on page 151).
- This machine automatically conserves electricity by substantially reducing power consumption when not in use.
- To save paper, you can print on both sides of the paper (double-sided printing) (see "Printing on both sides of the paper" on page 152).

#### Expand your machine's capacity

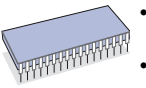

- Your machine has an extra memory slot to expand its memory (see Supplies and Accessories).
- Zoran IPS Emulation\* compatible with PostScript 3 (PS) enables PS printing.

### **ZRAN**<sup>\*</sup> Zoran IPS Emulation compatible with PostScript 3:

©Copyright 1995-2005, Zoran Corporation. All rights reserved. Zoran, the Zoran logo, IPS/PS3, and OneImage are trademarks of Zoran Corporation.

**136 PS3 fonts:** Contains UFST and MicroType from Monotype Imaging Inc.

#### Print in various environments

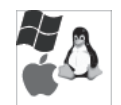

- You can print on various operating systems such as Windows, Linux, and Macintosh systems.
- Your machine is equipped with a network interface.

#### Copy originals in several formats

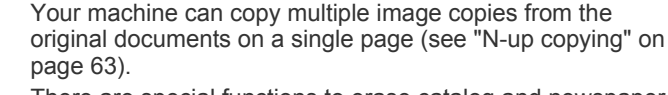

- There are special functions to erase catalog and newspaper background images (see "Adjusting background" on page 77).
- The print quality and image size can be adjusted and enhanced at the same time.

#### Scan the originals and send it right away

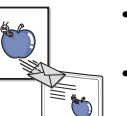

- Scan in color and use precise compressions of JPEG, TIFF, and PDF formats.
- Quickly scan and send files to multiple destinations using Networks scanning (see "Scanning" on page 82).

#### Set a specific time to transmit a fax (optional)

- You can specify a certain time to transmit a fax and also send the fax to several stored addresses.
- After transmission, the machine may print out the fax reports according to the setting.

#### Use USB flash memory devices

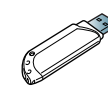

If you have a USB memory device, you can use it various ways for your machine.

- You can scan documents and save them to the device.
- You can directly print data stored in the device (see "Printing from a USB memory device" on page 165).

## Features by models

The machine is designed to support all of your document needs from printing and copying to more advanced networking solutions for your business. Some features and optional goods may not be available depending on models or countries. Features by models include:

| FEATURES                                            | SCX-8230 Series | SCX-8240 Series | CLX-9252 Series | CLX-9352 Series |
|-----------------------------------------------------|-----------------|-----------------|-----------------|-----------------|
| USB Memory Interface                                | •               | •               | •               | •               |
| Duplex Automatic Document Feeder                    | •               | •               | •               | •               |
| Hard Disk                                           | •               | •               | •               | •               |
| Network Interface Ethernet 10/100 Base TX wired LAN | •               | •               | •               | •               |
| Duplex (2-sided) printing                           | •               | •               | •               | •               |
| Right Output Tray                                   | 0               | 0               | 0               | •               |
| 1,250-sheet Standard Finisher                       | 0               | 0               | 0               | 0               |
| 3,250-sheet Booklet Finisher                        | 0               | 0               | 0               | 0               |
| Bridge Kit                                          | 0               | 0               | 0               | 0               |
| 2/3 Hole Punch Kit                                  | 0               | 0               | 0               | 0               |
| 2/4 Hole Punch Kit                                  | 0               | 0               | 0               | 0               |
| Cabinet Stand                                       | 0               | 0               | 0               | 0               |
| Dual Cassette Feeder                                | 0               | 0               | 0               | 0               |
| High Capacity Feeder                                | 0               | 0               | 0               | 0               |
| Working Table                                       | 0               | 0               | 0               | 0               |
| Fax Kit                                             | 0               | 0               | 0               | 0               |
| Fax Multiline Kit                                   | 0               | 0               | 0               | 0               |
| FDI Kit                                             | 0               | 0               | 0               | 0               |
| Expansion Memory Module 1G                          | 0               | 0               | 0               | 0               |
| SmarThru Workflow x                                 | 0               | 0               | 0               | 0               |
| CounThru 2                                          | 0               | 0               | 0               | 0               |
| Advanced Scan Kit                                   | 0               | 0               | 0               | 0               |
| Scanner Dehumidifying Heater Kit                    | 0               | 0               | 0               | 0               |
| Cassette Dehumidifying Heater Kit                   | 0               | 0               | 0               | 0               |

(•: Included, o: Optional)

# introduction

## These are the main components of your machine:

#### This chapter includes:

- Machine overview
- Control panel overview
- Understanding the status LED
- Turning the machine on
- Connecting a printer cable
- Adjusting angle of the control panel
- Introducing the display screen and useful buttons
- Understanding the pop-up keyboard
- Using the manual stapler
- Using the pen and paper clip holder
- · Viewing the animation for trouble shooting

## **Machine overview**

## Front view 1

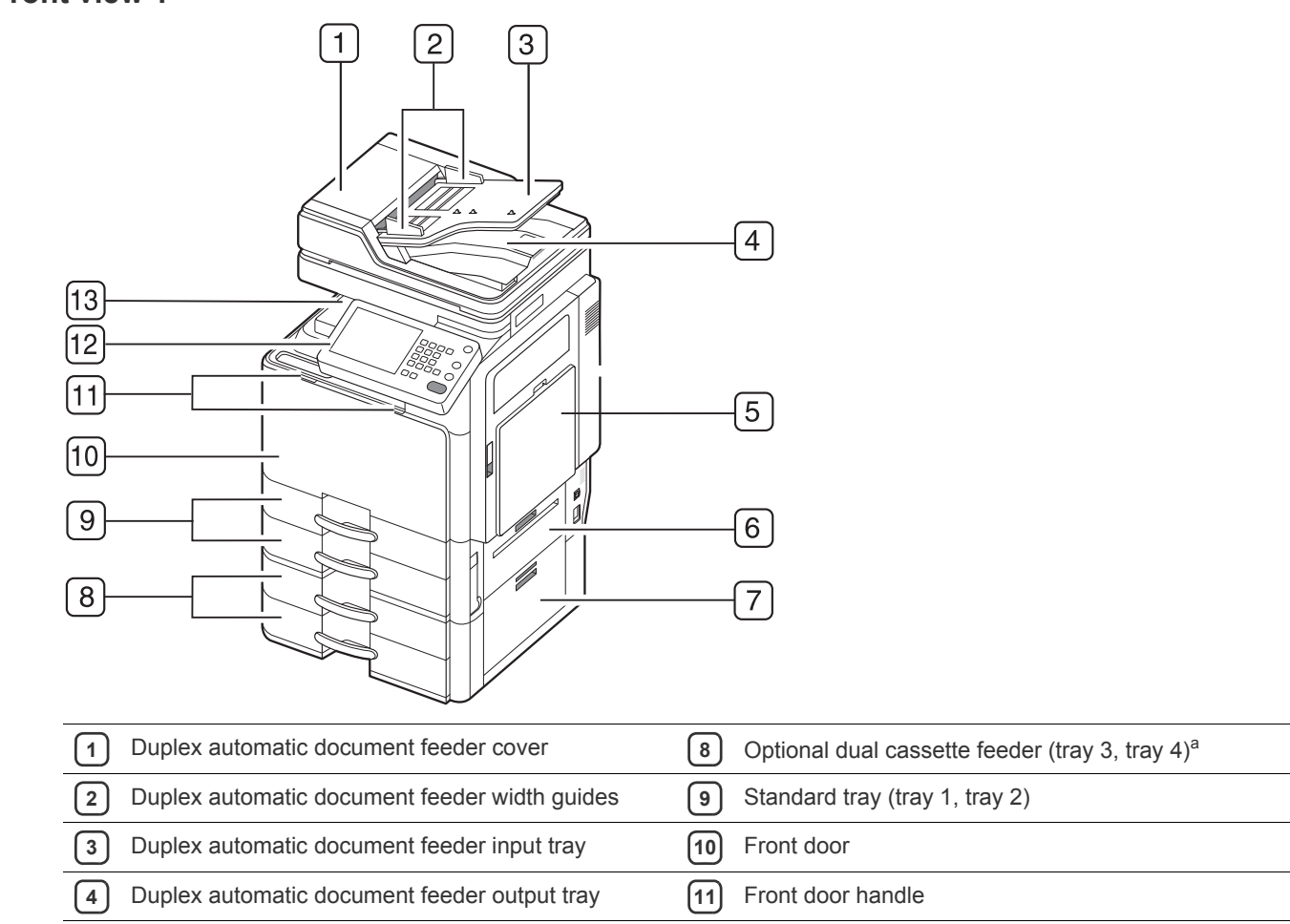

| 5 Multi-purpose tray                              | 12 Control panel |
|---------------------------------------------------|------------------|
| 6 Standard tray right bottom door                 | 13 Center tray   |
| 7 Optional dual cassette feeder right bottom door |                  |

a. Optional device.

## Front view 2

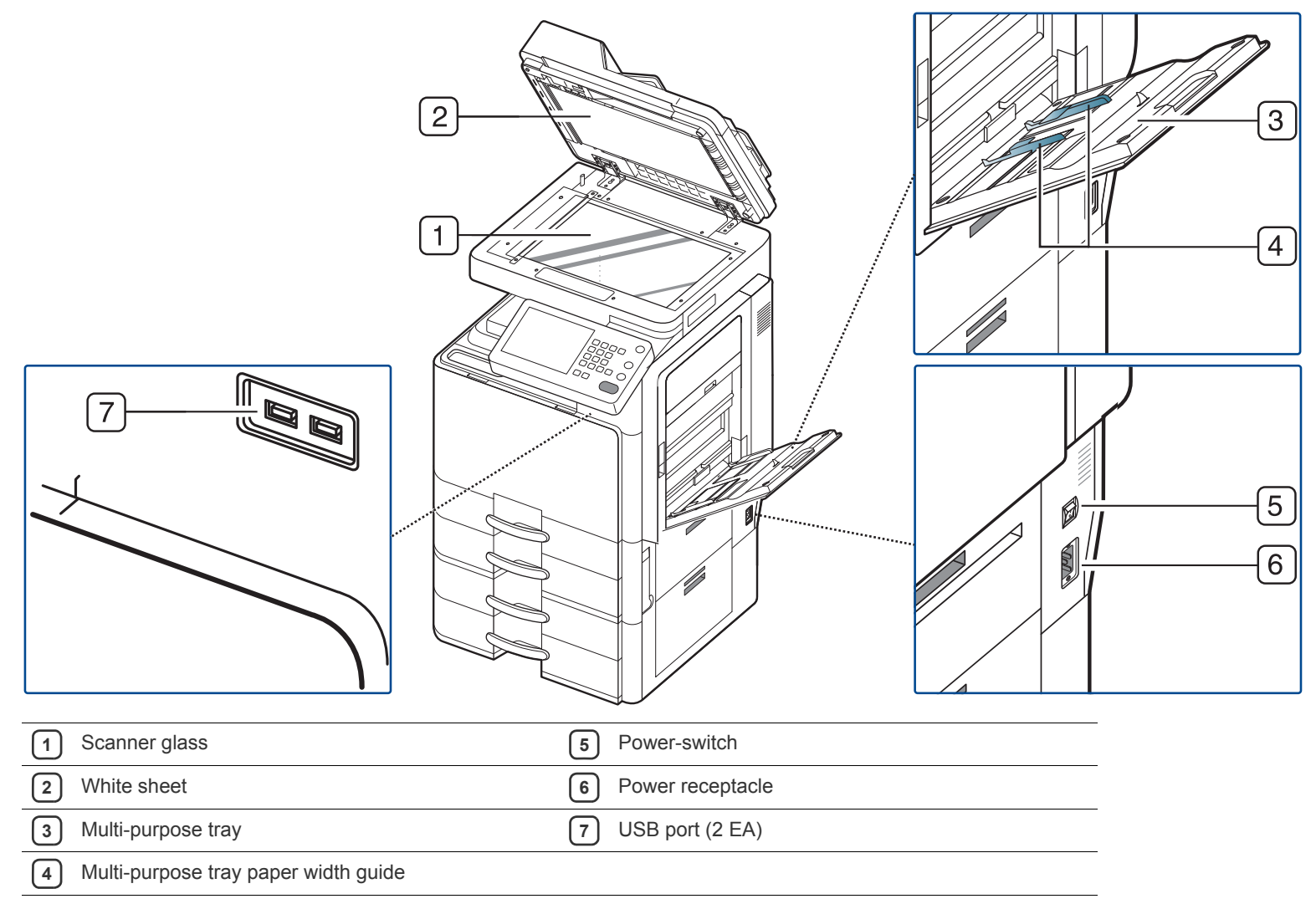

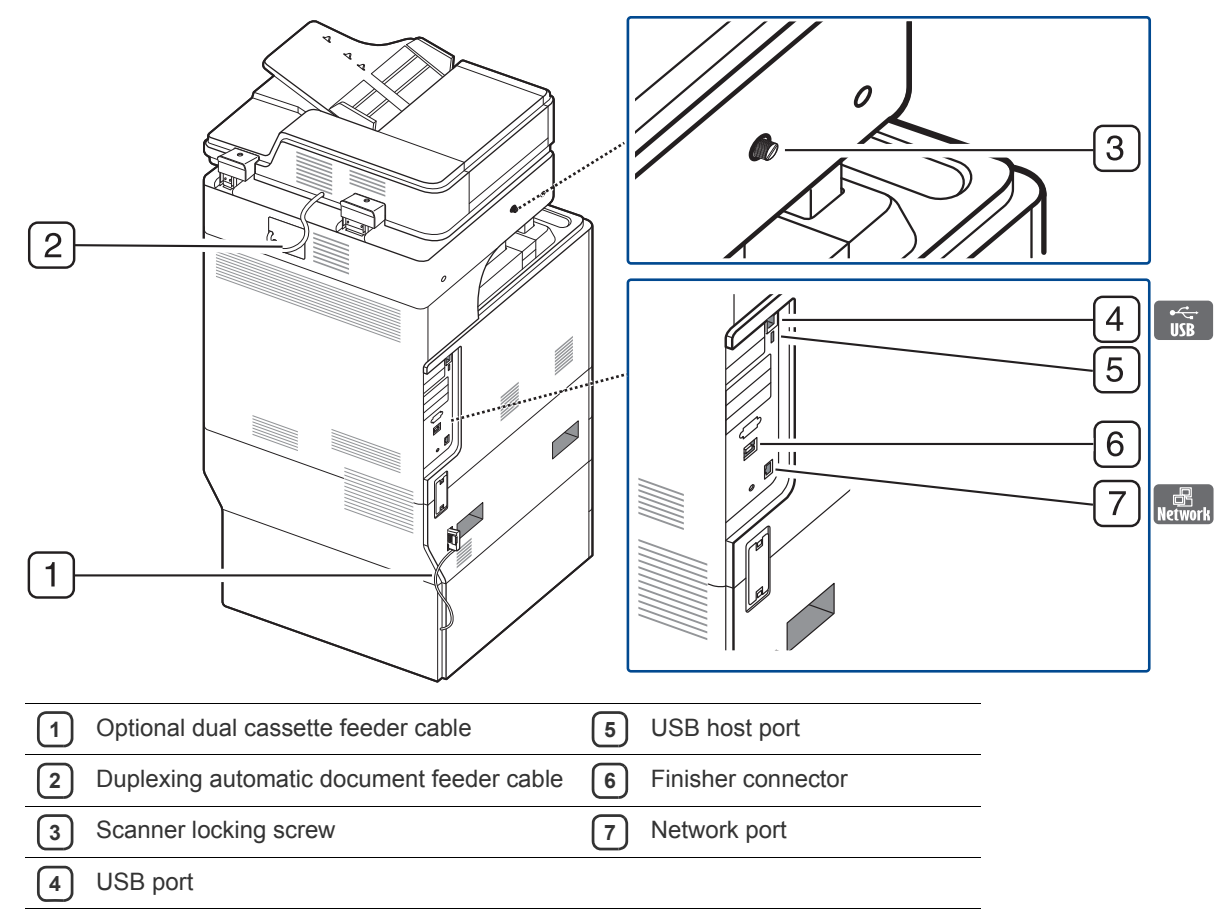

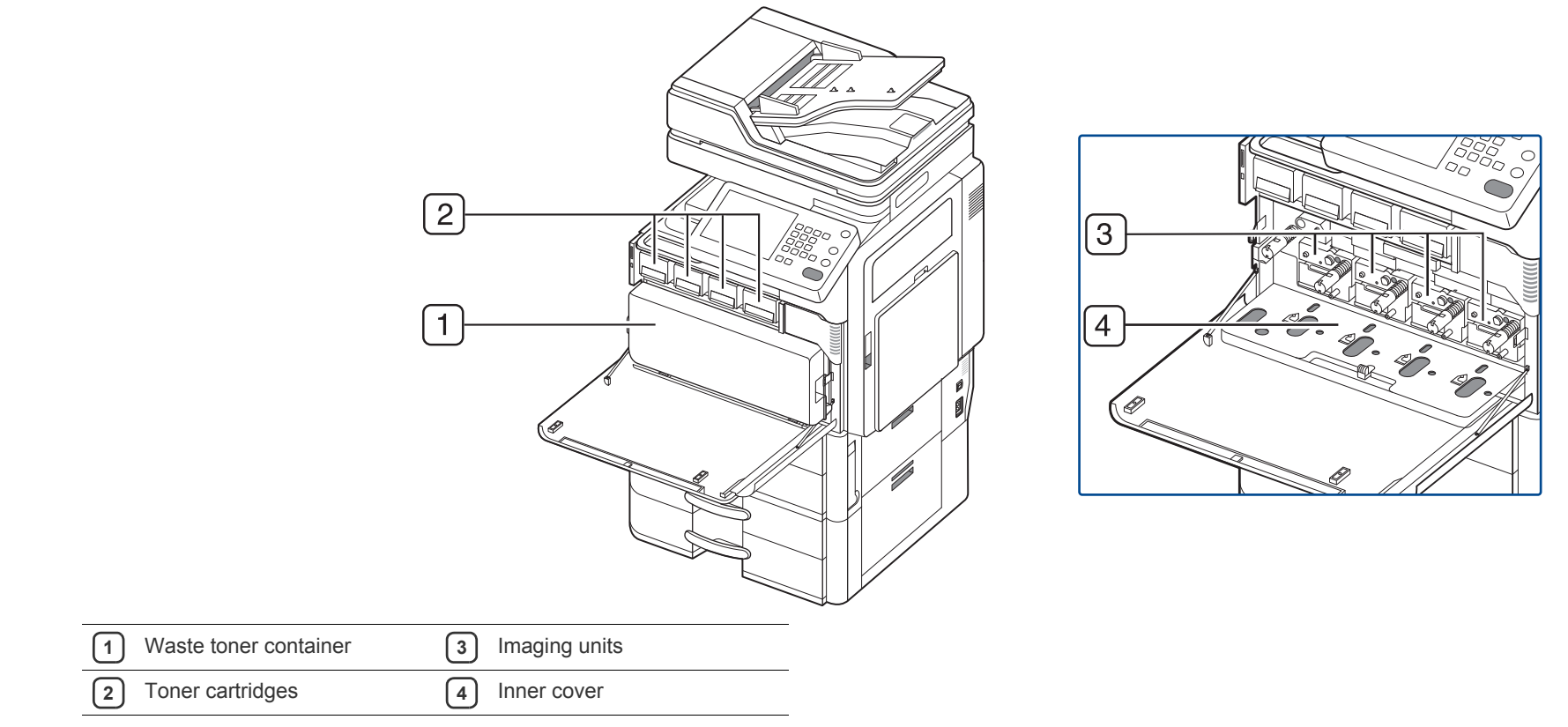

If you want to see the imaging unit, you need to remove the waste toner container. Hold the left/right locking levers and push outward. Then remove the waste toner container.

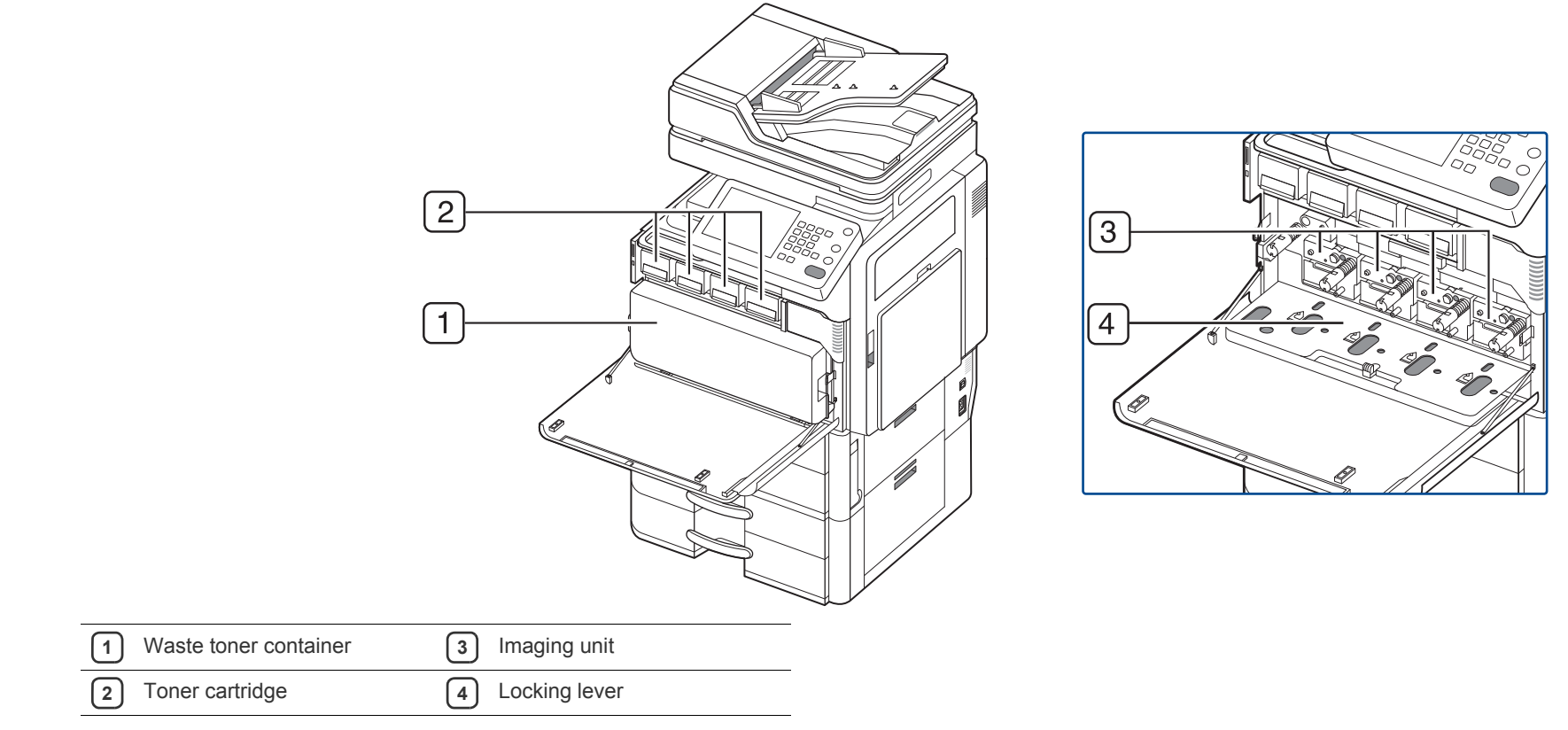

If you want to see the imaging unit, you need to remove the waste toner container. Lift the locking lever upward. Then remove the waste toner container.

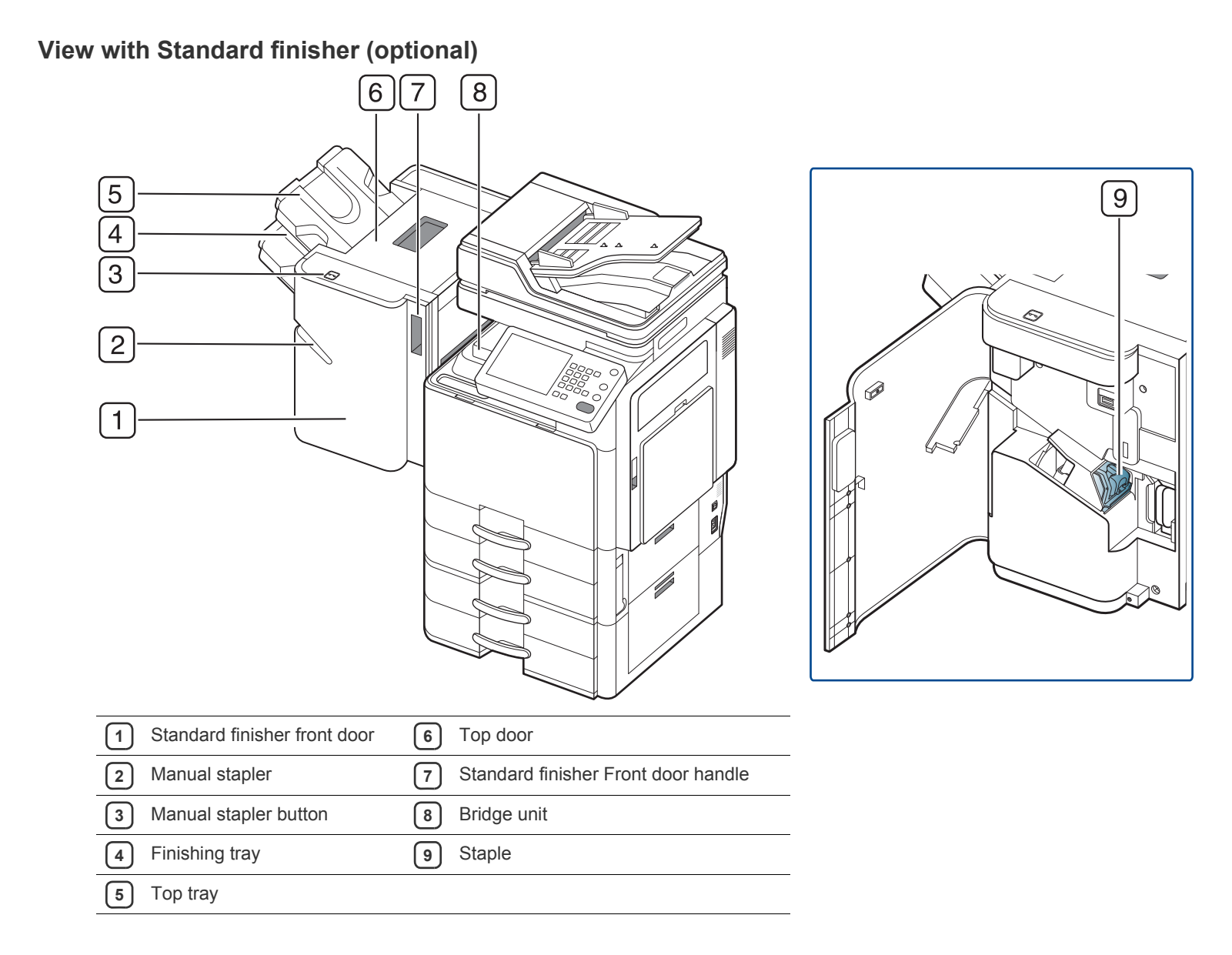

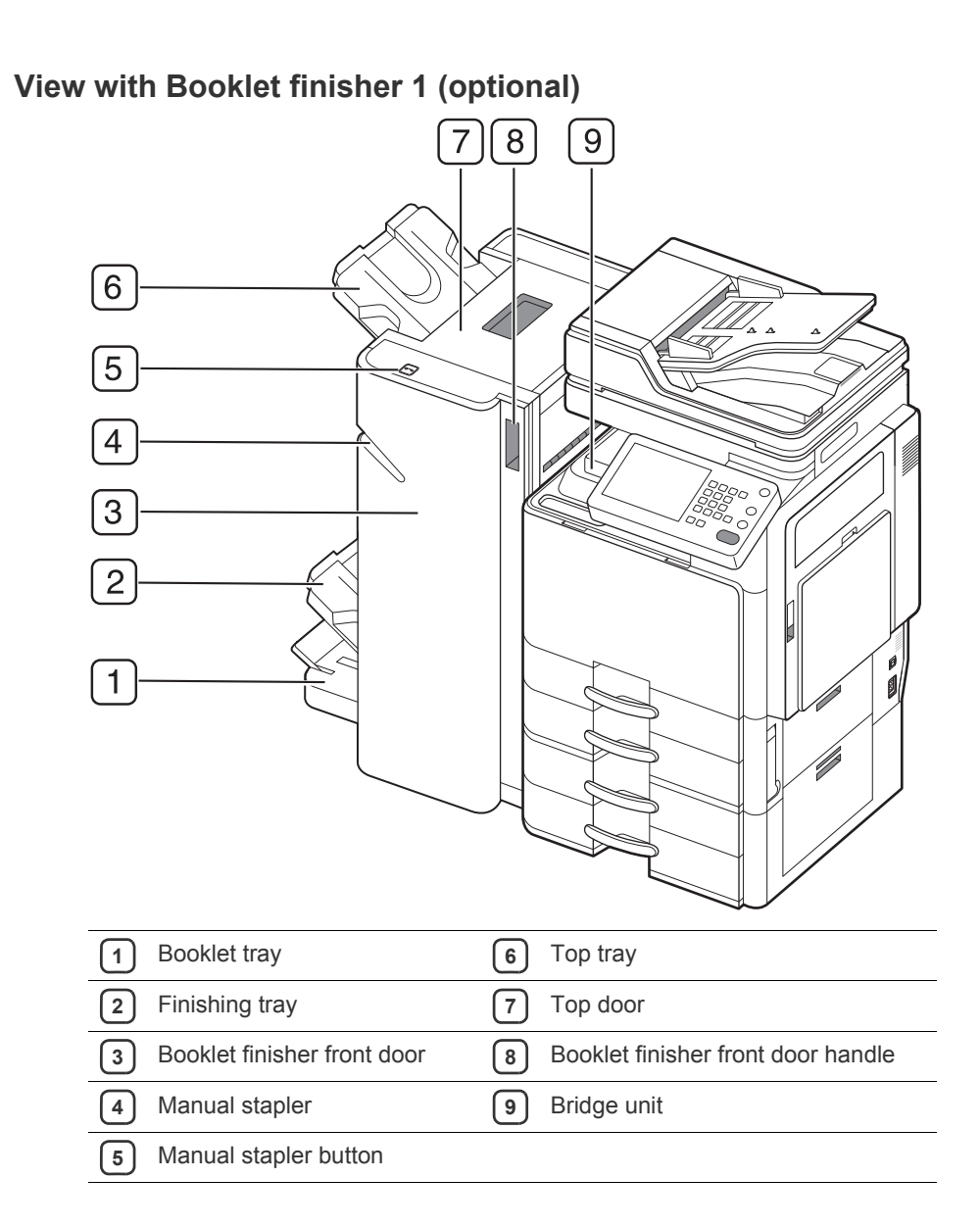

## View with Booklet finisher 2 (optional)

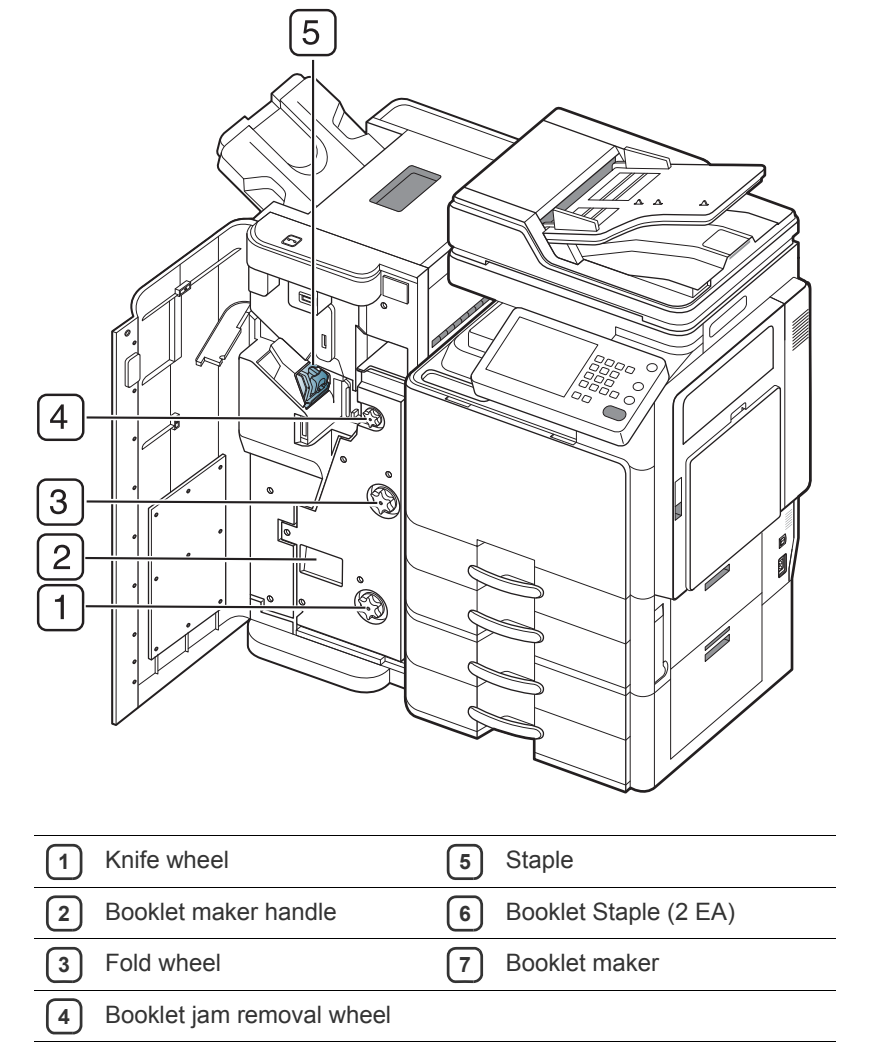

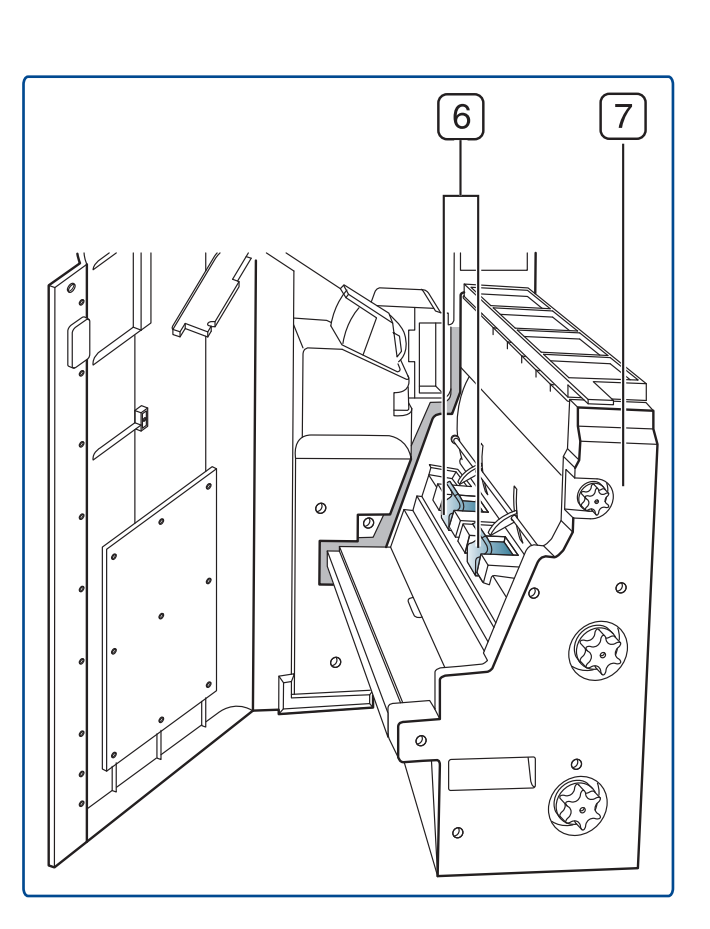

If you want to open the booklet maker, hold the booklet maker handle and pull it out.

## View with Cabinet stand and High capacity feeder (optional)

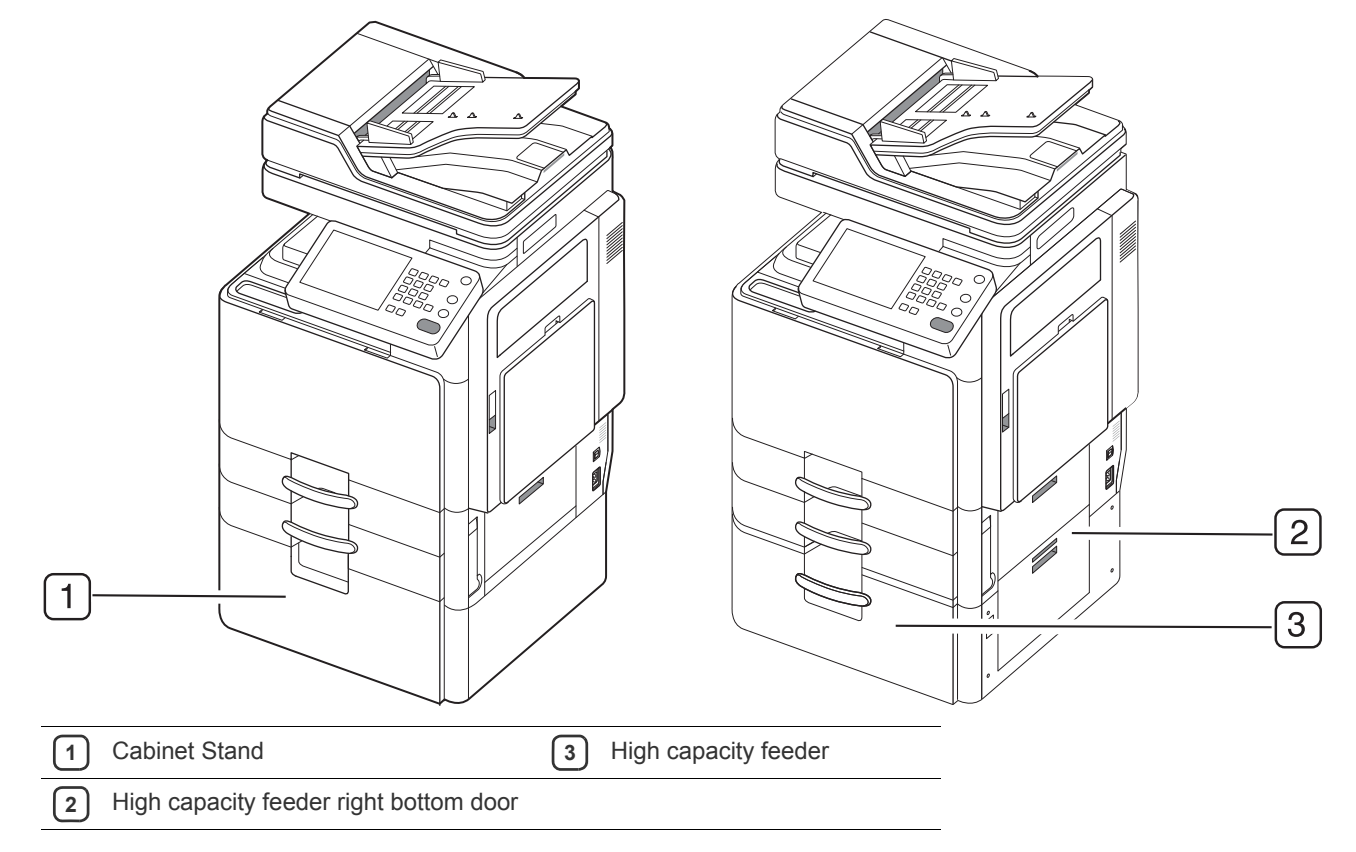

## **Control panel overview**

| 1 |         |  |
|---|---------|--|
|   |         |  |
|   |         |  |
|   |         |  |
|   | 2 ***// |  |

| 1  | Display screen                | Shows the current machine status and prompts during an operation. You can set menus easily using the display screen.                                                                                                    |
|----|-------------------------------|----------------------------------------------------------------------------------------------------|
| 2  | Status LED                    | Shows the status of your machine (See "Understanding the status LED" on page 25).                                                                                                    |
| 3  | Job Status                    | Shows the jobs currently running, queued jobs, completed jobs, current error code or secured jobs.                                                                                                    |
| 4  | Counter                       | Shows the amount of paper used (See "Counter button" on page 29).                                                                                                    |
| 5  | Eco                           | Turn into Eco mode (See "Eco button" on page 30).                                                                                                    |
| 6  | Power Saver                   | Turn into power saver mode (See "Power Saver button" on page 32).                                                                                                    |
| 7  | Numeric keypad                | Dials numbers and enters alphanumeric characters. You can also enter the number value for document copies or other options.                                                                                                    |
| 8  | Reset                         | Resets the current machine's setup.                                                                                                    |
| 9  | Help                          | Gives detailed information about this machine's menus or status.                                                                                                    |
| 10 | Clear                         | Deletes characters in the edit area.                                                                                                    |
| 11 | Log out                       | Allows user to log out.                                                                                                    |
| 12 | Interrupt                     | Stops a job in operation for urgent copying.                                                                                                    |
| 13 | Stop                          | Stops an operation at any time. The pop-up window appears on the screen showing the current job that the user can stop or resume.                                                                                                   |
| 14 | Start                         | Starts a job.                                                                                                    |
| 15 | Power                         | Turn the power on or off. When the blue LED is on, the machine is powered on and you can use it. If you turn the machine off, press this button for more than three seconds. Press <b>Yes</b> when the confirmation window appears. |
|    | When you use the display scre | en, use your finger only. The screen may be damaged with a sharpen pen or anything else.                                                                                                    |

## Understanding the status LED

The color of the status LED indicates the machine's current status.

| Sta   | atus     |                                                                                                    | Description                                                                                                    |
|-------|----------|----------------------------------------------------------------------------------------------------|----------------------------------------------------------------------------------------------------|
| Off   |          | <ul><li>The mac</li><li>The mac</li></ul>                                                                                                    | hine is off-line.<br>hine is in power saver mode. When data is received, or any button is pressed, it switches to on-line automatically.                                                                                                    |
| Green | On       | The machine                                                                                                    | e is on-line and can be used.                                                                                                    |
|       | Blinking | Fax                                                                                                    | The machine is sending or receiving faxes.                                                                                                    |
|       |          | Сору                                                                                                    | The machine is copying documents.                                                                                                    |
|       |          | Scan                                                                                                    | The machine is scanning documents.                                                                                                    |
|       |          | Print                                                                                                    | When the status LEDslowly blinks, the machine is receiving data from the computer.                                                                                                    |
|       |          |                                                                                                    | When the status LED blinks rapidly, the machine is printing data.                                                                                                    |
| Red   | On       | <ul> <li>The image</li> <li>The tone</li> <li>A paper j</li> <li>The door</li> <li>There is</li> <li>The mace</li> <li>page 234</li> <li>The waste</li> <li>on page</li> </ul> | ging unit is at the end of its lifespan. Remove the old imaging unit and install a new one.<br>r cartridge is totally empty. Remove the old toner cartridge and install a new one.<br>am has occurred (see "Clearing paper jams" on page 210).<br>is open. Close the door.<br>no paper in the tray. Load paper in the tray (see "Loading paper in the tray" on page 37).<br>hine has stopped due to a major error. Check the display message (see "Understanding display messages" on<br>b).<br>te toner container is not installed in the machine, or full waste toner container (see "Replacing the waste toner container"<br>199). |
|       | Blinking | <ul> <li>A minor e<br/>(see "Une</li> <li>The tone<br/>waste tor</li> </ul>                                                                                                    | error has occurred and the machine is waiting for the error to be cleared. Check the display message<br>derstanding display messages" on page 234). When the problem is cleared, the machine resumes its original task.<br>r cartridge, imaging unit, or waste toner container is near the end of its life. Order a new toner cartridge, imaging unit, or<br>ner container. You can temporarily improve print quality by redistributing the toner.                                                                                                    |

Check the message on the display screen. Follow the instructions in the message or refer to the troubleshooting chater (see "Understanding display messages" on page 234). If the problem persists, call for service.

## Turning the machine on

Keep in mind that you should use the power cord supplied with the machine. Otherwise, it can cause damage or fire to the machine.

1. Plug the power cord into the power receptacle.

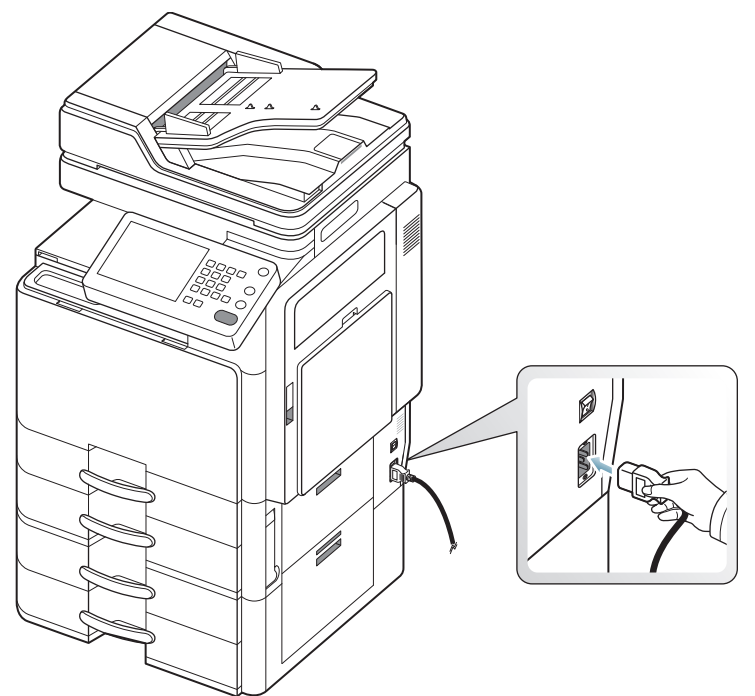

2. Plug the other end into a properly grounded AC outlet.

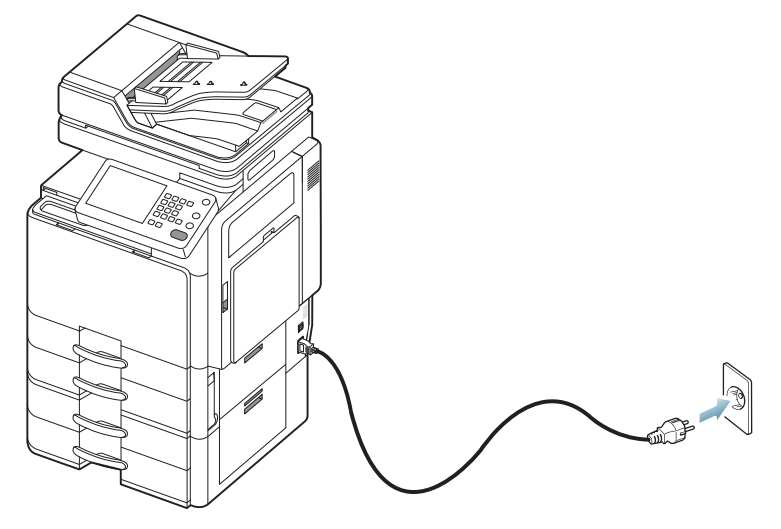

3. Turn on the main power switch.

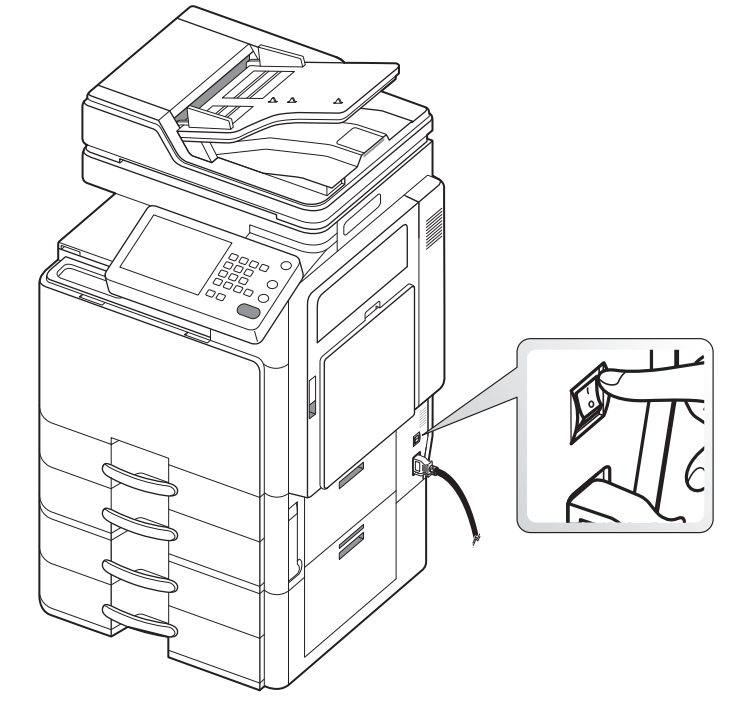

 $\mathbb{V}$ .

•

Some parts inside of the machine may be hot when power is on, or after printing. Be careful not to burn yourself when working inside the machine.

Do not disassemble the machine when it is turned on or plugged in. Doing so may give you an electric shock.

## Turning the machine off

If you need to turn the machine off, press the **Power** button for more than three seconds on the right side of the control panel. When the confirmation window appears, press **Yes** from the display screen, then wait until power is turned off automatically.

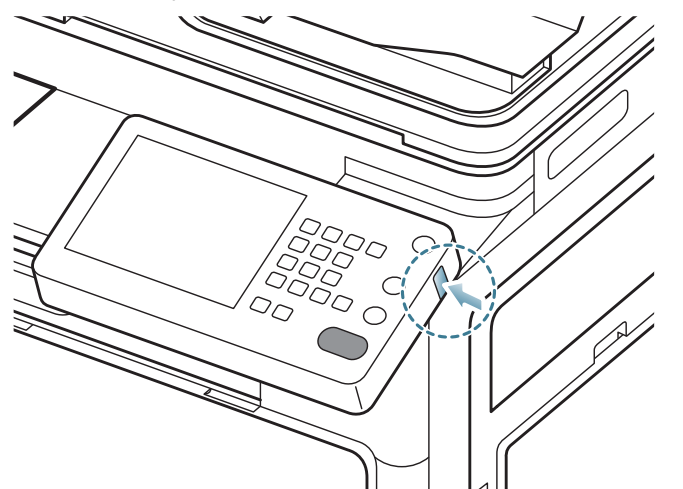

- The machine has three types of power off mode. Press the Machine Setup > General Settings > Power Button Operation. The Power Button Operation option can only be configured by an authorized user who has registered an ID and a password on the machine. For detailed information about the power off using the Power button, refer to the Administrator's Guide.
  - You can also turn the machine on pressing the **Power** button.

If you turn the machine off directly using the main power switch above the power receptacle, it could cause the hard disk problem in the machine.

## **Connecting a printer cable**

## Using a network cable

This machine has a bulit-in network interface card. You can connect your machine to a network using a network cable.

Connect your machine to the network with a network cable:

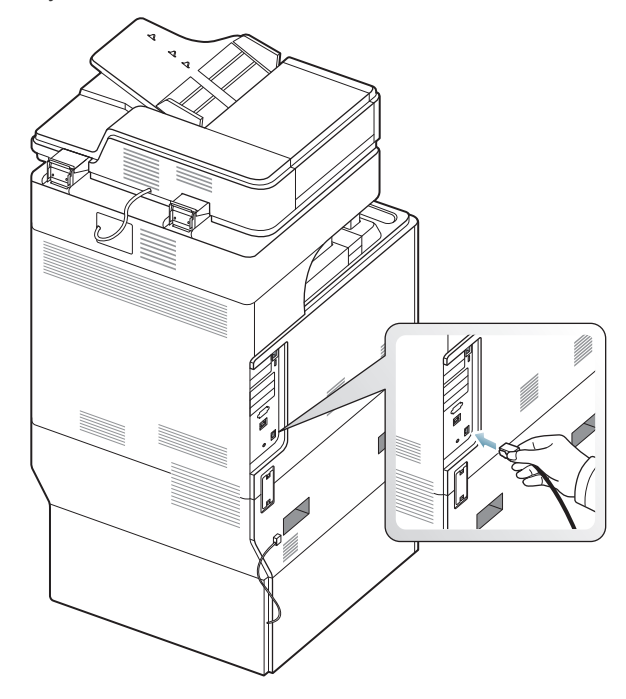

## Adjusting angle of the control panel

The display screen could not be seen depending on the angle of the control panel and light. You can adjust the angle of the control panel to the direction which you want.

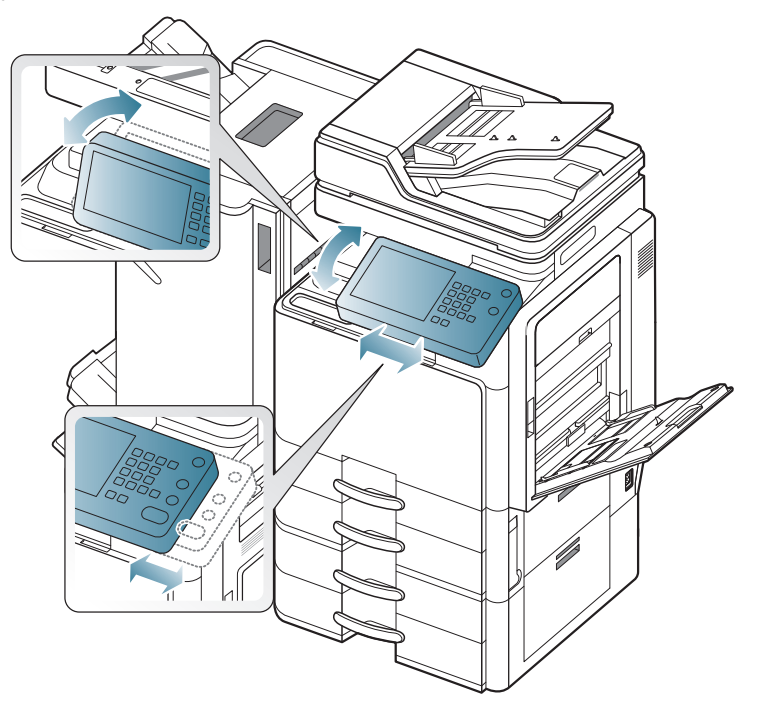

## Introducing the display screen and useful buttons

### **Display screen**

The display screen on the control panel allows user-friendly operation of the machine. Once you press the home icon () on the screen, it shows the display screen. The display screen image in this user's guide may differ from your machine depending on its options or models.

- Icons shown on the display screen such as Fax may be grayed out, depending on the optional kit or program installed in your machine.
  - To switch to the next display screen, press the right arrow on the display screen.
  - Depending on the authentication setting, the machine's users have to enter an ID and a password. In this case, the machine can only be used by an authorized user who has registered an ID and a password on the machine. Contact the machine's administrator.

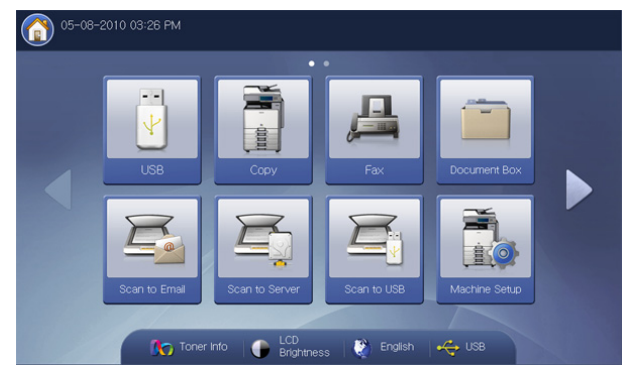

- USB: Enters the USB menu. When USB memory is inserted into the USB memory port on your machine, USB is activated on the display screen (see "Using a USB memory device" on page 164).
- Copy: Enters the Copy menu (see "Copying" on page 50).
- Fax: Enters the Fax menu. Fax is activated on the display screen by installing optional fax kit (see "Faxing (optional)" on page 110).
- **Document Box:** Enters the **Document Box** menu (see "Document box" on page 167).
- Scan to Email: Enters the Scan to Email menu (see "Scanning originals and sending through email (scan to email)" on page 83).
- Scan to Server: Enters the Scan to Server menu (see "Scanning originals and sending via SMB/WEBDAV/FTP (scan to server)" on page 87).
- Scan to USB: Enters the Scan to USB menu. When USB memory is
  inserted into the USB memory port on your machine, Scan to USB is
  activated on the display screen (see "Scanning originals and sending to
  a USB memory device (scan to USB)" on page 93).
- Machine Setup: You can browse current machine settings or change machine values.
  - Some menus are only configured by an administrator or an authorized user who has registered ID and password on the machine by administrator. When the machine requests, enter the ID and password.
- · Toner Info: Shows the amount of toner used.
- LCD Brightness: Adjusts brightness of the display screen.
- Changes the display language on the display screen.

USB: When a USB memory device is inserted into the USB memory port on your machine, this is activated on the display screen. When you want to remove USB memory from the machine, press this button and **Stop**.

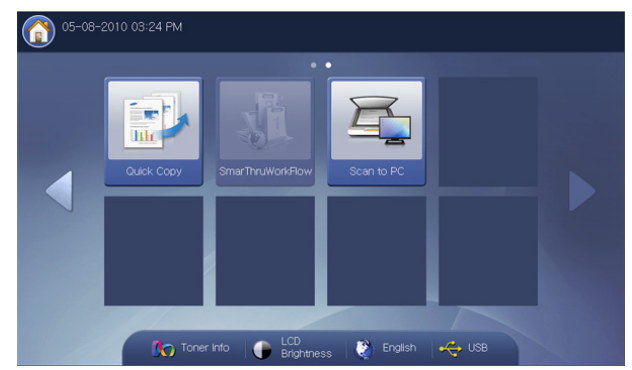

- Quick Copy: Enters the Quick Copy menu (see "Using the Quick Copy menu" on page 81).
- Scan to PC: Enters the Scan to PC menu (see "Scanning originals and sending to your computer (scan to PC)" on page 105).
- **SmarThru WorkFlow:** In order to use this menu, SmarThru WorkFlow should be installed. For more information, contact your local Samsung dealer or the retailer where you purchased your machine.

## **Counter button**

When you press the **Counter** button on the control panel, You can see the number of impressions.

| viacnineSetup > Cour | nter  |             |            |        |       |      |
|----------------------|-------|-------------|------------|--------|-------|------|
| Device               | •     | Total Usage | Large Page | Print  | Сору  |      |
| 05 Items             |       |             |            |        | 1/1   | Page |
| Total Usage          | Print | Сору        | Fax Print  | Report | Total |      |
| Mono Simplex         | 157   | 45          | 0          | 144    | 346   |      |
| Mono Duplex          | 389   | 16          | 0          | 0      | 405   |      |
| Color Simplex        | 53328 | 403         | 0          | 42     | 53773 |      |
| 0.1.0.0.1            | 3925  | 862         | 0          | 54     | 4841  |      |
| Color Duplex         |       |             |            |        |       | _    |

When you select **Device**, you can see the number of impressions by device. Impression here means one side printing.

- Total Usage: Displays the total number of impressions.
- Large Page: Displays the total number of impressions with large size paper.
- **Print:** Displays the number of impressions by printing.
- Copy: Displays the number of impressions by copying.
- Fax Print: Displays the number of impressions by received faxes.
- Report: Displays the number of report impressions.
- Send Usage: Displays the number of images sent via email, server, etc.
- Fax Send Usage(PSTN): Displays the number of sent faxes.
- Print: Prints the usage counter report.

When you select **User**, you can see the number of usage, limit, and remaining usage by each user. For detailed information about **Counter**, refer to the Administrator's Guide.

## Eco button

The eco feature allows you to save print resources and leads you to eco-friendly printing. When you press the **Eco** button, the machine turns the eco mode on or off. If the eco mode is on, you can see the eco image

( V2) on some features. Some options in the features are not available to use in the eco mode. For detailed information about eco feature, refer to the Administrator's Guide.

- Only administrators have permission for Eco Setting in Machine Setup.
  - If the machine requests a password for eco mode, you need to enter the password. Contact your administrator.
  - The Eco button is activated only for Copy, Quick Copy and Document Box menus.

| St    | atus | Description                         |
|-------|------|-------------------------------------|
| Off   |      | The machine is not in the Eco mode. |
| Green | On   | The machine is in the Eco mode.     |

## Job Status button

When you press the **Job Status** button, the screen lists the currently running, queued, and completed jobs.

| ( | Ready To Copy Copies |         | Copies:0 | 001         |       |           |               |  |      |         |
|---|----------------------|---------|----------|-------------|-------|-----------|---------------|--|------|---------|
|   | Curr                 | ent Job | Com      | npleted Job | Activ | ve Notice | 🔒 Secured Job |  |      |         |
| C | 0 Resu               | lt(s)   |          |             |       |           |               |  | 1/   | 1 Pages |
| ſ | No.                  | Job Typ | e        | Status      |       |           | Job Name      |  | User |         |
| ľ |                      |         |          |             |       |           |               |  |      | 1       |
| ľ |                      |         |          |             |       |           |               |  |      |         |
| Ì |                      |         |          |             |       |           |               |  |      |         |
| ľ |                      |         |          |             |       |           |               |  |      | 1       |
| ł |                      |         |          |             |       |           |               |  |      |         |
| U |                      |         |          | 1           |       |           |               |  |      |         |
|   |                      |         |          | Delete All  |       |           |               |  | Cic  | ose     |
|   |                      |         |          |             |       |           |               |  |      |         |

## **Current Job**

Displays the list of jobs in progress and pending.

|        |      | 🔒 Secured Job | Activ | Completed Job | rent Job Cor | Curr |
|--------|------|---------------|-------|---------------|--------------|------|
| 1 Page | 1,   |               |       |               | ult(s)       | Resu |
|        | User | Job Name      | IS    | Status        | Job Type     | No.  |
|        |      |               |       | 🥎 Printing    |              |      |
|        |      |               |       |               |              |      |
|        | ·    |               |       |               |              |      |
| 1      |      |               |       |               |              |      |
|        |      |               |       |               |              |      |

- No: Gives the order of jobs.
- Job Type: Displays type of the job, such as print, copy, fax, etc.
- **Status:** Displays the current status of each job (see "Meaning of status" on page 31).
- Job Name: Displays the name of the job.

- User: Displays the name of the job owner.
- Detail: Displays detailed information of selected job from the list.
- · Delete: Removes a selected job from the list.
- Delete All: Removes printing jobs or all jobs from the list. When you
  press Print Job Only, all printing jobs are deleted which Job Type is
  Host Print.
- Promote: Promotes a selected job from the list when the many jobs are queued. The selected job cannot be promoted in front of the progressing job.

You cannot use the **Promote** button depending on the state of the job. If the **Promote** button is inactivated when you select a job, the job you selected is considerably progressed.

• Job Hold: Holds a selected job from the list.

You cannot use the **Job Hold** button depending on the state of the job. If the **Job Hold** button is inactivated when you select a job, the job you selected is considerably progressed.

- Release: Releases the held job from the list.
- Close: Closes the job status window.

### **Completed Job**

Displays the list of completed jobs.

|        | urrent Job | Completed Job | Active Notice 🔒 Secured Job                    | 4          |
|--------|------------|---------------|------------------------------------------------|------------|
| 50 Re: | sult(s)    |               |                                                | 1/10 Pages |
| No.    | Job Type   | Status        | Job Name U                                     | Jser       |
|        |            |               |                                                | id (1/10)  |
| 2      | Host Print | Completed     | Microsoft PowerPoint – Presentation in Aneywoo | d          |
| 3      | Host Print | Completed     | Microsoft PowerPoint - Presentation in Aneywoo | d          |
| 4      | Host Print | Completed     | Microsoft PowerPoint – Presentation in Aneywoo | id         |
| 5      | Host Print | Completed     | Microsoft PowerPoint – Presentation in Aneywoo | d 🗸        |

- No: Gives the order of jobs.
- Job Type: Displays type of the job, such as print, copy, fax, etc.
- Status: Displays the status of each completed job (see "Meaning of status" on page 31).
- Job Name: Displays the name of the job.
- User: Displays the name of the job owner.
- Detail: Displays detailed information of selected job.
- · Close: Closes the job status window.

## **Active Notice**

Displays any error messages and codes that have occurred.

|       |                                       |                      | Active Notice | 🔒 Secured Job |         |          |
|-------|---------------------------------------|----------------------|---------------|---------------|---------|----------|
| 3 Res | sult(s)                               |                      |               |               | 1       | /1 Pages |
| No.   | Machine Status Message Error Code     |                      | Error Code    |               |         |          |
| I     | Front door is open. Close it. S2-4210 |                      |               |               |         |          |
| 2     | Right door is open. Close it. S2-4410 |                      |               |               |         |          |
| 3     | Option feed                           | d cover is open. Clo | se it.        |               | S2-4B10 |          |
|       |                                       |                      |               |               |         |          |
|       |                                       |                      |               |               |         | -        |

- No: Gives the order of messages.
- Machine Status Message: Displays the error message for the current errors in the machine.
- Error Code: Displays the error message's code.
- **Detail:** Displays detailed information of the selected job.
- **Close:** Closes the job status window.

#### **Secured Job**

Displays the list of secured jobs the user has set in the printer driver (see "Confidential" on page 140). You need to enter the **User ID** and **Password** set in the printer driver (see "Confidential" on page 140).

| 6  | Ready To Cop           |               |               |             | Copies: 00 | 001 |
|----|------------------------|---------------|---------------|-------------|------------|-----|
|    | Current Job            | Completed Job | Active Notice | Secured Job |            |     |
| 01 | 01 Result(s) 1/1 Pages |               |               |             |            |     |
|    | No.                    | Job           | Туре          | Job Name    | User       |     |
| 1  |                        |               |               |             |            |     |
|    |                        |               |               |             |            |     |
|    |                        |               |               |             |            |     |
|    |                        |               |               |             |            |     |
|    |                        |               |               |             |            | -   |
|    |                        |               |               |             |            |     |
|    | Detail Ec              | lit Delete    |               | Print       | Clos       | se  |

- No: Gives the order of jobs.
- Job Type: Displays type of the job.
- **Job Name:** Displays the name of the job.
- User: Displays the name of the job owner.
- **Detail:** Displays detailed information of the selected job. You can also change the number of copies pressing **Change Settings**.
- Edit: Changes the Job Name of the selected job.
- Delete: Removes the selected job from the list.
- Print: Prints the selected job from the list.
- Close: Closes the job status window.

#### **Meaning of status**

- Receiving: The machine is receiving data from network or fax line.
- **Image Processing:** The machine is processing the image (decoding, encoding, converting data format).
- Formatting: The machine is generating the image for printing.
- Pending: The job on the queue is waiting for its turn.
- **Transferring:** The machine is transferring the data to email, server or fax.
- Scanning: The machine is scanning.
- **Dialing:** In the fax mode, the machine is dialing to receiver's fax machine.
- **Connecting:** In the fax mode, the machine is waiting to connect to destination.
- **Printing:** The machine is printing.
- Storing: The data is storing to a box or a USB.
- **Delayed Job:** The job is temporarily stopped until the time you set for **Delay Send** (email, fax, server).
- Held: In the Secured Job tab, the job is temporarily stopped when the secure print job is sent from a computer. You can release the job pressing **Print**.
- Held: Proof Print: The job is temporarily stopped when the proof print job is sent from a computer. You can release the job pressing Release.
- Held: Proof Copy: In the copy mode, the job is temporarily stopped when the proof copy was selected. You can release the job pressing Release.
- Held: User Request: The job is temporarily stopped when Job Hold was pressed. You can release the job pressing Release.
- Held: Delayed Print: The job is temporarily stopped until the time you set for the delay print job which is sent from a computer.
- Held: Needs Resources: The job is temporarily stopped when the machine has problem such as paper empty, paper mismatch, etc.
- **Interrupted:** The job is temporarily stopped when the **Interrupt** button was pressed for an urgent copy job.
- **Paused:** The job is paused when the **Stop** button was pressed or the machine fault.
- **Completed:** The job is completed.
- · Completed with error: The job is completed with error.
- **Deleted:** If you select a job in the list and press **Delete**, the job is deleted.

## **Help button**

Press the **Help** button when you have no idea how to use some function. The display screen shows the functional description in **User's guide** or **Admin Guide**. These guides provide information to provide a basic understanding as well as detailed explanations on each step during actual usage. Valuable for both novice and professional users, all users can refer to these guides for using the machine.

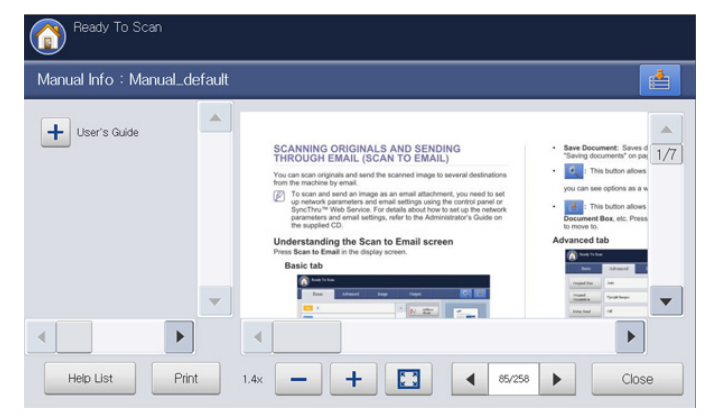

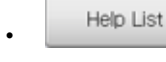

Allows you to select User's guide or Admin Guide.

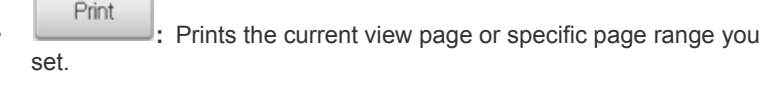

- Reduces the guide size on the display screen.
- Hagnifies the guide size on the display screen.
- EIL: Fits the guide size on the display screen .
- Close: Closes the Help window.

## Interrupt button

When you press **Interrupt** (----------------), the machine goes into interrupt mode, which means it stops the current printing job for an urgent copy job. When the urgent copy job completed, the previous printing job continues.

When you select the staple feature for a printing job, interrupt mode works after a stapling completed in the printing job.

| Statu | IS | Description                                    |  |  |
|-------|----|------------------------------------------------|--|--|
| Off   |    | The machine is not in interrupt printing mode. |  |  |
| Green | On | The machine is in interrupt printing mode.     |  |  |

## **Power Saver button**

When the machine is not in use, save electricity by pressing Power Saver

(()). Pressing this button for one second puts the machine into power save mode.

| Sta  | atus | Description                            |  |  |
|------|------|----------------------------------------|--|--|
| Off  |      | The machine is not in power save mode. |  |  |
| Blue | On   | The machine is in power save mode.     |  |  |

## Understanding the pop-up keyboard

You can enter alphabet characters, numbers, or special symbols using the pop-up keyboard on the display screen. This keyboard is the same as a normal keyboard for easy usability.

Touch the input area where you need to enter characters, then the keyboard pops up on the screen. The keyboard below is the default showing the lowercase letters.

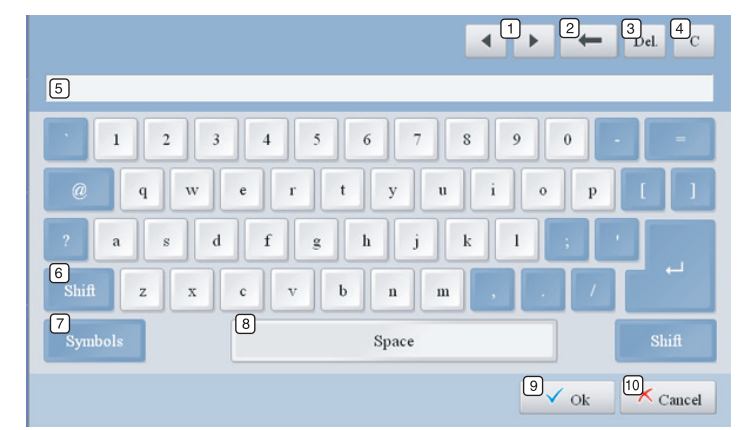

| 1  | Arrow      | Moves the cursor between characters in the input area.           |
|----|------------|------------------------------------------------------------------|
| 2  | Backspace  | Deletes the characters on the left side of the cursor.           |
| 8  | Del        | Deletes the characters on the right side of the cursor.          |
| 4  | С          | Deletes all characters in the input area.                        |
| 5  | Input area | Enters letters within this line.                                 |
| 6  | Shift      | Toggles between lowercase keys and uppercase keys or vice versa. |
| 7  | Symbols    | Switches from the alphanumeric keyboard to the symbol keyboard.  |
| 8  | Space      | Enters a blank between characters.                               |
| 9  | ОК         | Saves and closes input result.                                   |
| 10 | Cancel     | Cancels and closes input result.                                 |

## Using the manual stapler

You can use the manual stapler when the standard finisher or booklet finisher is installed. It is useful to use the manual stapler in filing several pages. The way to use the manual stapler is same as that of the standard finisher and booklet finisher.

**1.** Arrange the documents before stapling.

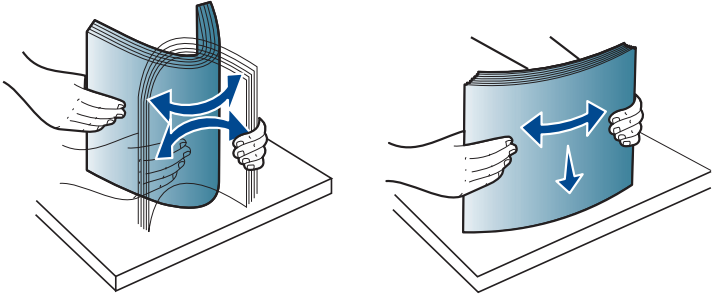

**2.** Press the manual stapler button at the top of the finisher. When the green light in on, the manual stapler is ready to stapling.

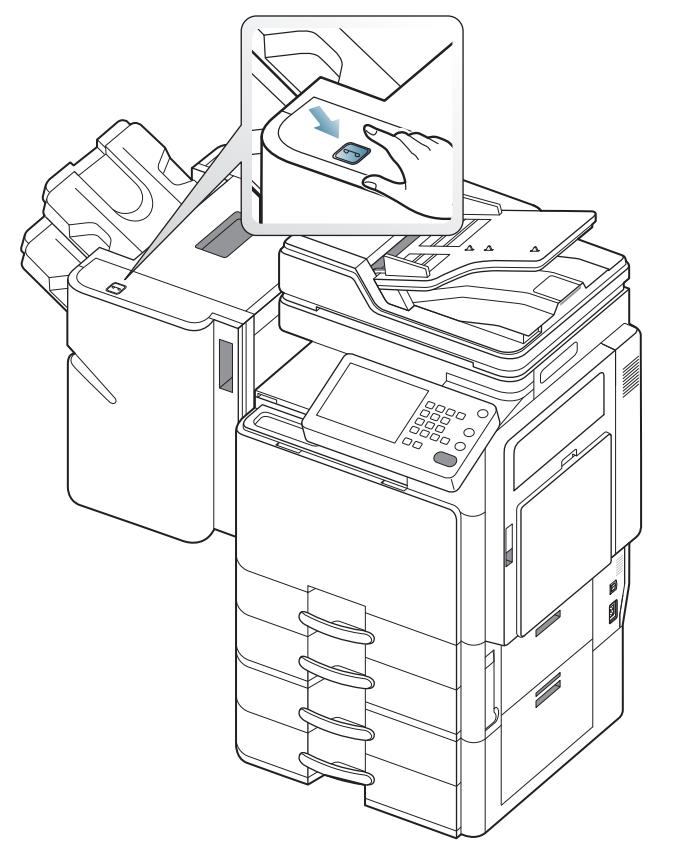

**3.** The first page of the printed documents should face the bottom. Insert the documents into the manual stapler so that the upper right part of the documents will be stapled.

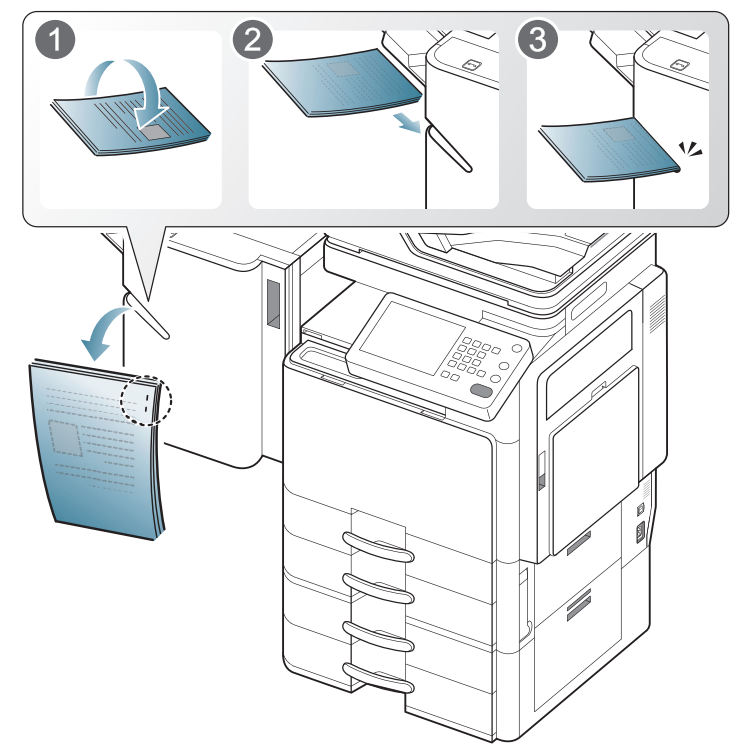

If the documents get inserted properly, the manual stapler button will blink three or four times and then staple with flipping sound.

## Using the pen and paper clip holder

You can keep pens, paper clips and other small office supplies in the Pen and Paper Clip Holder. The Pen and Paper Clip Holder has a magnet inside to prevent the paper clips from scattering.

 $\triangle$ 

Do not place cards which have magnetic strip on the pen and paper clip holder. it could be damaged by magnetic forces.

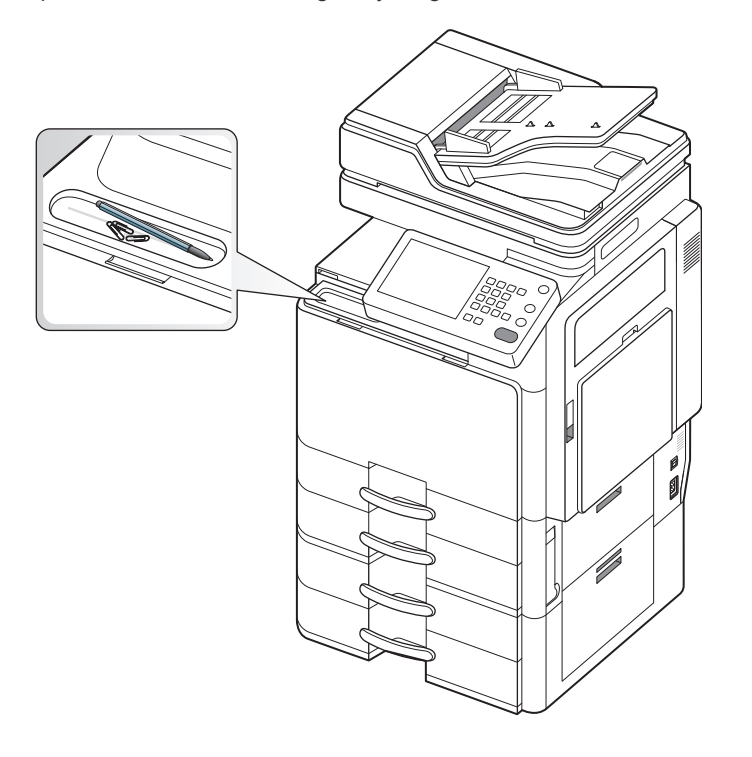

## Viewing the animation for trouble shooting

When the problems in the machine occur, some error messages are shown with animations to help you solve the problems. You can see the animation to shoot the trouble pressing **View**.

This machine does not show the animations of all the problems. For the errors of which messages are not shown with animation, refer to the troubleshooting chapter (see "Understanding display messages" on page 234).

The screens below show an example animation.

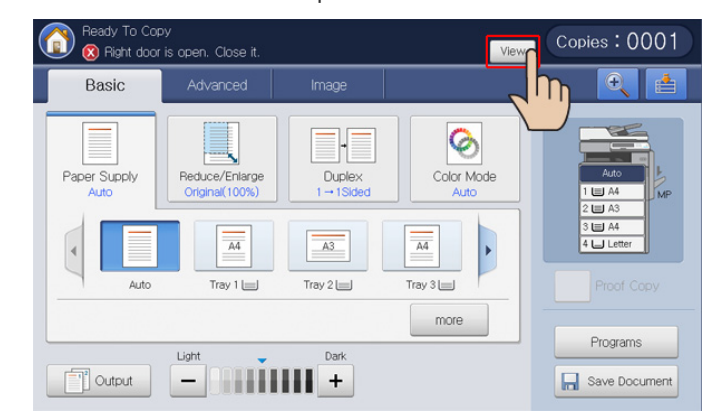

Follow the instructions on the screen to solve the concerned problem.

## media and tray

This chapter provides information on how to load originals and print media into your machine.

#### This chapter includes:

- Loading originals
- Selecting print media
- Loading paper in the tray

## Loading originals

You can use the scanner glass or the duplex automatic document feeder (DADF) to load an original for copying, scanning, and sending a fax.

## On the scanner glass

Make sure that no originals are in the DADF. If an original is detected in the DADF, the machine gives it priority over the original on the scanner glass. To get the best scan quality, especially for colored or gray-scaled images, use the scanner glass.

### **Preparing originals**

- Do not load paper smaller than 25 x 25 (1.0 x 1.0 inches) or larger than 297 x 432 mm (11.7 x 17 inches).
- Make sure any glue, ink, or correction fluid on the paper is completely dry before loading.
- 1. Open the DADF.

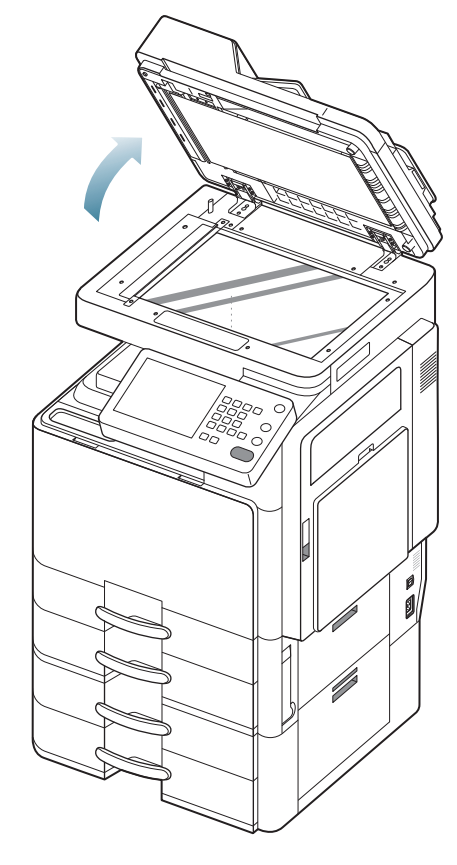

- Printing on special media
- Tray setting
  - 2. Place the original face down on the scanner glass and align it with the registration guide at the top left corner of the glass.

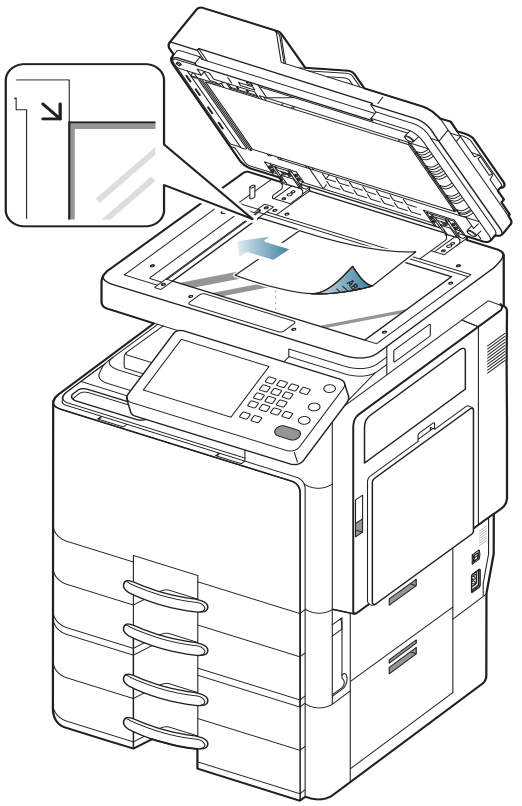

- 3. Close the DADF.
  - Leaving the DADF open while copying may affect copy quality and toner consumption.
    - Dust on the scanner glass may cause black spots on the printout. Always keep it clean.
    - If you are copying a page from a book or magazine, lift the DADF until its hinges are caught by the stopper and then close the lid. If the book or magazine is thicker than 30 mm (1 inch), start copying with the lid open.
  - Be careful not to break the scanner glass. You may get hurt.
    - Do not put hands on the scanner glass while closing the DADF. The DADF may fall on your hands and cause injury.
    - Do not look at the light inside of the scanner while copying or scanning. It is harmful to eyes.

## In the duplex automatic document feeder (DADF)

### **Preparing originals**

- Do not load paper smaller than 140 x 140 mm (5.5 x 5.5 inches) or larger than 297 x 432 mm (11.7 x 17 inches).
- The DADF can automatically detects Statement LEF, Statement SEF, JIS B5 LEF, JIS B5 SEF, A5 LEF, A5 SEF, A4 LEF, A4 SEF, Letter LEF, Letter SEF, B4, Ledger, Legal, and A3-sized originals.
- Do not attempt to load the following types of paper, in order to prevent paper jam, low print quality, and machine damage.
  - Carbon-paper or carbon-backed paper
  - Coated paper
  - Onion skin or thin paper
  - Wrinkled or creased paper
  - Curled or rolled paper
  - Torn paper
- · Remove all staples and paper clips before loading.
- Make sure any glue, ink, or correction fluid on the paper is completely dry before loading.
- Do not load originals that include different sizes or weights of paper.
- Do not load booklets, pamphlets, transparencies, or documents with other unusual characteristics.

Using the DADF, you can load up to 100 sheets of paper (80 g/m<sup>2</sup>, 20 lb bond) for one job.

1. Flex or fan the edge of the paper stack to separate the pages before loading originals.

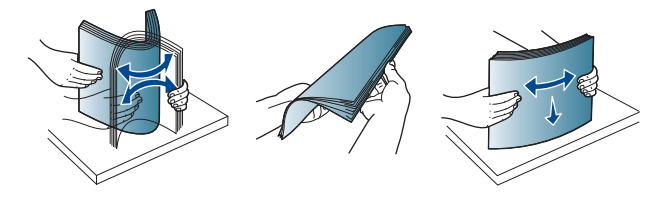

2. Load the originals face up into the DADF. Make sure that the bottom of the original stack matches the paper size marked on the document input tray.

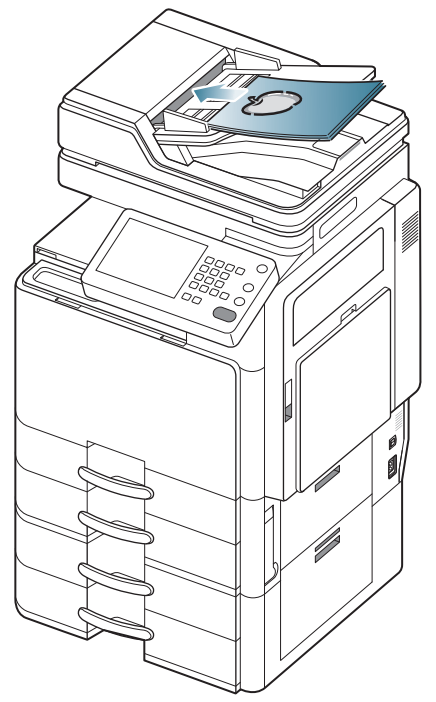

3. Adjust the document width guides to the paper size.

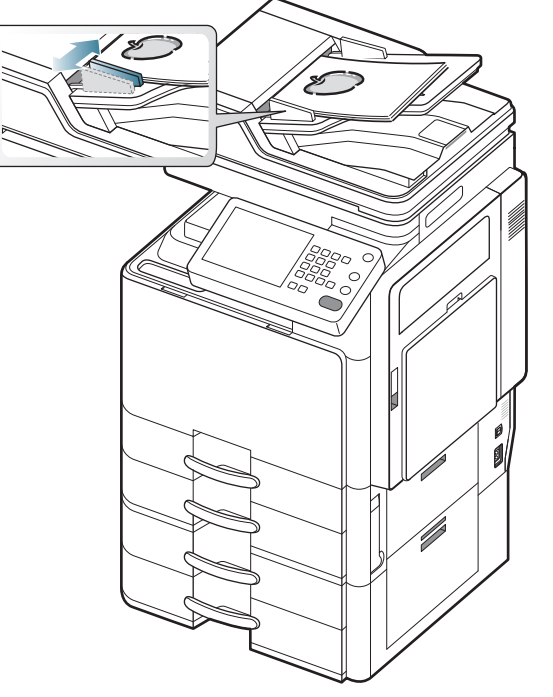

Dust on the DADF glass may cause black lines on the printout. Always keep the glass clean.
#### Selecting print media

You can print on a variety of print media, such as plain paper, envelopes, labels, and transparencies. Always use print media that meet the guidelines for use with your machine.

#### Guidelines to select the print media

Print media that does not meet the guidelines outlined in this user's guide may cause the following problems:

- Poor print quality
- Increased paper jams
- Premature wear on the machine.

Properties, such as weight, composition, grain, and moisture content, are important factors that affect the machine's performance and the output quality. When you choose print materials, consider the following:

- The type, size, and weight of the print media for your machine are described in print media specifications (see "Print media specifications" on page 252).
- Desired outcome: The print media you choose should be appropriate for your project.
- Brightness: Some print media are whiter than others and produce sharper, more vibrant images.
- Surface smoothness: The smoothness of the print media affects how crisp the printing looks on the paper.
- Some print media may meet all of the guidelines in this user's guide and still not produce satisfactory results. This may be the result of the sheets characteristics, improper handling, unacceptable temperature and humidity levels, or other variables over which cannot be controlled.
  - Before purchasing large quantities of print media, ensure that it meets the requirements specified in this user's guide.
- Using print media that does not meet these specifications may cause problems or require repairs. Such repairs are not covered by Samsung's warranty or service agreements. The amount of paper put into the tray may differ according to media type used (see "Print media specifications" on page 252).
  - Make sure not to use the inkjet photo paper with this machine. It could cause damage to the machine.
  - Using inflammable print media can cause a fire.
  - Use designated print media (see "Print media specifications" on page 252).

The use of inflammable media or foreign materials left in the printer may lead to overheating of the unit and, in rare cases may cause a fire.

The amount of paper put into the tray may differ according to media type used (see "Print media specifications" on page 252).

#### Loading paper in the tray

#### Standard tray / optional dual cassette feeder

Load the print media you use for the majority of your print jobs into the standard tray. The standard tray can hold a maximum of 1,040 sheets of plain paper.

You can purchase an optional dual cassette feeder and attach it below the standard tray to load an additional 1,040 sheets of plain paper. Refer to the Supplies and Accessories guide in the supplied CD.

- Standard tray contains two trays. (Tray 1, Tray 2)
- Optional dual cassette feeder contains two trays. (Tray 3, Tray 4)
- The process to load paper in tray 1, tray 2, tray 3, and tray 4 is the same.
- If you have installed the optional high capacity feeder, refer to the installation guide provided with it.
- Using photographic paper or coated paper may cause problems, that require repairs. Such repairs are not covered by the warranty or service agreements.
- 1. Squeeze the lock lever on the handle and pull out the tray.

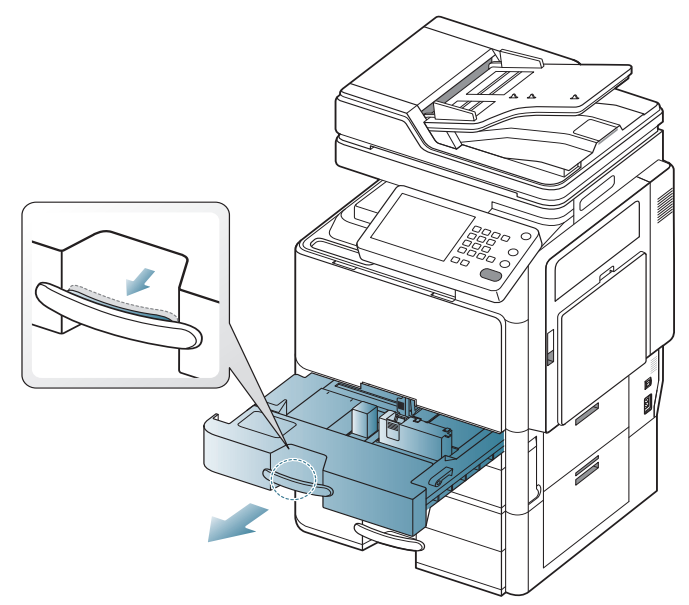

2. Squeeze the paper length guide, and pull it to the end of the tray.

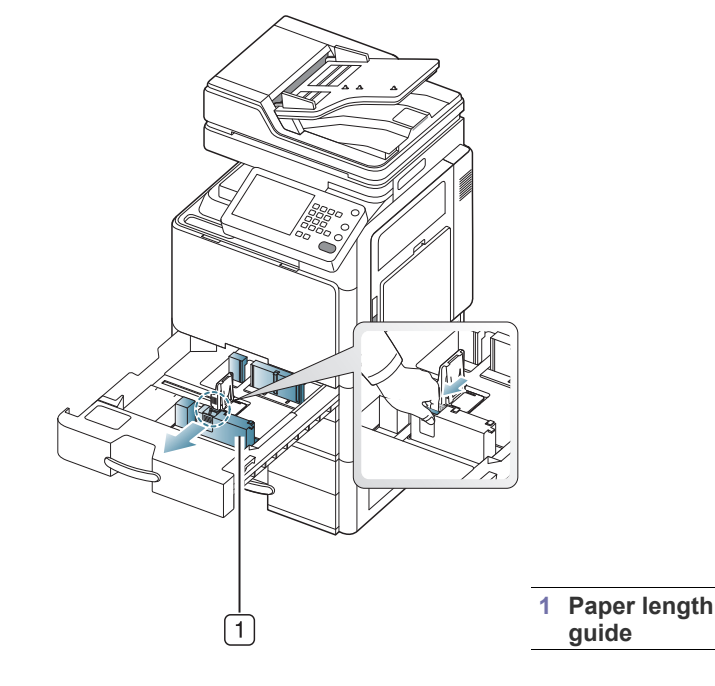

3. Squeeze the paper width guide, and pull it to the end of the tray.

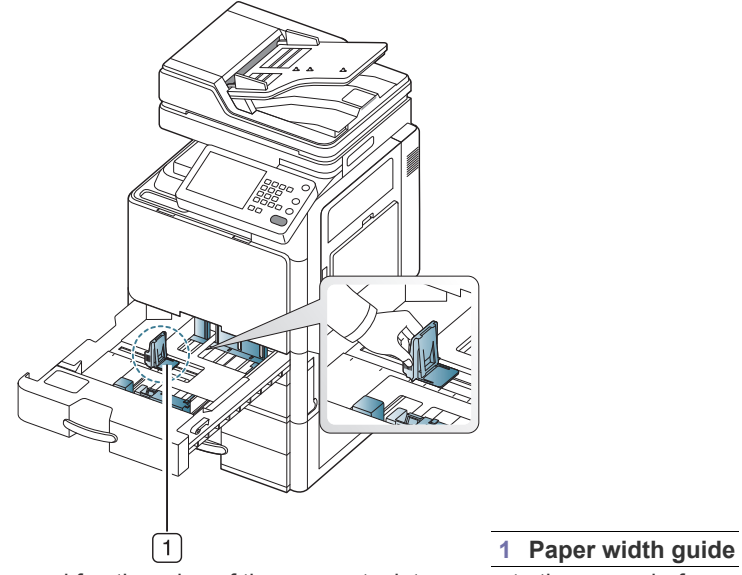

4. Flex and fan the edge of the paper stack to separate the pages before loading papers.

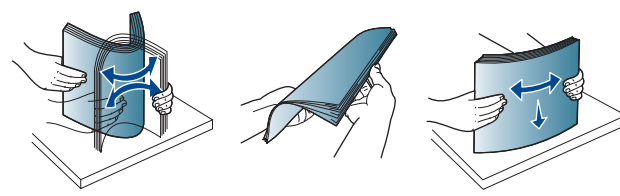

5. Load paper with the print side facing up.

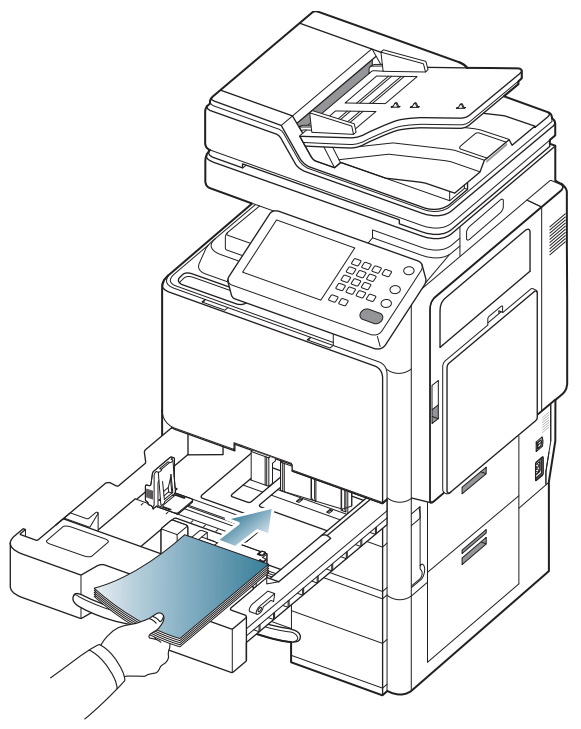

6. Adjust the paper length guide to the desired paper length.

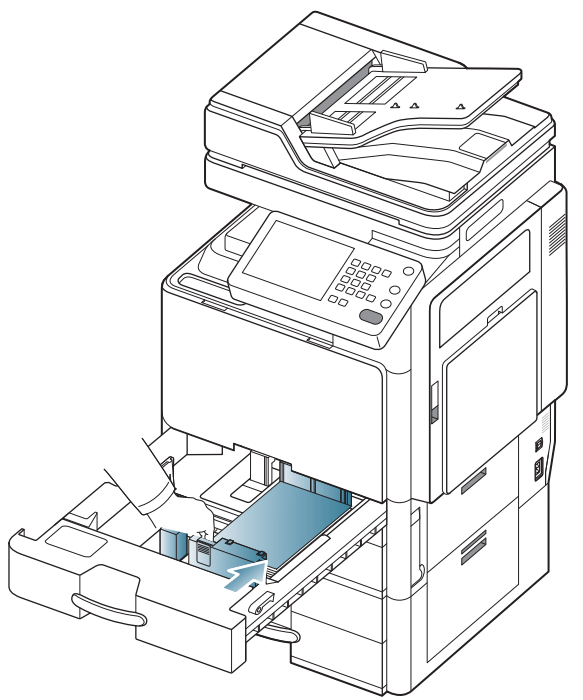

7. After loading paper into the tray, pinch the paper width guide and move it toward the stack of paper until it lightly touches the side of the stack. Do not press the guide too tightly to the edge of the paper, the guide may bend the paper.

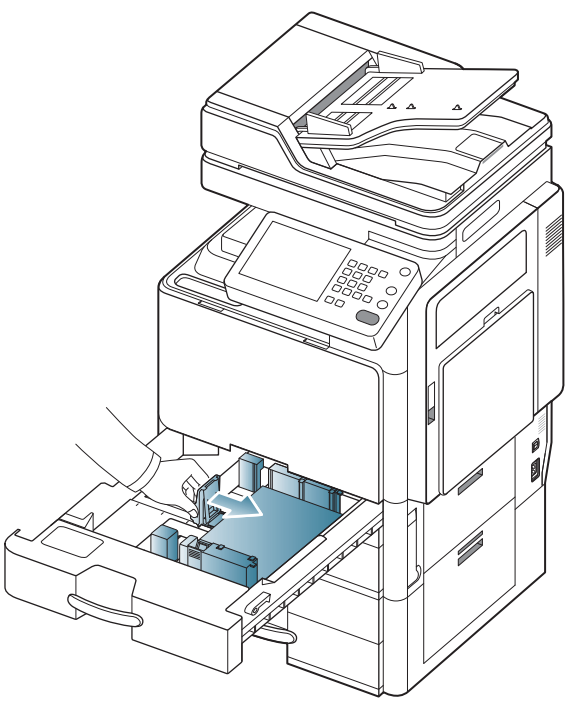

Do not push the paper guide too far causing the media to wrap.
If you do not adjust the paper width guide, it may cause paper jams.

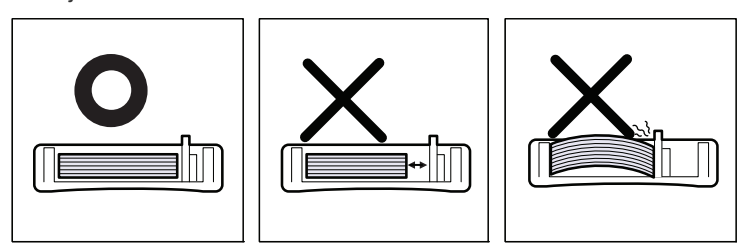

Do not overload the tray. Otherwise, it may cause paper jams. Make sure that the paper is below the maximum paper capacity guide inside the tray.

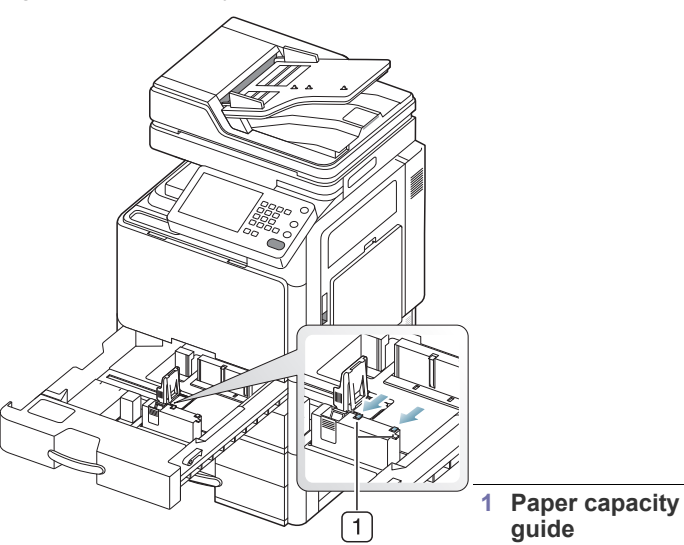

**8.** Fix the the paper length guide using the locking switch. Release the locking switch to load a different sized paper.

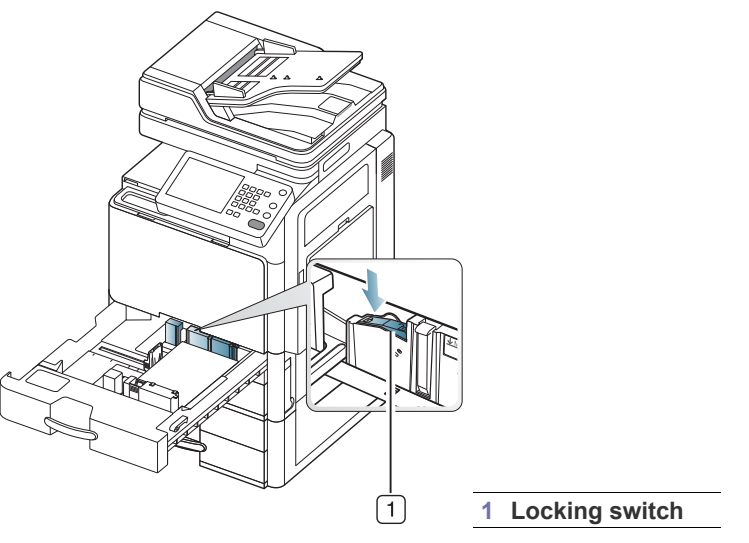

**9.** Insert the tray back into the machine.

When you print a document, set the paper type and size for the tray. For information about setting the paper type and size on the control panel (See "Tray setting" on page 47).

The standard tray and optional dual cassette feeder can automatically detect various-sized paper (See "Media sizes automatically detected" on page 44).

If you set the **Tray Confirmation Message ON** in **Tray Settings**, the confirmation window appears automatically (See "Setting the tray confirmation message" on page 49).

Check if the paper size and type in the tray are detected or not. If you want to set the paper size and type or if the machine cannot detect them, you can set the size and type directly in the confirmation window.

- Some paper types are displayed with abbreviation. **Tab Ext.** stands for Tabloid Extra, **EXEC** and **STMT** are Executive and Statement each.
- If you experience problems with paper feeding, check whether the paper meets the media specification (See "Print media specifications" on page 252). Then, try placing one sheet at a time in the multi-purpose tray (See "Multi-purpose tray" on page 42).
  - The settings made from the machine driver override the settings on the control panel.

To print from an application:

- a) Open an application and start the print menu.
- b) Open **Printing Preferences** (See "Opening printing preferences" on page 140).
- c) Press the **Paper** tab in **Printing Preferences**, and select an appropriate paper type, size, and source.
- d) Press OK.
- e) Start printing from an application.

#### Optional high capacity feeder

You can increase the paper handling capacity of your machine by installing an optional high capacity feeder. This tray holds up to 2,000 sheets of paper.

The high capacity feeder can only hold A4 or letter-sized paper.

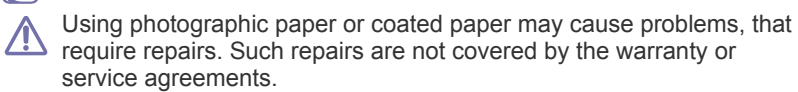

1. Squeeze the lock lever on the handle and pull out the tray.

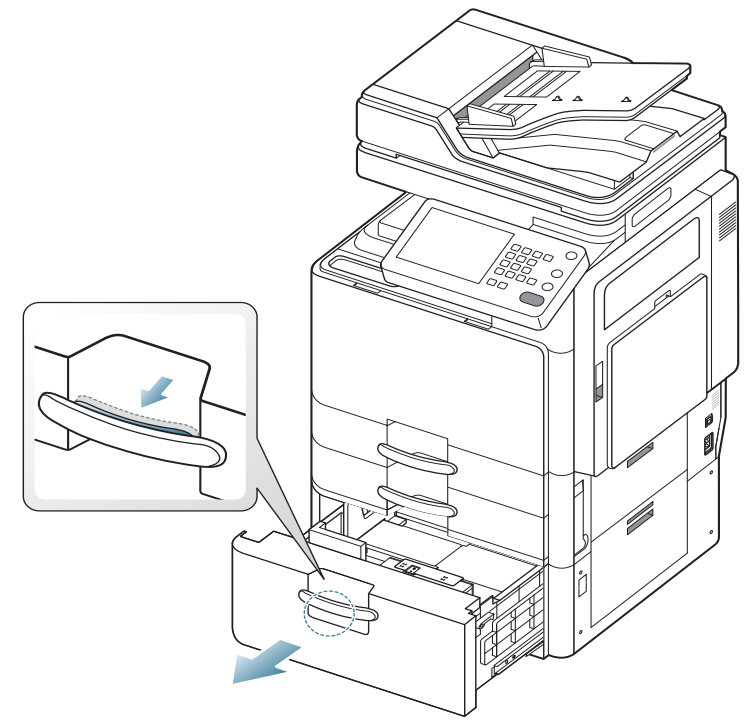

2. Flex and fan the edge of the paper stack to separate the pages before loading papers.

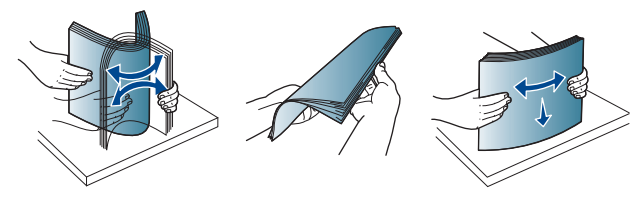

**3.** Load paper with the print side facing up.

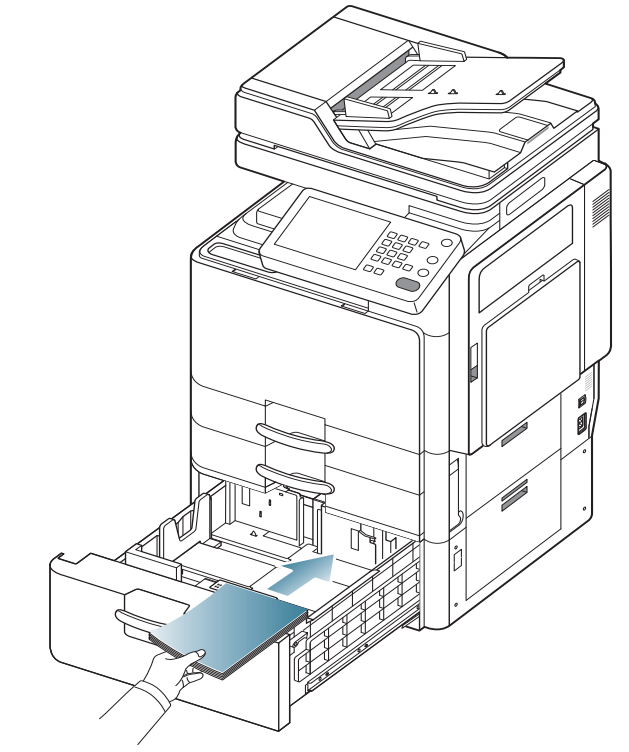

Align the paper and gently push it to the right side of the tray. Otherwise, it could cause paper jams.

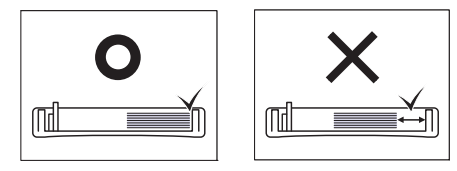

**4.** Load the paper in the left side of the tray with the print side facing up. The left side of the tray can hold up to 1,000 sheets of plain paper.

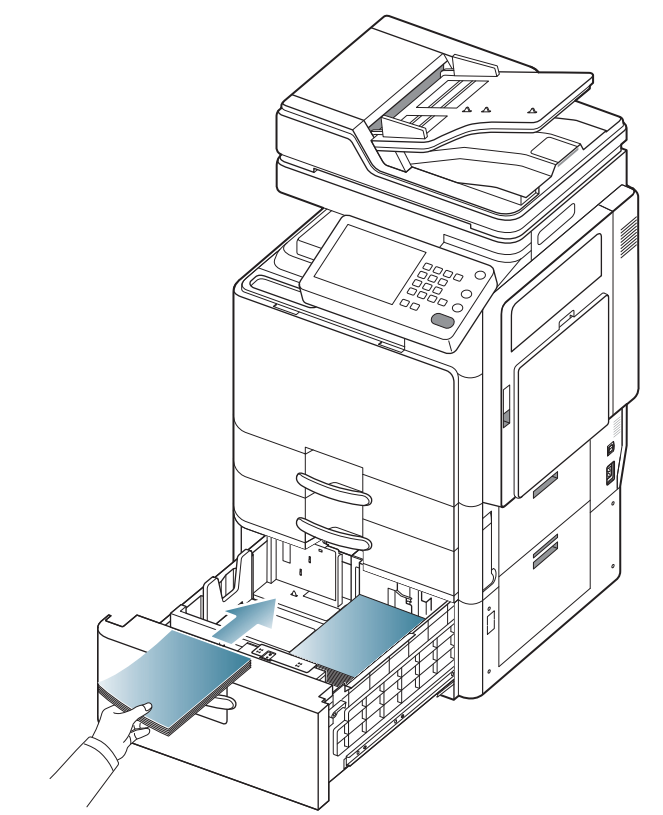

 Do not overload the tray. Otherwise, it may cause paper jams. Make sure that the paper is below the maximum paper capacity guide inside the tray. • If the paper in the right side has run out, the guide automatically pushes the paper in the left side to right side automatically.

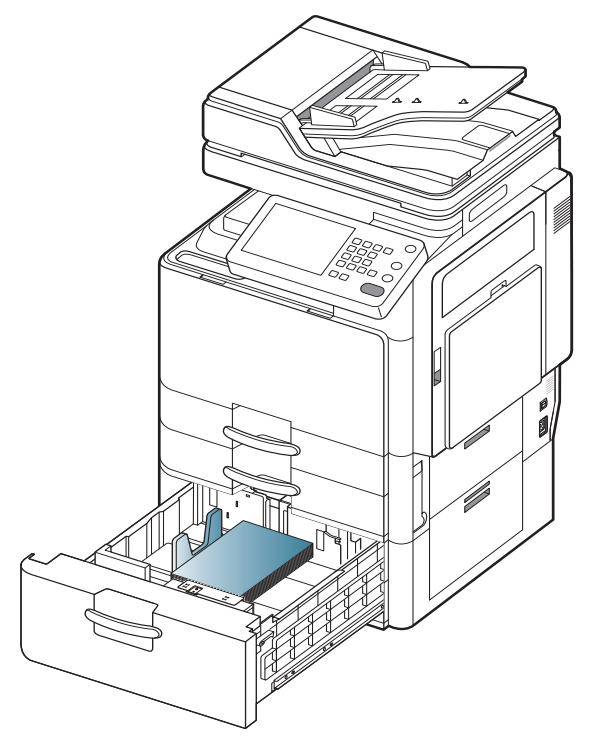

 Insert the tray back into the high capacity feeder.
 When you print a document, set the paper type and size for the tray. For information about setting the paper type and size on the control panel (see "Tray setting" on page 47).

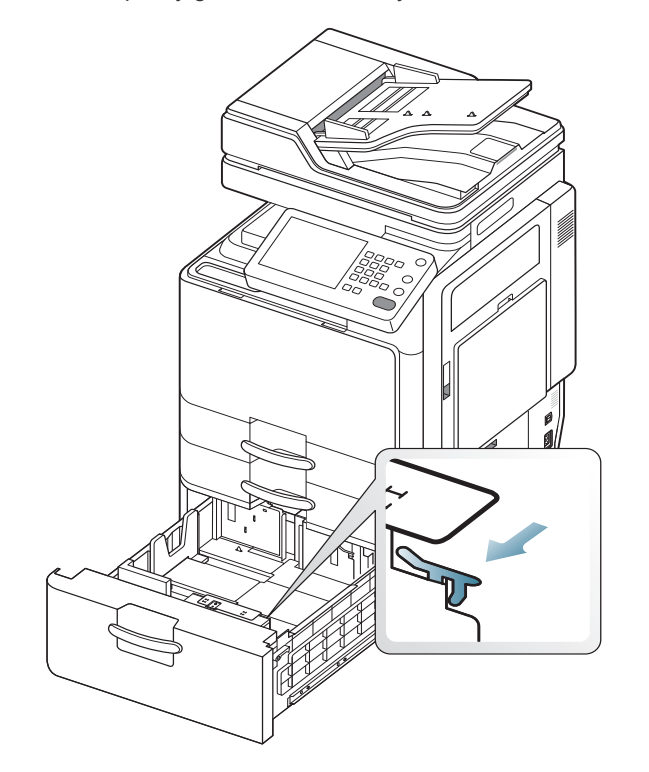

#### Multi-purpose tray

The multi-purpose tray can hold special sizes and types of print material, such as postcards, note cards, and envelopes. It is useful for single page printing on colored paper.

#### Tips on using the multi-purpose tray

- Load only one type, size, and weight of print media at a time in the multi-purpose tray.
- To prevent paper jams, do not add paper while printing when there is still paper in the multi-purpose tray. This also applies to other types of print media.
- Print media should be loaded face down with the top edge going into the multi-purpose tray first and be placed in the center of the tray.
- Always load only the specified print media to avoid paper jams and print quality problems (see "Print media specifications" on page 252).
- Flatten any curl on postcards, envelopes, and labels before loading them into the multi-purpose tray.
- 1. Open the multi-purpose tray and pull out the extention if necessary.

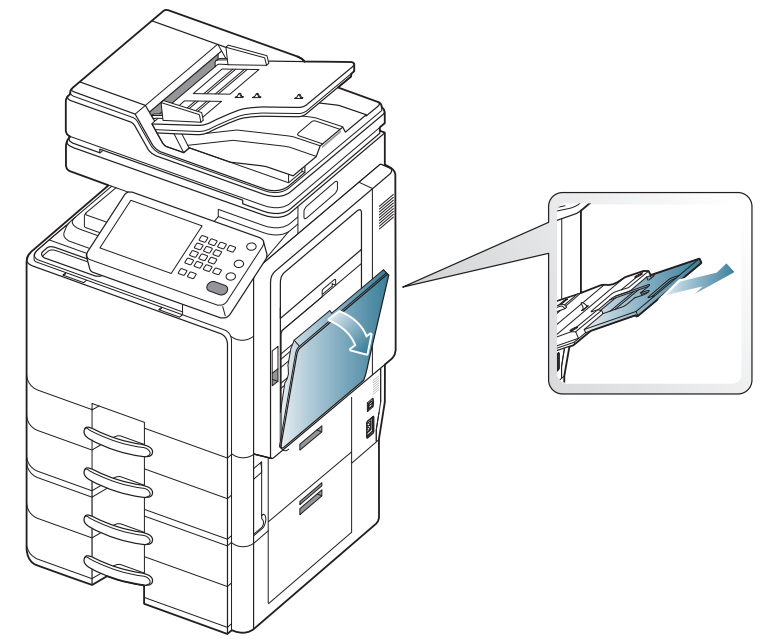

**2.** Flex or fan the edge of the paper stack to separate the pages before loading originals.

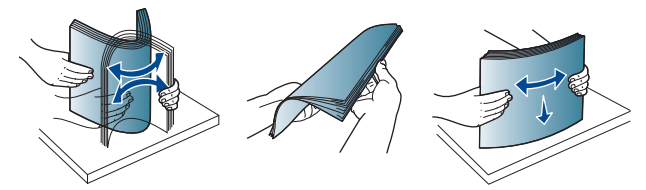

3. Load the paper with the side to be printed on facing down.

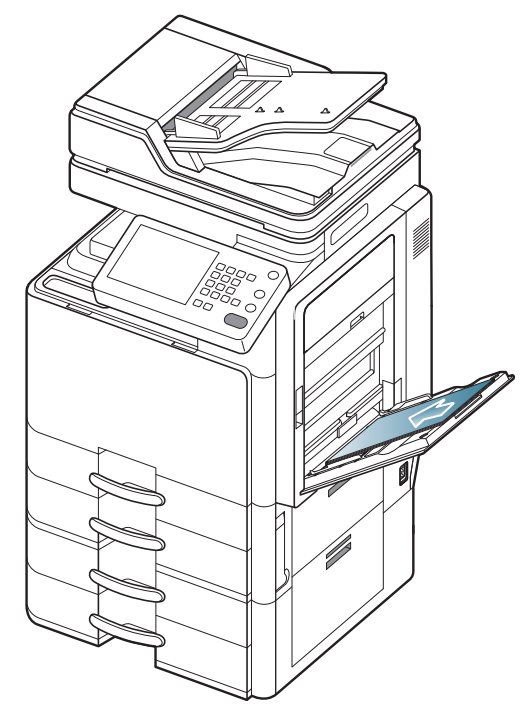

**4.** Squeeze the multi-purpose tray paper width guides and adjust them to the width of the paper. Do not force too much, otherwise the paper will bend resulting in a paper jam or skew.

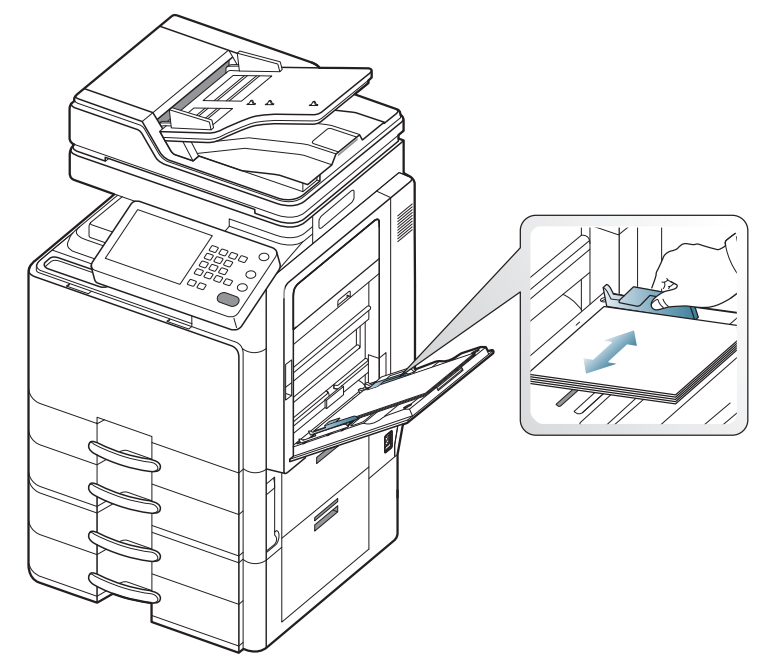

**5.** When you print a document, set the paper type and size for the multi-purpose tray.

The multi-purpose tray can automatically detect various-sized paper (see "Media sizes automatically detected" on page 44).

For information about setting the paper type and size on the control panel (see "Tray setting" on page 47).

- The settings made from the machine driver override the settings on the control panel.
  - To print from an application:
  - a) Open an application, and start the print menu.
  - b) Open **Printing Preferences** (see "Opening printing preferences" on page 140).
  - c) Press the **Paper** tab in **Printing Preferences**, and select an appropriate paper type, size, and source.
  - d) Press OK.
  - e) Start printing from an application.

#### Media sizes automatically detected

This machine can automatically detect various sized-paper. Refer to the table below.

| size <sup>a</sup>       | Standard tray/ optional<br>dual cassette feeder | Multi-purpose tray | Optional high capacity<br>feeder | Duplex printing |
|-------------------------|-------------------------------------------------|--------------------|----------------------------------|-----------------|
| Letter SEF <sup>b</sup> | •                                               | 0                  | N/A                              | Available       |
| Letter LEF <sup>c</sup> | •                                               | •                  | •                                | Available       |
| Ledger                  | •                                               | •                  | N/A                              | Available       |
| Legal                   | •                                               | 0                  | N/A                              | Available       |
| Executive SEF           | 0                                               | 0                  | N/A                              | Available       |
| Executive LEF           | N/A                                             | 0                  | N/A                              | Available       |
| Statement SEF           | •                                               | •                  | N/A                              | Available       |
| Statement LEF           | N/A                                             | N/A                | N/A                              | N/A             |
| A3                      | •                                               | •                  | N/A                              | Available       |
| A4 SEF                  | •                                               | •                  | N/A                              | Available       |
| A4 LEF                  | •                                               | •                  | •                                | Available       |
| A5 SEF                  | •                                               | 0                  | N/A                              | Available       |
| A5 LEF                  | N/A                                             | •                  | N/A                              | N/A             |
| B4                      | •                                               | •                  | N/A                              | Available       |
| JIS B5 SEF              | •                                               | •                  | N/A                              | Available       |
| JIS B5 LEF              | N/A                                             | •                  | N/A                              | Available       |
| A6 SEF                  | N/A                                             | •                  | N/A                              | N/A             |
| A6 LEF                  | N/A                                             | N/A                | N/A                              | N/A             |
| ISO B5 SEF              | 0                                               | 0                  | N/A                              | Available       |
| ISO B5 LEF              | N/A                                             | 0                  | N/A                              | N/A             |
| Folio                   | •                                               | 0                  | N/A                              | Available       |
| Oficio                  | 0                                               | 0                  | N/A                              | Available       |
| Tabloid Extra           | •                                               | 0                  | N/A                              | Available       |
| SRA3                    | N/A                                             | 0                  | N/A                              | N/A             |
| 8K                      | 0                                               | 0                  | N/A                              | Available       |
| 16K                     | 0                                               | 0                  | N/A                              | Available       |

a. This machine could detect the similar sized paper as the auto detected paper depending on the size.

b.SEF meaning is Short Edge Feed.

c. LEF meaning is Long Edge Feed.

(•: Detected, o: Not detected, N/A: You cannot load the paper in the tray.)

#### Printing on special media

The table below shows the available special media for each tray.

When using special media, we recommend you feed a piece of paper at a time. Check the maximum input number of media for each tray (see "Print media specifications" on page 252).

| Types                      | Standard<br>tray/<br>optional<br>dual<br>cassette<br>feeder | Optional<br>high<br>capacity<br>feeder <sup>a</sup> | Multi-purpose<br>tray |
|----------------------------|-------------------------------------------------------------|-----------------------------------------------------|-----------------------|
| Thick                      | 0                                                           | 0                                                   | 0                     |
| Heavy<br>weight            | 0                                                           | 0                                                   | 0                     |
| Extra<br>Heavy<br>weight 1 | Ο                                                           | Ο                                                   | 0                     |
| Extra<br>Heavy<br>weight 2 | Х                                                           | Х                                                   | 0                     |
| Thin                       | 0                                                           | 0                                                   | 0                     |
| Cotton                     | 0                                                           | 0                                                   | 0                     |
| Color                      | 0                                                           | 0                                                   | 0                     |
| Preprinted                 | 0                                                           | 0                                                   | 0                     |
| Recycled                   | 0                                                           | 0                                                   | 0                     |
| Bond                       | 0                                                           | 0                                                   | 0                     |
| Archive                    | 0                                                           | Х                                                   | 0                     |
| Letterhead                 | 0                                                           | Х                                                   | 0                     |
| Punched                    | 0                                                           | 0                                                   | 0                     |
| Thin<br>Cardstock          | 0                                                           | 0                                                   | 0                     |
| Thick<br>Cardstock         | 0                                                           | х                                                   | 0                     |
| Thin Glossy                | Х                                                           | Х                                                   | 0                     |
| Thick Glossy               | Х                                                           | Х                                                   | 0                     |
| Envelope                   | Х                                                           | Х                                                   | 0                     |
| Transparency               | Х                                                           | Х                                                   | 0                     |
| Labels                     | 0                                                           | Х                                                   | 0                     |

a. Optional high capacity feeder supports only A4 and Letter sized paper.

The media types are shown in the **Printing Preferences**. This paper type option allows you to set the type of paper to be loaded in the tray. This setting appears in the list so that you can select it. This will let you get the best quality printout. If not, the desired print quality may not be achieved.

- **Plain:** 71 to 90 g/m<sup>2</sup> (19 to 24 lb) normal plain paper.
- Thick: 91 to 105 g/m<sup>2</sup> (25 to 28 lb) thick paper.
- Heavy Weight: 106 to 175 g/m<sup>2</sup> (29 to 46 lb) thick paper.

- Extra Heavy Weight 1: 176 to 216 g/m<sup>2</sup> (47 to 57 lb) thick paper.
- Extra Heavy Weight 2: 217 to 253 g/m<sup>2</sup> (58 to 67 lb) thick paper.
- **Thin:** 60 to 70 g/m<sup>2</sup> (16 to 18 lb) thin paper.
- **Bond:** 105 to 120 g/m<sup>2</sup> (28 to 32 lb) bond.
- Color: 75 to 90 g/m<sup>2</sup> (20 to 24 lb) color-backgrounded paper.
- Labels: 120 to 150 g/m<sup>2</sup> (32 to 40 lb) label.
- **Transparency:** 138 to 146 g/m<sup>2</sup> (37 to 39 lb) transparency paper.
- Envelope: 75 to 90 g/m<sup>2</sup> (20 to 24 lb) envelope.
- **Preprinted:** 75 to 90 g/m<sup>2</sup> (20 to 24 lb) preprinted paper.
- **Cotton:** 75 to 90 g/m<sup>2</sup> (20 to 24 lb) cotton paper.
- Recycled: 60 to 90 g/m<sup>2</sup> (16 to 24 lb) recycled paper.
- Archive: 70 to 90 g/m<sup>2</sup> (19 to 24 lb) If you need to keep the print-out for a long time, such as archives, select this option.
- Letterhead: 70 to 90 g/m<sup>2</sup> (19 to 24 lb).
- **Punched:** 70 to 90 g/m<sup>2</sup> (19 to 24 lb).
- Thin CardStock: 105 to 163 g/m<sup>2</sup> (28 to 43 lb) cardstock.
- Thick CardStock: 170 to 216 g/m<sup>2</sup> (45 to 57 lb) cardstock.
- Thin Glossy: 106 to 169 g/m<sup>2</sup> (28 to 45 lb) glossy paper.
- Thick Glossy: 170 to 253 g/m<sup>2</sup> (45 to 67 lb) glossy paper.

#### Envelope

Successful printing on envelopes depends upon the quality of the envelopes.

To print an envelope, place it with the flap side up.

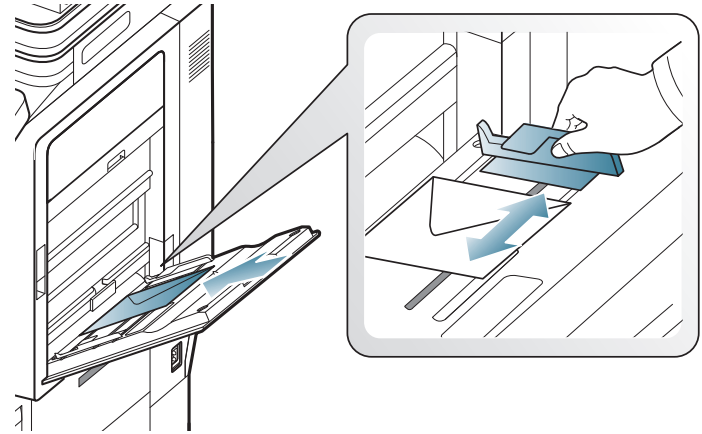

- When selecting envelopes, consider the following factors:
  - **Weight:** The weight of the envelope paper should not exceed 90 g/m<sup>2</sup> (16 lb) otherwise, a jam may occur.
  - **Construction:** Prior to printing, envelopes should lie flat with less than 6 mm (0.25 inches) curl, and should not contain air.
  - Condition: Envelopes should not be wrinkled, nicked, or damaged.
  - **Temperature:** Use envelopes that are compatible with the heat and pressure of the machine during operation.
- Use only well-constructed envelopes with sharp-and well-creased folds.
- Do not use stamped envelopes.
- Do not use envelopes with clasps, snaps, windows, coated lining, self-adhesive seals, or other synthetic materials.
- Do not use damaged or poorly made envelopes.
- Be sure the seam at both ends of the envelope extends all the way to the corner of the envelope.

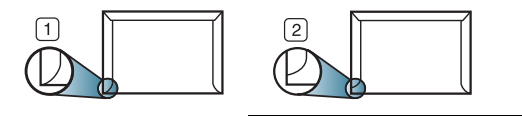

1 Acceptable 2 Unacceptable

- Envelopes with a peel-off adhesive strip or with more than one flap that folds over to seal must use adhesives compatible with the machine's fusing temperature about 170°C (338 °F) for 0.1 second. The extra flaps and strips might cause wrinkling, creasing, or jams, and may even damage the fuser.
- For the best print quality, position margins no closer than 15 mm (0.6 inches) from the edges of the envelope.
- · Avoid printing over the area where the envelope's seams meet.

#### Transparency

To avoid damaging the machine, use only transparencies designed for use in laser printers.

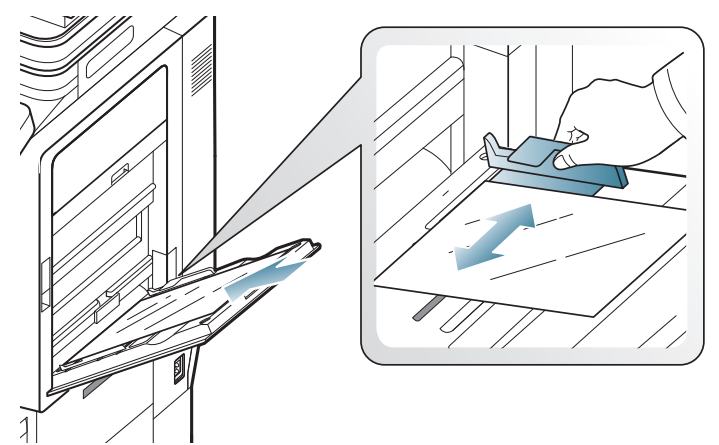

- Transparencies used in the machine must be able to withstand the machine's fusing temperature.
- Place them on a flat surface after removing them from the machine.
- Do not leave unused transparencies in the paper tray for long periods of time. Dust and dirt may accumulate on them, resulting in spotty printing.
- To avoid smudging caused by fingerprints, handle them carefully.
- To avoid fading, do not expose printed transparencies to prolonged sunlight.
- Ensure that transparencies are not wrinkled, curled, or have any torn edges.
- Do not use transparencies that separates from the backing sheet.
- To prevent transparencies from sticking to each other, do not let the printed sheets stack up as they are begin printed out.
- Recommended media: Transparency for a color laser printer by Xerox, such as 3R 91331(A4), 3R 2780(Letter).

#### Labels

Load the paper with the side to be printed on facing down.

To avoid damaging the machine, use only labels designed for use in laser machines.

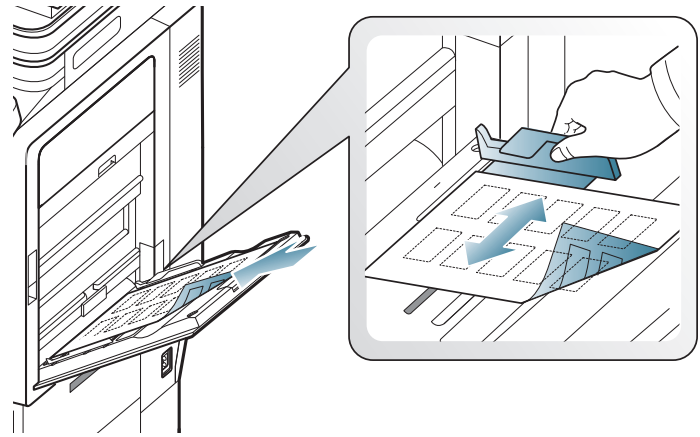

- When selecting labels, consider the following factors:
  - Adhesives: The adhesive material should be stable at your machine's fusing temperature about 170°C (338 °F) for 0.1 second.
  - Arrangement: Only use labels with no exposed backing between them. Labels can peel off sheets that have spaces between the labels, causing serious jams.
  - **Curl:** Prior to printing, labels must lie flat with no more than 13 mm (0.5 inches) of curl in any direction.
  - **Condition:** Do not use labels with wrinkles, bubbles, or other indications of separation.
- Make sure that there is no exposed adhesive material between labels. Exposed areas can cause labels to peel off during printing, which can cause paper jams. Exposed adhesive can also cause damage to machine components.
- Do not run a sheet of labels through the machine more than once. The adhesive backing is designed for only a single pass through the machine.
- Do not use labels that are separating from the backing sheet or are wrinkled, bubbled, or damaged.
- Do not load paper that does not have space between labels running the same direction as the paper is being fed. Otherwise, it could cause paper jams.

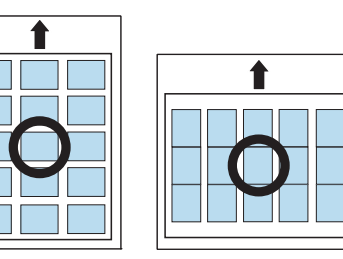

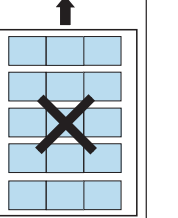

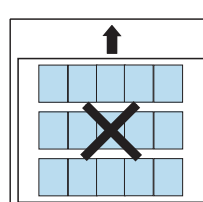

#### Card stock/ Custom-sized paper

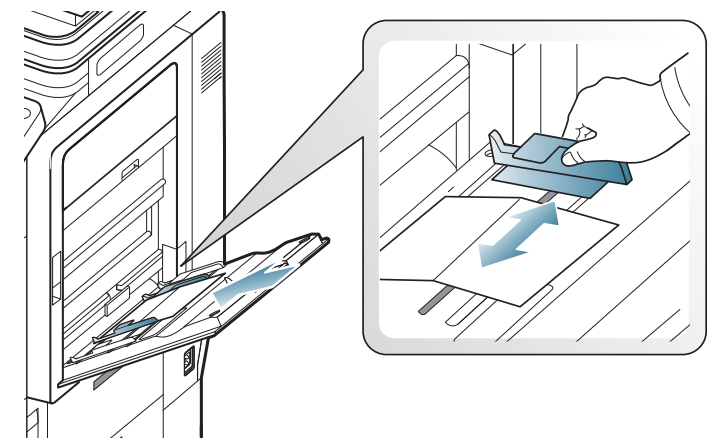

- Do not print on media smaller than 98 mm (3.8 inches) wide or 148 mm (5.8 inches) long.
- In the software application, set margins to at least 6.4 mm (0.25 inches) away from the edges of the material.

#### Letterhead/Preprinted paper

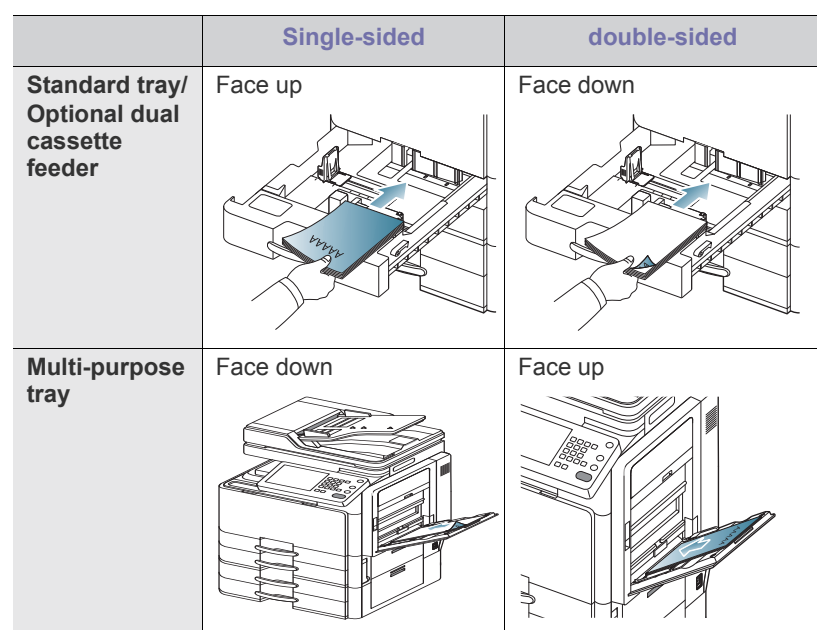

- Preprinted paper must be printed with heat-resistant ink that will not melt, vaporize, or release hazardous emissions when subjected to the machine's fusing temperature about 170°C (338 °F) for 0.1 second.
- Preprinted paper ink must be non-flammable and should not adversely affect machine rollers.
- Forms should be sealed in a moisture-proof wrapping to prevent changes during storage.
- Before you load preprinted paper, verify that the ink on the paper is dry. During the fusing process, wet ink can come off preprinted paper, reducing print quality.

#### Glossy

- Load a piece paper into the multi-purpose tray at a time, glossy side facing down.
- Recommend media: Glossy paper (Letter) for this machine by HP Brochure Paper (Product: Q6611A) only.
- Recommend media: Glossy paper (A4) for this machine by HP Superior Paper 160 glossy (Product: Q6616A) only.

#### **Tray setting**

After loading paper in the paper tray, set the paper size and type using the display screen. For computer printing, select the paper size and type in the application program you use on your computer (see "Opening printing preferences" on page 140).

The settings made from the machine driver override the settings on the display screen.

#### Setting the paper size

1. Press Machine Setup > Tray Settings > Settings > select the tray you want from the display screen.

| chine Setup > Tray Set | tings > Tray Management |                          |  |
|------------------------|-------------------------|--------------------------|--|
| Tray 1                 | Tray 4                  | Auto Continue            |  |
| Tray 2                 | MP Tray                 | Paper<br>Substitution    |  |
| Tray 3                 | Auto Tray Switch        | Tray Priority<br>Setting |  |

2. Press Paper Size and select the paper size.

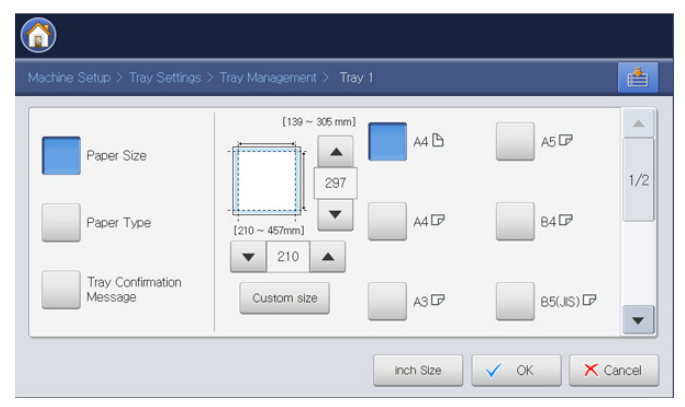

- You can change the paper list on the display screen pressing **inch Size** or **mm Size**. The paper lists are divided into the available A/B type and letter type paper in this machine.
- If there is no required size paper or you need to use custom sized paper, press the cardinal point arrows to set the paper size. You can also set and save the custom size using **Custom Size**. You can select the custom size whenever you need it.
- 3. Press OK to save the selection.

#### Setting the paper type

1. Press Machine Setup > Tray Settings > Settings > select the tray you want from the display screen.

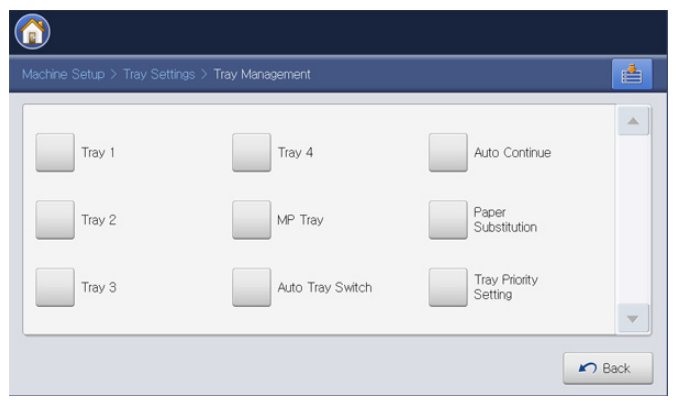

2. Press **Paper Type** and select the paper type.

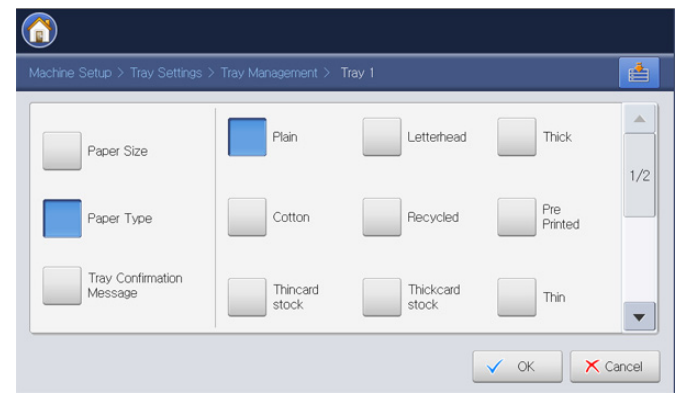

3. Press OK.

#### Auto tray switch

This is the option to set if the machine is to continue printing or not when any tray becomes empty. For example, both tray 1 and tray 2 are filled with the same size paper, the machine automatically prints from tray 2 after the tray 1 runs out of paper.

1. Press Machine Setup > Tray Settings > Settings > Auto Tray Switch.

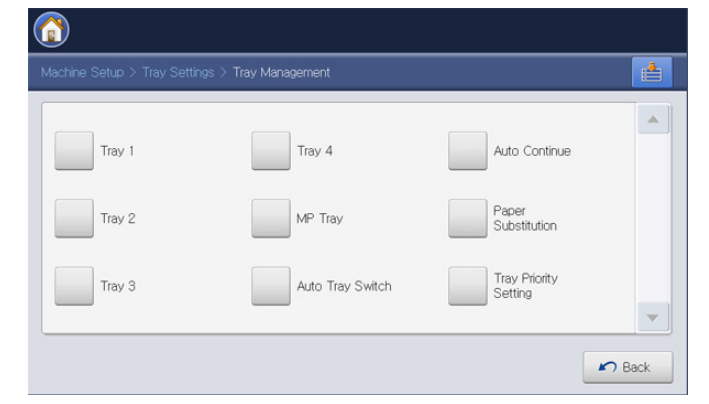

- 2. Press On.
- 3. Press OK.

#### Auto continue

This option allows you to continue printing when the paper size you have set is mismatched with the paper in the tray. When this option is activated, the machine continues printing using similar or large size paper. If this option is inactivated, the machine waits until the required size paper is loaded in the tray.

1. Press Machine Setup > Tray Settings > Settings > Auto Continue.

| Tray 1 | Tray 4           | Auto Continue            |  |
|--------|------------------|--------------------------|--|
| Tray 2 | MP Tray          | Paper<br>Substitution    |  |
| Tray 3 | Auto Tray Switch | Tray Priority<br>Setting |  |

- 2. Press On.
- 3. Press OK.

#### **Paper substitution**

When the requested paper for a print job is not available in the tray, this feature allows you to substitute similar paper size, For example, if the requested ledger sized paper is not available in the tray, this machine substitutes A3 for the requested paper.

When the paper is substituted, some image loss may occur.

1. Press Machine Setup > Tray Settings > Settings > Paper Substitution.

| Vachine Setup > Tray Sett | ings > Tray Management |                          |  |
|---------------------------|------------------------|--------------------------|--|
| Tray 1                    | Tray 4                 | Auto Continue            |  |
| Tray 2                    | MP Tray                | Paper<br>Substitution    |  |
| Tray 3                    | Auto Tray Switch       | Tray Priority<br>Setting |  |

- 2. Press On.
- 3. Press OK.

#### Tray priority setting

When you do not select the tray for printing, the tray selected as in the **Tray Priority Setting** will be used in order. If the tray does not have the paper on which you want to print, the machine automatically prints from the trays in the priority order set.

1. Press Machine Setup > Tray Settings > Settings > Tray Priority Setting.

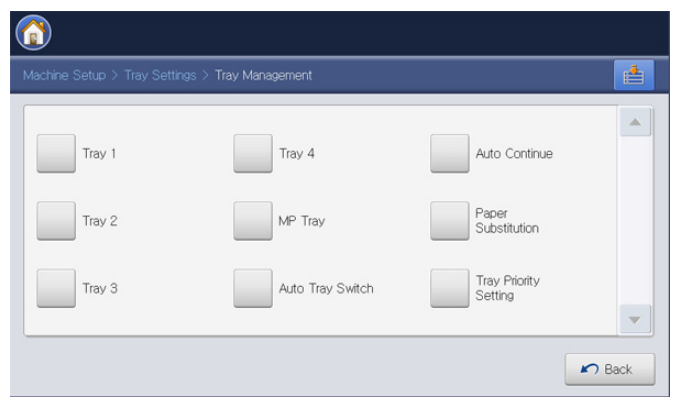

2. Press a tray, and give priority in the order for printing job using **UP** and **Down**.

| Tray   | Priority |      |
|--------|----------|------|
| MPTray | 1        | Up   |
| Tray1  | 2        |      |
| Tray2  | 3        |      |
| Tray3  | 4        |      |
| Tray4  | 5        | Down |

3. Press OK.

#### Setting the tray confirmation message

When you load paper into a tray, you can set the confirmation message to appear automatically. This machine can detect some paper sizes and types automatically. If you want to set the paper size and type, or the machine cannot detect them, you can set the size and type directly in the confirmation window.

1. Press Machine Setup > Tray Settings > Settings > select the tray you want from the display screen.

| achine Setup > Tray Set | tings > Tray Management |                          |  |
|-------------------------|-------------------------|--------------------------|--|
| Tray 1                  | Tray 4                  | Auto Continue            |  |
| Tray 2                  | MP Tray                 | Paper<br>Substitution    |  |
| Tray 3                  | Auto Tray Switch        | Tray Priority<br>Setting |  |

2. Press Tray Confirmation Message.

| Machine Setup > Tray Settings > | Tray Management > Tray 1 |         |
|---------------------------------|--------------------------|---------|
| Paper Size                      | Off                      |         |
| Paper Type                      | On                       |         |
| Tray Confirmation<br>Message    |                          |         |
|                                 | ✓ ок                     | × Cance |

4. Press OK.

## copying

This chapter gives you step-by-step instructions for copying documents.

#### This chapter includes:

- Understanding the copy screen
- Basic copy
- Changing the settings for each copy
- Using special copy features

#### Understanding the copy screen

When you press **Copy** from the display screen, the **Copy** screen appears which has several tabs and lots of copying options. All the options are grouped by features so that you can configure your selections easily.

If a different screen is displayed, press ((a)) to go to the home display screen.

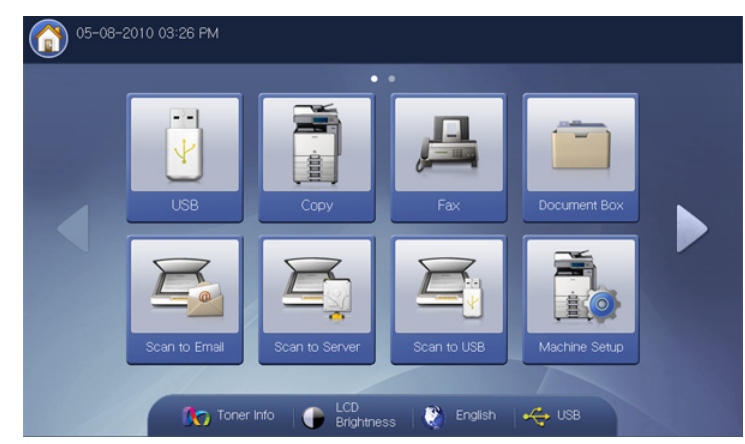

- Using a programs setting
- Saving documents
- Using the Quick Copy menu

#### **Basic tab**

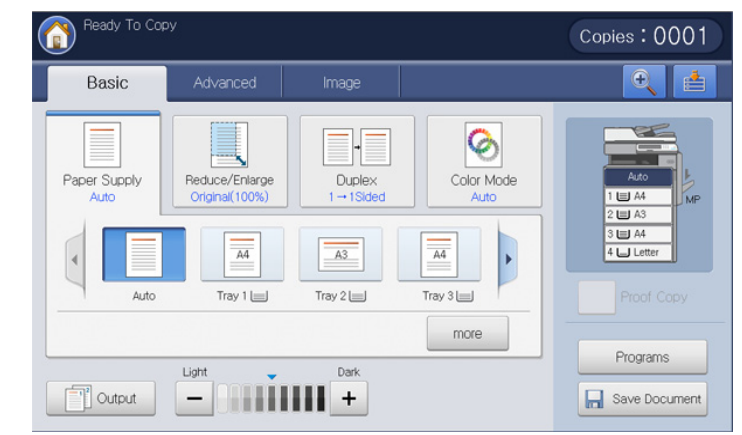

- Copies: Enters the number of copies.
- **Paper Supply:** Selects the paper supply tray (see "Selecting the paper supply tray" on page 54).
- **Reduce/Enlarge:** Reduces or enlarges the size of a copied image (see "Reducing or enlarging copies" on page 55).
- **Duplex:** Sets the machine to print copies on both sides of the paper (see "Copying multiple sides" on page 55).
- **Color Mode:** Selects a color mode for making copies (see "Selecting the color mode (CLX-9252 9352 Series only)" on page 56).
- **Output:** Sets the machine's various output options (see "Deciding the form of copy output" on page 56).
- **Darkness:** Adjusts the brightness level to make a copy for easier reading, when the original contains faint markings and dark images (see "Changing the darkness" on page 60).
- **Proof Copy:** Allows you to print one copy first to check the quality, then print the rest of copies later (see "Proof copying" on page 60).
- **Programs:** Allows you to save the current settings for future use (see "Using a programs setting" on page 79).
- **Save Document:** Saves document on the hard disk drive (HDD) in your machine (see "Saving documents" on page 80).
- • This button allows you to look closely into some options or you

 $\bigcirc$ 

can see options as a whole by pressing

etc. Press this button and select the menu you want to move to.

#### Advanced tab

You can move to next or previous page using up/down arrows at the bottom left.

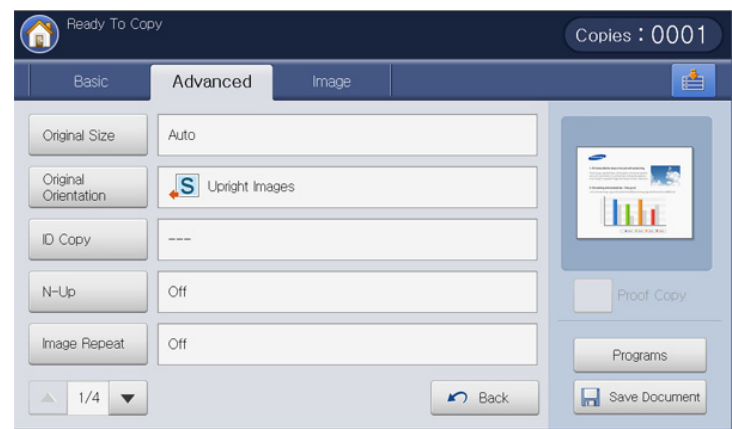

- **Original Size:** Selects the actual paper size of the originals (see "Selecting the size of originals" on page 61).
- **Original Orientation:** Selects the orientation of the originals (see "Selecting the orientation of originals" on page 61).
- **ID Copy:** Prints 2-sided originals on one sheet of paper. This feature is helpful for copying a small-sized item, such as a business card (see "ID card copying" on page 62).
- N-Up: Prints 2 or more original images, reduced to fit onto one sheet of paper (see "N-up copying" on page 63).
- **Image Repeat:** Prints multiple image copies from the original document on a single page (see "Image Repeat" on page 66).
- Back: Returns to the Basic tab.

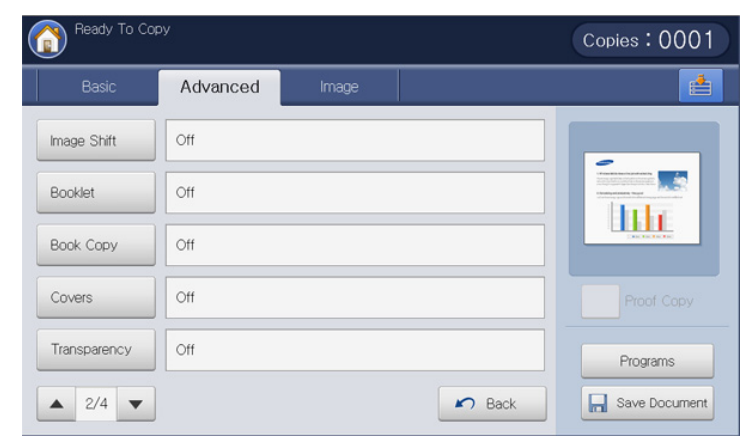

- Image Shift: Allows you to adjust the image's position (see "Image shift copying" on page 66).
- **Booklet:** Allows you to create booklets (see "Booklet copying" on page 68).
- **Book Copy:** Allows you to copy the left or/and right pages of book on separate output paper (see "Book copying" on page 69).
- **Covers:** Automatically adds covers taken from a different tray (see "Cover copying" on page 70).
- **Transparency:** Adds a blank or printed separator between transparencies within a set (see "Transparency copying" on page 70).
- Back: Returns to the Basic tab.
- Watermark: Allows you to print a watermark on printouts (see "Watermark" on page 71).

- **Overlay:** Allows you to use a overlay to apply to copy outputs (see "Overlay" on page 71).
- **Stamp:** Allows you to print with some information (see "Stamp" on page 72).
- **Poster Copy:** Prints an image divided into 9 pages (see "Poster copying" on page 73).
- **Duplex Scan Speed:** Speed up the copy scanning (see "Selecting duplex scan speed" on page 73).
- Job Completion Notification: Sends an email notification after the copy job is completed (see "Setting job completion notification" on page 74).
- Back: Returns to the Basic tab.
- **Build Job:** Allows you to copy several pages or different types of originals after all originals are scanned (see "Build job" on page 74).
- Back: Returns to the Basic tab.

#### Image tab

You can move to next or previous page using up/down arrows on the bottom left.

| Basic         | Advanced          | Image |                                                                                                    |
|---------------|-------------------|-------|----------------------------------------------------------------------------------------------------|
| Original Type | Text & Printed Ph | oto   |                                                                                                    |
| Erase Edge    | Off               |       | - And Andrew Constraints of Constraints of Constrai |
| Sharpness     | Level 5           |       |                                                                                                    |
| Contrast      | Level 5           |       | Proof Copy                                                                                                    |
| Mirror        | Off               |       | Programs                                                                                                    |

- **Original Type:** Improves the copy quality by selecting the original's type for the current copy job (see "Selecting the type of originals" on page 74).
- Erase Edge: Allows you to erase specified areas of copies (see "Erasing edges" on page 75).
- **Sharpness:** Adjusts the sharpness level to make a copy that is easier to read (see "Changing the sharpness" on page 75).
- **Contrast:** Adjusts the contrast level to make the image either soft or crisp (see "Changing the contrast" on page 76).
- **Mirror:** Reverses the original image like a mirror (see "Copying in a mirror image" on page 76).
- Back: Returns to the Basic tab.
- **Adjust Background:** Prints an image with a lighter background.(see "Adjusting background" on page 77).
- Erase Backside Image: Prevents copying the original's image shown through on the backside (see "Erasing backside Images" on page 77).
- **Negative Image:** Allows you to copy the original image with the lightand dark-colored areas of the image inversed (see "Copying in a negative image" on page 78).
- Back: Returns to the Basic tab.

#### **Basic copy**

This is the normal and usual procedure for copying your originals.

1. Press Copy from the display screen.

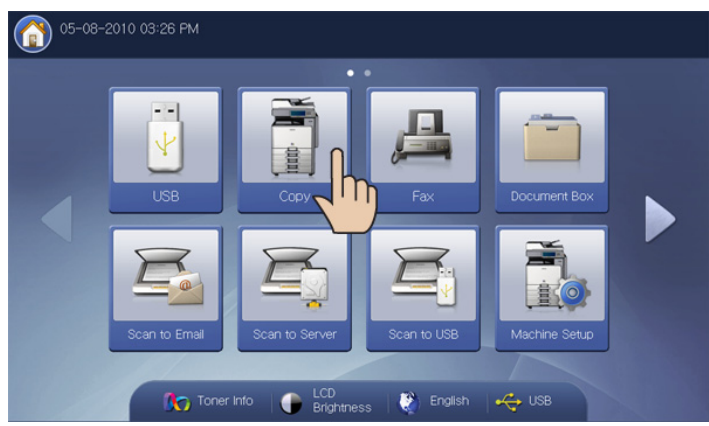

 Place the originals face up in the DADF or place a single original face down on the scanner glass and close the DADF (see "Loading originals" on page 35).

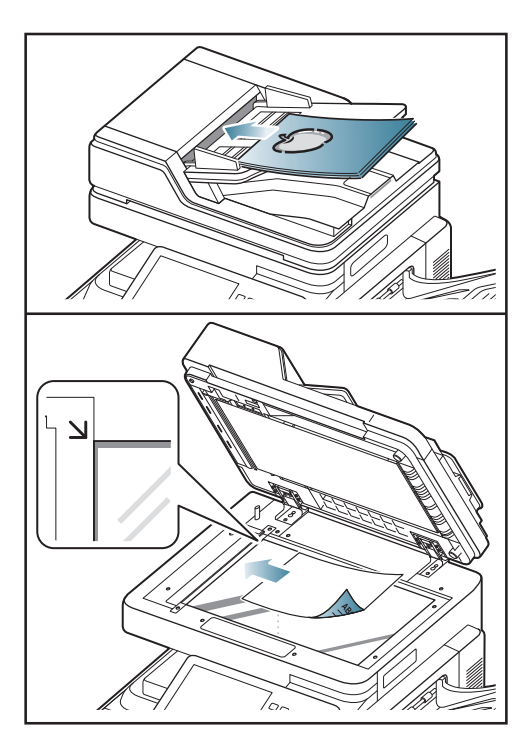

- Adjust the settings for each copy such as Paper Supply, Reduce/Enlarge, Duplex and more in the Basic tab (see "Changing the settings for each copy" on page 54).
- 4. Set the copy features in the **Advanced** or **Image** tabs, if necessary (see "Using special copy features" on page 61).

**5.** Enter the number of copies using the numeric keypad on the control panel, if necessary.

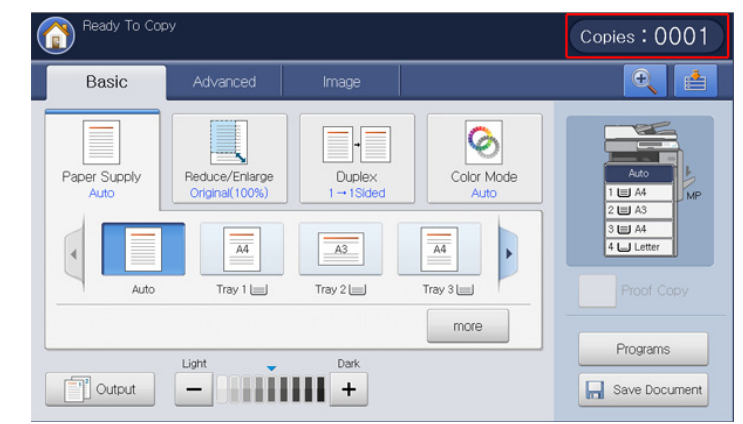

6. Press Start from the control panel to begin copying.

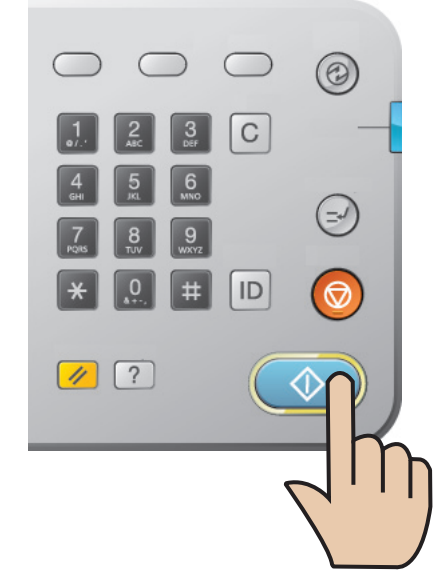

- Ø
- To cancel the current copy job, press **Stop** on the control panel.

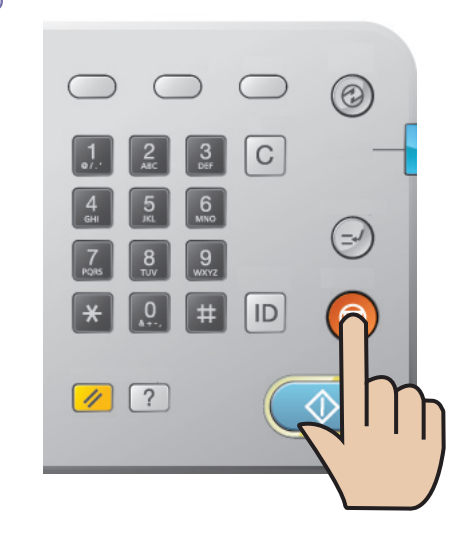

• You can delete current and pending jobs using **Job Status** on the control panel. Select the job you want to cancel and press **Delete** (see "Job Status button" on page 30).

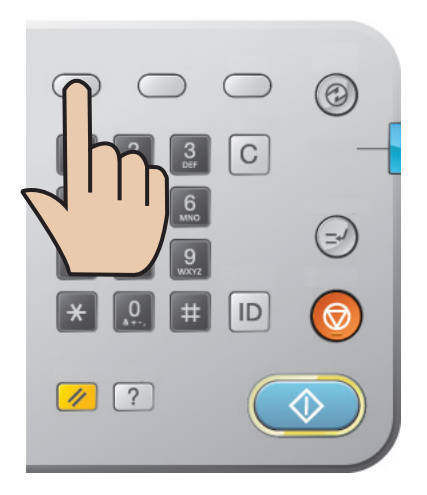

#### Copying different sized originals

This feature allows you to copy the different sized originals at once.

- If you want to copy different sized originals at once, select Mixed Size under the Original Size option (see "Selecting the size of originals" on page 61). Otherwise, it could cause original document jams.
  - We recommend below combinations to be used for copying different sized originals. You can use the other combinations which are not recommended, but it could cause original document jams.
    - A3 and A4
    - A3 and B4
    - A4 and B4
    - B4 and B5
    - Letter and Legal
    - Letter and Ledger

- 1. Press Copy from the display screen.
- 2. Place the different sized originals face up in the DADF. When you place them in the DADF, align and gently push them to the rear side of the DADF width guide.

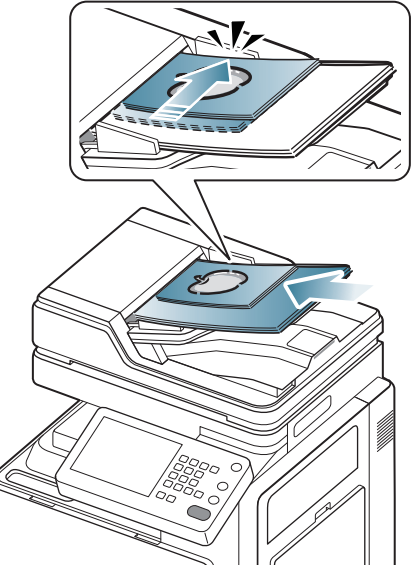

3. Press the Advanced tab > Original Size > Mixed Size from the display screen.

Mixed Size is activated when the originals are placed in the DADF.

- Adjust the settings for each copy such as Paper Supply, Reduce/Enlarge, Duplex and more in the Basic tab (see "Changing the settings for each copy" on page 54).
- 5. Set the copy features in the **Advanced** or **Image** tab, if necessary (see "Using special copy features" on page 61).
- **6.** Enter the number of copies using the numeric keypad on the control panel, if necessary.
- 7. Press Start from the control panel to begin copying.

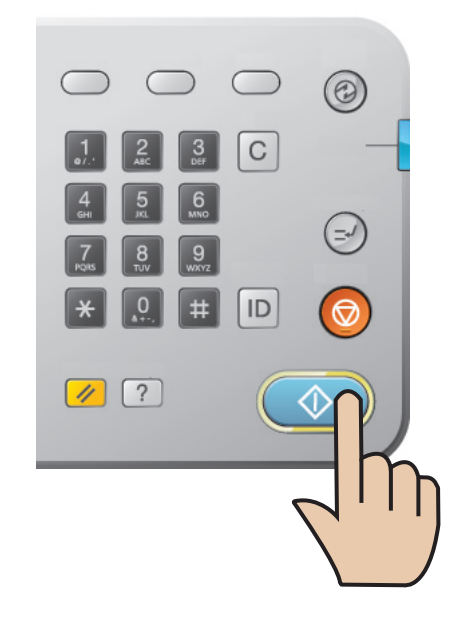

#### Changing the settings for each copy

On the **Basic** tab of the **Copy** screen, you can select copy features before starting to copy.

The **Basic** tab setting is only for the current copy job, which means the selected settings do not apply to the next copy job. After finishing the current copy job, the machine automatically restores the default settings, or when you press the **Clear** button on the control panel.

#### Selecting the paper supply tray

٠

٠

**Paper Supply** sets the tray containing the paper to be used for printing. The machine prints the scanned image on the paper in the selected tray. You can see the icons that show paper sizes and the remaining amount of paper in each tray.

Press the **Basic** tab > **Paper Supply**, then press the appropriate paper tray.

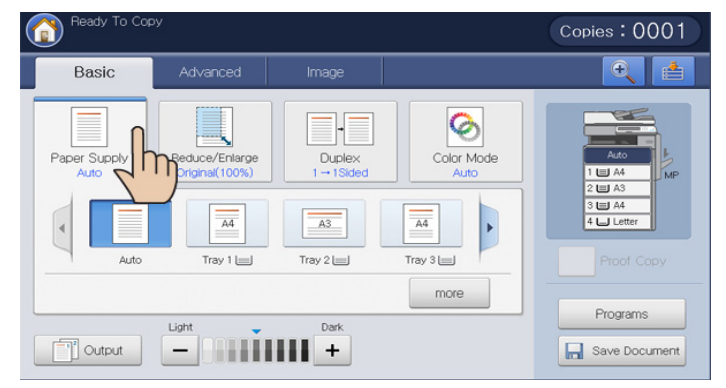

- Auto: Automatically detects the paper size with the paper tray.
  - When you use this option, **Image Shift** in the **Advanced** tab is inactivated.
- **Other preset values:** Check the paper size in each tray and press the tray containing the paper size you want.

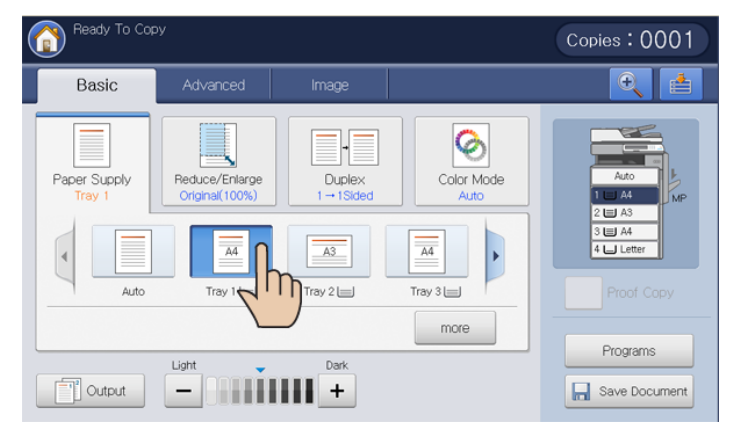

The tray icons below represent remained paper in each tray.

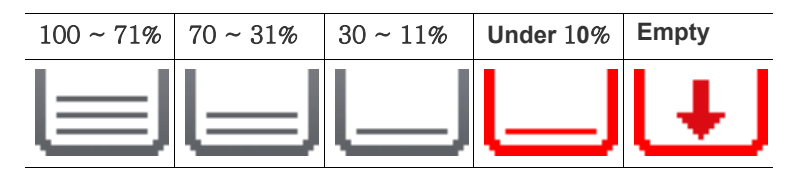

You can also set a paper tray with the **More** button.

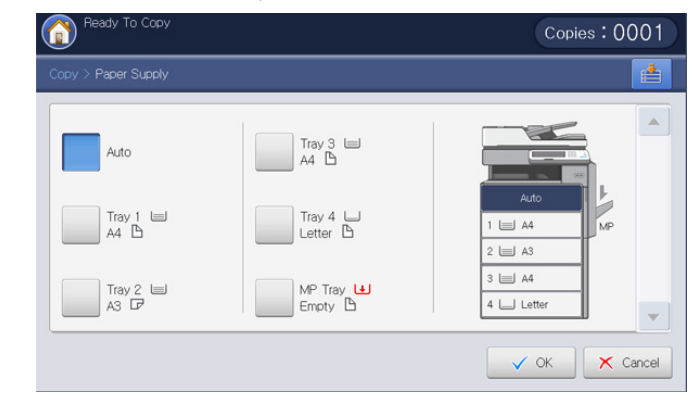

#### Reducing or enlarging copies

Using the **Reduce/Enlarge** feature allows you print an original image reducing or enlarging it to the paper. You can press the icons that show how to reduce and enlarge copies. Also, if you press the **More** button, you can reduce or enlarge by 1% between 25% and 400% to print a copy.

Press the **Basic** tab > **Reduce/Enlarge**, then press the appropriate option to reduce or enlarge an image on the paper.

When you use this option, **Booklet** and **Poster Copy** in the **Advanced** tab are inactivated.

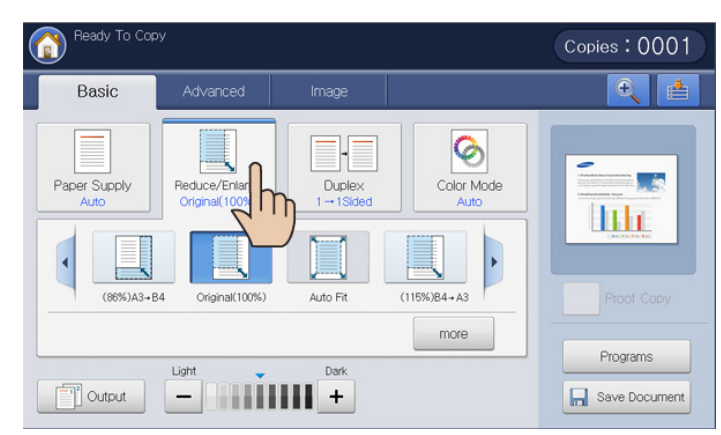

- Original(100%): Prints texts or images the same size as originals.
- Auto Fit: Reduces or enlarges the original based on the size of the output paper.
- Other preset values: Check the image and value on each icon and press the one you want to use.

You can also adjust to reduce or enlarge an image on the paper with the **More** button.

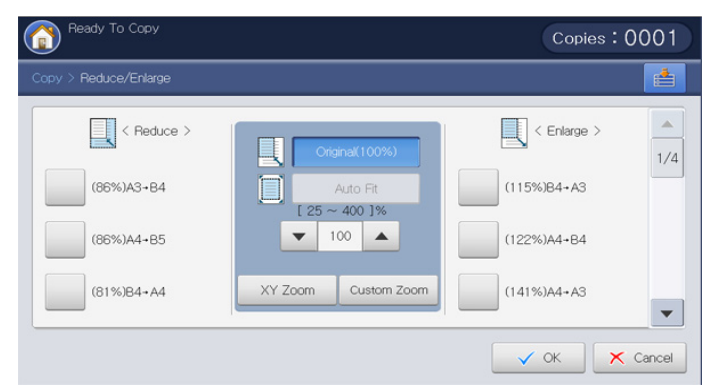

You can select an option by pressing a button in the **Reduce** and **Enlarge** list. You can also reduce or enlarge by 1% between  $25 \sim 400\%$  to print a copy using the left/right arrows.

- XY Zoom: This button allows you to set the reduce or enlarge each X (width) and Y (Height) between 25 ~ 400%. Enter the value in the X or Y input area using the numeric keypad.
- **Custom Zoom:** You can set and save the custom zoom size using **Zoom** or **XY Zoom**. You can select the custom zoom size whenever you need it.

#### Copying multiple sides

The duplex feature allows you to copy one sided or two sided originals on both sides of the paper or divide two-sided originals into multiple one-sided copies. Check the available paper using the **Duplex** feature. You can only use this feature with Letter SEF, Letter LEF, Ledger, Legal, Executive SEF, Statement SEF, A3, A4 SEF, A4 LEF, A5 SEF, B4, JIS B5 SEF, ISO B5 SEF, Tabloid Extra, 8K, 16K and Oficio.

63 to 163 g/m<sup>2</sup> (16~43 lb bond) only

• When you use this option, ID Copy, Book Copy, Transparency and Poster Copy in the Advanced tab are inactivated.

Press the **Basic** tab > **Duplex**, then press the appropriate duplex option.

| Ready To Cop         | by .                             |                                               |                    | Copies:0001 |
|----------------------|----------------------------------|-----------------------------------------------|--------------------|-------------|
| Basic                | Advanced                         | Image                                         |                    | <b>e</b>    |
| Paper Supply<br>Auto | Reduce/Enlarge<br>Original(100%) | Duplex<br>1 1 Sided<br>1<br>2-1 Sided<br>Book | Color Mode<br>Auto | Proof Copy  |
| Cutput               | Light                            | Dark                                          |                    | Programs    |

- If an original is placed on the scanner glass and you press 1 -> 2 Sided, 2 -> 1 Sided or 2 -> 2 Sided, the message Another Page? appears after the first page is copied. Load another original and press Yes. When you finish, press No on this window.
- 1 -> 1 Sided: Scans one side of an original and prints it on one side of the paper. This function produces exactly the same printout from the originals.
- 1 -> 2 Sided: Scans one side of originals and prints them on both sides of the paper.

You can select the output binding type either **Book** or **Calendar** with the **More** button.

| Ready To Copy | Copies : 0001                                                                   |
|---------------|---------------------------------------------------------------------------------|
| Copy > Duplex | <u></u>                                                                         |
| . 1-1 Sided   | < Original Binding >  12 Book  2 Calendar  < Output Binding >  12 Book  12 Book |
|               | V OK X Cancel                                                                   |

**2 -> 1 Sided:** Scans both sides of the originals and prints each of one on a separate paper.

You can select the original binding type, either **Book** or **Calendar**, with the **More** button.

• 2 -> 2 Sided: Scans both sides of the original and prints on both sides of the paper. This function produces exactly the same printout from the originals.

You can select the original and output binding type, either **Book** or **Calendar**, with the **More** button.

### Selecting the color mode (CLX-9252 9352 Series only)

The machine provides many powerful effects on images without having expert editing skills.

Press the Basic tab > Color Mode, then select the color mode you want.

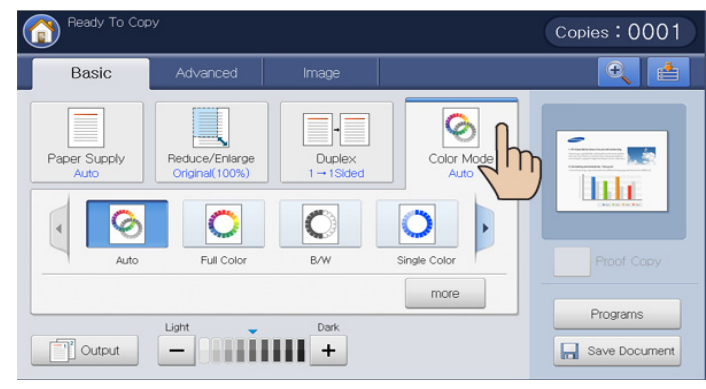

If you press the More button, you can see more Color Mode options.

- Auto: Select this setting to automatically detect whether the scanned document is in color or black and white, and then select an appropriate color setting.
- Full Color: Select this setting to print the same as the original image color.

Refer to the sample images below. Depending on the circumstances and quality of originals, the printout's quality could be different from the sample image's.

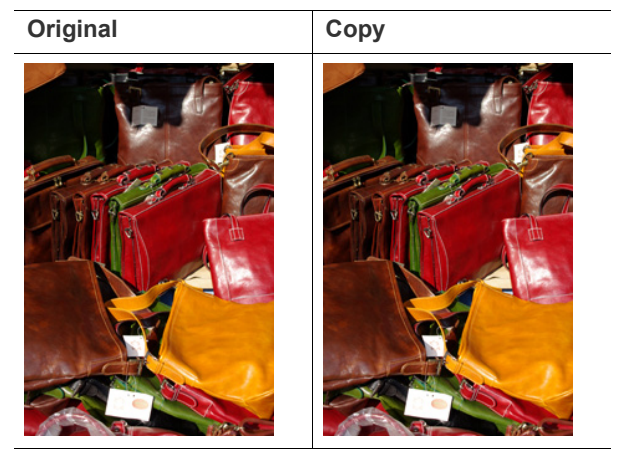

٠

**B/W:** Select this setting to print the copy in black and white, regardless whether the scanned document is in color or in black and white. Refer to the sample images below. Depending on the circumstances and quality of originals, the printout's quality could be different from the sample image's.

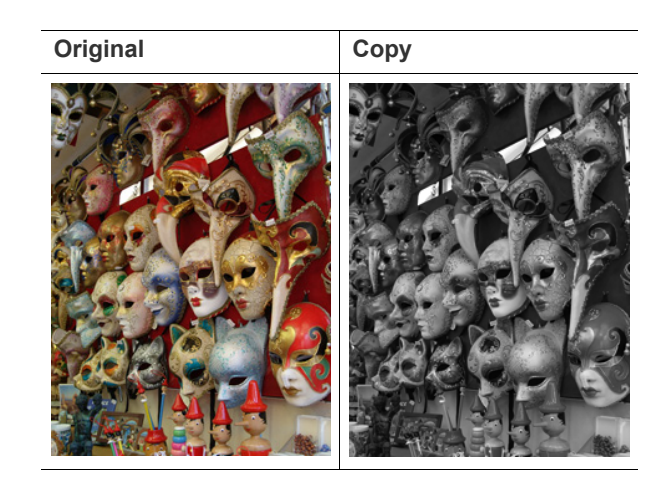

#### Deciding the form of copy output

- You can use the copy output options when a optional standard finisher or a booklet finisher is installed.
  - Depending on the direction of paper in the tray (ex. SEF or LEF), certain directions of the staple or punch may not be available.
- When you use the staple and punch together, you can only set the same position for staples and punch holes.

Press the **Basic** tab > **Output**, then select the copy output options you want.

| Ready To Copy          |                      | Copies: 0001     |
|------------------------|----------------------|------------------|
| Copy > Output          |                      |                  |
| < Sort ><br>Collated   | < Staple >           | < Punch ><br>Off |
| <pre> Uncollated</pre> | 1 Staple             | 2 Holes          |
| Con Coutput Tray >     | < Staple Direction > | 4 Holes          |
|                        |                      | V OK X Cancel    |

- Sort: When you copy several sets, you can select the sequence order of printouts.
  - Collated: Printouts in sets to match the sequence of originals.

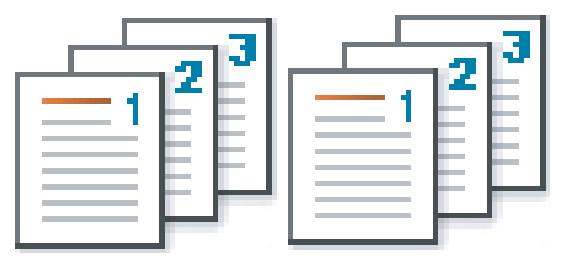

Uncollated: Printouts sorted into stacks of individual pages.

|       |          | o   |
|-------|----------|-----|
| <br>1 |          | ٤.  |
| E     | <u> </u> | EI  |
|       |          | ŧ.  |
|       |          | t I |
|       |          |     |

- Offset: Printouts are stacked in sets by laying printouts side-to-side.
  - This feature is available only when the standard or booklet finisher is installed.
- Off: Disables this feature.
- On: This feature can be used.

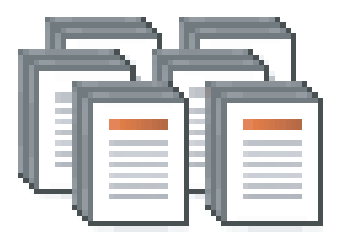

Rotate: Printouts are stacked criss-crossed in sets.

- This feature is available only when the standard or booklet finisher is not installed.
  - This feature is available only with Letter- and A4-sized print media.
  - Before using this feature, you have to load the paper in the trays with SEF (Short edge feed) and LEF (Long edge feed). For example, direction of paper feeding in tray 1 is SEF, and direction of paper feeding in tray 2 is LEF.
- Off: Disables this feature.
- On: This feature can be used.

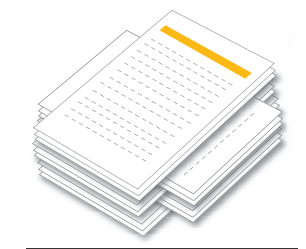

Output Tray: Select the output tray.

In CLX-9252 9352 Series, the right tray (face-up) is optional device.

In SCX-8230 8240 Series, the Inner Tray (optional Job Separator) is optional device.

- Right Tray: If you need to print thick paper or if the paper repetitively jams in the exit area of the center tray, use the right tray.
  - When you use the **Duplex** feature (see "Copying multiple sides" on page 55) with the Right Tray as an output tray, it could slow down the printing speed. We recommend you to use other trays for an output tray.
- Inner Tray: The inner tray is efficient for separating the printouts.

For example, if you want to avoid received faxes mixing with copy or print outputs, you can use this inner tray to separate the received faxes.

**Center Tray:** The machine sends output to the center tray by default.

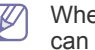

When the optional standard finisher or booklet finisher is installed, you can use more output trays.

| Ready To Copy   |                | Copies:0001 |
|-----------------|----------------|-------------|
|                 |                | <b>É</b>    |
| < Sort >        | Output Tray    | < Punch >   |
| Colated         |                | Off         |
| Uncollated      | Right Tray     | 2 Holes     |
| < Oliset >      | Top Tray       | 3 Holes     |
| On On           | Finishing Tray | 4 Holes     |
| < Output Tray > | ✓ OK X Cancel  | OK 🗙 Cancel |

- **Top Tray:** Paper sizes not supported by the finishing tray automatically gets printed out in the top tray.
- **Finishing Tray:** When the optional standard finisher or booklet finisher is installed, the machine sends output to the finishing tray by default.
- **Staple:** You can staple printouts and adjust the stapling position.
  - The Staple feature is available only when the standard or V booklet finisher is installed.
    - When you use the Staple feature, only the finishing tray is available for printouts.
    - When the printout is only one page, the Staple feature does not work.
    - When you have set the the **Punch** options before setting the Staple options, some options are not available depending on the staple position and the direction of paper feeding in the trays.
    - When printing multiple copies of a job using the Staple feature, • it is recommend to monitor the finishing tray. Printouts can become crooked and fall off of the finishing tray.
- Off: Disables this feature.
- **1 Staple:** Select this setting to bind the printouts with a staple. You can also select the staple positon with Left or Right in Staple Direction.
- 2 Staple: Select this setting to bind the printouts with two staples. You can also select the staples positon in Staple Direction. Depending on the options you select the result will vary. Refer to the below table before using the 2 Staple option.

| Origianl orientation<br>(DADF/Scanner grass) | Original orientation<br>(display screen) | Direction of paper<br>feeding in the tray | Available Staple<br>Direction | Re   | esult |
|----------------------------------------------|------------------------------------------|-------------------------------------------|-------------------------------|------|-------|
| In the DADF                                  | Upright Images                           | Long Edge Feed (LEF)                      | Left or Right                 | Left | Right |
|                                              |                                          |                                           |                               |      |       |
| On the scanner grass                         | Sideways Images                          | LEF                                       | Тор                           |      |       |
|                                              |                                          |                                           |                               |      |       |
|                                              | Upright Images                           | Short Edge Feed (SEF)                     | Тор                           |      |       |
|                                              | A                                        |                                           |                               | Ť    |       |
|                                              | Sideways Images                          | SEF                                       | Left or Right                 | Left | Right |
|                                              |                                          |                                           |                               |      |       |
| In the DADF                                  | Upright Images                           | LEF                                       | Тор                           |      |       |
|                                              | A                                        |                                           |                               |      |       |
|                                              | Sideways Images                          | LEF                                       | Left or Right                 | Left | Right |
| On the scanner grass                         |                                          |                                           |                               |      |       |
|                                              | Upright Images                           | SEF                                       | Left or Right                 | Left | Right |
|                                              | A                                        |                                           |                               | 1    |       |
|                                              | Sideways Images                          | SEF                                       | Тор                           |      | ]     |
|                                              |                                          |                                           |                               |      |       |

#### • **Punch:** Holes are punched in the printouts for filing purposes.

Depending on the options you select the result will vary. Refer to the below tables before using the **Punch** option.

| Origianl orientation<br>(DADF/Scanner grass) | Original orientation<br>(display screen) | Direction of paper feeding in the tray | Available punch position | R    | esult |
|----------------------------------------------|------------------------------------------|----------------------------------------|--------------------------|------|-------|
| In the DADF                                  | Upright Images                           | Long Edge Feed (LEF)                   | Left or Right            | Left | Right |
| On the scanner grass                         | Sideways Images                          | LEF                                    | Тор                      |      |       |
|                                              |                                          |                                        |                          |      |       |
|                                              | Upright Images                           | Short Edge Feed (SEF)                  | Тор                      |      |       |
|                                              | Sideways Images                          | SEF                                    | Left or Right            | Left | Right |
| In the DADF                                  | Upright Images                           | LEF                                    | Тор                      |      |       |
| On the scanner grass                         | Sideways Images                          | LEF                                    | Left or Right            | Left | Right |
|                                              | Upright Images                           | SEF                                    | Left or Right            | Left | Right |
|                                              | Sideways Images                          | SEF                                    | Тор                      |      |       |

- The hole punch function is available only when the punch kit is installed in the optional standard or booklet finisher.
  - Numbers of punched holes are depending on the punch kit. You can purchase the 2/3 hole punch kit or 2/4 hole punch kit.
  - When you use the punch feature, only the finishing tray is available for printouts.
  - When you have set the the **Staple** options before setting the **Punch** options, some options are not available depending on the number of staples, staple position and the direction of paper feeding in the trays.
- Off: Disables this feature.
- 2 Holes: Two holes are punched in the left, right, or top. When the loaded paper is short edge feeding, you can choose Left or Right; while the loaded paper is long edge feeding, you can choose only Top.
- 3 Holes: Three holes are punched in the left, right, or top. When the loaded paper is short edge feeding, you can choose Left or Right, while the loaded paper is long edge feeding, you can choose only Top.

#### Changing the darkness

Press the **Basic** tab. You can adjust the degree of darkness using the left/right arrows. This feature allows dark images to be printed into lighter images, or light images into darker images.

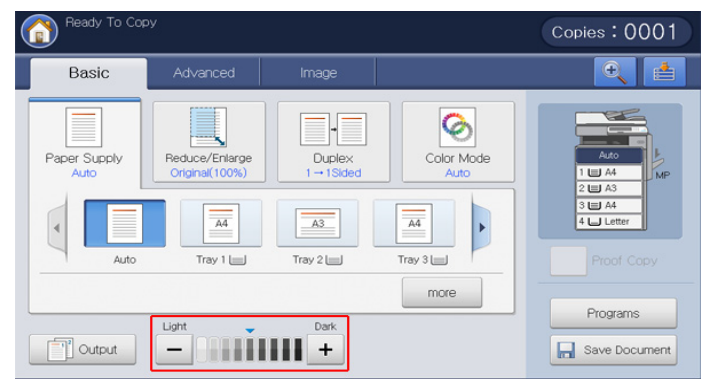

Refer to the sample images below. Depending on the circumstances and quality of originals, the printout's quality could be different from the sample image's.

| Light | Moderatel<br>y light | Original | Moderatel<br>y dark | Dark |
|-------|----------------------|----------|---------------------|------|
|       |                      |          |                     |      |

#### **Proof copying**

This mode is useful when you print more than one copy. You can print one copy first to check the quality, then print the rest of copies later.

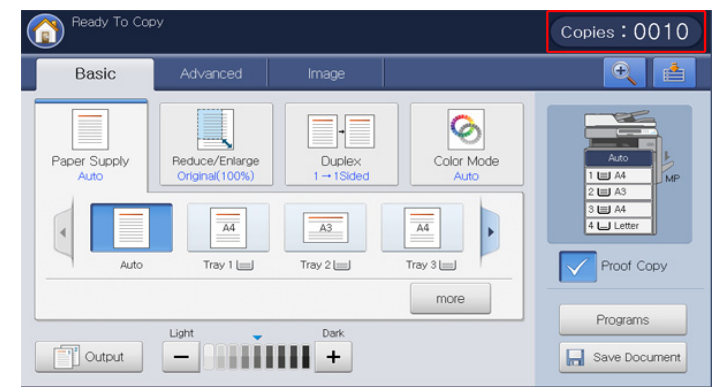

- 1. Press Copy from the display screen.
- Place the originals face up in the DADF or place a single original face down on the scanner glass and close the DADF (see "Loading originals" on page 35).
- 3. Adjust the settings for each copy such as **Paper Supply**, **Reduce/Enlarge**, **Duplex** and more in the **Basic** tab (see "Changing the settings for each copy" on page 54).
- 4. Enter the number of copies using the numeric keypad.
- 5. Press Proof Copy.
- 6. Set the copy features in the **Advanced** or **Image** tabs, if necessary (see "Using special copy features" on page 61).
- 7. Press Start on the control panel to begin copying.
- 8. Check the quality of the printout.
- **9.** When the proof copy confirmation window appears, if you like the printout quality, press **Continue**. The rest of the copies will be printed out.

If you press Cancel, the rest of the copies will be cancelled.

#### Using special copy features

On the **Advanced** or **Image** tab of the **Copy** screen, you can select specific copy features.

#### Selecting the size of originals

Copies can be produced after specifying the document scanning size if the document size cannot be detected automatically or if you wish to specify a certain document size.

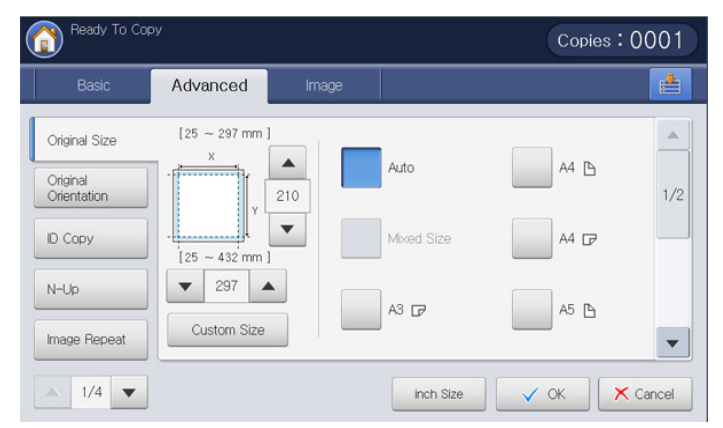

- 1. Press Copy from the display screen.
- Place the originals face up in the DADF or place a single original face down on the scanner glass and close the DADF (see "Loading originals" on page 35).
- Adjust the settings for each copy such as Paper Supply, Reduce/Enlarge, Duplex and more in the Basic tab (see "Changing the settings for each copy" on page 54).
- 4. Press Advanced tab > Original Size from the display screen.
- 5. Select the original size.

V

- You can change the paper list on the display screen pressing **Inch Size** or **mm Size**. The paper list is divided into the available A/B size type and letter size type paper in this machine.
- **Custom:** If there is no required size paper or you need to use custom sized paper, press the cardinal point arrows to set the original size. You can also set and save the custom size using **Custom Size.** You can select the custom size whenever you need it.

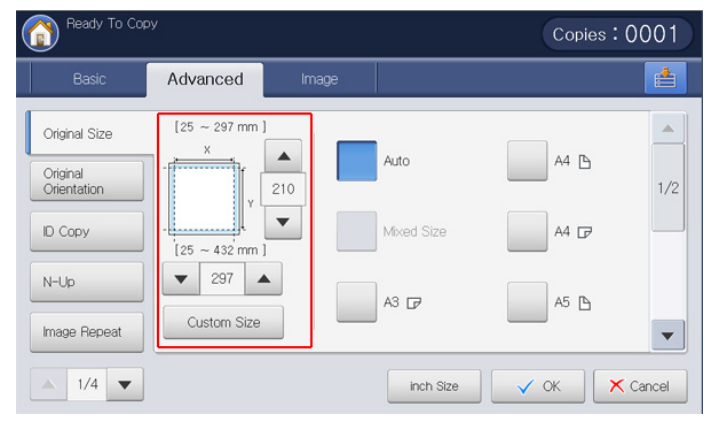

The custom size is different depending on where the originals are placed.

|              | In the DADF                          | On the scanner glass                 |
|--------------|--------------------------------------|--------------------------------------|
| Minimum size | 128 x 128 mm<br>(5 x 5 inches)       | 25 x 25 mm<br>(1.0 x 1.0 inches)     |
| Maximum size | 297 x 432 mm<br>(11.7 x 17.0 inches) | 297 x 432 mm<br>(11.7 x 17.0 inches) |

- Auto: Automatically detects the size of originals, but this option is supported only when originals are Letter, Ledger, Legal, Statement, A3, A4, A5, B4, or JIS B5-sized.
- **Mixed Size:** Allows the use of both of Letter and Legal-sized papers together, and the machine uses the proper-sized paper from several trays. For example, if the originals total 3 pages, the 1st page is letter-sized paper, the 2nd page is legal-sized paper, and the 3rd page is letter-sized paper, then the machine prints the output first letter, legal, and letter in order from several trays.
  - Mixed Size is activated when the originals are placed in the DADF.
- **Other preset values:** You can select the size of original directly by pressing the buttons.
- 6. Press OK from the display screen.
- 7. Press Start on the control panel to begin copying.

#### Selecting the orientation of originals

When copying double-sided documents or making double-sided copies or combined copies, specify the document orientation; otherwise, the copies may not be printed in the correct page order or correct front and back page arrangement.

| Ready To Cop            | у<br>У     |          | Copies:00  | 01  |
|-------------------------|------------|----------|------------|-----|
| Basic                   | Advanced   | Image    |            |     |
| Original Size           | _          |          |            |     |
| Original<br>Orientation | Upright Ir | nages    |            |     |
| ID Copy                 | Sideway    | s Images | A          |     |
| N-Up                    |            |          |            |     |
| Image Repeat            |            |          |            | •   |
| 1/4 🔻                   |            |          | V OK X Can | cel |

- 1. Press Copy from the display screen.
- Place the originals face up in the DADF or place a single original face down on the scanner glass and close the DADF (see "Loading originals" on page 35).
- Adjust the settings for each copy such as Paper Supply, Reduce/Enlarge, Duplex and more in the Basic tab (see "Changing the settings for each copy" on page 54).
- 4. Press Advanced tab > Original Orientation from the display screen.
- 5. Select the orientation of the original document.
  - **Upright Images:** Select this setting for an original document loaded with the top toward the back of the machine.

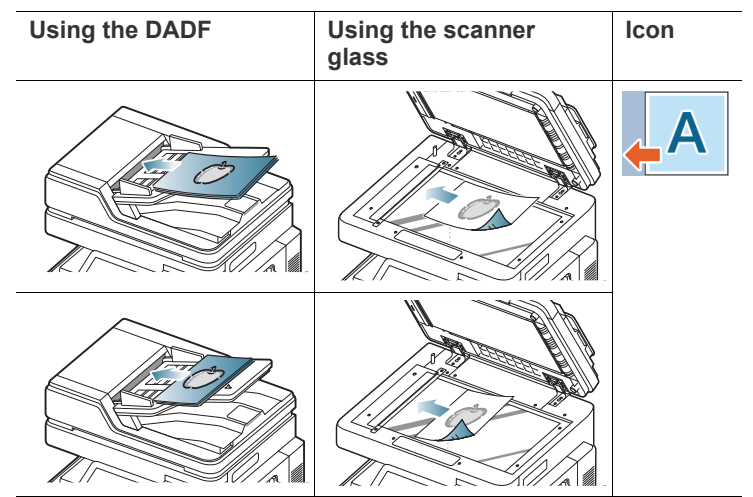

**Sideways Images:** Select this setting for an original document loaded into the DADF with the top of the original document toward the left side of the machine or an original document placed on the scanner glass with the top of the original document toward the right side of the machine.

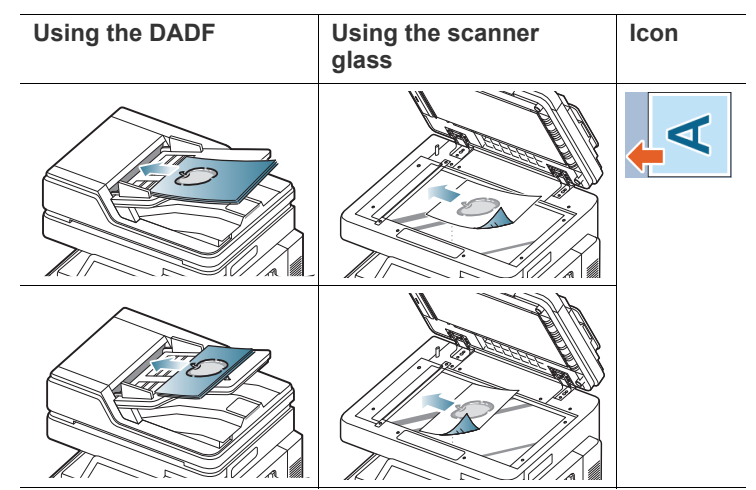

- 6. Press OK from the display screen.
- 7. Press Start on the control panel to begin copying.

#### ID card copying

The machine prints one side of the original on the upper half of the paper and the other side on the lower half without reducing the size of the original. This feature is helpful for copying a small-sized item, such as a business card.

| Basic                   | Advanced Ima                           | ge                                   |              | 8 |
|-------------------------|----------------------------------------|--------------------------------------|--------------|---|
| Original Size           | <step 1=""></step>                     | <step 2=""></step>                   | Paper Source |   |
| Original<br>Orientation | Place Front Side     and Press "Start" | Place Back Side<br>and Press "Start" |              |   |
| ID Copy                 |                                        |                                      |              |   |
| N-Up                    |                                        |                                      | 2 💷 A4 🖻     |   |
| Image Repeat            |                                        |                                      | 4 🗆 A3 🗗     |   |

- This copy feature is available only when you place originals on the scanner glass.
  - The size of the 2-sided originals should be smaller than A5, if not, some of it won't be copied.
- 1. Press Copy from the display screen.
- 2. Press the Advanced tab > ID Copy from the display screen.
- 3. Select a tray in Paper Source.
- 4. Follow the steps on the display screen.
- **5.** Place the front side of an original facing down on the scanner glass as shown below, and close the DADF.
  - When you place a original on the scanner glass, leave a little space between the edge of the scanner glass and the original. Otherwise, the part of original could not be printed.

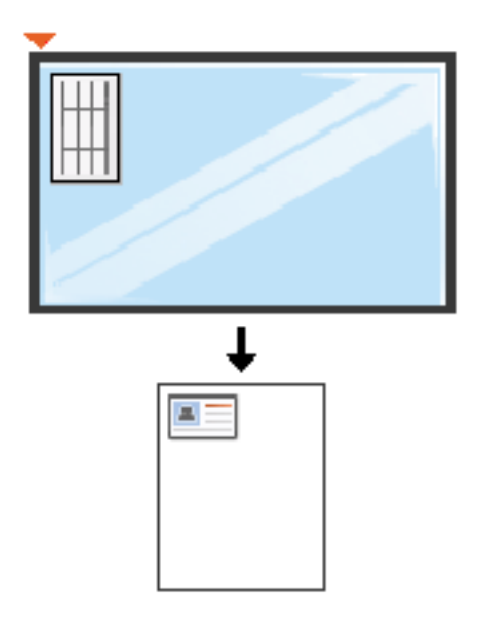

6. Press Start on the control panel. Then the machine starts scanning.

- 7. Turn the original over and place it on the scanner glass as shown below, and then close the DADF.
  - When you place a original on the scanner glass, leave a little space between the edge of the scanner glass and the original. Otherwise, the part of original could not be printed.

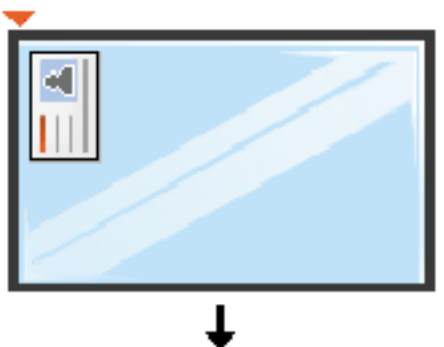

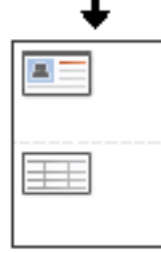

8. Press Start on the control panel to begin copying.

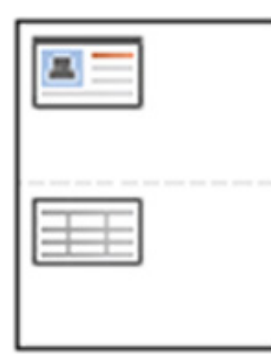

- If the original is larger than the printable area, some portions may not be printed.
  - If you do not press the **Start** button, only the front side will be copied.
  - If you press the **Stop** button, the machine cancels the copy job and returns to ready mode.

#### N-up copying

The machine reduces the size of the original images and prints 2 - 32 pages onto one sheet of paper.

- When you use this option, ID Copy, Image Repeat, Booklet, Book Copy and Poster Copy in the Advanced tab are inactivated.
  - When you use this option, Auto Fit is the only available option for

#### the Reduce/Enlarge feature.

| Ready To Co             | ру       |             | Copies: | 0001   |
|-------------------------|----------|-------------|---------|--------|
| Basic                   | Advanced | Image       |         |        |
| Original Size           |          |             |         |        |
| Original<br>Orientation | Off      | 6Up         | 16Up    |        |
| ID Copy                 | 2Up      | <b>8</b> Up | 18Up    |        |
| N-Up                    | 4Up      | 9Up         | 32Up    |        |
| Image Repeat            |          |             |         | -      |
| ▲ 1/4 ▼                 |          |             | 🗸 ок 🗙  | Cancel |

- 1. Press Copy from the display screen.
- Place the originals face up in the DADF or place a single original face down on the scanner glass and close the DADF (see "Loading originals" on page 35).
- 3. Press Advanced tab > N-Up from the display screen.
- 4. Press an option according to how many images to copy onto one page.
  Off: Copies an original onto one sheet of paper.
  - 2Up ~ 32Up: Copies corresponding numbers of separate originals to one page.
  - Depending on original document size, output paper size, and the reduced rate of image, some options may be inactivated.
- 5. Select a tray in Paper source.
- 6. Press the appropriate page order.
  - Depending on the options you select the result will vary. Refer to the below table before using the **2Up** option.

| Origianl orientation<br>(DADF/Scanner grass) | Original orientation<br>(display screen) | Direction of paper feeding in the tray | Available orientation | Result        |
|----------------------------------------------|------------------------------------------|----------------------------------------|-----------------------|---------------|
| In the DADF                                  | Upright Images                           | LEF <sup>a</sup> or SEF <sup>b</sup>   | Left-to-Right         | Left-to-Right |
|                                              | A                                        |                                        | or<br>Right-to-Left   | Right-to-Left |
| On the scanner grass                         |                                          |                                        |                       | 2             |
|                                              |                                          |                                        |                       | 1 → 2 1       |
| In the DADF                                  | Sideways Images                          | LEF or SEF                             |                       |               |
| On the scanner grass                         |                                          |                                        |                       |               |
|                                              |                                          |                                        |                       |               |

| Origianl orientation<br>(DADF/Scanner grass) | Original orientation<br>(display screen) | Direction of paper feeding in the tray | Available orientation            | Result                                                                  |
|----------------------------------------------|------------------------------------------|----------------------------------------|----------------------------------|-------------------------------------------------------------------------|
| In the DADF                                  | Sideways Images                          | LEF or SEF                             | Top-to-Down<br>or<br>Down-to-Top | Top-to-Down<br>$ \begin{array}{c}                                     $ |
| In the DADF                                  | Upright Images                           | LEF or SEF                             |                                  |                                                                         |

- a. LEF meaning is Long Edge Feed.
- b. SEF meaning is Short Edge Feed.

- All other page order options of N-up are the same except for the 2Up. You can press Right-to-Down, Left-to-Down, Down-to-Left, and Down-to-Right.
- 7. Press Border to print a border around each page on the sheet.
  - Off: Disables this feature.
  - Full Line: Prints a full line around each page.
  - Dotted Line: Prints a dotted line around each page.
  - **Cross Line:** Prints a cross line around each page.
- 8. Press OK from the display screen.
- 9. Press Start on the control panel to begin copying.

If an original is placed on the scanner glass, the machine shows the window asking if you want to place another page. Load another original and press **Yes**. When you finish, press **No** on this window.

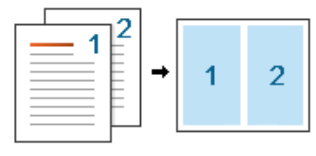

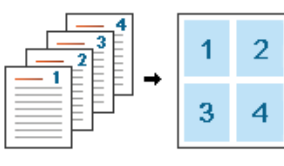

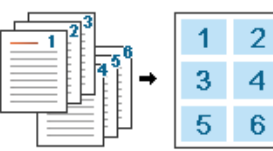

#### **Image Repeat**

This option prints several copies of the original image on the same side of a single page. If you have other original in the DADF, all other original images get printed the same way.

- When you use this option, N-Up, Booklet and Book Copy in the Advanced tab are inactivated.
  - When you select Auto Repeat, Auto Fit is not available option for the Reduce/Enlarge feature.
  - When you select **Manual Repeat**, **Reduce/Enlarge** is not available option in the **Basic** tab.

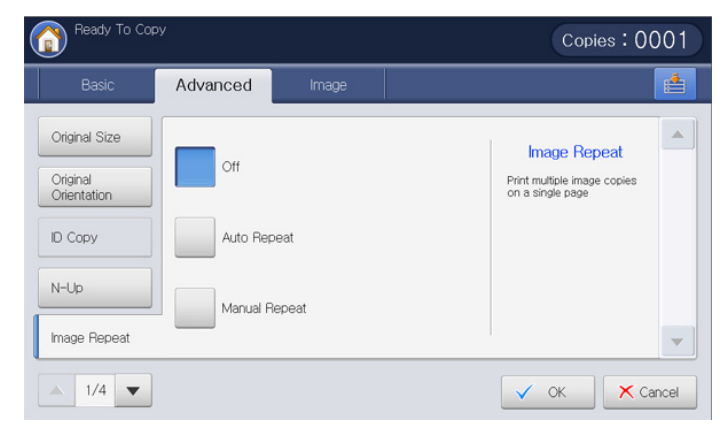

- 1. Press Copy from the display screen.
- Place the originals face up in the DADF or place a single original face down on the scanner glass and close the DADF (see "Loading originals" on page 35).
- 3. Press the Advanced tab > Image Repeat from the display screen.
- 4. Press the appropriate option.
  - Off: Disables this feature.
  - Auto Repeat: The number of images is automatically determined depending on the original image and the paper size. The number of repeating images will be automatically selected based on size of the original, size of output page and the reduce/enlarge ratio.

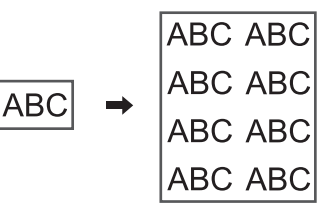

• Manual Repeat: You can select the number of images manually from 2, 4, 6, 8, 9 or 16.

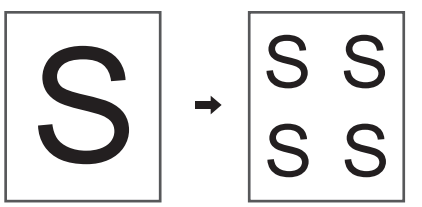

- 5. Press Off in Border to print a border around each page on the sheet.
  - Off: Disables this feature.
  - Full Line: Prints a full line around each page.
  - Dotted Line: Prints a dotted line around each page.
  - Cross Line: Prints a cross line around each page.
- 6. Select a tray in Paper Source.
- 7. Press OK from the display screen.
- 8. Press Start on the control panel to begin copying.

#### Image shift copying

To avoid images overlapping with punch holes, staples, etc, you can move the image's positon.

If you select Auto in Paper Supply, this feature remains inactive.

| 👔 Ready To C | ору      |        | Copies:00                             | 01  |
|--------------|----------|--------|---------------------------------------|-----|
| Basic        | Advanced | Image  |                                       |     |
| Image Shift  |          |        | Margin Shift                          |     |
| Booklet      | Off      |        | Create binding edge for the document. |     |
| Book Copy    | Auto Cer | iter   |                                       |     |
| Covers       | Custom   | Vargin |                                       |     |
| Transparency |          |        |                                       | •   |
| ▲ 2/4 ▼      |          |        | V OK X Can                            | cel |

- 1. Press Copy from the display screen.
- Place the originals face up in the DADF or place a single original face down on the scanner glass and close the DADF (see "Loading originals" on page 35).
- Adjust the settings for each copy such as Paper Supply, Reduce/Enlarge, Duplex and more in the Basic tab (see "Changing the settings for each copy" on page 54).
- 4. Press the Advanced tab > Image Shift from the display screen.
- **5.** Press the appropriate option.
  - Off: Disables this feature.
  - Auto Center: Automatically position at the center of the paper.

|            |   | _   |
|------------|---|-----|
|            |   |     |
|            |   |     |
| - <b>i</b> |   | 🖌   |
| 1.1        | - | - 1 |
|            |   | _   |
|            |   |     |
|            |   | _   |
|            |   |     |

- **Custom Margin:** You can adjust the margin of the paper.
  - **Top & Bottom:** Adjusts the margin of the top or bottom of the paper using arrows.

|   |       |   | ŧ | _ | _ | _ | L  |
|---|-------|---|---|---|---|---|----|
|   | _     |   |   |   |   | - | ſ  |
|   |       |   |   |   |   |   |    |
|   |       |   |   |   |   |   |    |
|   |       | _ | _ | _ | _ |   |    |
| - | <br>- | - | Ŧ | - | - | _ | ┝  |
|   | _     | _ | T | _ | _ |   | I. |

- Left & Right: Adjusts the margin of the left or right of the paper using arrows.

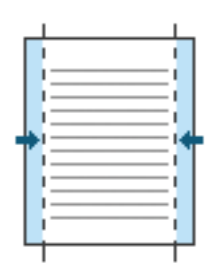

- 6. Press OK from the display screen.
- 7. Press Start on the control panel to begin copying.

#### **Booklet copying**

The machine automatically prints on one or both sides of the paper, which are then folded to produce a booklet with all the pages in the correct sequence.

The machine will also reduce and correctly adjust the position of each image to fit on the selected paper.

- When you use this option, Original Orientation, N-Up, Image Repeat, Book Copy, Covers, WaterMark and Stamp in the Advanced tab are inactivated.
  - This feature is possible only with Letter, Legal, A4, JIS B5, Statement, Executive, A5, 8K, 16K, Ledger, Tabloid Extra, A3, and JIS B4 sized print media.
  - You can only use the **Fold & Staple** option when the booklet finisher is installed.
  - When you select Fold & Staple or Fold in Fold & Staple, the printed paper automatically gets printed out in the booklet finisher.

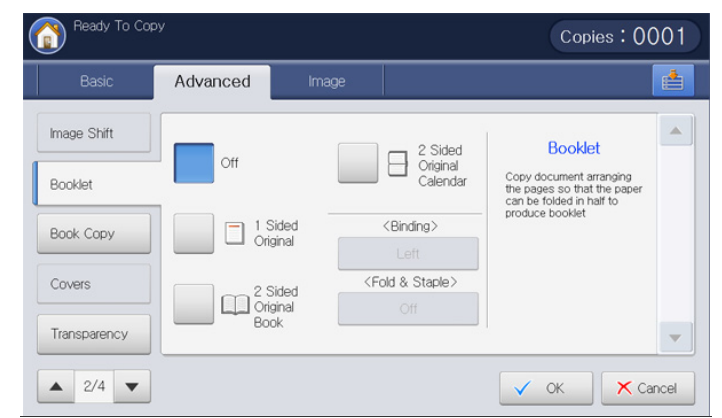

- 1. Press Copy from the display screen.
- Place the originals face up in the DADF or place a single original face down on the scanner glass and close the DADF (see "Loading originals" on page 35).
- **3.** Adjust the settings for each copy such as **Reduce/Enlarge**, **Duplex** and more in the **Basic** tab (see "Changing the settings for each copy" on page 54).
- 4. Press the Advanced tab > Booklet from the display screen.
- 5. Select a tray in Paper Source.

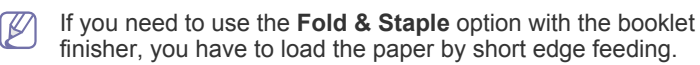

- 6. Press the appropriate option.
  - Off: Disables this feature.
  - 1 Sided Original: Copies from one side of the original to one page of a booklet.

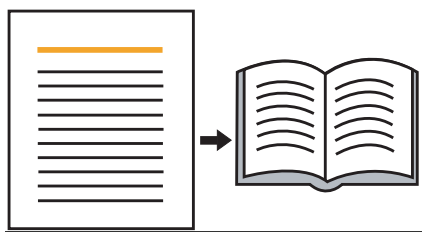

• **2 Sided Original Book**: Copies each side of an original to one page of a booklet.

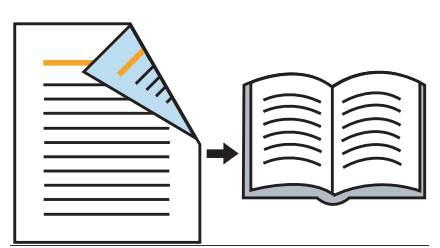

• **2 Sided Original Calendar**: Copies each side of an original to one page of a booklet. The second side of each original is rotated 180 degrees so the text will be upright in the booklet.

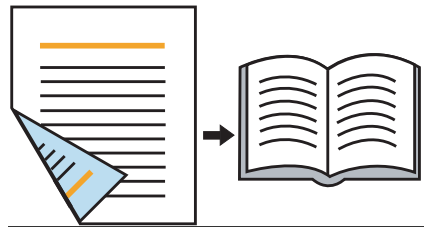

Binding: Selects the direction of page order.Left: Output booklet will be opened to the left.

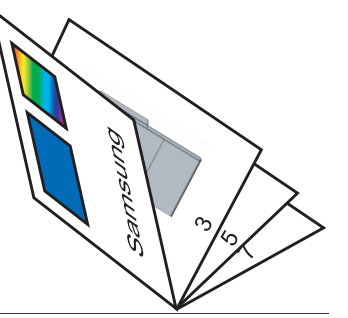

- Right: Output booklet will be opened to the right.

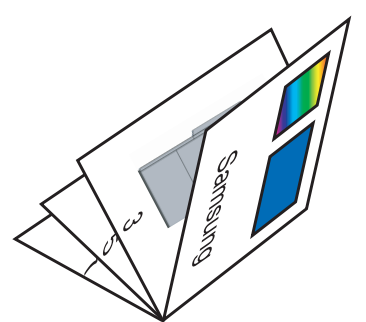

- Fold & Staple: Select this setting to fold and staple printouts.
  - Off: Disables this feature.
  - **Fold & Staple:** Select this setting to fold printouts. The printouts can also be bound with center staples.

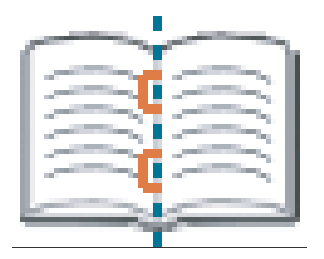

- Fold: Select this setting to fold printouts only.

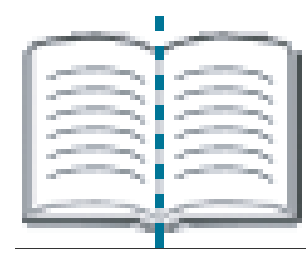

- **Divide Into Sets**: If you copy a document containing many pages, select **Divide Into Sets**. You can divide the output booklet into multiple batches. The maximum number of sheets in a batch is 15 sheets.

For example, if you copy 80 pages of a document, and set the number to 10.

- First batch: 1~40 pages (10 sheets)
- Second batch: 41~80 pages (10 sheets)
- 7. Press OK from the display screen.
- 8. Press Start on the control panel to begin copying.

#### **Book copying**

Use this feature to copy a book. If the book is too thick, lift the DADF until its hinges are engaged by the stopper and then close the DADF. If the book or magazine is thicker than 30 mm (1.18 inches), start copying with the DADF open.

- This copy feature is available only when you place originals on the scanner glass.
  - When you use this option, **Original Orientation**, **N-Up**, **Image Repeat** and **Booklet** in the **Advanced** tab are inactivated.

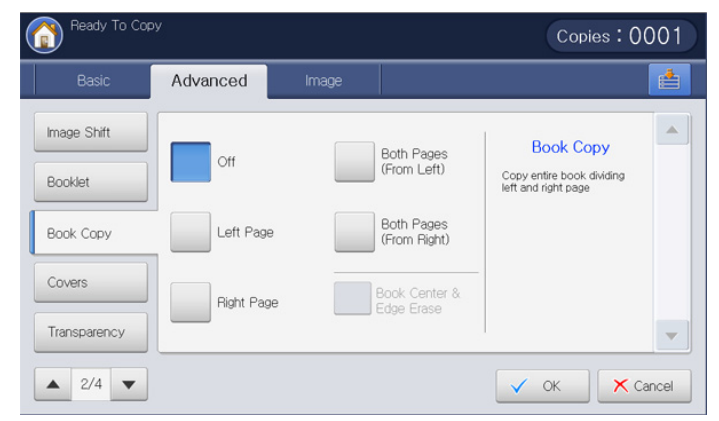

- 1. Press Copy from the display screen.
- 2. Place a page of book face down on the scanner glass and close the DADF (see "Loading originals" on page 35).
  - When you place a book on the scanner glass, leave a little space (about 10 mm) between top or bottom edge of the scanner grass and the book. If you want to get the printouts well, follow the recommendation.
    - Some books may not be available in this feature such as a hard-cover book, poor bound, etc.
- Adjust the settings for each copy such as Paper Supply, Reduce/Enlarge, Duplex and more in the Basic tab (see "Changing the settings for each copy" on page 54).
- 4. Press the Advanced tab > Book Copy from the display screen.

- 5. Press the appropriate option.
  - Off: Disables this feature.
  - Left Page: Prints only the left page of the book.

| L | R |
|---|---|
|   |   |
|   |   |

• Right Page: Prints only the right page of the book.

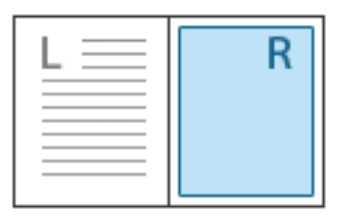

• Both Pages(From Left): Prints both facing pages from a left page.

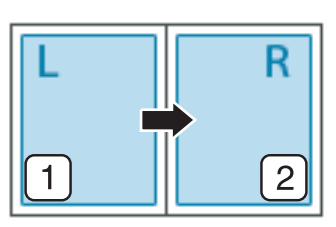

• Both Pages(From Right): Prints both facing pages from a right page.

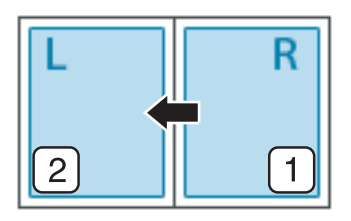

- **Book Center & Edge Erase:** Erases shadows of a binding or book edge from the center and side edges of copies.
- 6. Press OK from the display screen.
- 7. Press Start on the control panel to begin copying.

#### **Cover copying**

The machine automatically adds covers to your copied set using stock taken from a different tray. Covers must be the same size and orientation as the main body of the job.

| _  |
|----|
|    |
| K/ |
|    |
|    |

You cannot use this feature while using **Booklet** (see "Booklet copying" on page 68).

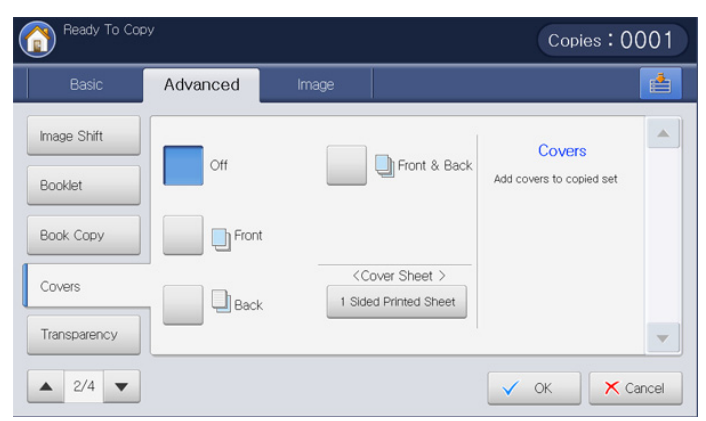

- 1. Press Copy from the display screen.
- Place the originals face up in the DADF or place a single original face down on the scanner glass and close the DADF (see "Loading originals" on page 35).
- 3. Select the tray, other than Auto, that has the cover paper loaded in the Basic tab.
  - If you select **Auto**, the **Covers** feature remains inactive.
    - You have to select a tray that has paper of the same size and orientation as the originals.
- Adjust the settings for each copy such as Reduce/Enlarge, Duplex and more in the Basic tab (see "Changing the settings for each copy" on page 54).
- 5. Press the Advanced tab > Covers from the display screen.
- 6. Press the appropriate option.
  - Off: Disables this feature.
  - Front: Prints the document with the front cover.
  - Back: Prints the document with the back cover.
  - Front & Back: Prints the document with the front and back cover.
- 7. Press 1 Sided Printed Sheet in Cover Sheet to select if the cover will be 1-sided, 2-sided, or blank paper.
- 8. Select a tray in Paper Source.
- 9. Press OK from the display screen.
- 10. Press Start on the control panel to begin copying.

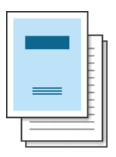

#### Transparency copying

This feature prevents copies to print onto transparencies from sticking together as a cause by heat that is produced during copying. You can also copy originals to the separator sheets.

| Basic        | Advanced Image    |                                                                 |  |
|--------------|-------------------|-----------------------------------------------------------------|--|
| Image Shift  |                   | Transparencies                                                  |  |
| Booklet      | No Transparency   | Create a single set of<br>transparencies with blank<br>dividers |  |
| Book Copy    | Blank Separators  |                                                                 |  |
| Covers       | Printed Separator |                                                                 |  |
| Transparency |                   |                                                                 |  |

- Place the originals face up in the DADF or place a single original face down on the scanner glass and close the DADF (see "Loading originals" on page 35).
- **2.** Load the right-sized transparencies with the side to be printed facing down on the multi-purpose tray.
- 3. Press Machine Setup > Tray Settings > Settings > MP Tray > Paper type > Transparency > OK from the display screen.
- 4. Press (
  ) and Copy from the display screen.
- 5. Press the Advanced tab > Transparency from the display screen.
- 6. Press the appropriate option.
  - **No Transparency:** Does not place separator sheets between transparencies.
  - **Blank Separators:** Places a blank sheet between transparencies. Select a tray which loaded paper for separating from **Separator**.
  - **Printed Separator:** Places the same image on the separator sheets as printed on the transparency. Select a tray which loaded paper for separating from **Separator**.
- 7. Press **OK** from the display screen.

If you did not select **Transparency** in step 3, a pop-up window appears.

8. Press Start on the control panel to begin copying.

#### Watermark

The watermark option allows you to print text over an existing document. For example, you use it when you want to have large gray letters reading "DRAFT" or "CONFIDENTIAL" printed diagonally across the first page or all pages of a document.

This feature may not be available depending on models or option kits installed.

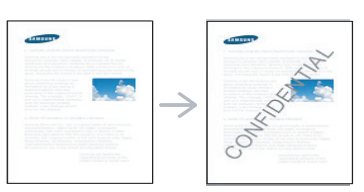

There are several predefined watermarks that come with the machine. You can also enter a watermark you want.

When you use this option, **Booklet** in the **Advanced** tab is inactivated.

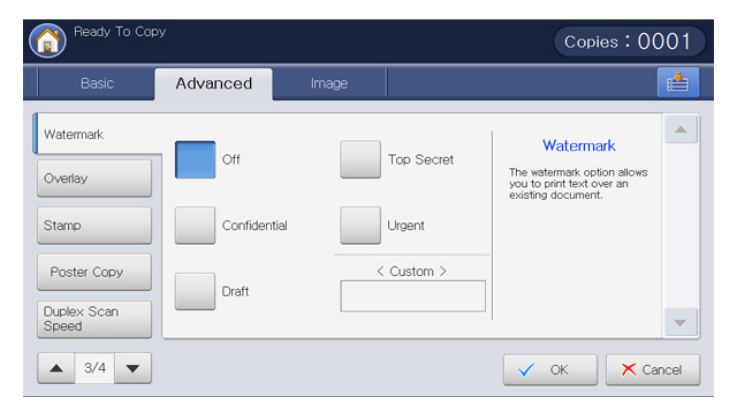

- 1. Press Copy from the display screen.
- Place the originals face up in the DADF or place a single original face down on the scanner glass and close the DADF (see "Loading originals" on page 35).
- 3. Adjust the settings for each copy such as **Paper Supply**, **Reduce/Enlarge**, **Duplex** and more in the **Basic** tab (see "Changing the settings for each copy" on page 54).
- 4. Press the Advanced tab > Watermark from the display screen.
- **5.** Press the appropriate option.
  - Off: Disables this feature.
  - Other preset values: Allows you to easily select values commonly used.

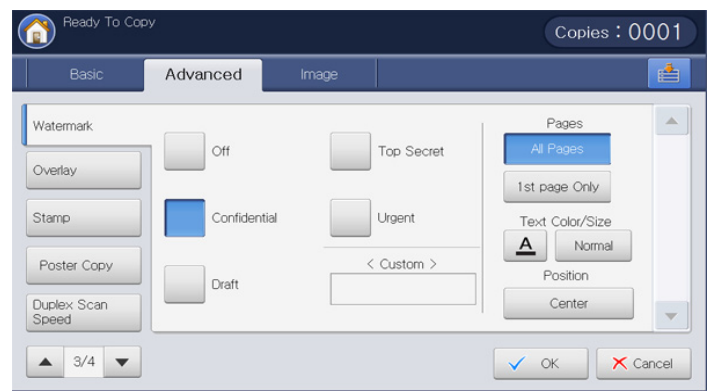

- **Custom:** Allows you to enter a text message using the pop-up keyboard.
- 6. Set the Watermark settings.
  - Pages: Select to print the option on all pages or only the first page.
  - · Text Color/Size: Select the text message color and size.
  - Position: Select the printed position of the text message.
- 7. Press OK from the display screen.
- 8. Press Start on the control panel to begin copying.

#### **Overlay**

An overlay is text and/or images stored on the hard drive as a special file format that can be printed on any document. You can store scanned forms on the hard drive as an overlay to apply to copy output.

When you use this option, **Booklet** and **Poster** in the **Advanced** tab is inactivated.

| Ready To Copy              |          |       | Copies: 0001  |  |  |
|----------------------------|----------|-------|---------------|--|--|
| Basic                      | Advanced | Image |               |  |  |
| Watermark<br>Overlay       | Off      |       |               |  |  |
| Stamp                      | On       |       |               |  |  |
| Poster Copy<br>Duplex Scan |          |       |               |  |  |
| ▲ 3/4 ▼                    |          |       | V OK X Cancel |  |  |

- 1. Press Copy from the display screen.
- Place the originals face up in the DADF or place a single original face down on the scanner glass and close the DADF (see "Loading originals" on page 35).
- 3. Adjust the settings for each copy such as **Paper Supply**, **Reduce/Enlarge**, **Duplex** and more in the **Basic** tab (see "Changing the settings for each copy" on page 54).
- 4. Press the Advanced tab > Overlay > On from the display screen.
- 5. Press the appropriate option.

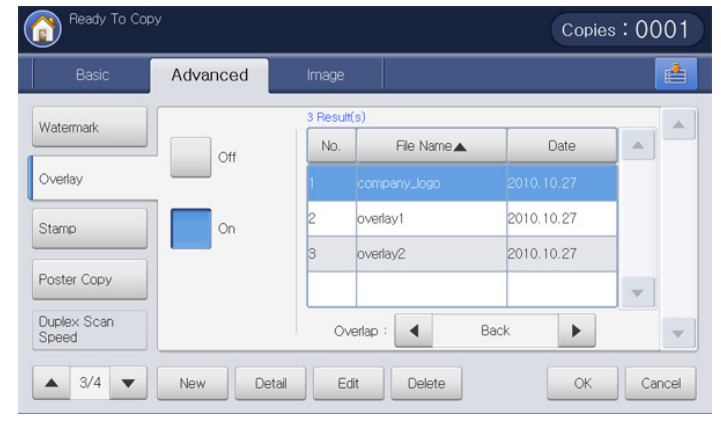

If the Overlay feature is set with the On-Force mode from Machine Setup > Application Settings > Copy Settings > Overlay by your administrator, you cannot set and change all overlay options. The overlay option the administrator set is applied to all copies. Contact your administrator.

- Off: Disables this feature.
- On: This feature can be used.
- New: Makes a new overlay form. This option is available only when you place originals on the scanner glass.
- **Detail:** Displays information of the selected overlay form. You can preview and print the stored overlay form.
- Edit: Changes the name of the selected overlay form.
- Delete: Deletes the selected overlay form.
- Overlap: You can select the overlap option for applying the overlay.
  - **Front:** The overlay will be printed in front of the text. Some text might not be shown under the overlay.
  - Back: The overlay will be printed behind the text.
  - Transparent: The overlay will be applied transparently.
- 6. Select a overlay form from the list and press OK from the display screen.
- 7. Press Start on the control panel to begin copying.

# $\mathsf{A} \to \bigwedge^{-}_{\mathsf{WO} \mathsf{ALD} \mathsf{BEPT}}$

#### Stamp

Prints the date and time, page number, or user ID on printouts.

When you use this option, **Booklet** and **Poster** in in the **Advanced** tab is inactivated.

| Ready To Co          | ру          |       |            | Copies:00                                                            | 001   |
|----------------------|-------------|-------|------------|----------------------------------------------------------------------|-------|
| Basic                | Advanced    | Image |            |                                                                      |       |
| Watermark            |             |       |            | Stamp                                                                |       |
| Overlay              | Page Numb   | er    | IP Address | Prints the date and time,<br>page number or user ID on<br>printouts. |       |
| Stamp                | Time & Date | e     |            |                                                                      |       |
| Poster Copy          | User ID     |       |            |                                                                      |       |
| Duplex Scan<br>Speed |             |       |            |                                                                      | -     |
| ▲ 3/4 ▼              |             |       |            | 🗸 ОК 📉 Са                                                            | incel |

- 1. Press Copy from the display screen.
- Place the originals face up in the DADF or place a single original face down on the scanner glass and close the DADF (see "Loading originals" on page 35).
- 3. Adjust the settings for each copy such as **Paper Supply**, **Reduce/Enlarge**, **Duplex** and more in the **Basic** tab (see "Changing the settings for each copy" on page 54).
- 4. Press the Advanced tab > Stamp from the display screen.
- 5. Press the appropriate option.
  - **Page Number:** This option allows you to print page numbers on the printouts.
  - **Time & Date:** This option allows you to print time and date stamps on the printouts.
  - User ID: This option allows you to print a user ID on the printouts.
  - **IP Address:** This option allows you to print a IP Address on the printouts.
- 6. Press On to use the selected option.
- 7. Set the Stamp settings.
  - Pages: Select to print the option on all pages or only the first page.
  - **Position:** Select the printed position of the text.
  - Text: Select the text color and size.
- 8. Press OK from the display screen.
- 9. Press Start on the control panel to begin copying.
# Poster copying

Your original will be divided into 9 portions. You can paste the printed pages together to make one poster-sized document.

- This copy feature is available only when you place originals on the scanner glass.
  - This copy feature is available only when you select Original (100%) in Reduce/Enlarge.
  - When you use this option, **ID Copy** and **N-Up** in the **Advanced** tab are inactivated.

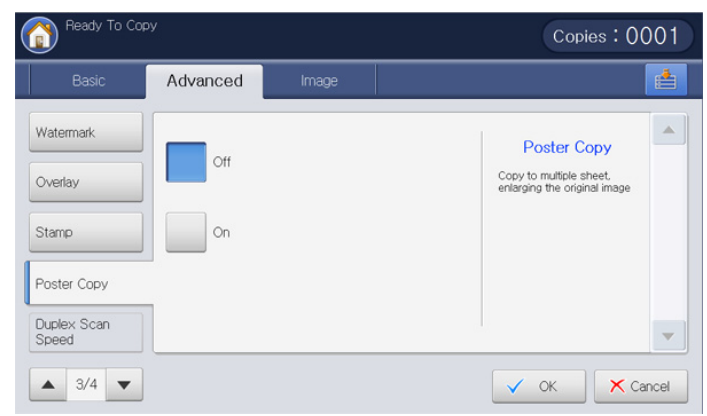

- 1. Press Copy from the display screen.
- **2.** Place a single original face down on the scanner glass and close the DADF (see "Loading originals" on page 35).
- **3.** Adjust the settings for each copy such as **Reduce/Enlarge**, **Duplex** and more in the **Basic** tab (see "Changing the settings for each copy" on page 54).
- 4. Press the Advanced tab > Poster Copy.
- 5. Press On to activate this feature.
- 6. Select a tray in Paper Source.
- 7. Press OK from the display screen.
- 8. Press Start on the control panel to begin copying.

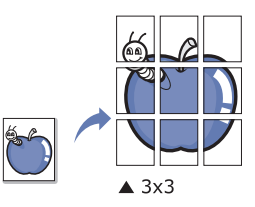

Your original is divided into 9 portions. Each portion is scanned and printed one by one in the following order:

| 1 | 2 | 3 |
|---|---|---|
| 4 | 5 | 6 |
| 7 | 8 | 9 |

#### Selecting duplex scan speed

This option allows you to speed up the copy scanning. In this case, you can save the working hours. But, the copy quality could be reduced.

| Basic       | Advanced | Image |                                                                          | E |
|-------------|----------|-------|--------------------------------------------------------------------------|---|
| Watermark   | Normal   |       | Duplex Scan Speed                                                        |   |
| Overlay     |          |       | Speed up the copy<br>scanning. But the copy<br>quality could be reduced. |   |
| Stamp       | High     |       |                                                                          |   |
| Poster Copy |          |       |                                                                          |   |
| Speed       |          |       |                                                                          |   |

- 1. Press Copy from the display screen.
- 2. Place a single original face down on the scanner glass and close the DADF (see "Loading originals" on page 35).
- 3. Adjust the settings for each copy such as **Paper Supply**, **Reduce/Enlarge**, **Duplex** and more in the **Basic** tab (see "Changing the settings for each copy" on page 54).
- 4. Press the Advanced tab > Duplex Scan Speed.
- **5.** Press **High** to activate this feature.
- 6. Press OK from the display screen.
- 7. Press Start on the control panel to begin copying.

# Setting job completion notification

When a copy job is completed, this machine can send the completion notification using an email. This feature is helpful for a large copy job. You do not need to wait beside the machine until the copy job is completed.

To recieve the job completion notification, you need to set up network parameters and email settings using the control panel or SyncThru™ Web Service. For details about how to set up the network parameters and email settings, refer to the Administrator's Guide on the supplied CD.

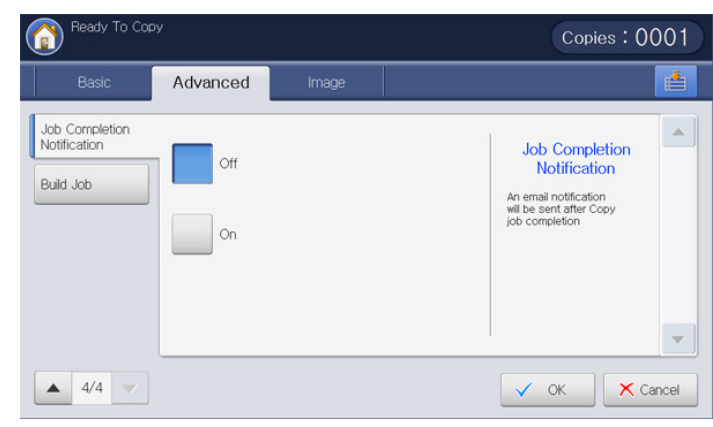

- 1. Press Copy from the display screen.
- Place the originals face up in the DADF or place a single original face down on the scanner glass and close the DADF (see "Loading originals" on page 35).
- Adjust the settings for each copy such as Paper Supply, Reduce/Enlarge, Duplex and more in the Basic tab (see "Changing the settings for each copy" on page 54).
- 4. Set the copy features in the **Advanced** or **Image** tabs, if necessary (see "Using special copy features" on page 61).
- **5.** Enter the number of copies using the numeric keypad on the control panel, if necessary.
- 6. Press the Advanced tab > Job Completion Notification.
- 7. Press On to activate this feature.
- 8. Press Email Address input area. The pop-up keyboard appears. Enter the email address which you want to recieve the job completion notification. Press OK. You can also
  - You can select the email address pressing **Address Book**.
    - You can enter an email address only.
- **9.** Press **OK** from the display screen.
- 10. Press Start on the control panel to begin copying.

# Build job

This feature allows you to copy various originals at once consisting of multiple batches and/or different sizes. The copy job will start after scanning all originals.

- 1. Press Copy from the display screen.
- Place the originals face up in the DADF or place a single original face down on the scanner glass and close the DADF (see "Loading originals" on page 35).
- 3. Adjust the settings for each copy such as **Paper Supply**, **Reduce/Enlarge**, **Duplex** and more in the **Basic** tab (see "Changing the settings for each copy" on page 54).
- **4.** Set the copy features in the **Advanced** or **Image** tabs, if necessary (see "Using special copy features" on page 61).
- 5. Press the Advanced tab > Build Job from the display screen.

| Ready To Copy                  | /        |       | Copies : 0001                                                                                            |
|--------------------------------|----------|-------|----------------------------------------------------------------------------------------------------|
| Basic                          | Advanced | Image | 📥                                                                                                    |
| Job Completion<br>Notification | Off      |       | Build Job<br>Copy several pages or<br>offerent types of originate<br>after all originate are<br>scanned. |
|                                |          |       |                                                                                                    |
| 4/4                            |          |       | V OK X Cancel                                                                                            |

6. Press On. The machine starts to scanning.

After the scanning, the machine shows the window asking to place another page. Load another original and press **Yes**. You can change the copy setting pressing **Change Settings**, if necessary. When you finish, select **No** on this window.

7. The machine starts to print out.

# Selecting the type of originals

The original type setting is used to improve copy quality by selecting document types for current copy jobs.

| Ready To Cor  | у<br>У                             |                 | Copies: ( | 0001   |
|---------------|------------------------------------|-----------------|-----------|--------|
| Basic         | Advanced Image                     |                 |           |        |
| Original Type |                                    |                 | _         |        |
| Erase Edge    | Text                               | Copied Original |           |        |
| Sharpness     | Text/Photo<br>Text & Printed Photo | Мар             |           |        |
| Contrast      | Photo                              | Light Original  |           |        |
| Mirror        |                                    |                 |           |        |
| ▲ 1/2 ▼       |                                    |                 | 🗸 ОК 🗙 🤇  | Cancel |

- 1. Press Copy from the display screen.
- Place the originals face up in the DADF or place a single original face down on the scanner glass and close the DADF (see "Loading originals" on page 35).

- Adjust the settings for each copy such as Paper Supply, Reduce/Enlarge, Duplex and more in the Basic tab (see "Changing the settings for each copy" on page 54).
- 4. Press the Image tab > Original Type from the display screen.
- 5. Press the appropriate option.
  - Text: Use for originals containing mostly text.
  - Text/Photo (Text & Printed Photo): Use for originals contain text mixed with photographs.
  - Photo: Use for photographs.
  - Copied Original: Use for copied documents.
  - Map: Use for maps.
  - Light Original: Use for light documents.
- 6. Press OK from the display screen.
- 7. Press Start on the control panel to begin copying.

#### **Erasing edges**

You can copy the original without any edges or margins.

You cannot use this feature while using **Book Copy** (see "Book copying" on page 69).

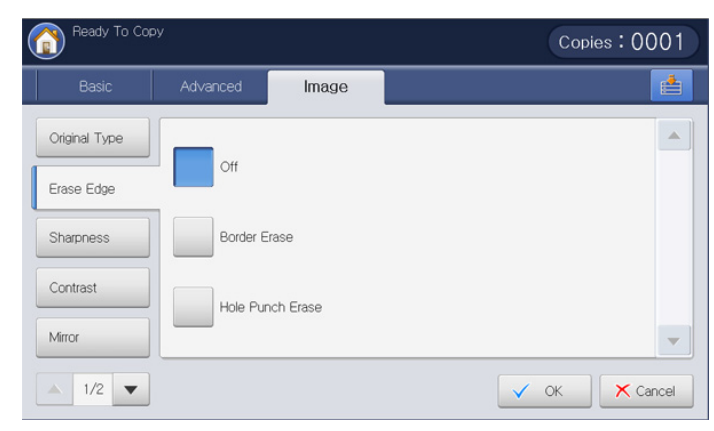

- 1. Press Copy from the display screen.
- Place the originals face up in the DADF or place a single original face down on the scanner glass and close the DADF (see "Loading originals" on page 35).
- 3. Adjust the settings for each copy, such as **Paper Supply**, **Reduce/Enlarge**, **Duplex** and more in the **Basic** tab (see "Changing the settings for each copy" on page 54).
- 4. Press the Image tab > Erase Edge from the display screen.
- 5. Press the appropriate option.
  - Off: Disables this feature.
  - Border Erase: Erases an equal amount of edges from all copies.
  - Hole Punch Erase: Erases hole-punch marks from the left edge of the copies.
- 6. Press OK from the display screen.
- 7. Press Start on the control panel to begin copying.

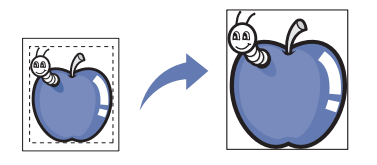

# Changing the sharpness

Set this parameter to emphasize the edges to make text more readable. This parameter can also be used to adjust the original image.

- 1. Press Copy from the display screen.
- Place the originals face up in the DADF or place a single original face down on the scanner glass and close the DADF (see "Loading originals" on page 35).
- 3. Adjust the settings for each copy, such as **Paper Supply**, **Reduce/Enlarge**, **Duplex** and more in the **Basic** tab (see "Changing the settings for each copy" on page 54).
- 4. Press the **Image** tab > **Sharpness** from the display screen.
- 5. Press the left/right arrow to change the level you want.

| Ready To Cop  | У        |       | Copies: 0  | 001   |
|---------------|----------|-------|------------|-------|
| Basic         | Advanced | Image |            |       |
| Original Type |          |       |            |       |
| Erase Edge    |          |       |            |       |
| Sharpness     |          |       | High       |       |
| Contrast      |          |       |            |       |
| Mirror        |          |       |            | •     |
| ▲ 1/2 ▼       |          |       | 🗸 ок 🛛 🗶 с | ancel |

Refer to the sample images below. Depending on the circumstances and quality of originals, the printout's quality could be different from the sample image's.

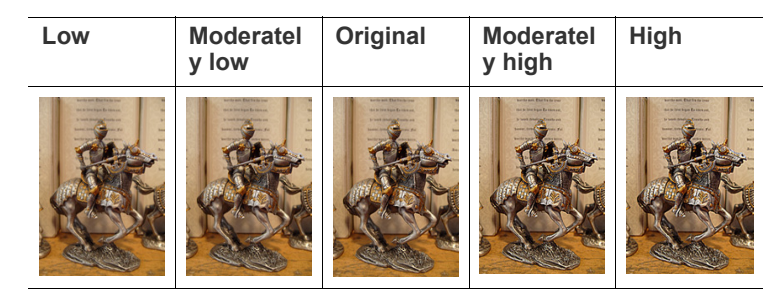

- 6. Press OK from the display screen.
- 7. Press Start on the control panel to begin copying.

# Changing the contrast

Set this parameter to adjust the contrast between Low and High.

- 1. Press **Copy** from the display screen.
- Place the originals face up in the DADF or place a single original face down on the scanner glass and close the DADF (see "Loading originals" on page 35).
- 3. Adjust the settings for each copy such as **Paper Supply**, **Reduce/Enlarge**, **Duplex** and more in the **Basic** tab (see "Changing the settings for each copy" on page 54).
- 4. Press the Image tab > Contrast from the display screen.
- 5. Press the left/right arrows to change the level.

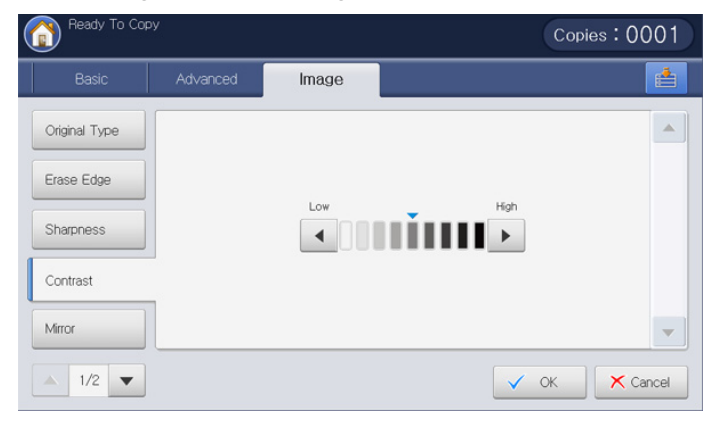

Refer to the sample images below. Depending on the circumstances and quality of originals, the printout's quality could be different from the sample image's.

| Low | Moderatel<br>y low | Original | Moderatel<br>y high | High |
|-----|--------------------|----------|---------------------|------|
|     |                    |          |                     |      |

- 6. Press OK from the display screen.
- 7. Press Start on the control panel to begin copying.

# Copying in a mirror image

This feature allows you to copy in a mirror image.

| Ready To Copy |          |       | Copies:000                                |
|---------------|----------|-------|-------------------------------------------|
| Basic         | Advanced | Image |                                           |
| Original Type |          |       | Mirror                                    |
| Erase Edge    | Off      |       | Reverse the original image like a mirror. |
| Sharpness     | On       |       |                                           |
| Contrast      | ]        |       |                                           |
| Mirror        | _        |       |                                           |
| ▲ 1/2 ▼       |          |       | V OK K Cancel                             |

- 1. Press Copy from the display screen.
- Place the originals face up in the DADF or place a single original face down on the scanner glass and close the DADF (see "Loading originals" on page 35).
- Adjust the settings for each copy such as Paper Supply, Reduce/Enlarge, Duplex and more in the Basic tab (see "Changing the settings for each copy" on page 54).
- 4. Press the Image tab > Mirror from the display screen.
- 5. Press On to activate this feature.
- 6. Press OK from the display screen.
- 7. Press Start on the control panel to begin copying.

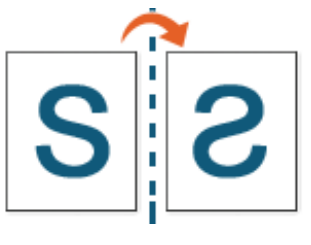

# Adjusting background

This feature is helpful when copying originals containing color in the background, such as in newspapers or catalogs.

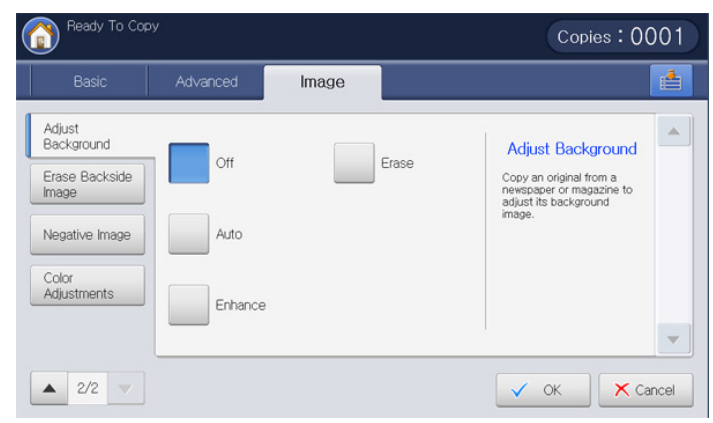

- **1.** Press **Copy** from the display screen.
- Place the originals face up in the DADF or place a single original face down on the scanner glass and close the DADF (see "Loading originals" on page 35).
- Adjust the settings for each copy such as Paper Supply, Reduce/Enlarge, Duplex and more in the Basic tab (see "Changing the settings for each copy" on page 54).
- 4. Press the Image tab > Adjust Background.
- 5. Press the appropriate option.
  - Off: Disables this feature.
  - Auto: Optimizes the background.
  - Enhance: The higher the number is, the more vivid the background.
  - Erase: The higher the number is, the lighter the background.
- 6. Press OK from the display screen.
- 7. Press Start on the control panel to begin copying.

# **Erasing backside Images**

When the original is thin and backside images are shown through, you can use this feature to remove the backside images.

| Basic                                  | Advanced | Image |                                                                           |
|----------------------------------------|----------|-------|---------------------------------------------------------------------------|
| Adjust<br>Background<br>Erase Backside | Off      |       | Erase Backside<br>Image                                                   |
| Negative Image                         | Erase    |       | Prevent copying the<br>original's image shown<br>through on the backside. |
| Color<br>Adjustments                   |          |       |                                                                           |
|                                        |          |       |                                                                           |

- 1. Press Copy from the display screen.
- Place the originals face up in the DADF or place a single original face down on the scanner glass and close the DADF (see "Loading originals" on page 35).
- Adjust the settings for each copy such as Paper Supply, Reduce/Enlarge, Duplex and more in the Basic tab (see "Changing the settings for each copy" on page 54).
- 4. Press the Image tab > Erase Backside Image.
- **5.** Press the appropriate option.
  - · Off: Disables this feature.
  - Erase: The higher the number is, the lighter the backside image is.
- 6. Press OK from the display screen.
- 7. Press Start on the control panel to begin copying.

# Copying in a negative image

Set this feature to copy the original with the light- and dark-colored areas or the colors of the image inversed.

| Ready To Copy                                                                             |           |       | Copies : 0001                                                                                                    |
|-------------------------------------------------------------------------------------------|-----------|-------|----------------------------------------------------------------------------------------------------|
| Basic                                                                                     | Advanced  | Image | <u></u>                                                                                                    |
| Adjust<br>Background<br>Erase Backside<br>Image<br>Negative Image<br>Color<br>Adjustments | Off<br>On |       | Negative Image<br>Copy the original image with<br>the light- and dark-colored<br>areas of the image<br>inversed. |
| ▲ 2/2 ▼                                                                                   |           |       | V OK X Cancel                                                                                                    |

- 1. Place the originals face up in the DADF or place a single original face down on the scanner glass and close the DADF (see "Loading originals" on page 35).
- 2. Press the Image tab > Negative Image from the display screen.
- **3.** Press **On** to activate this feature.
- 4. Press **OK** from the display screen.
- 5. Press Start on the control panel to begin copying.

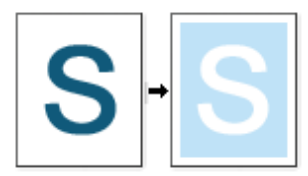

# Using a programs setting

This option allows you to save the current settings for future use. You can also use the previous settings from the last jobs.

#### **Saving Programs**

- 1. Press Copy from the display screen.
- Adjust the settings for each copy such as Paper Supply, Reduce/Enlarge, Duplex and more in the Basic tab (see "Changing the settings for each copy" on page 54).
- **3.** Set the copy features in the **Advanced** or **Image** tabs, if necessary (see "Using special copy features" on page 61).
- 4. Press the Basic tab or Back.
- **5.** Enter the number of copies using the numeric keypad on the control panel, if necessary.
- 6. Press Programs.

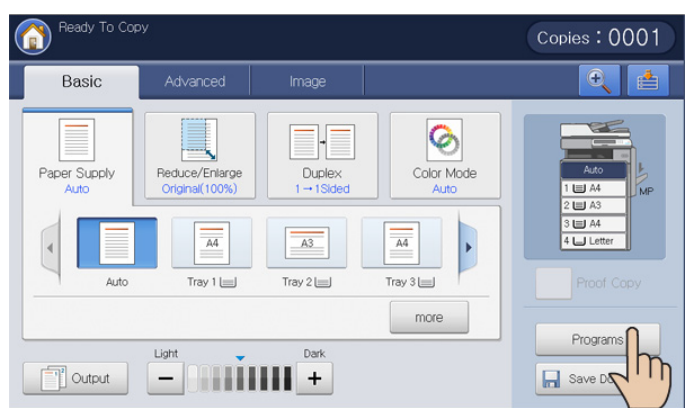

7. Press **Program Name** input area. The pop-up keyboard appears. Enter the program name you want. Press **OK**.

You can see the values of set **Programs** by scrolling up or down and check the values using the up/down arrows.

8. Press Save. When the confirmation window appears, the settings you set are saved. Click Go to List or Close.

## **Using Programs**

- 1. Press Copy from the display screen.
- Place the originals face up in the DADF or place a single original face down on the scanner glass and close the DADF (see "Loading originals" on page 35).
- 3. Press Programs > List.
- 4. Press a program name you want to use on the list.

| No. | Program Name |   |
|-----|--------------|---|
| 1   | test_1       |   |
| 2   | test_2       |   |
| 3   | test_3       | 1 |
|     |              |   |
|     |              |   |
|     |              | • |

- 5. Press OK.
- 6. Press Yes when the confirmation window appears.
- The machine is now set to copy according to the setting you selected.
- 7. Press Start from the control panel to begin copying.

#### **Managing Programs**

- 1. Press Copy from the display screen.
- 2. Press Programs > List.
- **3.** Press the appropriate option.

| <u>ٔ</u> ( | leady to Copy            | Copies:0001                            |
|------------|--------------------------|----------------------------------------|
| Сору       | > Programs > List        | <b></b>                                |
| No.        | Program Name             |                                        |
|            |                          | ······································ |
| 2          | test_2                   |                                        |
| 3          | test_3                   | Cardin State                           |
|            |                          |                                        |
|            |                          |                                        |
|            |                          | •                                      |
| Select     | t All Detail Edit Delete | V OK X Cancel                          |

- Select All: Selects all programs for deleting all.
- Detail: Displays detailed information of the selected program.
- Edit: Changes the name of the selected program.
- **Delete:** Removes the selected programs.
- 4. Press Cancle for return to the Basic tab.

#### Using previous settings

- 1. Press Copy from the display screen.
- Place the originals face up in the DADF or place a single original face down on the scanner glass and close the DADF (see "Loading originals" on page 35).
- 3. Press Programs.
- 4. Select a previous setting you want to use.

For example, if you want to use the settings from the last job, press **Previous 1**.

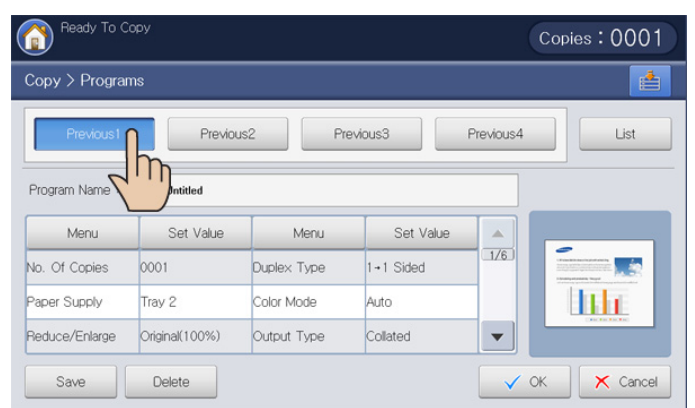

- 5. Press OK.
- 6. Press Yes when the confirmation window appears.
- The machine is now set to copy according to the setting you selected.
- 7. Press Start from the control panel to begin copying.

# Saving documents

You can save the scanned originals to **Document Box** (HDD) in your machine. The documents saved in **Document Box** can be printed if necessary.

- For details about how to use the Document Box, refer to the Document Box chapter (see "Document box" on page 167).
  - If important data is stored in the **Document Box**, we recommend you to backup the data regulary. Samsung disclaims all responsibility for damage or loss of data caused by misuse or failure of the machine.
- 1. Press Copy from the display screen.
- Place the originals face up in the DADF or place a single original face down on the scanner glass and close the DADF (see "Loading originals" on page 35).
- 3. Adjust the settings for each copy such as **Paper Supply**, **Reduce/Enlarge**, **Duplex** and more in the **Basic** tab (see "Changing the settings for each copy" on page 54).
- 4. Set the copy features in the Advanced or Image tabs, if necessary (see "Using special copy features" on page 61).
- 5. Enter the number of copies using the numeric keypad, if necessary.
- 6. Press Save Document.

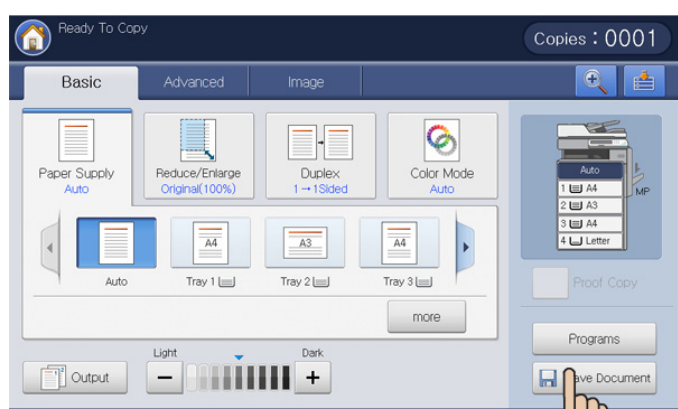

- 7. Press Copy & Store or Store only.
  - Off: Disables this option.
  - Copy & Store: Prints and stores scanned originals.
  - Store only: Stores scanned originals only.
- 8. Press the File Name input area. The pop-up keyboard appears.
- 9. Enter the file name you want. Press OK.
- **10.** Select a destination box and press **OK**.
- **11.** Press **Start** from the control panel to begin copying and storing, or storing only.
- To cancel the current copy job, press **Stop** on the control panel. Or you can delete current and pending jobs using **Job Status** on the control panel. Select the job you want to cancel and press **Delete** (see "Job Status button" on page 30).

# Using the Quick Copy menu

The **Quick Copy** menu allows you to quickly set copy options without having to move to a lower level menu or another tab. But, this menu does not provide all copy options. If you need to use other copy options, use the copy options in the **Copy** menu (see "Changing the settings for each copy" on page 54 or "Using special copy features" on page 61).

1. Press **Quick Copy** from the display screen.

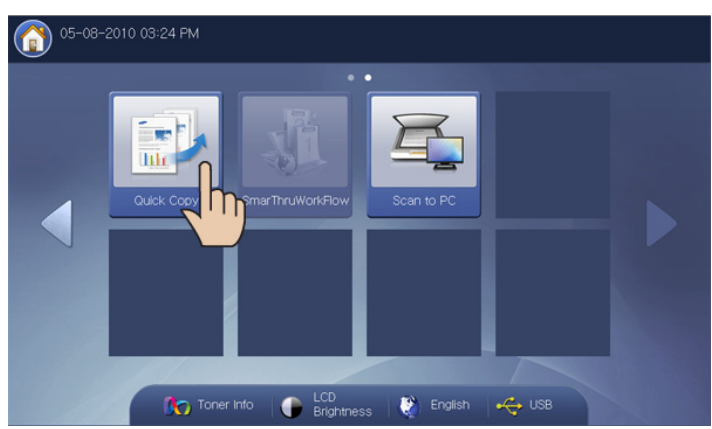

 Place the originals face up in the DADF or place a single original face down on the scanner glass and close the DADF (see "Loading originals" on page 35).

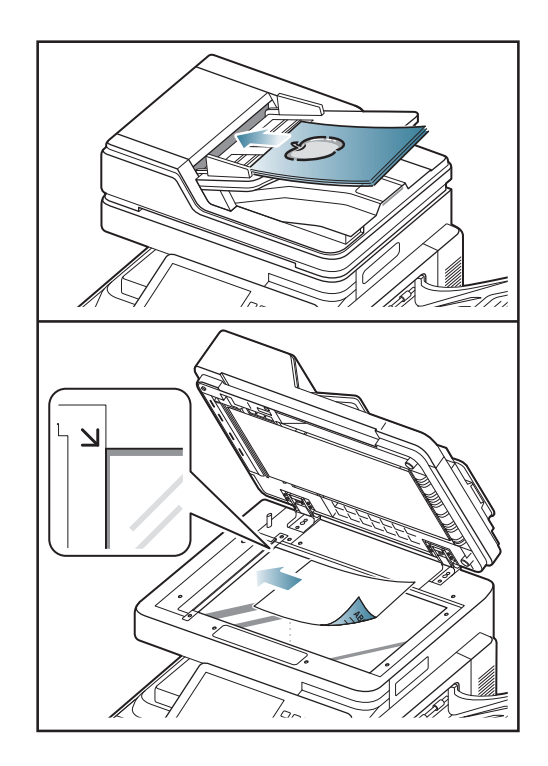

- 3. Adjust the settings for each copy such as Reduce/Enlarge, Duplex/N-Up, Output, Paper Supply, etc.
  - You can set the default **Quick Copy** options from **Machine Setup** > **Application Setting** > **Copy Settings** from the display screen. Set the most frequently used settings.
- **4.** Enter the number of copies using the numeric keypad on the control panel, if necessary.
- 5. Press Start from the control panel to begin copying.

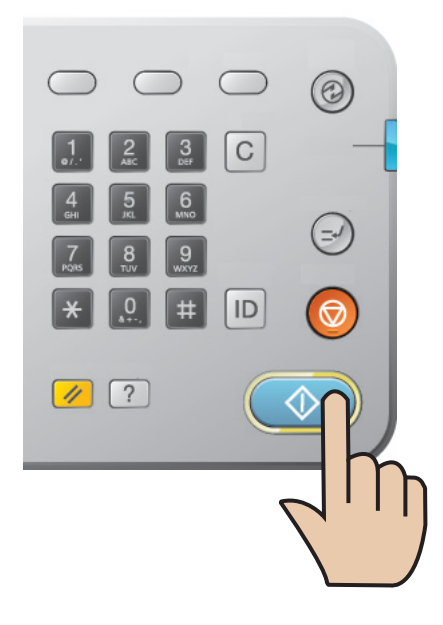

# scanning

Scanning with your machine lets you turn pictures and text into digital files that can be stored on your computer.

#### This chapter includes:

- Basic scanning method
- Understanding the scan methods
- Scanning originals and sending through email (scan to email)
- Scanning originals and sending via SMB/WEBDAV/FTP (scan to server)
- Scanning originals and sending to a USB memory device (scan to USB)
- Attaching stored documents
- Previewing image to be scanned
- The maximum resolution that can be achieved depends upon various factors, including computer speed, available disk space, memory, the size of the image being scanned, and bit depth settings. Thus, depending on your system and what you are scanning, you may not be able to scan at certain resolutions, especially using enhanced resolution.

# **Basic scanning method**

You can scan the originals with your machine via the network.

- **Easy Printer Manager(EPM):** EPM is a Windows-based application that combines Samsung device settings into one location.
- Easy Document Creator(EDC): This program is accompanying software for your machine. You can use this program to scan images or documents.
- **TWAIN:** TWAIN is the one of preset imaging applications. Scanning an image launches the selected application, enabling you to control the scanning process. This feature can be used via a network connection (see "Scanning with TWAIN-enabled software" on page 107).
- **SmarThru Office:** This program is accompanying software for your machine. You can use this program to scan images or documents. This feature can be used via a network connection.
- Email: You can send the scanned image as an email attachment (see "Scanning originals and sending through email (scan to email)" on page 83).
- Server: You can scan an image and send it to a server such as FTP, WEBDAV, or SMB (see "Scanning originals and sending via SMB/WEBDAV/FTP (scan to server)" on page 87).
- **USB:** You can scan an image and store it to a USB memory device (see "Scanning originals and sending to a USB memory device (scan to USB)" on page 93).

- Changing the scan feature settings
- Using a programs setting
- · Saving documents
- Scanning originals and sending to your computer (scan to PC)
- · Scanning with TWAIN-enabled software
- Macintosh scanning
- Linux scanning

# Understanding the scan methods

To use the scanning feature, press Scan to Email, Scan to USB, Scan to Server, or Scan to PC on the display screen.

If a different screen is displayed, press ((6)) to go to the home display screen.

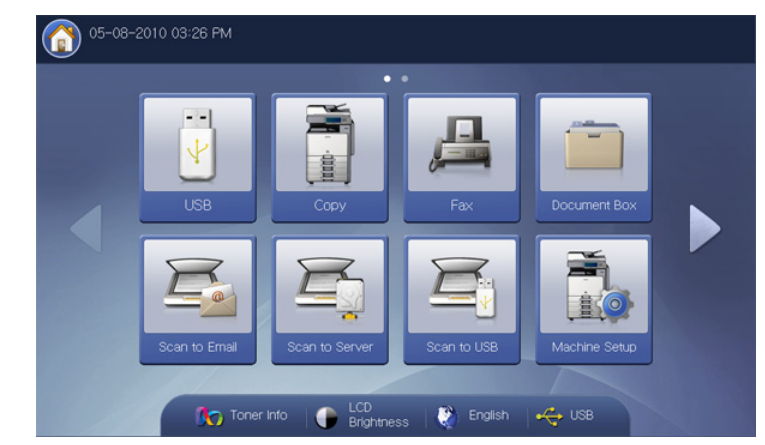

- Scan to Email: Scans and sends scanned output to the destination by e-mail (see "Scanning originals and sending through email (scan to email)" on page 83).
- Scan to Server: Scans and sends scanned output to the destination with SMB, WEBDAV or FTP (See "Scanning originals and sending via SMB/WEBDAV/FTP (scan to server)" on page 87).
- Scan to USB: Scans and stores scanned output onto a USB memory device (See "Scanning originals and sending to a USB memory device (scan to USB)" on page 93).

If you want to use this feature, you need to insert a USB memory device into the USB memory port on your machine.

• Scan to PC: Scans and sends scanned output via the Scan and Fax Manager 2 program that is installed on your networked computer (See "Scanning originals and sending to your computer (scan to PC)" on page 105).

#### Scanning originals and sending through email (scan to email)

You can scan originals and send the scanned image to several destinations from the machine by email.

To scan and send an image as an email attachment, you need to set up network parameters, SMTP settings and Scan to Email settings using the control panel or SyncThru<sup>™</sup> Web Service. For details about how to set up the network parameters and email settings, refer to the Administrator's Guide on the supplied CD.

#### Understanding the Scan to Email screen

Press Scan to Email in the display screen.

#### **Basic tab**

| Ready To Scar               | ו                    |              |     |                 |               |
|-----------------------------|----------------------|--------------|-----|-----------------|---------------|
| Basic                       | Advanced             | Image        |     | Output          | <b>e</b>      |
| <b>To</b> 1:                |                      |              |     | Address<br>Book | -             |
| From<br>Title Scan from a S | Samsung MFP          |              | -   | Recent          |               |
| Msg Document se             | nt to you using a Sa | amsun        | -   |                 |               |
| + Add / Edit                |                      | Cc [0] / Bcc | [0] |                 | Preview       |
| Attach                      | Besoluti             | on           |     |                 | Programs      |
| 1 Sided                     |                      | 300 dpi      | ►   |                 | Save Document |

- To: Enter the recipient's address.
- From: Enter the sender's email address.
- Title: Enter the subject of email. You can enter up to 50 characters to the maximum.
- Msg: Enter the message of email. You can enter up to 200 characters to the maximum.
- Address Book: Inputs the recipient's address by pressing stored addresses. You can save frequently used email addresses using the control panel or SyncThru™ Web Service (see "Setting up an address book using the control panel" on page 128 or "Setting up an address book using SyncThru™ Web Service" on page 132).
- Recent: Shows the latest 10 email addresses used. Also, you can choose email addresses instead of pressing the pop-up keyboard (see "Resending the latest email address" on page 86).
- +Add/Edit: When entering the To, From, etc., select the one you want to enter. Then press this button. You can also edit the value you entered using this button.
- Cc: Sends the copy of the email to an additional recipient.
- Bcc: The same as Cc but the recipient's name is not displayed.
- Attach: Loads documents currently stored in Document Box (see "Attaching stored documents" on page 95).
- Duplex: Selects if the machine scans one side of the paper (1 Sided), both sides of the paper (2 Sided, Book), or both sides of paper (2 Sided, Calendar) (see "Scanning from both sides of originals" on page 96).
- Resolution: Selects scanning resolution value (see "Changing the resolution" on page 96).
- Preview: Allows you to see a preview image before scanning (see "Previewing image to be scanned" on page 95).
- **Programs:** Allows you to save the current settings for future use

(see "Using a programs setting" on page 103).

- Save Document: Saves document in your machine's HDD (see "Saving documents" on page 104).
- - This button allows you to look closely into some options or

you can see options as a whole by pressing

- This button allows you to move to USB, Copy, Fax, , 📥

Document Box, etc. Press this button and select the menu you want to move to.

#### Advanced tab

| Ready To S              | can             |       |        |   |               |
|-------------------------|-----------------|-------|--------|---|---------------|
| Basic                   | Advanced        | Image | Output |   | 4             |
| Original Size           | Auto            |       |        |   |               |
| Original<br>Orientation | S Upright Image | es    |        |   |               |
| Delay Send              | Off             |       |        |   |               |
| Book Scan               | Off             |       |        |   | Preview       |
| Build Job               | Off             |       |        |   | Programs      |
| ▲ 1/2 ▼                 |                 |       | 🖍 Bac  | k | Save Document |

- Original Size: Selects the size of originals (see "Selecting the size of originals" on page 96).
- Original Orientation: Selects the orientation of the originals (see "Selecting the orientation of originals" on page 97).
- **Delay Send:** Sets the machine to send an email at a later time automatically (see "Delaying a scanned image transmission" on page 97).
- Book Scan: Allows you to send a scanned file of book or catalog in an email attachment (see "Book scanning" on page 98).
- Build Job: Allows you to scan several pages or different types of originals into a file for sending (see "Build job" on page 98).
- Back: Returns to the Basic tab.
- Job Completion Notification: Sends an email notification after the scan to email job is completed (see "Setting job completion notification" on page 98).
- Back: Returns to the Basic tab.

#### Image tab

You can move to next or previous page using the up/down arrows located at the bottom left.

| Basic         | Advanced | Image | Output | <u></u>                                                                                                    |
|---------------|----------|-------|--------|----------------------------------------------------------------------------------------------------|
| Original Type | Text     |       |        |                                                                                                    |
| Color Mode    | Auto     |       |        | An and a second second se |
| Darkness      | Level 5  |       |        |                                                                                                    |
| Sharpness     | Level 5  |       |        | Preview                                                                                                    |
| Contrast      | Level 5  |       |        | Programs                                                                                                    |
| ▲ 1/2 ▼       |          |       | 🖍 Back | Save Document                                                                                                    |

- **Original Type:** Selects whether the original is text, photo, etc (see "Selecting the type of originals" on page 99).
- **Color Mode:** Adjusts the color options of scanned output (see "Selecting the color mode" on page 99).
- **Darkness:** Adjusts the degree of darkness of scanned output (see "Changing Darkness" on page 100).
- **Sharpness:** Adjusts the sharpness level of scanned output. (see "Changing Sharpness" on page 100).
- **Contrast:** Adjusts the contrast level of scanned output. (see "Changing Contrast" on page 100).
- Back: Returns to the Basic tab.
- Adjust Background: Erase the background to some extent by adjusting density or brightness (see "Adjusting background" on page 100).
- Erase Backside Image: Prevents scanning the other side's image shown through the original paper (see "Erasing backside Images" on page 101).
- Scan to Edge: Scans originals from edge-to-edge (see "Scan to Edge" on page 101).
- Back: Returns to the Basic tab.

#### Output tab

| Basic       | Advanced         | Image      | Output |          |  |
|-------------|------------------|------------|--------|----------|--|
| Quality     | Normal           |            |        |          |  |
| Scan Preset | Custom           | Custom     |        |          |  |
| File Format | PDF              | POF        |        |          |  |
| File Name   | Untitled_2010102 | 26_1610859 |        | Preview  |  |
|             |                  |            |        | Programs |  |

- **Quality:** Adjusts the display quality of the scanned output (see "Quality" on page 101).
- Scan Preset: Automatically changes some scan options, such as file format and resolution. You can adjust options to fit each specific purpose (see "Scan Preset" on page 101).
- File Format: Selects the file format of the scanned output (see "File Format" on page 102).
- File Name: Makes the file name for the file to be sent (see "File Name" on page 102).
- Back: Returns to the Basic tab.

# Sending a scanned image to several destinations as an email attachment

- Place the originals face up in the DADF or place a single original face down on the scanner glass and close the DADF (see "Loading originals" on page 35).
- 2. Press Scan to Email from the display screen.
- **3.** Set scan features in the **Advanced**, **Image**, or **Output** tabs (see "Changing the scan feature settings" on page 96).
- 4. Press the Basic tab.
- Press To's input area and +Add/Edit. then pop-up keyboard appears. Enter the recipient's email address you want (see "Entering email addresses by the pop-up keyboard" on page 86).
  - You can also enter a recipient's email address using **Address Book** or **Recent** (see "Entering email addresses by the address book" on page 85 or "Resending the latest email address" on page 86).

| Ready To Scan     |                      |                |    |         |               |
|-------------------|----------------------|----------------|----|---------|---------------|
| Basic             | Advanced             | Image          |    | Output  | <b>e</b>      |
| To 1:             |                      |                |    | Address |               |
| From printer@sam  | isung.com            |                |    | BOOK    |               |
| Title Scan from a | a Samsung MFP        |                |    | Recent  | lili          |
| Msg Document s    | ent to you using a S | San            | -  |         |               |
| + Add / Edit      |                      | Cc [0] / Bcc [ | 0] |         | Preview       |
| 🔒 Attach          |                      |                |    |         | Dramma        |
| Duplex            | Resolutio            | n              |    |         | Flogiallis    |
| ▲ 1 Sided         | • •                  | 300 dpi        | •  |         | Save Document |

- 6. Press From's input area and +Add/Edit. Then pop-up keyboard appears. Enter the sender's email address you want (see "Entering email addresses by the pop-up keyboard" on page 86).
  - You can also enter a sender's email address using **Address Book** or **Recent** (see "Entering email addresses by the address book" on page 85 or "Resending the latest email address" on page 86).
- 7. Press Title, then pop-up keyboard appears and enter the title of email you want. Press OK.
- 8. Press Msg, then pop-up keyboard appears and enter the message of email you want. Press OK.
- Set the scan quality by Duplex and Resolution (see "Scanning from both sides of originals" on page 96 and "Changing the resolution" on page 96).
- 10. Press the Start button to scan and send the file.

If an original is placed on the scanner glass, the machine shows the window asking if you want to place another page. Load another original and press **Yes**. When you finish, press **No** on this window.

- To cancel the current scan job, press Stop on the control panel. Or you can delete current and pending jobs using Job Status on the control panel. Select the job you want to cancel and press Delete (see "Job Status button" on page 30).
  - While the machine is sending an email, you cannot use the machine to copy or to send a fax.
  - If you already configured the From Address, Subject, and Message input areas in Machine Setup > Application Setting > Scan to Email Settings > General, you can see the sender's email address, subject and message.

#### **Entering email addresses**

Once you have stored the frequently used addresses into the address book (see "Setting up an address book" on page 128), you can enter email addresses singly or you can enter email addresses directly using the pop-up keyboard.

#### Entering email addresses by the address book

- 1. Press Scan to Email from the display screen.
- 2. Press To or From's input area.
- 3. Press Address Book.

| Ready To Sca     | n                   |                |    |         |               |
|------------------|---------------------|----------------|----|---------|---------------|
| Basic            | Advanced            | Image          |    | Output  | <b>e</b> 🛓    |
| 1:               |                     |                |    | Address |               |
| From printer@sar | nsung.com           |                |    |         |               |
| Title Scan from  | a Samsung MFP       |                |    |         | litte         |
| Msg Document     | sent to you using a | Sarr           | -  |         |               |
| + Add / Edit     |                     | Cc [0] / Bcc [ | 0] |         | Preview       |
| Attach           |                     |                |    |         | Programs      |
| Duplex           | Resolu              | tion           |    |         |               |
| 1 Sided          |                     | 300 dpi        |    |         | Save Document |

- 4. Press Local or Server.
  - If you want to use Server, the LDAP Settings must be set before using Server. For detailed information about the LDAP Settings, refer to the Administrator's Guide on the User's Guide CD.

This function allows you to select addresses which are registered in **LDAP (Lightweight Diretory Access Protocol)** server through the network.

- 5. Press the Search input area. Then the pop-up keyboard appears.
- 6. Enter the first letter or full email address you are looking for. Then press **Ok**.
- 7. Press Search.

When searching is completed, the screen displays the search results.

8. Select the email address you want from the search results and press Ok.

When you enter an email address using **Address Book**, the address book icon( ) displays in the email address input area.

You can delete an email address pressing the delete icon(x).

#### Entering email addresses by the pop-up keyboard

The following procedure is an example of entering "abcdefg@abc.com".

- 1. Press Scan to Email from the display screen.
- 2. Press To or From's input area and +Add/Edit, then pop-up keyboard appears.

| 1234567890-=              |
|---------------------------|
| @ q w e r t y u i o p [ ] |
| ? a s d f g h j k l ;     |
| Shift z x c v b n m /     |
| Symbols Space Shift       |
| V OK K Cancel             |

- 3. Press a, b, c, d, e, f, g.
- 4. Press @.
- **5.** Press a, b, c.
- 6. Press. and press c, o, m.
- 7. Press OK after entering all the contents.

Press the delete icon( $\mathbf{x}$ ) to delete an email address entered.

#### Resending the latest email address

To resend to the latest used email address:

- Place the originals face up in the DADF or place a single original face down on the scanner glass and close the DADF (see "Loading originals" on page 35).
- 2. Press Scan to Email from the display screen.
- **3.** Set the scan features in the **Advanced**, **Image**, or **Output** tabs (see "Changing the scan feature settings" on page 96).
- Press the Basic tab.
- 5. Press To's input area and Recent.
- 6. Press the email address which you want to re-send.. Then press OK.
  - Add to Address: Allows you to add an email address in the Recent results to the Address Book.
    - **Delete:** Allows you to delete an email address in the **Recent** results. Press the email address you want to delete. Then press **Delete**.
- 7. Set the scan quality by **Duplex** and **Resolution** (see "Scanning from both sides of originals" on page 96 and "Changing the resolution" on page 96).
- 8. Press the Start button to scan and send the file.

If an original is placed on the scanner glass, the machine shows the window asking if you want to place another page. Load another original and press **Yes**. When you finish, press **No** on this window.

# Printing an email confirmation report

You can set the machine to print a report whether an email transmission is successfully completed or not.

- If a report contains characters or fonts that the machine do not support, **Unknown** could be printed instead of the characters/fonts in the report.
- 1. Press Machine Setup > Application Setting > Scan to Email Settings > General from the display screen.

| Scan to Email:      | Off | From Address: | printer@samsung.com        |   |
|---------------------|-----|---------------|----------------------------|---|
|                     | On  | Subject       |                            | 1 |
| Auto Send To Self : | Off | Subject       | Scan from a Samsung MPP    |   |
|                     |     | Message:      | Document sent to you usine |   |

2. Scroll down and press the appropriate option in **Print Confirmation** Sheets.

| мастште Секир / Арр    | iication Setting / Scan       | to Email Settings / General    |                |    |
|------------------------|-------------------------------|--------------------------------|----------------|----|
| Allow Edit From Fields | Editable                      | Print Confirmation<br>Sheets : | On Errors Only |    |
|                        | Not Editable                  |                                | Always         |    |
|                        | Email address o<br>Login User | of                             | Never          | 2, |

- On Errors Only: Prints a confirmation report only when an email transmission is not successful.
- Always: Always prints a confirmation report whether an email transmission is successfully completed or not.
- Never: Never prints a confirmation report.
- 3. Press OK.

# Scanning originals and sending via SMB/WEBDAV/FTP (scan to server)

You can scan an image and send it to a total of three destinations via the SMB, WEBDAV, or FTP.

To scan and send an image to a server, you need to set up network parameters using the control panel or SyncThru<sup>™</sup> Web Service. For details about how to set up the network parameters, refer to the Administrator's Guide on the User's Guide CD.

#### Understanding the Scan to Server screen

Press Scan to Server in the display screen.

#### **Basic tab**

| Basic          | Advanced | Image |   | Output          |                                          |
|----------------|----------|-------|---|-----------------|------------------------------------------|
| 1:<br>2:<br>3: | ~        |       |   | Address<br>Book | en en en en en en en en en en en en en e |
| 4:<br>+ Add    |          |       | - |                 | Preview                                  |
| Attach         | Posel d  | ion   |   |                 | Programs                                 |

- +Add: You can add a new SMB, WEBDAV, or FTP server directly.
  - You can also add a new SMB, WEBDAV, or FTP sever in SyncThru™ Web Service (see "Setting up an address book using SyncThru™ Web Service" on page 132).
- Address Book: Inputs the recipient's address just by pressing stored addresses. You can store frequently used server addresses using the control panel or SyncThru<sup>™</sup> Web Service (see "Setting up an address book using the control panel" on page 128 or "Setting up an address book using SyncThru<sup>™</sup> Web Service" on page 132).
- **Recent:** Shows the latest 10 server addresses sent. You can also choose server addresses instead of pressing the pop-up keyboard (see "Resending the latest server address" on page 91).
- Attach: Loads documents currently stored in **Document Box** (see "Attaching stored documents" on page 95).
- Duplex: Selects if the machine scans one side of the paper (1 Sided), both sides of the paper (2 Sided, Book), or both sides of paper (2 Sided, Calendar) (see "Scanning from both sides of originals" on page 96).
- **Resolution:** Selects the scanning resolution value (see "Changing the resolution" on page 96).
- **Preview:** Allows you to see a preview image before scanning (see "Previewing image to be scanned" on page 95).
- **Programs:** Allows you to save the current settings for future use (see "Using a programs setting" on page 103).
- **Save Document:** Saves document on HDD in your machine (see "Saving documents" on page 104).

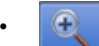

This button allows you to look closely into some options or

you can see options as a whole by pressing

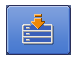

: This button allows you to move to USB, Copy, Fax,

**Document Box**, etc. Press this button and select the menu you want to move to.

#### Advanced tab

| Basic                   | Advanced       | Image | Output |          |
|-------------------------|----------------|-------|--------|----------|
| Original Size           | Auto           |       |        |          |
| Original<br>Orientation | S Upright Imag | jes   |        |          |
| Delay Send              | Off            |       |        |          |
| Book Scan               | Off            |       |        | Preview  |
| Build Job               | Off            |       |        | Programs |

- **Original Size:** Selects the size of originals (see "Selecting the size of originals" on page 96).
- **Original Orientation:** Selects the orientation of the originals (see "Selecting the orientation of originals" on page 97).
- Delay Send: Sets the machine to send a scanned image at a later time without your intervention (see "Delaying a scanned image transmission" on page 97).
- **Book Scan:** Allows you to send a scanned file of book or catalog to the server (see "Book scanning" on page 98).
- **Build Job:** Allows you to scan several pages or different types of originals into a file for sending (see "Build job" on page 98).
- Back: Returns to the Basic tab.
- Job Completion Notification: Sends an email notification after the scan to server job is completed (see "Setting job completion notification" on page 98).
- Back: Returns to the Basic tab.

#### Image tab

You can move to next or previous pages using the up/down arrows located at the bottom left.

| Basic         | Advanced | Image | Output | _                 |
|---------------|----------|-------|--------|-------------------|
| Original Type | Text     |       |        |                   |
| Color Mode    | Auto     |       |        | - Andreas Andreas |
| Darkness      | Level 5  |       |        |                   |
| Sharpness     | Level 5  |       |        | Preview           |
| Contrast      | Level 5  |       |        | Programs          |

- **Original Type:** Selects whether the original is text, photo, etc (see "Selecting the type of originals" on page 99).
- **Color Mode:** Adjusts the color options of scan outputs (see "Selecting the color mode" on page 99).
- **Darkness:** Adjusts the degree of darkness of scan outputs (see "Changing Darkness" on page 100).
- **Sharpness:** Adjusts the sharpness level of scan outputs (see "Changing Sharpness" on page 100).
- **Contrast:** Adjusts the contrast level of scan outputs (see "Changing Contrast" on page 100).
- Back: Returns to the Basic tab.
- Ajust Background: Erases the background to some extent by adjusting density or brightness (see "Adjusting background" on page 100).
- Erase Backside Image: Prevents scanning the other side's image shown through the original paper (see "Erasing backside Images" on page 101).
- Scan to Edge: Scans originals from edge-to-edge (see "Scan to Edge" on page 101).
- Back: Returns to the Basic tab.

#### Output tab

| Basic       | Advanced | Image | Output |          |
|-------------|----------|-------|--------|----------|
| Quality     | Normal   |       |        |          |
| Scan Preset | Custom   |       |        |          |
| File Format | PDF      |       |        |          |
|             |          |       |        | Preview  |
|             |          |       |        | Programs |

- **Quality:** Adjusts the display quality of the scanned output (see "Quality" on page 101).
- **Scan Preset:** Automatically changes some scan options, such as file format and resolution. You can adjust options to fit each specific purpose (see "Scan Preset" on page 101).
- **File Format:** Selects the file format of the scanned output (see "File Format" on page 102).
- Back: Returns to the Basic tab.

## Scanning and sending to SMB/WEBDAV/FTP server

- You can select up to four destinations using SMB, WEBDAV, or FTP servers.
- Place the originals face up in the DADF or place a single original face down on the scanner glass and close the DADF (see "Loading originals" on page 35).
- 2. Press Scan to Server from the display screen
- 3. Set the scan features in the **Advanced**, **Image**, or **Output** tabs (see "Changing the scan feature settings" on page 96).
- 4. Press the Basic tab.
- 5. Press the server name input area, you can enter a recipient's server address manually. You cannot enter address in the 2 before entering address in the 1(see "Entering server addresses manually" on page 90). You can also use Address Book to enter the addresses easily (see "Entering server addresses from the address book" on page 89).
- 6. Set the scan quality by **Duplex** and **Resolution** (see "Scanning from both sides of originals" on page 96 and "Changing the resolution" on page 96).
- 7. Press Start on the control panel.

The machine begins scanning and then sends the scanned image to the specified server.

If an original is placed on the scanner glass, the machine shows the window asking if you want to place another page. Load another original and press **Yes**. When you finish, press **No** on this window.

- To cancel the current scan job, press Stop on the control panel. Or you can delete current and pending jobs using Job Status on the control panel. Select the job you want to cancel and press Delete (see "Job Status button" on page 30).
  - While the machine is sending a scanned data, you cannot use the machine to copy or to send a fax.

## **Entering server addresses**

Once you have stored the frequently used addresses into the address book (see "Setting up an address book" on page 128), you can enter server addresses singly or you can enter server addresses directly using **+Add**.

#### Entering server addresses from the address book

- 1. Press Scan to Server from the display screen.
- 2. Press Address Book.

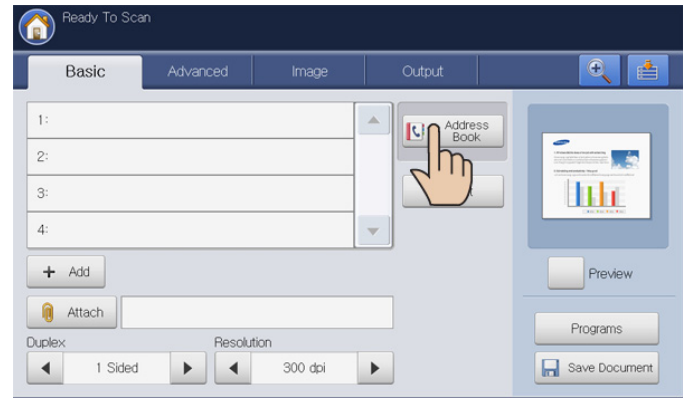

- 3. Press the Search input area. Then the pop-up keyboard appears.
- **4.** Enter the first alphabet or full server name you are looking for. Then press **Ok**.
- 5. Press Search.

When searching is completed, the screen displays the search results.

6. Press the server name you want from the search results and press Ok.

Press the delete icon( $\times$ ) to delete a server address entered.

#### Entering server addresses manually

- 1. Press Scan to Server from the display screen.
- 2. Press server address input area or +Add. Then the Direct input appears.

| Ready To Sca         | n                                                   |           |
|----------------------|-----------------------------------------------------|-----------|
| Direct input         |                                                     |           |
| SMB<br>WEBDAV<br>FTP | Name : Unitited      P Address / : P Most Host Name |           |
|                      | User Name : User : Password :                       | Anonymous |

- 3. Press type of the server from among SMB, WEBDAV, or FTP.
- **4.** Press the **Name** input area. Then the pop-up keyboard appears. Enter the server name. Then press **OK**.
- Press IP or Host, and press the IP Address / Host Name input area. Then the pop-up keyboard appears. Enter the IP address in dotted decimal notation or a host name. Press OK.
- 6. Press the **Port No** input area. Then the pop-up keyboard appears. Enter the server port number, from 1 to 65535. Press **OK**.
- 7. Press the **User Name** input area. Then the pop-up keyboard appears.

Enter the user name of the server. Then press OK.

- In case of SMB or FTP, if you want the server to permit access for unauthorized person, press the Anonymous box. This box is unchecked by default. If you checked the Anonymous box, go to step 9.
  - If you want to use the **Anonymous** box, the SMB server which you select needs to security configuration before you send the data (see "An example of security configuration for anonymous user on SMB server." on page 91).
  - Depending on operating sytems installed in SMB server such as Windows 7 Home Premium, you cannot use the Anonymous option. For detailed information, refer to the user's guide of operating system.
  - In case of WEBDAV, you can send the files in encryption pressing SSL. If the machine and receiving WebDAV server of the SSL (Secure Sockets Layer) option are different, the transfer could be failed. Also, if the receiving WebDAV server can receive only the encrypted file, you need to press the SSL button.
- 8. Press the User Password input area. Then the pop-up keyboard appears.

Enter the user password of the server. Press OK.

**9.** Press the **User Domain** input area. Then the pop-up keyboard appears.

Enter the user domain of the server. Then press OK.

- In case of WebDav, User Domain does not appear.
- If the SMB server you entered is not registered with any domain, leave it blank or enter the computer name of the

SMB server.

- If the FTP server you entered is not registered with any domain, leave it blank.
- **10.** Press the **File Folder** input area. Then the pop-up keyboard appears.

Enter the file folder name of the server for storing the scanned image. Then ress  $\ensuremath{\text{OK}}$ 

**11.** Press the **Document Name** input area. The pop-up keyboard appears.

Enter the document name will be stored. Press OK.

- You can select the stored file format in Machine Setup > Application Setting > Scan to Server Settings > File Format.
- **12.** Select the **File Policy** option you want using the left/right arrows. If the server has the same named file already, the file will get processed by following the file policy you selected.
  - **Change Name:** The sent file is saved as a different file name that is automatically programmed.
  - **Cancel:** Does not send the scanned file if the file with same name is already there on the server.
  - **Overwrite:** The sent file overwrite the existing file.
- **13.** Select the **Folder Creation** option you want using the left/right arrows.
  - Use Login Name: If you select On in this option, the machine creates a sub-folder in the file folder you selected. The sub-folder is named using the user name which is you entered in step 7.
    - If the file folder has a sub-folder with the same name already, the machine does not create a sub-folder.
  - Folder Creation Cycle: You can set the cycle of sub-folder creation. The machine create a sub-folder according to this option set.
    - If the file folder has a sub-folder with the same name already, the machine does not create a sub-folder.
    - **Every Day:** A sub-folder is created every day. The sub-folder name format is YYYY-MM-DD (e.g. 2010-01-01).
    - **Every Month:** A sub-folder is created every month. The sub-folder name format is YYYY-MM (e.g. 2010-01).
    - **Every Year:** A sub-folder is created every year. The sub-folder name format is YYYY (e.g. 2010).
  - **Create Folder For Multiple Files:** If you select **On** in this option and scanned multiple files, the machine creates a sub-folder in the file folder you selected, and the sent files will be stored in the sub-folder.
  - If all folder creation options are enabled at same time, the sent file(s) will be stored as below.
    - When single scanned file is sent: \\folder\user name\2010-01-01\DOC.jpg
    - When multiple scanned files are sent: \\folder\user name\2010-01-01\DOCJPEG\DOC000.jpg \\folder\user name\2010-01-01\DOCJPEG\DOC001.jpg
- 14. Press OK after entering all the contents.

You can delete a server address by pressing the delete icon( $\mathbf{x}$ ).

#### Resending the latest server address

To resend the server address you sent latest:

- Place the originals face up in the DADF or place a single original face down on the scanner glass and close the DADF (see "Loading originals" on page 35).
- 2. Press Scan to Server from the display screen.
- **3.** Set the scan features in the **Advanced**, **Image**, or **Output** tabs (see "Changing the scan feature settings" on page 96).
- 4. Press the Basic tab.
- 5. Press Recent.

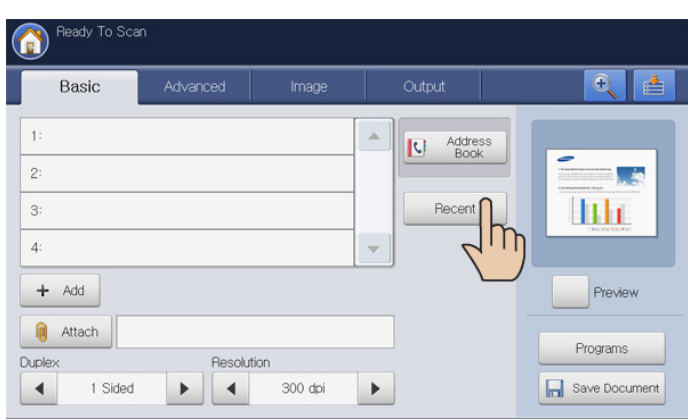

6. Press the server address you want to resend. Then press OK.

| Basic  | Recen   | Recent        |                 |        |                         |  |
|--------|---------|---------------|-----------------|--------|-------------------------|--|
|        | 07 Rest | ult(s)        |                 |        |                         |  |
|        | No.     | Name          | Server Name     |        | -                       |  |
| 2:     | 1       | Heywood       | 10.88.124.14    |        |                         |  |
| 3:     | 2       | Eric          | 10.88.165.111   | 1/2    | inclusion of the second |  |
| л:     | 3       |               |                 |        |                         |  |
|        | 4       | Jason         | 168.219.104.112 |        |                         |  |
| + Add  | 5       | John          | 10.88.165.110   | •      | Proview                 |  |
| Allach |         | Add to Delete | ✓ ок 🗙          | Cancel | Programs                |  |

- Add to Address: Allows you to add a server address in the Recent results to the Address Book.
  - Delete: Allows you to delete a server address in the Recent results. Press the server address you want to delete. Then press Delete.
- 7. Set the scan quality by **Duplex** and **Resolution** (see "Scanning from both sides of originals" on page 96 and "Changing the resolution" on page 96).
- 8. Press the Start button to scan and send the file.

If an original is placed on the scanner glass, the machine shows the window asking if you want to place another page. Load another original and press **Yes**. When you finish, press **No** on this window.

# An example of security configuration for anonymous user on SMB server.

To send data to an SMB server, the security configuration on the SMB server should be set to use the **Anonymous** option.

The following procedure is based on the **Windows XP Professional SP3** operating system.

- Depending on operating sytems, the procedure may be different, or not permit access for unauthorized persons.
- 1. Click on Windows Start > Control Panel > Administrative Tools > Local Security Policy.
- 2. Click on Local Policies > Security Options.
- 3. Change the below settings to Enabled.
  - Network access: Allow anonymous SID/Name translation
  - Network access: Let Everyone permissions apply to anonymous users

| Policy A                                                                                          | Security Setting      |
|---------------------------------------------------------------------------------------------------|-----------------------|
| Microsoft network client: Send unencrypted password to third-party SMB servers                    | Disabled              |
| Microsoft network server: Amount of idle time required before suspending session                  | 15 minutes            |
| Microsoft network server: Digitally sign communications (always)                                  | Disabled              |
| Microsoft network server: Digitally sign communications (if client agrees)                        | Disabled              |
| Microsoft network server: Disconnect clients when loaon hours expire                              | Enabled               |
| Network access: Allow anonymous SID/Name translation                                              | Enabled               |
| Network access: Do not allow anonymous enumeration of SAM accounts                                | Enabled               |
| Network access: Do not allow anonymous enumeration of SAM accounts and shares                     | Enabled               |
| BNetwork access: Do not allow storage of credentials or .NET Passports for network authentication | Disabled              |
| Network access: Let Everyone permissions apply to anonymous users                                 | Enabled               |
| Network access: Named Pipes that can be accessed anonymously                                      | COMNAP, COMNOD        |
| Network access: Remotely accessible registry paths                                                | System₩CurrentCo      |
| Network access: Shares that can be accessed anonymously                                           | COMCEG, DES\$         |
| Network access: Sharing and security model for local accounts                                     | Classic - local users |
| Network security: Do not store LAN Manager hash value on next password change                     | Disabled              |
| Network security: Force logoff when logon hours expire                                            | Disabled              |
| Network security: LAN Manager authentication level                                                | Send LM & NTLM re     |
| Network security: LDAP client signing requirements                                                | Negotiate signing     |
| Network security: Minimum session security for NTLM SSP based (including secure RPC) clients      | No minimum            |
| Network security: Minimum session security for NTLM SSP based (including secure RPC) servers      | No minimum            |
| Recovery console: Allow automatic administrative logon                                            | Disabled              |
| Recovery console: Allow floppy copy and access to all drives and all folders                      | Disabled              |
| Butdown: Allow system to be shut down without having to log on                                    | Enabled               |
| Shutdown: Clear virtual memory pagefile                                                           | Disabled              |
| 图System cryptography: Use FIPS compliant algorithms for encryption, hashing, and signing          | Disabled              |
| System objects: Default owner for objects created by members of the Administrators group          | Object creator        |
| System objects: Require case insensitivity for non-Windows subsystems                             | Enabled               |
| System objects: Strengthen default permissions of internal system objects (e.g. Symbolic Links)   | Enabled               |

4. Add the shared folder name on **Network access: Shares that can be accessed anonymously**, as shown below.

The following image is an example of entering "Shared".

| Network           | access: Shares that can be accessed anonym ? 🔀          |
|-------------------|---------------------------------------------------------|
| Local Poli        | cy Setting                                              |
| Ð                 | Network access: Shares that can be accessed anonymously |
| Sha<br>COM<br>DFS | red<br>MCFG<br>\$\$                                     |
|                   | OK Cancel Apply                                         |

- 5. Click Apply and then OK.
- 6. Select the shared folder and click on the right mouse button.

- 7. Click Sharing and Security....
- 8. Click Security, and add ANONYMOUS LOGON on Group or user names:, as shown below.

| Shared Properties                                       | ? 🛛                              |  |  |  |  |  |  |
|---------------------------------------------------------|----------------------------------|--|--|--|--|--|--|
| General Sharing Security Custo                          | mize                             |  |  |  |  |  |  |
| Group or user names:                                    |                                  |  |  |  |  |  |  |
| Administrators (WORKPLACE #Administrators)              |                                  |  |  |  |  |  |  |
| ANONYMOUS LOGON                                         |                                  |  |  |  |  |  |  |
|                                                         |                                  |  |  |  |  |  |  |
| MILeere W/DBKPLACEWILeere                               | n 🗸                              |  |  |  |  |  |  |
|                                                         | >                                |  |  |  |  |  |  |
|                                                         | A <u>d</u> d <u>R</u> emove      |  |  |  |  |  |  |
| LOGON                                                   | Allow Deny                       |  |  |  |  |  |  |
| Full Control                                            |                                  |  |  |  |  |  |  |
| Modify                                                  |                                  |  |  |  |  |  |  |
| Read & Execute                                          |                                  |  |  |  |  |  |  |
| List Folder Contents                                    |                                  |  |  |  |  |  |  |
| Head                                                    |                                  |  |  |  |  |  |  |
| Write<br>Consist Demoissions                            |                                  |  |  |  |  |  |  |
| For special permissions or for advar<br>click Advanced. | iced settings, Ad <u>v</u> anced |  |  |  |  |  |  |
| ОК                                                      | Cancel Apply                     |  |  |  |  |  |  |

9. Click Sharing > Share this folder > Permissions.

| Shared Properties 🛛 🛛 🔀                                                                                                    |  |  |  |  |  |  |
|----------------------------------------------------------------------------------------------------|--|--|--|--|--|--|
| General Sharing Security Customize                                                                                                    |  |  |  |  |  |  |
| You can share this folder with other users on your<br>network. To enable sharing for this folder, click Share this<br>folder.                          |  |  |  |  |  |  |
| O Do <u>n</u> ot share this folder                                                                                                    |  |  |  |  |  |  |
| O Share this folder                                                                                                    |  |  |  |  |  |  |
| Share name: Shared                                                                                                    |  |  |  |  |  |  |
| <u>C</u> omment:                                                                                                    |  |  |  |  |  |  |
| User limit: <ul> <li>Maximum allowed</li> </ul>                                                                                                    |  |  |  |  |  |  |
| Allow this number of users:                                                                                                    |  |  |  |  |  |  |
| To set permissions for users who access this<br>folder over the network, click Permissions.                                                            |  |  |  |  |  |  |
| To configure settings for offline access, click Caching                                                                                                |  |  |  |  |  |  |
| Windows Firewall is configured to allow this folder to be shared<br>with other computers on the network.<br><u>View your Windows Firewall settings</u> |  |  |  |  |  |  |
| OK Cancel Apply                                                                                                    |  |  |  |  |  |  |

10. Add ANONYMOUS LOGON on Group or user names:, as shown below.

| Permissions for Shared             | ? 🔀                |
|------------------------------------|--------------------|
| Share Permissions                  |                    |
| Group or user names:               |                    |
| ANONYMOUS LOGON                    |                    |
| K veryone                          |                    |
|                                    |                    |
|                                    |                    |
|                                    | Add <u>R</u> emove |
| Permissions for ANONYMOUS<br>LOGON | Allow Deny         |
| Full Control                       |                    |
| Change                             |                    |
| neau                               |                    |
|                                    |                    |
|                                    |                    |
|                                    |                    |
|                                    |                    |
|                                    | Lancer Apply       |

11. Click Apply and then OK on Permissions for Shared.12. Click Apply and then OK on Shared Properties.

# Scanning originals and sending to a USB memory device (scan to USB)

You can scan a document and save the scanned image onto a USB memory device. When you scan a document, the machine uses the default settings, such as the resolution. You can also customize your own scan settings (see "Changing the scan feature settings" on page 96).

#### Understanding the Scan to USB screen

Press Scan to USB in the display screen.

#### **Basic tab**

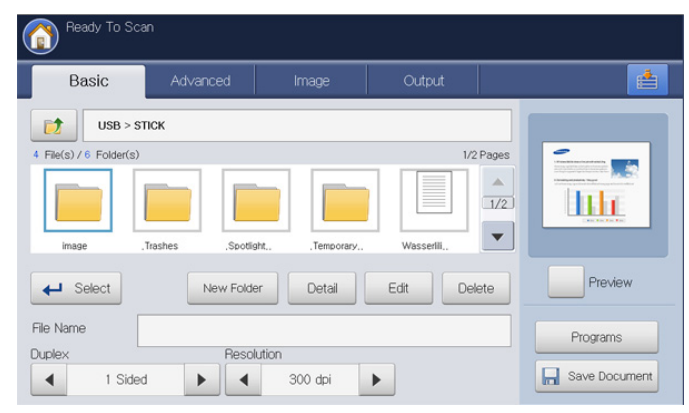

- Investigation of the state of the state of t
- Select: Moves to the selected folder.
- New folder: Makes a new folder in the USB memory device.
- Detail: Displays information of the selected folder or file.
- Edit: Changes the name of the selected folder or file.
- · Delete: Deletes the selected folder or file.
- File Name: Makes a file name to store the scan data.
- Duplex: Selects if the machine scans one side of the paper (1 Sided), both sides of the paper (2 Sided, Book), or both sides of the paper (2 Sided, Calendar) (see "Scanning from both sides of originals" on page 96).
- **Resolution:** Selects the scanning resolution value (see "Changing the resolution" on page 96).
- **Preview:** Allows you to see a preview image before scanning (see "Previewing image to be scanned" on page 95).
- **Programs:** Allows you to save the current settings for future use (see "Using a programs setting" on page 103).
- Save Document: Saves document on HDD in your machine (see "Saving documents" on page 104).

📩: Th

**Document Box**, etc. Press this button and select the menu you want to move to.

#### Advanced tab

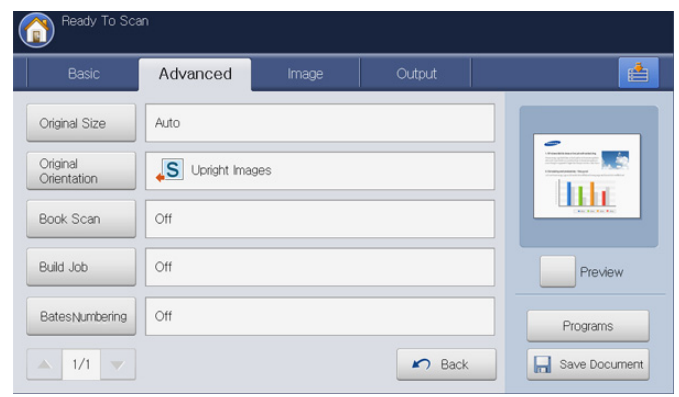

- **Original Size:** Selects the size of originals (see "Selecting the size of originals" on page 96).
- **Original Orientation:** Selects the orientation of the originals (see "Selecting the orientation of originals" on page 97).
- **Book Scan:** Allows you to send a book or catalog as an email attachment (see "Book scanning" on page 98).
- **Build Job:** Allows you to scan several pages or different types of originals into a file for sending (see "Build job" on page 98).
- Back: Returns to the Basic tab.

#### Image tab

You can move to next or previous pages using the up/down arrows located at the bottom left.

| ( | Ready To Sca  | ก        |       |        |                                                                                                    |
|---|---------------|----------|-------|--------|----------------------------------------------------------------------------------------------------|
|   | Basic         | Advanced | Image | Output |                                                                                                    |
|   | Original Type | Text     |       |        |                                                                                                    |
|   | Color Mode    | Auto     |       |        | 1. Construction of the second second |
|   | Darkness      | Level 5  |       |        |                                                                                                    |
|   | Sharpness     | Level 5  |       |        | Preview                                                                                                    |
|   | Contrast      | Level 5  |       |        | Programs                                                                                                    |
|   | ▲ 1/2 ▼       |          |       | R Back | Save Document                                                                                                    |

- **Original Type:** Selects whether the original is text, photo, etc (see "Selecting the type of originals" on page 99).
- **Color Mode:** Adjusts the color options of the scanned output (see "Selecting the color mode" on page 99).
- **Darkness:** Adjusts the degree of darkness of the scanned output (see "Changing Darkness" on page 100).
- Sharpness: Adjusts the sharpness level of the scanned output (see "Changing Sharpness" on page 100).
- Contrast: Adjusts the contrast level of the scanned output (see "Changing Contrast" on page 100).
- Back: Returns to the Basic tab.
- Adjust Background: Erases the background to some extent by adjusting density or brightness (see "Adjusting background" on page 100).
- Erase Backside Image: Prevents scanning the other side's image shown through the original paper (see "Erasing backside Images" on page 101).

- Scan to Edge: Scans originals from edge-to-edge (see "Scan to Edge" on page 101).
- Back: Returns to the Basic tab.

#### Output tab

| Basic           | Advanced    | Image | Output |                                                                                                    |
|-----------------|-------------|-------|--------|----------------------------------------------------------------------------------------------------|
| Quality         | Normal      |       |        |                                                                                                    |
| Scan Preset     | Custom      |       |        | Head State State State     State     Stat |
| File Format     | PDF         |       |        |                                                                                                    |
| File Policy     | Change Name |       |        | Preview                                                                                                    |
| Folder Creation | Off         |       |        | Programs                                                                                                    |

- Quality: Adjusts the display quality of the scanned output (see "Quality" on page 101).
- Scan Preset: Automatically changes some scan options, such as file format, resolution, and more. You can adjust options to fit each specific purpose (see "Scan Preset" on page 101).
- **File Format:** Selects the file format of the scan output (see "File Format" on page 102).
- **File Policy:** Automatically renames or overwrites when the USB memory device has the same name file (see "File Policy" on page 102).
- Folder Creation: Automatically create a new folder for storing the scanned image (see "Folder Creation" on page 103).
- Back: Returns to the Basic tab.

## Scanning to a USB memory device

- The machine cannot detect the unformatted USB memory device. Format, and then reinsert the USB memory device into the USB memory port on your machine.
  - The machine could not detect the USB memory device when the machine is in power save mode. Wait until the machine returns to ready mode, and then reinsert the USB memory device into the USB memory port on your machine.
  - The machine has two USB memory ports. When a USB memory is already inserted to one of the port, if you try to insert a USB memory device to another port, the machine cannot detect second one. Remove the USB memory device which is inserted first and then reinsert the USB memory device you want to insert into the USB memory port on your machine.
- 1. Insert a USB memory device into the USB memory port on your machine.
- Place the originals face up in the DADF or place a single original face down on the scanner glass and close the DADF (see "Loading originals" on page 35).
- 3. Press Scan to USB from the display screen.
- 4. Press the Basic tab.

| Basic               | Advanced        | Image             | Output    |           |                                         |
|---------------------|-----------------|-------------------|-----------|-----------|-----------------------------------------|
| USB >               | STICK           |                   |           |           |                                         |
| File(s) / 6 Folder( | 3)              |                   |           | 1/2 Pages | -                                       |
|                     |                 |                   |           |           |                                         |
|                     |                 |                   |           | 1/2       | a little                                |
|                     |                 |                   |           |           | Children and                            |
| image               | .Trashes .Spoti | ght., Temporary., | Wasserili | •         |                                         |
|                     |                 |                   |           |           | Proviour                                |
| ← Select            | New Fold        | er Detail         | Edit      | Delete    | - I I I I I I I I I I I I I I I I I I I |
| lo Namo             |                 |                   |           |           |                                         |
| le radifie          |                 |                   |           |           | Programs                                |

- 5. Select a folder for scan image stored. If you do not select a folder, the scanned image is stored in root.
- 6. Set the scan quality by **Duplex** and **Resolution** (see "Scanning from both sides of originals" on page 96 and "Changing the resolution" on page 96).
- 7. Set the scan features in the Advanced, Image, or Output tabs, if necessary (see "Changing the scan feature settings" on page 96).
- 8. Press the File Name input area. The pop-up keyboard appears.
- 9. Enter a file name to store the scan data. Press OK.
- 10. Press the Start button to scan and store the file.
  - If an original is placed on the scanner glass, the machine shows the window asking if you want to place another page. Load another original and press **Yes**. When you finish, press **No** on this window.
- **11.** After scanning is complete, you can remove the USB memory device from the machine.

# Attaching stored documents

When you send a stored document to email or server by **Scan to Email** or **Scan to Server**, this option allows you to attach a document stored in the document box. You can only attach documents stored in the document box. Also, the documents should be stored in the document box before being attached (see "Document box" on page 167).

#### Sending a stored document

- 1. Press Scan to Email or Scan to Server from the display screen.
- 2. Enter the recipient's email or server address.
- 3. Press Attach.
- 4. Press a document box which has the document to be attached.
- 5. Press Select.
- 6. Press a stored document to be attached.
- 7. Press OK. The attached document name is displayed.
- 8. Select the attached file format using the left/right arrows.
- **9.** Press **Start** on the control panel. The machine sends the attatched file to the email or server.

# Previewing image to be scanned

Before sending a image, you can see the scanned image using the **Preview** feature. The preview image is applied with the set options in the **Advanced**, **Image**, or **Output** tabs. If necessary, you can reset the scan options after checking the previewing image.

#### Using the Preview button

- Place the originals face up in the DADF or place a single original face down on the scanner glass and close the DADF (see "Loading originals" on page 35).
- 2. Press Scan to Email, Scan to Server, or Scan to USB from the display screen.
- **3.** Set the scan quality by **Duplex** and **Resolution** (see "Scanning from both sides of originals" on page 96 and "Changing the resolution" on page 96).
- **4.** Set scan features in the **Advanced**, **Image**, or **Output** tabs (see "Changing the scan feature settings" on page 96).
- 5. Press the Basic tab. Enter each item.
- 6. Press Preview. The preview image appears.

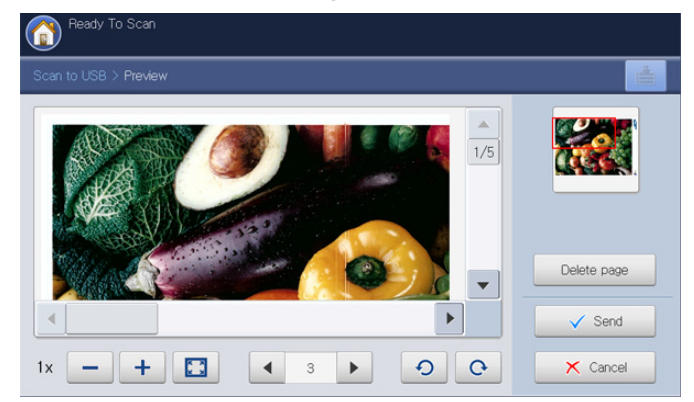

| Tools       | Function                                                                                                    |
|-------------|----------------------------------------------------------------------------------------------------|
| -           | Reduces the preview image by 2 times or 4 times.<br>You can view the reduced image.                              |
| +           | Magnifies the preview image by 2 times or 4 times.<br>You can view the desired portion of the enlarged<br>image. |
|             | Fits the preview image on the preview screen.                                                                    |
| ◀ 1 ▶       | If the scanned image contains mutiple pages, press<br>the left/right arrow for previewing the another<br>pages.  |
| 00          | Rotates the preview image 90 degrees counterclockwise or clockwise.                                              |
| Delete page | Deletes the previewed page from the scanned data.                                                                |

7. Press **Send**. The machine sends the file to destinations If you want to reset the scan features, press **Cancel**.

# Changing the scan feature settings

This section explains how to adjust the document settings for each scan job, such as resolution, duplex, original size, type, color mode, darkness, and more. The settings you change will be maintained for a certain time, but after that period, the options will be reset to default values.

#### Scanning from both sides of originals

This feature especially applies to scanning two-sided original documents. You can select whether the machine scans only one side or both sides of the paper.

Press the left/right arrows to toggle the values.

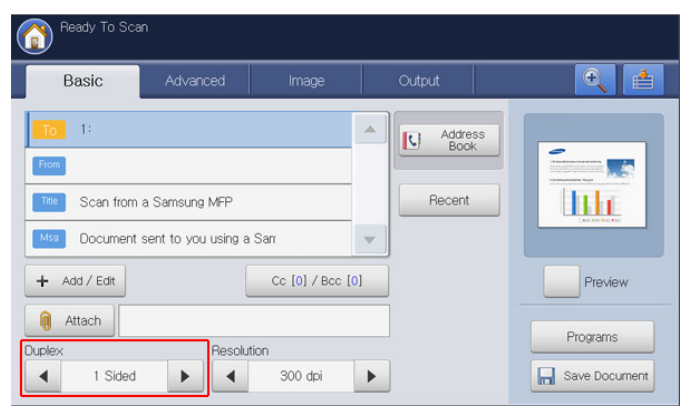

- 1 Sided: For originals that are printed on one side only.
- 2 Sided, Book: For originals that are printed on both sides.
- **2 Sided, Calendar:** For originals that are printed on both sides, but the back is rotated 180 degrees.
- If an original is placed on the scanner glass, the machine shows the window asking to place another page. Load another original and press **Yes**. When you finish, select **No** for this option.

#### Changing the resolution

You can adjust document resolution.

Press the left/right arrows to toggle the values. The higher value you select, the clearer the result, but the scanning time may take longer.

| Ready To Scar     | ٦                     |              |     |                 |               |
|-------------------|-----------------------|--------------|-----|-----------------|---------------|
| Basic             | Advanced              | Image        |     | Output          | <b>e</b>      |
| To 1:             |                       |              |     | Address<br>Book |               |
| Title Scan from a | a Samsung MFP         | Con          |     | Recent          |               |
| + Add / Edit      | sent to you using a t | Cc [0] / Bcc | [0] |                 | Preview       |
| Attach            | Besolutio             | n            |     | 1               | Programs      |
| 1 Sided           |                       | 300 dpi      | ►   |                 | Save Document |

The following table shows detailed information for this feature, resolution, and file format options.

| Feature        | Resolution (dpi)           | File Format          |
|----------------|----------------------------|----------------------|
| Scan to Email  | 100, 200, 300, 400,<br>600 | JPEG, PDF, TIFF, XPS |
| Scan to USB    | 100, 200, 300, 400,<br>600 | JPEG, PDF, TIFF, XPS |
| Scan to Server | 100, 200, 300, 400,<br>600 | JPEG, PDF, TIFF, XPS |

#### Selecting the size of originals

 Press the Advanced tab > Original Size, then use the up/down arrows to set the original size.

| Basic                   | Advanced      | Image | Output     |          |        |
|-------------------------|---------------|-------|------------|----------|--------|
| Original Size           | < Custom >    |       |            |          |        |
| Original<br>Orientation |               |       | Auto       | A4 🖻     | 1/2    |
| Delay Send              |               | 297   | Mixed Size | A4 🕝     |        |
| Book Scan               | [25 ~ 432 mm] |       | A3 🕞       | A5 🖪     |        |
| Build Job               |               |       |            |          | •      |
| ▲ 1/2 ▼                 |               |       | inch Size  | ✓ ОК Х ( | Cancel |

- **2.** Press the appropriate option.
  - You can change the paper list on the display screen pressing **inch Size** or **mm Size**. The paper list is divided into the available A/B size type and letter size type paper in this machine.
  - **Custom:** Selects the copying area of the original. Press the cardinal point arrows to set the size.
    - The custom size is different depending on where the originals are placed.

|              | In the DADF                          | On the scanner glass                 |
|--------------|--------------------------------------|--------------------------------------|
| Minimum size | 128 x 128 mm<br>(5 x 5 inches)       | 25 x 25 mm<br>(1.0 x 1.0 inches)     |
| Maximum size | 297 x 432 mm<br>(11.7 x 17.0 inches) | 297 x 432 mm<br>(11.7 x 17.0 inches) |

- Auto: Automatically detects the size of originals, but this option supports only when originals are Letter, Ledger, Legal, Statement, A3, A4, A5, B4, or JIS B5-sized.
- **Mixed Size:** Allows for the use of both of Letter and Legal sized papers together, and the machine uses the proper-sized paper from several trays. For example, if the originals are 3 pages in total, the 1st page is the letter-sized paper, the 2nd page is the legal-sized paper, and the 3rd page is the letter-sized paper, then the machine prints the output first letter, legal, and then letter in order from several trays.
  - Mixed Size is activated when the originals are placed in the DADF.
- Other preset values: Allows you to easily select values commonly used.

3. Press OK from the display screen.

# Selecting the orientation of originals

1. Press the **Advanced** tab > **Original Orientation**, then set the original orientation.

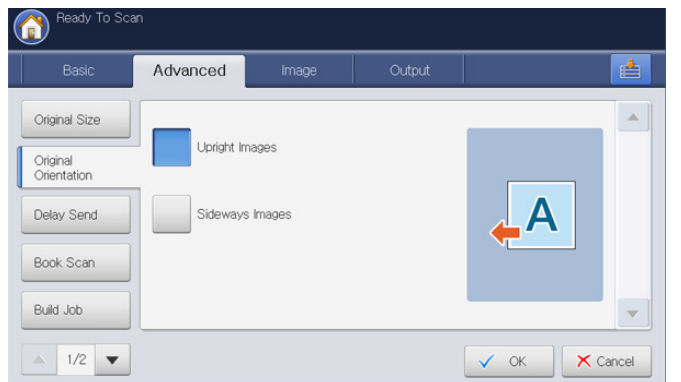

- **2.** Press the appropriate option.
  - **Upright Images:** Select this setting for an original document loaded with the top toward the back of the machine.

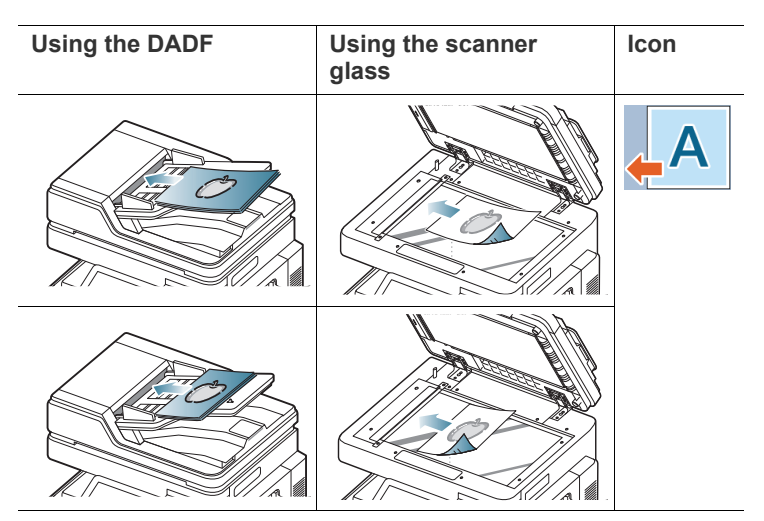

• **Sideways Images:** Select this setting for an original document loaded into the DADF with the top of the original document toward the left side of the machine or an original document placed on the scanner glass with the top of the original document toward the right side of the machine.

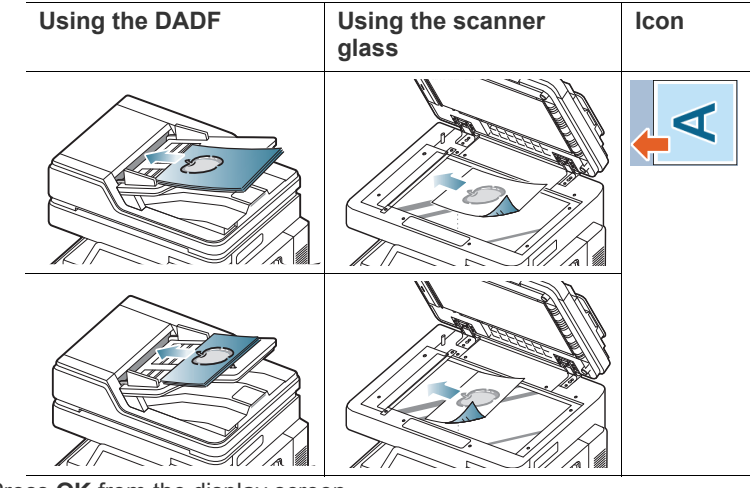

3. Press OK from the display screen.

#### Delaying a scanned image transmission

You can set your machine to send a scanned image at a later time automatically. The scanned image is saved into the memory.

1. Press the Advanced tab > Delay Send > On from the display screen.

| Ready To Sci                             | an       |                            |  |
|------------------------------------------|----------|----------------------------|--|
| Basic                                    | Advanced | Image Output 📑             |  |
| Original Size<br>Original<br>Orientation | Off      | Job Name :                 |  |
| Delay Send                               | On       | Hour[01-12] Minutes[00-59] |  |
| Book Scan                                |          | ▼ 1 ▲ ▼ 34 ▲ ◀ PM ▶        |  |
| Build Job                                |          | -                          |  |
| ▲ 1/2 ▼                                  |          | V OK X Cancel              |  |

2. Press the Job Name input area. The pop-up keyboard appears. Enter the job name you want.

If you do not enter a job name, the machine assigns the job name as 'DelayJob'.

- 3. Set the Start Time.
  - Start Time is the specific time you want the fax to be sent. You can set Start Time 15 minutes later from the current time. For example, if it is 1:00, then you can set the time starting to be 1:15. If the set time is incorrect, the warning message will appear when the machine resets it to the current time.
- 4. Press **OK** from the display screen.
  - If you want to cancel this feature, press **Off** before sending is activated.

# **Book scanning**

Use this feature to scan a book. If the book is too thick, lift the DADF until its hinges are engaged by the stopper and then close the DADF. If the book or magazine is thicker than 30 mm (1.18 inches), start copying with the DADF open.

- This copy feature is available only when you place originals on the scanner glass.
- 1. Press the Advanced tab > Book Scan from the display screen.

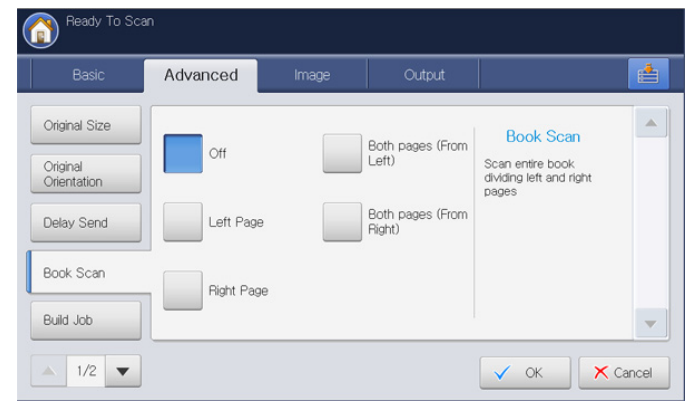

**2.** Press the appropriate option.

٠

٠

- Off: Disables this feature.
- Left Page: Scans only the left page of the book.

Right Page: Scans only the right page of the book.

|  |  | R |  |
|--|--|---|--|
|--|--|---|--|

Both Pages (From Left): Scans both facing pages from the left page.

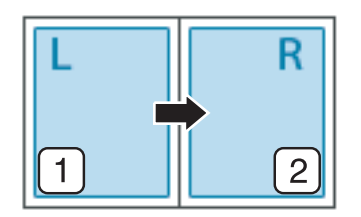

• Both Pages (From Right): Scans both facing pages from the right page.

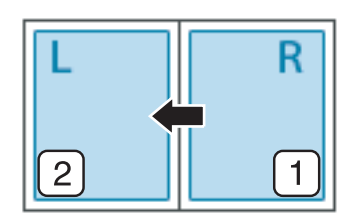

3. Press OK from the display screen.

#### **Build job**

This feature allows you to scan and send originals which are consist of multiple batches or different sizes at once. After scanning the originals, the originals are sent as one document to entered destinations.

- Place the originals face up in the DADF or place a single original face down on the scanner glass and close the DADF (see "Loading originals" on page 35).
- 2. Press Scan to Email or Scan to Server from the display screen.
- 3. Enter the destinations information.
- 4. Set the scan quality by **Duplex** and **Resolution** (see "Scanning from both sides of originals" on page 96 and "Changing the resolution" on page 96).
- 5. Set scan features in the Advanced, Image, or Output tabs (see "Changing the scan feature settings" on page 96).
- 6. Press the Advanced tab > Build Job from the display screen.

| Ready To Sca                             | an       |       |        |        |        |
|------------------------------------------|----------|-------|--------|--------|--------|
| Basic                                    | Advanced | Image | Output |        |        |
| Original Size<br>Original<br>Orientation | Off      |       |        |        |        |
| Delay Send                               | On       |       |        |        |        |
| Book Scan                                |          |       |        |        |        |
| Build Job                                | -        |       |        |        | -      |
| ▲ 1/2 ▼                                  |          |       |        | 🗸 ок 🗙 | Cancel |

- 7. Press On to activate this feature.
- 8. Press OK from the display screen.
- 9. Press Start on the control panel to begin scanning.

After the scanning, the machine shows the window asking to place another page. Load another original and press **Yes**. You can change the scan setting pressing **Change Settings**, if necessary. When you finish, select **No** on this window.

The machine sends the file to destinations.

#### Setting job completion notification

When the scan to email or scan to server job is completed, this machine can send the completion notification using an email. This feature helps when you scan and send with large quantities of documents. You do not need to wait until the scan to email or scan to server job is completed beside the machine.

To recieve the job completion notification, you need to set up network parameters and email settings using the control panel or SyncThru™ Web Service. For details about how to set up the network parameters and email settings, refer to the Administrator's Guide on the supplied CD.

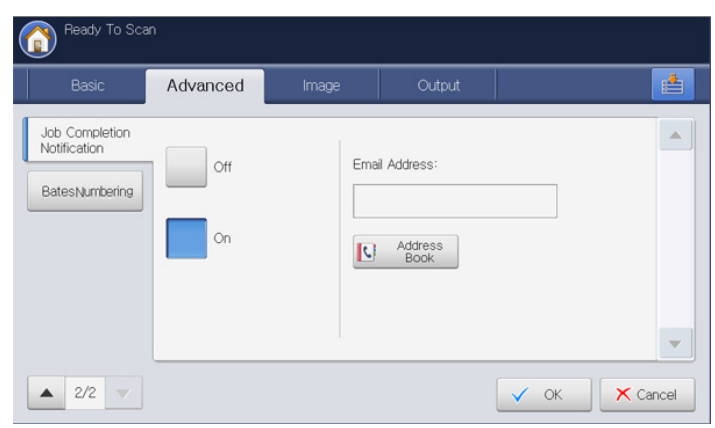

- 1. Place the originals face up in the DADF or place a single original face down on the scanner glass and close the DADF (see "Loading originals" on page 35).
- 2. Press Scan to Email or Scan to Server from the display screen.
- **3.** Set scan features in the **Advanced**, **Image**, or **Output** tabs (see "Changing the scan feature settings" on page 96).
- 4. Enter the destinations information.

V

- Set the scan quality by Duplex and Resolution (see "Scanning from both sides of originals" on page 96 and "Changing the resolution" on page 96).
- 6. Press the Advanced tab > Job Completion Notification.
- 7. Press On to activate this feature.
- 8. Press Email Address input area. The pop-up keyboard appears. Enter the email address which you want to recieve the job completion notification. Press OK.
  - You can select the email address pressing Address Book.
    - You can enter an email address only.
- 9. Press OK from the display screen.
- 10. Press Start on the control panel to begin scanning.

# Selecting the type of originals

The original type setting is used to improve the scan quality by selecting the document type for the current scanning job.

1. Press the Image tab > Original Type from the display screen.

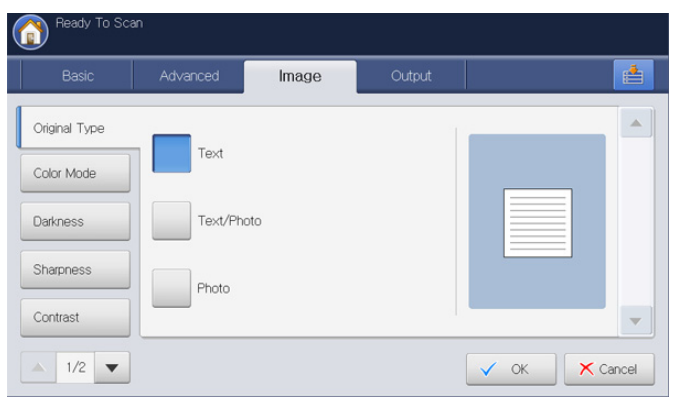

- 2. Press the appropriate option.
  - Text: Use for originals containing mostly text.
  - **Text/Photo:** Use for originals with mixed text and photographs.
  - Photo: Use when originals are photographs.
- 3. Press OK from the display screen.

#### Selecting the color mode

Use one of these options to scan the original among Auto, Color, Gray or Mono.

1. Press the Image tab > Color Mode from the display screen. Select the appropriate option and press OK.

| Ready To Sca  | an       |              |        |
|---------------|----------|--------------|--------|
| Basic         | Advanced | Image Output |        |
| Original Type |          |              |        |
| Color Mode    | Auto     | Mono         |        |
| Darkness      | Color    |              |        |
| Sharpness     | Gray     |              |        |
| Contrast      |          |              | -      |
| ▲ 1/2 ▼       |          | ✓ OK         | Cancel |

- **2.** Press the appropriate option.
  - Auto : Automatically detects the color of the original and scan it.
  - Color: Uses color to display an image. 24 bits per pixel, 8 bits for each RGB, is used for 1 pixel.
  - Gray: Uses the black gradation to display an image. 8 bits per pixel.

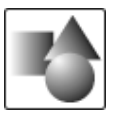

• Mono: Displays an image in black and white. 1 bit per pixel.

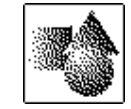

3. Press OK from the display screen.

# **Changing Darkness**

You can select the degree of darkness of the scanned output. If your original document is light or faded, press the right arrow to make the output darker.

- 1. Press the Image tab > Darkness from the display screen.
- **2.** Press to enhance the darkness degree.

# Ready To Scan Basic Advanced Original Type Color Mode Low High Oakness Sharpness Contrast 1/2 I/2 OK

3. Press **OK** from the display screen.

## **Changing Sharpness**

You can set the parameter to emphasize the edges of text so that they can be read more easily. This parameter can also be used to adjust the original image.

- 1. Press the Image tab > Sharpness from the display screen.
- 2. Press left/right arrow to enhance the sharpness degree.

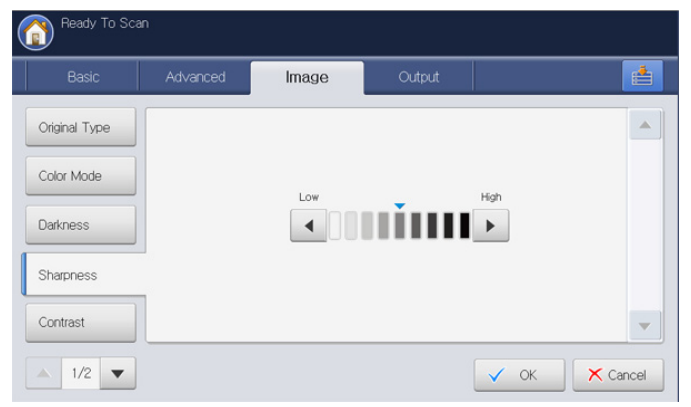

3. Press OK from the display screen.

# **Changing Contrast**

This parameter can be used to make the original either crisper or smoother.

- 1. Press the Image tab > contrast from the display screen.
- 2. Press left/right arrow to enhance the contrast degree.

| Basic         | Advanced | Image | Output |      | E |
|---------------|----------|-------|--------|------|---|
| Original Type |          |       |        |      |   |
| Color Mode    |          |       |        |      |   |
| Darkness      |          | Low   |        | High |   |
| Sharpness     |          |       |        |      |   |
| Contrast      | -        |       |        |      |   |

3. Press **OK** from the display screen.

# Adjusting background

Adjust the background to some extent by adjusting density or brightness. You can lighten, or delete the dark background of colored paper or newspaper to be scanned.

- When you use this option, **Erase Backside Image** in the **Image** tab are inactivated.
- 1. Press the Image tab > Adjust Background from the display screen.

| Basic                   | Advanced | Image | Output |  |
|-------------------------|----------|-------|--------|--|
| Adjust<br>Background    |          |       |        |  |
| Erase Backside<br>Image | Off      |       | Irase  |  |
| Scan to Edge            | Auto     |       |        |  |
|                         | Enhance  |       |        |  |
|                         |          |       |        |  |

- **2.** Press the appropriate option.
  - Off: Disables this feature.
  - Auto: Automatically adjusts background brightness.
  - Enhance: Darkens the background. Use the left/right arrows to toggle the values.
  - **Erase:** Lightens the background. Use the left/right arrows to toggle the values.
- 3. Press OK from the display screen.

## **Erasing backside Images**

This feature prevents scanning the other side's image shown through the original paper

- When you use this feature, **Adjust Background** in the **Image** tab are inactivated.
- 1. Press the Image tab > Erase Backside Image from the display screen.

| Basic                                           | Advanced | Image | Output |  |
|-------------------------------------------------|----------|-------|--------|--|
| Adjust<br>Background<br>Erase Backside<br>Image | Off      |       |        |  |
| Scan to Edge                                    | Erase    |       |        |  |
|                                                 |          |       |        |  |

- **2.** Press the appropriate option.
  - Off: Sets this option off.
  - Erase: Lightens the background. Use the left/right arrow's to toggle the values.
- 3. Press OK from the display screen.

#### Scan to Edge

You can set the machine to scan the full size of a page as it is. Usually, the machine scans a page except edges, which means the margin, especially when you do the scan job with certain sized paper in the tray. But if you scan and send it right away via the network, as a file, the machine does not need to exclude the edges from the originals.

1. Press the **Image** tab > **Scan to Edge** from the display screen.

| Ready To Scar                                   | n        |       |                       |             |
|-------------------------------------------------|----------|-------|-----------------------|-------------|
| Basic                                           | Advanced | Image | Output                |             |
| Adjust<br>Background<br>Erase Backside<br>Image | Off      |       |                       |             |
| Scan to Edge                                    | On       |       |                       |             |
|                                                 |          |       |                       | -           |
| ▲ 2/2 ▼                                         |          |       | <ul> <li>✓</li> </ul> | OK K Cancel |

- 2. Press On.
- 3. Press OK from the display screen.

#### Quality

You can use this option to produce a high quality document. The higher quality you select, the larger file size you get.

1. Press the Output tab > Quality from the display screen.

| Basic       | Advanced | Image | Output | e |
|-------------|----------|-------|--------|---|
| Quality     |          |       |        | - |
| Scan Preset | Best     |       |        |   |
| File Format | Normal   |       |        |   |
|             | Draft    |       |        |   |
|             |          |       |        |   |

- 2. Press the appropriate option.
  - Best: Produces a high quality image, but the file size will be larger.
  - Normal: Produces a normal quality imag,.
- 3. Press OK from the display screen.
- When you set **Color Mode** to **Mono** in the **Image** tab, the **Quality** option is grayed out.

#### Scan Preset

This feature allows you to use optimized settings for your specific scanning job.

1. Press the Output tab >Scan Preset.

| Ready To Sca           | n         |               |                 |        |        |
|------------------------|-----------|---------------|-----------------|--------|--------|
| Basic                  | Advanced  | Image         | Output          |        | 4      |
| Quality<br>Scan Preset | Custom    |               | OCR             |        |        |
| File Format            | Sharing a | and Printing  | Archival Record |        |        |
|                        | High Qua  | lity Printing | Simple Scan     |        | ~      |
| 1/1 💌                  |           |               |                 | 🗸 ок 🗙 | Cancel |

- 2. Press the appropriate option.
  - Custom: Applies the current scan settings that you have chosen.
  - **Sharing and Printing:** Produces a small-sized file for normal quality documents.
  - **High Quality Printing:** Produces a high quality output with the largest file size.
  - OCR: Produces scanned output for OCR software. You can expect the highest quality images.
  - Archival Record: Produces an electronic file which is one of the smallest file size of the output.
  - **Simple Scan:** Used for a simple document with texts only. The file size of output is small.
- 3. Press OK from the display screen.

# File Format

You can select the file format before you proceed with the scanning job.

1. Press the **Output** tab > **File Format** from the display screen.

| Ready To Sca           | n        |       |        |      |          |
|------------------------|----------|-------|--------|------|----------|
| Basic                  | Advanced | Image | Output |      |          |
| Quality<br>Scan Preset | JPEG     |       | XPS    |      |          |
| File Format            | PDF      |       |        |      |          |
|                        | TIFF     |       |        |      | -        |
|                        |          |       |        | 🗸 ок | × Cancel |

- **2.** Press the appropriate option.
  - JPEG: Scans originals in JPEG format.
  - **PDF:** Scans originals in PDF format. You can open the file with the Adobe Acrobat Reader.
    - **MultiPage:** If you want several originals to be scanned as one file, press **MultiPage**.
    - Secure: You can set the password for the PDF file created using this option. You can also set whether to allow users to access the the created PDF file to print or modify.
    - Searchable: The machine detects text in the scanned image and creates a searchable PDF for text searching. Press this button and select a language that is used in the scanned image. Press OK.

- Compact: You can compress originals to create a small sized file, press Compact. This compression method is different from the normal PDF format. Some data parts can be lost during compression.
- Add Digital Signature: You can insert a digital signature in the PDF with a certification.
  - Only Administrator can manage the digital certificate on Digital Signature in PDF from SyncThru<sup>™</sup> Web Service. For detailed information about Digital Signature in PDF, refer to the Administrator's Guide on the User's Guide CD.
- **TIFF:** Scans originals in TIFF (Tagged Image File Format). If you want several originals to be scanned as one file, press **MultiPage**.
- **XPS:** Scans originals in XPS (XML Paper Specification). If you want several originals to be scanned as one file, press **MultiPage**.
- 3. Press OK from the display screen.

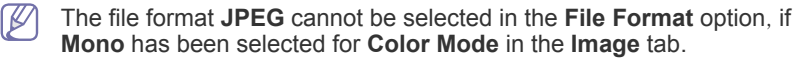

#### **File Name**

You can make the name of the file attached to be sent. If you do not make a file name before you send it by email, the machine automatically creates a file name. The machine made name is based on the user ID logged in, date and time.

- If nobody is logged in to the machine, [Untitled] shows instead of user ID in the name.
  - The time in the name is based on a 24 hour clock.
  - The length of a file name is limited to a maximum of 128 characters.
  - Some special characters cannot be entered in the name.
- 1. Press the Output tab > File Name from the display screen.

| Ready To Sca | an        |                     |             |        |          |
|--------------|-----------|---------------------|-------------|--------|----------|
| Basic        | Advanced  | Image               | Output      |        |          |
| Quality      |           |                     |             |        |          |
| Scan Preset  |           |                     |             |        |          |
| File Format  | File Name | 9 : Untitled_201010 | 126_1610719 |        |          |
| File Name    |           |                     |             |        |          |
| ·            |           |                     |             |        | -        |
| ▲ 1/1 ▼      |           |                     |             | 🗸 ок 🕽 | < Cancel |

- **2.** Press **File Name**'s input area. Then pop-up keyboard appears. Enter the name of the file to attach.
- 3. Press OK from the display screen.

# File Policy

You can choose the policy for generating file names before you proceed with the scan job through the USB memory device. If the USB memory device already has the same name entered, you can rename or overwrite it.

1. Press the Output tab > File Policy from the display screen.

| Ready To Sci    | an       |       |        |        |        |
|-----------------|----------|-------|--------|--------|--------|
| Basic           | Advanced | Image | Output |        |        |
| Quality         |          |       |        |        |        |
| Scan Preset     | Change   | Name  |        |        |        |
| File Format     | Cancel   |       |        |        |        |
| File Policy     | Overwrit | e     |        |        |        |
| Folder Creation |          |       |        |        | -      |
| ▲ 1/1 <b>▼</b>  |          |       |        | 🗸 ок 🗙 | Cancel |

- 2. Press the appropriate option.
  - **ChangeName:** If the USB memory device already has the same name when you entered a new file name, the file will be saved as a different file name that is automatically programmed.
  - **Cancel:** Does not send the scanned file if the file with same name is already there on the server.
  - Overwrite: The sent file overwrite the existing file.
- 3. Press OK from the display screen.

This option is available only when the optional advanced scan kit is installed.

# **Folder Creation**

You can set to create a new folder automatically for storing the scanned image to the USB memory device.

1. Press the Output tab > Folder Creation from the display screen.

| Ready To Sca    | an       |       |        |      |          |
|-----------------|----------|-------|--------|------|----------|
| Basic           | Advanced | Image | Output |      | <b>*</b> |
| Quality         |          |       |        |      |          |
| Scan Preset     | Off      |       |        |      |          |
| File Format     | On       |       |        |      |          |
| File Policy     |          |       |        |      |          |
| Folder Creation | -        |       |        |      | -        |
| ▲ 1/1 ▼         |          |       |        | 🗸 ок | × Cancel |

- 2. Press On.
- 3. Press **OK** from the display screen.

# Using a programs setting

This option allows you to save the current settings for future use. You can also use the previous settings from the last jobs.

#### **Saving Programs**

- 1. Press Scan to Email, Scan to Server or Scan to USB from the display screen.
- 2. Set scan features in the Advanced, Image, or Output tabs (see "Changing the scan feature settings" on page 96).
- 3. Press the Basic tab.
- Set the scan quality by Duplex and Resolution (see "Scanning from both sides of originals" on page 96 and "Changing the resolution" on page 96).
- 5. Press Programs

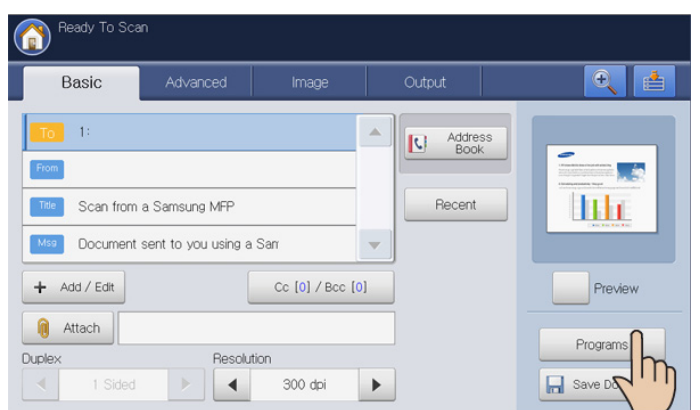

- 6. Press **Program Name** input area. The pop-up keyboard appears. Enter the program name you want. Then press **OK**.
  - You can see the values of set **Programs** by scrolling up or down and check the values using the up/down arrows.
- 7. Press Save. When the confirmation window appears, the settings you set are saved. Click Go to List or Close.

# **Using Programs**

- 1. Press Scan to Email, Scan to Server or Scan to USB from the display screen.
- Place the originals face up in the DADF or place a single original face down on the scanner glass and close the DADF (see "Loading originals" on page 35).
- 3. Press Programs > List.
- 4. Press a program name you want to use on the list.
- 5. Press OK.
- Press Yes when the confirmation window appears. The machine is now set to scan according to the setting you selected.
- 7. Press the Start button to scan and send the file.

If an original is placed on the scanner glass, the machine shows the window asking if you want to place another page. Load another original and press **Yes**. When you finish, press **No** on this window.

- To cancel the current scan job, press Stop on the control panel. You can also delete current and pending jobs using Job Status on the control panel. Select the job you want to cancel and press Delete (see "Job Status button" on page 30).
  - While the machine is sending an email, you cannot use the machine to copy or to send a fax.

## **Managing Programs**

- 1. Press Scan to Email, Scan to Server, or Scan to USB from the display screen.
- 2. Press Programs > List.
- 3. Press the appropriate option.

| Carr | riogram List |   |  |
|------|--------------|---|--|
| No.  | Program Name |   |  |
|      |              |   |  |
| 2    | test_2       |   |  |
| 5    | test_3       |   |  |
|      |              |   |  |
|      |              |   |  |
|      |              | - |  |

- Select All: Selects all programs for deleting all.
- Detail: Displays detailed information of the selected program.
- Edit: Changes the name of the selected program.
- Delete: Removes the selected programs.
- 4. Press OK.

#### Using previous settings

- Place the originals face up in the DADF or place a single original face down on the scanner glass and close the DADF (see "Loading originals" on page 35).
- 2. Press Scan to Email, Scan to Server or Scan to USB from the display screen.
- 3. Press Programs.
- 4. Press a previous setting you want to use.

For example, if you want to use the settings from the last job, press  $\ensuremath{\text{Previous 1}}$  .

- 5. Press OK.
- Press Yes when the confirmation window appears. The machine is now set to scan according to the setting you selected.
- Press the Start button to scan and send the file.
   If an original is placed on the scanner glass, the machine shows the window asking if you want to place another page. Load another original and press Yes. When you finish, press No on this window.
- To cancel the current scan job, press Stop on the control panel. Or you can delete current and pending jobs using Job Status on the control panel. Select the job you want to cancel and press Delete (see "Job Status button" on page 30).
  - While the machine is sending an email, you cannot use the machine to copy or to send a fax.

# **Saving documents**

You can save the scanned originals to **Document Box** (the machine's HDD) in your machine. The documents saved in **Document Box** can be printed, if necessary.

- For details about how to use the **Document Box**, refer to the **Document Box** chapter (see "Document box" on page 167).
  - If important data is stored in the **Document Box**, we recommend you to backup the data regulary. Samsung disclaims all responsibility for damage or loss of data caused by misuse or failure of the machine.
  - Scan to USB is not supported the Save Document feature.
- Place the originals face up in the DADF or place a single original face down on the scanner glass and close the DADF (see "Loading originals" on page 35).
- 2. Press Scan to Email or Scan to Server from the display screen.
- **3.** Set scan features in the **Advanced**, **Image**, or **Output** tabs (see "Changing the scan feature settings" on page 96).
- 4. Press the **Basic** tab. Then you need to enter the each item using the pop-up keyboard.
- Set the scan quality by Duplex and Resolution (see "Scanning from both sides of originals" on page 96 and "Changing the resolution" on page 96).
- 6. Press Save Document.

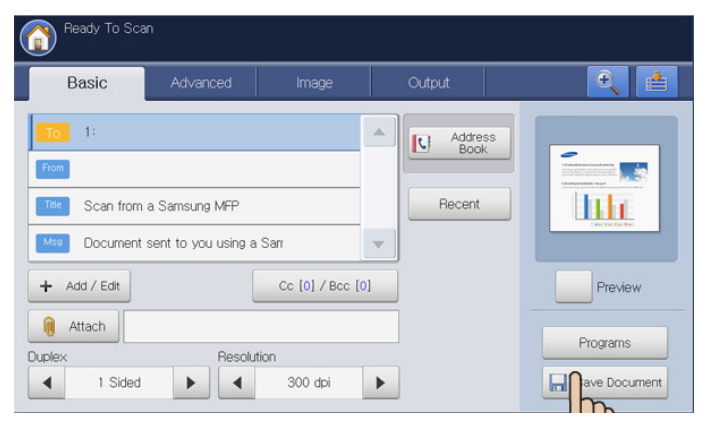

- 7. Press Send&Store or Store only.
  - Off: Disables this option.
  - · Send&Store: Sends and stores scanned originals.
  - Store only: Stores scanned originals only.
- 8. Press File Name input area. Then the pop-up keyboard appears. Enter the file name you want. Press OK.
- 9. Select a destination box and press OK.
- **10.** Press **Start** from the control panel to begin scan and send the file and storing, or storing only.

If an original is placed on the scanner glass, the machine shows the window asking if you want to place another page. Load another original and press **Yes**. When you finish, press **No** on this window.

- To cancel the current scan job, press Stop on the control panel. You can also delete current and pending jobs using Job Status on the control panel. Select the job you want to cancel and press Delete (see "Job Status button" on page 30).
  - While the machine is sending an email, you cannot use the machine to copy or to send a fax.

# Scanning originals and sending to your computer (scan to PC)

You can scan an image on the machine via the Samsung Scan and Fax Manager 2 program that is installed on your network-connected computer.

#### For a network connected machine

Make sure the scanner driver is installed on your computer.

- 1. Make sure that your machine and the computer are connected to a network and Samsung Scan and Fax Manager 2 is installed on the computer.
- Place the originals face up in the DADF or place a single original face down on the scanner glass and close the DADF (see "Loading originals" on page 35).
- 3. Press Scan to PC from the display screen.

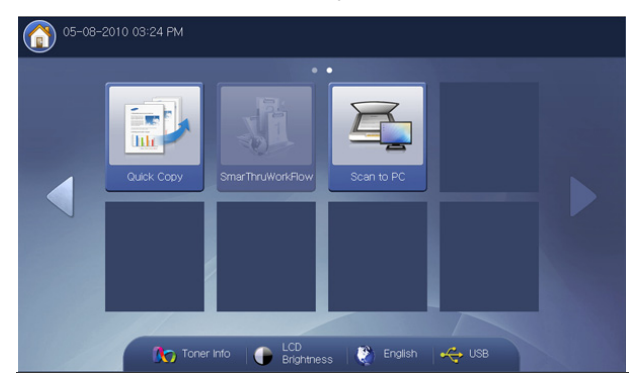

- Select your computer name and press OK. If the machine requests to enter a password, enter the password using the numeric keypad on the control panel.
  - Password is the 4 digit number registered from Samsung Scan and Fax Manager 2.
    - If you want to set or change the password, set or change it in the Setting menu of Samsung Scan and Fax Manager 2 (see "Using Samsung Scan and Fax Manager 2" on page 105).
- Press the application program you want and press Select. Default setting is My Documents.
  - To add or delete the folder where the scanned file is saved, add or delete the application program in Samsung Scan and Fax Manager 2 > Properties > Set Scan Button (see "Using Samsung Scan and Fax Manager 2" on page 105).
- 6. Set the scan quality with **Duplex** and **Resolution** in the **Basic** tab.
- 7. Set the size of origianl in the **Advanced** tab. If you are not sure the original size, select **Auto**.
- 8. Set the color mode in the Image tab.
- 9. Set the file format in which the image is to be saved in the Output tab.
  - **File Format** activates only when you select the application program as **My Documents**.
- 10. Press Start from the control panel to begin scanning.
  - Scanned image is saved in the computer's My Documents > My Pictures > Samsung folder.
    - You can also scan by pressing Window's Start > Control Panel > Samsung Scan and Fax Manager 2 > Quick Scan (see "Scan Assistant" on page 106).

# **Using Samsung Scan and Fax Manager 2**

If you have installed the printer driver from the software CD, Samsung Scan and Fax Manager 2 program should have been installed. Start Samsung Scan and Fax Manager 2 to find this program's information and the installed scan driver's condition. Through this program, you can change scan settings and add or delete folders where scanned documents are saved on your computer.

- Samsung Scan and Fax Manager 2 program can only be used in Windows operating system. If you use the Macintosh, See "Setting scan information in Scan and Fax Manager" on page 107.
- 1. From the Start menu, click Programs or All Programs > Samsung Printers > Scan and Fax Manager 2 > Scan and Fax Manager 2.
- **2.** Select the appropriate machine from the Scan and Fax Manager 2 window.
- 3. Press Properties.
- **4.** The **Set Scan Button** tab allows you to change the save destination and scan settings, add or delete applications program, and format files.

| Scan Destination        |                                    |
|-------------------------|------------------------------------|
| Available Destination I | ist Front Panel Destination List   |
| Destination             | Destination                        |
| Add Folder              | My Documents                       |
| 🖂 Email                 |                                    |
| 🚳 Microsoft Paint       |                                    |
| SmarThru Office         | ▼ 4                                |
| •                       | 4                                  |
| Add Appli               | cation File Format JPEG 💌          |
| Demain Ar               | -1                                 |
| Remove Ap               | plication                          |
| Scan Property           |                                    |
| Computer ID             | NO-HEYWOOD01 Setting               |
| Save Location           | C:\Users\hevwood\Pictures\Samsung\ |
| Cave Location           |                                    |
| Resolution              | 300 dpi                            |
| Scan Color              | Color                              |
| Scan Size               | A4 🗸                               |
|                         | 0#                                 |
| ADE Dunlex              | 01                                 |
| ADF Duplex              |                                    |

#### **Scan Destination**

- Available Destination List: Shows the list of applications currently linked to scanned images in the PC's registry. Select the program you want to use and click on the right arrow and add to Front Panel Destination List.
- Front Panel Destination List: Shows the list of applications to open scanned images.
- Add Application: Allows you to add applications you want to use to Available Destination List.
- **Remove Application:** Allows you to remove an item added by the user in the **Available Destination List**.
- File Format: Allows you to select the form of scanned data to be saved. You can choose from among BMP, JPEG, PDF, Multi-Page TIFF and Single-Page TIFF.

#### **Scan Property**

- Computer ID: Shows the ID of your computer automatically. You can change the ID using the Setting button. You can also set password checking Enable Password. These ID and password are used in Scan to PC (see "Scanning originals and sending to your computer (scan to PC)" on page 105).
- **Save Location:** Allows you to choose a location as the default saving folder.
- Resolution: Allows you to choose the scan resolution.
- Scan Color: Allows you to choose the scan color.
- Scan Size: Allows you to choose the scan size.
- **ADF Duplex:** Automatically scans both sides. If your model does not support this option, it will be grayed out.
- **Default:** Allows you to go back to default options.
- 5. When setting is done, press OK.

#### **Scan Assistant**

The **Scan Assistant** window appears when you press **Quick Scan** in Scan and Fax Manager 2. **Scan Assistant** allows you to adjust scan settings and start the scanning process.

- 1. From the Start menu, click Programs or All Programs > Samsung Printers > Scan and Fax Manager 2 > Scan and Fax Manager 2.
- 2. Select the appropriate machine from the Scan and Fax Manager 2 window.

|            |              |            | ocorrotatoo | 107 30003 |
|------------|--------------|------------|-------------|-----------|
| 88.163.130 | NO-HEYWOOD01 |            | Ready To    | Not suppo |
|            |              |            |             |           |
|            |              |            |             |           |
|            |              |            |             |           |
|            |              |            |             |           |
|            |              |            |             |           |
|            |              |            |             |           |
|            |              |            |             |           |
|            |              |            |             |           |
|            |              |            |             |           |
|            | 66, 103, 130 | NOPE1HUUUU |             |           |

3. Press Quick Scan. The Scan Assistant window appears.

In the **Basic** mode, **Scan settings** and **Preferences** are available only. If you want to use more settings, press **Advanced**.

Click the **Help** button from the lower-left corner of the window and click on any option you want to know about. Then a pop up window appears with information about that option's feature which is provided from the **Scan Assistant**.

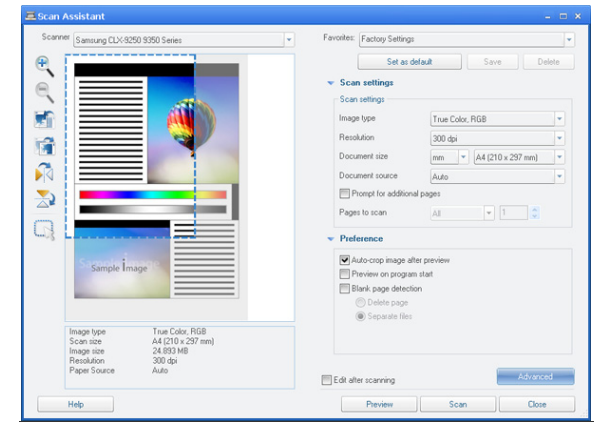

- Favorites: Allows you to save the current preferences settings for future use. When you save Favorites, all current scan settings are saved. To use a saved setting, select it from the Favorites drop down list. The machine is now set to scan according to the setting you selected. To delete saved setting, select it from the Favorites drop down list and click Delete. To set a favorite as startup, select the favorite you want to set as startup, then click the Set as default button.
- Scan settings: The following scan options are available.
  - **Image Type**: Allows you to chose the proper color settings for image scanning.
  - Resolution: Allows you to choose the image resolution.
  - **Document Size**: Allows you to choose the proper size of the scanned image.
  - **Document Source**: Allows you to choose the place in which the original document will be loaded.
  - Prompt for additional pages: If this check box is checked, you can scan pages continuously. This option is useful when you scan multi-page documents and/or when Document Source is set to Flatbed (scanner glass). In this case a sequence of scanned images is processed as a single document.
  - Pages to Scan: Allows you to specify how many pages are to be scanned. This option is available when Document Source is set to ADF Simplex, ADF Duplex - Short Edge, and ADF Duplex - Long Edge.
- Preference: The following scan options are available.
  - Auto crop image after preview: If this option is checked, the scanning area will be automatically adjusted to the image size.
  - **Preview on program start**: If this option is checked, the scanning area will be selected automatically as shown in the preview.
  - Blank page detection: This operation automatically detects whether the scanned image is blank or not.
    - **Delete page**: Blank pages will be deleted at the end of the scanning process.
    - Separate files: Blank page will work as a scan job separator. That is, when multiple pages are scanned at once a blank page will divide scanned image sequence into parts. Each part will be treated as a separate document (group).
- Advanced: In the Advanced mode, additional options such as Image Adjustment, Image Enhancement, and Additional Settings are available.
  - Image Adjustment: Allows you to perform some transformations of the scanned image. These transformations include automatic adjustment of image size, straightening and rotation.
  - **Image Enhancement**: Allows you to remove various defects of the image and improve its quality.

- Additional settings: Allows special processing of scanned images. These transformations include stitching several partial image scans into a single image, processing of scanned books and watermark stamping.

# Scanning with TWAIN-enabled software

If you want to scan documents using other software, you will need to use TWAIN-compliant software, such as Adobe Photoshop.

Follow the steps below to scan with TWAIN-compliant software:

- 1. Make sure that the machine is connected to your computer and powered on.
- Place the originals face up in the DADF or place a single original face down on the scanner glass and close the DADF (see "Loading originals" on page 35).
- 3. Open an application, such as Adobe Photoshop.
- 4. Open the TWAIN window and set the scan options.
- 5. Scan and save your scanned images.

## **Macintosh scanning**

You can scan documents using **Image Capture** program. Macintosh OS offers **Image Capture** program.

#### Scanning with network

- 1. Make sure that the machine is connected to your computer and powered on.
- Place the originals face up in the DADF or place a single original face down on the scanner glass and close the DADF (see "Loading originals" on page 35).
- 3. Start Applications and click Image Capture.
- 4. For MAC OS X 10.4 ~10.5

Click **Devices** and click **Browse Devices**. For MAC OS X 10.6

Select your device below SHARED. Skip to step 6.

5. For Mac OS X 10.4

Select your machine in **Twain devices** option. Make sure that **Use TWAIN software** checkbox is checked, and click **Connect**.

- If a warning message appears, click Change Port.. to select port.
- If TWAIN UI appears, from the **Preference** tab, click **Change Port.** to **select port**.
  - Refer to Scan and Fax Manager for **Change port..** use (see "Setting scan information in Scan and Fax Manager" on page 107).

#### For Mac OS X 10.5

Make sure that **Connected** checkbox is checked beside your machine in **Bonjour Devices**.

If you want to scan using TWAIN, refer to the Mac OS X10.4 steps above.

- 6. Set the scan options on this program.
- 7. Scan and save your scanned image.
  - For more information about using Image Capture, refer to the Image Capture's help.
    - Use TWAIN-compliant softwares to apply more scan options.
    - You can also scan using TWAIN-compliant softwares, such as Adobe Photoshop.

 If scanning does not operate in Image Capture, update Mac OS to the latest version. Image Capture operates properly in Mac OS X 10.4.7 or higher.

#### Setting scan information in Scan and Fax Manager

To find out about Scan and Fax Manager program information, to check the installed scan driver's condition, to change scan settings. and to add or delete the folders where scanned documents to computer are saved in Scan and Fax Manager program, follow these instructions:

- 1. From the Smart Panel menu on Status bar, click Scan and Fax Manager.
- 2. Select the appropriate machine from the Scan and Fax Manager .
- 3. Press Properties.
- Use Set Scan Button to change the file destination or scan settings, to add or delete application programs, and to format files. You can change the scanning machine by using Change port. (Local or Network)
- 5. When done, press OK.

## Linux scanning

You can scan a document using the Unified Driver Configurator window.

#### Scanning

- 1. Double-click the Unified Driver Configurator on your desktop.
- 2. Click the Substitution to switch to Scanners Configuration.
- 3. Select the scanner on the list.

|          | Unified Driver Configurator | ×          |
|----------|-----------------------------|------------|
| $\frown$ | Scanners configuration      |            |
|          | <i>`</i>                    | Properties |
|          |                             | About      |
|          |                             | Help       |
|          |                             |            |
|          |                             |            |
|          |                             |            |
|          |                             |            |
|          |                             |            |
|          |                             |            |
|          |                             |            |
|          | -Selected scanner:          |            |
|          | Vendor:<br>Model;           |            |
|          | Туре:                       |            |
|          |                             | Exit       |

If you use only one machine device and it is connected to the computer and turned on, your scanner appears on the list and is automatically selected.

If you have two or more scanners connected to your computer, you can select any scanner to work at any time. For example, while acquisition is in progress on the first scanner, you may select the second scanner, set the device options and start the image acquisition simultaneously.

- 4. Click Properties.
- Place the originals face up in the DADF or place a single original face down on the scanner glass and close the DADF (see "Loading originals" on page 35).
- 6. From the Scanner Properties window, click Preview. The document is scanned and the image preview appears in the

#### Preview Pane.

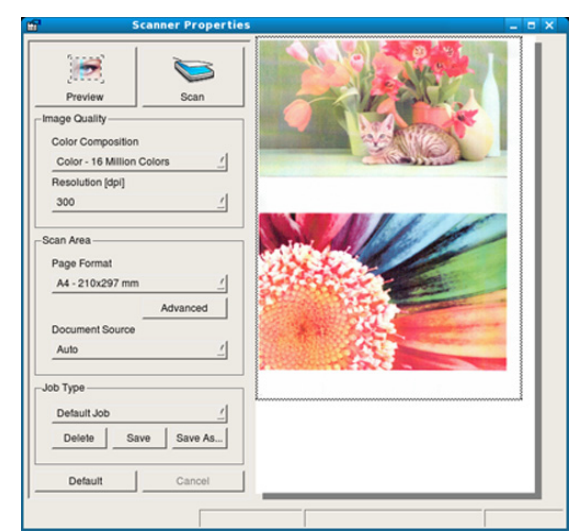

- 7. Drag the pointer to set the image area to be scanned in the **Preview Pane**.
- 8. Change the scan options in the Image Quality and Scan Area sections.
  - **Image Quality:** This option allows you to select the color composition and the scan resolution for the image.
  - Scan Area: This option allows you to select the page size. The Advanced button enables you to set the page size manually.

If you want to use one of the preset scan option settings, select the option from the **Job Type** drop-down list (see "Adding Job Type Settings" on page 108).

Click **Default** to restore the default setting for the scan options.

9. When you finish, click **Scan** to start scanning.

The status bar appears on the bottom left of the window to show you the progress of the scan. To cancel scanning, click **Cancel**.

10. The scanned image appears.

If you want to edit the scanned image, use the toolbar (see "Using the Image Manager" on page 108).

- 11. When you are finished, click Save on the toolbar.
- **12.** Select the file directory where you want to save the image and enter the file name.
- 13. Click Save.

#### **Adding Job Type Settings**

You can save your scan option settings for later use.

#### To save a new Job Type setting:

- 1. Change the options from the Scanner Properties window.
- 2. Click Save As.
- **3.** Enter the name for your setting.
- 4. Click OK. Your setting is added to the Saved Settings drop-down list.

#### To save a Job Type setting for the next scan job:

- 1. Select the setting you want to use from the Job Type drop-down list.
- 2. The next time you open the **Scanner Properties** window, the saved setting is automatically selected for the scan job.

#### To delete a Job Type setting

- 1. Select the setting you want to delete from the **Job Type** drop-down list.
- 2. Click Delete.

The setting is deleted from the list

#### Using the Image Manager

The Image Manager application provides you with menu commands and tools to edit your scanned image.

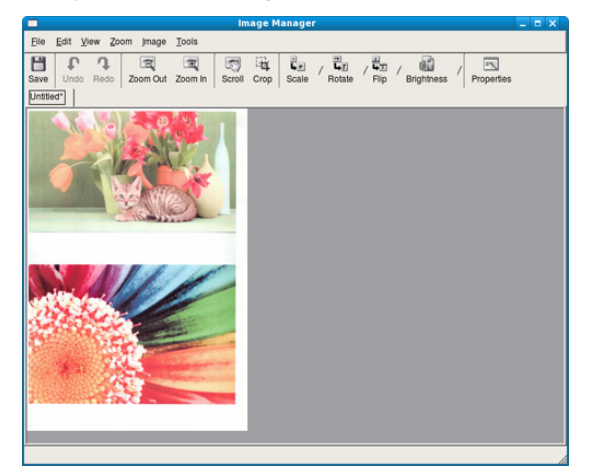

Use the following tools to edit the image:
| Tools                                                                                                    | Name       | Function                                                                                                    |
|----------------------------------------------------------------------------------------------------|------------|----------------------------------------------------------------------------------------------------|
| H                                                                                                    | Save       | Saves the image.                                                                                                    |
| P                                                                                                    | Undo       | Cancels your last action.                                                                                                    |
| Ĵ                                                                                                    | Redo       | Restores the action you canceled.                                                                                                    |
| R                                                                                                    | Scroll     | Allows you to scroll through the image.                                                                                                    |
|                                                                                                    | Crop       | Crops the selected image area.                                                                                                    |
| D                                                                                                    | Zoom Out   | Zooms the image out.                                                                                                    |
| Ð                                                                                                    | Zoom In    | Zooms the image in.                                                                                                    |
| •<br>4•                                                                                                    | Scale      | Allows you to scale the image size; you can<br>enter the size manually, or set the rate to scale<br>proportionally, vertically, or horizontally. |
| ī,                                                                                                    | Rotate     | Allows you to rotate the image; you can select<br>the number of degrees from the drop-down list.                                                 |
| L<br>L                                                                                                    | Flip       | Allows you to flip the image vertically or horizontally.                                                                                         |
| e de la companya de la companya de l | Brightness | Allows you to adjust the brightness or contrast of the image, or to invert the image.                                                            |
|                                                                                                    | Properties | Shows the properties of the image.                                                                                                    |

For further details about the Image Manager application, refer to the on screen help.

# faxing (optional)

#### This guide gives you information about using your machine as a fax machine.

#### This chapter includes:

- Preparing to fax
- Using a fax in your computer
- Understanding the fax screen
- Sending a fax
- Receiving a fax
- Adjusting the document settings
- You cannot use this machine as a fax through the internet phone line. For more information ask the internet service provider.
  - We recommend you to use traditional analog phone services (PSTN: public switched telephone network) when connecting telephone lines to use Fax. If you use other Internet services (DSL, ISDN, VoIP), you can improve the connection quality by using the Micro-filter. The Micro-filter eliminates unnecessary noise signals and improves connection quality or Internet quality. Since the DSL Micro-filter is not provided with the machine, contact your Internet Service provider for use on DSL Micro-filter.

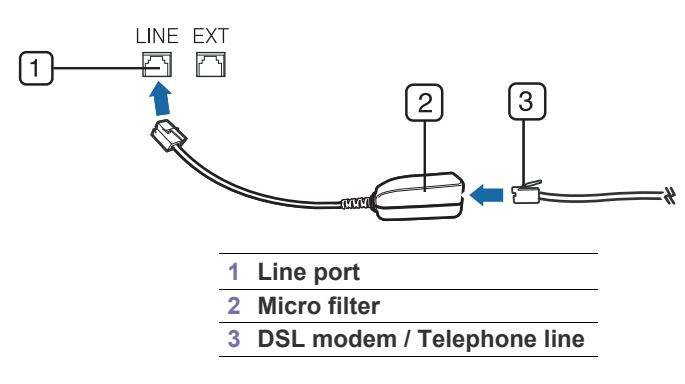

#### **Preparing to fax**

Before you send or receive a fax, you need to connect the supplied line cord to the wall jack. Refer to the optional fax kit Installation Guide how to make a connection. The method of making a telephone connection varies from one country to another.

- Forwarding a fax to another destination
- · Setting the junk fax
- Printing a fax report
- Using a programs setting
- Saving documents

#### Using a fax in your computer

You can send a fax from your computer without going to the machine. Make sure that your machine and the computer are connected to a network.

#### Sending a fax (Windows)

To send a fax from your computer, the **Samsung Network PC Fax** program must be installed. This program is installed when you install the printer driver.

- 1. Open the document to be sent.
- Select Print from the File menu. The Print window will be displayed. It may look slightly different depending on your application.
- 3. Select Samsung Network PC Fax from the Print window
- 4. Click Print or OK.
- 5. Enter the recipient's fax number and set the options if necessary.
  - For more information about **Samsung Network PC Fax**, click **Help**.

| IP Address or Name : 10.88.181.197                                                 |                  |                    | Change     |
|------------------------------------------------------------------------------------|------------------|--------------------|------------|
| Phonebook           #         Name         Fax Number           Add         Remove | >> Recipient     | s<br>mber<br>id Ré | emove      |
| <ul> <li>Office Outlook Address Book</li> <li>Windows Address Book</li> </ul>      | Fax Qual<br>Star | ity<br>Idard       | ○ Fine     |
| Cover Page Use cover page                                                          |                  |                    | Advanced   |
| To:                                                                                | From:            |                    |            |
| Subject:                                                                           |                  | Date:              | 11/02/2010 |
| Message:                                                                           |                  |                    |            |
| Notify me on delivery                                                              |                  |                    |            |

6. Click Send.

#### Checking a sent fax list (Windows)

You can check a sent fax list on your computer.

From the Start menu, click **Programs** or **All Programs** > **Samsung Printers** > **Network PC Fax** > **Fax Journal**. Then, the **Fax Journal** appears with the fax list you have sent.

| Date 👻 | Number | Fax | User | Computer | Document N | Pages | Status |  |
|--------|--------|-----|------|----------|------------|-------|--------|--|
|        |        |     |      |          |            |       |        |  |
|        |        |     |      |          |            |       |        |  |
|        |        |     |      |          |            |       |        |  |
|        |        |     |      |          |            |       |        |  |
|        |        |     |      |          |            |       |        |  |
|        |        |     |      |          |            |       |        |  |
|        |        |     |      |          |            |       |        |  |
|        |        |     |      |          |            |       |        |  |
|        |        |     |      |          |            |       |        |  |
|        |        |     |      |          |            |       |        |  |
|        |        |     |      |          |            |       |        |  |
|        |        |     |      |          |            |       |        |  |
|        |        |     |      |          |            |       |        |  |
|        |        |     |      |          |            |       |        |  |

For more information about **Fax Journal**, click **Help**.

#### Sending a fax (Macintosh)

To send a fax from your computer, the **Fax Utilities** program must be installed. This program is installed when you install the printer driver. The following steps are based on the Mac OS X 10.5 or 10.6. Depending on the OS version, the following steps will be different.

- 1. Open the document to be sent.
- 2. Select Print from the File menu.

The **Print** window will be displayed. It may look slightly different depending on your application.

|                                                                                                    | Printer: Samsung CLX-9250 9350 Serie 💽 🔺 |
|----------------------------------------------------------------------------------------------------|------------------------------------------|
| ding.                                                                                                    | Presets: Standard                        |
|                                                                                                    | Copies: 1 Collated                       |
| A 100     C      C   C      C    | From: 1 to: 1                            |
|                                                                                                    | Paper Size: Other 20.99 by 29.70 cm      |
| Control of the second second sec | Orientation:                             |
| ELCENT, LUELAN CALLENDARY<br>MARKAN AND AND AND AND AND AND AND AND AND A                                                                                                    | Fax Information                          |
| in the second second second second second second second second second second second second second second second                                                                                                    | To:                                      |
|                                                                                                    | Dialing Prefix:                          |
| ◄< < 1 of 1 → →>>                                                                                                    | Use Cover page                           |
|                                                                                                    | Subject:                                 |
|                                                                                                    | Message:                                 |
|                                                                                                    |                                          |
|                                                                                                    |                                          |
|                                                                                                    |                                          |
| (?) (PDF •                                                                                                    | Cancel Fax                               |

- 3. Select Samsung CLX-9252 9352 Series fax from the drop-down list in Printer.
- 4. Choose the number of copies and pages.
- 5. Choose your paper size, orientation, and scale.

Enter the recipients' fax number into To's input area. You can also use
 Addresses pressing button, if you have stored frequently used fax

|   | Printer: Samsung CLX-9250 9350 Serie 🕻                                                                                                    |
|---|----------------------------------------------------------------------------------------------------|
| 1 | Presets: Standard                                                                                                    |
|   | Copies: 1 Collated<br>Pages: All<br>O From: 1 to 1<br>Paper Size: Other 0 20.99 by 29.70 cm<br>Orientation: Scale: 80 %<br>Fax Information |
|   | To: Dialing Prefix: Use Cover page                                                                                                    |
|   | Subject:<br>Message:                                                                                                    |
|   | 1.4.1                                                                                                    |

- 7. If necessary, enter the access code in Dialing Prefix input area.
- 8. If necessary, you can send the fax with cover page, check Use Cover Page.

Enter the subject and message of the fax job.

- You can set more detailed options for cover page option in **Samsung Fax Cover Page**. Select **Samsung Fax Cover Page** from the drop-down list under **Orientation**.
- 9. Click Fax.

numbers.

10. The Fax Journal icon (

You can see the status of the fax job. You can also delete, hold, resume, and pause the fax job.

| 00     | 📇 Samsung CLX | -9250 9350 Se | eries fax-TCP/IP (10.8 | 88.181.197) | $\bigcirc$    |
|--------|---------------|---------------|------------------------|-------------|---------------|
|        |               |               |                        |             | Supply Levels |
|        | Fax Ready     |               |                        | ounty       | Supply Levels |
| Status | Name          | User          | When                   | Completed   | i             |
|        |               |               |                        |             |               |
|        |               |               |                        |             |               |
|        |               |               |                        |             |               |

#### Understanding the fax screen

To use the fax feature, press Fax on the display screen.

If you want to use this feature, you need to install the optional fax kit on your machine.

If a different screen is displayed, press (
) to go to the home display screen.

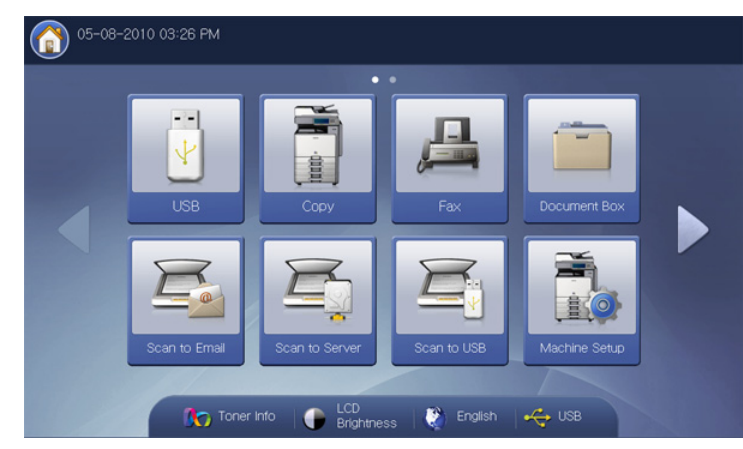

#### Basic tab

| Ready to Fax          |               |
|-----------------------|---------------|
| Basic Advanced Image  |               |
| <b>S</b> 1:           | Address       |
| <b>U</b> 2:           |               |
| <b>L</b> 3:           | Recent        |
| <b>5</b> 4:           | Pause Pause   |
| Add to Address        | C On Hook     |
|                       | Programs      |
| Hesolution Hesolution | Save Document |

- Fax number input area: Enter the recipient's fax number using the numeric keypad on the control panel. If you configured the address book, press Address Book (see "Setting up an address book using the control panel" on page 128 or "Setting up an address book using SyncThru™ Web Service" on page 132).
- Add to Address: Adds a entered fax number to Address Book.
- Deletes the last digit entered.
- C: Removes all digits of the selected entry.
- Fax Line: Select a fax line when your machine has multiple fax lines.
- **Resolution:** Adjusts the resolution options (see "Changing the resolution" on page 120).
- Address Book: Inputs the recipient's fax number just by pressing stored numbers. You can save frequently used fax numbers using the control panel or SyncThru<sup>™</sup> Web Service (see "Setting up an address book using the control panel" on page 128 or "Setting up an address book using SyncThru<sup>™</sup> Web Service" on page 132).
- Recent: Shows the last 10 fax numbers dialed. Also, you can choose fax numbers instead of pressing the number key (see "Redialing the last

number" on page 115).

• Pause: Inserts a pause into a fax number.

- **On Hook:** When you press this button, you can hear a dial tone. Then enter a fax number. It is similar to making a call using speaker phone (see "Sending a fax manually using On Hook" on page 114).
- **Programs:** Allows you to save the current settings for future use (see "Using a programs setting" on page 125).
- Save Document: Saves document on HDD in your machine (see "Saving documents" on page 127).

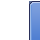

End of the second state of the second state of the se

#### Advanced tab

You can move to next or previous page using up/down arrows at the bottom left.

| Basic                   | Advanced Image   |          |
|-------------------------|------------------|----------|
| Original Size           | Auto             |          |
| Duplex                  | 1 Sided          |          |
| Original<br>Orientation | S Upright Images |          |
| Delay Send              | Off              |          |
| Priority Send           | Off              | Programs |

- Original Size: Selects the size of the original (see "Selecting the size of originals" on page 119).
- Duplex: Selects whether the machine sends faxes one side of the original or both sides of the original (see "Faxing on both sides of originals" on page 119).
- **Original Orientation:** Selects the orientation of the originals (see "Selecting the orientation of originals" on page 120).
- **Delay Send:** Sets the machine to send a fax at a later time without your intervention (see "Delaying a fax transmission" on page 115).
- **Priority Send:** Sends an urgent fax before reserved operations (see "Sending a priority fax" on page 116).
- Back: Returns to the Basic tab.
- Back: Returns to the Basic tab.

#### Image tab

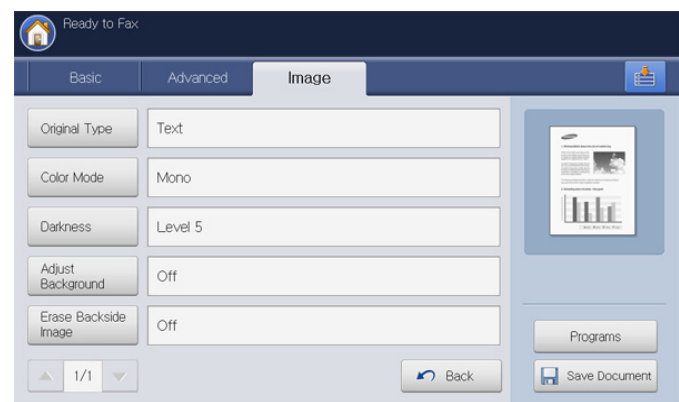

- **Original Type:** Enhances the fax quality based on the type of the original document being scanned (see "Selecting the type of originals" on page 121).
- **Color Mode:** Selects the color mode in which you want to send the fax (see "Selecting the color mode" on page 121).
- **Darkness:** Adjusts the level of lightness or darkness of the fax (see "Changing the darkness" on page 121).
- Adjust Background: Reduces dark backgrounds or paper patterns as in newspaper originals (see "Adjusting background" on page 121).
- Erase Backside Image: Prevents faxing the original's image shown through on the backside (see "Erasing backside images" on page 122).
- Back: Returns to the Basic tab.

#### Sending a fax

This part explains how to send a fax and the special methods of transmission.

When you place the originals, you can use either the DADF or the scanner glass. If the originals are placed on both the DADF and the scanner glass, the machine will read the originals on the DADF first, because it has higher priority in scanning.

#### Setting the fax header

In some countries, you are required by law to indicate your fax number on any fax you send.

 Press Machine Setup > Application Setting > Fax Settings > Machine ID & Fax No from the display screen.

| Machine ID & Fax No   | Fax Initial Settings | Ring to Answer |
|-----------------------|----------------------|----------------|
| Default Value         | Line 2 Capability    | Redial         |
| Error Correction Mode | Receive Start Code   | Junk Fax Setup |

- 2. Press a fax line if your machine has multiple fax lines.
- Press the ID Name input area. The pop-up keyboard appears. Enter your name or the company name (see "Understanding the pop-up keyboard" on page 32). Press OK.
- 4. Press the Fax Number input area.

Enter your fax number using the numeric keypad on the control panel.

5. Press OK to save the information.

#### Sending a fax

- Place the originals face up in the DADF or place a single original face down on the scanner glass and close the DADF (see "Loading originals" on page 35).
  - This machine automatically reduces the original document to fit the paper size of the receipient's fax. For example, the original document size is A3-sized paper and the paper loaded on receipient's fax is A4-sized paper, the original paper get reduced to be fit to A4-sized paper.
- 2. Press Fax from the display screen.
- **3.** Adjust the document settings in the **Advanced** or **Image** tab (see "Adjusting the document settings" on page 119).
- 4. Press the Basic tab.

V

- 5. Select **Resolution** (see "Changing the resolution" on page 120).
- 6. When the cursor is blinking in the input line, enter the fax number using the numeric keypad on the control panel, or use **Address Book** from the display screen, if you have stored frequently used fax numbers.
  - You can send a fax up to 10 destinations at once.
    - To insert a pause, press **Pause** at the appropriate place while entering the fax number. "-" appears on the display at the corresponding location.

- **7.** Press **Start** on the control panel. The machine starts to scan and send a fax to destinations.
- You can send a fax directly from your computer (see "Using a fax in your computer" on page 110).
  - When you want to cancel a fax job, press Stop on the control panel before the machine starts transmission. Or press the Job Status button on the control panel, and select the job you want to delete, press Delete (see "Job Status button" on page 30).
  - If an original is placed on the scanner glass, the machine shows the window asking if you want to place another page. Load another original and press Yes. When you finish, press No on this window.
  - While the machine is sending a fax, you cannot send an email at the same time.

#### Sending a fax using speed dial numbers

When you are prompted to enter a destination number while sending a fax, enter the speed dial number you set previously (see "Setting up an address book" on page 128).

- Place the originals face up in the DADF or place a single original face down on the scanner glass and close the DADF (see "Loading originals" on page 35).
- 2. Press Fax from the display screen.
- **3.** Adjust the document settings in the **Advanced** or **Image** tab (see "Adjusting the document settings" on page 119).
- 4. Press the Basic tab.
- 5. Select Resolution (see "Changing the resolution" on page 120).
- 6. When the cursor is blinking in the input line:
  - For a one-digit (0-9) speed dial number, press and hold the corresponding digit button using the numeric keypad on the control panel.
  - For a two- or three-digit speed dial number, press the first digit button(s) and then hold down the last digit button using the numeric keypad on the control panel.
- 7. Press Start on the control panel.
  - The machine starts to scan and send a fax to the destination.

#### Sending a fax manually using On Hook

This method is sending a fax using **On Hook** in the **Basic** tab.

- When you use **Delay Send** and **Priority Send** in the **Advanced** tab, you cannot send a fax using **On Hook**.
- Place the originals face up in the DADF or place a single original face down on the scanner glass and close the DADF (see "Loading originals" on page 35).
- 2. Press Fax from the display screen.
- Adjust the document settings in the Advanced or Image tab (see "Adjusting the document settings" on page 119).
- 4. Press the Basic tab.
- 5. Select Resolution (see "Changing the resolution" on page 120).
- 6. Press On Hook on the display screen.
- 7. When you hear the dial tone, enter a fax number using the numeric keypad on the control panel.
- 8. Press **Start** when you hear a high-pitched fax signal from the remote fax machine.

## Sending a fax manually using an extension telephone

This method is sending a fax using an extension telephone. Make sure that the extension telephone is connected to the  ${\sf EXT}$  socket of the fax kit on the machine.

- While you are talking over the telephone connected to the **EXT** socket, copy and scan features are not available.
- Place the originals face up in the DADF or place a single original face down on the scanner glass and close the DADF (see "Loading originals" on page 35).
- 2. Press Fax from the display screen.
- **3.** Adjust the document settings in the **Advanced** or **Image** tab (see "Adjusting the document settings" on page 119).
- 4. Press the Basic tab.
- 5. Select Resolution (see "Changing the resolution" on page 120).
- 6. Pick up the receiver of the extension telephone.
- 7. When you hear the dial tone, dial a fax number using the extension telephone.
- **8.** Press **Start** on the control panel when you hear a high-pitched fax signal from the extension telephone.

#### **Resending Automatically**

When the line you have dialed is busy or there is no answer when you send a fax, the machine automatically redials the number.

To change the time interval between redials and/or the number of redial attempts, follow the steps below:

- 1. Press Machine Setup > Application Setting > Fax Settings > Redial from the display screen.
- 2. Press a fax line if your machine has multiple fax lines.

| Line 1 | Redial Term  |  |
|--------|--------------|--|
| Line 2 | Redial Times |  |
|        |              |  |

- 3. Set the Redial Term [1-15] Min option using the up/down arrows.
- 4. Set the Redial Times [0-13] option using the up/down arrows.
- 5. Press OK to save the setting.

#### Redialing the last number

- Place the originals face up in the DADF or place a single original face down on the scanner glass and close the DADF (see "Loading originals" on page 35).
- 2. Press Fax from the display screen.
- **3.** Adjust the document settings in the **Advanced** or **Image** tab (see "Adjusting the document settings" on page 119).
- 4. Press the Basic tab.
- 5. Select Resolution (see "Changing the resolution" on page 120).
- 6. Press Recent.
- 7. Press the fax number you want to redial. Then press OK.

| nt            |                  |     |
|---------------|------------------|-----|
| 6 Result(s)   |                  |     |
| Fax No.       | Date             |     |
|               |                  | 1/0 |
| 0544601452    | 2009-12-12 14:05 | 1/2 |
| 03127741236   | 2009-12-12 14:03 |     |
| 8136547802632 | 2009-12-12 14:02 |     |
| 9234258702356 | 2009-12-12 14:01 | -   |

- Add to Address: Allows you to add a fax number in the Recent results to Address Book.
  - **Delete:** Allows you to delete a fax number in the **Recent** results. Press the fax number you want to delete. Then press **Delete**.
- 8. Press **Start** on the control panel. The machine starts to scan and send a fax to destinations.

#### Delaying a fax transmission

You can set your machine to send a fax at a later time when you will not be present.

- When you use this option, Priority Send in the Advanced tab are inactivated.
  - When you use this option, you cannot send a fax using the **On Hook** button on the display screen.
- Place the originals face up in the DADF or place a single original face down on the scanner glass and close the DADF (see "Loading originals" on page 35).
- 2. Press Fax from the display screen.
- **3.** Adjust the document settings in the **Advanced** or **Image** tab (see "Adjusting the document settings" on page 119).
- 4. Press the Basic tab.
- 5. Select Resolution (see "Changing the resolution" on page 120).
- 6. When the cursor is blinking in the input line, enter the fax number using the numeric keypad on the control panel. Or use Address Book from the display screen, if you have stored frequently used fax numbers.
- 7. Press the Advanced tab > Delay Send > On.

| Ready to Fax            | 6        |                            |     |
|-------------------------|----------|----------------------------|-----|
| Basic                   | Advanced | Image                      |     |
| Original Size           |          | Job Name:                  |     |
| Duplex                  | Off      | Fax Job Send               |     |
| Original<br>Orientation | On       | Hour[01-12] Minutes[00-59] |     |
| Delay Send              |          |                            |     |
| Priority Send           |          |                            | •   |
| ▲ 1/2 ▼                 |          | V OK X Can                 | cel |

8. Press the **Job Name** input area. Then the pop-up keyboard appears. Enter the job name you want. Press **OK**.

If you do not enter a job name, the machine assigns the job name as 'Fax Job Send'.

- 9. Set the delay sending time.
  - You can set the delay sending time to be 15 minutes later than the current time. For example, if it is 1:00, then you can set the time starting to be 1:15. If the set time is incorrect, a warning message will appear when the machine resets it to the current time.

10. Press OK to save the setting.

- **11.** Press **Start** on the control panel. The machine starts to store the scanned original data into memory.
  - To cancel delaying a fax, press **Off** before sending is activated.

#### Sending a priority fax

This function is used when a high priority fax needs to be sent ahead of reserved operations. The original is scanned into memory and immediately transmitted when the current operation is finished. Priority transmission will interrupt a sending to multiple destinations between stations (example, when the transmission to station A ends, before transmission to station B begins) or between redial attempts.

- When you use this option, **Delay Send** in the **Advanced** tab are inactivated.
  - When you use this option, you cannot send a fax using the **On Hook** button on the display screen.
- Place the originals face up in the DADF or place a single original face down on the scanner glass and close the DADF (see "Loading originals" on page 35).
- 2. Press Fax from the display screen.
- **3.** Adjust the document settings in the **Advanced** or **Image** tab (see "Adjusting the document settings" on page 119).
- 4. Press the Basic tab.
- 5. Select Resolution (see "Changing the resolution" on page 120).
- 6. When the cursor is blinking in the input line, enter the fax number using the numeric keypad on the control panel or use **Address Book** from the display screen, if you have stored frequently used fax numbers.
- 7. Press the Advanced tab > Priority Send.

| Basic                     | Advanced | Image |  |   |
|---------------------------|----------|-------|--|---|
| Original Size             |          |       |  | - |
| Duplex                    | Off      |       |  |   |
| Original<br>Orientation   | On       |       |  |   |
| Delay Send                |          |       |  |   |
| <sup>p</sup> riority Send | _        |       |  |   |

- 8. Press On to activate this feature.
- 9. Press OK from the display screen.
- 10. Press Start on the control panel to start the urgent fax job.

#### **Receiving a fax**

This part explains how to receive a fax, and the special receiving methods available.

#### Changing the receive modes

Your machine is preset to the **Fax** mode at the factory. When you receive a fax, the machine answers the call on a specified number of rings and automatically receives the fax. But if you want to change the receive mode to another mode, follow the steps below:

- 1. Press Machine Setup > Application Setting > Fax Settings > Fax Initial Settings from the display screen.
- 2. Press a fax line if your machine has multiple fax lines.

| ∕lachine Setup > Appl | ication Setting $>$ Fax Settings $>$ Fax Initial Settings | <u></u> |
|-----------------------|-----------------------------------------------------------|---------|
| Line 1                | Receive Mode                                              |         |
| Line 2                | Dial Type                                                 |         |
|                       |                                                           |         |
|                       |                                                           | Back    |

#### 3. Press Receive Mode.

- **4.** Press the appropriate option.
  - Telephone: Receives a fax by pressing On Hook and then Start.
  - **Fax:** Answers an incoming fax call and immediately goes into the fax reception mode.
  - Answering Machine/Fax: Is for when an answering machine is attached to your machine. Your machine answers an incoming call, and the caller can leave a message on the answering machine. If the fax machine senses a fax tone on the line, the machine automatically switches to Fax mode to receive the fax.
- 5. Press OK to save the information.

#### Receiving manually in Telephone mode

You can receive a fax call by pressing **On Hook** and then pressing **Start** when you hear a fax tone from the remote machine. The machine begins receiving a fax.

### Receiving automatically in Answering Machine/Fax mode

To use this mode, you must attach an answering machine to the EXT socket on the back of your machine. For details, refer to the optional fax kit installation guide.

If the caller leaves a message, the answering machine records the message as it would normally. If your machine detects a fax tone on the line, it automatically starts to receive the fax.

- If you have set your machine to this mode and your answering machine is switched off, or no answering machine is connected to EXT socket, your machine automatically goes into the Fax mode after a predefined number of rings.
  - If your answering machine has a user-selectable ring counter, set the machine to answer incoming calls within 1 ring.
  - If you are in the **Telephone** mode when the answering machine is connected to your machine, you must switch off the answering machine. otherwise, the outgoing message from the answering machine will interrupt your phone conversation.

## Receiving faxes manually using an extension telephone

This feature works best when you are using an extension telephone connected to the EXT socket on the back of your machine.

When you receive a call on the extension phone and hear fax tones, press the keys \*9\* on the extension phone. The machine receives the fax.

Press the buttons slowly in sequence. If you still hear the fax tone from the remote machine, try pressing \*9\* once again.

To change the \*9\* to, for example, \*3\*, follow the steps below:

- Press Machine Setup > Application Setting > Fax Settings > Recieve Start Code from the display screen.
- 2. Press On to activate this feature.
- **3.** Enter number 3 using the numeric keypad on the control panel
- 4. Press OK.

#### Receiving in secure receiving mode

You may need to prevent your received faxes from being accessed by unauthorized people. You can turn on secure receiving mode to restrict printing of received faxes when the machine is unattended. In secure receiving mode, all incoming faxes go into memory.

- 1. Press Machine Setup > Application Setting > Fax Settings > Secure Receive from the display screen.
  - The **Secure Receive** mode can only be configured by an authorized user who has registered an ID and a password on the machine. When the machine requests, enter the ID and password.
- 2. Press a fax line if your machine has multiple fax lines.
- 3. Press On to active this feature.
  - When the machine receives a fax in this mode, **Print** will be activated. If you want to print the secured faxes, press **Print**. All secured faxes will be printed out.
- **4.** If you want incoming faxes to go into memory always, press **Whole Day** . Otherwise, go to next step.
- 5. Press Start Time, and set the specific start time using the up/down or left/right arrows. Press OK.

| Machine Se | etup > Application Setting ; | Fax Settings > Secure Receive > Start | Time         |
|------------|------------------------------|---------------------------------------|--------------|
|            | Hour[01-12]                  | Minutes(00-59)                        | Þ            |
|            |                              |                                       | V OK X Cance |

- 6. Press End Time, and set the specific end time using the up/down or left/right arrows. Then press OK.
- 7. Press OK from the display screen.

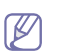

To deactivate the **Secure Receive** feature, press **Off**. In this case, the received fax will be printed out.

#### Selecting a received fax output tray

This option allows you to specify the tray where the fax will be printed.

 Press Machine Setup > Application Setting > Fax Settings > Received Fax Printing > Output Tray from the display screen.

| chine Setup > Application : | Setting > Fax Settings > Received Fa | ax Printing    |  |
|-----------------------------|--------------------------------------|----------------|--|
| Duplex                      | Auto Reduction                       | Paper Source   |  |
| Output Tray                 | Mark 1st Page                        | Color Printing |  |
| Staple                      | Receive Header                       |                |  |

- **2.** Press the appropriate tray.
  - The **Finishing Tray** and **Top Tray** are available only when the optional standard finisher or booklet finisher is installed.
    - When the optional standard finisher or booklet finisher is installed, **Center Tray** is inactivated.
- 3. Press OK.

#### Printing received faxes on both sides of the paper

Set this duplex feature to save paper. When the machine prints the received fax data, it prints them on both sides of the paper.

1. Press Machine Setup > Application Setting > Fax Settings > Received Fax Printing > Duplex from the display screen.

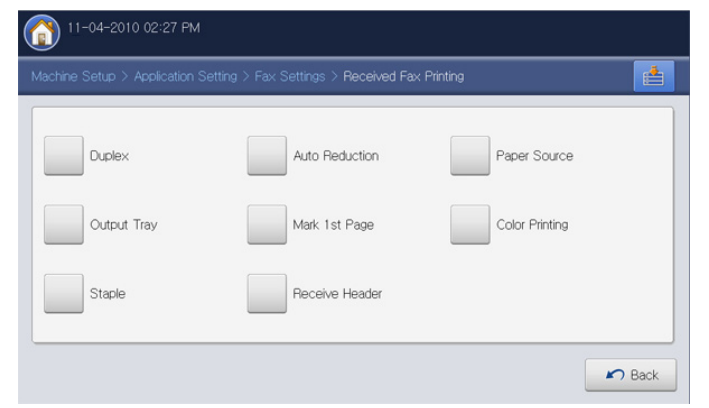

- 2. Press appropriate option.
  - Off: Prints only one side of the paper.
  - **Long Edge:** Prints both sides of the paper; however, the binding will be the long edge.
  - **Short Edge:** Prints both sides of the paper; however, the binding will be the short edge.
- 3. Press OK.

#### **Receiving faxes in memory**

Since your machine is a multi-tasking device, it can receive faxes while you are making copies or printing. If you receive a fax while you are copying or printing, your machine stores incoming faxes in its memory. Then, as soon as you finish copying or printing, the machine automatically prints the fax.

#### Adjusting the document settings

Before sending a fax, you can adjust the document settings, such as resolution, darkness, color, duplex and so on. Refer to explanation of this section.

The document setting herein is for the current job only. If you want to change the default settings on document settings, refer to Machine Setup > Application Setting > Fax Settings > Default Value.

#### Selecting the size of originals

A fax can be sent after specifying the original document size if the original document size cannot be detected automatically or if you wish to specify a certain document size.

1. Press the Advanced tab > Original Size from the display screen..

| ( | Ready to Fax            |          |       |           |             |       |
|---|-------------------------|----------|-------|-----------|-------------|-------|
|   | Basic                   | Advanced | Image |           |             |       |
|   | Original Size           |          |       |           |             |       |
|   | Duplex                  | Auto     |       | A3 🖓      | B4 🖓        |       |
|   | Original<br>Orientation | . A4 🕝   |       | A5 🕞      | B5(JIS) ₽   |       |
|   | Delay Send              | A4 🗅     |       | A5 🗅      | B5(JIS)     |       |
|   | Priority Send           |          |       |           |             | •     |
|   | ▲ 1/2 ▼                 |          |       | inch Size | 🗸 ок 📉 🗙 са | ancel |

- 2. Press the appropriate option.
  - You can change the paper list on the display screen pressing **inch Size** or **mm Size**. The paper list is divided into the available A/B size type and letter size type paper in this machine.
  - Auto: Automatically detects the size of originals, but this option supports only when originals are Letter, Ledger, Legal, Statement, A3, A4, A5, B4, or JIS B5-sized.
  - Other preset values: Allows you to easily select values commonly used.
- 3. Press OK from the display screen.

#### Faxing on both sides of originals

This function is especially intended for two-sided originals. You can select whether the machine sends the fax on one side or both sides of the paper.

1. Press the Advanced tab > Duplex, then set the original orientation.

| Basic                   | Advanced Image   |  |
|-------------------------|------------------|--|
| Original Size           |                  |  |
| Duplex                  | 1 Sided          |  |
| Original<br>Orientation | 2Sided, Book     |  |
| Delay Send              | 2Sided, Calendar |  |
| Priority Send           |                  |  |

- **2.** Press the appropriate option.
  - 1 Sided: For originals that are printed on one side only.
  - 2 Sided, Book: For originals that are printed on both sides.
  - **2 Sided, Calendar:** For originals that are printed on both sides, but the back is rotated 180 degrees.
  - To use **2 Sided, Book** and **2 Sided, Calendar**, load the originals on the DADF. If the machine cannot detect the original on the DADF, it automatically changes the option to **1 Sided**.
- 3. Press OK from the display screen.

#### Selecting the orientation of originals

When faxing double-sided documents, specify the document orientation. Otherwise the faxes may not be printed in the correct page order or correct front and back page arrangement.

1. Press the **Advanced** tab > **Original Orientation**, then set the original orientation.

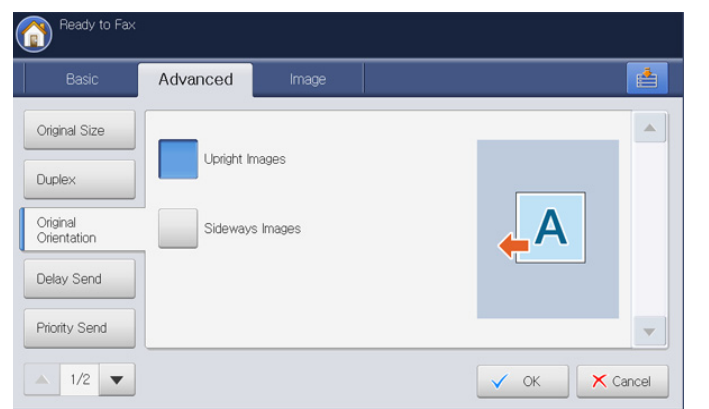

- **2.** Press the appropriate option.
  - **Upright Images:** Select this setting for an original document loaded with the top toward the back of the machine.

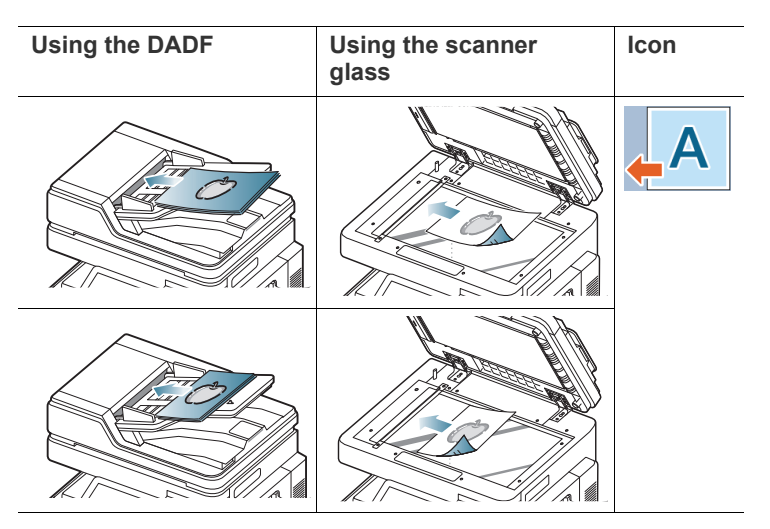

• **Sideways Images:** Select this setting for an original document loaded into the DADF with the top of the original document toward the left side of the machine, or an original document placed on the scan glass with the top of the original document toward the right side of the machine.

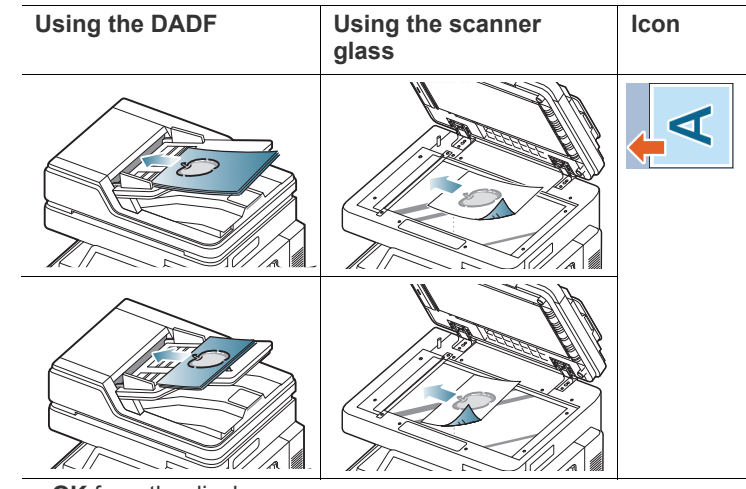

3. Press OK from the display screen.

#### Changing the resolution

The default document settings produce good results when using typical text-based originals. However, if you send originals that are of poor quality, or contain photographs, you can adjust the resolution to produce a higher quality fax.

Press left/right arrow to toggle the values.

| Ready to Fax   |               |        |   |         |               |
|----------------|---------------|--------|---|---------|---------------|
| Basic          | Advanced      | Image  |   |         | <u></u>       |
| <b>L</b> 1:    |               |        |   | Address | -             |
| <b>G</b> 2:    |               |        |   | BOOK    |               |
| <u>€</u> _3:   |               |        |   | Recent  | This          |
| <b>%</b> 4:    |               |        | - | Pause   | CHARTER       |
| Add to Address |               | -      |   | On Hook |               |
|                |               |        |   |         |               |
| Fax Line       | Resolution    |        |   |         | Programs      |
| ▲ Line 1       | ▶ <b>▲</b> St | andard | • |         | Save Document |

- **Standard:** Usually recommended for originals with text. This option will reduce the transmission time.
- **Fine:** Recommended for the originals containing small characters, thin lines, or text that was printed using a dot-matrix machine.
- **Super Fine:** Recommended for originals containing with fine detail. This option is enabled only if the receiving machine also supports a **Super Fine** resolution.
- **Ultra Fine:** Recommended for originals containing with extremely fine detail. This option is enabled only if the receiving machine also supports a **Ultra Fine** resolution.
- When your machine is set to the **Super Fine** or **Ultra Fine** resolution and the fax machine with which you are communicating does not support the **Super Fine** or **Ultra Fine** resolution, the machine transmits using the highest resolution mode supported by the other fax machine.

#### Selecting the type of originals

You can set the original document type to enhance the quality of a document being scanned.

1. Press the Image tab > Original Type from the display screen.

| Ready to Fax            |            |       |        | Ì      |
|-------------------------|------------|-------|--------|--------|
| Basic                   | Advanced   | Image |        |        |
| Original Type           | _          |       |        |        |
| Color Mode              | Text       |       |        |        |
| Darkness                | Text/Photo |       |        |        |
| Adjust<br>Background    | Photo      |       |        |        |
| Erase Backside<br>Image |            |       |        | •      |
| ▲ 1/1 ▼                 |            |       | 🗸 ок 🗙 | Cancel |

- 2. Press the appropriate option.
  - Text: For originals with text or line art.
  - Text/Photo: For originals with both text and photographs together.
  - Photo: For originals that are continuous tone photograph.
- 3. Press OK from the display screen.

#### Selecting the color mode

You can transmit a fax in color using this feature.

1. Press the **Image** tab > **Color Mode** from the display screen.

# Ready to Fax Basic Advanced Image Original Type Color Mode Darkness Color Adjust Background Erase Backside Image V OK X Cancel

- 2. Press the appropriate option.
  - Mono: Transmits a fax in black and white.
  - Color: Transmits a fax in color.
- 3. Press OK from the display screen.

#### Changing the darkness

You can select the degree of darkness of the original document.

1. Press the Image tab > Darkness from the display screen.

| Basic                | Advanced | Image |      | E |
|----------------------|----------|-------|------|---|
| Original Type        |          |       |      |   |
| Color Mode           |          |       | 18-4 |   |
| Darkness             | 1)<br>   |       | High |   |
| Adjust<br>Background |          |       |      |   |
| Erase Backside       |          |       |      |   |

- 2. Press left/right arrow to change the level of light and dark.
- 3. Press OK from the display screen.

#### Adjusting background

You can lighten, reduce, or delete the dark backgrounds from scanned colored paper or newspaper originals. If an original background is colored, the background of the transmission data becomes black when it is scanned. In that case, the original document can be sent after adjusting the background color of the transmission data.

1. Press the Image tab > Adjust Background.

| Peady to Fax            |          |       |                                                                              |      |
|-------------------------|----------|-------|------------------------------------------------------------------------------|------|
|                         | Advanced | Image |                                                                              | 8    |
| Original Type           |          |       | Adjust Background                                                            |      |
| Color Mode              | Off      | Erase | Scan an original from a<br>newspaper or magazine to<br>remove its background |      |
| Darkness                | Auto     |       | image.                                                                       |      |
| Adjust<br>Background    | Enhance  |       |                                                                              |      |
| Erase Backside<br>Image |          |       |                                                                              |      |
| ▲ 1/1 ▼                 |          |       | 🗸 ок 🗙 с                                                                     | ance |

- **2.** Press the appropriate option.
  - · Off: Disables this feature.
  - Auto: Optimizes the background.
  - Enhance: The higher the number is, the more vivid the background is.
  - Erase: The higher the number is, the lighter the background is.

#### 3. Press OK.

When you use this option, **Erase Backside Image** in the **Image** tab is inactivated.

#### Erasing backside images

This feature prevents faxing the original's image being shown through on the backside.

1. Press the Image tab > Erase Backside Image from the display screen.

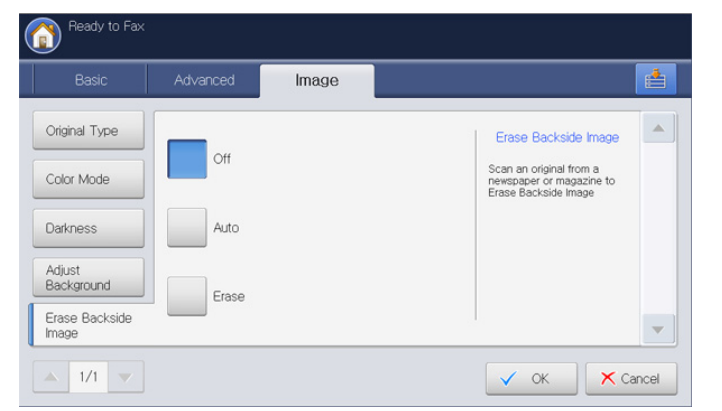

- 2. Press the appropriate option.
  - Off: Disables this feature.
  - Auto: Optimizes the backside.
  - Erase: The higher the number is, the lighter the backside image is.
- $\textbf{3.} \ \ \text{Press} \ \textbf{OK} \ \text{from the display screen}.$
- When you use this option, **Adjust Background** in the **Image** tab is inactivated.

#### Forwarding a fax to another destination

You can set your machine to forward a sent or received fax to other destinations via fax, email, SMB, FTP, etc. If you are out of office but have to receive the fax, this feature may be useful.

#### **Understanding the Fax Forward Settings options**

Press Machine Setup > Application Setting > Fax Settings > Fax Forward Settings from the display screen.

The Fax Forward Settings option can only be configured by an authorized user who has registered an ID and a password on the machine. When the machine requests, enter the ID and password.

| 5 F | lesult(s)             |              |                       | 1 / 1 Page |
|-----|-----------------------|--------------|-----------------------|------------|
|     | Forward Type          | Address Type | Address               |            |
| 1   | Fax Transmit          | Fax          | 5678906543            |            |
| 2   | Fa× Transmit          | Email        | admin(admin@siso.com) |            |
| з   | Fax Transmit          | SMB          |                       |            |
| 4   | Fax Receive           | Вох          | Common                |            |
| 5   | Internet Fax Transmit | WebDAV       |                       | -          |

- Settings: Enter the sender's emil address, title of email and message of email. Unless you change the settings, fax is forwarded with the information via email.
- Select All: Selects all fax forward settings for deleting all.
- New: Creats a new fax forward setting (see "Setting the fax forwarding" on page 123).
- **Detail:** Displays detailed information of a selected fax forward setting. You can edit the setting pressing **Edit**. You can also delete the setting pressing **Delete**.
- Edit: Edits a selected fax forward setting. You can change the settings you have set.
- · Delete: Removes a selected fax forward setting.

#### Setting the fax forwarding

1. Press Machine Setup > Application Setting > Fax Settings > Fax Forward Settings from the display screen.

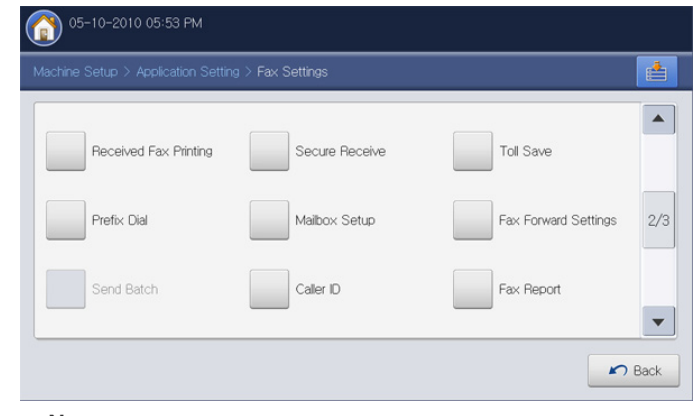

2. Press New.

- 3. Set the appropriate options.
  - Forward Type: Select a fax type using the left/right arrows.
  - Line 1 or Line 2: When both fax kit and fax multiline kit are installed on the machine, select a fax line you want using the left/right arrows. The fax which is sent or received via selected line is forwarded to designated destinations.
  - Address Type: Select an address type which will be used for forwading the fax.
  - Address : Enter or select the receipient's address.
    - Fax and Email: You can enter the address directly pressing the Address input area. When the pop-up keyboard appears, enter the address and press OK. You can also enter the address easily using Address Book.
    - SMB, FTP, WebDAV and Box: You can enter the address using Direct input or Address Book.

Address Book is inactvated when you select Box.

• **Document Name:** Enter the document pressing the **Document Name** input area. When the pop-up keyboard appears, enter the document name and press **OK**.

**Document Name** is inactvated when you select **Fax**.

• File Format: Select a file format which the forwading fax will be saved as using the left/right arrows.

- Forward & Print: This option allows to print the forwarded fax after forwarding. If you want to use this option, press the Forward & Print button.
- 4. Press OK from the display screen.

#### Setting the junk fax

This machine does not accept faxes sent from remote stations if their numbers are stored in the memory as spam or junk fax numbers. You can enter up to 10 junk fax numbers.

- 1. Press Machine Setup > Application Setting > Fax Settings > Junk Fax Setup from the display screen.
- 2. Press On to activate this feature.

| Off | Junk Fax Number<br>List |  |
|-----|-------------------------|--|
| On  |                         |  |
|     |                         |  |
|     |                         |  |

- 3. Press Junk Fax Number List. The Junk Fax Number List window appears.
- 4. Press Add. The Add window appears.

The type of **File Format** you can select is different depending on **Address Type**.

- 5. Enter the junk fax number using the numeric keypad on the control panel and press **OK**.
  - If you set On in Caller ID, you can select a junk fax number directly from the Caller ID List window. Press Caller ID. The Caller ID List window appears.
    - The **Caller ID** shows the information of the callers who have called your machine.
    - The Caller ID may not support depending on your country or telephone service provider. For detailed information, contact your telephone service provider.

#### Printing a fax report

You can set the machine to print a report whether a fax transmission and reception is successfully completed or not.

- If a report contains characters or fonts that the machine do not support, **Unknown** could be printed instead of the characters/fonts in the report.
- 1. Press Machine Setup > Report > Fax Reports > Settings from the display screen.

| Multi Fax Transmission | Fax Transmission | Fax Transmission | Fax Reception |
|------------------------|------------------|------------------|---------------|
| Result                 | Result           | History          | History       |
| Off                    | Off              | Off              | Off           |
| On                     | On               | On               | On            |
| On-Error               | On-Error         |                  |               |

- **2.** Press the appropriate option.
  - Multi Fax Transmission Result: Prints a confirmation report when you send a fax to multiple locations.
    - Off: Disables this feature.
    - On: Activates this feature.
    - **On-Error:** Prints a report only when a transmission fails.
  - Fax Transmission Result: Prints a confirmation report showing whether a transmission was successful, how many pages were sent, and other information.
    - Off: Disables this feature.
    - On: Activates this feature.
    - On-Error: Prints a report only when a transmission fails.
  - Fax Transmission History: Prints a confirmation report whether a transmission was successful, how many pages were sent, and other information.
    - Off: Disables this feature.
    - On: Activates this feature.
  - **Fax Reception History:** Prints a confirmation report whether a reception was successful, how many pages were received, and other information.
    - Off: Disables this feature.
    - On: Activates this feature.
- 3. Press OK from the display screen.

#### Using a programs setting

This option allows you to save the current settings for future use. You can also use the previous settings from the previous jobs.

#### **Saving Programs**

- 1. Press Fax from the display screen.
- **2.** Adjust the document settings in the **Advanced** or **Image** tab (see "Adjusting the document settings" on page 119).
- 3. Press the Basic tab.
- 4. Select Resolution (see "Changing the resolution" on page 120).
- 5. Press Programs.

| Basic          | Advanced | Image |   |                 |             |
|----------------|----------|-------|---|-----------------|-------------|
| <b>L</b> 1:    |          |       |   | Address<br>Book |             |
| <b>U</b> 2:    |          |       |   | Recent          |             |
| <b>U</b> 3:    |          |       |   | Hecenit         | <b>H</b> HE |
| <b>C</b> 4:    |          |       | - | Pause           |             |
| Add to Address |          | +     |   | On Hook         |             |
|                |          |       |   |                 | 0.0         |

6. Press **Program Name** input area. The pop-up keyboard appears. Enter the program name you want. Then press **OK**.

You can see the values of set **Programs** by scrolling up or down and check the values using the up/down arrows.

7. Press Save. When the confirmation window appears, the settings you set are saved. Click Go to List or Close.

#### **Using Programs**

- Place the originals face up in the DADF or place a single original face down on the scanner glass and close the DADF (see "Loading originals" on page 35).
- 2. Press Fax from the display screen.
- 3. When the cursor is blinking in the input line, enter the fax number using the numeric keypad on the control panel, or use **Address Book** from the display screen, if you have stored frequently used fax numbers.

| Basic Advanced Imag | je  |                 |          |
|---------------------|-----|-----------------|----------|
| <b>L</b> 1:         |     | Address<br>Book | -        |
| <u></u> 2:          |     |                 |          |
| <b>[u</b> ]3:       |     | Recent          | Hula     |
| <b>%</b> 4:         | -   | Pause           | CHEMICAL |
| Add to Address      | - 0 | On Hook         |          |
|                     |     |                 |          |
| ax Line Resolution  |     |                 | Programs |

- 4. Press Programs > List.
- 5. Press a program name on the list that you want to use.
- 6. Press OK.

 Press Yes when the confirmation window appears. The machine is now set to fax according to the selected setting.

- 8. Press **Start** on the control panel. The machine starts scanning and sending a fax to destinations.
- When you want to cancel a fax job, press Stop on the control panel before the machine start transmission or press the Job Status button on the control panel, and select the job you want to delete, press Delete.
  - If an original is placed on the scanner glass, the machine shows the window asking if you want to place another page. Load another original and press Yes. When you finish, press No on this window.
  - While the machine is sending a fax, you cannot send an email at the same time.

#### **Managing Programs**

- 1. Press Fax from the display screen.
- 2. Press Programs > List.
- **3.** Press the appropriate option.

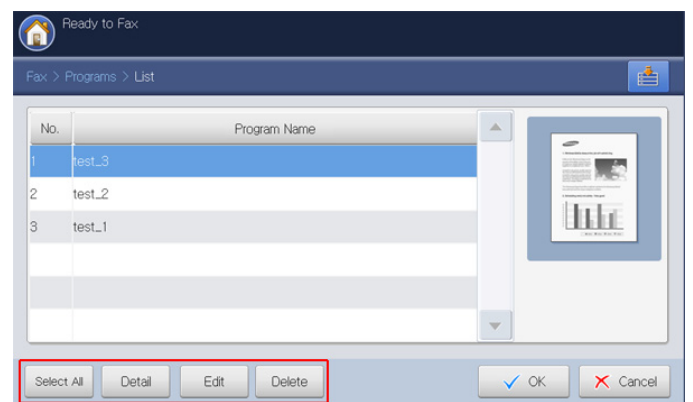

- Select All: Selects all programs.
- Detail: Displays detailed information of selected program.
- Edit: Changes a name of selected program.
- **Delete:** Removes the selected programs.
- 4. Press Cancle for return to the Basic tab.

#### Using previous settings

- Place the originals face up in the DADF or place a single original face down on the scanner glass and close the DADF (see "Loading originals" on page 35).
- 2. Press Fax from the display screen.
- 3. When the cursor is blinking in the input line, enter the fax number using the numeric keypad on the control panel, or use **Address Book** from the display screen if you have stored frequently used fax numbers.

| Ready to Fax         |               |
|----------------------|---------------|
| Basic Advanced Image | <b>*</b>      |
|                      | Address Book  |
| <u></u> 2:           |               |
| <b>G</b> 3:          | Recent        |
| <b>[]</b> 4:         | Pause         |
| Add to Address       | C On Hook     |
| Fax Line Resolution  | Programs      |
| Line 1  Standard     | Save Document |

- 4. Press Programs.
- **5.** Press a previous setting you want to use.
  - For example, if you want to use the settings from the last job, press

#### Previous1.

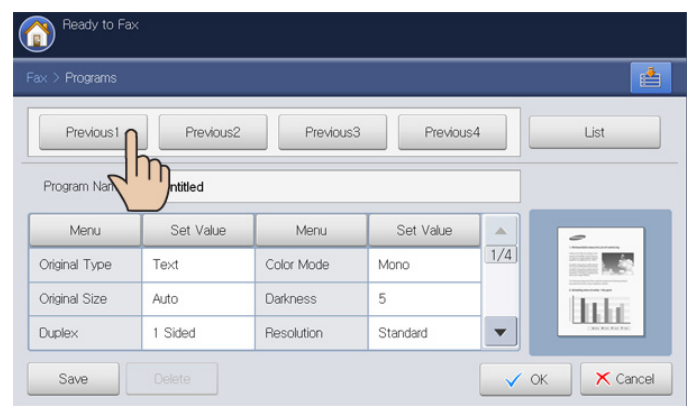

#### 6. Press OK.

|U

- **7.** Press **Yes** when the confirmation window appears. The machine is now set to fax according to the setting you selected.
- 8. Press Start on the control panel. The machine starts to scan and send a fax to destinations.
  - When you want to cancel a fax job, press **Stop** on the control panel before the machine start transmission. Or press the **Job Status** button on the control panel, and select the job you want to delete, press **Delete** (see "Job Status button" on page 30).
    - If an original is placed on the scanner glass, the machine shows the window asking if you want to place another page. Load another original and press **Yes**. When you finish, press **No** on this window.
    - While the machine is sending a fax, you cannot send an email at the same time.

#### **Saving documents**

You can save the scanned originals to **Document Box** (the machine's HDD) in your machine. The documents saved in **Document Box** can be printed if necessary.

- For details about how to use the **Document Box**, refer to the **Document Box** chapter (see "Document box" on page 167).
  - If important data is stored in the **Document Box**, we recommend you to backup the data regulary. Samsung disclaims all responsibility for damage or loss of data caused by misuse or failure of the machine.
- Place the originals face up in the DADF or place a single original face down on the scanner glass and close the DADF (see "Loading originals" on page 35).
- 2. Press Fax from the display screen.
- **3.** Adjust the document settings in the **Advanced** or **Image** tab (see "Adjusting the document settings" on page 119).
- 4. Press the Basic tab.
- 5. Select Resolution (see "Changing the resolution" on page 120).
- 6. When the cursor is blinking in the input line, enter the fax number using the numeric keypad on the control panel, or use **Address Book** from the display screen, if you have stored frequently used fax numbers.
- 7. Press Save Document.

| Ready to Fax                   |             |   |
|--------------------------------|-------------|---|
| Basic Advanced Image           |             |   |
| <b>S</b> 1:                    | Address     |   |
| <b>5</b> 2:                    |             |   |
| <b>~</b> 3:                    | Recent      |   |
| <b>L</b> 4:                    | Pause Pause |   |
| Add to Address                 | C On Hook   |   |
| Fax Line Resolution            | Programs    |   |
| Line 1     Line 1     Standard | Ave Documen | t |

- 8. Press Fax & Store or Store only.
  - Off: Disables this option.
  - **Fax & Store:** Faxes and stores scanned originals.
  - Store Only: Stores scanned originals only.
- **9.** Press **File Name** input area. The pop-up keyboard appears. Enter the file name you want. Press **OK**.

| Ready to Fax        |                       |   |              |          |
|---------------------|-----------------------|---|--------------|----------|
| Fax > Save Document |                       |   |              |          |
| Off                 | File Name:<br>8 boxes |   |              |          |
|                     | Туре                  |   | Box Name     |          |
| Fax & Store         | 8                     | 1 | Common       | 1/2      |
|                     |                       | 3 | common_image |          |
| Store only          |                       | 4 | test_image   |          |
|                     |                       | 2 | demo_image   | -        |
|                     |                       |   | 🗸 ОК         | × Cancel |

#### 10. Select a destination box and press OK.

| > Save Document |            |          |              |     |
|-----------------|------------|----------|--------------|-----|
| Off             | File Name: | fax_job1 |              |     |
|                 | 8 boxes    |          |              |     |
| _               | Type       | Box No.  | Box Name     | -   |
| Fax & Store     | <b>a</b>   |          |              | 1/3 |
|                 | <b>X</b>   | 3        | common_image |     |
| Store only      | 0          | 4        | test_image   |     |
|                 |            | 2        | demo_image   | -   |

**11.** Press **Start** from the control panel to begin scanning and sending a fax and storing, or storing only.

If an original is placed on the scanner glass, the machine shows the window asking if you want to place another page. Load another original and press **Yes**. When you finish, press **No** on this window.

- When you want to cancel a fax job, press Stop on the control panel before the machine start transmission or press the Job Status button on the control panel, and select the job you want to delete. Press Delete (see "Job Status button" on page 30).
  - While the machine is sending a fax, you cannot send an email at the same time.

# setting up an address book

This guide gives you guidelines for the address book.

#### This chapter includes:

· Setting up an address book using the control panel

## Setting up an address book using the control panel

You can save frequently used fax numbers, e-mail addresses, SMB server addresses, FTP server addresses and WebDAV server addresses in your machine.

- Individual: Stores up to 500 recipients' information.
- Group: Makes groups when you frequently send the same document to several destinations. You can register up to 500 recipients in a group. Entries stored here will be available for selection within the sending list on the Basic tab of Fax, Scan to Email or Scan to Server. Sending Group can be also setup comprising of many Individual entries.
  - You cannot register a group as you register an individual in a group.

#### Storing Individual address (Fax, E-Mail)

1. Press Machine Setup > Application Setting > Address Book > New > Fax, E-Mail > Individual are automatically choosed.

| MachineSetup > Applic | ition Setting > Address Book > New |
|-----------------------|------------------------------------|
| Fax                   | Individual Group                   |
| i-Fax                 | Name : Untitled Favorite           |
| Emai                  | Fax No. : Speed Dial No. V 17      |
| SMB                   |                                    |
| FTP                   | i-Fax :                            |
| WebDAV                | Email                              |
|                       | V OK Cancel                        |

- 2. Press the **Name** input area. Then enter the name of the recipient using the pop-up keyboard. Press **OK**.
  - Check **Favorite** for addresses you often use. You can easily find them from the search results.
- 3. Press the **Fax No.** input area and enter the fax number using the numeric keypad on the control panel. You have to use only the numbers, with the area code if necessary.
  - Inserting a pause: with some telephone systems, you must dial an access code (9, for example) and listen for a second dial tone. In such cases, you must insert a pause in the telephone number. You can insert a pause while entering fax number.
- 4. Speed Dial No. is automatically filled with the first free number.
  - Speed Dial No. is the number representing a recipient's information, you can use the numeric keypad on the control panel.

- Setting up an address book using SyncThru™ Web Service
- 5. Press the **E-mail** input area. Then enter the e-mail address of the recipient using the pop-up keyboard. Then press **OK**.
- 6. Press OK to save the information.

#### Storing Individual address (SMB, FTP, WebDAV)

 Press Machine Setup > Application Setting > Address Book > New > SMB, FTP or WebDAV > Individual from the display screen.

| MachineSetup > Appli | cation Setting > Address Book > New      |          |
|----------------------|------------------------------------------|----------|
| Fax<br>i-Fax         | Individual Group<br>Name : Untitled Favo | rite     |
| Email                | IP Address / IP IV Host                  | 1/3      |
| FTP                  | Port No: : 445                           |          |
| WebDAV               | User Name : Anonyr                       | nous     |
|                      | ✓ ОК                                     | × Cancel |

- 2. Press the Name input area. Then enter the name of the recipient using the pop-up keyboard. Press **OK**.
  - Check **Favorite** for addresses you often use. You can easily find them from the search results.
- **3.** Press **IP** or **Host**, and press the **IP Address/Host Name** input area. Then enter the server address in dotted decimal notation or a host name using the pop-up keyboard. Press **OK**.
- **4.** Press the **Port No** input area. Then enter the server port number using the pop-up keyboard. Press **OK**.
- 5. Press the User Name input area. Then enter the user name using the pop-up keyboard. Press OK.
  - In case of SMB or FTP, if you want the server to permit access for unauthorized person. Press the Anonymous box. This box is unchecked by default. If you checked the Anonymous box, go to step 7.
    - In case of WEBDAV, you can send the files in encryption pressing SSL. If the machine and receiving WebDAV server of the SSL (Secure Sockets Layer) option are different, the transfer could be failed. Also, if the receiving WebDAV server can receive only the encrypted file, you need to press the SSL button.
- 6. Press the User Password input area. Then enter the password using the pop-up keyboard. Press OK.
- 7. Press the **User Domain** input area. Then enter the domain name using the pop-up keyboard. Press **OK**.

- In case of WebDav, User Domain does not appear.
  - If the SMB server you entered is not registered any domain, leave it blank or enter the computer name of the SMB server.
- Press the Path input area. Then enter the name of file folder where the sent files are to be stored using the pop-up keyboard. Then press OK. Example: /FileFolder/
- Select the File Policy option you want using the left/right arrows. If the server has the same named file already, the file will get processed by following the file policy you selected.
  - Change Name: The sent file is saved as a different file name that is automatically programmed.
  - Cancel: Does not save the sent file.
  - **Overwrite:** The sent file overwrite the existing file.

**10.** Press the **File Name** input area. Enter the name of the sent file using the pop-up keyboard. Press **OK**.

**11.** Select the **Folder Creation** option you want using the left/right arrows.

• **Use Login Name:** If you select **On** in this option, the machine creates a sub-folder in the file folder you selected. The sub-folder is named using the user name which is you entered in step 5.

If the file folder has a sub-folder with the same name already, the machine does not create a sub-folder.

**Folder Creation Cycle:** You can set the cycle of sub-folder creation. The machine create a sub-folder according to this option set.

If the file folder has a sub-folder with the same name already, the machine does not create a sub-folder.

- Every Day: A sub-folder is created every day. The sub-folder name format is YYYY-MM-DD (e.g. 2010-01-01).
- Every Month: A sub-folder is created every month. The sub-folder name format is YYYY-MM (e.g. 2010-01).
- **Every Year:** A sub-folder is created every year. The sub-folder name format is YYYY (e.g. 2010).

• **Create Folder For Multiple Files:** If you select **On** in this option and scanned multiple files, the machine creates a sub-folder in the file folder you selected, and the sent files will be stored in the sub-folder.

- If all folder creation options are enabled at same time, the sent file(s) will be stored as below.
  - When single scanned file is sent:

\\folder\user name\2010-01-01\DOC.jpg

• When multiple scanned files are sent:

\\folder\user name\2010-01-01\DOCJPEG\DOC000.jpg \\folder\user name\2010-01-01\DOCJPEG\DOC001.jpg \\folder\user name\2010-01-01\DOCJPEG\DOC002.jpg

12. Press OK to save the information.

#### **Editing Individual address**

- 1. Press Machine Setup > Application Setting > Address Book from the display screen.
- 2. Press the name of individual you want to edit. Press Edit.

| MachineSetup > Application Setting > Address Book |                    |          |        |  |
|---------------------------------------------------|--------------------|----------|--------|--|
| <ul> <li>Index</li> </ul>                         | ABC DEF GH JKL     | MNO      | ►      |  |
| 20 Result(s)                                      |                    |          | 5 Page |  |
| Name                                              | Туре               | Favorite |        |  |
| company                                           | 🎁 Group (Total :2) |          |        |  |
| kirk                                              | Individual         |          |        |  |
| visitor                                           | 🎁 Group (Total :4) |          | 5/5    |  |
|                                                   |                    |          | -      |  |

If you want to delete an individual address, press Delete.

- **3.** Press the input area you want to change. Then change the contents using the pop-up keyboard, or numeric keypad on the control panel. If you use the pop-up keyboard, press **OK** after changing the contents.
- 4. Press OK to save the information.

#### **Storing Group address**

 Press Machine Setup > Application Setting > Address Book > New > Group from the display screen.

|                    | Indiv   | vidual Grou | p     |      |        |
|--------------------|---------|-------------|-------|------|--------|
| Name :<br>Member : |         |             |       | +Add | Search |
| 0 Result(s)        | Fax No. | Speed Dial  | i-Fax | Ema  | 0 Pay  |

- 2. Press the Name input area. Then enter the group name using the pop-up keyboard. Then press OK.
- 3. Press the **Member** input area. Then enter the name of individual you want to include in the group using the pop-up keyboard. Then press **OK**.
  - If you are not sure of the name, you can use the Search button. Enter the first few letters or just press Search. The machine shows the individual list. Press the name you want and then press OK. Go to step 5.
- 4. Press +Add, then the name of individual is saved.
- 5. Press OK to save the information.

#### **Editing Group address**

- 1. Press Machine Setup > Application Setting > Address Book from the display screen.
- 2. Press the name of group you want to edit. Then press Edit.

| MachineSetup > Application Setting > Address Book |                    |            |        |  |
|---------------------------------------------------|--------------------|------------|--------|--|
| ▲ Index                                           | ABC DEF            | GH JKL MNO |        |  |
| 20 Result(s)                                      | -                  |            | 5 Page |  |
| Name                                              | lype               | Favorite   |        |  |
| company                                           | 🎁 Group (Total :2) |            |        |  |
| kirk                                              | Individual         |            |        |  |
| visitor                                           | 👸 Group (Total :4) |            | 5/5    |  |
|                                                   |                    |            | -      |  |

If you want to delete a group address, press **Delete**.

3. Press the **Group Name** input area. Change the group name using the pop-up keyboard. Press **OK**.

| chineSetup > Ap         | plication Setting > Addr | ess Book > Detail |       |                     |
|-------------------------|--------------------------|-------------------|-------|---------------------|
|                         | lr                       | ndividual         | Group |                     |
| Group Name :            | visitor                  |                   |       |                     |
| Member :<br>0 Result(s) |                          |                   |       | +Add Search         |
| Name                    | Fax No.                  | Speed Dial        | i-Fax | Email               |
| Eric                    | 671234589998             | 4                 |       | eric01@stardust.com |
|                         |                          |                   |       |                     |

- 4. Press the **Member** input area. Enter the name of individual you want to include in the group using the pop-up keyboard. Then press **OK**.
  - If you are not sure of the name, you can use the Search button. Enter the first few letters or just press Search. The machine shows the individual list. Press the name you want and then press OK. Go to step 7.
- 5. Press +Add, then the name of individual is saved.
- 6. Press the name of individual you want to delete. Press **Delete**. The name of the individual will be deleted from the group.
- 7. Press OK to save the information.

#### Searching Address Book for an entry

You can search the addresses that are currently stored in the address book.

1. Press Machine Setup > Application Setting > Address Book from the display screen.

You can find addresses in a specific category such as Index, Individual, Group, Favorite, Email, Fax, etc.

| Index         |            | DEF GHI JKL | MNO      | ►      |  |  |
|---------------|------------|-------------|----------|--------|--|--|
| 20 Result(s)  | ווח        |             |          | 5 Page |  |  |
| Name          | Тур        | 0e          | Favorite |        |  |  |
| Administrator | Individual |             | *        | 1/5    |  |  |
| Alex          | Individual | Individual  |          | 1      |  |  |
| Babara        | Individual | Individual  |          |        |  |  |
| Παινο         | Individual |             |          | -      |  |  |

- When you select **Index**, you can find the addresses which classified with first letter of the all registered addresses by pressing the specific alphabet category. For example, if you press **ABC**, you can see the addresses with the first letter of A, B and C.
- 2. Select the specific category you want using the left/right arrows . For example, you want to find the **Group** address, press the left/right arrows until **Group** appears. You can see the **Group** list only.

|               |          |            |          | đ    |
|---------------|----------|------------|----------|------|
| Group         | M        |            | Search   | 1    |
| 2 Result(s)   | 2m       |            | 1 F      | ages |
| Name          |          | Туре       | Favorite | •    |
| company       | 🎁 Group  | (Total :2) |          |      |
| visitor       | 🎁 Group  | (Total :4) |          |      |
|               |          |            |          |      |
|               |          |            |          | •    |
| SelectAll New | Detai Ed | t Delete   | Clos     | e    |

- **3.** Press the **Search** input area, and enter the name using the pop-up keyboard. Press **OK**.
  - $\bigcirc$  If you are not sure of the name, you can enter the first few letters.
- 4. Press Search, display screen displays the search results.

#### Deleting an entry in an Address Book

You can delete the selected address which currently stored in address book.

- 1. Press Machine Setup > Application Setting > Address Book from the display screen.
- 2. Press the address you want to delete. Press Delete.

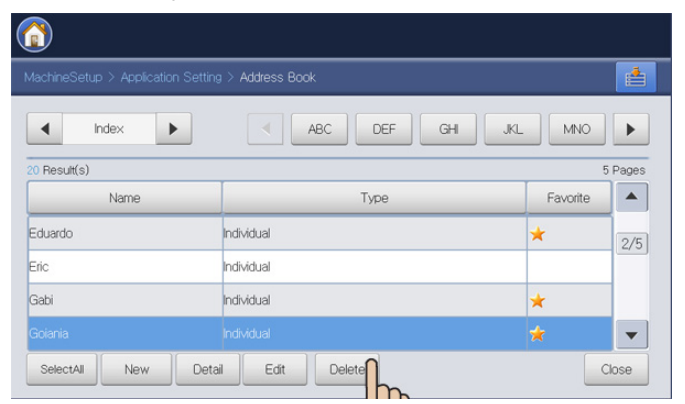

**3.** Press **OK** when the confirmation window appears. The selected address will be deleted from the list.

#### **Checking Address Book for an entry**

Ø

You can see an individual or group address information.

- 1. Press Machine Setup > Application Setting > Address Book from the display screen.
- 2. Press the address you want to see. Press **Detail**. The display screen shows all information of the address.

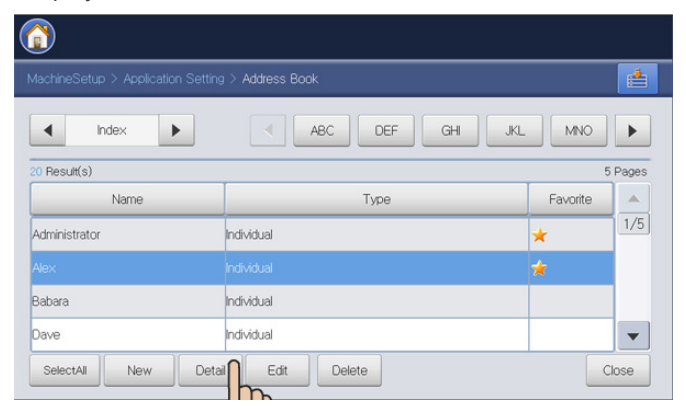

You can edit the address directly pressing **Edit** in the detail's screen, or if you select a group address, you can also see the individual addresses in the group address using **Detail**.

#### Setting up an address book using SyncThru™ Web Service

You can store addresses conveniently from the networked computer using SyncThru<sup>™</sup> Web Service. Only for users registered in the machine can store addresses through login SyncThru<sup>™</sup> Web Service.

#### Storing on your local machine

This method means that you store addresses on your machine's memory. You can add addresses, as well as group them in particular categories.

#### Adding addresses in Individual Address Book

- 1. Turn your networked computer on and open the web browser.
- 2. Enter your machine's IP address as the URL in a browser. (Example, http://123.123.123.123)
- 3. Press Enter or click Go to access the SyncThru™ Web Service shows.

If necessary, you can change the language in the upper right corner of the SyncThru<sup>™</sup> Web Service.

- 4. Click Login. The Login window appears.
- **5.** Enter the ID and password, and select a domain as you log in the machine.
- 6. Click Login.

#### 7. Click AddressBook.

8. Click Add. Then the Add window appears.

| eneral             | Appiy Undo Cance |     |
|--------------------|------------------|-----|
| Name:              |                  |     |
| Speed Dial Number: | 16 *             |     |
| Favorite:          |                  |     |
| -mail              |                  | - 1 |
| E-mail Address:    |                  |     |
| ах —               |                  | - 1 |
|                    |                  |     |

- **9.** Enter the name to be added, and select the speed dial number in **General**.
  - Speed Dial Number is the number representing a recipient's information, you can use the numeric keypad on the control panel.
    - Check Favorite for addresses you often use. You can easily find them from the search results.
- 10. Enter the email address in E-mail.
- 11. Enter the fax number in Fax.
- **12.** Check the enable SMB box in **SMB**. You can enter the **SMB** information when you check it.
- 13. Enter the server address in dotted decimal notation or a host name in SMB Server Address.
- 14. Enter the server port number in SMB Server Port.
- 15. Enter the login name in Login Name.

- In case of SMB or FTP, if you want the server to permit access for unauthorized person. Press the Anonymous box. This box is unchecked by default. If you checked the Anonymous box, go to step 18.
  - In case of WebDAV, you can send the files in encryption checking SSL. If the machine and receiving WebDAV server of the SSL (Secure Sockets Layer) option are different, the transfer could be failed. Also, if the receiving WebDAV server can receive only the encrypted file, you need to check the SSL button.
- **16.** Enter the password in **Password**, and re-enter the password in **Confirm Password**.
- 17. Enter the domain name in Domain.
  - In case of WebDav, Domain does not appear.
  - If the SMB server you entered is not registered any domain, leave it blank or enter the computer name of the SMB server.
- Enter the scan file folder for storing scanned images in Path. Example: /sharedFolder/
- 19. Select the Scan folder creating policy option you want.
  - Create new folder using login name: If you select this option, the machine creates a sub-folder in the file folder you selected. The sub-folder is named using the user name which is you entered in step 15.
    - If the file folder has a sub-folder with the same name already, the machine does not create a sub-folder.
    - **Create new folder every:** You can set the cycle of sub-folder creation. The machine create a sub-folder according to this option set.
      - If the file folder has a sub-folder with the same name already, the machine does not create a sub-folder.
      - **Day:** A sub-folder is created every day. The sub-folder name format is YYYY-MM-DD (e.g. 2010-01-01).
      - **Month:** A sub-folder is created every month. The sub-folder name format is YYYY-MM (e.g. 2010-01).
      - **Year:** A sub-folder is created every year. The sub-folder name format is YYYY (e.g. 2010).
  - Create new folder only if scan output consist of several files: If you select this option and scanned multiple files, the machine creates a sub-folder in the file folder you selected, and the sent files will be stored in the sub-folder.
  - If all folder creation options are enabled at same time, the sent file(s) will be stored as below.
    - When single scanned file is sent: \\folder\user name\2010-01-01\DOC.jpg
    - When multiple scanned files are sent: \\folder\user name\2010-01-01\DOCJPEG\DOC000.jpg \\folder\user name\2010-01-01\DOCJPEG\DOC001.jpg \\folder\user name\2010-01-01\DOCJPEG\DOC002.jpg
- **20.** Select the policy for generating file name in **Filing Policy**. If the server has the same named file already, the file will get processed by following the file policy you selected.
  - Change Name: The sent file is saved as a different file name that is automatically programmed.
  - Cancel: Does not save the sent file.
  - **Overwrite:** The sent file overwrite the existing file.

If you do not use the SyncThru<sup>™</sup> Web Service for five minutes, it automatically gets logged out.

- 21. Enter the file name in File Name, which is to be stored in the server.
- 22. You can check if it works well according to the entered server information, click Test.
- 23. Enter FTP and WebDAV server information almost same as you do for SMB.
- 24. Click Apply.
  - Press Undo to delete the information you entered. If you press Cancel, the Add window is closed.

#### Editing addresses in Individual Address Book

- 1. Turn your networked computer on and open the web browser.
- 2. Enter your machine's IP address as the URL in a browser. (Example, http://123.123.123.123)
- 3. Press Enter or click Go to access the SyncThru™ Web Service shows.

If necessary, you can change the language in the upper right corner of the SyncThru™ Web Service.

- 4. Click Login. The Login window appears.
- **5.** Enter the ID and password, and select a domain as you log in the machine.
- 6. Click Login.

If you do not use the SyncThru™ Web Service for five minutes, it automatically gets logged out.

#### 7. Click AddressBook.

- 8. Check an address you want to edit and press Edit. The Edit window appears.
- 9. Change the address information.
- 10. Click Apply.

Press **Undo** to delete the information you entered. If you press **Cancel**, the **Edit** window is closed.

#### **Deleting addresses in Individual Address Book**

- 1. Turn your networked computer on and open the web browser.
- 2. Enter your machine's IP address as the URL in a browser. (Example, http://123.123.123.123)
- 3. Press Enter or click Go to access the SyncThru™ Web Service shows.

If necessary, you can change the language in the upper right corner of the SyncThru™ Web Service.

- 4. Click Login. The Login window appears.
- **5.** Enter the ID and password, and select a domain as you log in the machine.
- 6. Click Login.

If you do not use the SyncThru™ Web Service for five minutes, it automatically gets logged out.

- 7. Click AddressBook.
- Check an address you want to delete and click Delete.
   If you check the column headers' check box, all addresses are checked.

Click **OK** when the confirmation window appears.

#### Searching addresses in Individual Address Book

- 1. Turn your networked computer on and open the web browser.
- 2. Enter your machine's IP address as the URL in a browser.

(Example, http://123.123.123.123)

3. Press Enter or click Go to access the SyncThru<sup>™</sup> Web Service shows.

If necessary, you can change the language in the upper right corner of the SyncThru™ Web Service.

- 4. Click Login. The Login window appears.
- 5. Enter the ID and password, and select a domain as you log-in to the machine.
- 6. Click Login.
  - If you do not use the SyncThru™ Web Service for five minutes, it automatically gets logged out.

#### 7. Click AddressBook.

- You can change arrangement by clicking each column header. For example, clicking **Speed No.**, you can see the addresses in the order of speed dial number. If you click **Speed No.** again, you can see in the reversed order.
- 8. Enter the name for which you want to search in search input area.
  - You can find addresses in a specific category such as Fax Number, E-mail, SMB, etc. For example, if you want to find the fax number, click drop

down list next to and select Fax Number.

- **9.** Click **Q**. Then the search result appears.
  - You can see the addresses in a specific category such as **Fax Number**, **E-mail**, **SMB**, etc.

For example, if you want to see the addresses which are included fax number, click drop down list below **LDAP** and select **Fax Number**.

#### **Importing Individual Address Book**

You can import an address book file from a server or computer. The file should have the file extension 'csv'. Also you can import addresses from a LDAP server. Before importing the addresses to your machine, the LDAP server administrator should store the addresses.

- 1. Turn your networked computer on and open the web browser.
- Enter your machine's IP address as the URL in a browser. (Example, http://123.123.123.123)
- 3. Press Enter or click Go to access the SyncThru™ Web Service shows.

If necessary, you can change the language in the upper right corner of the SyncThru™ Web Service.

- 4. Click Login. The Login window appears.
- **5.** Enter the ID and password, and select a domain as you log in the machine.
- 6. Click Login.
  - If you do not use the SyncThru<sup>™</sup> Web Service for five minutes, it automatically gets logged out.
- 7. Click AddressBook.
- 8. Select Import. The Import window appears.

| Individua   | l Address Book                | :          |             |                     |               |             |                          |                |      |             |   |
|-------------|-------------------------------|------------|-------------|---------------------|---------------|-------------|--------------------------|----------------|------|-------------|---|
| Selected: 0 | )   Total: 16 (MAX:<br>Delete | 500)       |             |                     |               |             | Task<br>Import<br>Export |                | •    | LDAP<br>All |   |
|             | Favorite                      | Speed No.t | Name        | Email               | Fax           | SMB         | -                        | FTP            | W    | /ebDav      |   |
| 8           |                               | 1          | friend1     | friend1@abc.com     | 0312778958    |             |                          |                |      |             |   |
|             |                               | 2          | friend2     | friend2@abc.com     | 05789562478   |             |                          |                |      |             |   |
| 1           |                               | 3          | company1    | company1@abc.com    | 78465465123   |             |                          |                |      |             |   |
|             | *                             | 4          | company2    | company2@abc.com    | 05789654128   |             |                          |                |      |             |   |
|             | *                             | 5          | coworker1   | coworker1@work.com  | 0278965412856 |             |                          |                |      |             |   |
| 3           |                               | 6          | university1 | university1@uni.com | 045698725347  |             |                          |                |      |             |   |
| 3           |                               | 7          | common1     |                     |               | 186.211.121 | .55                      |                |      |             |   |
|             |                               | 8          | ftp_common1 |                     |               |             |                          | common         |      |             |   |
|             | *                             | 9          | ace_server  |                     |               |             |                          |                | 168. | 219.111.111 |   |
| 3           |                               | 10         | testbed     |                     |               | 168.217.114 | .32                      |                |      |             |   |
|             | *                             | 11         | share_ftp   |                     |               |             |                          | ftp_1          |      |             |   |
|             |                               | 12         | image       |                     |               | 10.88.54.1  | 12                       |                |      |             |   |
|             |                               | 13         | personal    |                     |               |             |                          | 10.88.181.175  |      |             |   |
|             |                               | 14         | favorite    |                     |               |             |                          | favorite       |      |             |   |
|             |                               | 15         | ground      |                     |               |             |                          | 168.219.178.25 |      |             |   |
|             |                               | 16         | www         | manual@samsung.com  |               |             |                          |                |      |             |   |
| 1/1 Page(s) |                               |            |             |                     |               |             |                          |                |      | LIST 30     | * |

- **9.** Select **URL** or **Desktop**, and enter the address or folder name where the file is stored.
- 10. Click OK.

#### **Exporting Individual Address Book**

You can export an address book file to your computer for backup of the file or to another machines Samsung produced.

- 1. Turn your networked computer on and open the web browser.
- 2. Enter your machine's IP address as the URL in a browser. (Example, http://123.123.123.123)
- 3. Press Enter or click Go to access the SyncThru™ Web Service shows.
  - If necessary, you can change the language in the upper right corner of the SyncThru™ Web Service.
- 4. Click Login. The Login window appears.
- 5. Enter the ID and password, and select a domain as you log in the machine.
- 6. Click Login.
  - If you do not use the SyncThru<sup>™</sup> Web Service for five minutes, it automatically gets logged out.
- 7. Click AddressBook.
- 8. Select Export. The Export window appears.

| Selected:   | 0   Total: 16 (MA | 1X: 500)<br>Edit |             |                     |               |           | Task<br>Impor | t<br>t         | •     | LDAP       | -   |
|-------------|-------------------|------------------|-------------|---------------------|---------------|-----------|---------------|----------------|-------|------------|-----|
|             | Favorite          | Speed No.t       | Name        | Email               | Fax           | SME       |               | FTP            | W     | ebDav      |     |
|             |                   | 1                | friend1     | friend1@abc.com     | 0312778958    |           |               |                |       |            |     |
| 8           |                   | 2                | friend2     | friend2@abc.com     | 05789562478   |           |               |                |       |            |     |
|             |                   | 3                | company1    | company1@abc.com    | 78465465123   |           |               |                |       |            |     |
|             | *                 | 4                | company2    | company2@abc.com    | 05789654128   |           |               |                |       |            |     |
|             | *                 | 5                | coworker1   | coworker1@work.com  | 0278965412856 |           |               |                |       |            |     |
|             |                   | 6                | university1 | university1@uni.com | 045698725347  |           |               |                |       |            |     |
|             |                   | 7                | common1     |                     |               | 186.211.1 | 21.55         |                |       |            |     |
|             |                   | 8                | ftp_common1 |                     |               |           |               | common         |       |            |     |
|             | *                 | 9                | ace_server  |                     |               |           |               |                | 168.2 | 19.111.111 |     |
|             |                   | 10               | testbed     |                     |               | 168.217.1 | 14.32         |                |       |            |     |
|             | *                 | 11               | share_ftp   |                     |               |           |               | ftp_1          |       |            |     |
|             |                   | 12               | image       |                     |               | 10.88.54  | .112          |                |       |            |     |
|             |                   | 13               | personal    |                     |               |           |               | 10.88.181.175  |       |            |     |
|             |                   | 14               | favorite    |                     |               |           |               | favorite       |       |            |     |
|             |                   | 15               | ground      |                     |               |           |               | 168.219.178.25 |       |            |     |
| 8           |                   | 16               | www         | manual@samsung.com  |               |           |               |                |       |            |     |
| 1/1 Page(s) |                   |                  |             |                     |               |           |               |                |       | LIST 30    | ) ~ |

9. Click Export. Then the address book file stored in your computer.

#### Grouping addresses in Groups Address Book

- 1. Turn your networked computer on and open the web browser.
- 2. Enter your machine's IP address as the URL in a browser. (Example, http://123.123.123.123)
- 3. Press Enter or click Go to access the SyncThru™ Web Service shows.

If necessary, you can change the language in the upper right corner of the SyncThru™ Web Service.

- 4. Click Login. The Login window appears.
- **5.** Enter the ID and password, and select a domain as you log in the machine.
- 6. Click Login.

If you do not use the SyncThru<sup>™</sup> Web Service for five minutes, it automatically gets logged out.

- 7. Click AddressBook.
- 8. Click Groups.
- 9. Click Add Group. The Add window appears.

| add                                           |                   |
|-----------------------------------------------|-------------------|
|                                               | Apply Undo Cancel |
| Add Group                                     |                   |
| Group Name:                                   |                   |
| Add individual(s) after this group is created |                   |
|                                               |                   |
|                                               |                   |
|                                               |                   |
|                                               |                   |
|                                               |                   |
|                                               |                   |

**10.** Enter the group name to be added in **Group Name**.

- 11. Check Add individual(s) after this group is created.
  - If you do not want to add individual addresses to the group address you made, skip this step. You can add individual addresses next time pressing **Group Details**.
- 12. Click Apply. Then the Add window appears.

| Individua | al Address Book |           |   | Groups Address Book : Grou | 2group    |
|-----------|-----------------|-----------|---|----------------------------|-----------|
|           | Speed No.       | User Name |   | Speed No.                  | User Name |
|           | 2               | Untitled  |   |                            |           |
| -         | 3               | 1111      |   |                            |           |
|           | 1               | qwe       |   |                            |           |
|           | 4               | friend1   | > |                            |           |
|           |                 |           |   |                            |           |
|           |                 |           |   |                            |           |
|           |                 |           |   |                            |           |

- 13. Check the addresses you want to add to Group Address Book in Individual Address Book.
- 14. Click the arrow in the middle. The selected addresses are added in Group Address Book.
- 15. Click Apply.

#### Editing Group addresses in Groups Address Book

- 1. Turn your networked computer on and open the web browser.
- Enter your machine's IP address as the URL in a browser. (Example, http://123.123.123.123)
- 3. Press Enter or click Go to access the SyncThru™ Web Service shows.
  - If necessary, you can change the language in the upper right corner of the SyncThru<sup>™</sup> Web Service.
- 4. Click Login. The Login window appears.
- **5.** Enter the ID and password, and select a domain as you log in the machine.
- 6. Click Login.

If you do not use the SyncThru™ Web Service for five minutes, it automatically gets logged out.

- 7. Click AddressBook.
- 8. Click Groups.
- 9. Check the group address you want to edit and press Edit Group. The Edit window appears.
- **10.** Change the group address information.
- 11. Click Apply.
  - Press **Undo** to delete the information you entered. If you press **Cancel**, the **Edit** window closes.

#### Deleting Group addresses in a Groups Address Book

- 1. Turn your networked computer on and open the web browser.
- 2. Enter your machine's IP address as the URL in a browser. (Example, http://123.123.123.123)
- 3. Press Enter or click Go to access the SyncThru™ Web Service shows.
  - If necessary, you can change the language in the upper right corner of the SyncThru<sup>™</sup> Web Service.
- 4. Click Login. The Login window appears.
- 5. Enter the ID and password, and select a domain as you log in the machine.
- 6. Click Login.
  - If you do not use the SyncThru™ Web Service for five minutes, you will be logged out automatically.
- 7. Click AddressBook.
- 8. Click Groups.
- 9. Check the group addresses you want to delete.
- Click Delete Group. Click OK when the confirmation window appears.

#### **Checking Group Addresses**

You can see group addresses information. You can also add or delete individual addresses in the **Group Details** window.

- 1. Turn your networked computer on and open the web browser.
- 2. Enter your machine's IP address as the URL in a browser. (Example, http://123.123.123.123)
- 3. Press Enter or click Go to access the SyncThru™ Web Service shows.

If necessary, you can change the language in the upper right corner of the SyncThru™ Web Service.

- 4. Click Login. The Login window appears.
- **5.** Enter the ID and password, and select a domain as you log in the machine.
- 6. Click Login.

If you do not use the SyncThru<sup>™</sup> Web Service for five minutes, it automatically gets logged out.

- 7. Click AddressBook.
- 8. Click Groups.
- **9.** Press the group address you want to see. Press **Group Details**. The **Group Details** window appears.

| oup Det  | ails            |                 |   |   |        |                    |                 |         |
|----------|-----------------|-----------------|---|---|--------|--------------------|-----------------|---------|
|          |                 |                 |   |   |        | Apply              | Undo            | Cancel  |
| Individu | al Address Book |                 |   |   | Groups | Address Book : com | panygroup       |         |
|          | Speed No.       | User Name       |   |   |        | Speed No.          | User Name       | 1       |
|          | 8               | John            | ^ |   |        | 5                  | Alex            |         |
|          | 11              | Nadson          |   |   |        | 14                 | Samsung Printer |         |
| -        | 6               | Rey             |   |   |        |                    |                 |         |
|          | 5               | Alex            |   | > |        |                    |                 |         |
|          | 7               | Babara          |   |   |        |                    |                 |         |
|          | 12              | Mato            |   |   |        |                    |                 |         |
|          | 14              | Samsung Printer |   |   |        |                    |                 |         |
|          | 3               | Dave            |   |   |        |                    |                 |         |
|          | 13              | Michael         |   |   | De     | late               | Total: 2 (Mi    | v- 500) |

- You can add individual addresses directly. Check the addresses you want to add to Group Address Book in Individual Address Book.
  - You can delete individual addresses directly. Check the addresses you want to delete and press Delete in Group Address Book.

# printing

This chapter explains common printing tasks.

#### This chapter includes:

- System requirements
- Introducing useful software programs
- Printer driver features
- Basic printing
- Opening printing preferences
- Using help
- Setting Device Options
- Using special print features

The procedures in this chapter are mainly based on Windows XP.

#### System requirements

Before you begin, ensure that your system meets the following requirements:

#### Windows

Your machine supports the following Windows operating systems.

| OPERATING                    | Requirement (                                                                                     | recommend              | ed)                |
|------------------------------|---------------------------------------------------------------------------------------------------|------------------------|--------------------|
| SYSTEM                       | CPU                                                                                               | RAM                    | free HDD<br>space  |
| Windows 2000                 | Pentium II 400 MHz<br>(Pentium III 933 MHz)                                                       | 64 MB<br>(128 MB)      | 600 MB             |
| Windows XP                   | Pentium III 933 MHz<br>(Pentium IV 1 GHz)                                                         | 128 MB<br>(256 MB)     | 1.5 GB             |
| Windows<br>Server 2003       | Pentium III 933 MHz<br>(Pentium IV 1 GHz)                                                         | 128 MB<br>(512 MB)     | 1.25 GB to<br>2 GB |
| Windows<br>Server 2008       | Pentium IV 1 GHz<br>(Pentium IV 2 GHz)                                                            | 512 MB<br>(2 GB)       | 10 GB              |
| Windows<br>Vista             | Pentium IV 3 GHz                                                                                  | 512 MB<br>(1 GB)       | 15 GB              |
| Windows 7                    | Pentium IV 1 GHz 32-bit<br>or 64-bit processor or<br>higher                                       | 1 GB<br>(2 GB)         | 16 GB              |
|                              | <ul> <li>Support for DirectX 9 gra<br/>(to enable the Aero then</li> <li>DVD-R/W Drive</li> </ul> | aphics with 12<br>ne). | 28 MB memory       |
| Windows<br>Server 2008<br>R2 | Pentium IV 1 GHz (x86)<br>or 1.4 GHz (x64)<br>processors (2GHz or<br>faster)                      | 512 MB<br>(2 GB)       | 10 GB              |

 Internet Explorer 6.0 or higher is the minimum requirement for all Windows operating systems.

• Users who have an administrator right can install the software.

- Using direct printing utility
- Changing the default print settings
- Setting your machine as a default machine
- Printing to a file (PRN)
- Macintosh printing
- Linux printing
- UNIX Printing
  - · Windows Terminal Service is compatable with this machine.

#### **Macintosh**

| OPERATING        | Requirements (recommended)                                                                  |               |                   |  |  |  |  |
|------------------|---------------------------------------------------------------------------------------------|---------------|-------------------|--|--|--|--|
| SYSTEM           | CPU                                                                                         | RAM           | free HDD<br>space |  |  |  |  |
| Mac OS X<br>10.5 | <ul> <li>Intel<br/>Processors</li> <li>867 MHz or<br/>faster Power<br/>PC G4/ G5</li> </ul> | 512 MB (1 GB) | 1 GB              |  |  |  |  |
| Mac OS X<br>10.6 | Intel     Processors                                                                        | 1 GB (2 GB)   | 1 GB              |  |  |  |  |

#### Linux

| ltem                | Requirements                                                                                                    |
|---------------------|----------------------------------------------------------------------------------------------------|
| Operating<br>system | RedHat Enterprise Linux WS 4, 5 (32/64bit)<br>Fedora Core 2~10 (32/64bit)<br>SuSE Linux 9.1 (32bit)<br>OpenSuSE 9.2, 9.3, 10.0, 10.1, 10.2, 10.3, 11.0,<br>11.1 (32/64bit)<br>Mandrake 10.0, 10.1 (32/64bit)<br>Mandriva 2005, 2006, 2007, 2008, 2009 (32/64bit)<br>Ubuntu 6.06, 6.10, 7.04, 7.10, 8.04, 8.10 (32/64bit)<br>SuSE Linux Enterprise Desktop 9, 10 (32/64bit)<br>Debian 3.1, 4.0, 5.0 (32/64bit) |
| CPU                 | Pentium IV 2.4GHz (IntelCore2)                                                                                                    |
| RAM                 | 512 MB (1 GB)                                                                                                    |
| Free HDD space      | 1 GB (2GB)                                                                                                    |
|                     | any to claim swap partition of 200 MP or larger for                                                                                                    |

 It is necessary to claim swap partition of 300 MB or larger for working with large scanned images.

The Linux scanner driver supports the optical resolution at maximum.

#### UNIX

| ltem                | Requirements                                                                     |
|---------------------|----------------------------------------------------------------------------------|
| Operating<br>system | Sun Solaris 8, 9, 10 (x86, SPARC)<br>IBM AIX 5.x<br>HP-UX 11i (PA-RISC, Itanium) |
| Free HDD space      | Up to 100 MB                                                                     |

#### Introducing useful software programs

#### Samsung Anyweb Print

This tool helps you to screen-capture, preview, scrap, and print the screen of Windows Internet Explorer more easily, than when you use the ordinary program. Click Start > All programs > Samsung Printers > Samsung AnyWeb Print > Download the latest version to link the website where the tool is available for the download. This tool is available only for Windows operating systems.

#### **Printer driver features**

Your printer drivers support the following standard features:

- Paper orientation, size, source, and media type selection
- Number of copies

You can also use various special printing features. The following table shows a general overview of features supported by your printer drivers:

Some models or operating system may not support the certain feature(s) in the following table.

#### PCL printer driver

| Feature                              | Windows |
|--------------------------------------|---------|
| Machine quality option               | •       |
| Poster printing                      | •       |
| Multiple pages per sheet             | •       |
| Booklet printing                     | •       |
| Fit to page printing                 | •       |
| Reduce and enlarge printing          | •       |
| Different source for first page      | •       |
| Cover page options                   | •       |
| Transparency seperator option        | •       |
| Raster compression                   | •       |
| Finishing options                    | •       |
| Output options                       | •       |
| Watermark                            | •       |
| Overlay                              | •       |
| Double-sided printing (duplex)       | •       |
| (•: Supported, Blank: Not supported) |         |

**XPS** printer driver

- XPS printer driver can be installed only on Windows Vista OS or higher.
  - You can install the XPS printer driver when you insert the software CD into your CD-ROM drive. When the installation window appears, select Advanced Installation > Custom Installation. You can select the XPS printer driver in the Select Software and Utilities to Install window.

| Feature                         | Windows |
|---------------------------------|---------|
| Machine quality option          | •       |
| Poster printing                 | •       |
| Multiple pages per sheet        | •       |
| Booklet printing                | •       |
| Fit to page printing            | •       |
| Reduce and enlarge printing     | •       |
| Different source for first page | •       |
| Cover page options              | •       |
| Transparency seperator option   | •       |
| Raster compression              |         |
| Finishing options               | •       |
| Output options                  | •       |
| Watermark                       | •       |
| Overlay                         |         |
| Double-sided printing (duplex)  | •       |

(•: Supported, Blank: Not supported)

#### PostScript printer driver

| Feature                        | Windows | Macintosh | Linux       | Unix        |
|--------------------------------|---------|-----------|-------------|-------------|
| Machine quality option         | ٠       | ٠         | ٠           | •           |
| Poster printing                | ٠       |           |             |             |
| Multiple pages per sheet       | ٠       | ٠         | •<br>(2, 4) | •<br>(2, 4) |
| Booklet printing               | ٠       | ٠         | ٠           | •           |
| Fit to page printing           | ٠       | ٠         | ٠           | •           |
| Reduce and enlarge printing    | ٠       | ٠         |             |             |
| Cover page options             | ٠       | ٠         | ٠           | •           |
| Transparency seperator option  | ٠       | ٠         | •           | ٠           |
| Raster compression             |         |           |             |             |
| Finishing options              | ٠       | ٠         | ٠           | •           |
| Output options                 | ٠       | ٠         | ٠           | •           |
| Watermark                      | ٠       |           |             |             |
| Double-sided printing (duplex) | ٠       | ٠         | •           | ٠           |

(•: Supported, Blank: Not supported)

#### **Basic printing**

Your machine allows you to print from various Windows, Macintosh, or Linux applications. The exact steps for printing a document may vary depending on the application you use.

- Your Printing Preferences window that appears in this user's guide may differ depending on the machine in use. However, the composition of the Printing Preferences window is similar. Check the operating system(s) that are compatible with your machine. Refer to the OS compatibility section of Printer Specifications (see "System requirements" on page 137).

(S) mark means you cannot select that option due to the machine's setting or environment.

The following procedure describes the general steps required for printing from various Windows applications.

Macintosh basic printing (see "Macintosh printing" on page 157). Linux basic printing (see "Linux printing" on page 161).

The following **Printing Preferences** window is for Notepad in Windows XP. Your **Printing Preferences** window may differ, depending on your operating system or the application you are using.

- 1. Open the document you want to print.
- 2. Select Print from the File menu. The Print window appears.

3. Select your machine from the Select Printer list.

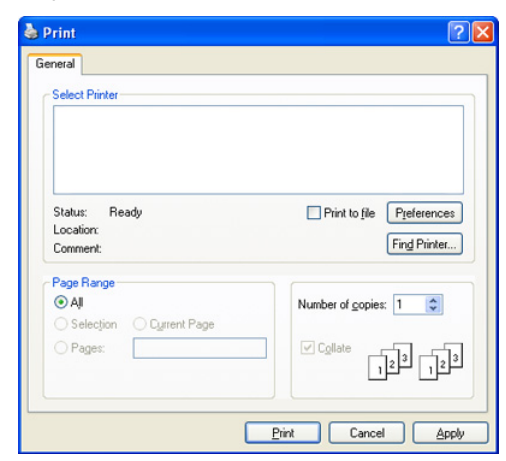

The basic print settings including the number of copies and print range are selected within the **Print** window.

- To take advantage of the printer features provided by your printer driver, click **Properties** or **Preferences** in the application's **Print** window to change the print setting (see "Opening printing preferences" on page 140).
- 4. To start the print job, click OK or Print in the Print window.
  - The PostScript driver is recommended for best print image quality from PostScript-based applications such as Acrobat Reader®, Adobe Illustrator®, Adobe Photoshop®, etc.
    - If you are using Windows Internet Explorer, the Samsung AnyWeb Print too will save your time for screen-captured images or printing the image. Click Start > All programs > Samsung Printers > Samsung AnyWeb Print > Download the latest version to link the website where the tool is available for the download.

#### Canceling a print job

If the print job is waiting in a print queue or print spooler, cancel the job as follows:

- 1. Click the Windows Start menu.
- 2. For Windows 2000, select Settings > Printers.
  - For Windows XP/2003, select Printers and Faxes.
  - For Windows 2008/Vista, select Control Panel > Hardware and Sound > Printers.
  - For Windows 7, select Control Panel > Hardware and Sound > Devices and Printers.
  - For Windows Server 2008 R2, select Control Panel > Hardware > Devices and Printers.
- **3.** For Windows 2000, XP, 2003, 2008 and Vista, double-click your machine.

For Windows 7 and Windows Server 2008 R2, right click your printer icon > context menus > **See what's printing**.

- If See what's printing item has ► mark, you can select other printer drivers connected with selected printer.
- 4. From the Document menu, select Cancel.
- You can also access this window by simply double-clicking the machine icon (a) in the Windows task bar.

You can also cancel the current job by pressing **Stop** on the control panel.

#### **Opening printing preferences**

You can preview the settings you selected on the upper right of the **Printing Preferences**.

- 1. Open the document you want to print.
- 2. Select Print from the File menu. The Print window appears.
- 3. Select your printer driver from the Select Printer list.
- 4. Click Properties or Preferences.

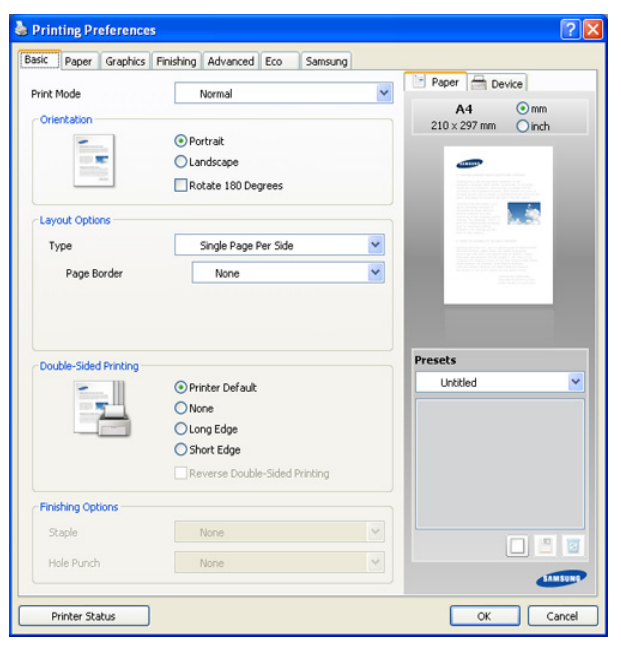

You can check the machine's current status using the **Printer Status** button. When you press the **Printer Status** button, the Smart Panel program is opened. The Smart Panel program displays the current status of the machine (see "Using Samsung Printer Status" on page 183).

#### **Print Mode**

This option allows you to choose how to print or save the printing file by using the HDD in your machine. The default **Print Mode** is **Normal** which is for printing without storing the printing file on the HDD. You can also use this option in other tabs.

| asic Paper Graphics                                                                                             | Finishing Advanced Eco Samsung |   |                                                                                                    |
|----------------------------------------------------------------------------------------------------|--------------------------------|---|----------------------------------------------------------------------------------------------------|
| Drink Mada                                                                                                    | Namal                          |   | Paper 🚔 Device                                                                                                    |
| Find Piode                                                                                                    | Nonina                         |   | A4 💿 mm                                                                                                    |
| Orientation                                                                                                    | 0                              |   | 210 × 297 mm Oinch                                                                                                    |
| The second second second second second second second second second second second second second second second se | Portrait                       |   |                                                                                                    |
| THE REAL PROPERTY AND INCOME.                                                                                   |                                |   |                                                                                                    |
|                                                                                                    | Rotate 180 Degrees             |   |                                                                                                    |
| Layout Options                                                                                                  |                                |   |                                                                                                    |
| Туре                                                                                                    | Single Page Per Side           | ~ |                                                                                                    |
| Page Border                                                                                                    | None                           | ~ | There is a series of the series of the serie |
|                                                                                                    |                                |   |                                                                                                    |
| Double-Sided Printing                                                                                           | Printer Default                |   | Untitled                                                                                                    |
|                                                                                                    | None                           |   |                                                                                                    |
|                                                                                                    | O Long Edge                    |   |                                                                                                    |
|                                                                                                    | O Short Edge                   |   |                                                                                                    |
|                                                                                                    | Reverse Double-Sided Printing  |   |                                                                                                    |
| Finishing Options                                                                                               |                                |   |                                                                                                    |
| Staple                                                                                                    | None                           | ~ |                                                                                                    |
| Hole Punch                                                                                                    | None                           | ~ |                                                                                                    |
| THORE I GIRLIN                                                                                                  |                                |   | - 10                                                                                                    |

- Normal: This mode prints without storing your document.
- Proof: This mode is useful when you print more than one copy. You can
  print one copy first to check the quality, then print the rest of copies in
  the list of Current Job after entering Job Status (see "Job Status
  button" on page 30). You can find your printing job in the list and select
  it, and press the Release button. The rest of copies will be printed.
  - **Job Name:** This option is used when you need to find a stored file using the control panel.
  - **User ID:** This option is used when you need to find a stored file using the control panel. The user name automatically appears as the user name that you use to log on Windows.
- Confidential: This mode is used for printing confidential documents. You need to enter a password to print it (see "Secured Job" on page 31).
  - **Job Name:** This option is used when you need to find a stored file using the control panel.
  - User ID: This option is used when you need to find a stored file using the control panel. The user name automatically appears as the user name that you use to log on Windows.
  - **Enter Password:** Enter a password you want to use. This option is used for loading a stored file using the control panel.
  - Confirm Password: Re-enter the password to confirm it.
- Store: This mode is used only for storing documents on the HDD. If necessary, you can load and print the stored documents. You can find the stored file in the **Document Box** (see "Document box" on page 167). First, choose a document box in **Save Location** and then set **Options**.
  - **Job Name:** This option is used when you need to find a stored file using the control panel.
  - User ID: This option is used when you need to find a stored file using the control panel. The user name automatically appears as the

user name that you use to log on Windows.

- Enter Password: If the Property of the document box you selected is Secured, you have to enter the password for the document box. This option is used for loading a stored file using the control panel.
   Confirm Password: Re-enter the password to confirm it.
- **Store and Print:** This mode is used when printing and storing documents at the same time. If necessary, you can load and print the stored documents. You can find the stored file in the **Document Box** (see "Document box" on page 167). First, choose a document box in **Save Location** and then set **Options**.
- **Job Name:** This option is used when you need to find a stored file using the control panel.
- **User ID:** This option is used when you need to find a stored file using the control panel. The user name automatically appears as the user name that you use to log on Windows.
- Enter Password: If the Property of the document box you selected is Secured, you have to enter the password for the document box. This option is used for loading a stored file using the control panel.
- **Confirm Password:** Re-enter the password to confirm it.
- **Print Schedule:** Use this option to enter a specific time to print the job. This is useful for printing large amount of data or if you want all your job to print at the same time.
  - Print at: Select the date and time you want to print.
  - **Job Name:** This option is used when you need to find a stored file using the control panel.
  - **User ID:** This option is used when you need to find a stored file using the control panel. The user name automatically appears as the user name that you use to log on Windows.

#### **Basic tab**

Use **Basic** tab to adjust how the document appear on the printed page. Click the **Basic** tab to display the options shown below.

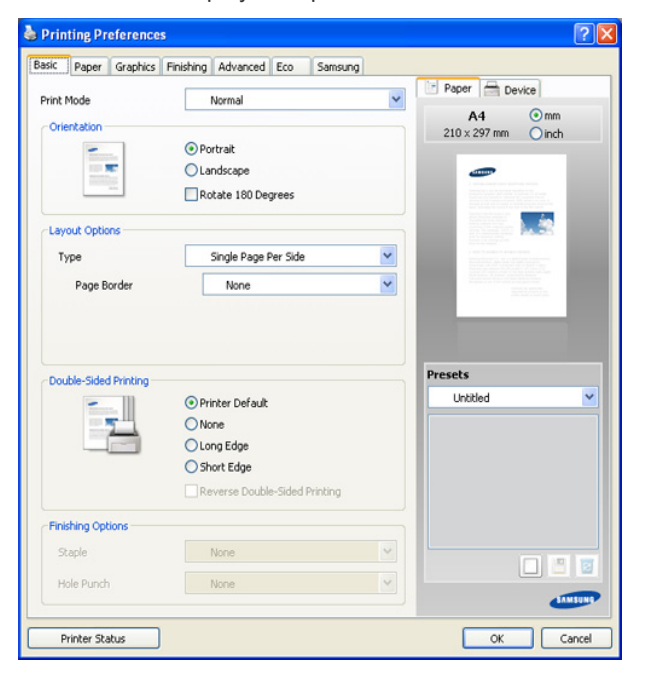

#### Orientation

This option allows you to select the direction in which information is printed on a page.

- **Portrait:** This option prints across the width of the page, letter style.
- Landscape: This option prints across the length of the page, spreadsheet style.
- Rotate 180 Degrees: This option allows you to rotate the page, 180 degrees.
- **Mirror Image:** This option allows you to reverse the original document like a mirror. *This option is available only when you use the PS printer driver.*

#### **Layout Options**

This option allows you to select various ways to layout your document.

- Single Page Per Side: This option is a basic layout option. This
  option allows you to print a page on one side of a paper.
- **Multiple Pages Per Side:** This option allows you to print several pages on one side of a paper (see "Printing multiple pages on one sheet of paper" on page 151).
- **Poster Printing:** This option allows you to print your document into a poster-size document. This option prints your document into several pages. Paste printed pages together to form one poster-size document (see "Printing posters" on page 151).
- **Booklet Printing:** This option allows you to print your document on both sides of the paper to make into a booklet (see "Printing booklets" on page 151).
- **Page Border:** This option allows you to print your document on which border line is. This option is not available for **Poster Printing** and **Booklet Printing**.

#### **Double-Sided Printing**

This option allows you to print on both sides of paper (see "Printing on both sides of the paper" on page 152).

#### **Finishing Options**

This option allows you to specify the number of staples or hole punches.

- The **Staple** option is available only when the optional standard finisher or booklet finisher is installed.
  - The **Hole Punch** option is available only when the optional punch kit is installed in the optional standard finisher or booklet finisher.
- Staple: Select the number of staples between 1 Staple and 2 Staple.
- Hole Punch: Select the number of hole punches between 2 Hole and 3 Hole. Depending on the punch kit, 4 Hole would appear instead of 3 Hole.

#### Paper tab

Use the **Paper** tab options to set the basic paper handling specifications. Click the **Paper** tab to display the options shown below.

| 💩 Samsung CLX-9250 93    | 50 Series Printing Preferences | ? 🛛                                                                                                    |
|--------------------------|--------------------------------|----------------------------------------------------------------------------------------------------|
| Basic Paper Graphics Fir | ishing Advanced Eco Samsung    |                                                                                                    |
| Print Mode               | Normal                         | Paper 🖶 Device                                                                                                    |
| Copies                   |                                | A4 Omm                                                                                                    |
| Number of Copies         | 1 🗘 Color                      |                                                                                                    |
|                          | 0 🗘 Grayscale                  | -                                                                                                    |
| Collate                  |                                |                                                                                                    |
| Paper Options            |                                | La constante da la constante da la constante d |
|                          | Paper Envelope                 | and the second second sec                                                                                                    |
| Original Size            | A4                             |                                                                                                    |
| Output Size              | Same as Original Size          |                                                                                                    |
| Percentage               | 100 🗘 (25-400%)                |                                                                                                    |
| Source                   | Auto Select                    | Presets     Default Preset                                                                                                    |
| Туре                     | Printer Default                |                                                                                                    |
|                          | Reset Special Pages            |                                                                                                    |
| Transparency Separator — |                                |                                                                                                    |
| Separator                | No Separator                   | ~                                                                                                    |
| Source                   | MP Tray                        |                                                                                                    |
|                          |                                |                                                                                                    |
|                          |                                | SAMSUNG                                                                                                    |
| Printer Status           |                                | OK Cancel Apply                                                                                                    |

#### Copies

This option allows you to choose the number of copies to be printed in **Color** or **Grayscale**. You can select 1 to 9999 copies.

• **Collate:** If you check this option, printouts in sets to match the sequence of originals.

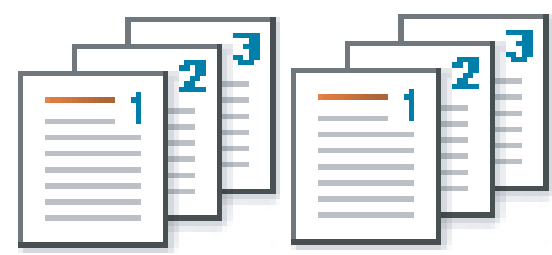

#### **Paper Options**

This option allows you to choose paper tray you want to use.

- When printing on an envelope, select the **Envelope** tab to set the options.
- **Original Size:** This option allows you to set the actual paper size of the originals.
- **Output Size:** This option allows you to scale your print job to any selected paper size regardless of the originals size (see "Fitting your document to a selected paper size" on page 152).
  - **Percentage:** This option allows you to change the size of a page's contents to appear larger or smaller on the printed page by typing in a percentage you want. You can also click the up/down arrows to select the scaling rate (see "Change the size by percentage of your document" on page 152).
- **Source:** Make sure that **Source** is set to the corresponding paper tray.

Use  $\ensuremath{\text{MP Tray}}$  when printing on special materials, such as envelopes and transparencies.

- **Type:** This option allows you to set the type of paper to be loaded in the tray. This setting appears in the list, so that you can select it. This will let you get the best quality printout. If not, the desired print quality may not be achieved.
  - **Plain:** 71 to 90 g/m<sup>2</sup> (19 to 24 lb)Normal plain paper.
  - **Thick:** 91 to 105 g/m<sup>2</sup> (25 to 28 lb) thick paper.
  - Heavy Weight: 106 to 175 g/m<sup>2</sup> (29 to 46 lb) thick paper.
  - Extra Heavy Weight 1: 176 to 216 g/m<sup>2</sup> (47 to 57 lb) thick paper.
  - Extra Heavy Weight 2: 217 to 253 g/m<sup>2</sup> (58 to 67 lb) thick paper.
  - Thin: 60 to 70 g/m<sup>2</sup> (16 to 18 lb) thin paper.
  - **Bond:** 105 to 120 g/m<sup>2</sup> (28 to 32 lb) bond.
  - Color: 75 to 90 g/m<sup>2</sup> (20 to 24 lb) color-backgrounded paper.
  - **Labels:** 120 to 150 g/m<sup>2</sup> (32 to 40 lb) label.
  - **Transparency:** 138 to 146 g/m<sup>2</sup> (37 to 39 lb) transparency paper.
  - **Envelope:** 75 to 90 g/m<sup>2</sup> (20 to 24 lb) envelope.
  - **Preprinted:** 75 to 90 g/m<sup>2</sup> (20 to 24 lb) preprinted paper.
  - Cotton: 75 to 90 g/m<sup>2</sup> (20 to 24 lb) cotton paper such as Gilbert 25 % and Gilbert 100 %.
  - **Recycled:** 60 to 90 g/m<sup>2</sup> (16 to 24 lb) recycled paper.
  - **Archive:** 70 to 90 g/m<sup>2</sup> (19 to 24 lb) If you need to keep the print-out for a long period time, such as archives, select this option.
  - Letterhead: 90 to 163 g/m<sup>2</sup> (24 to 43 lb) letterhead paper.
  - Punched: 90 to 163 g/m<sup>2</sup> (24 to 43 lb) punched paper.
  - Thin Cardstock: 105 to 163 g/m<sup>2</sup> (28 to 43 lb) cardstock.
  - **Thick Cardstock:** 170 to 216 g/m<sup>2</sup> (45 to 57 lb) cardstock.
  - **Thin Glossy:** 106 to 169 g/m<sup>2</sup> (28 to 45 lb) thin glossy.
  - **Thick Glossy:** 170 to 253 g/m<sup>2</sup> (45 to 67 lb) thick glossy.
- **Special Pages:** This option is allows you to make special pages such as covers. You can add, delete or update the special page settings to the list. This option is available only when you use the PCL printer driver.

#### **Transparency Separator**

Allows you to add a blank or printed seperator between transparencies. This option is available only when you select **Transparency** in **Type**.

- No Separator: Does not place separator sheets between transparencies.
- **Printed Separator:** Places the same image on the divider sheets as printed on the transparency.
- Blank Separator: Places a blank sheet between transparencies.
- Source: Select a tray with paper to use as a separator.

#### **Graphics tab**

Use the **Graphic** tab options to adjust the print quality for your specific printing needs.

Click the **Graphic** tab to display the options shown below.

#### Inting Preferences **?** × Basic Paper Graphics Finishing Advanced Eco Samsung Paper 🚔 Device ~ Print Mode Norma 💿 mm -Color Mode 210 x 297 mm Oinch Color 0 Gravscale . . Advanced OBest S Norma ODraft Glossy printing Presets Font / Text Default Pro All Text Black Advanced Graphic Con Fine Edge Off \* Advanced SAMSUN Printer Status OK Cancel

#### **Color Mode**

You can choose color options. Setting to **Color** typically produces the best possible print quality for color documents. If you want to print a color document in grayscale, select **Grayscale**.

To adjust color manually, click **Advanced**. Simply slide the color balance slider in the **Levels** tab to adjust color, or click the **Matching** tab for driver provided color correction for general image processing.

- If you click **Reset**, settings in the Levels or Matching return to the default setting.
  - You can change the image which is in the **Advanced** option. Click the **Import Image** button and select a image you want.
- Levels: You can adjust the appearance of images by changing the settings in the Adjustment Levels option.
- **Matching:** You can adjust the appearance of images by changing the settings in the **Balance** option. **Screen** option allows you to select options to convert a continous-tone image into printable binary image.

#### Quality

The higher the setting, the sharper the clarity of printed characters and graphics. The higher setting may also increase the printing time of a document. When you check **Glossy printing**, the machine allows you to print with the effect of gloss finish.

#### Font/Text

Check **All Text Black** to print in solid black, regardless of the color it appears on the screen.

#### Advanced

| Advanced Font / Tex | t Options 🛛 🕐                                                                                     |
|---------------------|---------------------------------------------------------------------------------------------------|
| True Type Options   | <ul> <li>Download as Outline</li> <li>Download as Bit Image</li> <li>Print as Graphics</li> </ul> |
| Use Printer Fonts   | Reset                                                                                             |
|                     | OK Cancel Help                                                                                    |

- Automatic: Automatically selects an option for best format. *This option is available only when you use the PS printer driver.*
- Download as Outline: This option allows the driver to download any TrueType fonts that are used in your document not stored (resident) on your machine. If, after printing a document, you find that the fonts did not print correctly, choose Download as Bit image and resubmit your print job.
- Download as Bit Image: This option allows the driver to download the font data as bitmap images. Documents with complicated fonts, such as Korean or Chinese, or various other fonts, will print faster in this setting. Download as bit image is useful when printing from Adobe programs.
- **Print as Graphics:** This option allows the driver to download any fonts as graphics. When printing documents with high graphic content and relatively few TrueType fonts, printing performance (speed) may be enhanced in this setting. *This option is available only when you use the PCL printer driver.*
- **Native TrueType:** If your machine is a TrueType rasterizer machine, select this option to download the TrueType font as an outline font. *This option is available only when you use the PS printer driver*.
- Use Printer Fonts: When Use Printer Fonts is checked, the printer uses the fonts that are stored in its memory (resident fonts) to print your document, rather than downloading the fonts used in your document. Because downloading fonts takes time, selecting this option can speed up your printing time. When using Use Printer Fonts, the printer will try to match the fonts used in your document to those stored in its memory. If, however, you use fonts in your document that are very different from those resident in the printer, your printed output will appear very different from what it looks like on the screen.

If you click **Reset**, settings in the **Advanced** option returns to the default setting.

#### **Graphic Controller**

#### Fine Edge

This option allows users to emphasize edges of texts and fine lines for improving readability and align each color channel registration in color printing mode.

#### Advanced

**Raster Compression**: This option determines the compression level of images for transferring data from computer to a printer. If you set this option to **Maximum**, the printing speed will be high, but the printing quality will be low. *This option is available only when you use the PCL printer driver*.

If you click **Reset**, settings in the **Advanced** option returns to the default setting.

#### **PostScript Options**

These options are available only when you use the PS printer driver.

| PostScript Options         |                    | ? 🛛   |
|----------------------------|--------------------|-------|
| Output Option              | Optimize for Speed | ~     |
| PostScript Language        | PostScript 3       | ~     |
| Send PostScript Error Hand | er                 |       |
|                            |                    | Reset |
| (                          | OK Cancel          | Help  |

**Output Option:** This option allows you to select the output format for PostScript files.

- Optimize for Speed: General format for PostScript files.
- **Optimize for Portability:** Creates a file that conforms to the Adobe Document Structuring Conventions(ADSC). This is a useful format to use when you want to create a PostScript file and print it on a different machine.
- Encapsulated PostScript (EPS): Creates a file as a image. This is a useful format to use if you want include the file as an image in another document that will be printed from a different program.
- Archive Format: Creates a PostScript file you can use it later.
- **PostScript Language:** This option allows you to choose the PostScript language level.
- Send PostScript Error Handler: If this options is checked, the machine prints an error page when an error occurs during printing.
- If you click **Reset**, settings in the **PostScript Options** returns to the default setting.
# **Finishing tab**

Use the **Finishing** tab to set various finishing options. Click the **Finishing** tab to display the options shown below.

| asic Paper Graphics   | Finishing Advanced Eco Samsu | ng   |                                |    |
|-----------------------|------------------------------|------|--------------------------------|----|
| Print Mode            | Normal                       | ×    | Paper Device                   |    |
| Sort Options          | None     Offset     Rotate   |      | A4 ③ mm<br>210 × 297 mm ④ inch |    |
| Staple Options        |                              |      |                                |    |
| Staple                | None                         | ~    |                                |    |
| Position              | Left                         | ~    |                                |    |
| Hole Punch Options    |                              |      |                                |    |
| Hole Punch            | None                         | ~    |                                |    |
| Position              | Left                         | ~ Pr | esets                          |    |
| Output Tray Options - |                              |      | Derault Preset                 |    |
| Output Bin            | Printer Setting              | ~    |                                |    |
|                       |                              |      |                                |    |
|                       |                              |      | SAMSU                          | NO |

- Sort Options: This option allows you to sort out the printouts easily.
- None: Disables this option.
- **Offset:** When printing multiple copies, this option shift the output position of each set.
  - This feature is available only when the standard or booklet finisher is installed.

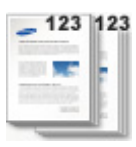

V

- **Rotate:** When printing multiple copies, the printouts are stacked criss-crossed in sets.
  - This feature is available only when the standard or booklet finisher is not installed.
    - This feature is available only with Letter and A4 sized print media.
    - Before using this feature, you have to load the paper in the trays with SEF(Short edge feed) and LEF(Long edge feed).
       For example, direction of paper feeding in the tray 1 is SEF, and direction of paper feeding in the tray 2 is LEF.

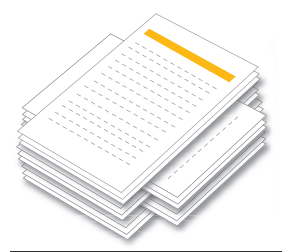

**Staple Options:** This option allows you to specify the number of staples and the staple position. *This option is available only when the* 

optional standard finisher or booklet finisher is installed.

- **Staple:** Select the number of staples between **1 Staple** and **2 Staple**.
- Position: Select the position of staples among Left, Right and Top.

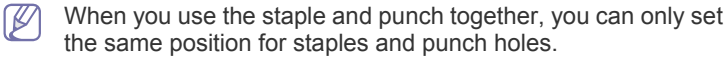

| 1 Staple, Left | 1 Staple, Right | _        |
|----------------|-----------------|----------|
|                |                 |          |
| 2 Staple, Left | 2 Staple, Right | 2 Staple |

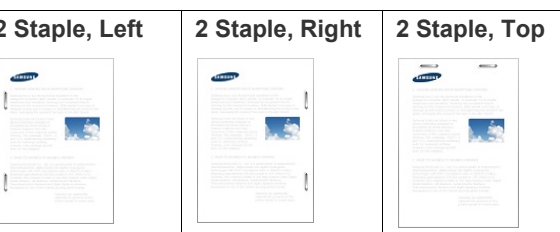

- Hole Punch Options: This option allows you to specify the number of hole punches and the hole punching position. Holes are punched in the printouts for filing them. This option is available only when the optional punch kit is installed in the optional standard finisher or booklet finisher.
  - Hole Punch: Select the number of hole punches between 2 Hole and 3 Hole. Depending on the punch kit, 4 Hole would appear instead of 3 Hole.
  - **Position:** Select the position of hole punches among Left, Right and Top.
    - When you use the staple and punch together, you can only set the same position for staples and punch holes

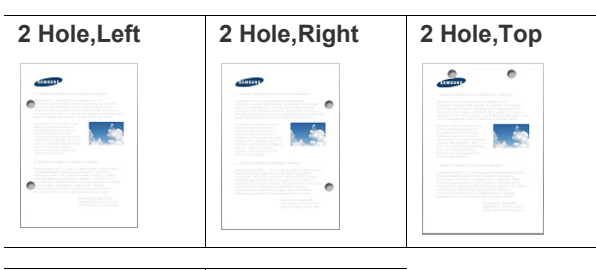

3 Hole, Left 3 Hole, Right

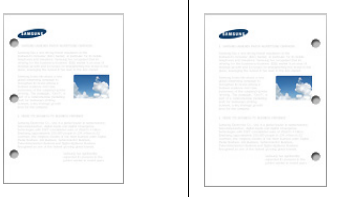

• **Output Tray Options:** This option allows you to specify the tray where to output the printed documents.

## Advanced tab

Use the **Advanced** tab to set various printing options. Click the **Advanced** tab to display the options shown below.

| asic     | Paper    | Graphics | Finishing | Advanced | Eco | Samsung |   |       |                              |        |          |
|----------|----------|----------|-----------|----------|-----|---------|---|-------|------------------------------|--------|----------|
| Duinh M  | lada     |          |           | Marmal   |     |         | ~ | Pa    | per 🚔 D                      | evice  |          |
| Princ Pi | loue     |          |           | Normai   |     |         |   |       | A4                           | 💿 mm   |          |
| Wate     | ermark - |          |           |          |     |         |   | 21    | 0 × 297 mm                   | Oinch  |          |
| ₩a       | atermark | ¢.       |           | None     |     |         | ~ |       |                              |        |          |
| Over     | lay      |          |           |          |     |         |   |       | 0                            |        |          |
| Tex      | ×t       |          |           | None     |     |         | ~ |       | 10.000                       |        |          |
|          |          |          |           |          |     |         |   |       | 1000                         | Mark I |          |
| Outp     | ut Optic | ons      |           |          |     |         |   |       |                              |        |          |
| Prin     | nt Order |          |           | Normal   |     |         | * |       |                              |        |          |
|          | Skip Bla | nk Pages |           |          |     |         |   |       |                              |        |          |
|          |          |          |           |          |     |         |   |       |                              |        |          |
|          | Manual   | Margin   |           |          |     | Detailc |   |       |                              |        |          |
|          | Manual   | Margin   |           |          |     | Details |   |       |                              |        |          |
|          | Manual   | Margin   |           |          |     | Details |   | Prese | ets                          |        |          |
|          | Manual   | Margin   |           |          |     | Details |   | Prese | <b>:ts</b><br>Default Prese  | ət     | ~        |
|          | Manual   | Margin   |           |          |     | Details |   | Prese | e <b>ts</b><br>Default Prese | ət     | ~        |
|          | Manual   | Margin   |           |          |     | Details |   | Prese | e <b>ts</b><br>Default Prese | et     | <b>~</b> |
|          | Manual   | Margin   |           |          |     | Details |   | Prese | e <b>ts</b><br>Default Prese | st     | <b>×</b> |
|          | Manual   | Margin   |           |          |     | Details |   | Prese | e <b>ts</b><br>Default Prese | et     | <b>~</b> |
|          | Manual   | Margin   |           |          |     | Details |   | Prese | e <b>ts</b><br>Default Prese | ət     | <b>·</b> |
|          | Manual   | Margin   |           |          |     | Details |   | Prese | e <b>ts</b><br>Default Prese | et.    |          |
|          | Manual   | Margin   |           |          |     | Details |   | Prese | ets<br>Default Prese         | et .   | <b>•</b> |
|          | Manual   | Margin   |           |          |     | Details |   | Prese | ets<br>Default Prese         | et     | <b>×</b> |
|          | Manual   | Margin   |           |          |     | Details |   | Prese | ets<br>Default Prese         | et     |          |

#### Watermark

This option allows you to print text over an existing document (see "Using watermarks" on page 152).

#### Overlay

Overlays are often used to take the place of letterhead paper (see "Using overlay" on page 153). *This option is available only when you use the PCL printer driver*.

#### **Output options**

- **Print Order:** This options allows you to set the sequence in which the pages will print. Select the print order from the drop-down list. **Print Odd Pages** and **Print Even Pages** are available only when you use the PCL printer driver.
  - **Normal:** This option allows you to print all pages from the first page to the last page.
  - **Reverse All Pages:** This option allows you to print all pages from the last page to the first page.
  - **Print Odd Pages:** This option allows you to print only the odd numbered pages of the document.
  - **Print Even Pages:** This option allows you to print only the even numbered pages of the document.
- Skip Blank Pages: This option allows you to specify not to print blank pages in the original data.
- **Manual Margin:** This option allows you to specify binding margin. Binding margin adjusts binding position. *This option is not available when you use the PS printer driver.*
- Advanced: This option allows you to set advanced output options for printing. *This option is available only when you use the PS printer driver*.
  - **PostScript PassThrough:** This option specifies whether to print PostScript data created by the application that can create the PostScript code for printing. The default is checked.

If this option is checked, some print options such as **Multiple Pages Per Side**, **Watermark**, **Booklet Printing**, **Poster Printing** and **Scaling Options** may not work correctly when printing from the application that can create the PostScript code for printing. In that case, please uncheck this option.

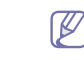

In some cases, unchecking **PostScript PassThrough** may cause unexpected printout.

If you click **Reset**, settings in the **Advanced** option returns to the default setting.

## Eco tab

Use the **Eco** tab to set various printing options.

The **Eco** tab allows you to save print resources and lead you to eco-friendly printing. When you select **Eco Printing**, you can see the eco image

( Value) on some options. Also, Some options are not available to use in the eco mode.

Click the **Eco** tab to display the options shown below.

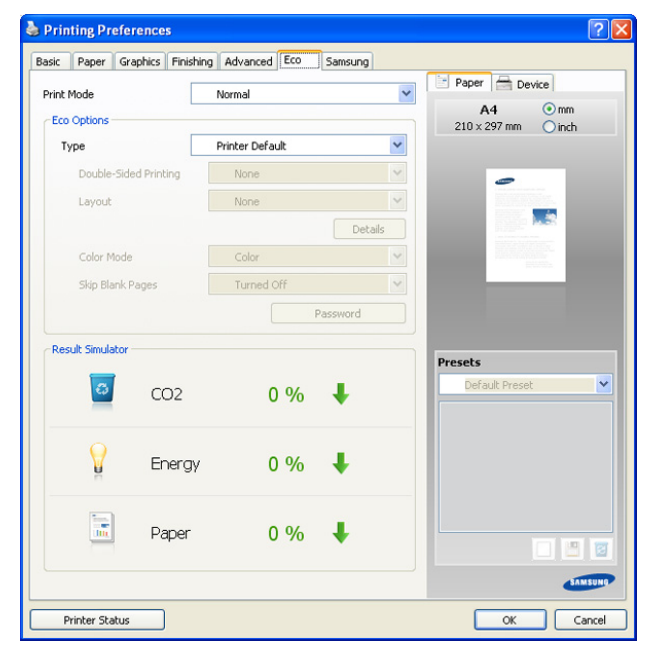

#### **Eco Options**

- **Printer Default:** If you select this option, this feature is determined by the setting you've made on the control panel of the machine.
- None: Disables this option.
- Eco Printing: Eco mode gets activated. Select Double-Sided Printing, Layout, Color Mode, and Skip Blank Pages you want to use in eco mode. As long as you do not change the options from the other tabs, the document will be print out as set in the eco mode.
- **Password:** If the administrator sets **On-Forced** in **Default Eco Mode** for this machine, the eco mode is always set by this machine's eco setting, while the **Eco Options** in the printer driver is disabled. If you need to change the print settings, click **Password** and enter the password or contact your administrator.

#### **Result Simulator**

**Result Simulator** shows the result of reduced emission of carbon dioxide, used electricity, and the amount of saved paper in accordance with the settings you selected.

- The results are calculated on the basis that the total number of printed paper is one hundred without a blank page when the eco mode is disabled.
  - Referred to the calculation coefficient about CO2, energy and paper from IEA, the index of Ministry of Internal Affairs and Communication of Japan and www.remanufacturing.org.uk. Each model has a different index.
  - The power consumption in printing mode refers to the average printing power comsupption in this machine.
  - The actual saved or reduced amount may differ depending on the operating system used, computing performance,

application software, connection method, media type, media size, job complexity, etc.

## Samsung tab

Use the **Samsung** tab to display the copyright and the version number of the driver. If your computer is connected to the Internet, you can have access to following services:

Click the Samsung tab to display the options.

#### Help

This option allows you to open the Help file by searching a keyword.

#### Service

- Check for updates: This option allows you to download updates for your printer driver.
- **Samsung Website:** This option directly connects you to Samsung's Website.
- **Registration:** This option allows you to register your machine.
- Buy Supplies: This option allows you to order supplies on-line.

## Using a favorite setting

The **Presets** option, which is visible on each preferences tab except for **Samsung** tab, allows you to save the current preferences settings for future use.

To save a Presets item:

- 1. Change the settings as needed on each tab.
- 2. Enter a name for the item in the Presets input box.

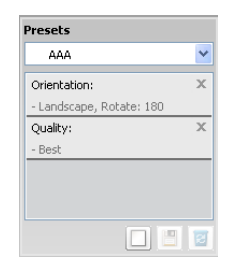

Click . Then all current driver settings are saved.
 If you want to update the setting you made, select more options and

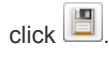

To use a saved setting, select it from the **Presets** drop down list. The machine is now set to print according to the setting you selected. To delete saved setting, select it from the **Presets** drop down list and

click 🔟.

You can also restore the printer driver's default settings by selecting **Default Preset** from the **Presets** drop down list.

# Using help

Click the question mark from the upper-right corner of the window and click on any option you want to know about. Then a pop-up window appears with information about that option's feature which is provided from the driver.

If the question mark does not appear, select the option you want to know about and press **F1** on your keyboard.

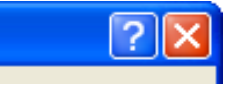

If you want to search information via a keyword, click the **Samsung** tab in the **Printing Preferences** window, and enter a keyword in the input line of the **Help** option. To get information about supplies, driver update or registration and so on, click appropriate buttons.

# **Setting Device Options**

When you install the optional devices such as optional dual cassette feeder, standard finisher, etc, this machine automatically detects and sets the optional devices. If you cannot use the optional devices you installed in this driver, you can set the optional devices in **Device Options**. Job Accounting allows you to print with the given permission.

- 1. Click the Windows Start menu.
- 2. For Windows 2000, select Settings > Printers.
  - For Windows XP/2003, select Printers and Faxes.
  - For Windows 2008/Vista, select Control Panel > Hardware and Sound > Printers.
  - For Windows 7, select Control Panel > Hardware and Sound > Devices and Printers.
  - For Windows Server 2008 R2, select Control Panel > Hardware > Devices and Printers.
- 3. Right-click your machine.
- 4. For Windows XP/2003/2008/Vista, press Properties.

• For PS driver, select PS driver and right-click to open **Properties**. For Windows 7 and Windows Server 2008 R2, from context menus, select the **Printer properties**.

If **Printer properties** item has ► mark, you can select other printer drivers connected with selected printer.

5. Select Device Options.

The **Properties** window may differ depending on the driver or operating system you are using.

- 6. Select the appropriate option.
  - **Tray Options:** Select the optional tray you installed. You can select the **Tray 3,4** (dual cassette feeder) or **High Capacity** (high capacity feeder). Also, you can see the tray information, and set the paper size and type in **Advanced**. If you select **Reset**, settings in the **Advanced** returns to the default setting.
  - Finisher Options: Select the optional finisher you installed. You can select the Standard Finisher (1K) or Booklet Finisher (3K).
  - Storage Options: Select the memory capacity which is installed in the machine. This option is available only when you use the PS printer driver.
  - Hole Punch Options: This option is available only when you set **Finisher Options**. Select the optional punch kit you installed. You can select the **2/3 Hole** or **2/4 Hole**.
    - The available punch kit may differ from country to country. Contact your local Samsung dealer or the retailer where you purchased your machine.
  - Advanced: Select one of the options. This option is available only

#### when you use the PS printer driver.

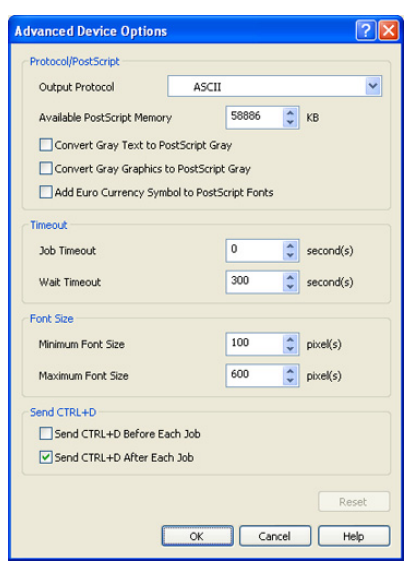

- **Output Protocol:** Specifies the protocol of the printer will use for print jobs.
- When you click **ASCII**, data is sent in ASCII format (7-bit), which may take longer to print but can be sent through any I/O channel, such as a serial, parallel, or network port. When you click **Binary** (Binary Communications Protocol) or **TBCP** (Tagged Binary Communications Protocol), all data except special control characters is sent in binary (8-bit) format. The binary formats can be sent over parallel or serial communications ports and are faster than sending data in ASCII format.
- Available PostScript Memory: Specifies the amount of available PostScript memory. It is a subset of the printer's total physical memory. It is usually the best to use the default setting, which is determined by your printer manufacturer.
- Convert Gray Text to PostScript Gray: Specifies whether to convert the true gray (RGB value) in text to the gray provided by the PostScript driver.
- **Convert Gray Graphics to PostScript Gray:** Specifies whether to convert the true gray (RGB value) in graphics to the gray provided by the PostScript driver.
- Add Euro Currency Symbol to PostScript Fonts: Specifies whether to augment the device fonts with the Euro character.
- **Job Timeout:** Specifies how long the document can take to get from the computer to the printer before the printer stops trying to print the document. If you specify 0, the printer will continue trying to print indefinitely.
- Wait Timeout: Specifies how long the printer will wait to get more PostScript information from the computer. After the specified time passes, the printer stops trying to print the document and prints an error message. If you are trying to print a very complicated document, you may want to increase this value. If you specify 0, the printer will wait indefinitely.
- Minimum Font Size: Specifies the minimum font size (in pixels) for which the PostScript driver will download TrueType fonts as outline (Type 1) fonts. A font smaller than the minimum setting will be downloaded as a bitmap (Type 3) font.

This option lets you fine-tune the Automatic setting for the **Advanced Font/Text Options** (see "Advanced" on page 143).

**Maximum Font Size:** Specifies the maximum font size (in pixels) for which the PostScript driver will download TrueType

fonts as bitmap (Type 3) fonts. A font larger than the maximum setting will be downloaded as an outline (Type 1) font. This option lets you fine-tune the Automatic setting or override the **Download as Bit Image** setting for the **Advanced Font/Text Options** (see "Advanced" on page 143).

 Send CTRL+D Before Each Job: Specifies whether the printer will be reset at the beginning of every PostScript document. The default is unchecked.

CTRL+D will reset your printer to its default setting to ensure that prior jobs won't affect the current print job. CTRL+D may cause a print job to fail if your printer is connected through a network. If your document fails to print when sent to a printer connected through parallel or serial ports, check this option.

 Send CTRL+D After Each Job: Specifies whether the printer will be reset at the end of every PostScript document. The default is checked.

CTRL+D will reset your printer to its default setting to ensure that future print jobs won't be affected by the current print job. CTRL+D may cause a print job to fail if your printer is connected through a network. If your document fails to print when sent to a network printer, uncheck this option.

If you click **Reset**, settings in the **Advanced** returns to the default setting.

**Font Substitution:** Displays the font substitution table and options for changing the TrueType-to-printer font mapping. *This option is available only when you use the PS printer driver.* 

| Fon | t Substitution Tabl    | le Settings      | ? 🗙  |
|-----|------------------------|------------------|------|
| F   | ont Substitution Table |                  |      |
|     | System Font            | Device Font      | ~    |
|     | @Arial Unicode MS      | Don't Substitute |      |
|     | @Batang                | Don't Substitute |      |
|     | @BatangChe             | Don't Substitute |      |
|     | @Dotum                 | Don't Substitute |      |
|     | @DotumChe              | Don't Substitute | ×    |
|     | Don't Substitute       |                  | ~    |
|     |                        | R                | eset |
|     |                        | OK Cancel H      | telp |

**Job Accounting:** Allows you to associate user and account identification information with each document you print.

| Job Accounting Settings             |           | 2 🛛                 |
|-------------------------------------|-----------|---------------------|
| Settings                            | 0         |                     |
| <ul> <li>User permission</li> </ul> | 0         | Group permission    |
| User ID                             | heywood   |                     |
| Enter Password                      |           | (4-32 Alphanumeric) |
| Confirm Password                    |           | (4-32 Alphanumeric) |
| Job Accounting Password E           | ncryption |                     |
|                                     |           | OK Cancel Help      |

- **User permission:** If you check this option, only users with user permission can start a print job.
- **Group permission:** If you check this option, only groups with group permission can start a print job.
- If you want to encrypt job accounting password, check Job Accounting Password Encryption.
  - · Administrators can enable job accounting and configure

permissions in the control panel or SyncThru™ Web Service. For the detailed information about them, refer to the Administrator's Guide.

7. Click OK until you exit the Properties or Printer properties window.

# Using special print features

Special print features include:

- "Printing multiple pages on one sheet of paper" on page 151.
- "Printing posters" on page 151.
- "Printing booklets" on page 151.
- "Printing on both sides of the paper" on page 152.
- "Change the size by percentage of your document" on page 152.
- "Fitting your document to a selected paper size" on page 152.
- "Using watermarks" on page 152.
- "Using overlay" on page 153.

## Printing multiple pages on one sheet of paper

You can select the number of pages to print on a single sheet of paper. To print more than one page per sheet, the pages will be reduced in size and arranged in the order you specify. You can print up to 16 pages on one sheet.

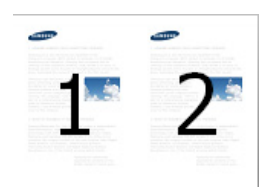

- To change the print settings from your software application, access Printing Preferences (see "Opening printing preferences" on page 140).
- 2. Click the Basic tab, select Multiple Pages per Side in the Type drop-down list.
- 3. Select Page Border to print a border around each page on the sheet.
- 4. Select the number of pages you want to print per sheet (2, 4, 6, 9, or 16) in the Pages per Side drop-down list.
- 5. Select the page order from the Page Order drop-down list, if necessary.
- 6. Click the Paper tab, select the Original size, Source, and Type.
- 7. Click OK or Print until you exit the Print window.

## **Printing posters**

This feature allows you to print a single-page document onto 4, 9, or 16 sheets of paper, for the purpose of pasting the sheets together to form one poster-size document.

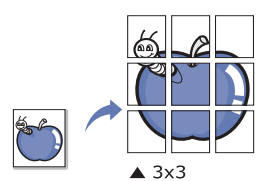

- To change the print settings from your software application, access Printing Preferences (see "Opening printing preferences" on page 140).
- 2. Click the Basic tab, select Poster Printing in the Type drop-down list.
- 3. Select the page layout you want.
  - Specification of the page layout:
  - Poster 2x2: Document will be enlarged and be divided into 4 pages.
  - Poster 3x3: Document will be enlarged and be divided into 9 pages.
  - **Poster 4x4:** Document will be enlarged and be divided into 16 pages.

4. Select the **Poster Overlap** value. Specify **Poster Overlap** in millimeters or inches by selecting the radio button on the upper right of **Basic** tab to make it easier to paste the sheets together.

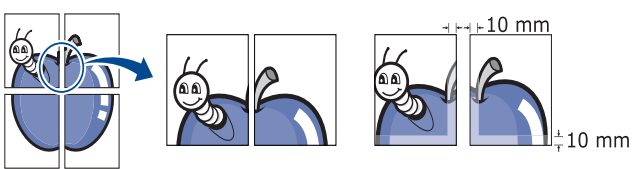

- 5. Click the Paper tab, select the Original size, Source, and Type.
- 6. Click OK or Print until you exit the Print window.
- 7. You can complete the poster by pasting the sheets together.

## **Printing booklets**

This feature prints your document on both sides of a paper and arranges the pages so that the paper can be folded in half after printing to produce a booklet.

- If you print using the Fold or Fold and Staple option with the booklet finisher, you can only load the paper by short edge feeding in trays.
  - If you want to make a booklet, you need to print on Letter, Legal, A4, JIS B5, Statement, Executive, A5, 8K, 16K, Ledger, Tabloid Extra, A3 or JIS B4 sized print media.
- To change the print settings from your software application, access the **Printing Preferences** (see "Opening printing preferences" on page 140).
- 2. Click the Basic tab, select Booklet Printing from the Type drop-down list.
- 3. Select Fold Method type. If you print a document containing many pages, select Divided Into Sets, you can divide the output booklet into multiple batches. The maximum sheet in a batch is 15 sheets.

For example, if you copy 80 pages of a document, and set the number to 10.

- First batch: 1~40 pages (10 sheets)
- Second batch: 41~80 pages (10 sheets)
- 4. Click the Advanced button. Then select the option you want.
  - Folding Options: You can use this option when a optioanl booklet finisher is installed.
    - When you select **Fold** or **Fold and Staple**, **Booklet Tray** is available only in **Output Tray Options** (see "Output Tray Options" on page 145). However, a batch of more than 15 sheets is not printed out to the booklet tray, but to the finishing tray.
    - None: Disables this feature.
    - Fold: This option allows you to fold the center of booklet.
    - Fold and Staple: This option allows you to staple and fold the center of booklet.
  - **Gutter:** This option allows you to shift the images to create a center margin for the booklet.
  - **Right Binding:** This option allows you to select page reading order right to left.
- 5. Click the Paper tab, select the Original size, Source, and Type.
  - The **Booklet Printing** option is not available for all paper sizes. In order to find out the available paper size for this feature, select the available paper size in the **Original size** option on the **Paper** tab. If you select an unavailable paper size, this option can be automatically canceled. Select only available paper. (paper without

#### 👔 or 👩 mark).

6. Click OK or Print until you exit the Print window.

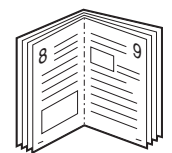

## Printing on both sides of the paper

You can print on both sides of a paper; duplex. Before printing, decide how you want your document oriented. You can only use this feature with Letter, Legal, Oficio, US Folio, A4, ISO B5, JIS B5, Statement, Executive, A5, 8K, 16K, Ledger, Tabloid Extra, A3 or JIS B4 sized paper.

- When you use this feature with the **Right Tray** as an output tray (see "Output Tray Options" on page 145), it could slow down the printing speed. We recommend you to use other trays for an output tray.
  - Do not print on both sides of the special media, such as labels, envelopes, or thick paper to print on both sides of paper. It may cause a paper jam or damage the machine.
- 1. To change the print settings from your software application, access **Printing Preferences** (see "Opening printing preferences" on page 140).
- 2. Click the Basic tab.
- 3. From the **Double-Sided Printing** section, select the binding option you want.
  - **Printer Default:** If you select this option, this feature is determined by the setting you've made on the control panel of the machine. This option is available only when you use the PCL printer driver.
  - None: Disables this feature.
  - Long Edge: This option is the conventional layout used in bookbinding.

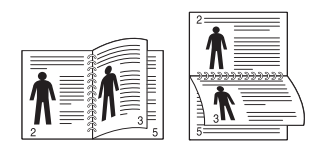

• **Short Edge:** This option is the conventional layout used in calendars.

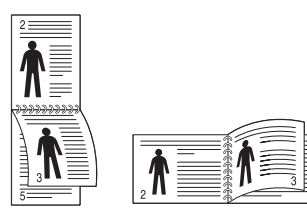

- **Reverse Double-Sided Printing:** Check this option to reverse the print order when duplex printing.
- 4. Click the Paper tab, select the Original size, Source, and Type.
- 5. Click OK or Print until you exit the Print window.

# Change the size by percentage of your document

You can change the size of a document to appear larger or smaller on the printed page by typing in a percentage you want.

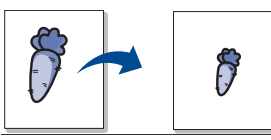

- 1. To change the print settings from your software application, access **Printing Preferences** (see "Opening printing preferences" on page 140).
- 2. Click the Paper tab.
- 3. Select actual paper size of the originals from the Original Size.
- 4. Enter the scaling rate in the Percentage input box.

You can also click the up/down arrows to select the scaling rate.

You cannot use this feature when you select a size of paper from the **Output Size**.

- 5. Select the Source and Type.
- 6. Click OK or Print until you exit the Print window.

## Fitting your document to a selected paper size

This printer feature allows you to scale your print job to any selected paper size regardless of the document size. This option can be useful when you want to check fine details on a small document.

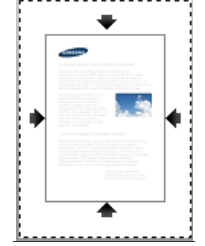

- 1. To change the print settings from your software application, access **Printing Preferences** (see "Opening printing preferences" on page 140).
- 2. Click the Paper tab.
- 3. Select actual paper size of the originals from the Original Size.
- 4. Select the size of paper to be printed in the tray from the Output Size.
- 5. Select the Source and Type.
- 6. Click OK or Print until you exit the Print window.

## **Using watermarks**

The watermark option allows you to print text over an existing document. For example, you use it when you want to have large gray letters reading "DRAFT" or "CONFIDENTIAL" printed diagonally across the first page or all pages of a document.

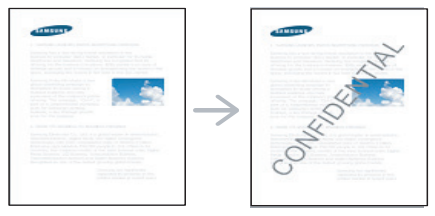

There are several predefined watermarks that come with the machine. They can be modified, or you can add new ones to the list.

#### Using an existing watermark

- To change the print settings from your software application, access Printing Preferences (see "Opening printing preferences" on page 140).
- 2. Click the Advanced tab, and select the desired watermark from the Watermark drop-down list. You will see the selected watermark in the preview image.
- 3. Click OK or Print until you exit the print window.

#### Creating a watermark

- 1. To change the print settings from your software application, access **Printing Preferences** (see "Opening printing preferences" on page 140).
- 2. From the Advanced tab, select Edit from the Watermark drop-down list. The Edit Watermarks window appears.

| dit Watermarks                                                              |               |                                                                                                    | ? |
|-----------------------------------------------------------------------------|---------------|----------------------------------------------------------------------------------------------------|---|
| Current Watermarks<br>(No Watermark)<br>CONFIDENTIAL<br>DRAFT<br>TOP SECRET |               |                                                                                                    |   |
| Add Update Delete                                                           |               | <ul> <li>State and a set of the set of the set of t</li></ul> |   |
| Watermark Message                                                           | Font Attribut | tes                                                                                                    |   |
|                                                                             | Name          | Arial                                                                                                    | ~ |
| First Page Only                                                             | Style         | Regular                                                                                                    | ~ |
| Message Angle                                                               | Color         | Gray                                                                                                    | ~ |
| O Horizontal                                                                | Size          | 120                                                                                                    |   |
| A                                                                           | Shade         | Medium                                                                                                    | ~ |

**3.** Enter a text message in the **Watermark Message** box. You can enter up to 256 characters. The message displays in the preview window.

When the **First Page Only** box is checked, the watermark prints on the first page only.

**4.** Select watermark options.

You can select the font name, style, color, size, and shade from the **Font Attributes** section, as well as set the angle of the watermark from the **Message Angle** section.

- 5. Click Add to add a new watermark to the Current Watermaks list.
- 6. When you finish editing, click **OK** or **Print** until you exit the **Print** window.

To stop printing the watermark, select **None** from the **Watermark** drop-down list.

#### Editing a watermark

- To change the print settings from your software application, access Printing Preferences (see "Opening printing preferences" on page 140).
- 2. Click the Advanced tab, select Edit from the Watermark drop-down list. The Edit Watermarks window appears.
- **3.** Select the watermark you want to edit from the **Current Watermarks** list and change the watermark message and options.
- 4. Click Update to save the changes.
- 5. Click OK or Print until you exit the Print window.

#### **Deleting a watermark**

- To change the print settings from your software application, access Printing Preferences (see "Opening printing preferences" on page 140).
- 2. Click the Advanced tab, select Edit from the Watermark drop-down list. The Edit Watermarks window appears.
- 3. Select the watermark you want to delete from the Current Watermarks list and click Delete.
- 4. Click OK or Print until you exit the Print window.

## Using overlay

This option is available only when you use the PCL printer driver.

#### What is an overlay?

An overlay is text and/or images stored on the computer hard drive (HDD) as a special file format that can be printed on any document. Overlays are often used to take the place of letterhead paper. Rather than using preprinted letterhead, you can create an overlay containing exactly the same information that is currently on your letterhead. To print a letter with your company's letterhead, you do not need to load preprinted letterhead paper in the machine just print the letterhead overlay on your document.

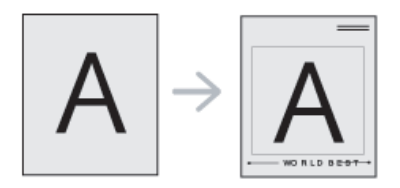

#### Creating a new page overlay

To use a page overlay, you must create a new page overlay containing your logo or image.

- 1. Create or open a document containing text or an image for use in a new page overlay. Position the items exactly as you wish them to appear when printed as an overlay.
- 2. To save the document as an overlay, access **Printing Preferences** (see "Opening printing preferences" on page 140).
- Click the Advanced tab, and select Edit from the Text drop-down list. Edit Overlay window appears.

| Edit Overlay                                      |
|---------------------------------------------------|
| Overlay List (No Overlay)                         |
|                                                   |
| Create Load Delete                                |
| (No Overlay Selected)                             |
| Confirm Page Overlay When Printing OK Cancel Help |

4. In the Edit Overlay window, click Create.

- 5. In the **Save As** window, type a name up to eight characters in the **File name** box. Select the destination path, if necessary (The default is C:\Formover).
- 6. Click Save. The name appears on the Overlay List.
- 7. Click **OK** or **Print** until you exit the **Print** window.
- 8. The file is not printed. Instead, it is stored on your computer hard disk drive.
- The overlay document size must be the same as the document you print with the overlay. Do not create an overlay with a watermark.

#### Using a page overlay

After an overlay has been created, it is ready to be printed with your document. To print an overlay with a document:

- 1. Create or open the document you want to print.
- To change the print settings from your software application, access Printing Preferences (see "Opening printing preferences" on page 140).
- 3. Click the Advanced tab.
- 4. Select the desired overlay from the Text drop-down list.
- If the overlay file you want does not appear in theText drop-down list, select Edit from the list and click Load. Select the overlay file you want to use.

If you have stored the overlay file you want to use in an external source, you can also load the file when you access the **Load** window.

After you select the file, click **Open**. The file appears in the **Overlay List** box and is available for printing. Select the overlay from the **Overlay List** box.

6. If necessary, check **Confirm Page Overlay When Printing** box. If this box is checked, a message window appears each time you submit a document for printing, asking you to confirm your wish to print an overlay on your document.

If this box is not checked and an overlay has been selected, the overlay automatically prints with your document.

 Click OK or Print until you exit the Print window. The selected overlay prints on your document.

The resolution of the overlay document must be the same as that of the document you will print with the overlay.

#### Deleting a page overlay

You can delete page overlays that you no longer use.

- 1. In the Printing Preferences window, click the Advanced tab.
- 2. Select Edit in the Text drop down list.
- 3. Select the overlay you want to delete from the Overlay List box.
- 4. Click Delete.
- 5. When a confirming message window appears, click Yes.
- 6. Click OK or Print until you exit the Print window.

# **Banner Printing**

#### **Machine Setup**

- 1. Access the **Tray setting** to set the paper size in MP tray(see "Tray setting" on page 46).
- 2. Click arrows to adjust paper size.
- Paper handling ranges from 98 to 320 mm width (3.87 to 12.6 inches) and from 148 to 1,200 mm length (5.8 to 47.3 inches).

#### **Printer driver setting**

- 1. Access the **Paper** tab to set the paper size in MP tray (see "Paper Options" on page 168).
- 2. Select Edit from the Original Size drop-down list.
- 3. Enter Custom Name and paper size to add Custom Paper List, then click OK.
- 4. Select Same as Original Size from the Output Size drop-down list.
- 5. Select MP tray from the Source drop-down list, then OK.

# Using direct printing utility

This chapter explains how to use the Direct Printing Utility to print PDF files without open the files.

- HDD should be installed on your machine, to print PDF files using this program.
  - You cannot print PDF files that are restricted to print. Deactivate the printing restriction feature, and retry printing.
  - You cannot print PDF files that are restricted by a password. Deactivate the password feature, and retry printing.
  - Whether or not a PDF file can be printed using the Direct Printing Utility program depends on how the PDF file was created.
  - The Direct Printing Utility program supports the PDF version 1.7 and below. For a higher version, you must open the file to print it.

# What is Direct Printing Utility?

Direct Printing Utility is a program that sends a PDF file directly to your machine to print without having to open the file. It sends data through the Windows spooler using the port of the printer driver. It only supports PDF format.

To install this program, select **Advanced Installation** -> **Custom Installation** and put a check mark in this program when you install the printer driver.

## Printing

There are several ways you can print using the Direct Printing Utility.

#### From the Direct Printing Utility window

 From the Start menu select Programs or All Programs > Samsung Printers > Direct Printing Utility > Direct Printing Utility. The Direct Printing Utility window appears.

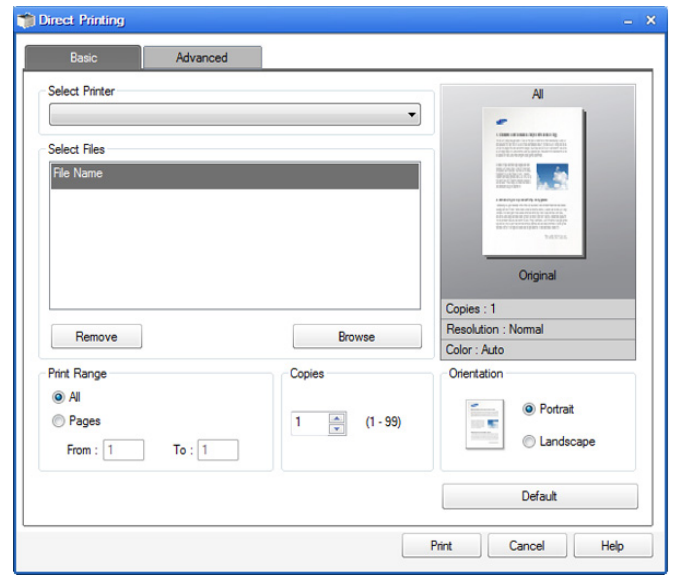

- 2. Select your machine from the **Select Printer** drop-down list and click **Browse**.
- **3.** Select the PDF file you wish to print and click **Open**. The PDF file is added in the **Select Files** section.
- 4. Customize the machine settings for your needs.
- 5. Click Print. The selected PDF file is sent to the machine.

# Using the right-click menu

- Right-click on the PDF file you wish to print and select **Direct Printing**. The Direct Printing Utility window appears with the PDF file is added.
- 2. Select the machine you wish to use.
- 3. Customize the machine settings for your needs.
- 4. Click Print. The selected PDF file is sent to the machine.

# Changing the default print settings

- Most Windows applications will override settings you specify in the printer driver. Change all print settings available in the software application first, and change any remaining settings using the printer driver.
- 1. Click the Windows Start menu.
- 2. For Windows 2000, select Settings > Printers.
  - For Windows XP/2003, select Printers and Faxes.
  - For Windows 2008/Vista, select Control Panel > Hardware and Sound > Printers.
  - For Windows 7, select Control Panel > Hardware and Sound > Devices and Printers.
  - For Windows Server 2008 R2, select Control Panel > Hardware > Devices and Printers.
- 3. Right-click your machine.
- For Windows 2000, XP, 2003 and Vista, press Printing Preferences. For Windows 7 and Windows Server 2008 R2, from context menus, select the Printing Preferences.
  - If **Printing Preferences** item has ► mark, you can select other printer drivers connected with selected printer.
- 5. Change the settings on each tab.
- 6. Click OK.
- If you want to change the settings for each print job, change it in **Printing Preferences**.

# Setting your machine as a default machine

- 1. Click the Windows Start menu.
- 2. For Windows 2000, select Settings > Printers.
  - For Windows XP/2003, select **Printers and Faxes**.
  - For Windows 2008/Vista, select Control Panel > Hardware and Sound > Printers.
  - For Windows 7, select Control Panel > Hardware and Sound > Devices and Printers.
  - For Windows Server 2008 R2, select Control Panel > Hardware > Devices and Printers.
- 3. Select your machine.
- 4. Right-click your machine and select Set as Default Printer.
  - For Windows 7 and Windows Server 2008 R2, if Set as default printer item has ► mark, you can select other printer drivers connected with selected printer.

# **Printing to a file (PRN)**

You will sometimes need to save the print data as a file. To create a file:

1. Check the Print to file box at the Print window.

| Select Printer                                   |                           |
|--------------------------------------------------|---------------------------|
| Status: Ready<br>.ocation:                       | Print to file Preferences |
| Comment:                                         | Find Printer              |
| Page Range<br>● A∥<br>○ Selection ○ Current Page | Number of gopies: 1       |
| O Pages:                                         |                           |

- 2. Click Print.
- **3.** Type in the destination path and the file name, and then click **OK**. For example **c:\Temp\file name**.
  - If you type in only the file name, the file is automatically saved in **My Documents**, **Documents and Settings** or **Users**. The saved folder may differ, depending on your operating system or the application you are using.

# **Macintosh printing**

This section explains how to print using a Macintosh. You need to set the print environment before printing (see Installation guide).

## **Printing a document**

When you print with a Macintosh, you need to check the printer driver setting in each application you use. Follow the steps below to print from a Macintosh:

- 1. Open the document you want to print.
- 2. Open the File menu and click Page Setup (Document Setup in some applications).
- **3.** Choose your paper size, orientation, scaling, other options, and make sure that your machine is selected. Click **OK**.

| Settings: Page Attributes       |
|---------------------------------|
| Format for: 10.88.181.197       |
| Samsung CLX-9250 9350 Series PS |
| Paper Size: A4                  |
| 20.99 by 29.70 cm               |
| Orientation:                    |
| Scale: 100 %                    |
|                                 |
| ? Cancel OK                     |

- 4. Open the File menu and click Print.
- 5. Choose the number of copies you want and indicate which pages you want to print.
- 6. Click Print.

#### Activating optional devices or accessories

After installing the optional devices or accessories, you need to activate the options.

- 1. Open System Preferences and click Print & Fax.
- 2. Select your machine and click Options & Supplies....
- 3. Select **Driver** and set the necessary options.

| To take ful<br>here. For in<br>documenta | advantage of your pr<br>iformation on your pr<br>tion. | inter's options<br>inter and its op | , confirm that th<br>otional hardware | ey are accurately shown<br>, check the printer's |
|------------------------------------------|--------------------------------------------------------|-------------------------------------|---------------------------------------|--------------------------------------------------|
| Optional T                               | ray: Tray 3, 4                                         |                                     |                                       |                                                  |
| Finisher: (                              | Not Installed                                          | •                                   |                                       |                                                  |
| Printer Me                               | mory: 1024MB                                           | •                                   |                                       |                                                  |
| Optional H                               | ole Punch: None                                        | <b>;</b>                            |                                       |                                                  |
| Job Acc                                  | ounting Password Enc                                   | ryption                             |                                       |                                                  |
|                                          |                                                        |                                     |                                       |                                                  |
|                                          |                                                        |                                     |                                       |                                                  |

## **Changing printer settings**

You can use advanced printing features provided by your machine. Open an application and select **Print** from the **File** menu. The machine name, which appears in the printer properties window, may differ depending on the machine in use. Except for the name, the composition of the printer properties window is similar to the following.

| • | The setting options may differ depending on printers and Macintosh OS vorsion |
|---|-------------------------------------------------------------------------------|
|   | Macintosh OS version.                                                         |

• The following panes may differ, depending on your operating system or the application you are using.

The following pane is the first pane you will see when you open the printer properties pane. Select other advanced features from the drop down list.

| Televiser.  |             | Printer: 1    | 0.88.181.197         | •                 |
|-------------|-------------|---------------|----------------------|-------------------|
| 12 mars     |             | Presets: St   | tandard              | •                 |
| Constants.  |             | _             |                      |                   |
| 18 AL. 10   |             | Copies: 1     | Collated             | Two-Sided         |
| 10 m 10     |             | Pages: 📀      | All                  |                   |
| 10 A 4 1 A  |             | 0             | From: 1 to:          | 1                 |
|             |             | Paper Size: A | 4 🛟                  | 20.99 by 29.70 cm |
|             |             |               |                      |                   |
|             |             | Orientation:  | £ P                  |                   |
| CO. AL      |             | T             | extEdit              |                   |
|             |             | <u> </u>      | childh .             |                   |
| 177 march 1 |             |               | Print header and foo | oter              |
| C. and and  |             |               |                      |                   |
| A           |             |               |                      |                   |
| 44 4        | 1 of 1 🕒 🕨  |               |                      |                   |
|             |             |               |                      |                   |
| PDF T Sur   | plies A Low |               |                      | Cancel Pr         |

#### Layout

The **Layout** tab provides options to adjust how the document appears on the printed page. You can print multiple pages on one sheet of paper. Select **Layout** from the drop-down list.

| -   | Presets: Standard  | •                 |
|-----|--------------------|-------------------|
|     |                    | •                 |
|     | Copies: 1 Collated | Two-Sided         |
|     | Pages: 💿 All       |                   |
|     | O From: 1 to:      | 1                 |
|     | Paper Size: A4     | 20.99 by 29.70 cm |
|     | Orientation:       |                   |
|     | Layout             | :                 |
| 5 C | Pages per Sheet: 1 | •                 |
|     | Layout Direction:  | N                 |
|     | Border: None       | •                 |
|     | Two-Sided: Off     | •                 |
|     | Pavarsa P          | age Orientation   |

- **Pages per Sheet:** This option determines how many pages to be printed on one page (see "Printing multiple pages on one sheet of paper" on page 160).
- Layout Direction: This option allows you to select the printing direction on a page similar to the examples on UI.
- Border: This option allows you to print a border around each page on the sheet.
- Two-Sided: This option allows you to print on both sides of a paper (see "Printing on both sides of paper" on page 160).
- Reverse Page Orientation: This option allows you to rotate paper 180 degrees.

## Graphics

The **Graphics** tab provides options for selecting **Quality**. Select **Graphics** from the drop-down list.

| land land land land | Printer:     | 10.88.181.197                        | ÷             |
|---------------------|--------------|--------------------------------------|---------------|
| and a second        | Presets:     | Standard                             | •             |
| Second Second       | Copies:      | 1 Collated                           | wo-Sided      |
| Mr. ex. ex.         | Pages:       | • All                                |               |
| M. A. MAR           |              | O From: 1 to: 1                      |               |
|                     | Paper Size:  | A4 20.9                              | 9 by 29.70 cm |
| ter an ere          | Orientation: | 11 1-                                |               |
| 0                   |              | Graphics                             | •             |
|                     | *            | Quality: O Best<br>O Normal<br>Draft |               |
|                     |              | Color Mode: Oclor                    |               |
|                     |              | SAMSUNG                              |               |
|                     | 0₩           | (                                    | Cancel Print  |

- Quality: This option allows you to select the printing resolution. The higher the setting, the sharper the clarity of printed characters and graphics. The higher setting also may increase the time it takes to print a document.
- **Color Mode:** You can set the color options. Setting to **Color** typically produces the best possible print quality for color documents. If you want to print a color document in grayscale, select **Grayscale**.

#### Paper

Set **Paper Type** to correspond to the paper loaded in the tray from which you want to print. This will let you get the best quality printout. If you load a different type of print material, select the corresponding paper type.

| Test segment                                                                                                    | ****** | Printer: 10.88.181.197           |
|----------------------------------------------------------------------------------------------------|--------|----------------------------------|
| C. CO. A.                                                                                                    |        | Presets: Standard                |
|                                                                                                    |        |                                  |
| 1. A. L. M.                                                                                                    |        | Copies:                          |
| 10.00                                                                                                    |        | Pages: 💽 All                     |
| 1 A A A A A A A A A A A A A A A A A A A                                                                                                    |        | From: 1 to: 1                    |
|                                                                                                    |        | Paper Size: A4 20.99 by 29.70 cm |
|                                                                                                    |        |                                  |
|                                                                                                    |        | Orientation:                     |
|                                                                                                    |        |                                  |
| a second a second a second a second a second a second a second a second a second a second a second a second a s                                                                                                    |        | Paper 🗘                          |
| CHCHL .                                                                                                    |        | Paper Turna: Printer Default     |
| T Donne                                                                                                    |        | raper type.                      |
| and the second second sec | 14.1   |                                  |
| (44 4) 1of1                                                                                                    |        |                                  |
| <u></u>                                                                                                    |        | 2482040                          |
|                                                                                                    |        |                                  |
|                                                                                                    | -      |                                  |

### **Job Accounting**

This option allows you to print with the given permission.

| Vilante de la constant                                                                                                    | Printer: 10.88.   | 181.197     | Image: A state of the state of the state |
|----------------------------------------------------------------------------------------------------|-------------------|-------------|----------------------------------------------------------------------------------------------------|
| and the second second s | Presets: Standa   | ırd         | \$                                                                                                    |
| March 1                                                                                                    | Copies: 1         | Collated    | Two-Sided                                                                                                    |
| March 1                                                                                                    | Pages: 💽 All      |             |                                                                                                    |
| and the second second s | O From            | : 1 to:     | 1                                                                                                    |
| 105                                                                                                    | Paper Size: A4    |             | 20.99 by 29.70 cm                                                                                                    |
| 10 m m                                                                                                    | Orientation:      | 1.          |                                                                                                    |
| 0.44                                                                                                    | Job Acc           | counting    | :                                                                                                    |
| TT Design                                                                                                    | • User permission | 00          | roup permission                                                                                                    |
|                                                                                                    | User ID t         | tech writer |                                                                                                    |
| ◄< < 1 of 1 ► ►►                                                                                                    | Enter Password    |             | (4-32 Alphanumeric                                                                                                    |
|                                                                                                    | Confirm Password  |             | (4-32 Alphanumeric                                                                                                    |
|                                                                                                    |                   | SAMSUN      | 0                                                                                                    |
|                                                                                                    |                   |             |                                                                                                    |
|                                                                                                    |                   |             |                                                                                                    |

- User permission: If you check this option, only users with user permission can start a print job.
- **Group permission:** If you check this option, only groups with group permission can start a print job.
- If you want to encrypt job accounting password, refer to help
   (
   ) on the bottom left corner of the printer properties pane.
  - Administrators can enable job accounting and configure permissions in the control panel or SyncThru™ Web Service. For the detailed information about them, refer to the Administrator's Guide.

## Job Setting

This option allows you to choose how to print the printing file by using the hard disk drive in your machine. This option allows you to choose how to print or save the printing file by using the HDD in your machine.

- Print Mode: The default Print Mode is Normal.
  - Normal: This mode prints without storing your document.

|                | Printer: 10.88.181.197 | •                 |
|----------------|------------------------|-------------------|
|                | Presets: Standard      | •                 |
|                | Copies: 1 🗹 Col        | lated 🗌 Two-Sided |
|                | Pages:  All            |                   |
|                | O From: 1              | to: 1             |
|                | Paper Size: A4         | 20.99 by 29.70 cm |
|                | Orientation:           |                   |
|                | Job Setting            | •                 |
|                |                        |                   |
|                | Print Mode Normal      | •                 |
| 44 4 1of1 >>>> | - 11                   | Laser .           |
|                | User ID tech           | writer (A-z, 0-9) |
|                | Job Name Unti          | aled (A-z, 0-9)   |
|                |                        |                   |
|                |                        |                   |
|                |                        |                   |
|                | 5/10                   | 30110             |
|                |                        |                   |

 Confidential: This mode is used for printing confidential documents. You need to enter a password to print it (see "Secured Job" on page 31).

|           | Printer: 10.88.  | 181.197       | •           |
|-----------|------------------|---------------|-------------|
|           | Presets: Standa  | rd            | •           |
|           | Copies: 1        | Collated 🗌 Tv | o-Sided     |
|           | Pages: 💿 All     |               |             |
|           | O From           | : 1 to: 1     |             |
|           | Paper Size: A4   | 20.99         | by 29.70 cm |
|           | Orientation:     | 1             |             |
|           | Job Set          | ting          | •           |
|           | <u> </u>         |               |             |
|           | Print Mode Co    | nfidential    | •           |
|           |                  |               |             |
| 44 4 1011 | User ID          | tech writer   | (A-z, 0-9   |
|           | Job Name         | Untitled      | (A-z, 0-9   |
|           | Enter Password   | 1             | (4 Digit)   |
|           | Confirm Password |               | (4 Digit)   |
|           |                  | SAMSUNG       |             |
|           |                  |               |             |

- **User ID:** This option is used when you need to find a stored file using the control panel. The user name automatically appears as the user name that you use to log in Mac OS X.
- **Job Name:** This option is used when you need to find a stored file using the control panel.
- Enter Password: Enter the password you want to use. This option is used for loading a stored file using the control panel.
- **Confirm Password:** Re-enter the password to confirm it.
- **Store:** This mode is used only for storing documents on the HDD. If necessary, you can load and print the stored documents. You can find the stored file in the **Document Box** (see "Document box" on page 167).

| wines                 | Printer: 10.88. | 181.197      |               |
|-----------------------|-----------------|--------------|---------------|
|                       | Presets: Standa | ard          | •             |
|                       | Copies: 1       | Collated 🗌 T | wo-Sided      |
|                       | Pages. O From   | : 1 to: 1    |               |
|                       | Paper Size: A4  | 20.9         | 9 by 29.70 cm |
|                       | Orientation:    | 12           |               |
|                       | Job Set         | tting        | •             |
|                       | Print Mode St   | ore          | •             |
| 44 4 1 of 1 >>>>      | User ID         | tech writer  | (A-z, 0-9)    |
|                       | Job Name        | Untitled     | (A-z, 0-9)    |
|                       |                 |              |               |
|                       |                 | SAMSUNG      |               |
| ⑦ PDF▼ Supplies ▲ Low |                 | (            | Cancel Print  |

- **User ID:** This option is used when you need to find a stored file using the control panel. The user name automatically appears as the user name that you use to log in Mac OS X.
- **Job Name:** This option is used when you need to find a stored file using the control panel.
- **Store and Print:** This mode is used when printing and storing documents at the same time. If necessary, you can load and print the stored documents. You can find the stored file in the

Document Box (see "Document box" on page 167).

| and and a second second s |         | Printer: 10    | 0.88.181.197         |               |
|----------------------------------------------------------------------------------------------------|---------|----------------|----------------------|---------------|
|                                                                                                    |         | Presets: Sta   | andard               | •             |
|                                                                                                    |         | Copies: 1      | Collated 🗌 T         | wo-Sided      |
|                                                                                                    |         | Pages: •       | All<br>From: 1 to: 1 | _             |
|                                                                                                    |         | Paper Size: A4 | 1 20.5               | 9 by 29.70 cm |
|                                                                                                    |         | Orientation:   | E IP                 |               |
|                                                                                                    |         | Jol            | b Setting            | •             |
|                                                                                                    |         | Print Mode     | Store and Print      | •             |
| 44 4 1 of                                                                                                    | 1 (+ ++ |                |                      |               |
|                                                                                                    |         | User ID        | tech writer          | (A-z, 0-9)    |
|                                                                                                    |         | Job Name       | Untitled             | (A-z, 0-9)    |
|                                                                                                    |         |                |                      |               |
|                                                                                                    |         |                | SAMSUNG              |               |
|                                                                                                    |         |                |                      |               |
|                                                                                                    |         |                |                      |               |

- User ID: This option is used when you need to find a stored file using the control panel. The user name automatically appears as the user name that you use to log in Mac OS X.
- **Job Name:** This option is used when you need to find a stored file using the control panel.
- Print Schedule: Use this option to enter a specific time to print the job. This is useful for printing large amount of data or if you want all your job to print at the same time. Select the date and time you want to print. User ID and Job Name are used when you need to find a stored document using the control panel.

| 141 Marca | Printer:     | 10.88.181.197    | •              |
|-----------|--------------|------------------|----------------|
|           | Presets:     | Standard         | •              |
|           | Copies:      | Collated         | Two-Sided      |
|           | Pages: (     | All              |                |
|           | Ğ            | From: 1 to: 1    |                |
|           | Paper Size:  | 44 🚺 20          | 99 by 29.70 cm |
|           | Orientation: | 1 I E            |                |
|           | J            | ob Setting       | •              |
|           |              |                  |                |
|           | Print Mode   | Print Schedule   |                |
| [         | Print At     | 30/10/2009 19:40 | 0              |
|           | User ID      | tech writer      | (A-z, 0-9)     |
|           | Job Name     | Untitled         | (A-z, 0-9)     |
|           |              |                  |                |
|           |              |                  |                |
|           |              | SAMSUNG          |                |
|           |              |                  |                |

- Print At: Select the date and time you want to print.
- User ID: This option is used when you need to find a stored file using the control panel. The user name automatically appears as the user name that you use to log in Mac OS X.
- **Job Name:** This option is used when you need to find a stored file using the control panel.

#### **Printer Features**

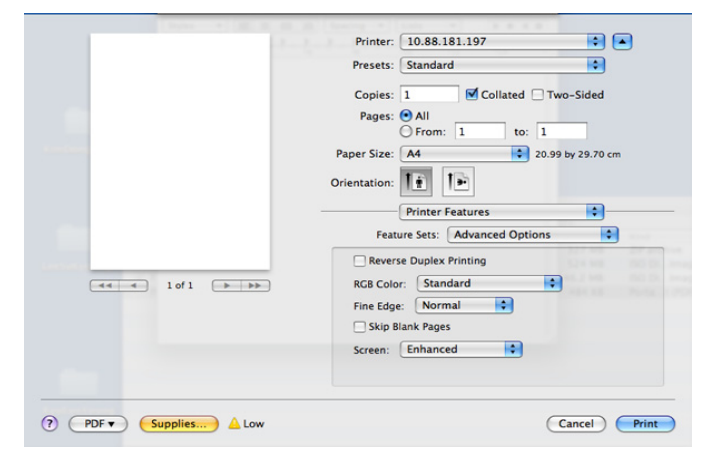

- Reverse Duplex Printing: This option allows you to reverse the print order when duplex printing.
- RGB Color: This setting determines how colors are rendered.
   Standard is the most widely used setting which the color tone of this mode is the closest to that of standard monitor (sRGB Monitor).
   Vivid mode is appropriate for printing presentation data and charts. The color tone of Vivid mode produces more Vivid color images than that of Standard mode. Device mode is best used for printing fine lines, small characters and color drawings. The color tone of Device mode may be different from that of monitor, the pure toner colors are used for printing cyan, magenta and yellow colors.
   Corporate Imaging is most common color setting used in the corporate environment.
- **Fine Edge:** This option allows you to emphasize edges of texts and fine lines for improving readability.
- Skip Blank Pages: This option allows you to specify not to print blank pages in the original data.
- Screen: This option allows you to select options to convert a continous-tone image into printable binary image.
- **Finishing:** You can select the print output options such as staple, offset and etc. This option is available only when the optional standard finisher or booklet finisher is installed.
- Booklet Printing: This feature prints your document on both sides of a paper and arranges the pages so that the paper can be folded in half after printing to produce a booklet. Some options in Booklet Printing are available only when the optional stanard finisher or booklet finisher is installed.
- Front Cover: Prints the document with a front cover. The front cover can be a blank paper or the first page in the document.
- **Back Cover:** Prints the document with a back cover. The back cover can be a blank paper or the last page in the document.
- Front and Back Cover: Prints the document with a front cover and a back cover. The covers can be blank papers or the first and the last pages in the document.
- **Transparency Separator:** This option allows you to place a blank sheet between transparencies.

#### Printing multiple pages on one sheet of paper

You can print more than one page on a single sheet of paper. This feature provides a cost-effective way to print draft pages.

- 1. Open an application, and select Print from the File menu.
- 2. Select Layout from the drop-down list under Orientation. In the Pages per Sheet drop-down list, select the number of pages you want to print on one sheet of paper.

| and branches when         |       | Printer:     | 10.88.181.197     | ÷ 🔺              |
|---------------------------|-------|--------------|-------------------|------------------|
| Contraction of the second |       | Presets:     | Standard          | •                |
| 100 1 - 1                 |       | Copies:      | 1 Collated        | Two-Sided        |
| ALC: NO.                  |       | Pages:       | • All             |                  |
|                           |       |              | O From: 1 to:     | 1                |
| M. H. Law                 |       | Paper Size:  | A4 2              | 0.99 by 29.70 cm |
| and the second            |       | Orientation: | TE IE             |                  |
| 10 M                      |       |              | Layout            | :                |
| PLACES PROVIDE            |       | Page         | es per Sheet: 4   | •                |
|                           | 19-1- | Layo         | ut Direction: 🛃 💲 | N N              |
| I of 1                    | 44 4  |              | Border: None      | •                |
|                           |       |              | Two-Sided: Off    | \$               |
|                           |       |              | Reverse Pa        | ge Orientation   |
|                           |       |              |                   |                  |

- 3. Select the other options you want to use.
- 4. Click **Print**, then machine prints the selected number of pages you want to print on one sheet of paper.

## Printing on both sides of paper

You can print on both sides of the paper. Before printing in the duplex mode, decide on which edge you will be binding your finished document. The binding options are, as follows:

- Long-Edge Binding: This option is the conventional layout used in book binding.
- Short-Edge Binding: This option is the type often used with calendars.
- 1. From your Macintosh application, select Print from the File menu.
- 2. Select Layout from the drop-down list under Orientation.
- 3. Select a binding orientation from Two-Sided option.
- 4. Select the other options you want to use.
- 5. Click Print and; the machine prints on both sides of the paper.

| ard 🛟                                   |
|-----------------------------------------|
| Collated Two-Sided                      |
|                                         |
| n: 1 to: 1                              |
| 20.99 by 29.70 cm                       |
| 13                                      |
|                                         |
| t 😜 —                                   |
| heet: 1                                 |
|                                         |
|                                         |
| rder: None                              |
| ided √ Off                              |
| Long-edge binding<br>Short-edge binding |
| short sage binding                      |
|                                         |

If you print more than 2 copies, the first copy and the second copy might print on the same sheet of paper. Avoid printing on both sides of paper when you are printing more than 1 copy.

## Printing from applications

There are a lot of Linux applications that allow you to print using Common UNIX Printing System (CUPS). You can print on your machine from any such application.

- 1. Open an application, and select **Print** from the **File** menu
- 2. Select Print directly using lpr.
- 3. In the LPR GUI window, select the model name of your machine from the printer list and click Properties.

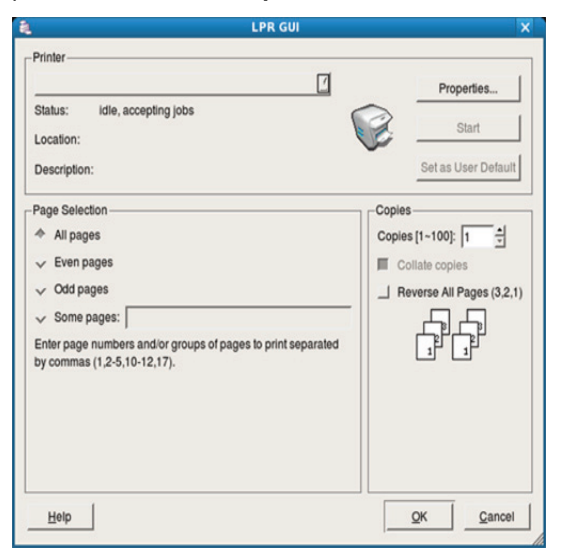

4. Change the print job properties using the following four tabs displayed at the top of the window.

| <b>a</b>                                                                                                    | Properties                                                                                                    | × |
|----------------------------------------------------------------------------------------------------|----------------------------------------------------------------------------------------------------|---|
| General Text Graphics Advanced<br>Paper Options<br>Paper Size: Letter /<br>Paper Orientation<br>Portrait<br>V Landscape<br>I Reverse | Paper Type: Printer Default /<br>Duplex (Double-Sided Printing)<br>None<br>V Long Edge [Book]<br>V Short Edge [Tablet] |   |
| Banners<br>Start: None<br>End: None                                                                                                  | Pages per Side [N-Up]<br>A Normal (1-Up)<br>V 2-Up<br>V 4-Up                                                           |   |
| Help                                                                                                    | Apply QK Cancel                                                                                                    |   |

- **General:** This option allows you to change the paper size, the paper type, and the orientation of the documents. It enables the duplex feature, adds start and end banners, and changes the number of pages per sheet.
- Text: This option allows you to specify the page margins and set the text options, such as spacing or columns.
- Graphics: This option allows you to set image options that are used when printing image files, such as color options, image size, or image position.
- Advanced: This option allows you to set the print resolution, paper

source, and destination.

- 5. Click Apply to apply the changes and close the **Properties** window.
- 6. Click OK in the LPR GUI window to start printing.
- 7. The Printing window appears, allowing you to monitor the status of your print job.

To abort the current job, click Cancel.

## **Printing files**

You can print many different types of files on your machine using the standard CUPS way, directly from the command line interface. The CUPS Ipr utility allows you to do that. But the drivers package replaces the standard lpr tool by a much more user-friendly LPR GUI program.

To print any document file:

1. Type lpr <file name> from the Linux shell command line and press Enter. The LPR GUI window appears.

When you type only lpr and press Enter, the Select file(s) to print window appears first. Just select any files you want to print and click Open.

- 2. In the LPR GUI window, select your machine from the list, and change the print job properties.
- 3. Click OK to start printing.

## **Configuring Printer Properties**

Using the Printer Properties window provided by the Printers configuration, you can change the various properties for your machine as a printer.

- 1. Open the Unified Driver Configurator.
- If necessary, switch to Printers configuration.
- 2. Select your machine on the available printers list and click Properties.
- 3. The Printer Properties window appears.

|                    | Printer Properties  | ×      |
|--------------------|---------------------|--------|
| General Connection | Driver Jobs Classes |        |
| Nama               |                     |        |
| Name:              |                     |        |
| 1                  |                     | _      |
| Location:          |                     |        |
| Locason.           |                     |        |
| 1                  |                     |        |
| Description:       |                     |        |
| Description.       |                     |        |
| 1                  |                     |        |
|                    |                     |        |
|                    |                     |        |
|                    |                     |        |
| Help               | Apply QK            | Cancel |
|                    |                     |        |

The following five tabs display at the top of the window:

- General: This option allows you to change the printer location and name. The name entered in this tab displays on the printer list in Printers configuration.
- Connection: This option allows you to view or select another port. If you change the machine port from USB to parallel or vice versa while in use, you must re-configure the machine port in this tab.
- Driver: This option allows you to view or select another machine driver. By clicking **Options**, you can set the default device options.
- Jobs: This option shows the list of print jobs. Click Cancel job to cancel the selected job and select the Show completed jobs check box to see previous jobs on the job list.
- Classes: This option shows the class that your machine is in. Click Add to Class to add your machine to a specific class or click Remove from Class to remove the machine from the selected

class

4. Click **OK** to apply the changes and close the **Printer Properties** window.

# **UNIX Printing**

## Proceeding the print job

After installing the printer, choose any of the image, text,  $\mathsf{PS}$  or  $\mathsf{HPGL}$  files to print.

1. Execute "printui <file\_name\_to\_print>" command.

For example, you are printing "**document1**"

printui document1

This will open the UNIX Printer Driver **Print Job Manager** in which the user can select various print options.

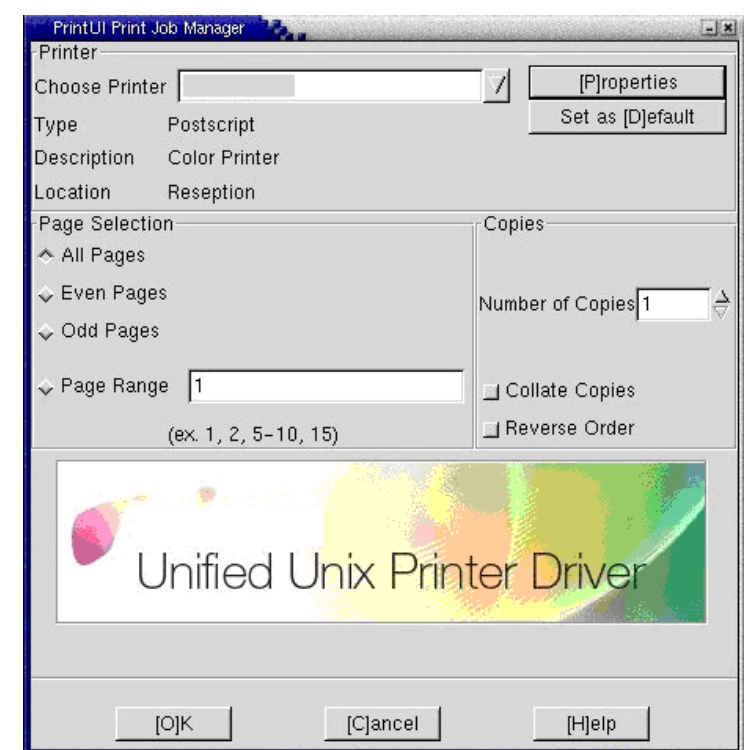

- 2. Select a printer which has been already added.
- 3. Select the printing options from the window such as **Page Selection**.
- 4. Select how many copies needed in Number of Copies.

To take advantage of the printer features provided by your printer driver, press **Properties**. (see "Changing the printer settings" on page 162.)

5. Press OK to start the print job.

## Changing the printer settings

The UNIX Printer Driver **Print Job Manager** in which the user can select various print options in printer **Properties**.

The following hot keys may also be used: "H" for **Help**, "O" for **OK** and "A" for **Apply** and "C" for **Cancel**.

| PrintUl Printer Pro                                                  | operties              | and the second second bea                       |             |  |  |  |
|----------------------------------------------------------------------|-----------------------|-------------------------------------------------|-------------|--|--|--|
| General Image                                                        | Text HPGL/2 Marg      | ins Samsung Printer                             |             |  |  |  |
| Paper Size                                                           | A4                    |                                                 |             |  |  |  |
| Paper Type                                                           | Printer Default       |                                                 |             |  |  |  |
| Paper Source                                                         | Printer Auto Selecti  | on                                              | 1           |  |  |  |
| Orientation<br>Portrait<br>Landscape<br>Reverse Port<br>Reverse Land | rait<br>Jscape        | Duplex<br>☆ None<br>↓ Long Edge<br>↓ Short Edge |             |  |  |  |
| Pages per Shee                                                       | t 1                   |                                                 | 7           |  |  |  |
| Page Layout                                                          | Left to right, top to | bottom                                          | 7           |  |  |  |
| Page Border —<br>Border Style                                        | None                  |                                                 | <u>/</u>    |  |  |  |
| [H]elp                                                               | [A]pply               | [C]ancel                                        | <u>[0]K</u> |  |  |  |

#### **General tab**

- **Paper Size:** Set the paper size as A4, Letter or other paper sizes, according to your requirements.
- **Paper Type:** Choose the type of the paper. Options available in the list box are **Printer Default**, **Plain**, and **Thick**.
- **Paper Source:** Select the source of the page. By default, it is **Auto Selection**.
- **Orientation:** Select the direction in which information is printed on a page.
- **Duplex:** Print on both sides of paper to save paper.
- Multiple pages: Print several pages on one side of paper.
- Page Border: Choose any of the border styles (e.g.: Single-line hairline, Double-line hairline)

#### Image tab

In this tab, you can change the brightness, resolution or an image position of your document.

#### Text tab

Set the character margin, line space or the columns of the actual print output.

#### HPGL/2 tab

- Use only black pen: To print all graphics in black.
- **Fit plot to page:** Fit the entire graphic into a single page.
- **Pen Width:** Change value to increase the thickness of pen lines. By default, it is 1000.

#### Margins tab

- **Use Margins:** Set the margins for the document. By default, margins are not enabled. The user can change the margin settings by changing the values in the respective fields. Set by default, these values depend on the page size selected.
- Unit: Change the units to points, inches or centimeters.

#### **Printer-Specific Settings tab**

Select various options in the **JCL** and **General** frames to customize various settings. These options are specific to the printer and depend on the PPD file.

# using a usb memory device

This chapter explains how to use a USB memory device with your machine.

#### This chapter includes:

- Understanding the USB screen
- About USB memory device

# Understanding the USB screen

To use the USB feature, press USB on the display screen.

If you want to use this feature, you need to insert a USB memory Ø device into the USB memory port on your machine.

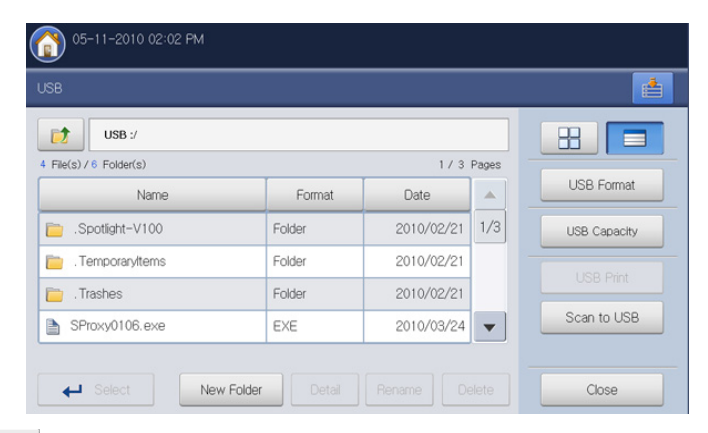

- : Moves back to the upper level.
- Select: Moves to the selected folder.
- New Folder: Makes a new folder in the USB memory device.
- Detail: Displays information of the selected folder or file.
- Rename: Changes the name of the selected folder or file.
- Delete: Deletes the selected folder or file.

- H . You can choose the layout for viewing the folder structure in folder view or list view.
- USB Format: Formats the USB memory device.
- USB Capacity: Displays the USB memory status.
- **USB Print:** You can directly print files stored on a USB memory device. You can print TIFF, JPEG, PDF, and PRN files (see "Printing from a USB memory device" on page 165).
- Scan to USB: Sends you Scan to USB (see "Scanning originals and sending to a USB memory device (scan to USB)" on page 93).

- Printing from a USB memory device
- Managing usb memory

# About USB memory device

USB memory devices are available with a variety of memory capacities to give you more room for storing documents, presentations, music and videos, high resolution photographs, or whatever other files you want to store or move.

You can do the following on your machine using a USB memory device:

- Scan documents and save them on a USB memory device. •
- Print data stored on a USB memory device.
- Format the USB memory device. ٠

Your machine supports USB memory devices with FAT16/FAT32 and sector size of 512 bytes.

Check your USB memory device's file system from your dealer.

You must use only an authorized USB memory device with an A plug type connector.

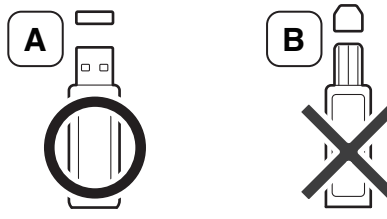

Use only a USB memory device with metal-shielded connector.

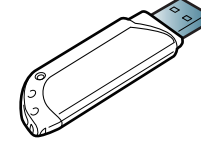

Only use a USB memory device that has obtained compatibility certification; otherwise, the machine might not recognize it.

Insert a USB memory device into the USB memory port on your machine.

Ø

Do not insert the USB memory device to other ports except the ports which is as shown below the image. If you insert the USB memory to other ports, the machine shows warning message on the display screen.

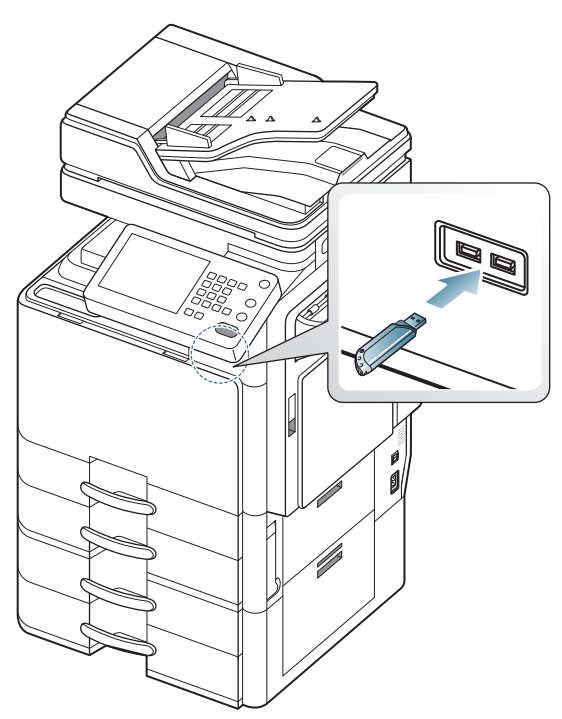

- Do not remove the USB memory device while it is in use. The machine warranty does not cover damage caused by a user's misuse.
  - If your USB memory device has certain features, such as security settings and password settings, your machine may not automatically detect it. For details about these features, see USB memory device's User's Guide.

# Printing from a USB memory device

You can directly print files stored on a USB memory device. You can print TIFF, JPEG and PRN files. You can select 50 files and print selected the files at once.

USB print option supported file types:

- **PRN:** Only files created by provided driver with your machine are compatible. PRN files can be created by selecting the **Print to file** check box when you print a document. The document will be saved as a PRN file, rather than printed on paper. Only PRN files created in this fashion can be printed directly from USB memory device (see "Printing to a file (PRN)" on page 156).
- TIFF: TIFF 6.0 Baseline
- JPEG: JPEG Baseline
- **PDF:** PDF 1.7 and below

In case of 8bit CMYK JPEG files, Job could be cancelled.

To print a document from a USB memory device:

1. Insert a USB memory device into the USB memory port on your machine.

Your machine automatically detects the device and reads data stored on it (see "About USB memory device" on page 164).

- The machine cannot detect the unformatted USB memory device. Format, and then reinsert the USB memory device into the USB memory port on your machine.
  - The machine could not detect the USB memory device when the machine is in power save mode. Wait until the machine returns to ready mode, and then reinsert the USB memory device into the USB memory port on your machine.
  - The machine has two USB memory ports. When a USB memory is already inserted to one of the port, if you try to insert a USB memory device to another port, the machine cannot detect second one. Remove the USB memory device which is inserted first and then reinsert the USB memory device you want to insert into the USB memory port on your machine.
- 2. Press USB from the display screen.

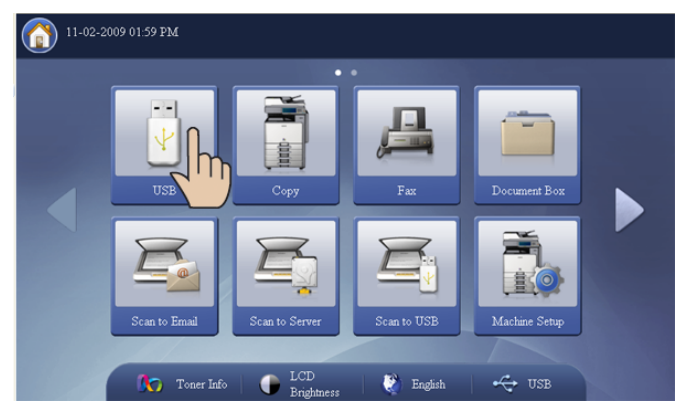

3. The machine shows all files in the USB memory device.

Select the file you want to print. You can also select multiple files if you want to print a number of files.

- If the file is in a folder, press the folder name. Then press **Select**.
  - If the PDF file you selected is secured with a password, you have to know the password for printing. Enter the password

when the machine requires the secure password. If you do not know the password, the print job will be cancelled.

- 4. Press USB Print.
- 5. Press the appropriate option.
  - **Copies:** Selects the number of copies.
  - Color Mode: Selects the color mode of copies.
  - **Duplex:** Selects the machine to print copies on both sides of the paper.
  - Auto fit: Allows you to scale your print job to the selected paper size in the tray regardless of the document size. Select a tray, and press On.
  - Paper Supply: Selects a tray that contains the paper to be printed.
  - Detail: Displays detailed information of the file selected.
  - **Delete:** When you select multiple files in step 3, you can delete a file from the list, if necessary.
  - Output: Sets the machine's various output options such as copy output option (see "Deciding the form of copy output" on page 56).
- 6. Press OK from the display screen to begin printing.
- 7. After printing is completed, you can remove the USB memory device from the machine. Press **USB**.

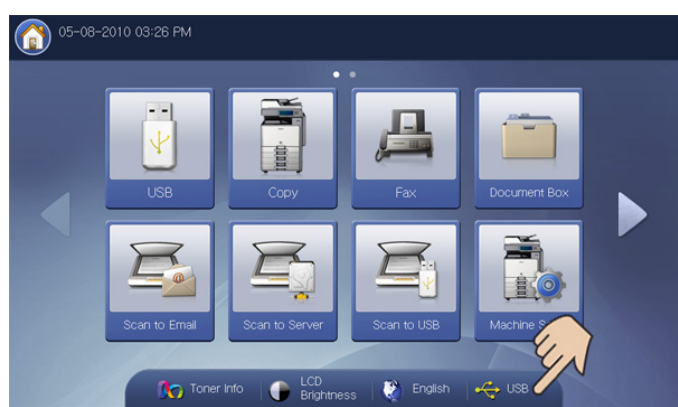

- 8. Press Safe To Remove USB, and press OK when the confirmation window appears.
- 9. Remove the USB memory device.

# Managing usb memory

You can delete image files stored on a USB memory device one-by-one or all at once by reformatting the device.

After deleting files or reformatting a USB memory device, files cannot be restored. Confirm that you no longer need the data before deleting it.

## Deleting an image file

- 1. Insert a USB memory device into the USB memory port on your machine.
- 2. Press USB from the display screen.
- **3.** The machine shows all files in the USB memory device. Press the file you want to delete.
  - If the file is in a folder, press the folder name. Then press **Select**.

#### 4. Press Delete.

- 5. Press OK when the confirmation window appears.
- 6. Press Close from the display screen.

#### Formatting a USB memory device

- 1. Insert a USB memory device into the USB memory port on your machine.
- 2. Press USB from the display screen.
- 3. Press USB Format.
- 4. Press OK when the confirmation window appears.
- 5. Press Close from the display screen.

#### Viewing the USB memory capacity

- 1. Insert a USB memory device into the USB memory port on your machine.
- 2. Press **USB** from the display screen.
- 3. Press USB Capacity.

#### The **USB Capacity** window appears.

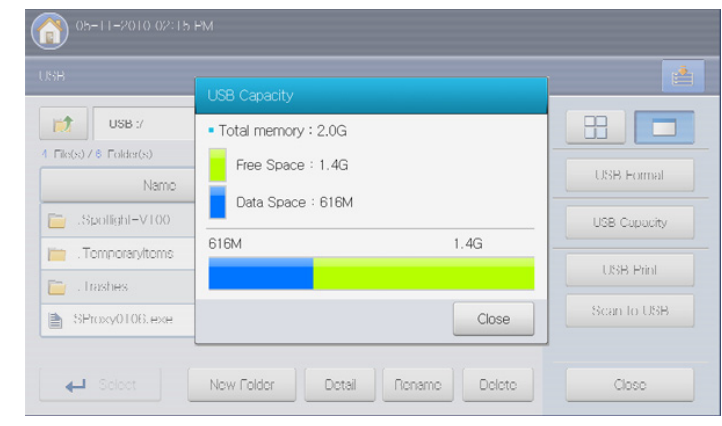

4. Press Close from the display screen.

# document box

This guide gives you information on **Document Box**.

#### This chapter includes:

- Understanding the document box screen
- Box setting
- Saving documents

# Understanding the document box screen

You can store documents sent from computers or scanned images in the **Document Box**. The **Document Box** is located on your machine's hard disk drive (HDD). It means the documents are stored on the HDD. You can create a password for a certain document box, so unauthorized users cannot access it. Also, you can print stored documents by using a variety of printing features and send the documents to several destination such as email, server or fax. You can set a document box and use document box feature with SyncThru<sup>™</sup> Web Service (see "Using the box with SyncThru<sup>™</sup> Web Service" on page 178).

If important data is stored in the **Document Box**, we recommend you to backup the data regulary. Samsung disclaims all responsibility for damage or loss of data caused by misuse or failure of the machine.

To use the  $\ensuremath{\text{Document Box}}$  feature, press  $\ensuremath{\text{Document Box}}$  on the display screen.

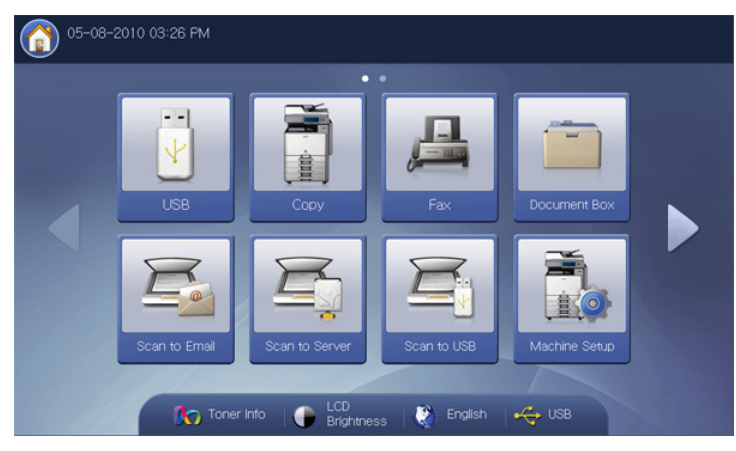

- Understanding details of the document box screen
- Using document box features
- Using the box with SyncThru™ Web Service

**Document Box** allows you to store the scanned data on HDD(your machine's hard disk drive) in your machine. The stored data can be sent to different destinations like **Fax**, **Email**, **Server**, **Box**, or **USB**.

| Document Box                 |                               |                               |                           |               |
|------------------------------|-------------------------------|-------------------------------|---------------------------|---------------|
| [003]                        | File(s)                       | test<br>1 File                | [005]                     |               |
| Favorite1                    |                               | Favorite2                     | Favorite3                 |               |
| 8 boxes                      |                               |                               |                           |               |
| [001]<br>Common<br>6 File(s) | [002]<br>demo_l,<br>3 File(s) | (003)<br>common,<br>3 File(s) | (004)<br>test.J<br>1 File |               |
| [005]<br>releas<br>0 File    | (006)<br>monthi<br>1 File     | [007]<br>weekly<br>0 File     | (008)<br>refere<br>0 File |               |
| Detail Sea                   | rch                           |                               | ← Select                  | Save Document |

- Favorite box list: Displays three favorite boxes you set.
- Box display area: Displays all boxes. You can select a box in this area.
- Detail: Displays information of selected box in detail.
- Search: Allows you to search a box or stored data.
- Select: Enters the selected box. If you select Secured and set a password when you make a new document box, enter the password when the Password window appears.
- Save Document: Saves documents on HDD in your machine (see "Saving documents" on page 169).

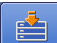

- etc. Press this button and select the menu you want to move to.
- EXAMPLE 2: You can choose the layout for viewing the boxes from the box or list.

# **Box setting**

To use **Document Box**, you need to create a new box first in the **Machine Setup > Application Setting > Box Setting**. You can also edit or delete the created boxes.

- The Box Setting option can only be configured by an authorized user who has registered an ID and a password on the machine. When the machine requests, enter the ID and password.
  - You can create up to 999 boxes.
  - The length of a box name is limited to a maximum 30 characters.
  - A box can contain up to 200 stored documents.
  - **Common** box is already created by default.
- New Box: Creates a new box.
- Edit Box: Edits a created box.
- Delete Box: Deletes a created box.

#### **New Box**

You can create a new box to store your scanned data.

1. Press Machine Setup > Application Setting > Box Setting > New Box from the display screen.

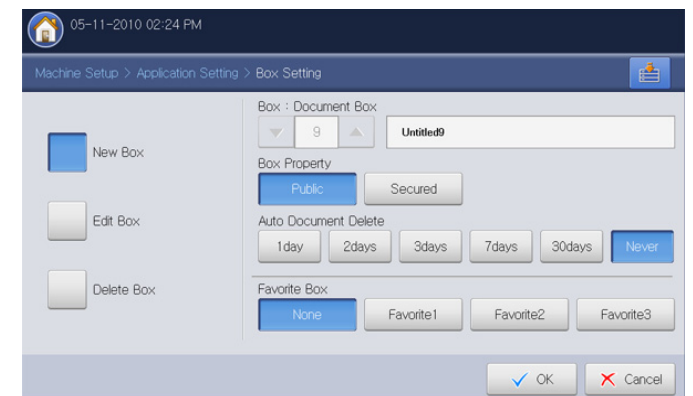

- 2. Press the box name input area. Then the pop-up keyboard appears. Enter the box name. Then press **OK**.
  - Box number is automatically filled with the first free number.
    - If you do not enter the box name, the machine assigns the box name as 'Untitledxxx'. The 'xxx' number is the box number.
- 3. Press an appropriate option in Box Property.
  - Public: All users scan use the box.
  - **Secured:** Set up the password to prevent unauthorized persons from accessing.
- 4. Press the appropriate option in Auto Document Delete.

After deleting files, the files cannot be restored.

- **1 Day ~ 30 Days:** Set up the period for which stored data are in the box. After the period, the stored data get automatically deleted.
- Never: Do not delete the stored data.
- 5. Press the Favorite Box option, if necessary.

If you set Favorite 1, Favorite 2 and Favorite 3, your machine displays them in  $Document \ Box.$ 

- You can set only three favorite boxes. If all favorite boxes were selected, a warning message appears.
- 6. Press OK from the display screen.

## Edit Box

You can change the settings of a created box.

- Only the **Auto Document Delete** setting can be edited in the **Common** box.
- 1. Press Machine Setup > Application Setting > Box Setting > Edit Box from the display screen.

| Machine Setup > Application S | etting > Box Setting                   |
|-------------------------------|----------------------------------------|
| New Day                       | Search for Box No.                     |
| INEW DUX                      | Box Name: reference<br>Box Property    |
| Edit Box                      | Public Secured<br>Auto Document Delete |
| Delete Box                    | Favorite Box                           |
|                               | None Favorite1 Favorite2 Favorite3     |

- 2. Select the box number you want to edit using the up/down arrows.
- **3.** Press the **Box Name** input area. Then the pop-up keyboard appears. Enter the box name. Then press **OK**.
- 4. Press the appropriate option in Box Property.
  - Public: All users can use the box.
  - Secured: Set up the password to prevent unauthorized person from accessing.
- 5. Press an appropriate option in Auto Document Delete.

After deleting files, the files cannot be restored.

- **1 Day ~ 30 Days:** Set up the period for which stored data are in the box. After the period, the stored data get automatically deleted.
- Never: It is set not to delete the stored data.
- 6. Press the Favorite Box option, if necessary.

If you press a favorite box already assigned, the warning message appears. If you want to change the favorite box to the box you are editing, press **Yes**.

7. Press OK from the display screen.

## **Delete Box**

You can delete a created box.

Ø

The **Common** box cannot be deleted even by administrator.

1. Press Machine Setup > Application Setting > Box Setting > Delete Box from the display screen.

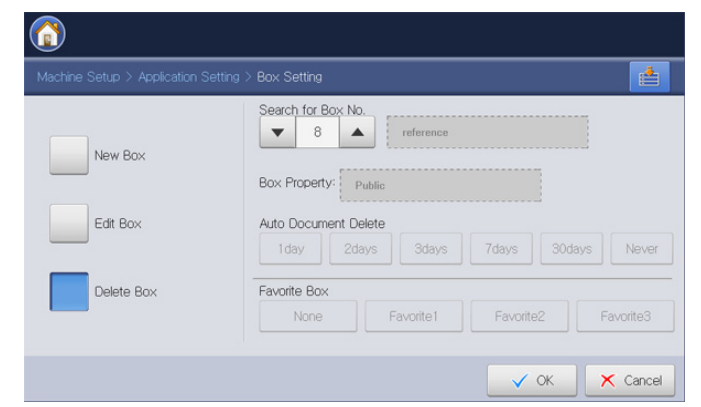

- 2. Select the box number you want to delete using the up/down arrows. You can select the box directly using the Browse button.
- 3. Press OK from the display screen.
- 4. Press Yes when the confirmation window appears.

# Saving documents

This machine allows you to store the scanned data on HDD using the Save Document feature in Copy, Scan to Email, Scan to Server, Scan to USB or Fax mode.

- Copy: See "Saving documents" on page 80. •
- Scan to Email, Scan to Server or Scan to USB: See "Saving documents" on page 104.
- ٠ Fax: See "Saving documents" on page 127.
- You can also store the scanned data directly in **Document Box**.
- 1. Place the originals face up in the DADF, or place a single original face down on the scanner glass and close the DADF (see "Loading originals" on page 35).
- 2. Press Document Box > Save Document from the display screen...

| Document Box                 |                               |                           |                           |                  |
|------------------------------|-------------------------------|---------------------------|---------------------------|------------------|
| [003]                        | 1 File                        | test<br>1 File            | (005)<br>📌 rele<br>0 File |                  |
| Favorite1<br>8 boxes         |                               | Favorite2                 | Favorite3                 | -                |
| [001]<br>Common<br>5 File(s) | [002]<br>demo_i,<br>3 File(s) | [003]<br>common<br>1 File | [004] A file              | <b>^</b>         |
| [005]<br>releas<br>0 Fite    | [006]<br>monthi<br>0 File     | [007]<br>weekly<br>0 File | (008)<br>refere<br>0 File | •                |
| Detail Sea                   | rch                           |                           | ← Selec                   | ct Save Document |

**3.** Set the appropriate option using the left/right arrows.

| Document Box         |            |             |                 |     |
|----------------------|------------|-------------|-----------------|-----|
| Original Size        | Ť.         |             |                 |     |
| Auto                 | File Name: | Untitled_20 | 100511_1433     |     |
| Color Mode           |            |             |                 |     |
| ◀ Color ►            | 8boxes     | T           | - T             |     |
| Duplex               | Туре       | Box No.     | Box Name        |     |
| ▲ 1 Sided ▶          | 8          | 1           | Common          |     |
| Resolution           |            | 3           | common image    | 1/2 |
| ◀ 100 dpi            |            |             | oon non zin ago |     |
| Original Orientation |            | 4           | testimage       |     |
| ◀ Upright Images ▶   |            | 2           | demo_image      | -   |

- Original Size: Selects the actual paper size of the originals.
- Color Mode: Selects the color options of scanned data.
- Duplex: Selects whether the machine scans one side of the original or both sides of the original .
- Resolution: Selects scanning resolution value.
- Original Orientation: Selects the orientation of the originals.
- 4. Press File Name input area. Then the pop-up keyboard appears. Enter the file name you want. Press OK.
- 5. Select a destination box where you want to store the scanned data.
- 6. Press OK to scan and store the scanned data.
  - To cancel the current scan job, press Stop on the control V panel. Or you can delete current and pending jobs using **Job** Status on the control panel. Select the job you want to cancel and press **Delete** (see "Job Status button" on page 30).

 If an original is placed on the scanner glass, the machine shows the window asking if you want to place another page. Load another original and press Yes. When you finish, press No on this window.

# Understanding details of the document box screen

Press **Document Box** > Select a box you want to enter > **Select** from the display screen.

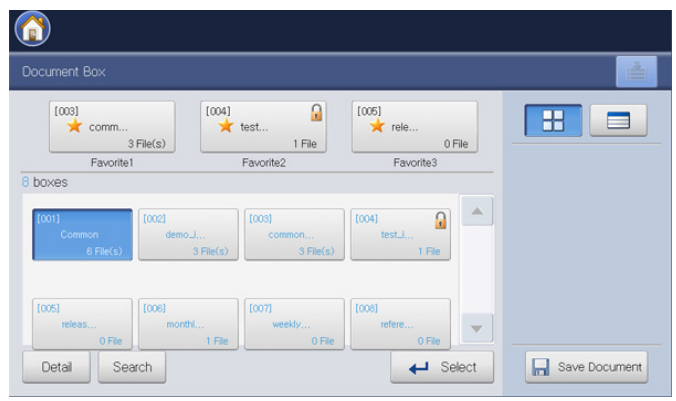

**Job type list:** Displays the job types. You can select a job type, if necessary.

| Al Copy       | Fax  | StoredJob | Scan Box   |     |            |
|---------------|------|-----------|------------|-----|------------|
| 5 File(s) 1/2 |      |           |            |     |            |
| Document Name | Page | Job Type  | Date       |     |            |
| test4         | 1    | Box       | 2009.12.24 | 1/2 |            |
| test2         | 1    | Box       | 2009.11.19 |     | Print List |
| test1         | 1    | Box       | 2009.12.24 |     | Cambina    |
| test          | 1    | Сору      | 2009.11.18 |     |            |
| Preview + A   | dd   |           |            |     | Back       |

**Stored data list:** Displays all stored data. You can select a stored data in this area.

| Box> Common   |       |             |            |     | <u></u>    |
|---------------|-------|-------------|------------|-----|------------|
| Al Cop        | / Fax | StoredJob   | Scan Box   |     |            |
| 5 File(s)     |       |             | 1/2        | 2   |            |
| Document Name | Page  | Job Type    | Date       |     |            |
| test4         | 1     | Box         | 2009.12.24 | 1/2 |            |
| test2         | 1     | Box         | 2009.11.19 |     | Print List |
| test1         | 1     | Box         | 2009.12.24 |     | Combine    |
| test          | 1     | Сору        | 2009.11.18 | •   |            |
| Preview +     | Add   | Detail Edit | Delete     |     | Rack       |

**Preview:** Displays the preview image. This button can activate only when a stored data is selected (see "Previewing the stored data" on

page 171).

- **+Add:** Stores a new scanned data (see "Adding scanned data" on page 172).
- **Detail:** Displays detailed information of the selected out of stored data (see "Viewing detail information" on page 173).
- Edit: Changes the name and file property of the selected stored data (see "Editing stored data" on page 173).
- **Delete:** Deletes the selected out of stored data (see "Deleting stored data" on page 173).
- Send to: Sends the selected out of stored data to specific destination (see "Sending stored data" on page 174).
- **Print:** Prints the selected out of stored data (see "Printing stored data" on page 177).
- **Print List:** Prints the list of stored data on the document box selected (see "Printing information of stored data" on page 177).
- **Combine:** Combines two or more stored data as one single data (see "Combining stored data" on page 178).

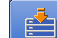

- **EXAMPLE**: This button allows you to move to **USB**, **Fax**, **Document Box**, etc. Press this button and select a menu you want to move.
- EXAMPLE: You can choose the layout for viewing the stored data from thumbnail or list.

# Using document box features

This machine allows you to print the stored data on HDD. You can also send the stored data to specific destinations using **Fax**, **Email**, **Server**, **Box** or **USB**, or combine two or more stored data as one single file.

## Selecting the job type

When you select and enter a box, you can see the job type list above the stored data list. The default value of job type list is **AII**. If you select a job type in the job type list, selected job types get sorted out in the stored data list.

1. Press **Document Box** > Select a box you want to enter > **Select** from the display screen.

| ument Box                   |                              |                              |                                 |         |
|-----------------------------|------------------------------|------------------------------|---------------------------------|---------|
| [003]<br>comm<br>3 F        | File(s)                      | test<br>1 File               | [005]                           |         |
| Favorite1                   |                              | Favorite2                    | Favorite3                       |         |
| oxes                        |                              |                              |                                 |         |
| 001]<br>Common<br>6 File(s) | (002)<br>demo_J<br>3 File(s) | [003]<br>common<br>3 File(s) | (004) (004)<br>test.i<br>1 File | <b></b> |
| 005]                        | [006]                        | [007]                        | [008]                           |         |

2. Press a job type you want to sort.

## Previewing the stored data

You can preview the stored data using **Preview**. This feature has many handy functions for preview.

- 1. Press **Document Box** > Select a box you want to enter > **Select** from the display screen.
- 2. Select a stored data from the stored data list and press Preview.
- 3. Press the appropriate option for preview, if necessary.

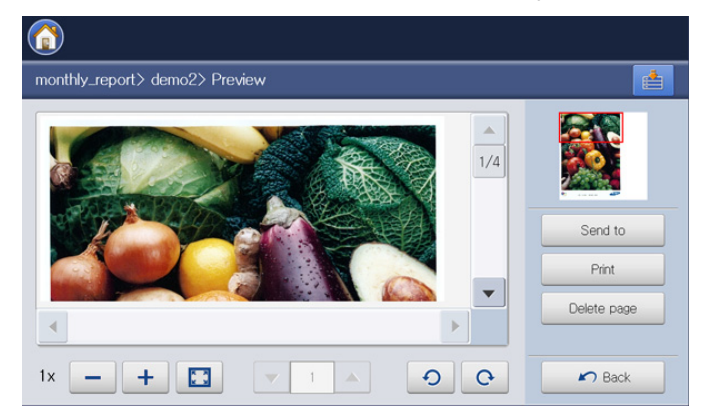

| Tools                 | Function                                                                                                    |
|-----------------------|----------------------------------------------------------------------------------------------------|
| -                     | Reduces the previewed image by 2 times or 4 times. You can view the reduced image.                                                            |
| +                     | Magnifies the previewed image by 2 times or 4 times. You can view the desired portion of the enlarged image.                                  |
|                       | Fits the previewed image on the preview screen.                                                                                               |
| <ul><li>◀ 1</li></ul> | If the selected stored data contains mutiple pages, press the left/right arrow for previewing the another pages.                              |
| 9 C                   | Rotates the previewed image 90 degrees counterclockwise or clockwise.                                                                         |
| Send to               | Sends the previewed data to specific destination (see "Sending stored data" on page 174).                                                     |
| Print                 | Prints the whole pages which is previewed.                                                                                                    |
| Delete page           | Deletes the previewed page from the selected out<br>of stored data. If the stored data has only one page,<br>the stored data will be deleted. |
| Back                  | Returns to the previous page.                                                                                                    |

## Adding scanned data

You can store a new scanned data directly from the selected box.

- Place the originals face up in the DADF, or place a single original face down on the scanner glass and close the DADF (see "Loading originals" on page 35).
- 2. Press **Document Box** > Select a box you want to enter > **Select** from the display screen.

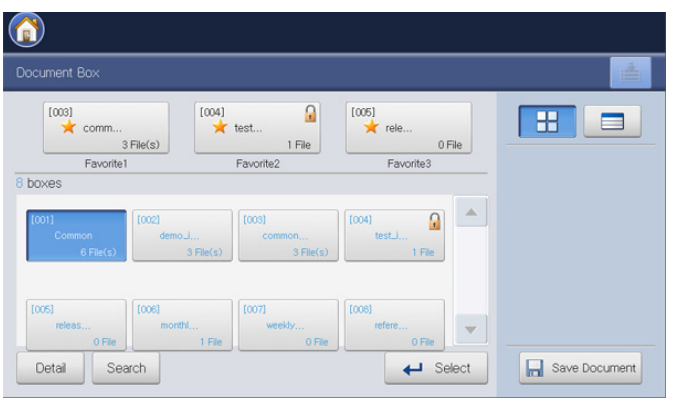

#### 3. Press +Add.

| Box> Common   |      |           |            |            |
|---------------|------|-----------|------------|------------|
| Al Copy       | Fax  | StoredJob | Scan Box   |            |
| 4 File(s)     |      |           | 1/1        |            |
| Document Name | Page | Job Type  | Date       |            |
| demo3         | 1    | Box       | 2010.05.11 |            |
| demo2         | 1    | Box       | 2010.05.11 | Print List |
| demo1         | 1    | Box       | 2010.05.11 | Cambias    |
| сору          | 1    | Сору      | 2010.05.11 |            |
| Preview +     | dd   |           |            | Back       |

4. Set the appropriate option using the left/right arrows.

|          | ient Box       |   |               |                 |           |
|----------|----------------|---|---------------|-----------------|-----------|
| Original | Size           |   | Ela Nama:     |                 |           |
|          | Auto           |   | File Name.    | Untitled_201005 | 11_1507   |
| Color N  | lode           |   |               |                 |           |
| •        | Color          | • | Box Info:     | Common          |           |
| Duplex   |                |   |               | D. Alte         | O Seeured |
|          |                | • | Box Property: | PUDIC           | Seculeu   |
| Resolut  | tion           |   |               |                 |           |
| •        | 600 dpi        | • |               |                 |           |
| Original | Orientation    |   |               |                 |           |
| •        | Upright Images | • |               |                 |           |

- Original Size: Selects the actual paper size of the originals.
- Color Mode: Selects the color options of scanned data.
- **Duplex:** Selects whether the machine scans one side of the original or both sides of the original .
- **Resolution:** Selects scanning resolution value.
- Original Orientation: Selects the orientation of the originals.
- 5. Press File Name input area. Then the pop-up keyboard appears.

Enter the file name you want. Then press OK.

- 6. Press OK to scan and store the scanned data.
  - To cancel the current scan job, press Stop on the control panel. Or you can delete current and pending jobs using Job Status on the control panel. Select the job you want to cancel and press Delete (see "Job Status button" on page 30).
    - If an original is placed on the scanner glass, the machine shows the window asking if you want to place another page. Load another original and press Yes. When you finish, press No on this window.

## Viewing detail information

You can see the detailed information of the selected out of stored data. You can also change the name and file property of the selected stored data pressing **Edit**.

1. Press **Document Box** > Select the box you want to enter > **Select** from the display screen.

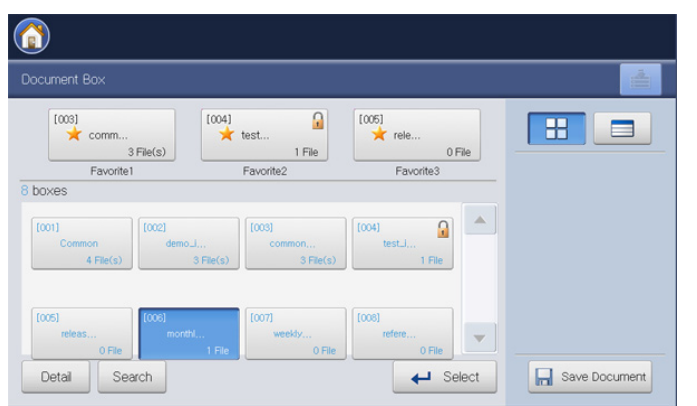

- 2. Press the stored data for which you want detailed information, and press **Detail**.
- 3. The Detail window appears. Check the detailed information.
  - If you want to change the name, press Edit.
- 4. Press Close.

## **Editing stored data**

You can change the name of the selected stored data

1. Press **Document Box** > Select the box you want to enter > **Select** from the display screen.

| Jocument | Box             |         |                     |                  |  |
|----------|-----------------|---------|---------------------|------------------|--|
| [003]    | comm<br>3 File( | (S)     | test<br>1 File      | [005]            |  |
|          | Favorite1       |         | Favorite2           | Favorite3        |  |
| boxes    |                 |         |                     |                  |  |
| [001]    | 100             | 02)     | [003]               | [004]            |  |
| Comr     | 4 File(c)       | demo_l  | common<br>3 Elle(c) | test.J<br>1 Elle |  |
|          | 41 86(3)        | 0180(3/ | 0110(3)             |                  |  |
|          |                 |         |                     |                  |  |
| [005]    | 100             |         | [007]               | [008]            |  |
| (005)    | 100             | 06]     | [007]               | [008]            |  |

- 2. Press the stored data you want to edit. Press Edit.
- 3. The Edit window appears.
- **4.** Press **File Name** input area. The pop-up keyboard appears. Enter the file name you want. Press **OK**.

## **Deleting stored data**

You can delete the selected stored data.

1. Press **Document Box** > Select the box you want to enter > **Select** from the display screen.

| ocument Box                  |                            |                                  |                           |  |
|------------------------------|----------------------------|----------------------------------|---------------------------|--|
| [003]                        |                            | 04]<br>test 1 File               | [005]                     |  |
| Favorite1                    |                            | Favorite2                        | Favorite3                 |  |
| boxes                        |                            |                                  |                           |  |
| [001]<br>Common<br>4 File(s) | [002]<br>demo_J,<br>3 File | (s) [003]<br>common<br>3 File(s) | [004]<br>test.j<br>1 File |  |
| (005)<br>releas              | [006]<br>monthl            | [007]<br>weekly                  | [008]<br>refere           |  |

- 2. Press the stored data you want to delete. Press Delete.
- 3. Press OK when the confirmation window appears.

# Sending stored data

You can send the stored data to specific destination using Fax, Email, Server, Box, or USB.

#### Fax

- When you send stored data to fax, you can only send data which the JOB\_TYPE is Box, Fax or Scan.
  - The sent data must be a black and white document when the **JOB\_TYPE** is **Box** or **Scan**. Otherwise, you cannot use this feature.
- 1. Press **Document Box** > Select the box you want to enter > **Select** from the display screen.

| Document Box                 |                              |                              |                                                                                                    |               |
|------------------------------|------------------------------|------------------------------|----------------------------------------------------------------------------------------------------|---------------|
| [003]                        | [004]                        | test<br>1 File               | [005]                                                                                                    |               |
| 8 boxes                      |                              | T dvolitiez                  | Pavoitteo                                                                                                    |               |
| [001]<br>Common<br>6 File(s) | [002]<br>demo_J<br>3 File(s) | [003]<br>common<br>3 File(s) | [004] (1004) (1004) (10 |               |
| (005)<br>releas<br>0 File    | [006]<br>monthi<br>1 File    | (007)<br>weekly<br>0 File    | [008]<br>refere<br>0 File                                                                                                    |               |
| Detail Sear                  | ch                           |                              | ← Select                                                                                                    | Save Document |

2. Press the stored data you want to send. Press Send to.

| Box> Common   |      |             |            |     |            |
|---------------|------|-------------|------------|-----|------------|
|               | Fax  | StoredJob   | Scan Box   |     |            |
| Document Name | Page | Job Type    | Date       |     | Send to    |
| scan_1        | 1    | Scan        | 2010.05.11 | 1/2 | Prin       |
| fax_1         |      |             |            |     | Print List |
| demo3         | 1    | Box         | 2010.05.11 |     | Combino    |
| demo2         | 1    | Box         | 2010.05.11 | •   |            |
| Review + A    | dd   | Detail Edit | Delete     |     | Rack       |

- 3. Press Fax, and then press OK.
  - **Copy:** The stored data is kept in the box.

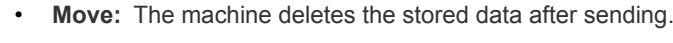

|               | Box> Common |                   | Send to  |     |            |
|---------------|-------------|-------------------|----------|-----|------------|
| Al Copy       | Har         | Selected File : 1 | File     |     |            |
| Document Name | Page        | Fax በ             | USB      |     | Send to    |
| scan I        | 1           | Engi              | Server   | 1/2 | Print      |
|               |             | Box               | )        |     | Print List |
| demo3         | I.          |                   |          |     |            |
| domo2         | 1           | Сору              | Move     | •   |            |
| Proviow + /   | vdd         | ✓ ок              | × Cancel |     | 🖍 Back     |

- When the cursor is blinking in the input line, enter the fax number using the numeric keypad on the control panel, or use Address Book from the display screen, if you have stored frequently used fax numbers.
- 5. Press Start on the control panel. The machine starts to send a fax to destinations.
- While the machine is sending a fax, you cannot send an email at the same time.

#### Email

- When you send stored data to email, you can only send data which the **JOB\_TYPE** is **Box**, **Fax** or **Scan**.
- 1. Press **Document Box** > Select the box you want to enter > **Select** from the display screen.

| Document Box                 |                              |                              |                                                                                                    |               |
|------------------------------|------------------------------|------------------------------|----------------------------------------------------------------------------------------------------|---------------|
| [003]<br>★ comm              | File(s)                      | test<br>1 File               | [005]                                                                                                    |               |
| Favorite1                    |                              | Favorite2                    | Favorite3                                                                                                    |               |
| 8 boxes                      |                              |                              |                                                                                                    |               |
| [001]<br>Common<br>6 File(s) | [002]<br>demo_l<br>3 File(s) | [003]<br>common<br>3 File(s) | (004) (004) |               |
| [005]<br>releas<br>0 File    | [006]<br>monthi<br>1 File    | [007]<br>weekly<br>0 File    | (008)<br>refere<br>0 File                                                                                                    |               |
| Detail Sea                   | arch                         |                              | ← Select                                                                                                    | Save Document |

- 2. Press the stored data you want to send. Press Send to.
- 3. Press Email, and then press OK.
  - **Copy:** The stored data is kept in the box.
  - Move: The machine deletes the stored data after sending.

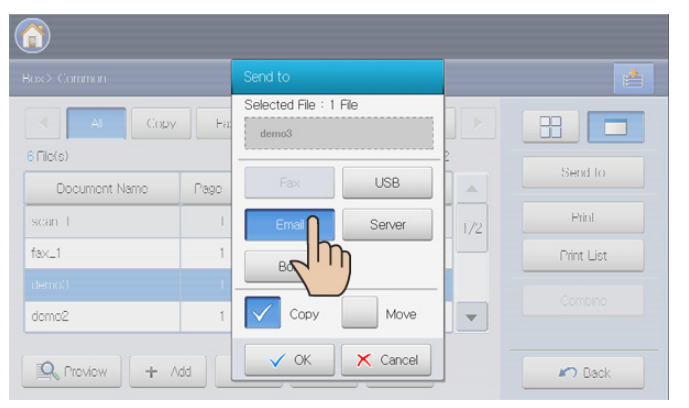

- 4. Enter the each item using the pop-up keyboard (see "Entering email addresses by the address book" on page 85 or "Entering email addresses by the pop-up keyboard" on page 86).
  - If you already configured the From, Subject and Message input area in Machine Setup > Application Setting > Scan to Email Settings > General, you can see the sender's email address, subject, and message.
- 5. Select the file format of the stored data by pressing the left/right arrows from **Format**.
- 6. Press the Start button to send the stored data.

While the machine is sending an email, you cannot use the machine to copy or to send a fax.

#### Server

When you send stored data to server, you can only send data which the **JOB\_TYPE** is **Box**, **Fax** or **Scan**.

1. Press **Document Box** > Select a box you want to enter > **Select** from the display screen.

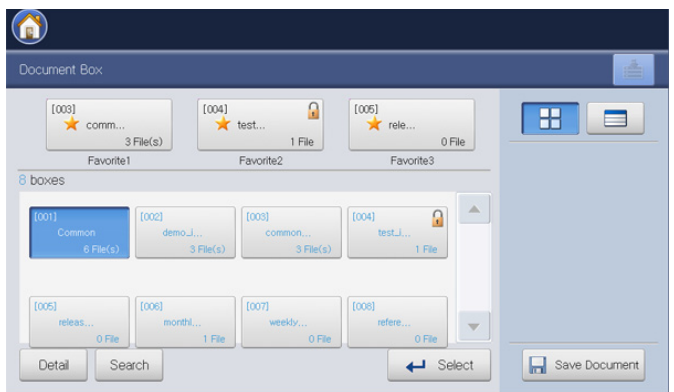

- 2. Press a stored data you want to send, and press Send to.
- 3. Press Server, and then press OK.
  - **Copy:** The stored data is kept in the box.
    - Move: The machine deletes the stored data after sending.

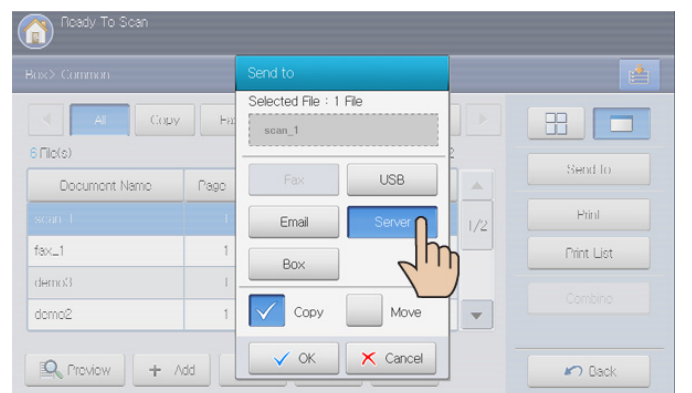

 Press the server name's input area. Press +Add to enter recipient's server address manually (see "Entering server addresses manually" on page 90).

Or you can use **Address Book** to enter the addresses easily (see "Entering server addresses from the address book" on page 89).

- 5. Select the file format of the stored data pressing the left/right arrows from Format.
- 6. Press the Start button to send the stored data.
- While the machine is sending a stored data, you cannot use the machine to copy or to send a fax.

#### Box

1. Press **Document Box** > Select the box you want to enter > **Select** from the display screen.

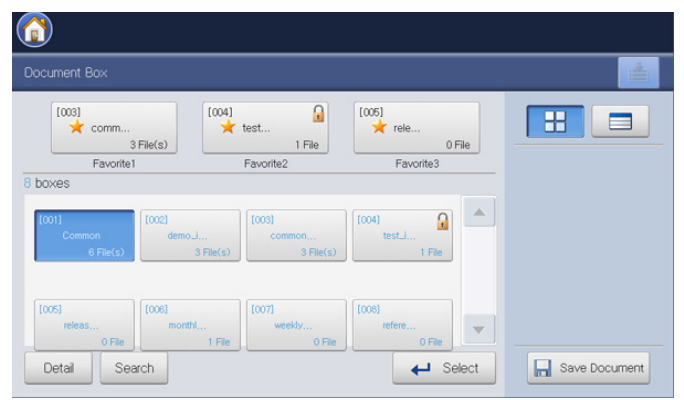

- 2. Press the stored data you want to send. Press Send to.
- 3. Press Box, and then press OK.

 $\mathbb{Z}$ 

- Copy: The stored data is kept in the box.
- Move: The machine deletes the stored data after sending.

| Ready To Scan  |       |                            |          |     |            |
|----------------|-------|----------------------------|----------|-----|------------|
| Box> Common    |       | Send to                    |          |     |            |
| Al Copy        | / Haz | Selected File : 1<br>demo3 | File     |     |            |
| Document Name  | Page  | Fax                        | USB      |     | Send to    |
| -scan 1        | Î     | Email                      | Server   | 1/2 | Print      |
| fax_1          | 1     | Box O                      |          |     | Print List |
| demo3<br>domo2 | 1     | <b>⊡</b> √h                | Move     | -   |            |
| Review + /     | vdd   | ✓ ок                       | × Cancel | -   | Back       |

- 4. Press the destination box to where the stored data will be sent.
- 5. Press Paste to send the stored data.

#### USB

When you send stored data to server, you can only send data which the **JOB\_TYPE** is **Box**, **Fax** or **Scan**.

This feature is available only when the USB memory device is connected to the machine.

1. Press **Document Box** > Select the box you want to enter > **Select** from the display screen.

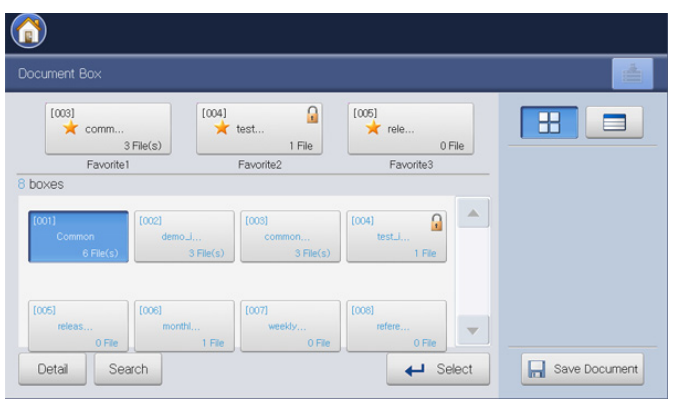

- 2. Press the stored data you want to send, and press Send to.
- 3. Press USB. Press OK.
  - Copy: The stored data is kept in the box.
    - Move: The machine deletes the stored data after sending.

|               |       | Send to                    |          |     |            |
|---------------|-------|----------------------------|----------|-----|------------|
|               | / Far | Selected File : 1<br>demo3 | File     |     |            |
| Document Name | Page  | Fax                        |          | -   | Send to    |
| scan 1        | 1     | Email                      | Ser      | 1/2 | Print      |
| fax_1         | 1     | Box                        |          |     | Print List |
| demo3         | 1     |                            |          |     | Combine    |
| demo2         | 1     | Сору                       | Move     |     |            |
| Proview +     | Add   | 🗸 ок                       | × Cancel |     | n Back     |

- **4.** Select the folder where the scanned image will be stored. If you do not select a folder, scan image is stored in root.
  - If you want to store the sent data in a new folder, make a new folder in the USB memory using New Folder.
    - You can format the USB memory device using **USB** Format.
    - · You can check the status of the USB memory device using

#### USB Capacity.

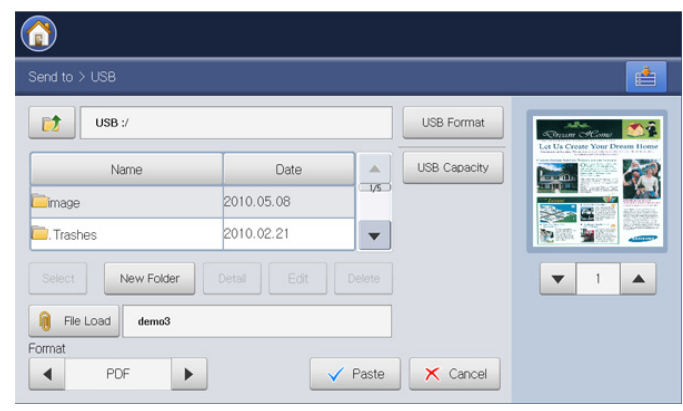

- 5. Select the file format of the stored data by pressing the left/right arrows from Format.
- 6. Press Paste to send the stored data.

## Printing stored data

You can print the selected stored data.

1. Press **Document Box** > Select the box you want to enter > **Select** from the display screen.

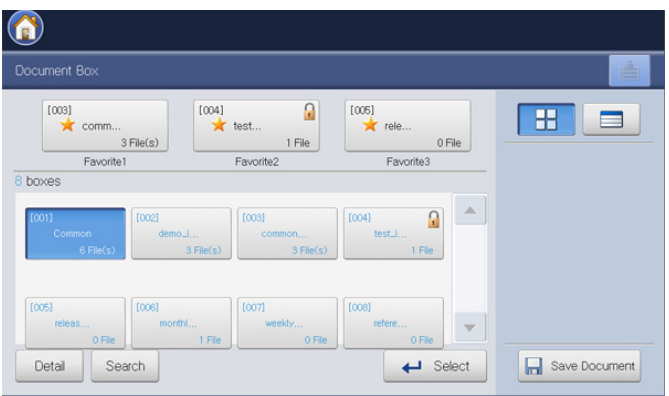

2. Press the stored data you want to print. Press Print.

| Box> Common   |      |             |            |     |           |  |  |
|---------------|------|-------------|------------|-----|-----------|--|--|
| Al Copy       | Fax  | StoredJob   | Scan Box   |     |           |  |  |
| 6 File(s)     |      |             | 1/2        | 2   |           |  |  |
| Document Name | Page | Job Type    | Date       |     | Send to   |  |  |
| scan_1        |      |             |            | 1/2 | Print     |  |  |
| fax_1         | 1    | Fax         | 2010.05.11 |     | Print tis |  |  |
| demo3         | 1    | Box         | 2010.05.11 |     |           |  |  |
| demo2         | 1    | Box         | 2010.05.11 | •   |           |  |  |
| Preview + A   | bb   | Detail Edit | Delete     |     | Back      |  |  |

3. Press the appropriate option.

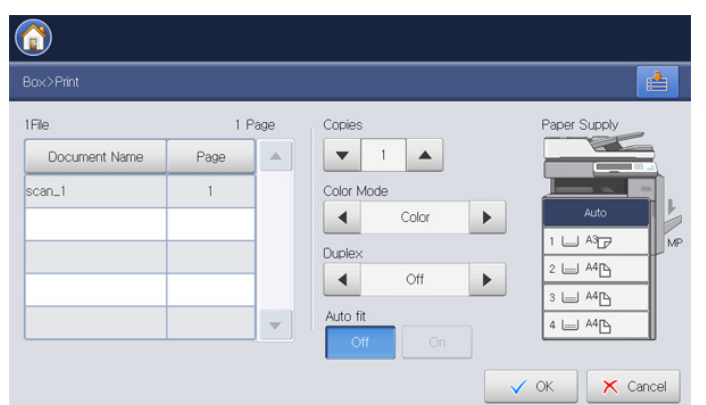

- Copies: Selects the number of copies.
- Color Mode: Selects the color mode of copies.
- **Duplex:** Selects the machine to print copies on both sides of the paper.
- Auto Fit: Sets the auto fit option. This machine reduces or enlarges the original based on the size of the output paper.
- **Paper Supply:** Sets a tray that contains the paper to be printed.
- 4. Press OK to begin printing.

## Printing information of stored data

You can print information of the selected document box.

1. Press **Document Box** > Select the box you want to enter > **Select** from the display screen.

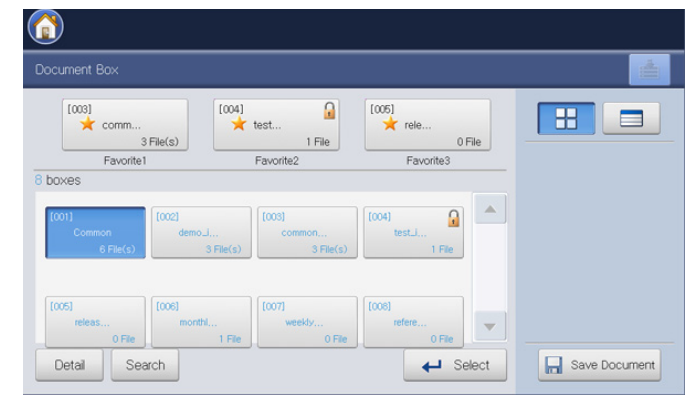

2. Press Print List.

| AI Cop        | y Fao | < StoredJob | Scan Box   |     |            |
|---------------|-------|-------------|------------|-----|------------|
| 6 File(s)     |       |             | 1/2        | 2   |            |
| Document Name | Page  | Job Type    | Date       |     |            |
| scan_1        | 1     | Scan        | 2010.05.11 | 1/2 |            |
| fax_1         | 1     | Fax         | 2010.05.11 |     | Print List |
| demo3         | 1     | Box         | 2010.05.11 |     | h          |
| demo2         | 1     | Box         | 2010.05.11 | -   | Combine .  |

General information and stored data of the selected document box gets printed out.

If you select a job type, the printout shows the document list of the selected job type. For example, you select **Box**, the printout shows the document list of **Box** job.

|               |       |             |            | <br>       |
|---------------|-------|-------------|------------|------------|
|               |       |             |            |            |
| Al Cop        | y Fax | < StoredJob | Scan Box   |            |
| 3 File(s)     |       |             | 1/1        |            |
| Document Name | Page  | Job Type    | Date       |            |
| demo3         | 1     | Box         | 2010.05.11 |            |
| demo2         | 1     | Box         | 2010.05.11 | Print List |
| demo1         | 1     | Box         | 2010.05.11 | Cambias    |
|               |       |             |            |            |
|               |       |             |            |            |
| Review +      | Add   |             |            | R Back     |

## Combining stored data

You can combine two or more stored data as one file.

1. Press **Document Box** > Select the box you want to enter > **Select** from the display screen.

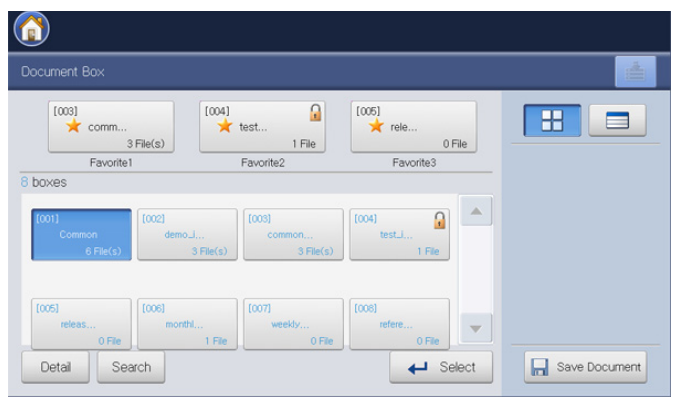

- 2. Press two or more stored data you want to combine, and press Combine.
  - You can use this feature if the job types of the selected documents are the same. If **Combine** is inactivated when you select documents, make sure that job types are the same.

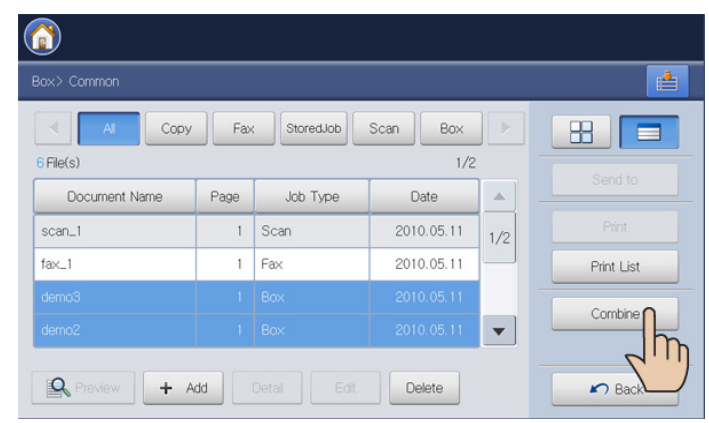

3. Press the **Combine new file** input area. Then the pop-up keyboard appears.

Enter the box name. Then press OK.

| lombine |            |      |            |           |     |  |  |  |
|---------|------------|------|------------|-----------|-----|--|--|--|
| ombin   | e new file |      |            |           |     |  |  |  |
| File(s) | , Jm       |      |            | 1 Pa      | age |  |  |  |
| No.     | Vame       | Page | Image Size | Thumbnail |     |  |  |  |
| 1       | demo2      | 1    | 10485760   |           |     |  |  |  |
| 2       | demo3      | 1    | 10485760   |           |     |  |  |  |

4. Press OK.

# Using the box with SyncThru<sup>™</sup> Web Service

If important data is stored in the **Box**, we recommend you to backup the data regulary. Samsung disclaims all responsibility for damage or loss of data caused by misuse or failure of the machine.

You can store documents sent from computers or scanned images in the **Box**. You can create a password for a certain document box, so unauthorized users cannot access it. Also, you can print stored documents by using a variety of printing features and send the documents to several destinations such as email, server or fax. Only users registered in the machine can use **Box** through login SyncThru<sup>™</sup> Web Service.

# **Box Setting**

To use **Box**, you need to create a new document box first in the **User Box**. You can also edit or delete the created document boxes.

- You can create up to 500 boxes.
  - The length of a document box name is limited to a maximum of 30 characters.
  - · A box can contain up to 200 stored documents.
  - · Common box is already created by default.

| Type Box Not<br>Box Not<br>2<br>3 | Box Name<br>Common     | Files<br>5 | Favorite   | Auto Document Delete | Date                  |
|-----------------------------------|------------------------|------------|------------|----------------------|-----------------------|
| 1<br>2<br>3                       | Common<br>Daily report | 5          | Nega       |                      |                       |
| 2<br>3                            | Daily report           |            | rwine      | Off                  | Oct 14, 2010 2:42 PM  |
| 3                                 |                        | 1          | Favorite 1 | Off                  | Oct 11, 2010 5:05 PM  |
| -                                 | Demo_image             | 1          | Favorite2  | Off                  | Oct 11, 2010 5:03 PM  |
| 4                                 | Temp_box               | 1          | None       | 3 day(s)             | Sep 17, 2010 1:30 PM  |
| S 5                               | Agenda                 | 2          | Favorite3  | Off                  | Sep 17, 2010 1:42 PM  |
| 6                                 | Noticed_Doc            | 0          | None       | Off                  | Sep 16, 2010 10:10 AM |
| 1 7                               | Release_History        | 0          | None       | Off                  | Sep 16, 2010 10:11 AM |
| 3                                 | Incoming_fax           | 0          | None       | Off                  | Sep 17, 2010 1:40 PM  |
|                                   |                        |            |            |                      |                       |

- Add Box: Creates a new document box.
- Delete Box: Deletes a created document box.
- Edit Box: Edits a created document box.
- Browse Files: Enter the selected document box. If you select Secured Box and set a password when you make a new document box, enter the password when the Password window appears.

#### Add Box

You can create a new box in which store your scanned data.

- 1. Turn your networked computer on and open the web browser.
- Enter your machine's IP address as the URL in a browser. (Example, http://123.123.123.123)
- 3. Press Enter or click Go to access the SyncThru™ Web Service shows.
  - If necessary, you can change the language in the upper right corner of the SyncThru™ Web Service.
- 4. Click Login. The Login window appears.
- 5. Enter the ID and password. Select a domain as you log-in to the machine.
- 6. Click Login.

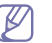

If you do not use the SyncThru<sup>™</sup> Web Service for five minutes, you will be automatically logged out.

- 7. Click Box.
- 8. Click Add Box. The Add window appears.

|          | Apply Undo       | Cancel                                                            |
|----------|------------------|-------------------------------------------------------------------|
|          |                  |                                                                   |
| 9        |                  |                                                                   |
|          |                  |                                                                   |
| None     | <b>.</b>         |                                                                   |
| 1 day(s) | -                |                                                                   |
|          |                  |                                                                   |
|          |                  |                                                                   |
|          |                  |                                                                   |
|          | None<br>1 day(s) | Apply         Undo         I           I         day(s)         • |

9. Enter the box name to be added.

Box No is automatically filled with the first free number.

10. Select the Favorite option if necessary.

If you set **Favorite 1**, **Favorite 2**, and **Favorite 3**, your machine displays them in **Document Box**.

You can set only three favorite boxes. If all favorite boxes were selected, a warning message appears.

#### 11. Select the Auto Document Delete option.

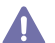

After deleting files, the files cannot be restored.

- **1** Day(s) ~ 30 Day(s): Set up the period for which stored data is kept in the box. After the period, the stored data will be automatically deleted.
- Off: The stored data will not be deleted.
- **12.** Check **Secured Box** to prevent unauthorized person from accessing. Enter the password and re-enter the password.

If you do not want to use the **Secured Box** option, skip this step. Any user can access the created document box.

13. Click Apply.

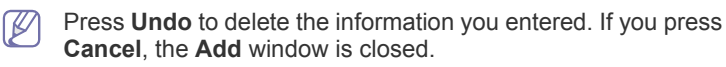

#### **Edit Box**

You can change the settings of a created box.

Only the **Auto Document Delete** setting can be edited in the **Common** box.

- 1. Turn your networked computer on and open the web browser.
- 2. Enter your machine's IP address as the URL in a browser. (Example, http://123.123.123.123)
- 3. Press Enter or click Go to access the SyncThru™ Web Service shows.

If necessary, you can change the language in the upper right corner of the SyncThru™ Web Service.

4. Click Login. The Login window appears.

- 5. Enter the ID and password. Select a domain as you log in the machine.
- 6. Click Login.

If you do not use the SyncThru™ Web Service for five minutes, you will be automatically logged out.

- 7. Click Box.
- 8. Select the box you want to edit.
- 9. Click Edit Box. The Edit window appears.

| ieneral               |              |   |  |
|-----------------------|--------------|---|--|
| Box No:               |              |   |  |
| Box Name:             | common_image |   |  |
| Favorite:             | Favorite1    | - |  |
| Auto Document Delete: | Off          | * |  |
|                       |              |   |  |

- **10.** Change the box settings.
- 11. Click Apply.
  - Press Undo to delete the information you entered. If you press Cancel, the Add window is closed.

#### **Delete Box**

You can delete a created box.

- The **Common** box cannot be deleted- not even by an administrator.
- 1. Turn your networked computer on and open the web browser.
- Enter your machine's IP address as the URL in a browser. (Example, http://123.123.123.123)
- 3. Press Enter or click Go to access the SyncThru™ Web Service shows.

If necessary, you can change the language in the upper right corner of the SyncThru<sup>™</sup> Web Service.

- 4. Click Login. The Login window appears.
- **5.** Enter the ID and password. Select a domain as you log-in to the machine.
- 6. Click Login.

If you do not use the SyncThru™ Web Service for five minutes, you will automatically be logged out.

- 7. Click Box.
- 8. Select the box you want to delete.
- 9. Click Delete Box.

Click **OK** when the confirmation window appears.

#### Searching a document box

- 1. Turn your networked computer on and open the web browser.
- Enter your machine's IP address as the URL in a browser. (Example, http://123.123.123.123)

- 3. Press Enter or click Go to access the SyncThru™ Web Service shows.
  - If necessary, you can change the language in the upper right corner of the SyncThru™ Web Service.
- 4. Click Login. The Login window appears.
- **5.** Enter the ID and password. Select a domain as you log in the machine.
- 6. Click Login.

If you do not use the SyncThru™ Web Service for five minutes, you will automatically be logged out

- 7. Click Box.
- 8. Enter the document box name you want to search in the search input area.
- **9.** Click **Q**. The search result appears.

#### Using a document box

- 1. Turn your networked computer on and open the web browser.
- 2. Enter your machine's IP address as the URL in a browser. (Example, http://123.123.123.123)
- 3. Press Enter or click Go to access the SyncThru™ Web Service shows.

- 4. Click Login. The Login window appears.
- **5.** Enter the ID and password. Select a domain as you log in the machine.
- 6. Click Login.

If you do not use the SyncThru<sup>™</sup> Web Service for five minutes, you will automatically be logged out.

- 7. Click Box.
- 8. Select the box you want to enter.
- 9. Click Browse Files. Then stored data list appears.

| User Box : Common                    |                  |                     |            | Q | Preview          |                      |
|--------------------------------------|------------------|---------------------|------------|---|------------------|----------------------|
| Selected : 0   Total : 5 (MAX : 200) |                  |                     | Task       |   |                  | Common               |
|                                      | Previous Combine | Search By Name Q, - | Al         | Ŧ | Box Name:        | Common               |
| Туре                                 | Document Namet   | Pages               | Date       | 1 | File(s):         | 5                    |
| fax fax                              | fax              | 1                   | 2010.10.13 |   | Date:            | Oct 14, 2010 2:42 PM |
| box box                              | samsung_2        | 1                   | 2010.09.17 |   | Available Tasks: |                      |
| box                                  | scan_1           | 1                   | 2010.10.12 |   |                  |                      |
| scan                                 | scan_2           | 1                   | 2010.10.13 |   |                  |                      |
|                                      |                  |                     |            |   |                  |                      |
| 1/1 Page(s) Thumbnail                |                  |                     | LIST 10    |   |                  |                      |

- Edit: You can change the name of the selected document which is stored.
- Delete: You can delete the stored document selected. If you check the column header's check box, all documents are checked.
- **Previous:** You can return to the previous page.
- Combine: You can combine two or more stored data as one file.

- Search By Name Q: You can search for a document that is currently stored in the box.
- All .: You can select a job type in the job type list. Selected job types get sorted out in the stored data list.
- Thumbnail: If you check Thumbnail, you can see the thumbnail of stored documents.
- List: You can set the number of documents in the list. So, you can see as many as documents as the selected number in the List.
- **Preview:** If you check the Preview box, you can preview the image of the selected data in the list. You can also use **Print** and

**DownLoad To PC** directly. Click (**Print**) or (**DownLoad To PC**).

Task: You can use many convenient functions for stored data.

|           | or common                           |                |                |                |
|-----------|-------------------------------------|----------------|----------------|----------------|
| elected : | 1   Total : 5 (MAX : 200) Delete Pr | evious Combine | Search By Name | Task Task      |
| 1         | Type                                | Document Namet | Pages          | DownLoad To PC |
| -<br>1    | fax                                 | fax            | 1              | Copy To Box    |
| 3         | box                                 | samsung_2      | 1              | 2010.09.17     |
| 1         | box                                 | scan_1         | 1              | 2010.10.12     |
| 1         | scan                                | scan_2         | 1              | 2010.10.13     |
| 3         | fax                                 | Untitled       | 1              | 2010.10.14     |
|           |                                     |                |                |                |
|           |                                     |                |                |                |
|           |                                     |                |                |                |
|           |                                     |                |                |                |

- Print: You can print the selected stored data (see "Printig stored data" on page 180).
- Copy to Box: You can copy the stored data to a specific box. The stored data is kept in the box (see "Copying stored data" on page 181).
- Move to Box: You can move the stored data to a specific box. The machine deletes the stored data after moving (see "Moving stored data" on page 181).
- DownLoad To PC: You can download a stored document to your networked computer (see "Downloading a document to your computer" on page 181).

#### Printig stored data

You can print a stored document.

- 1. Turn your networked computer on and open the web browser.
- Enter your machine's IP address as the URL in a browser. (Example, http://123.123.123.123)
- 3. Press Enter or click Go to access the SyncThru<sup>™</sup> Web Service shows.
  - If necessary, you can change the language in the upper right corner of the SyncThru™ Web Service.
- 4. Click Login. The Login window appears.
- 5. Enter the ID and password. Select a domain as you log in to the machine.
- 6. Click Login.
  - If you do not use SyncThru™ Web Service for five minutes, you will automatically be logged out

If necessary, you can change the language in the upper right corner of the SyncThru™ Web Service.
- 7. Click Box.
- 8. Select the box which has the document you want to print. Then click **Browse Files**.
- 9. Select the the stored data you want to print. Then click **Print**. The **Print** window appears.
- **10.** Set the appropriate printing options.
- 11. Click Print to begin printing.

#### **Copying stored data**

You can copy a stored document to a specific box.

- 1. Turn your networked computer on and open the web browser.
- 2. Enter your machine's IP address as the URL in a browser. (Example, http://123.123.123.123)
- 3. Press Enter or click Go to access the SyncThru™ Web Service shows.

If necessary, you can change the language in the upper right corner of the SyncThru™ Web Service.

- 4. Click Login. The Login window appears.
- **5.** Enter the ID and password. Select a domain as you log in to the machine.
- 6. Click Login.

If you do not use the SyncThru™ Web Service for five minutes, you will automatically be logged out

- 7. Click Box.
- 8. Select the box which has the document you want to copy. Then click **Browse Files**.
- Select the document you want to copy. Then click Copy To Box. The Copy To Box window appears.
- 10. Select the box where the copied document will be stored.
- 11. Click Select to begin copying.

#### Moving stored data

You can move a stored document to a specific box.

- 1. Turn your networked computer on and open the web browser.
- 2. Enter your machine's IP address as the URL in a browser. (Example, http://123.123.123.123)
- 3. Press Enter or click Go to access the SyncThru™ Web Service shows.
  - If necessary, you can change the language in the upper right corner of the SyncThru™ Web Service.
- 4. Click Login. The Login window appears.
- **5.** Enter the ID and password. Select a domain as you log in to the machine.
- 6. Click Login.
  - If you do not use SyncThru™ Web Service for five minutes, you will automatically be logged out
- 7. Click Box.
- Select the box which has the document you want to move. Then click Browse Files.
- 9. Select the document you want to move. Then click **Move To Box**. The **Move To Box** window appears.
- 10. Select the box where the moved document will be stored.
- **11.** Click **Select** to begin Moving. The machine deletes the stored data after moving

#### Downloading a document to your computer

You can download a stored document to your networked computer.

- 1. Turn your networked computer on and open the web browser.
- 2. Enter your machine's IP address as the URL in a browser. (Example, http://123.123.123.123)
- 3. Press Enter or click Go to access the SyncThru™ Web Service shows.
  - If necessary, you can change the language in the upper right corner of the SyncThru™ Web Service.
- 4. Click Login. The Login window appears.
- 5. Enter the ID and password. Select a domain as you log in the machine.
- 6. Click Login.

If you do not use SyncThru™ Web Service for five minutes, you will automatically be logged out

- 7. Click Box.
- 8. Select the box that has the document you want to download. Then click **Browse Files**.
- Select the document you want to download. Then click DownLoad To PC. The DownLoad To PC window appears.
  - You cannot use this feature depending on the job type of the selected document. If **DownLoad To PC** is inactivated when you select a document, make sure that job type.

#### 10. Click Download.

**11.** Select the appropriate option when the pop-up window appears. You can open directly or save the document.

# management tools

This chapter introduces management tools provided to help you make full use of your machine.

#### This chapter includes:

- Easy Capture Manager
- Samsung AnyWeb Print
- Easy Eco Driver
- Using Samsung Easy Printer Manager

# **Easy Capture Manager**

Available for Windows OS users only.

Capture your screen and launch Easy Capture Manager by simply pressing the Print Screen key. Now you can easily print your captured screen as captured or edited.

# Samsung AnyWeb Print

Available for Windows and Mac OS X users only.

This tool helps you screen-capture, preview, scrap, and print Windows Internet Explorer pages more easily, than when you use an ordinary program. Click Start > All programs > Samsung Printers > Samsung AnyWeb Print > Download the latest version to link to the website where the tool is available for download.

# Easy Eco Driver

Available for Windows OS users only.

With the Easy Eco Driver, you can apply Eco features to save paper and toner before printing. To use this application, **Start Easy Eco Driver before printing job** checkbox in the printer properties should be checked.

Easy Eco Driver also allows you simple editing such as removing images and texts, changing fonts, and more. You can save frequently used settings as a preset.

#### How to use:

- 1. Open a document to print.
- 2. Print the document.
- **3.** Select the options you want to apply to the document. You can see the preview of the applied features.
- 4. Click Print.

# **Using Samsung Easy Printer Manager**

- This feature may not be available depending on model or optional goods.
  - Available for Windows and Mac OS X users only.
  - Microsoft Internet Explorer 6.0 or higher is the minimum requirement for Samsung Easy Printer Manager.

Samsung Easy Printer Manager is an application that combines Samsung machine settings into one location. Samsung Easy Printer Manager combines device settings as well as printing environments, settings/actions,

- Using Samsung Printer Status
- Using Samsung Easy Document Creator
- Using the Linux Unified Driver Configurator

and launching. All of these features provide a gateway to conveniently use your Samsung machine. Samsung Easy Printer Manager provides two different user interfaces for the user to choose from: the basic user interface and the advanced user interface. Switching between the two interfaces is easy: just click a button.

### **Understanding Samsung Easy Printer Manager**

To open the program:

For Windows,

Select Start > Programs or All Programs > Samsung Printers > Samsung Easy Printer Manager > Samsung Easy Printer Manager. For MAC,

Open the **Applications** folder > **Samsung** folder > **Samsung Easy Printer Manager**.

The Samsung Easy Printer Manager interface is comprised of various basic sections as described in the table that follows:

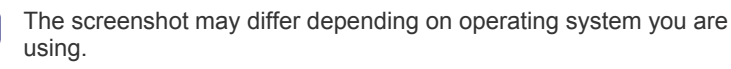

| Samsung Eas | y Printer Manager                        | 3                              | 🖥 i 🄁              | 🗄   🛛   🌗                   |
|-------------|------------------------------------------|--------------------------------|--------------------|-----------------------------|
|             | 2                                        | Q                              |                    | Samsung<br>Printer          |
|             | 5 Supplies                               |                                | Paj                | per<br>Toner ID             |
|             | * % Value is not exact but estimate valu | ie,                            | 6                  | Order Supplies              |
|             |                                          |                                |                    | SAMSUNG                     |
| rinter list | The Printer List                         | st displays pi<br>network prir | rinters<br>nters a | installed on<br>dded by net |

1

|   | Printer<br>information  | This area gives you general information about your machine. You can check information, such as the machine's model name, IP address (or Port name), and machine status.                                      |  |
|---|-------------------------|----------------------------------------------------------------------------------------------------|--|
| 2 |                         | You can view the online User's Guide.<br>Troubleshooting button: This button<br>opens the Troubleshooting Guide when an<br>error occurs. You can directly open the<br>necessary section in the user's guide. |  |
|   | Application information | Includes links for changing to the advanced settings, preference, help, and about.                                                                                                    |  |
| 3 |                         | The button is used to change the user<br>interface to the <b>advanced settings user</b><br><b>interface</b> (see "Advanced settings user<br>interface overview" on page 183).                                |  |
| 4 | Quick links             | Displays <b>Quick links</b> to machine specific functions.<br>This section also includes links to applications in<br>the advanced settings.                                                                  |  |
| 0 |                         | If you connect your machine to a network, the SyncThru™ Web Service icon is enabled.                                                                                                    |  |
| 5 | Contents area           | Displays information about the selected machine,<br>remaining toner level, and paper. The information<br>will vary based on the machine selected. Some<br>machines do not have this feature.                 |  |
| 6 | Order supplies          | Click on the <b>Order</b> button from the supply ordering window. You can order replacement toner cartridge(s) from online.                                                                                  |  |
| _ |                         |                                                                                                    |  |

Select the **Help** menu or click the **2** button from the window and click on any option for more information.

#### Advanced settings user interface overview

The advanced user interface is intended to be used by the person responsible for managing the network and machines.

Some menus may not appear in the display depending on options or models. If so, it is not applicable to your machine.

#### **Device Settings**

You can configure various machine settings such as machine setup, paper, layout, emulation, network, and print information.

#### Scan to PC Settings

This menu includes settings to create or delete scan to PC profiles.

- Scan Activation: Determines whether or not scanning is enabled on the device.
- **Basic tab:** Contains settings related general scan and device settings.
- Image tab: Contains settings related to image altering.

#### **Fax to PC Settings**

This menu includes settings related to the basic fax functionality of the selected device.

- **Disable:** If **Disable** is **On**, incoming faxes will not be received on this device.
- Enable Fax Receiving from Device: Enables faxing on the device and allows more options to be set.

#### Alert Settings (Windows only)

This menu includes settings related to error alerting.

- **Printer Alert:** Provides settings related to when alerts will be received.
- Email Alert: Provides options relating to receiving alerts via email.
- Alert History: Provides a history of device and toner related alerts.

#### **Job Accounting**

Provides querying of quota information of the specified job accounting user. This quota information can be created and applied to devices by job accounting software such as SyncThru<sup>™</sup> or CounThru<sup>™</sup> admin software.

# **Using Samsung Printer Status**

The Samsung Printer Status is a program that monitors and informs you of the machine status.

- The Samsung Printer Status window and its contents shown in this user's guide may differ depending on the machine or operating system in use.
  - Check the operating system(s) that are compatible with your machine (see "System requirements" on page 137).
  - Available for Windows OS users only.

#### Samsung Printer Status overview

If an error occurs while operating, you can check the error from Samsung Printer Status. Samsung Printer Status is installed automatically when you install the machine software.

You can also launch Samsung Printer Status manually. Go to the **Printing Preferences**, click the **Basic** tab > **Printer Status** button.

These icons appear on the Windows task bar:

| lcon | Mean    | Description                                                                                                    |
|------|---------|----------------------------------------------------------------------------------------------------|
|      | Normal  | The machine is in ready mode and experiencing no errors or warnings.                                                                                             |
| -    | Warning | The machine is in a state where an error<br>might occur in the future. For example, it<br>might be in toner low status, which may<br>lead to toner empty status. |
| -    | Error   | The machine has at least one error.                                                                                                    |

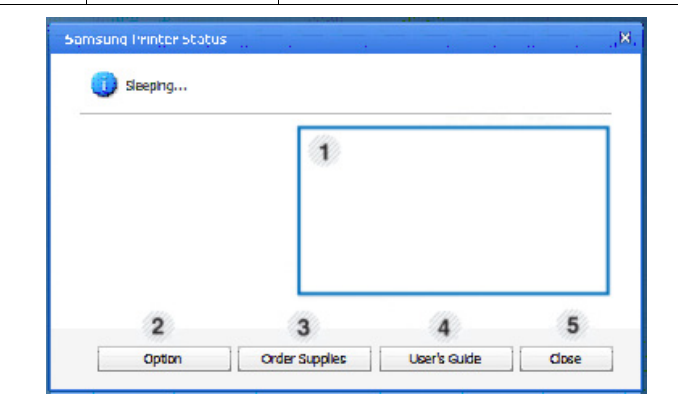

| 1 | Toner Level    | You can view the level of toner remaining in each<br>toner cartridge. The machine and the number of<br>toner cartridge(s) shown in the above window<br>may differ depending on the machine in use.<br>Some machines do not have this feature. |
|---|----------------|----------------------------------------------------------------------------------------------------|
| 2 | Option         | You can set printing job alert related settings.                                                                                                    |
| 3 | Order Supplies | You can order replacement toner cartridge(s) from online.                                                                                                    |
|   | User's Guide   | You can view the online User's Guide.                                                                                                    |
| 4 |                | This button opens the <b>Troubleshooting</b><br><b>Guide</b> when an error occurs. You can<br>directly open the troubleshooting section in<br>the user's guide.                                                                               |
| 5 | Close          | Close the window.                                                                                                    |

# **Using Samsung Easy Document Creator**

Samsung Easy Document Creator is an application to help users scan, compile, and save documents in multiple formats, including .epub format. These documents can be shared via social networking sites or fax. Whether you're a student needing to organize research from the library or a stay-at-home mom sharing scanned pictures from last year's birthday party, Easy Document Creator will provide you with the necessary tools.

- Availabe for Windows OS users only.
  - Windows XP or higher and Internet Explorer 6.0 or higher is the minimum requirement for Samsung Easy Document Creator.
  - Samsung Easy Document Creator is installed automatically when you install the machine software.
- Click the **Help** (??) button from the upper-right corner of the window and click on any option you want to know about.

# Understanding Samsung Easy Document Creator

To open the program:

Select Start > Programs or All Programs > Samsung Printers > Samsung Easy Document Creator > Samsung Easy Document Creator. The Samsung Easy Document Creator interface is comprised of various basic sections as described in the table that follows:

The screenshot may differ depending on operating system you are

using.

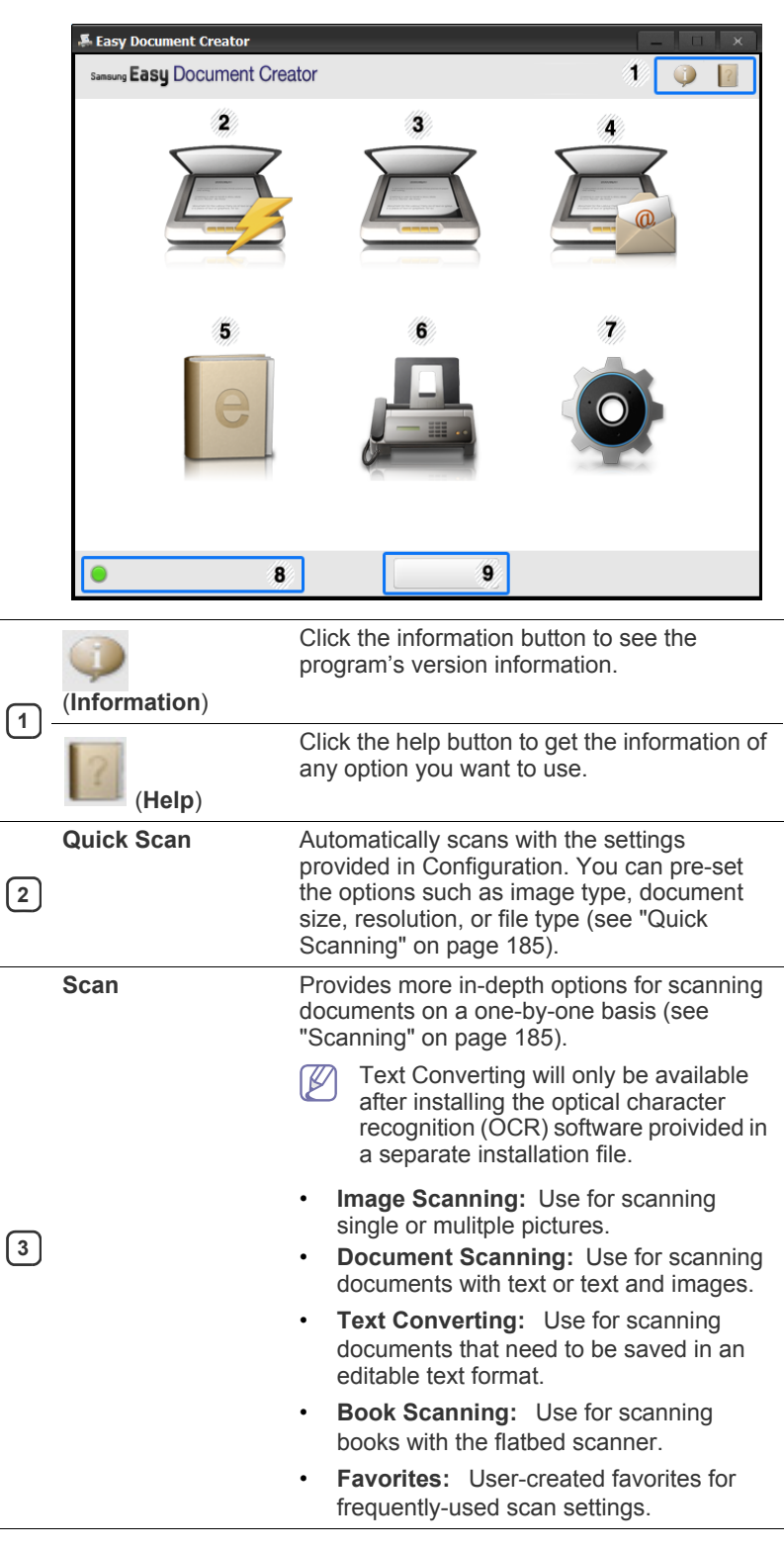

| 4 | SNS Upload           | <ul> <li>Provides an easy and quick way to upload files to a variety of social networking sites (SNS). Scan an image directly or select an existing image to upload to Facebook, Flickr, Picasa, Google, or Twitter (see "Scanning to a Social Networking Site" on page 185).</li> <li>Image SNS Upload will only be available after Microsoft™.NET Framework 3.5 Service Pack 1 has been installed (http://www.microsoft.com/download/en /details.aspx?id=22) and Windows XP or higher and Internet Explorer 7.0 or higher are required</li> </ul> |  |
|---|----------------------|----------------------------------------------------------------------------------------------------|--|
| 5 | E-Book<br>Conversion | Provides the ability to scan multiple<br>documents in as one e-book or convert<br>existing files into an e-book format (.epub<br>file) (see "Converting to an E-Book" on<br>page 185).                                                                                                    |  |
| 6 | Send Fax             | Provides the ability to directly fax a document<br>from Easy Document Creator if the Samsung<br>Network PC Fax driver is installed (see<br>"Using a fax in your computer" on page 110).                                                                                                    |  |
| 7 | Configuration        | Provides the options for a <b>Common</b> and <b>Quick Scan</b> .                                                                                                    |  |
| 8 | Device Name          | Shows the scanning/faxing device ready to use.                                                                                                    |  |
| 9 | Search               | If you cannot see any device ready to use,<br>click this button to find a device.Image: Click Search Now to automatically<br>search for all devices to which you<br>have access.                                                                                                    |  |

Click the **Help** (??) button from the upper-right corner of the window and click on any option you want to know about.

#### **Using features**

#### Scanning

- 1. Place a single document face down on the document glass, or load the documents face up into the document feeder.
- 2. Click Scan from the home screen.
- 3. Select the type of scanning or a favorites then click Start.
- 4. Make adjustments to the image (Scan Settings and More Options).
- 5. Click Scan to scan a final image or **Prescan** to get another preview image.
- 6. Select to Save to Location, Send to E-mail, or Send to SNS.
- 7. Click on **Save** (Saving a Scan), **Send** (E-mailing a Scan), or **Share** (Uploading).
- If there is room on the document glass, more than one item can be scanned at the same time. Use the tool to make multiple selection areas.

#### **Quick Scanning**

#### **Configuring Quick Scan**

To set up the Quick Scan options:

- 1. Click Configuration from the home screen.
- Click on **Default** to use the default settings, or select your own options.
- 3. Click Apply to save changes.

#### **Using Quick Scan**

- 1. Place a single document face down on the document glass, or load the documents face up into the document feeder.
- 2. Click Quick Scan from the home screen.
- 3. Select a save location for the scanned images.
- 4. Click Save to save the image.
- Click Scan More to scan another image with the same settings.

#### Scanning to a Social Networking Site

#### **Scan Directly**

- 1. Place a single document face down on the document glass, or load the documents face up into the document feeder.
- 2. Click SNS Upload from the home screen.
- 3. Click Scan to SNS > Start.
- 4. Click Scan.

#### **Upload Existing File**

- 1. Click SNS Upload from the home screen.
- 2. Click Existing File to SNS > Start.
- 3. Select the site and click Add Image to find the file to upload.
- 4. Select a social networking site to send the image and click Next.
- 5. Follow the instructions in each social networking site.
- If there are some problems on accessing or uploading to each SNS site due to a network environment issue, it's needed to check security limitations established in your network with network administrator. To guarantee correct functioning of SNS upload in Samsung Easy Document Creator, unrestricted network environment is needed for HTTPS communication.

#### **Converting to an E-Book**

#### **Scan Directly**

- 1. Place a single document face down on the document glass, or load the documents face up into the document feeder.
- 2. Click E-Book Conversion from the home screen.
- 3. Click Scan to E-Book > Start.
- 4. Enter a name and author to be used as metatag information for the **.epub** file, a file name, and select a save location.
- 5. Click Save.

#### **Convert Existing Files**

- 1. Click E-Book Conversion from the home screen.
- 2. Click Existing File to E-Book > Start.
- 3. Click Add Image to find the file to convert.
- 4. Enter a name and author to be used as metatag information for the **.epub** file, a file name, and select a save location.
- 5. Click Save.

#### Sending a Fax

- 1. Place a single document face down on the document glass, or load the documents face up into the document feeder.
- 2. Click Send Fax from the home screen.
- 3. Click add file and locate the file to fax.
- 4. Click Send Fax.
- **5.** Enter the fax information (recipient's number, cover page information, etc).
- 6. Click Send.

#### **Plug-ins**

Easy Document Creator will also create new plug-ins for Microsoft PowerPoint, Word, and Excel. These new plug-ins will be in a new Easy Document Creator menu on the applications' menu bars: **Scan to Office**, **Send Fax**, and **E-Book**.

# Using the Linux Unified Driver Configurator

Unified Driver Configurator is a tool primarily intended for configuring machine devices. You need to install Unified Linux Driver to use Unified Driver Configurator. Refer to the Administrator's Guide.

After the driver is installed on your Linux system, the Unified Driver Configurator icon will automatically be created on your desktop.

#### **Opening the Unified Driver Configurator**

- Double-click the Unified Driver Configurator on the desktop. You can also click the Startup Menu icon and select Samsung Unified Driver > Unified Driver Configurator.
- 2. Click each button on the left to switch to the corresponding configuration window.

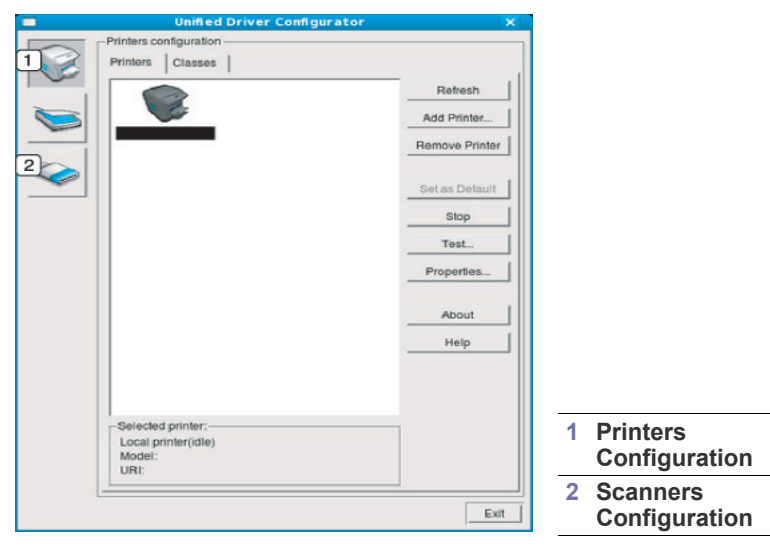

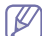

To use the on screen help, click Help.

**3.** After changing the configurations, click **Exit** to close the Unified Driver Configurator.

#### **Printers configuration**

Printers configuration has the two tabs: Printers and Classes.

#### **Printers tab**

View the current system's printer configuration by clicking on the machine icon button on the left side of the Unified Driver Configurator window.

| Unified Driver Configur               | rator 🗙                |
|---------------------------------------|------------------------|
| Printers configuration                |                        |
| Printers Classes                      | Refresh<br>Add Printer |
| he l                                  | Remove Printer         |
|                                       | Set as Detault         |
|                                       | Stop                   |
|                                       | Test                   |
|                                       | Properties             |
|                                       | About                  |
|                                       | Help                   |
|                                       |                        |
| 3 Selected printer:                   |                        |
| Local printer(idle)<br>Model:<br>URI: |                        |
|                                       | Exit                   |

(1) Switches to **Printers configuration**.

2 Shows all of the installed machine.

3

Shows the status, model name and URI of your machine.

The printer control buttons are, as follows:

- **Refresh:** Renews the available machines list.
- Add Printer: Allows you to add a new machine.
- · Remove Printer: Removes the selected machine.
- Set as Default: Sets the current selected machine as a default machine.
- Stop/Start: Stops/starts the machine.
- Test: Allows you to print a test page to ensure the machine is working properly.
- · Properties: Allows you to view and change the printer properties.

#### **Classes tab**

The Classes tab shows a list of available machine classes.

| Printers configuration            |                |
|-----------------------------------|----------------|
| Printers   Classes                |                |
| 1                                 | Refresh        |
|                                   | Add Class      |
|                                   | Remove Class   |
|                                   | Set as Default |
|                                   | Stop           |
|                                   | Properties     |
|                                   | About          |
|                                   | Help           |
|                                   |                |
| 2 Selected class:                 |                |
| State: Idle<br>Printers in class: |                |
| L                                 | Ex             |

1

2

Shows all of the machine classes.

Shows the status of the class and the number of machines in the class.

- **Refresh:** Renews the classes list.
- Add Class: Allows you to add a new machine class.
- Remove Class: Removes the selected machine class.

#### **Scanners configuration**

In this window, you can monitor the activity of scanner devices, view a list of installed Samsung machine devices, change device properties, and scan images.

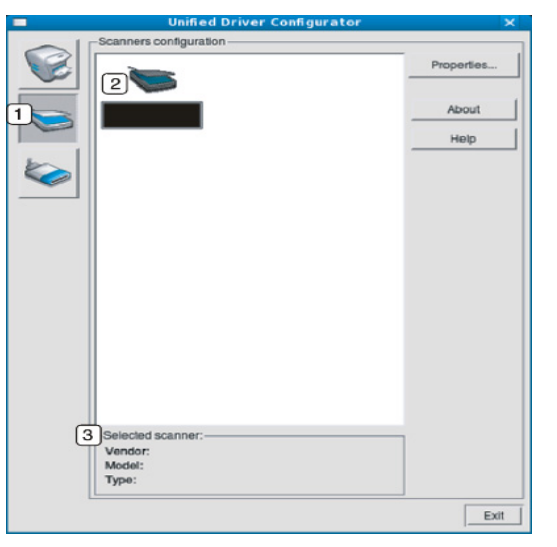

| 1 | Switches to Scanners configuration.                     |
|---|---------------------------------------------------------|
| 2 | Shows all of the installed scanners.                    |
| 3 | Shows the vendor, model name, and type of your scanner. |

Properties: Allows you to change the scan properties and scan a document.

#### **Ports configuration**

In this window, you can view the list of available ports, check the status of each port, and release a port that is stalled in a busy state when its owner has terminated the job for any reason.

| Unified Driver Configurator               | ×            |
|-------------------------------------------|--------------|
| Port configuration                        |              |
| 12 m m m m                                | Refresh      |
|                                           | Release port |
| /dev/mtp0 /dev/mtp1 /dev/mtp2 /dev/mtp3   |              |
| 🥭 🥔 🥔 🖉                                   | About        |
| 1 dev/mfp4 /dev/mfp5 /dev/mfp6 /dev/mfp7  | Help         |
| I I I I I I I I I I I I I I I I I I I     |              |
| /dev/mfp8 /dev/mfp9 /dev/mfp10 /dev/mfp11 |              |
|                                           |              |
|                                           |              |
|                                           |              |
|                                           |              |
|                                           |              |
|                                           |              |
|                                           |              |
|                                           |              |
|                                           |              |
|                                           |              |
| Port type: USB_Device:                    |              |
| Port is unused.                           |              |
| L                                         | Evit         |
|                                           | 200          |

 1
 Switches to Ports configuration.

 2
 Shows all of the available ports.

3 Shows the port type, device connected to the port, and status

- Refresh: Renews the available ports list.
- Release port: Releases the selected port.

#### **Sharing Ports Between Printers and Scanners**

Your machine may be connected to a host computer via a parallel port or USB port. Since the machine contains more than one device (printer and scanner), it is necessary to organize proper access of "consumer" applications to these devices via the single I/O port.

The Unified Linux Driver package provides an appropriate port sharing mechanism that is used by Samsung printer and scanner drivers. The drivers talk to their devices via so-called machine ports. The current status of any machine port can be viewed via the **Ports configuration**. The port sharing prevents you from accessing one functional block of the machine device, while another block is in use.

When you install a new machine onto your system, it is strongly recommended you do this with the assistance of an Unified Driver Configurator. In this case you will be asked to choose I/O port for the new device. This choice will provide the most suitable configuration for machine's functionality. For machine scanners, I/O ports are being chosen by scanner drivers automatically, so proper settings are applied by default.

# troubleshooting

This chapter gives helpful information for what to do if you encounter an error.

#### This chapter includes:

- Redistributing toner
- · Replacing the toner cartridge
- · Cleaning paper dust stick and chargers of imaging units
- Replacing the imaging unit
- Replacing the waste toner container
- If you cannot solve problems using this chapter, contact your administrator or service center. You can see the contact information from Machine Setup > Customer Support > Contact Info or Service Center. This information is configured by the machine's administrator.

# **Redistributing toner**

When the toner cartridge is near the end of its life:

- White streaks or light printing occurs.
- Toner low related message appears on the display.
- The status LED blinks red.

If this happens, you can temporarily improve print quality by redistributing the remaining toner in the cartridge. In some cases, white streaks or light printing will still occur even after you have redistributed the toner.

- Click this link to open an animation about redistributing toner.
- 1. Open the front door.

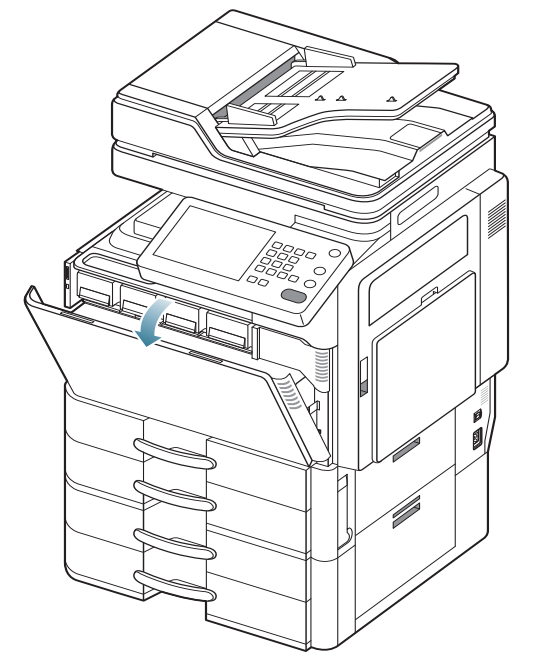

Toner particles can be released inside the machine but it does not mean the machine is damaged. Contact a service representative when print quality problems occur.

- Clearing original document jams
- Tips for avoiding paper jams
- Clearing paper jams
- Understanding display messages
- Solving other problems
- 2. Pull the corresponding toner cartridge out from the machine.

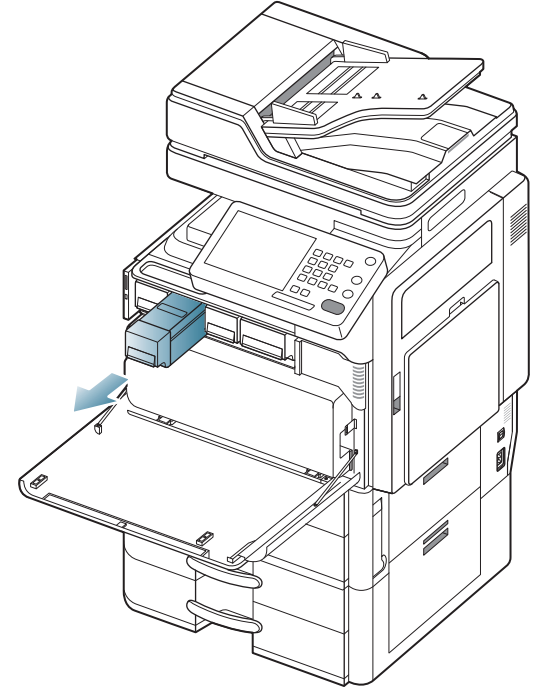

**3.** Thoroughly shake the cartridge five or six times to distribute the toner evenly inside the cartridge.

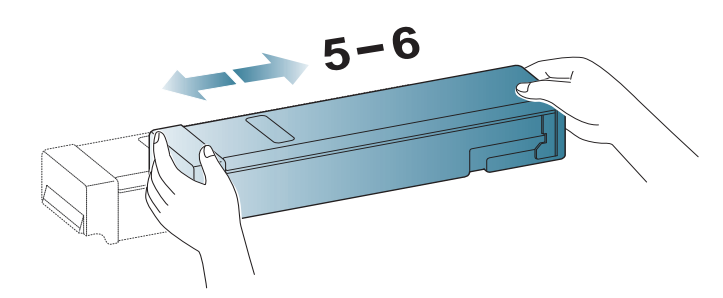

If toner gets on your clothing, wipe it off with a dry cloth and wash clothing in cold water. Hot water sets toner into fabric.

**4.** Hold the toner cartridge and align it with the corresponding slot inside the machine. Insert it back into its slot until it locks in place.

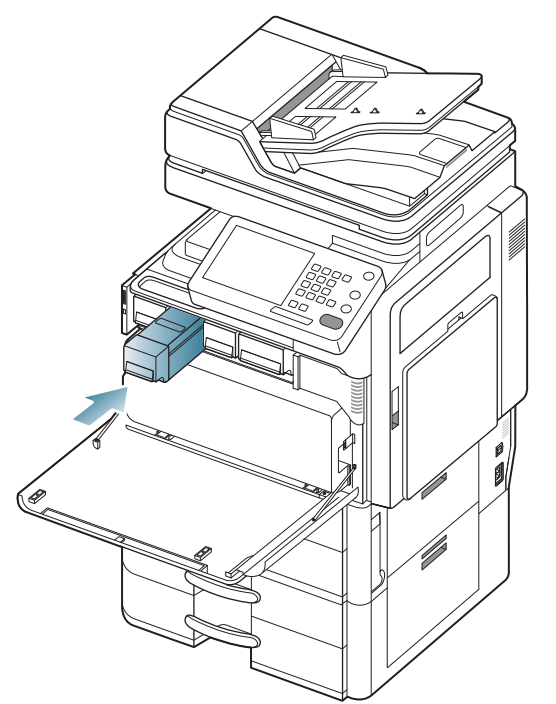

5. Close the front door. Ensure that the door is securely closed.

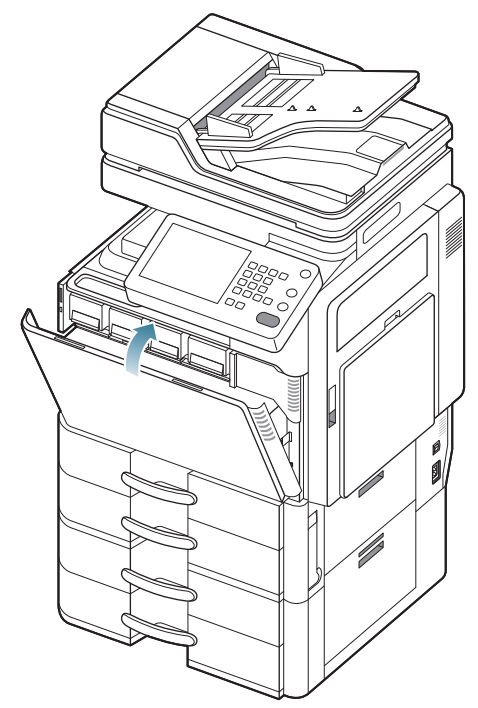

If the front door is not completely closed, the machine will not operate.

# Replacing the toner cartridge

The machine uses four colors and has a different toner cartridge for each one: yellow(Y), magenta(M), cyan(C), and black(K).

When the toner cartridge is totally empty

- The status LED turns red on and the display screen shows the error message of replacing toner.
- The machine stops printing and incoming faxes are saved in memory. However, when the color toner cartridges are empty, but there is toner left in the black toner cartridge, you can still print black-and-white print jobs (The submitted job must be in black and white).
- · Check the type of the toner cartridge for your machine.

| Model              | Average yield <sup>a</sup>                                                                       | Part name                                                                                                    |
|--------------------|--------------------------------------------------------------------------------------------------|----------------------------------------------------------------------------------------------------|
| CLX-9252<br>Series | Average continuous black<br>cartridge yield: 25,000<br>standard pages                            | CLT-K606S (Black)<br><b>Region A</b> <sup>b</sup> :<br>CLT-K6062S (Black)                                                                                           |
|                    | Average continuous<br>colored cartridge yield:<br>15,000 standard pages<br>(Cyan/Magenta/Yellow) | CLT-C607S (Cyan)<br>CLT-M607S (Magenta)<br>CLT-Y607S (Yellow)<br><b>Region A</b> <sup>b</sup> :<br>CLT-C6072S (Cyan)<br>CLT-M6072S (Magenta)<br>CLT-Y6072S (Yellow) |
| CLX-9352<br>Series | Average continuous black<br>cartridge yield: 25,000<br>standard pages                            | CLT-K606S (Black)<br><b>Region A</b> <sup>b</sup> :<br>CLT-K6062S (Black)                                                                                           |
|                    | Average continuous<br>colored cartridge yield:<br>20,000 standard pages<br>(Cyan/Magenta/Yellow) | CLT-C606S (Cyan)<br>CLT-M606S (Magenta)<br>CLT-Y606S (Yellow)<br><b>Region A</b> <sup>b</sup> :<br>CLT-C6062S (Cyan)<br>CLT-M6062S (Magenta)<br>CLT-Y6062S (Yellow) |
|                    | Average continuous<br>colored cartridge yield:<br>15,000 standard pages<br>(Cyan/Magenta/Yellow) | CLT-C607S (Cyan)<br>CLT-M607S (Magenta)<br>CLT-Y607S (Yellow)<br><b>Region A<sup>b</sup>:</b><br>CLT-C6072S (Cyan)<br>CLT-M6072S (Magenta)<br>CLT-Y6072S (Yellow)   |

a. Declared yield value in accordance with 5% coverage.

b. Region A: Albania, Austria, Belgium, Bosnia, Bulgaria, Croatia, Cyprus, Czech Republic, Denmark, Estonia, Finland, France, Germany, Greece, Hungary, Italy, Latvia, Lithuania, Luxemburg, Macedonia, Netherlands, Norway, Poland, Portugal, Romania, Serbia, Slovakia, Slovenia, Spain, Sweden, Switzerland, UK.

| Model              | Average yield <sup>a</sup>                                            | Part name                     |
|--------------------|-----------------------------------------------------------------------|-------------------------------|
| SCX-8230<br>Series | Average continuous black<br>cartridge yield: 20,000<br>standard pages | MLT-K607S                     |
|                    | Average continuous black<br>cartridge yield: 35,000<br>standard pages | MLT-K606S<br>(Korea/USA only) |
| SCX-8240<br>Series | Average continuous black<br>cartridge yield: 20,000<br>standard pages | MLT-K607S                     |
|                    | Average continuous black<br>cartridge yield: 35,000<br>standard pages | MLT-K606S<br>(Korea/USA only) |

a. Declared yield value in accordance with 6% coverage.

At this stage, the toner cartridge needs to be replaced.

- $\swarrow$  Click this link to open an animation about replacing the toner cartridge.
- 1. Open the front door.

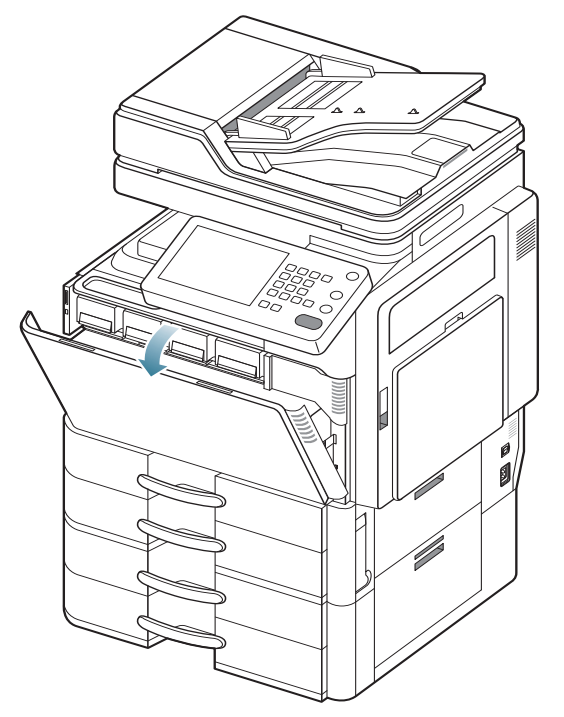

**2.** Pull the corresponding toner cartridge out from the machine.

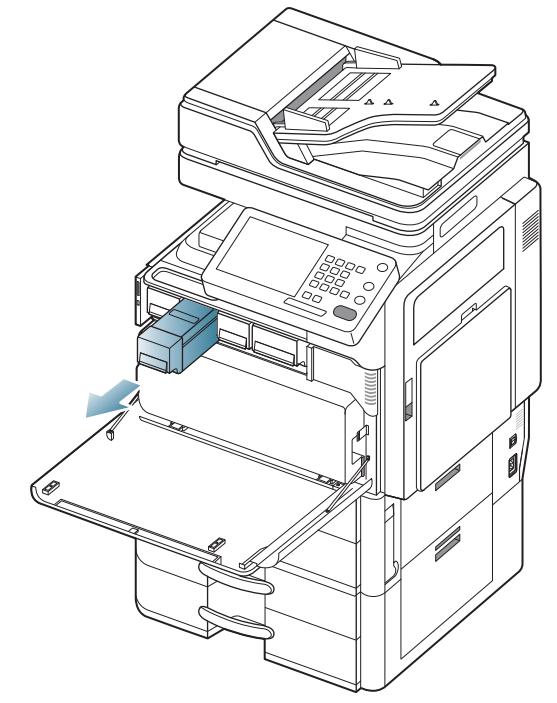

3. Remove the new toner cartridges from its bag.

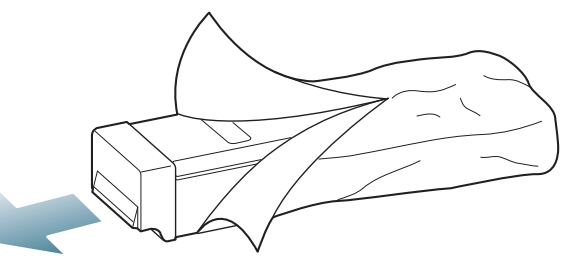

**4.** Thoroughly roll the cartridge five or six times to distribute the toner evenly inside the cartridge.

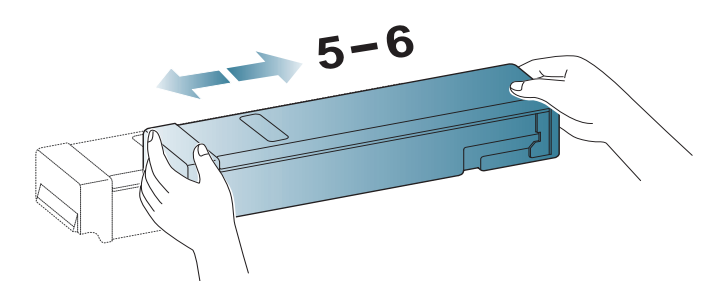

5. Carefully pull the seal tape out of the toner cartridge..

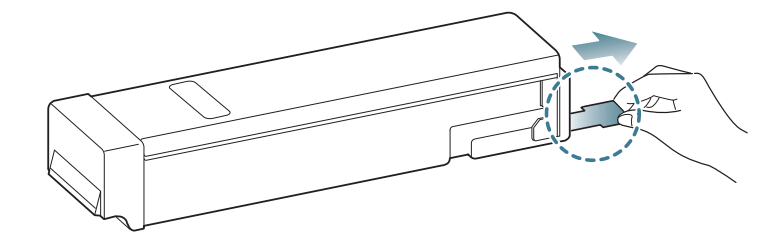

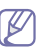

If toner gets on your clothing, wipe it off with a dry cloth and wash clothing in cold water. Hot water sets toner into fabric.

**6.** Hold the toner cartridge and align it with the corresponding slot inside the machine. Insert it back into its slot until locks in place.

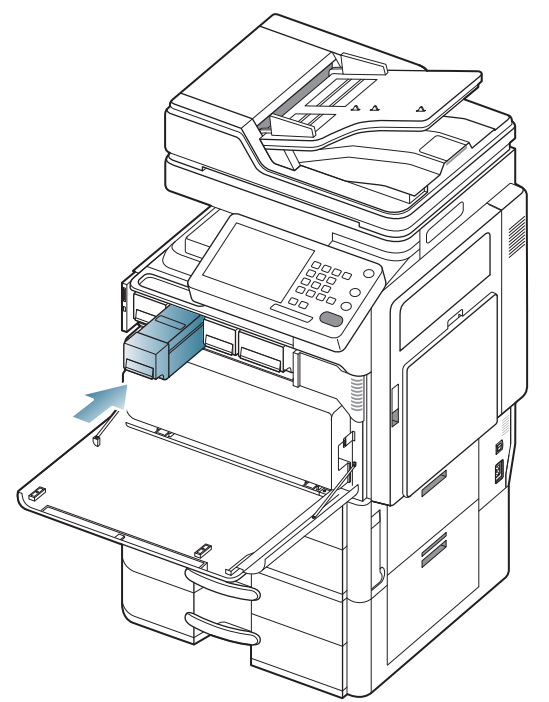

7. Close the front door. Ensure that the door is securely closed.

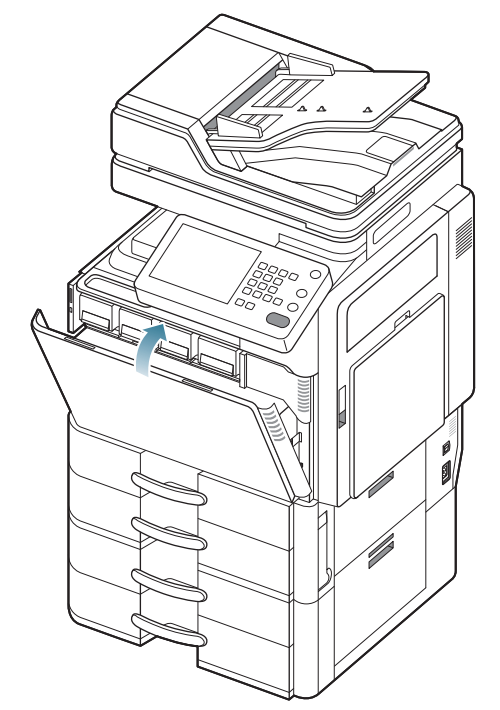

If the front door is not completely closed, the machine will not operate.

# Cleaning paper dust stick and chargers of imaging units

The paper dust stick and the charger of imaging unit will need to be cleaned after the specified number of paper is printed out. When the message that demands you to clean the charger appears, you have to clean the paper dust stick first. Then clean the charger. The time when the message appears depends on environmental factors like altitude, temperature, humidity and so on. You need to clean the paper dust stick and the charger to maintain printing quality. If cleaning is done, the message will disappear automatically.

Follow the cleaning procedure below.

- Click this link to open an animation about cleaning the charger of imaging units.
- 1. Open the front door.

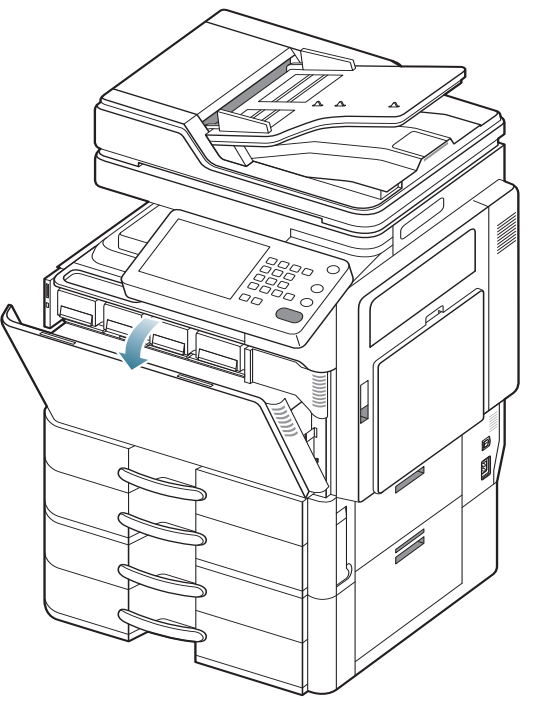

**2.** Hold the left/right locking levers and push outward at the same time. Then remove the waste toner container. (CLX-9252 9352 Series)

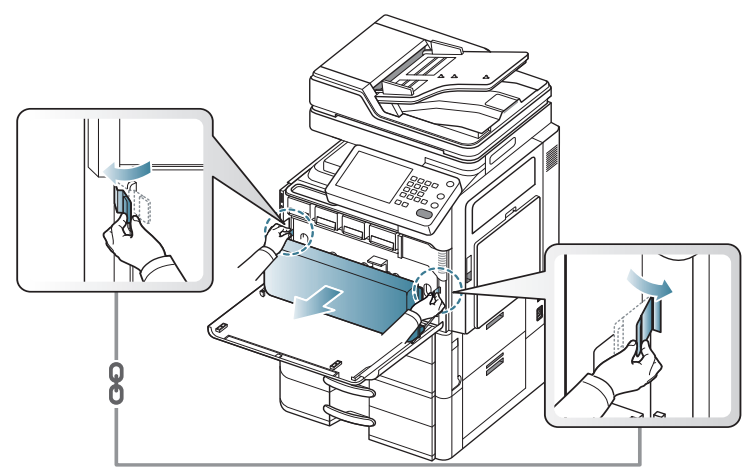

Lift the locking lever upward. Then remove the waste toner container. (SCX-8230 8240 Series)

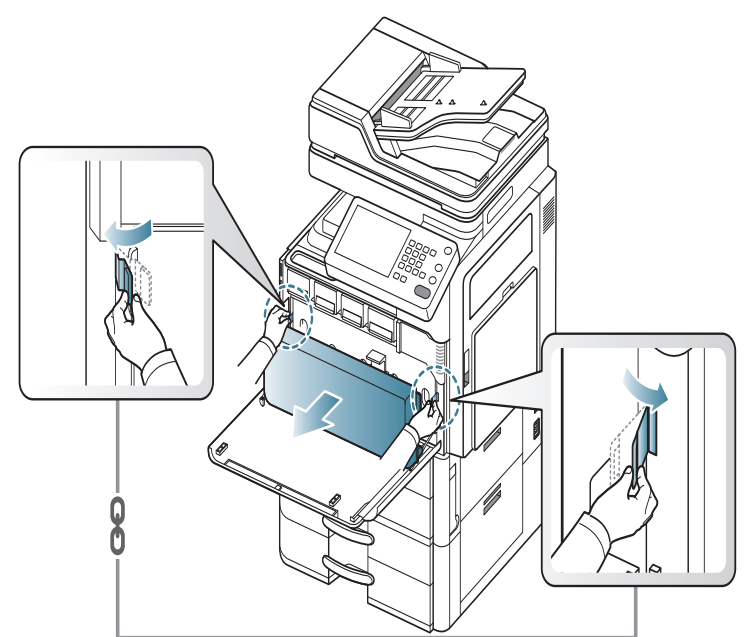

3. Hold and push down the lever, and open the inner cover.

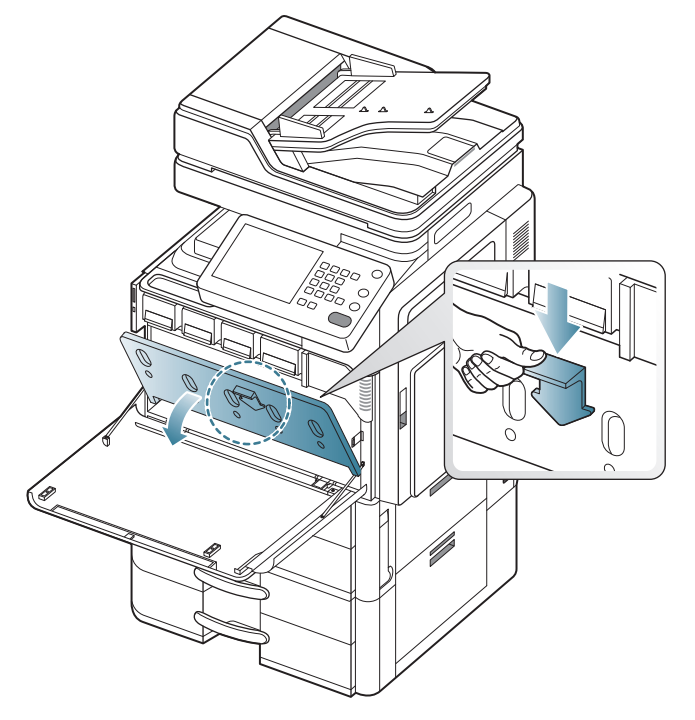

**4.** Pull the paper dust stick out.

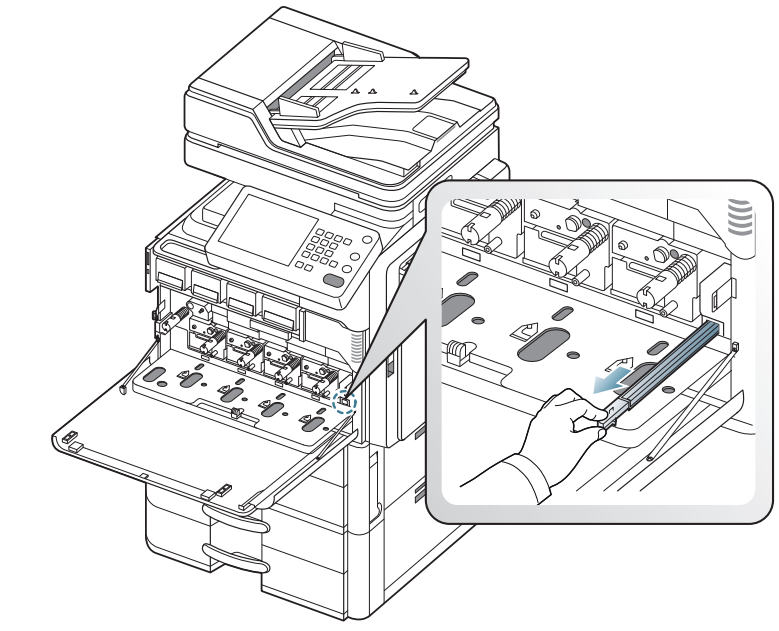

5. Remove the paper dust.

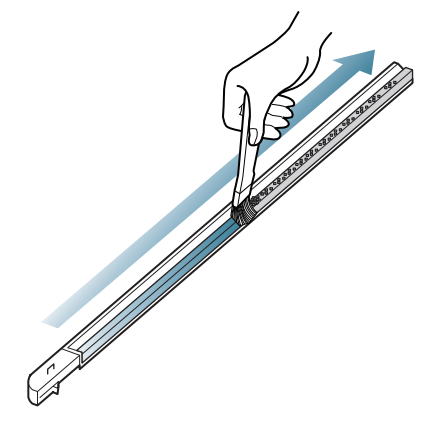

6. Insert the paper dust stick back.

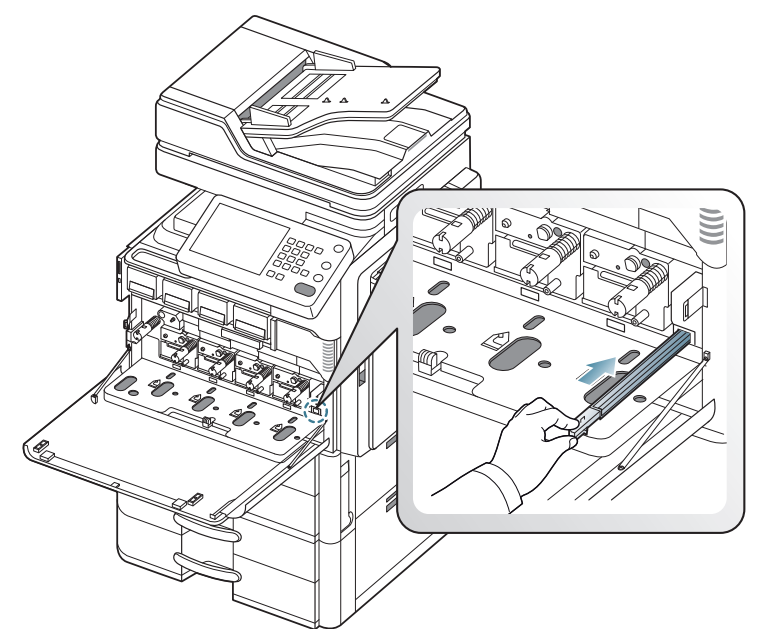

7. Close the inner cover.

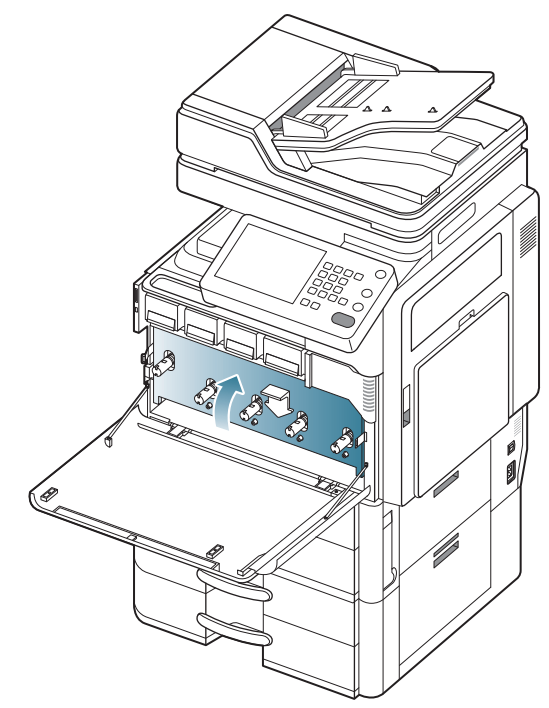

- 8. Pull the corresponding charger cleaner completely as shown below.
  - Do not strongly pull the charger cleaner to prevent it from separating from the machine. It can cause damage to the machine.

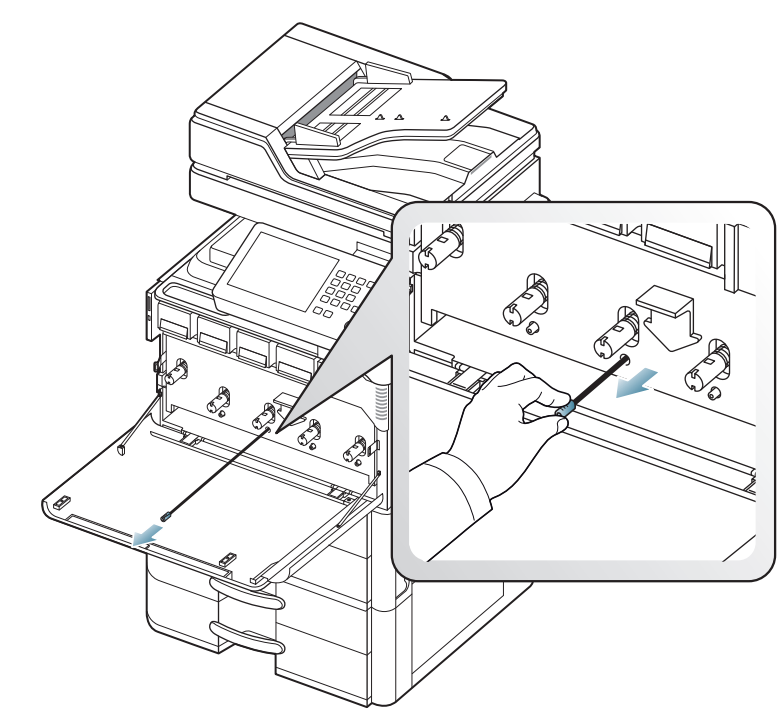

9. Push the corresponding charger cleaner completely as shown below.

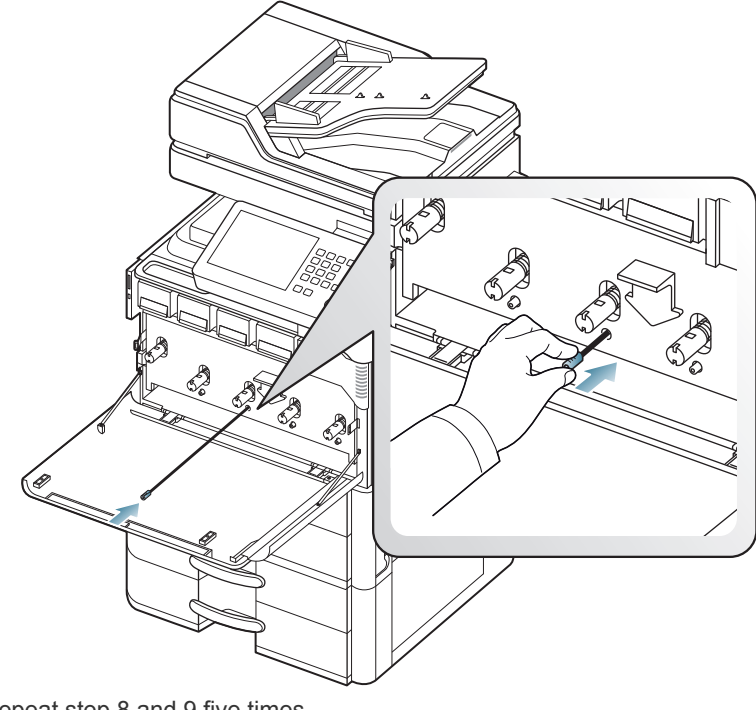

Repeat step 8 and 9 five times.

10. Insert the waste toner container until it locks in place.

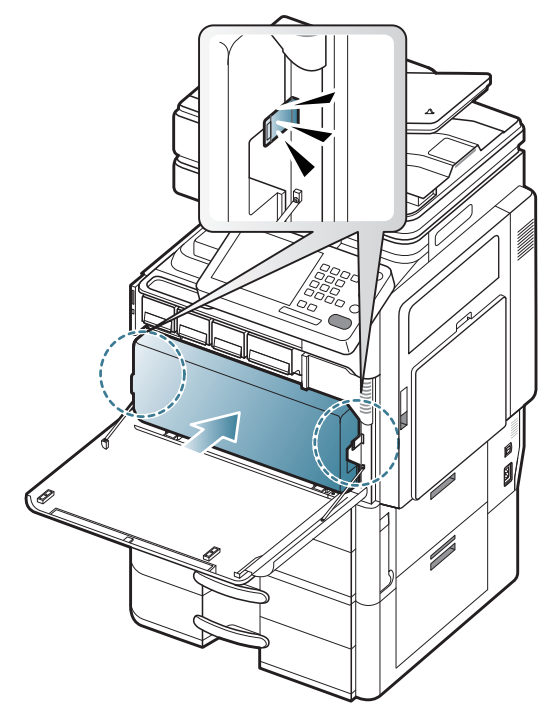

**11.** Close the front door. Ensure that the door is securely closed.

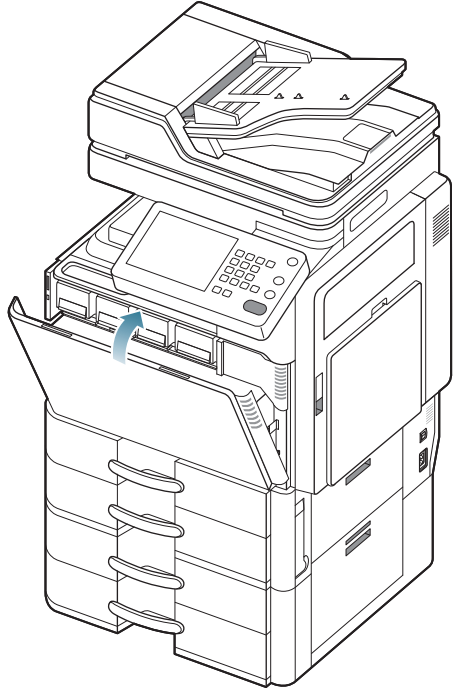

If the message still appears, do the steps 8 and 9 again.

# Replacing the imaging unit

The machine uses four colors and has a different imaging unit for each one: yellow(Y), magenta(M), cyan(C), and black(K).

When the life of the imaging unit expires totally

- The status LED turns red on and the display screen shows the error message of replacing imaging unit.
- Check the type of the imaging unit for your machine.

At this stage, the imaging unit needs to be replaced.

- Click this link to open an animation about replacing the imaging unit.
- 1. Open the front door.

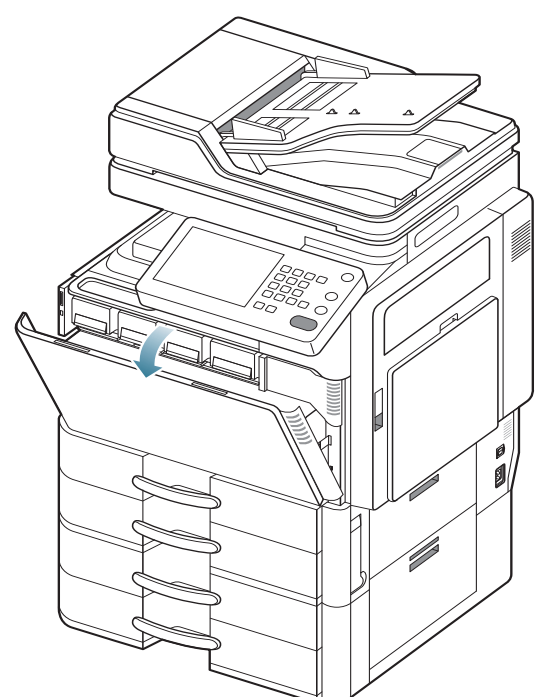

**2.** Hold the left/right locking levers and push outward at the same time. Then remove the waste toner container. (CLX-9252 9352 Series)

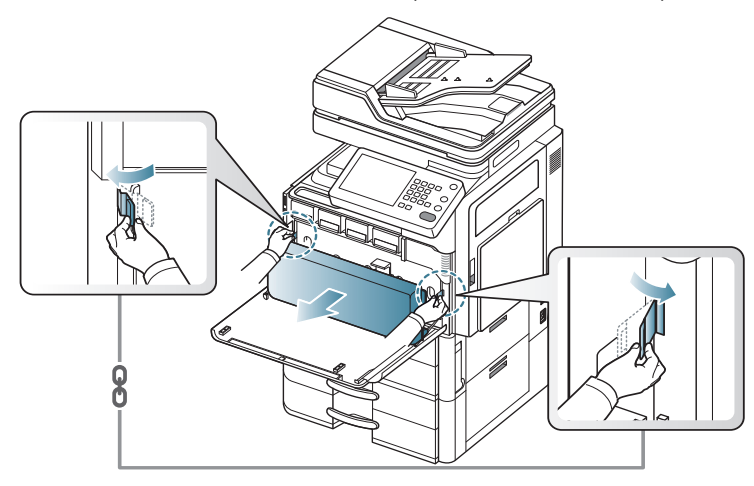

Lift the locking lever upward. Then remove the waste toner container. (SCX-8230 8240 Series)

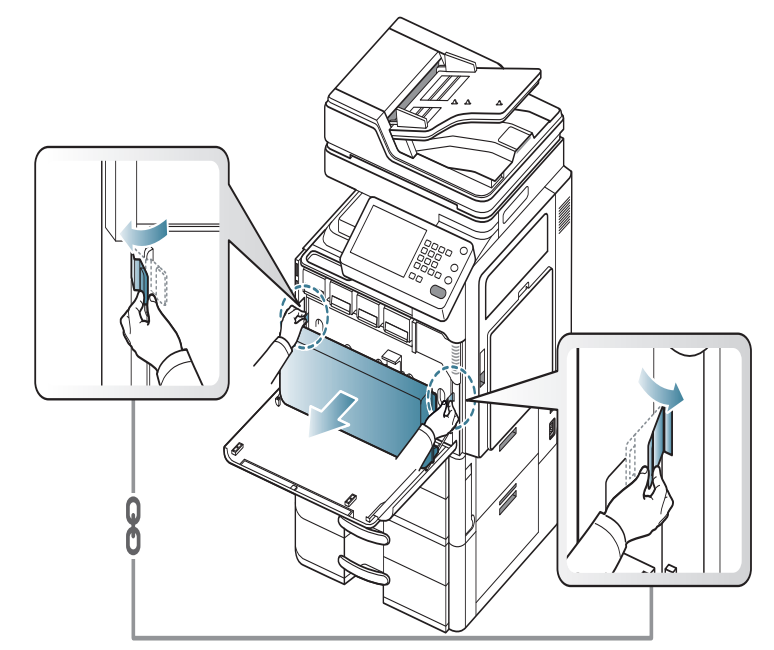

3. Hold and push down the lever, and open the inner cover.

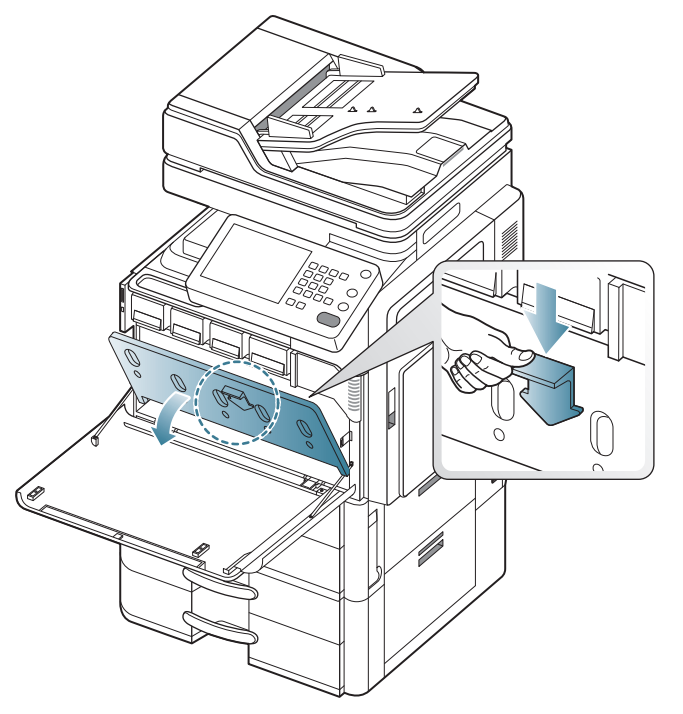

4. Pull the corresponding imaging unit out from the machine.

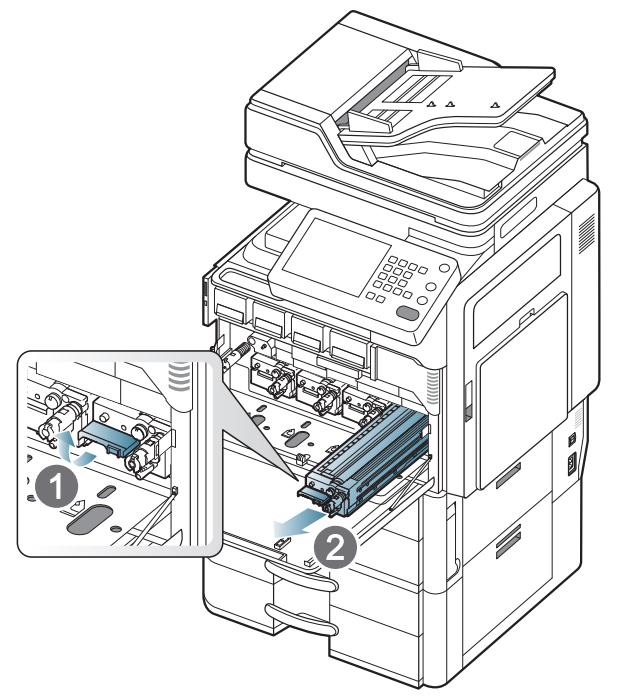

**5.** Remove the new imaging unit from its package.

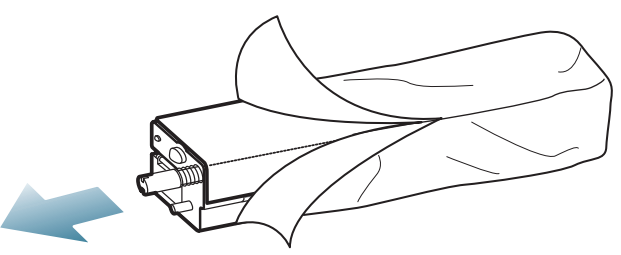

- Do not use sharp objects, such as a knife or scissors, to open the imaging unit package. You could damage the surface of the imaging unit.
- 6. Remove the paper protecting the surface of the imaging unit.

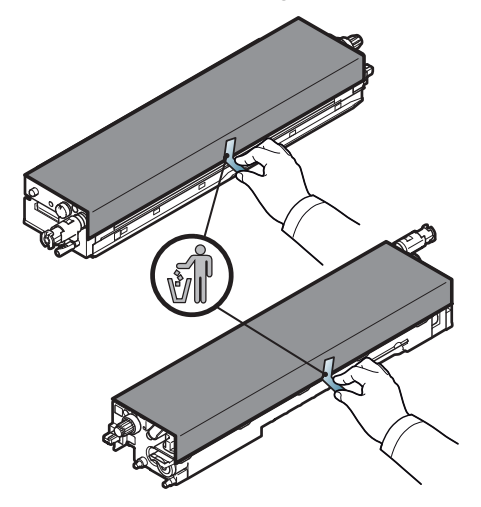

**7.** Remove the tape on the handle.

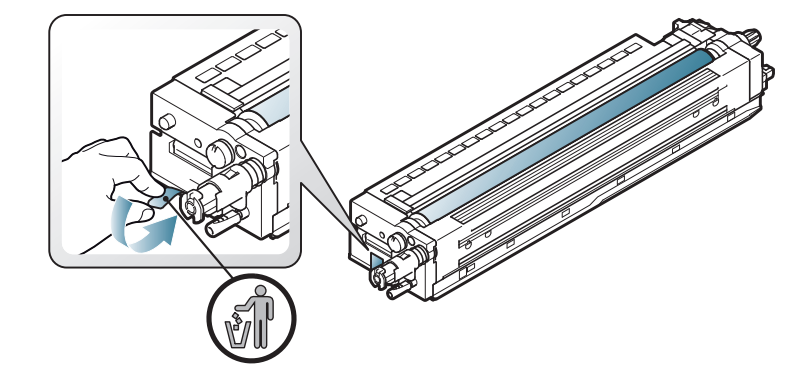

8. Pull the rubber stopper out of the developer.

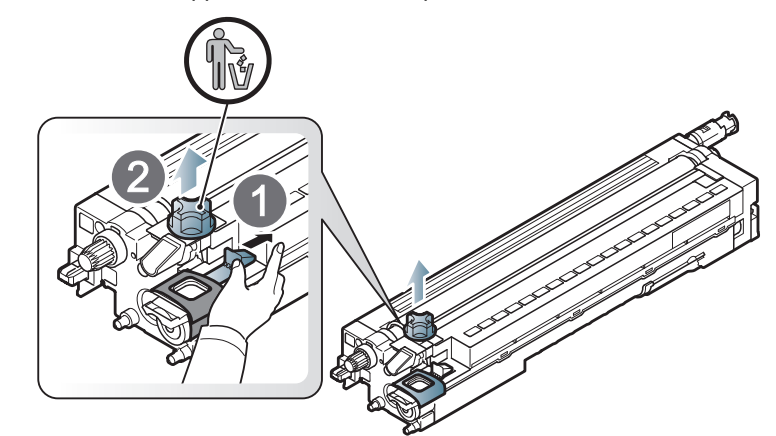

9. Remove the tape wrapped around the developer.

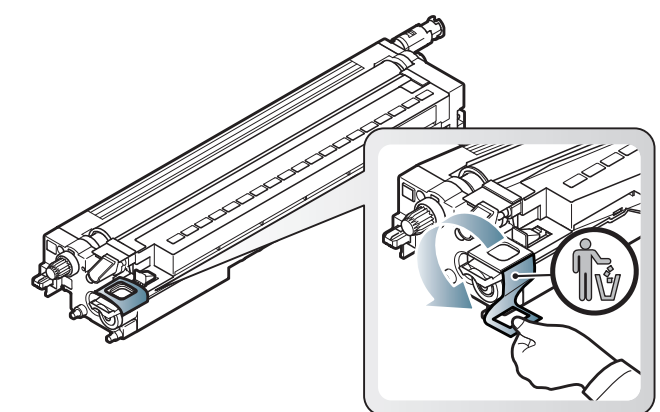

**10.** Remove the tape on the imaging unit.

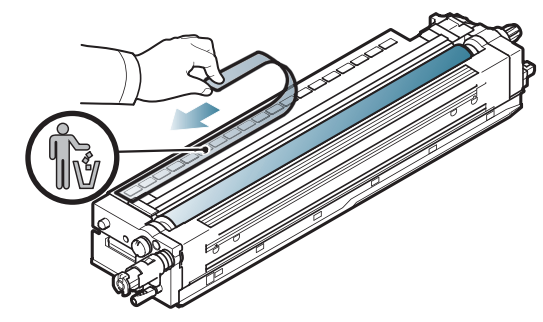

**11.** Pull out the OPC protecting pad.

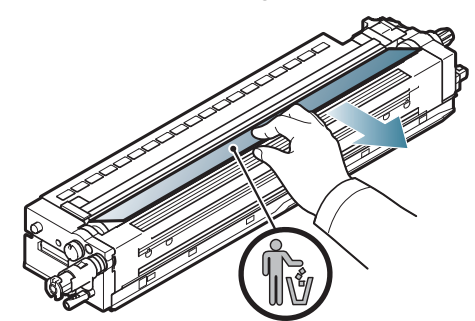

- If toner gets on your clothing, wipe it off with a dry cloth and wash clothing in cold water. Hot water sets toner into fabric.
  - Be careful not to scratch the surface of the imaging unit.
- ▲: To prevent damage, do not expose the imaging unit to light for more than a few minutes. Cover it with a piece of paper to protect it if necessary.
- **12.** Hold the handles on the new imaging unit, and push the imaging unit until it locks into place.

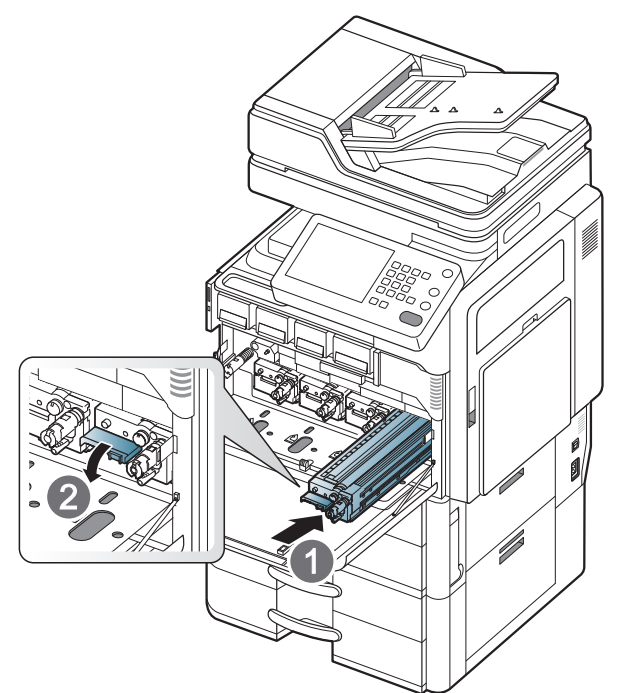

**13.** Close the inner cover.

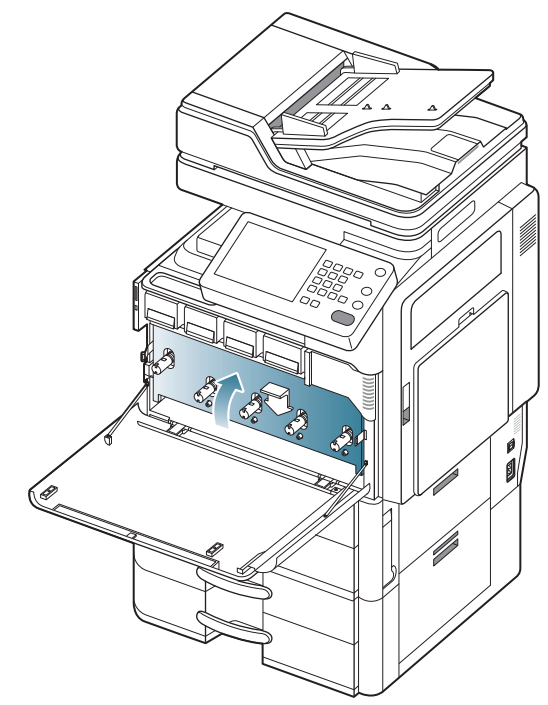

14. Take out the LSU window cleaning stick.

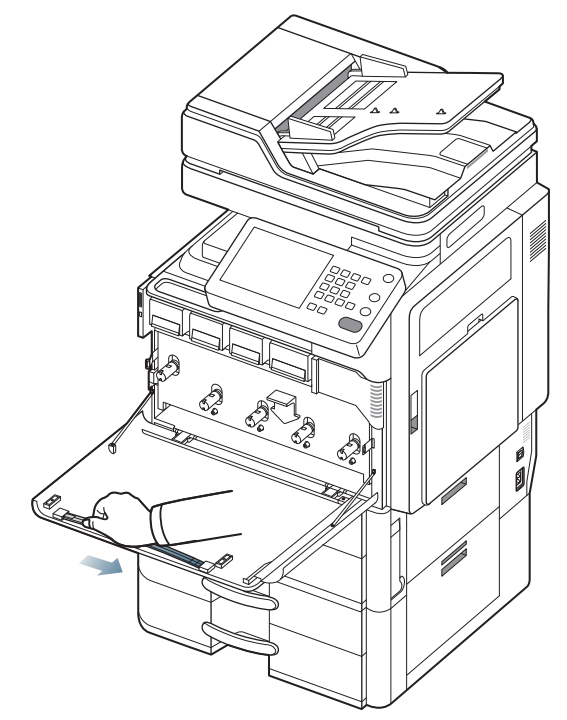

15. Locate the LSU window cleaning hole and insert the LSU window cleaning stick. Slowly push and pull the LSU window cleaning stick 4 or 5 times to clean the LSU window.

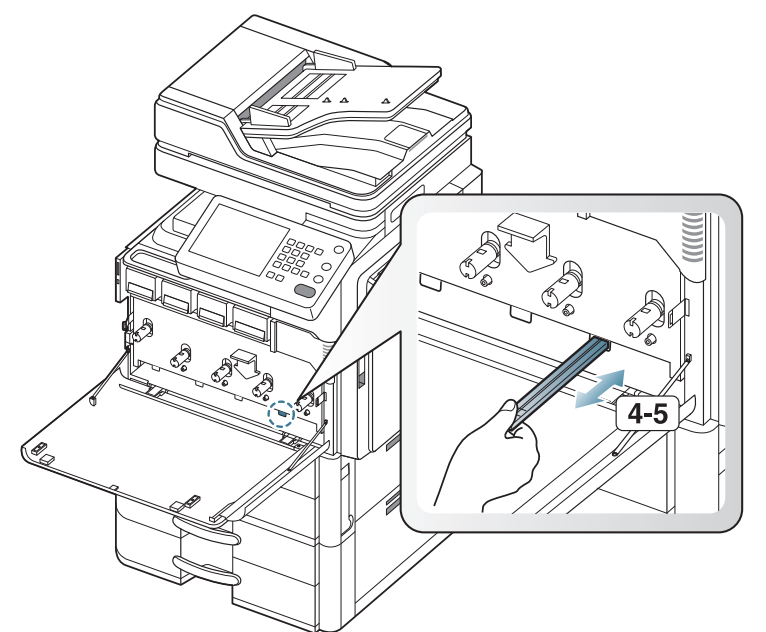

16. Insert the LSU window cleaning stick back into its place.17. Insert the waste toner container until it locks in place.

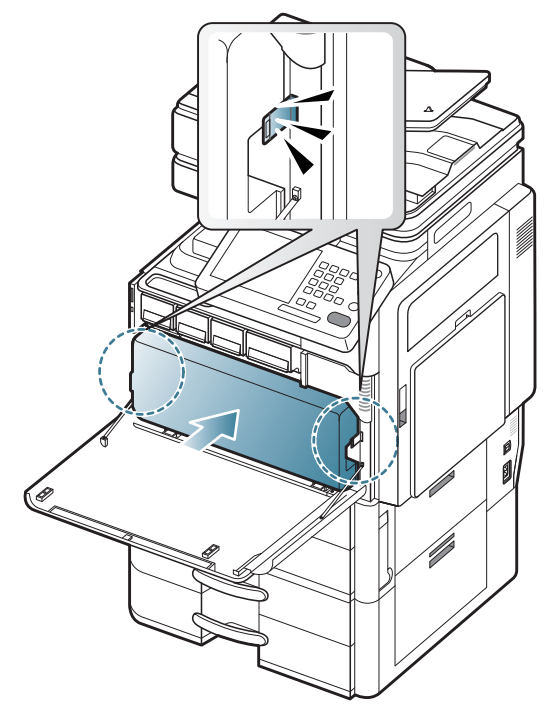

**18.** Close the front door. Ensure that the door is securely closed.

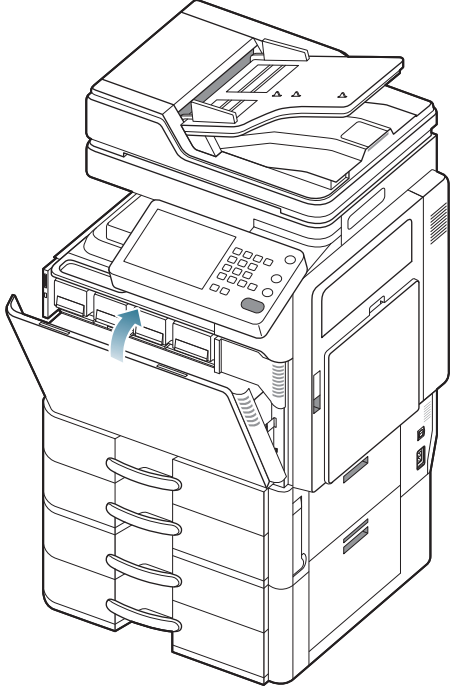

If the front door is not completely closed, the machine will not operate.

# Replacing the waste toner container

When the life of the waste toner container expires totally, the display screen shows the error message of replacing waste toner container.

| Model              | Average yield <sup>a</sup>         | Part name |
|--------------------|------------------------------------|-----------|
| CLX-9252<br>Series | Approx. 75,000 images <sup>b</sup> | CLT-W606  |
| CLX-9352<br>Series | Approx. 75,000 images              | CLT-W606  |

a. Declared yield value in accordance with 5% coverage.

b. Image counts are based on one color on each page. If you print a document in full color (Yellow, Magenta, Cyan, Black), the number of image is 4 images.

| Model              | Average yield <sup>a</sup> | Part name |
|--------------------|----------------------------|-----------|
| SCX-8230<br>Series | Approx. 300,000 pages      | MLT-W606  |
| SCX-8240<br>Series | Approx. 300,000 pages      | MLT-W606  |

a. Declared yield value in accordance with 6% coverage.

At this stage, the waste toner container needs to be replaced.

1. Open the front door.

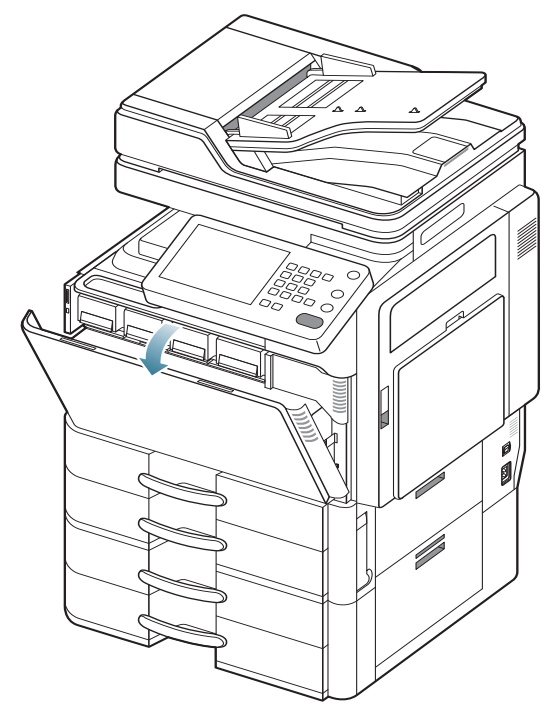

2. Squeeze the left/right locking levers and push outward. Then remove the waste toner container. (CLX-9252 9352 Series)

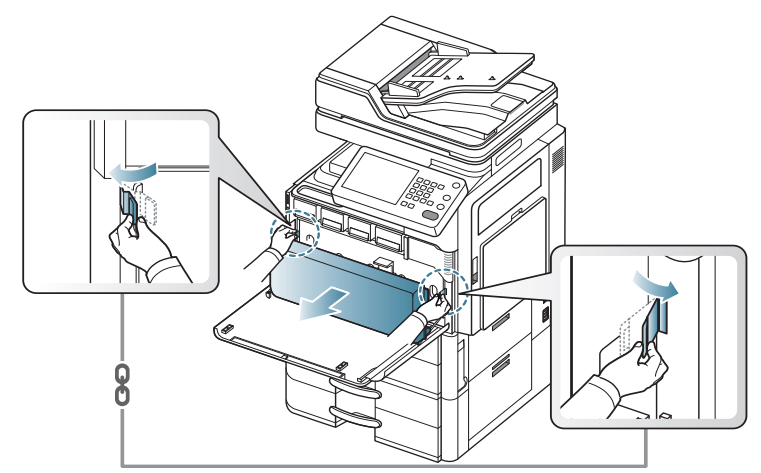

Lift the locking lever upward. Then remove the waste toner container. (SCX-8230 8240 Series)

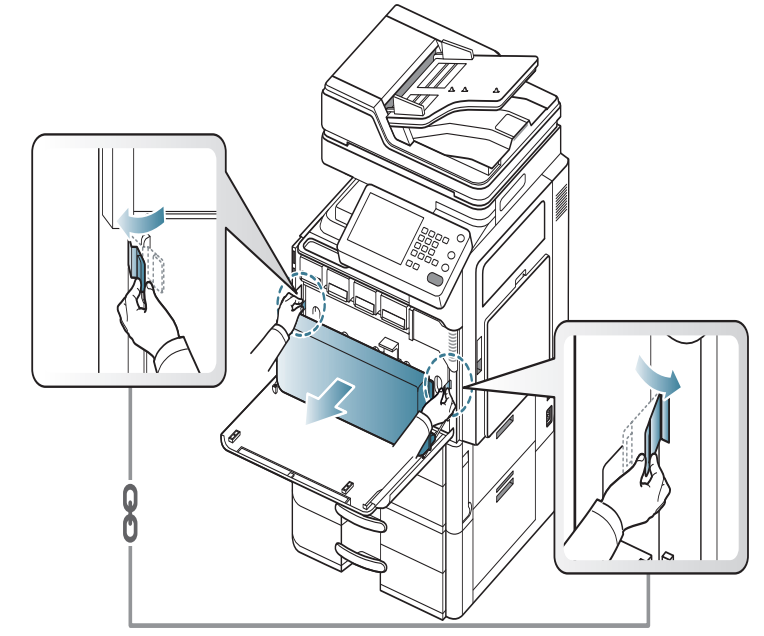

3. Remove the new waste toner container from its package.

4. Insert the new waste toner container until it locks in place.

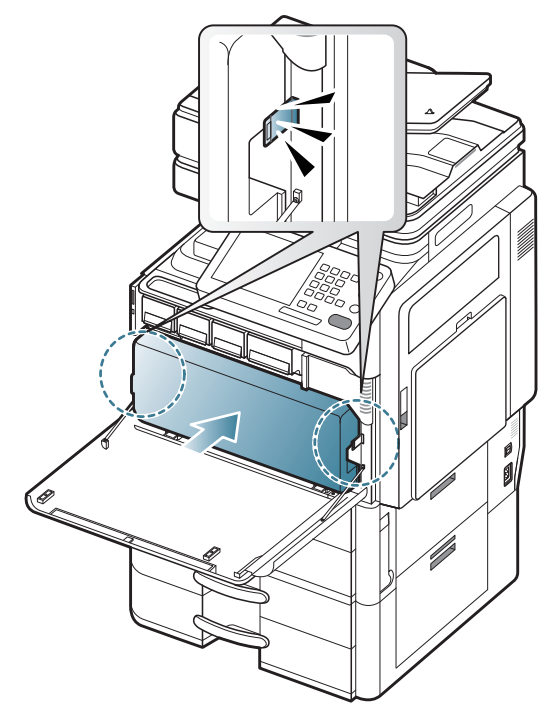

5. Close the front door. Ensure that the door is securely closed.

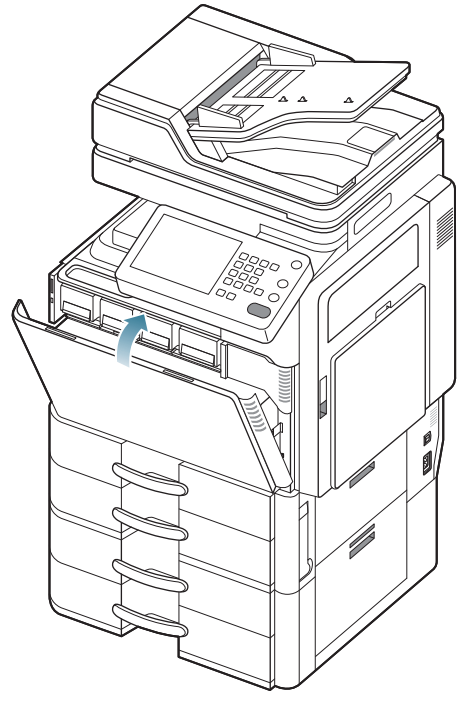

If the front door is not completely closed, the machine will not operate.

# **Clearing original document jams**

When an original jams while passing through the duplex automatic document feeder(DADF), a warning message appears on the display screen.

- To avoid tearing the document, remove the jammed document slowly and gently.
- To prevent document jams, use the scanner glass for thick, thin, or mixed paper-type originals.

### Original paper jam in front of scanner

- Click this link to open an animation about clearing a jam.
- 1. Remove any remaining pages from the DADF.
- **2.** Open the DADF cover.

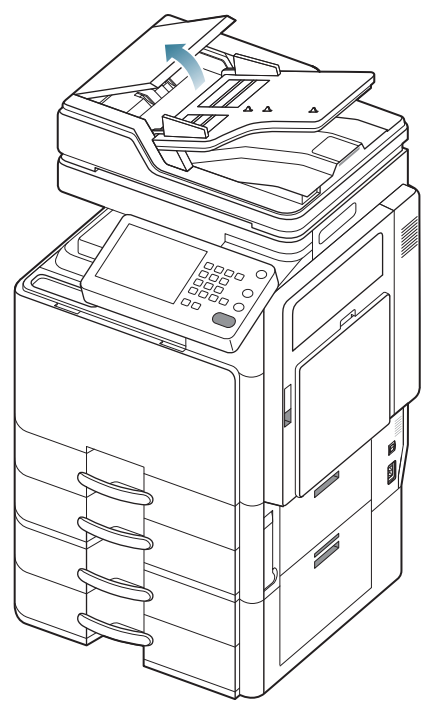

3. Gently remove the jammed paper from the DADF.

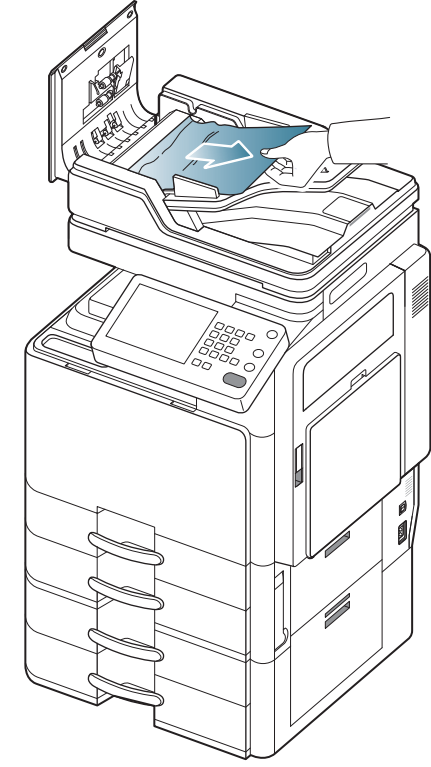

**4.** Close the DADF cover.

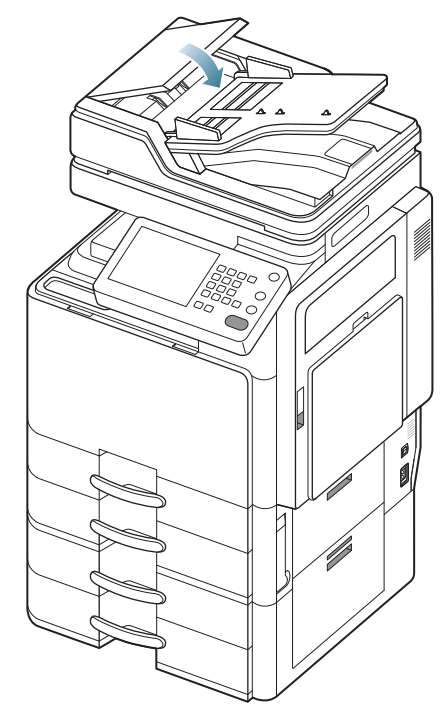

# Original paper jam inside of scanner

- Click this link to open an animation about clearing a jam.
- 1. Remove any remaining pages from the DADF.
- 2. Open the DADF cover.

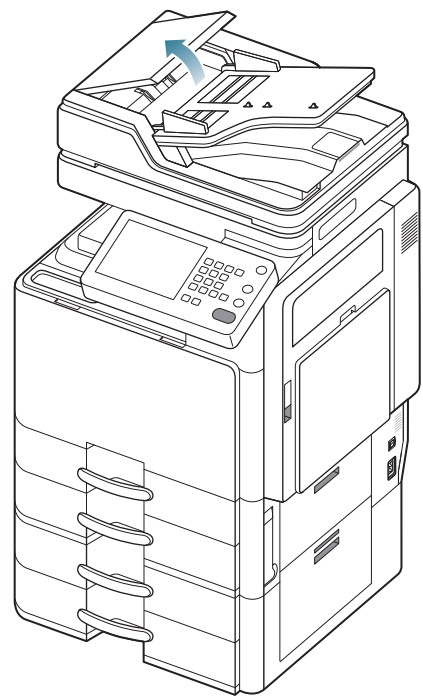

3. Gently remove the jammed paper from the DADF.

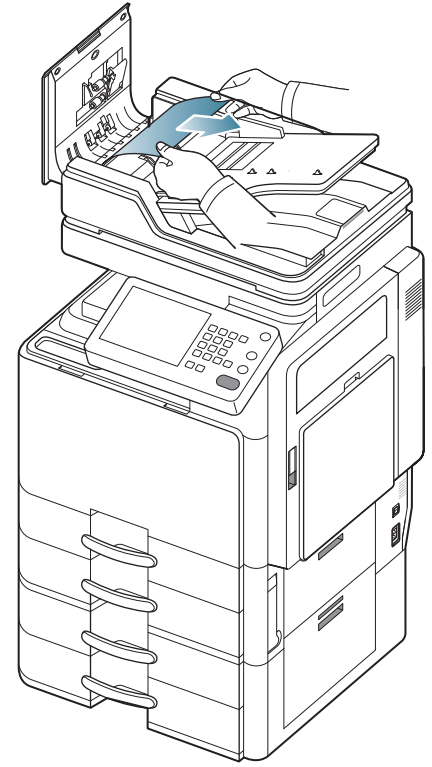

If you do not see paper in this area, go to the next step.

4. Open the DADF.

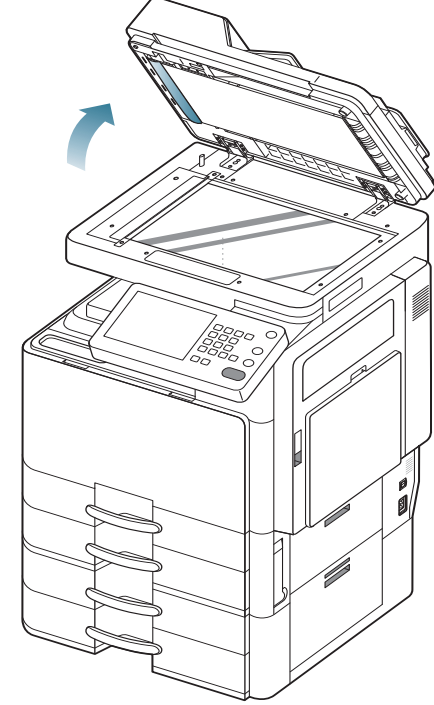

**5.** Open the DADF jam cover.

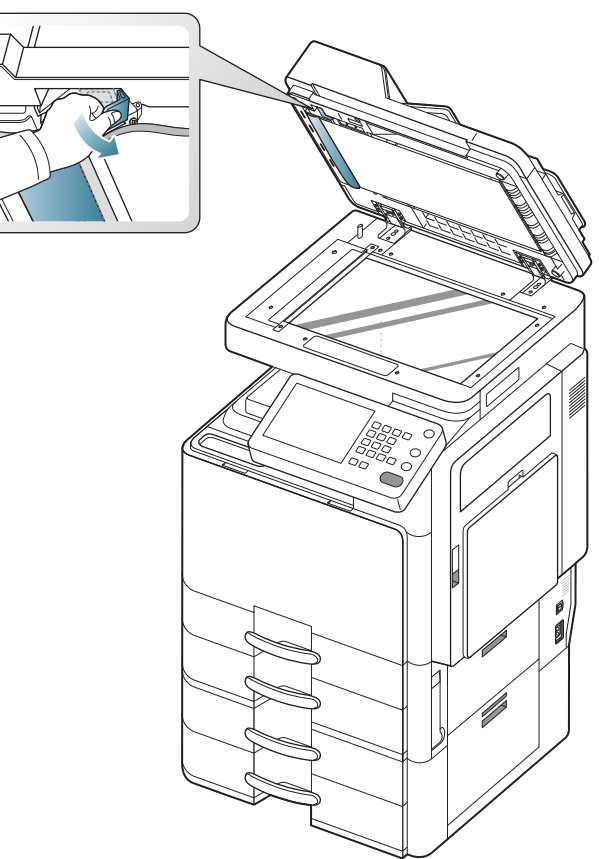

**6.** Grasp the misfeed paper, and remove the paper from the feed area by carefully pulling it using both hands.

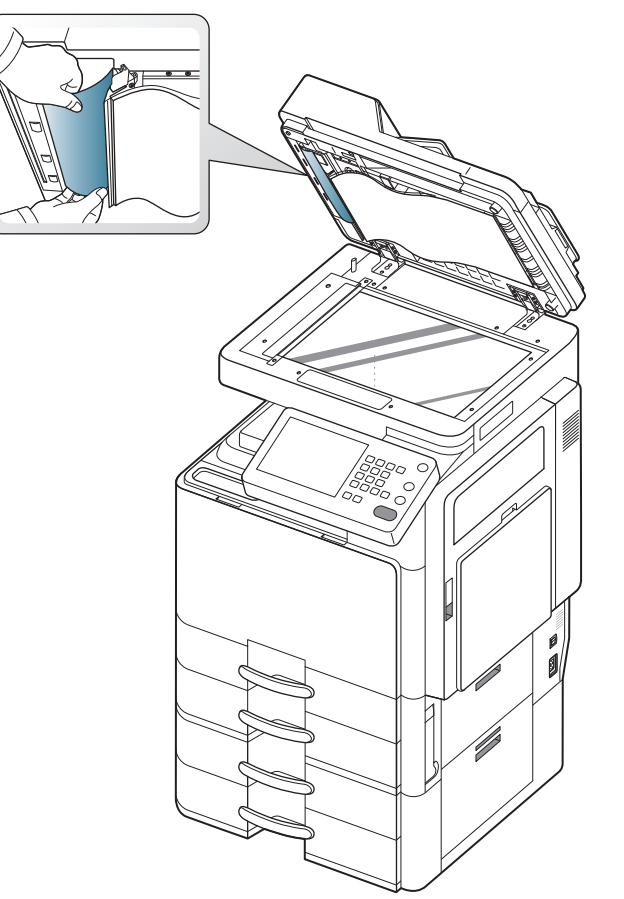

7. Close the DADF jam cover and the DADF. Load the removed pages back into the DADF.

# Original paper jam while reversing paper in scanner

- Click this link to open an animation about clearing a jam.
- 1. Remove any remaining pages from the DADF.
- **2.** Open the DADF cover.

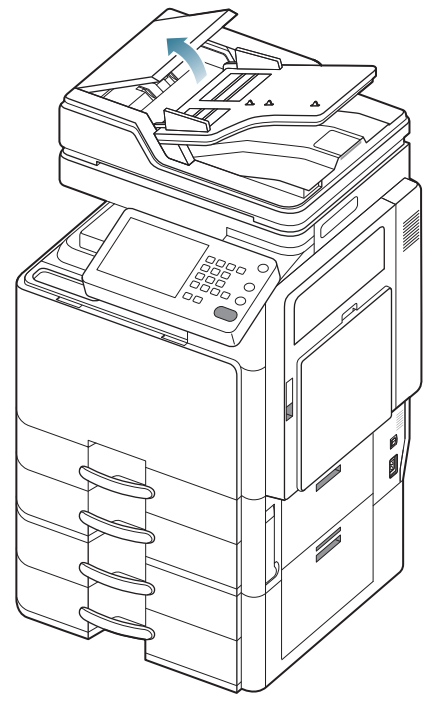

3. Open the DADF input tray.

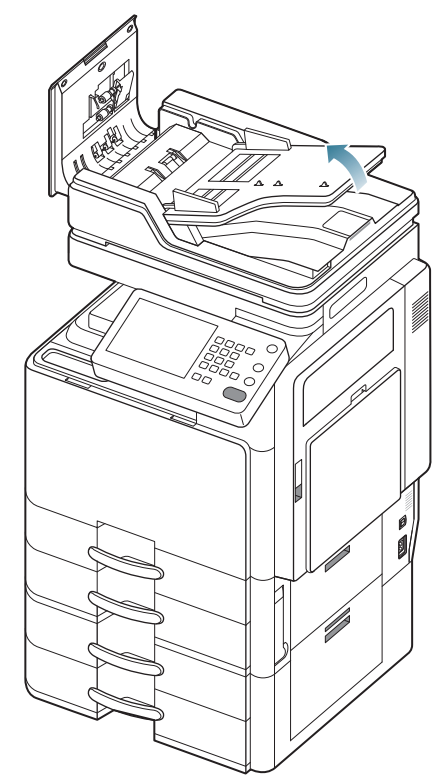

4. Pull the jammed paper gently out of the DADF.

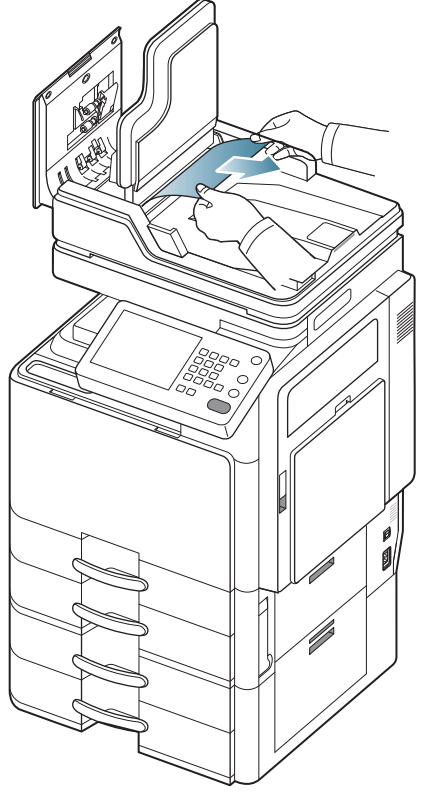

**5.** Close the DADF input tray and the DADF cover. Load the removed pages back into the DADF.

# Original paper jam in front of scanner duplex path

- Click this link to open an animation about clearing a jam.
- **1.** Remove any remaining pages from the DADF.
- **2.** Open the DADF cover.

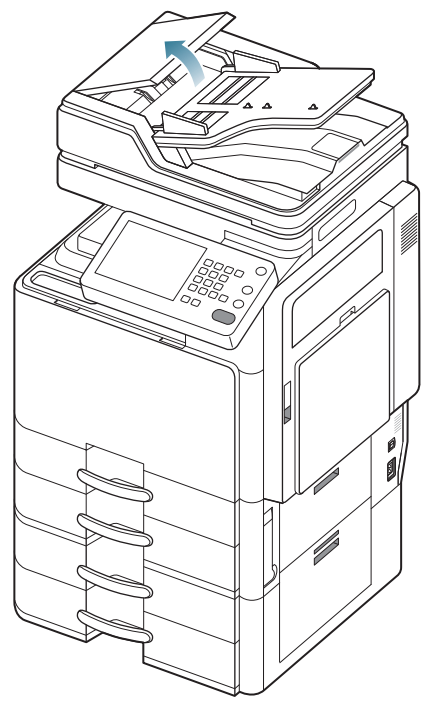

3. Open the duplex jam cover.

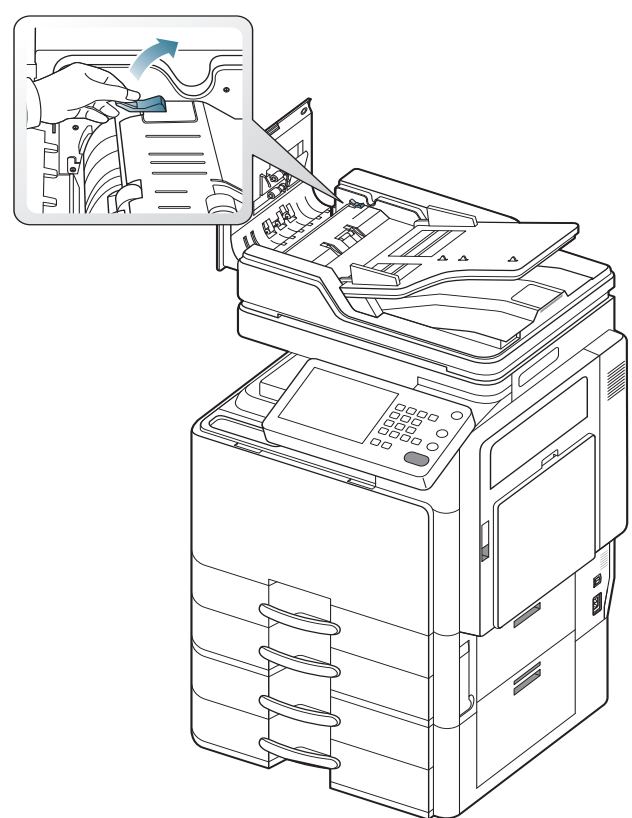

4. Pull the jammed paper gently out of the DADF.

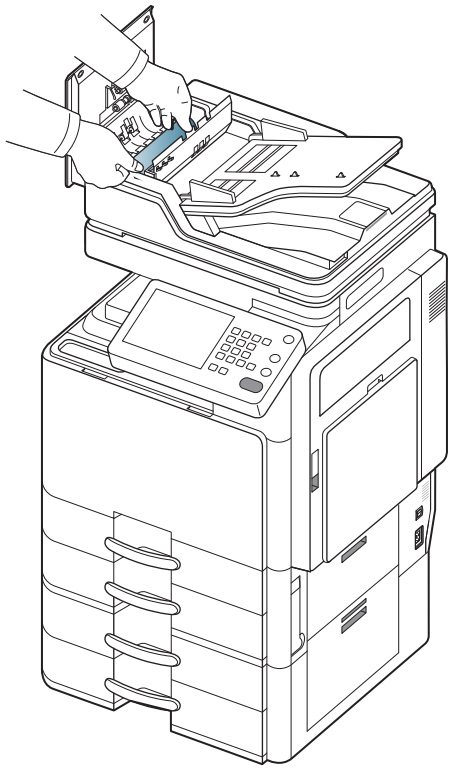

Close the duplex jam cover and the DADF cover. Load the removed pages back into the DADF.

If you do not see paper in this area, go to the next step.

5. Open the DADF.

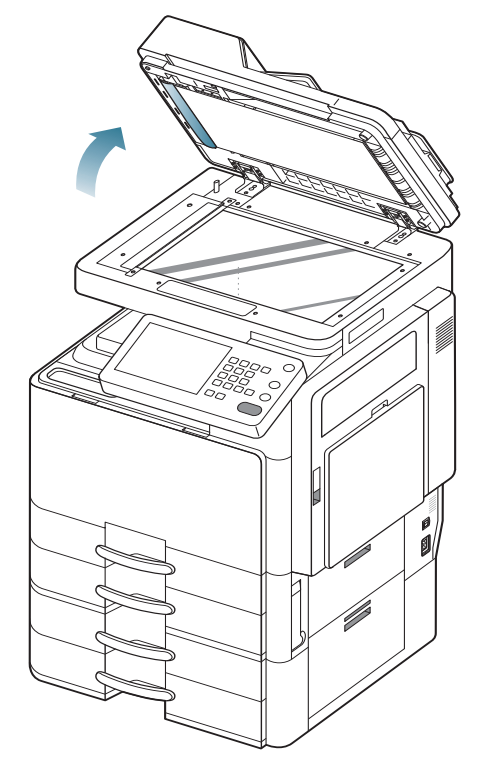

6. Open the DADF jam cover.

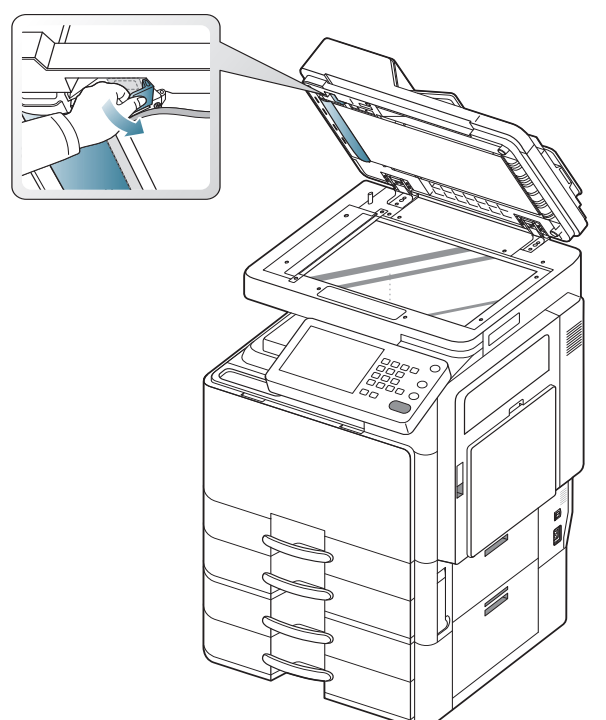

**7.** Grasp the misfeed paper, and remove the paper from the feed area by carefully pulling it using both hands.

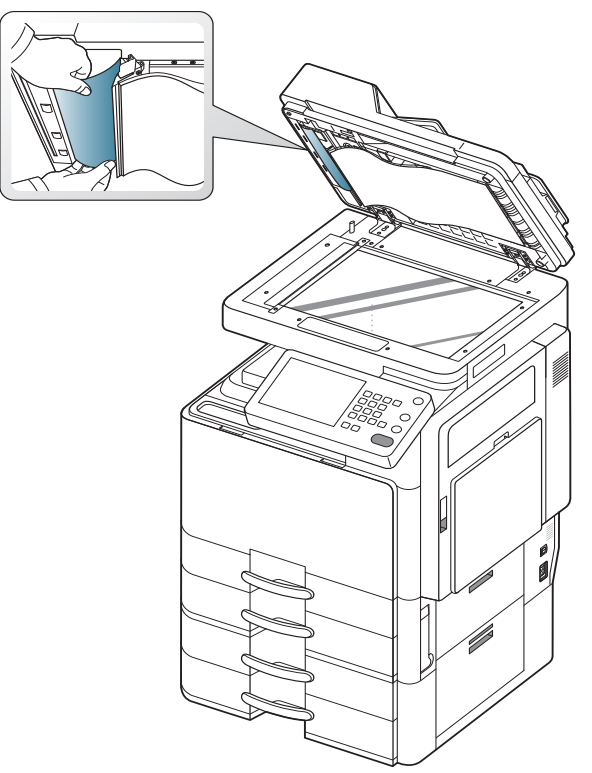

8. Close the DADF jam cover and the DADF. Load the removed pages back into the DADF.

# Original paper jam in exit area of scanner

- Click this link to open an animation about clearing a jam.
- 1. Remove any remaining pages from the DADF.
- 2. Open the DADF cover.

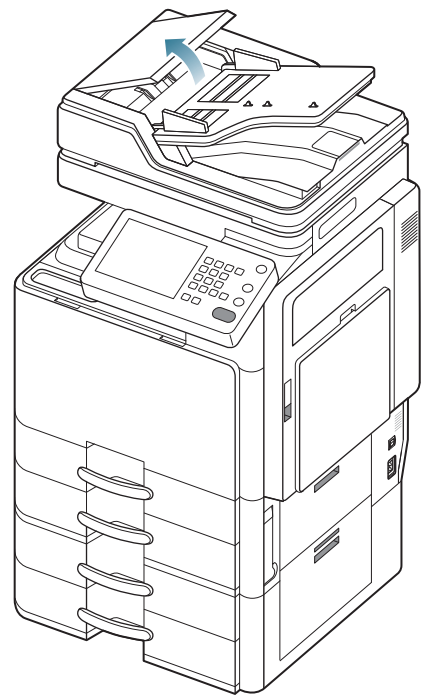

**3.** Open the DADF input tray.

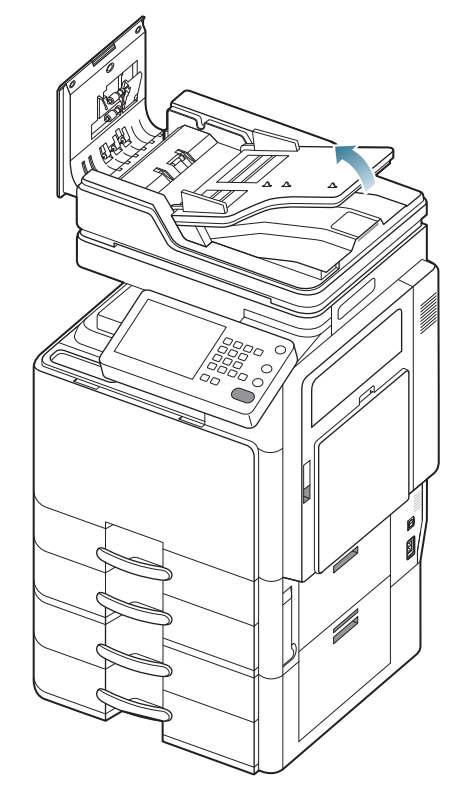

4. Gently remove the jammed paper from the DADF.

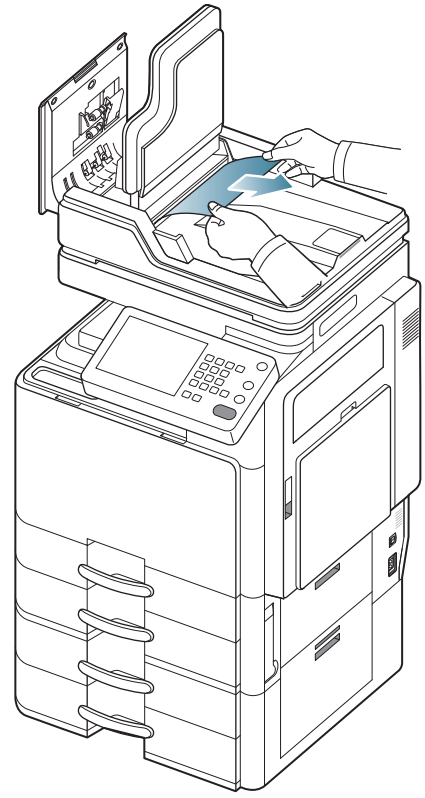

If the jammed paper is not easily removed, go to the next step. **5.** Open the DADF.

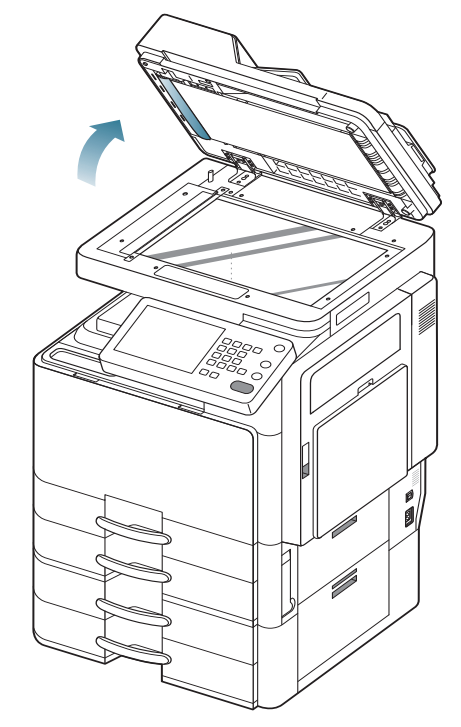

6. Turn the misfeed clearing wheel in the direction of the arrow to remove the jammed paper.

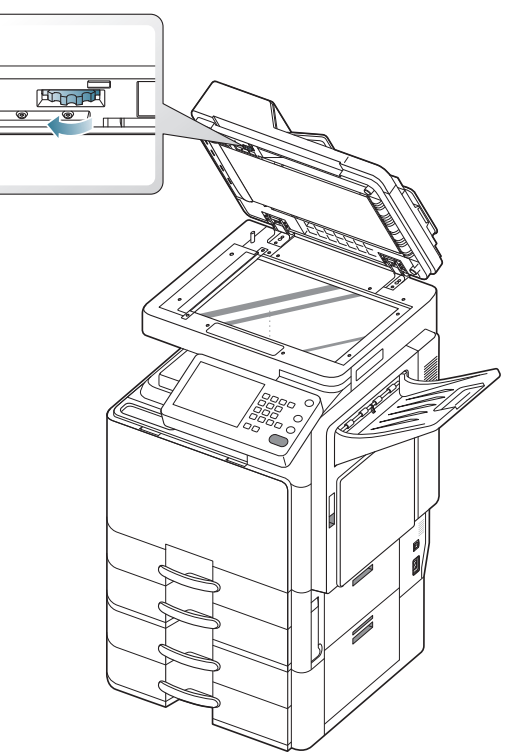

7. Pull the jammed paper gently out of the DADF.

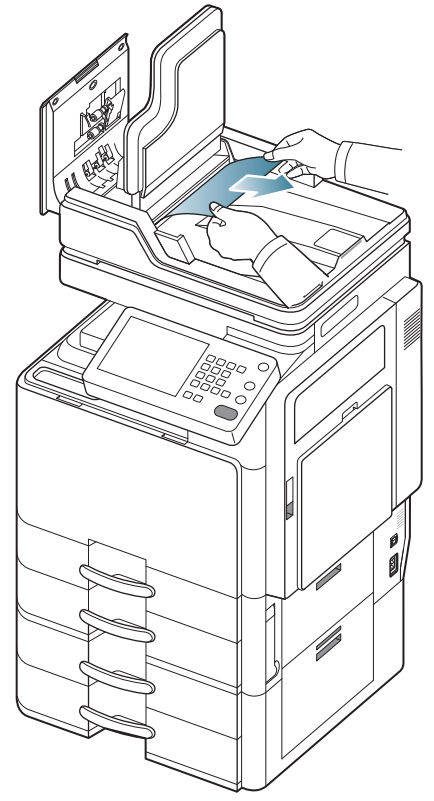

8. Close the DADF input tray and the DADF cover. Load the removed originals back into the DADF.

# Original paper jam in duplex exit area of scanner

- Click this link to open an animation about clearing a jam.
- 1. Remove any remaining pages from the DADF.
- **2.** Open the DADF cover.

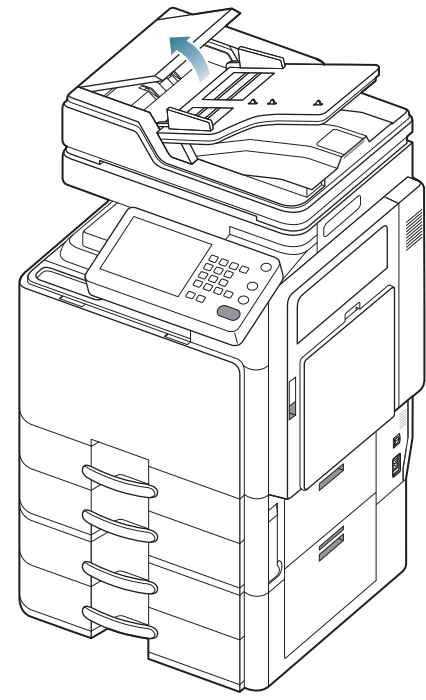

3. Open the DADF input tray.

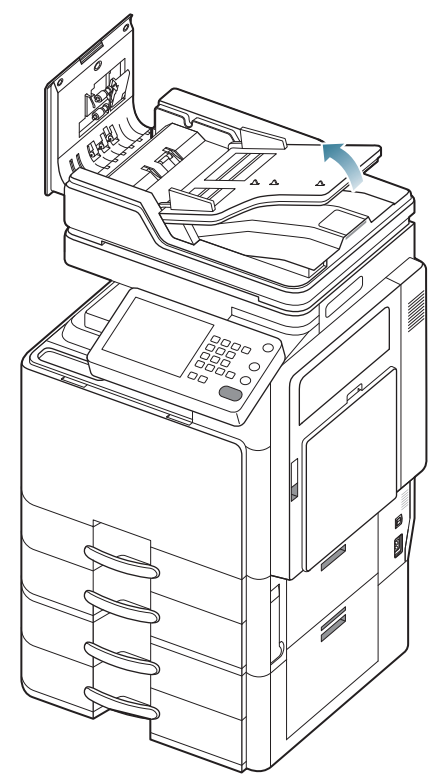

4. Gently remove the jammed paper from the DADF.

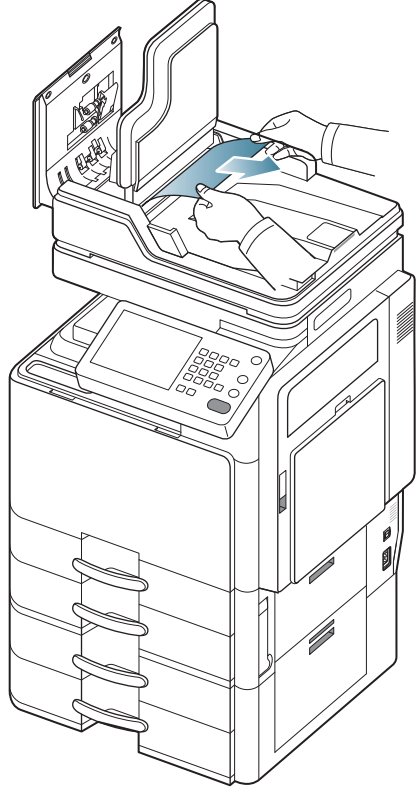

If you do not see paper in this area, go to the next step.

5. Open the DADF.

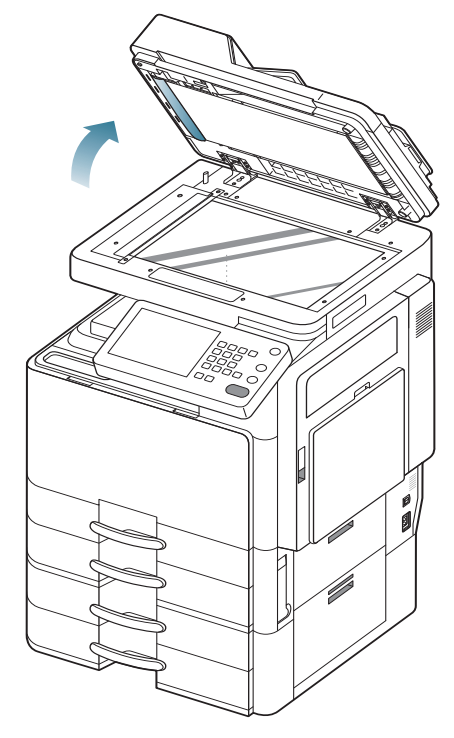

**6.** Turn the misfeed-clearing wheel in the direction of the arrow to remove the jammed paper.

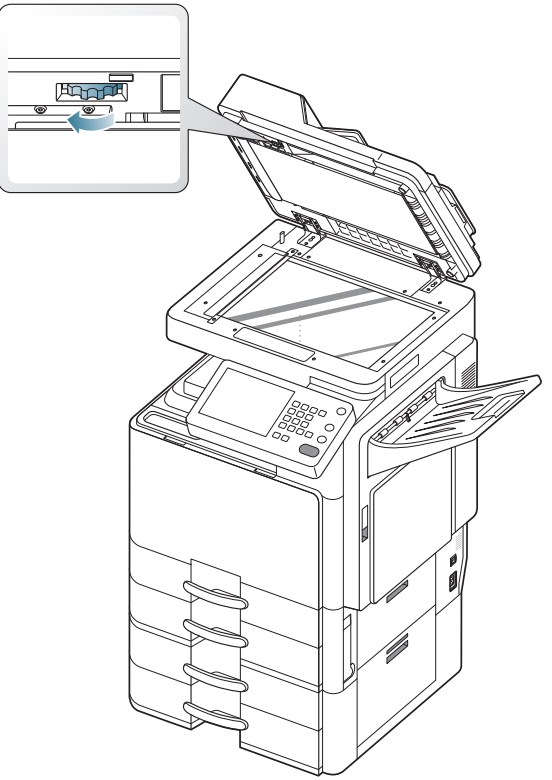

7. Pull the jammed paper gently out of the DADF.

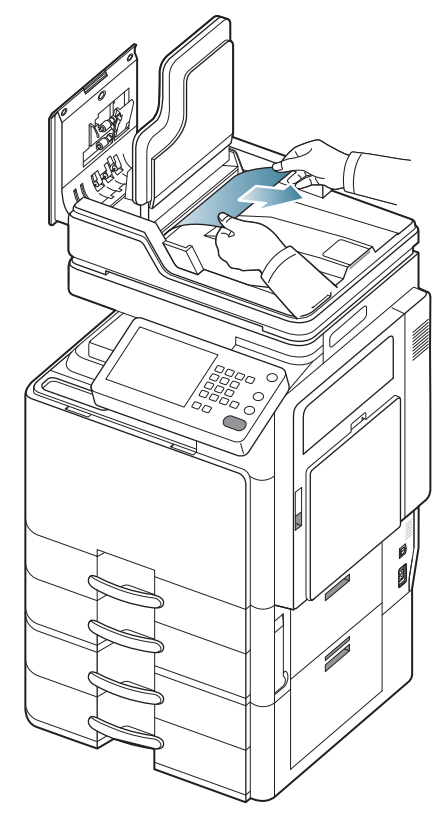

If you do not still see the jammed original or not easily removed it, go to the next step.

8. Open the exit tray cover.

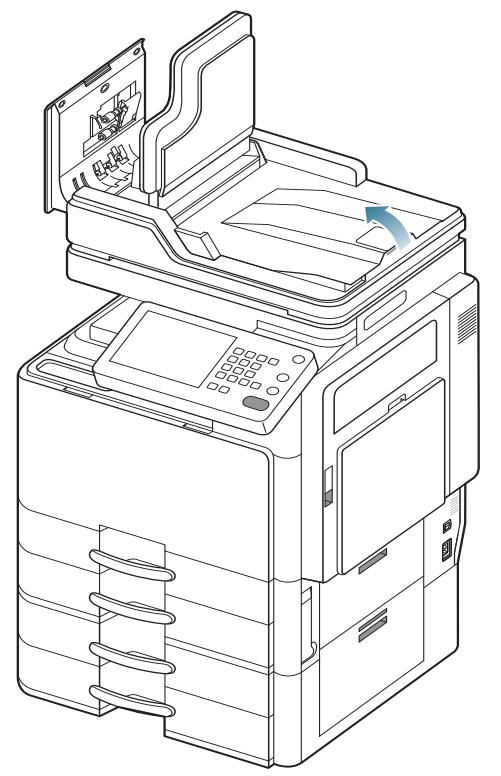

9. Gently remove the jammed paper from the DADF.

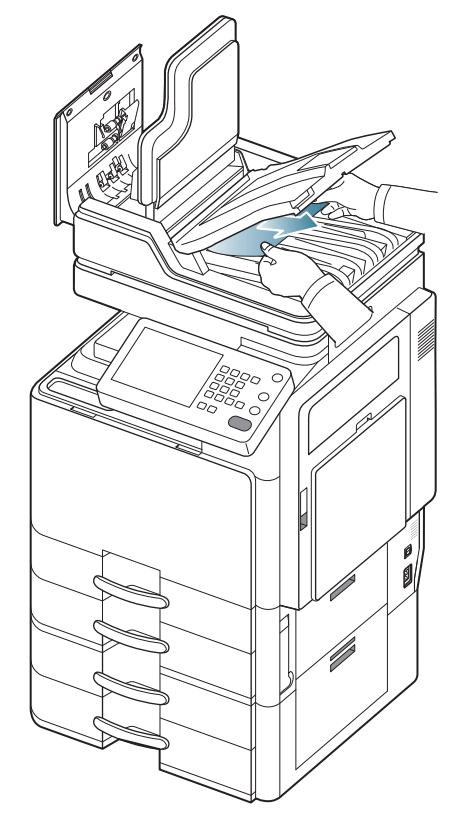

**10.** Close the exit tray cover, the DADF input tray and the DADF cover. Load the removed originals back into the DADF.

# Tips for avoiding paper jams

By selecting the correct media types, most paper jams can be avoided. When a paper jam occurs, refer to the next guidelines.

- Ensure that the adjustable guides are positioned correctly (see "Loading paper in the tray" on page 37).
   Do not overload the tray. Ensure that the paper level is below the paper capacity mark on the inside of the tray.
- Do not remove paper from the tray while your machine is printing.
- · Flex, fan, and straighten paper before loading.
- Do not use creased, damp, or highly curled paper.
- Do not mix paper types in a tray.
- Use only recommended print media (see "Tray setting" on page 47).
- Ensure that the recommended side of the print media is facing up in the tray, or facing down in the multi-purpose tray.

# **Clearing paper jams**

When a paper jam occurs, a warning message appears on the display screen.

To avoid tearing the paper, pull the jammed paper out slowly and gently. Follow the instructions in the following sections to clear the jam.

## Paper jam in tray 1

Click this link to open an animation about clearing a jam.

The fuser area is hot. Take care when removing paper from the machine.

1. Open the right door.

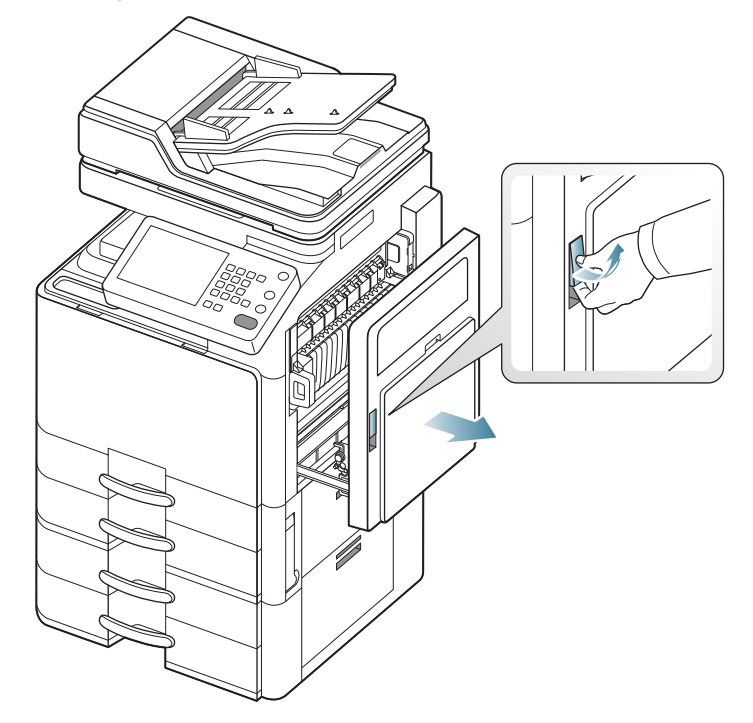

2. Remove the jammed paper by gently pulling it straight out.

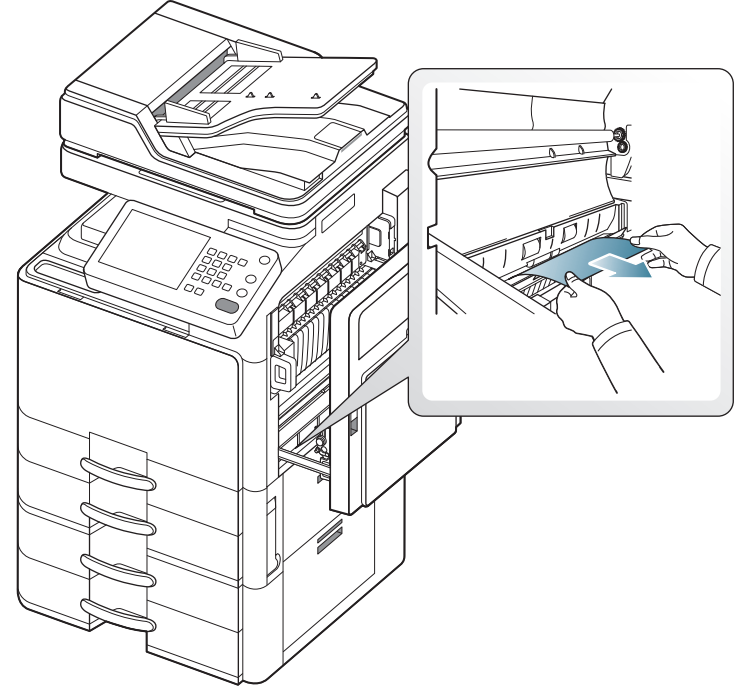

Close the right door.

- If you do not see paper in this area, go to the next step.
- 3. Pull out tray 1.

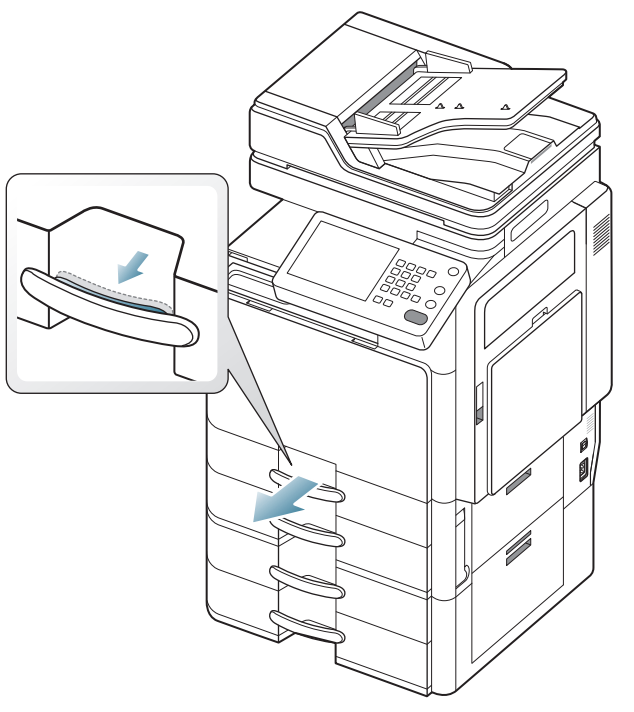

4. Remove the jammed paper from the machine.

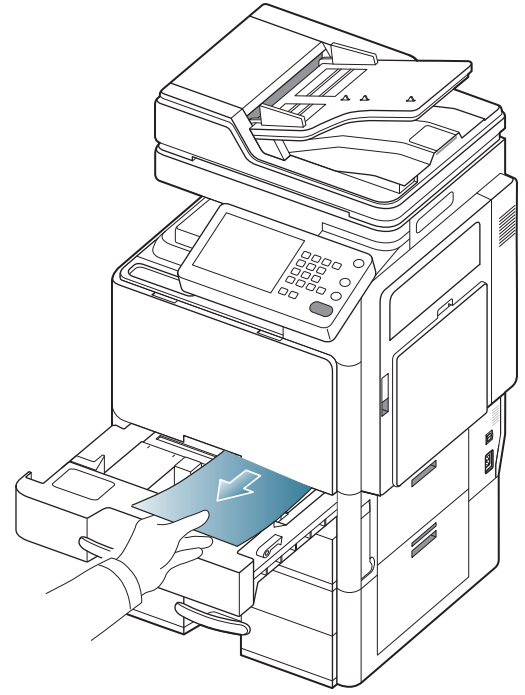

**5.** Insert tray 1 back into the machine until it locks into place. Printing automatically resumes.

# Paper jam in tray 2

- Click this link to open an animation about clearing a jam.
- **1.** Open the right bottom door.

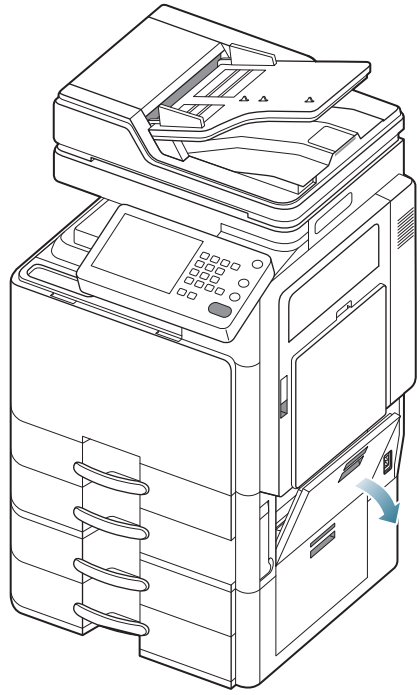

2. Remove the jammed paper by gently pulling it straight out.

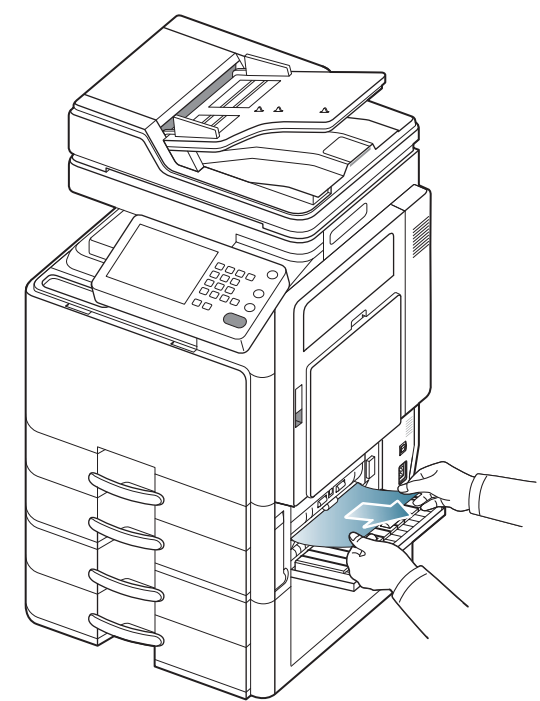

Close the right bottom door. If you do not see paper in this area, go to the next step. **3.** Pull out tray 2.

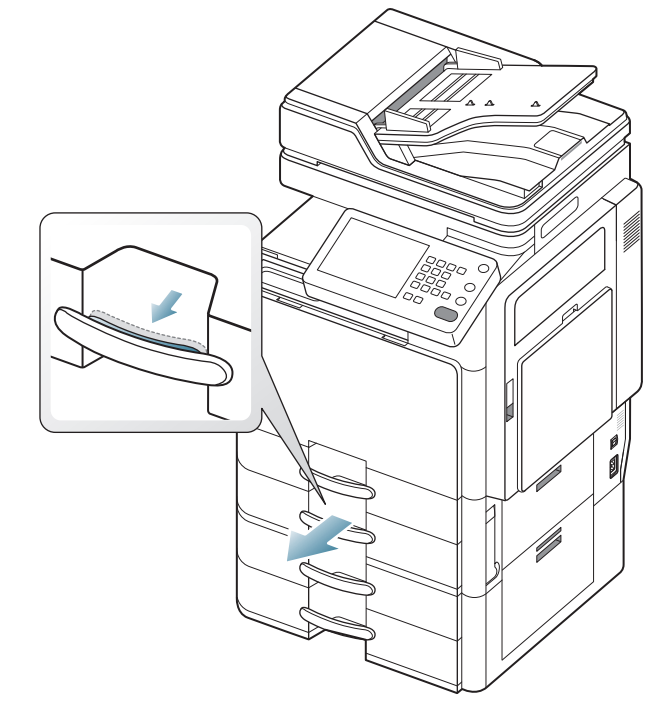

4. Remove the jammed paper from the machine.

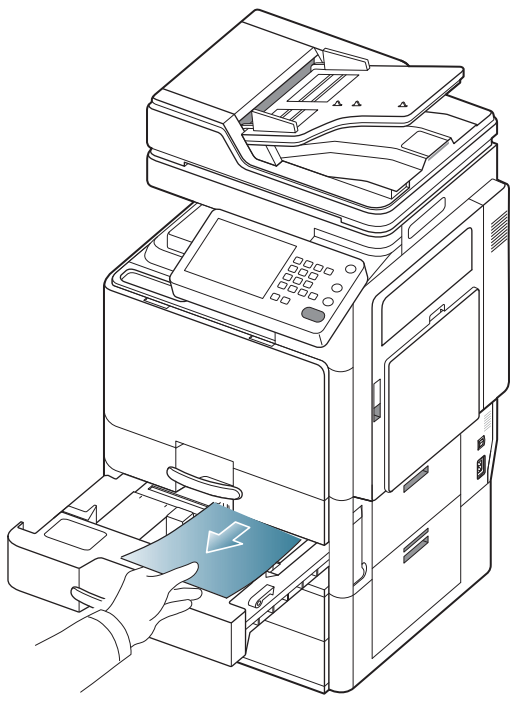

**5.** Insert tray 2 back into the machine until it locks into place. Printing automatically resumes.

# Paper jam in tray 3

- Click this link to open an animation about clearing a jam.
- **1.** Open the right bottom door of the dual cassette feeder.

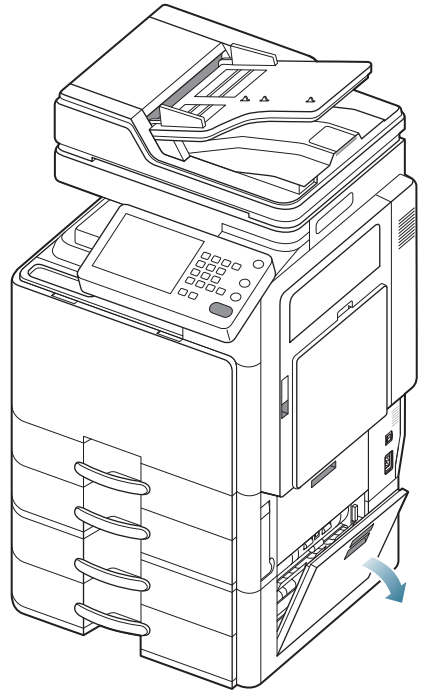

2. Remove the jammed paper by gently pulling it straight out.

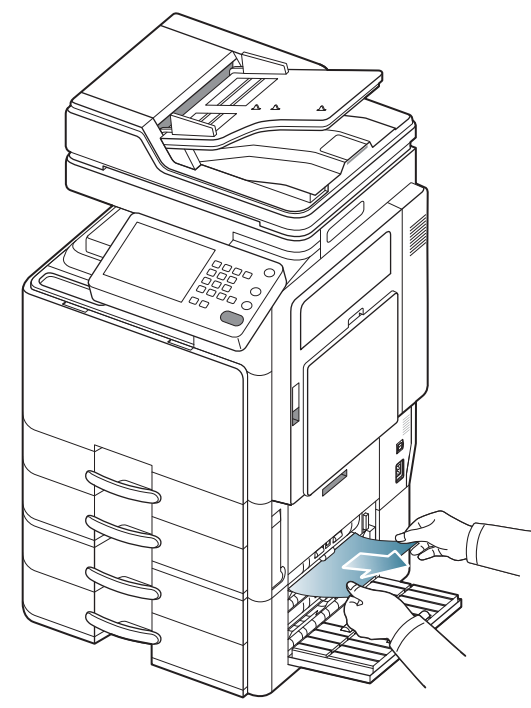

Close the dual cassette feeder right bottom door. If you do not see paper in this area, go to the next step.

**3.** Pull out tray 3.

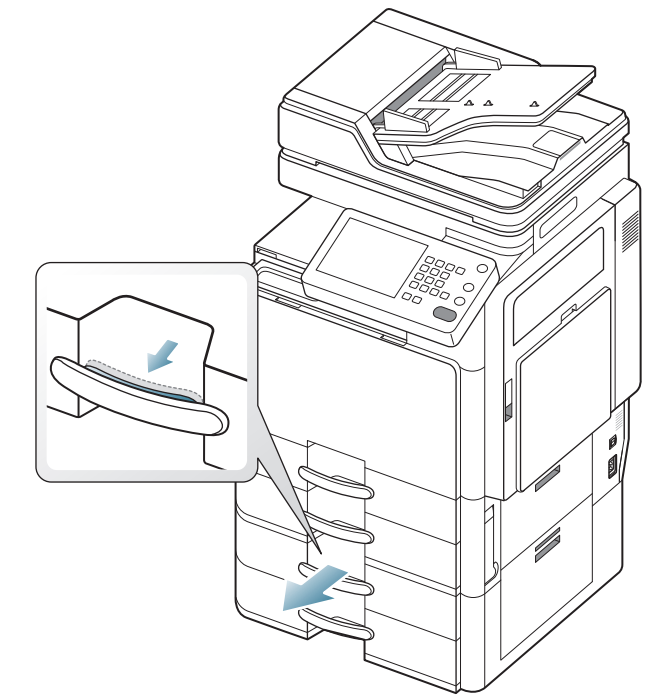

4. Remove the jammed paper from the machine.

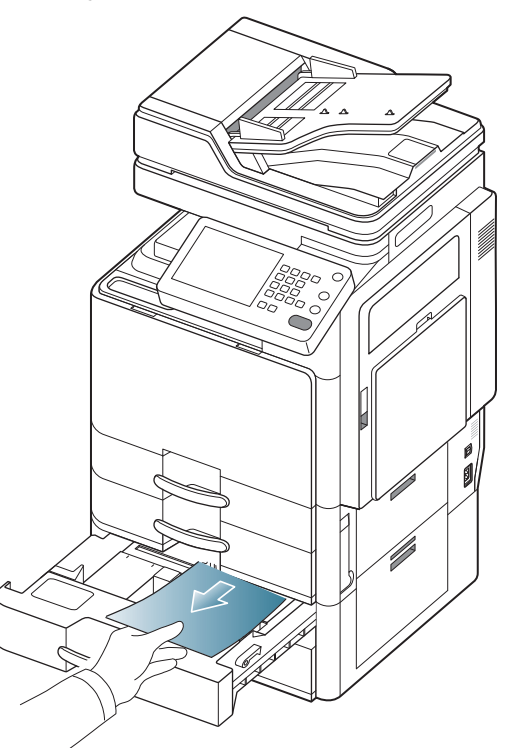

**5.** Insert tray 3 back into the machine until it locks into place. Printing automatically resumes.

# Paper jam in tray 4

- Click this link to open an animation about clearing a jam.
- **1.** Open the right bottom door of the dual cassette feeder.

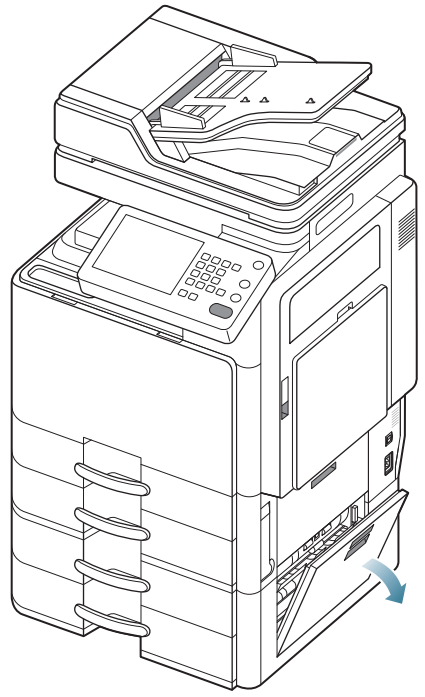

2. Remove the jammed paper by gently pulling it straight out.

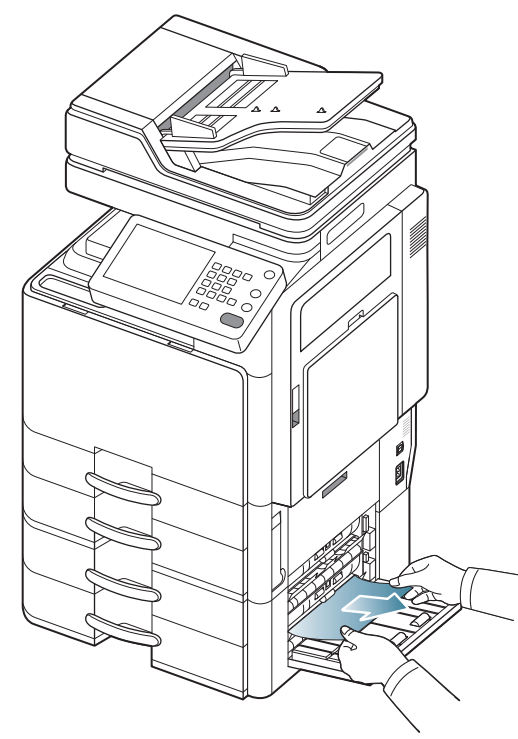

Close the dual cassette feeder right bottom door. If you do not see paper in this area, go to the next step.

**3.** Pull out tray 4.

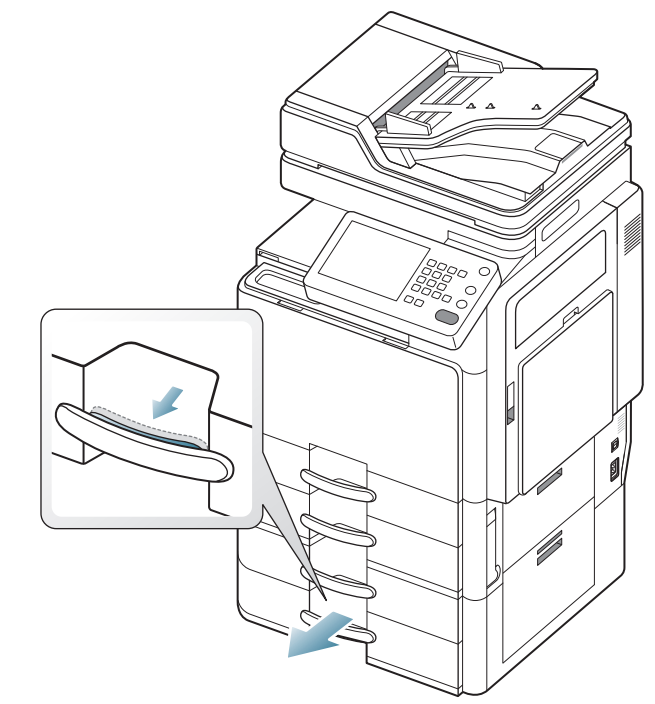

4. Remove the jammed paper from the machine.

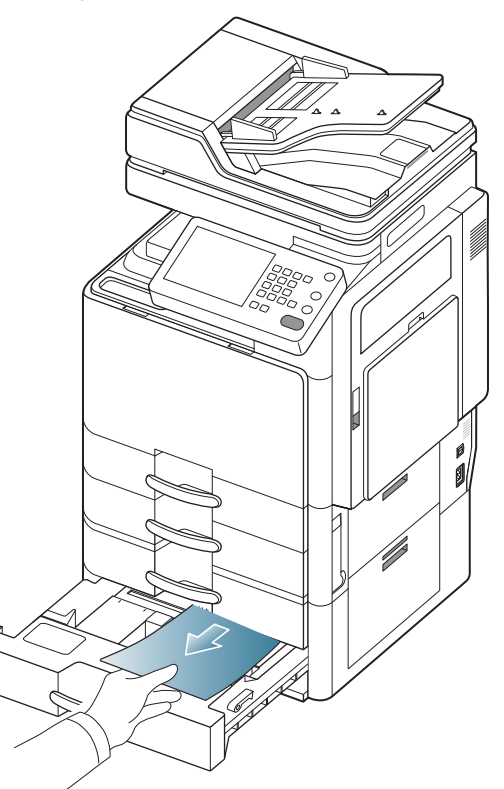

**5.** Insert tray 4 back into the machine until it locks into place. Printing automatically resumes.

# Paper jam in optional high capacity feeder

- Click this link to open an animation about clearing a jam.
- 1. Open the optional high capacity feeder right bottom door.

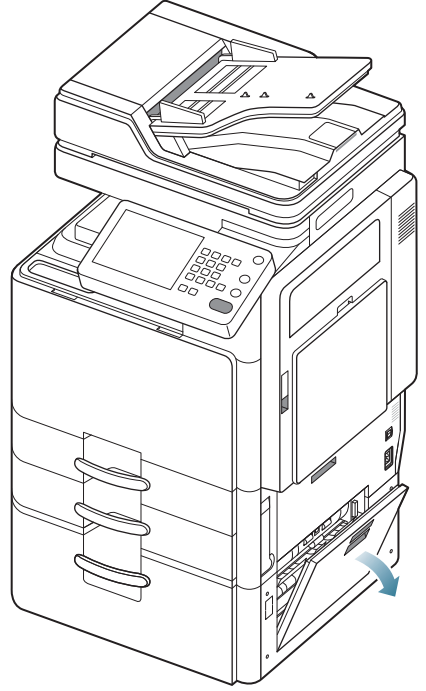

2. Remove the jammed paper by gently pulling it straight out.

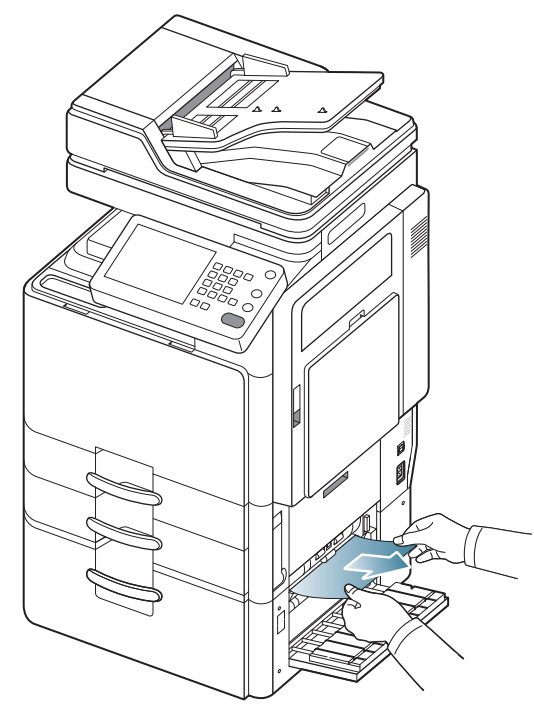

Close the optional high capacity feeder right bottom door. If you do not see paper in this area, go to the next step.

3. Pull out high capacity feeder tray.

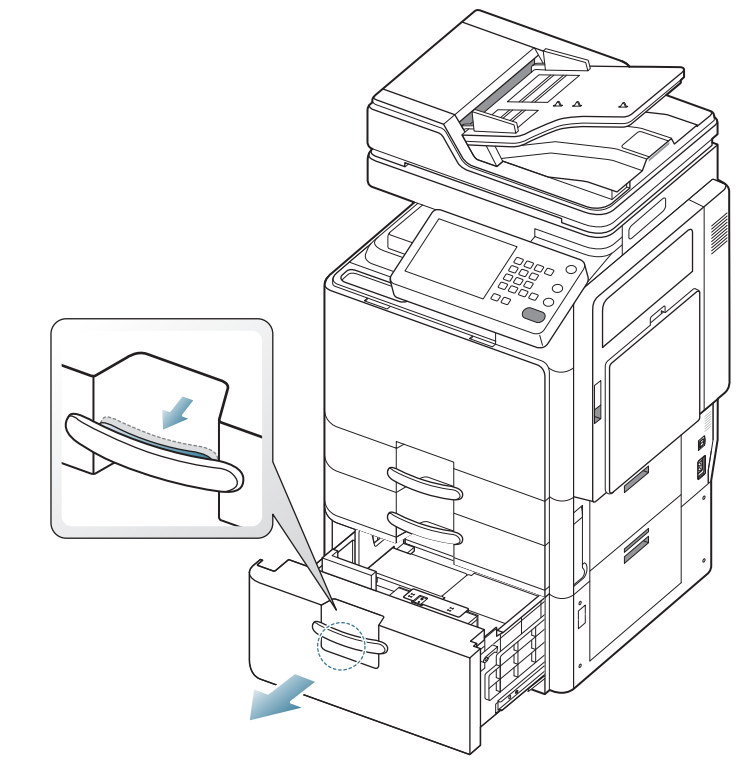

4. Remove the jammed paper from the machine.

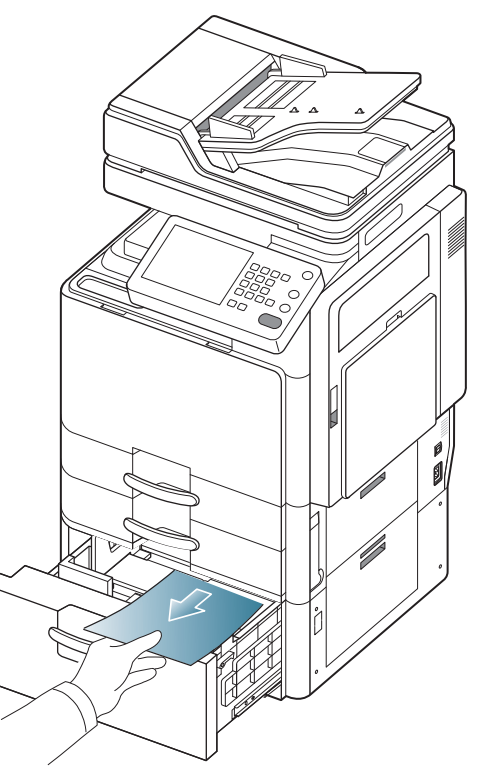

5. Insert the high capacity feeder tray back into the machine until it locks into place. Printing automatically resumes.

# Paper jam in the multi-purpose tray

- Click this link to open an animation about clearing a jam.
- **1.** If the paper is not feeding properly, pull the paper out of the machine.

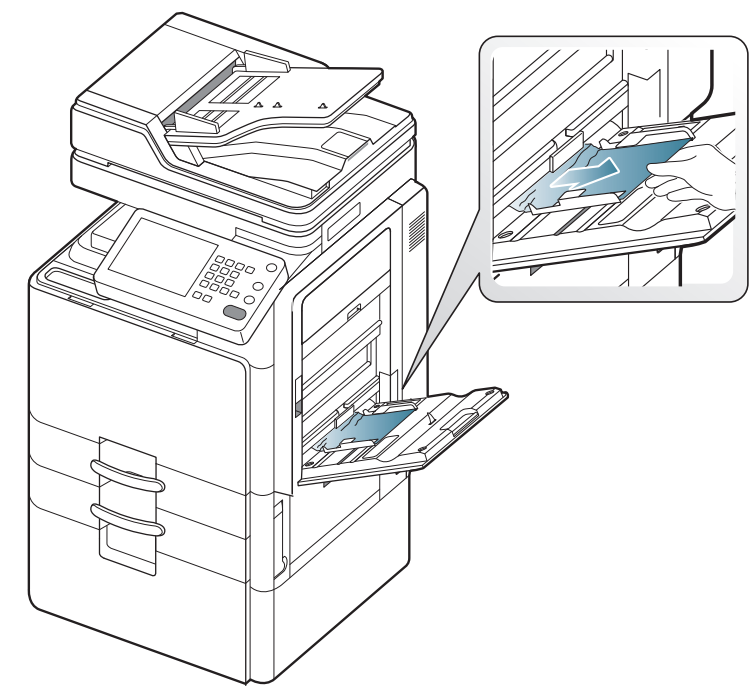

2. Open and close the front door to resume printing.

# Paper jam inside the machine (Jam feed 1)

Click this link to open an animation about clearing a jam.

 $\bigwedge$  The fuser area is hot. Take care when removing paper from the machine.

**1.** Open the right door.

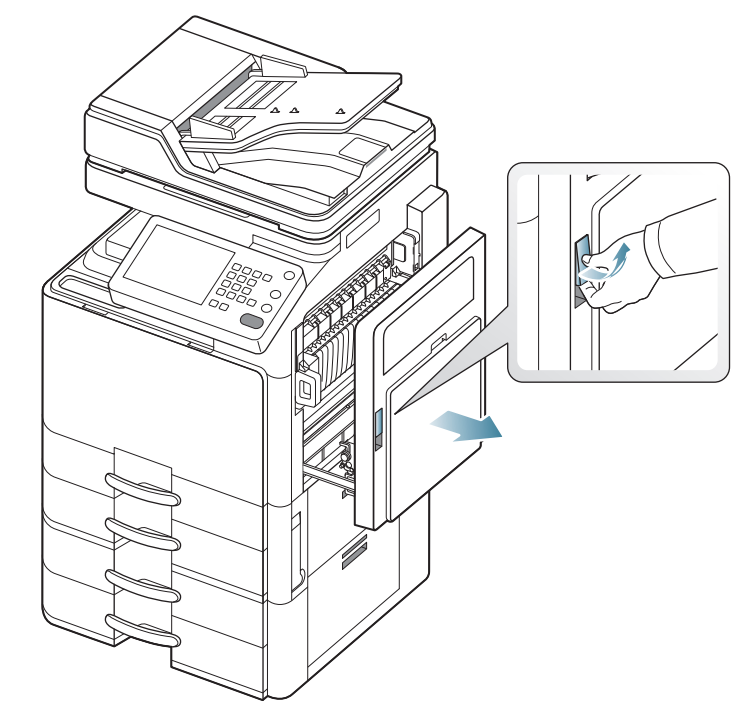

2. Remove the jammed paper by gently pulling it straight out.

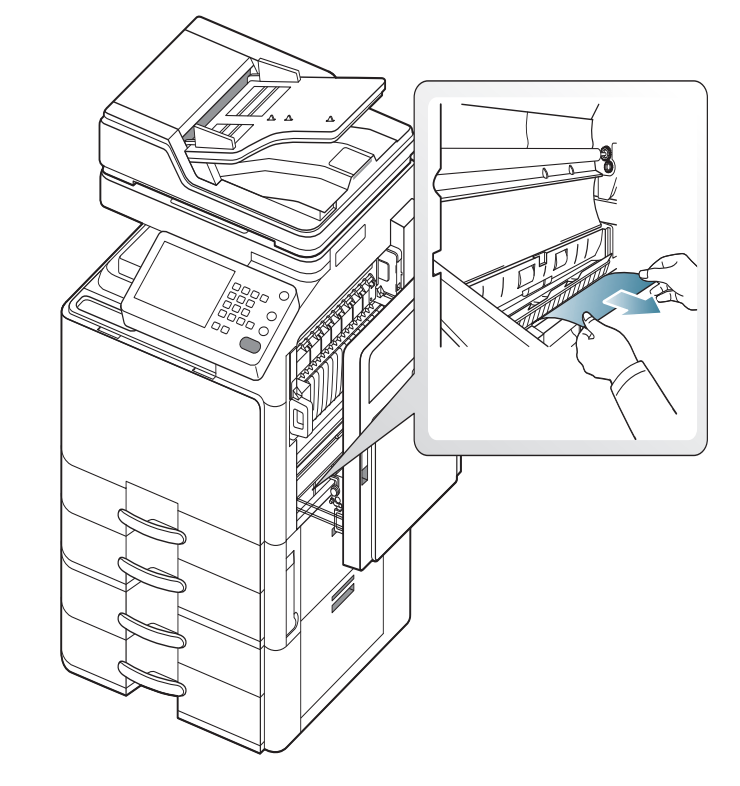
3. Close the right door.

#### Paper jam inside the machine (Jam feed 2)

- Click this link to open an animation about clearing a jam.
- 1. Open the right bottom door.

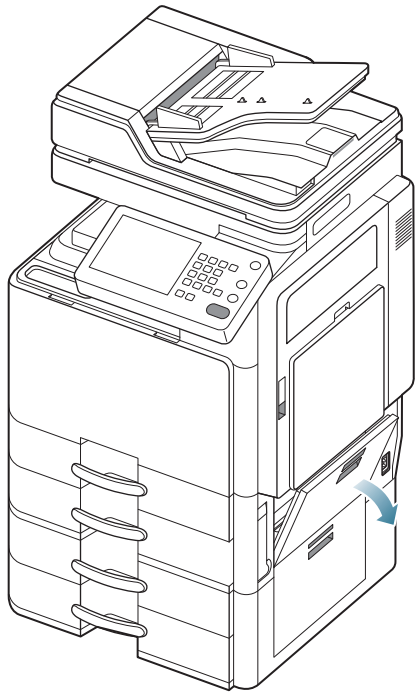

2. Remove the jammed paper by gently pulling it straight out.

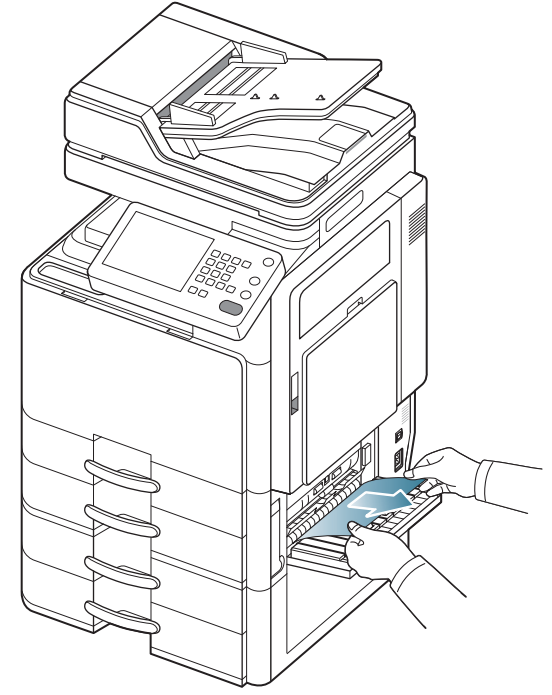

3. Close the right bottom door.

#### Paper jam inside the machine (Jam feed 3)

- Click this link to open an animation about clearing a jam.
- 1. Open the right bottom door of the dual cassette feeder.

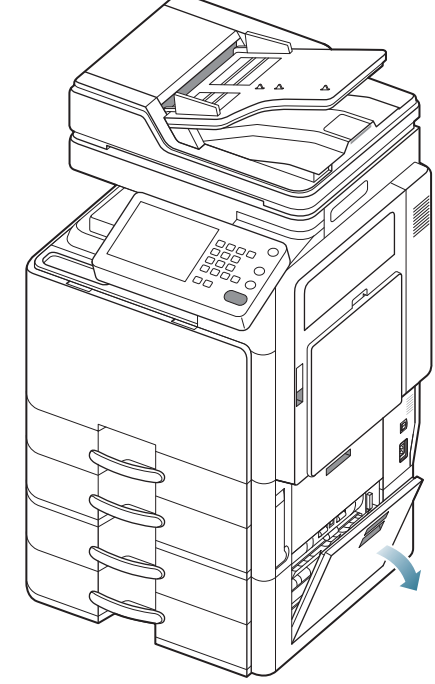

2. Remove the jammed paper by gently pulling it straight out.

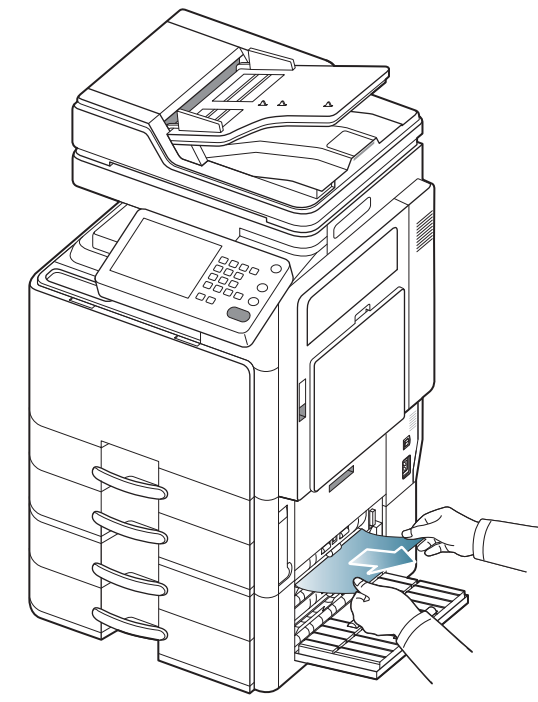

3. Close the dual cassette feeder right bottom door.

#### Paper jam inside the machine (Jam feed 4)

Click this link to open an animation about clearing a jam.

1. Open the right bottom door of the dual cassette feeder.

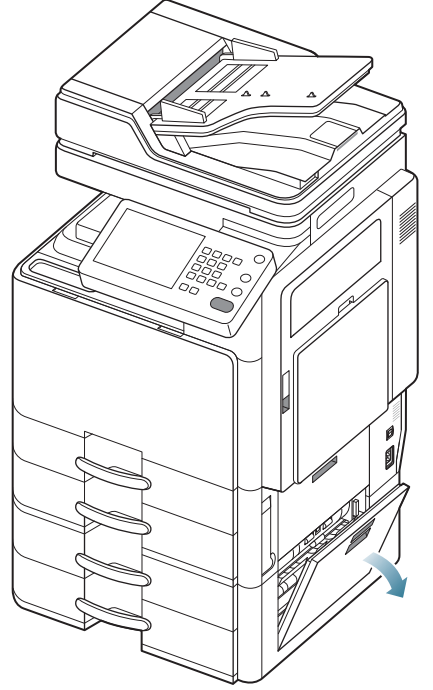

2. Remove the jammed paper by gently pulling it straight out.

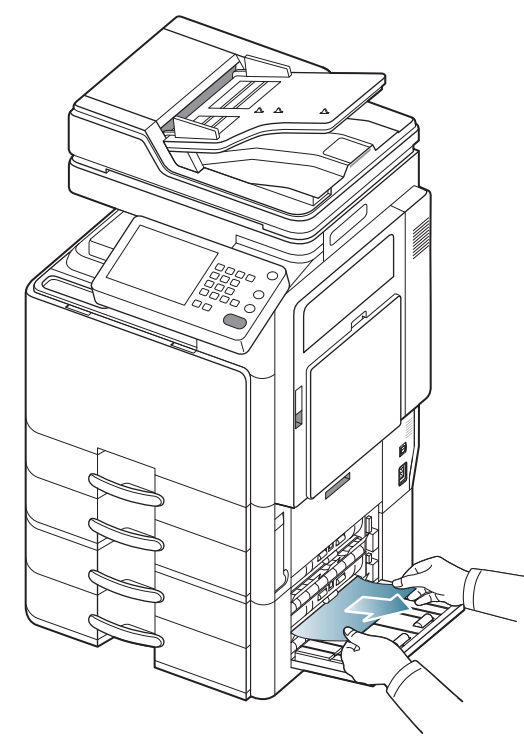

3. Close the dual cassette feeder right bottom door.

#### Paper jam inside the machine (Jam Registration)

Click this link to open an animation about clearing a jam.

 $\bigwedge$  The fuser area is hot. Take care when removing paper from the machine.

1. Open the right door.

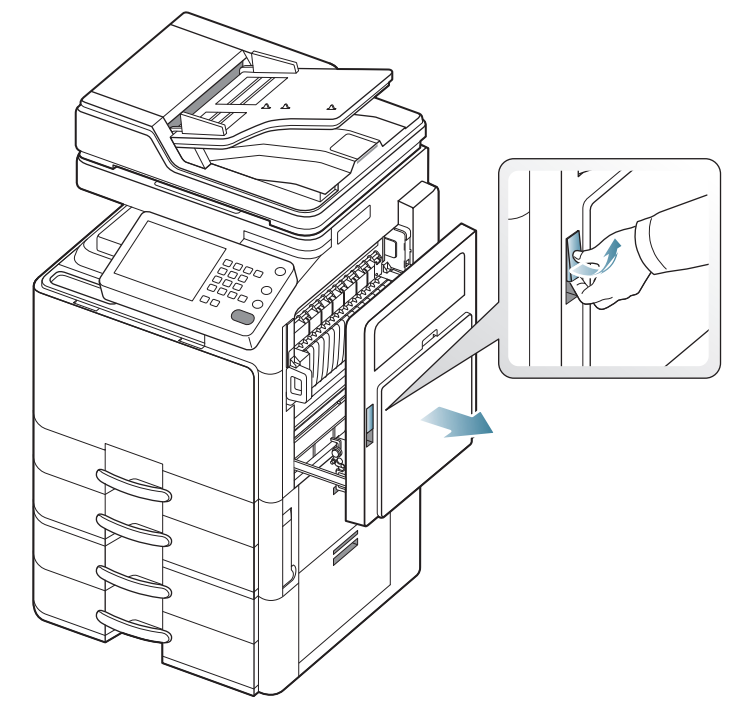

2. Remove the jammed paper by gently pulling it straight out.

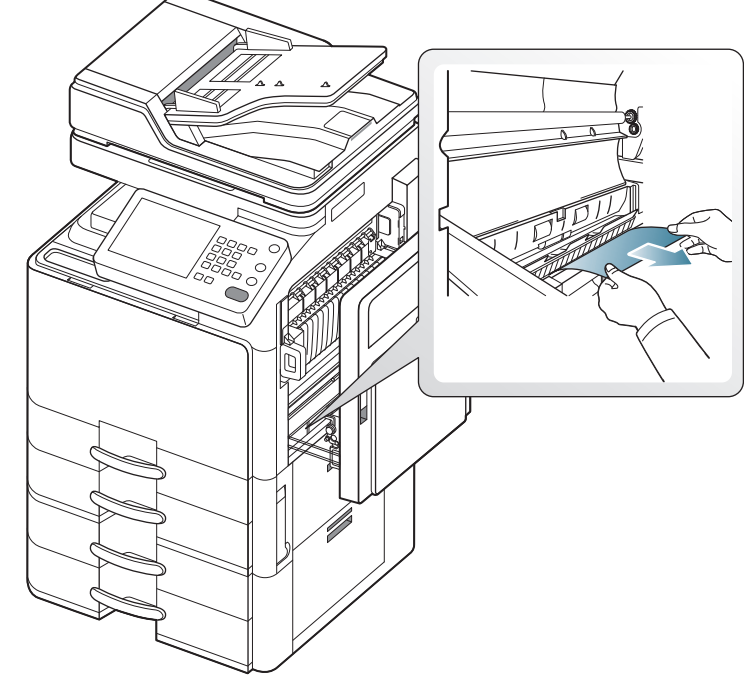

3. Close the right door.

#### Paper jam inside of the machine (Jam at Fuser out)

Click this link to open an animation about clearing a jam.

The fuser area is hot. Take care when removing paper from the machine.

1. Open the right door.

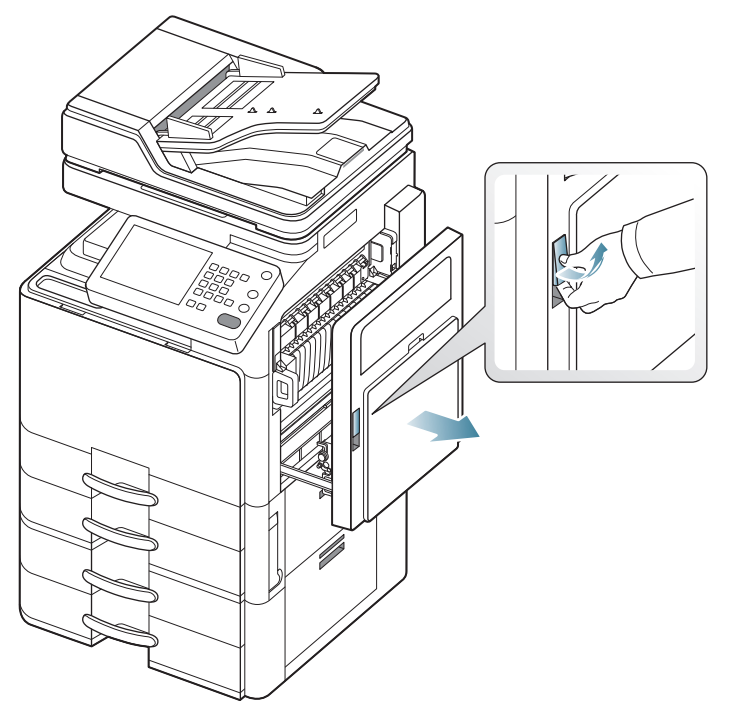

2. Pushing the lever several times. Then remove the jammed paper by gently pulling it straight out.

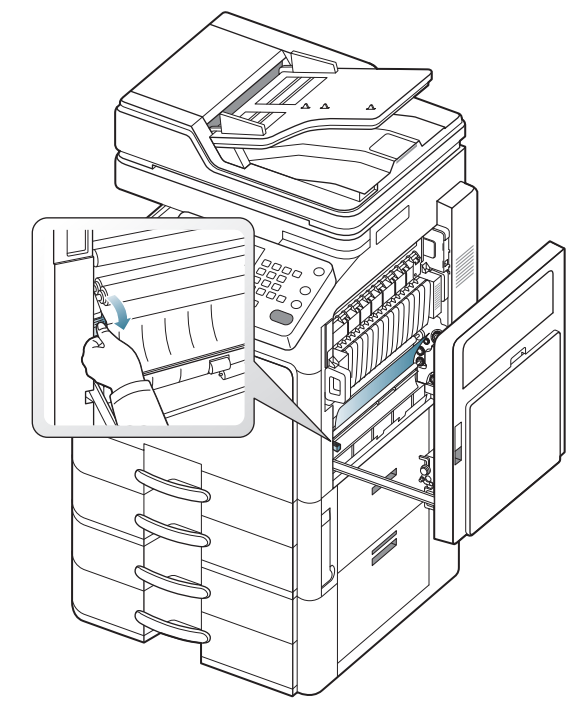

3. Close the right door.

# Paper jam at the top of duplex path (Jam Duplex Return)

Click this link to open an animation about clearing a jam.

 $\bigwedge$  The fuser area is hot. Take care when removing paper from the machine.

1. Open the right door.

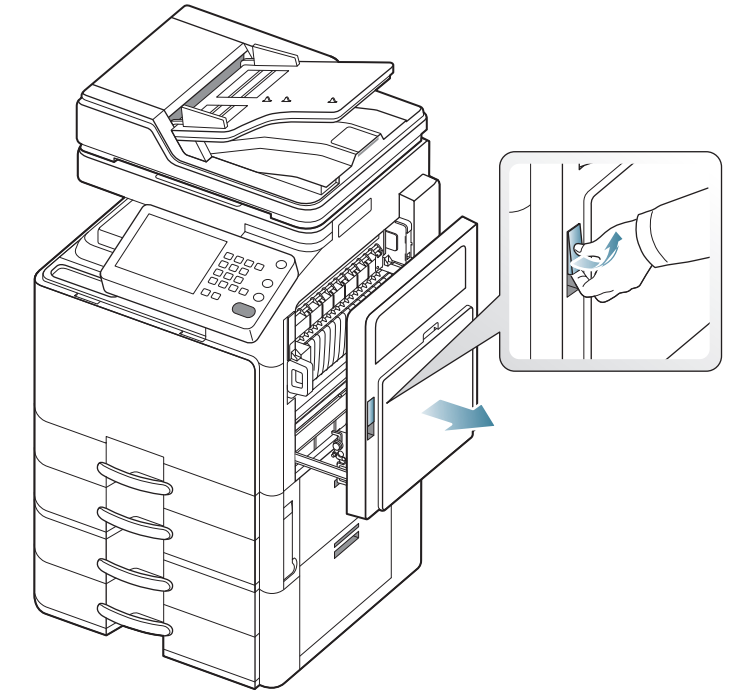

2. Remove the jammed paper by gently pulling it straight out.

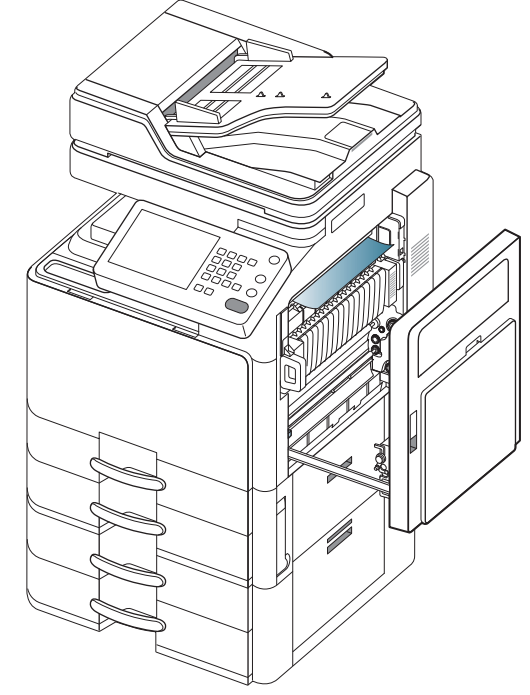

3. Close the right door.

#### Paper jam at the top of duplex path (Jam Duplex 1)

Click this link to open an animation about clearing a jam.

The fuser area is hot. Take care when removing paper from the machine.

1. Open the right door.

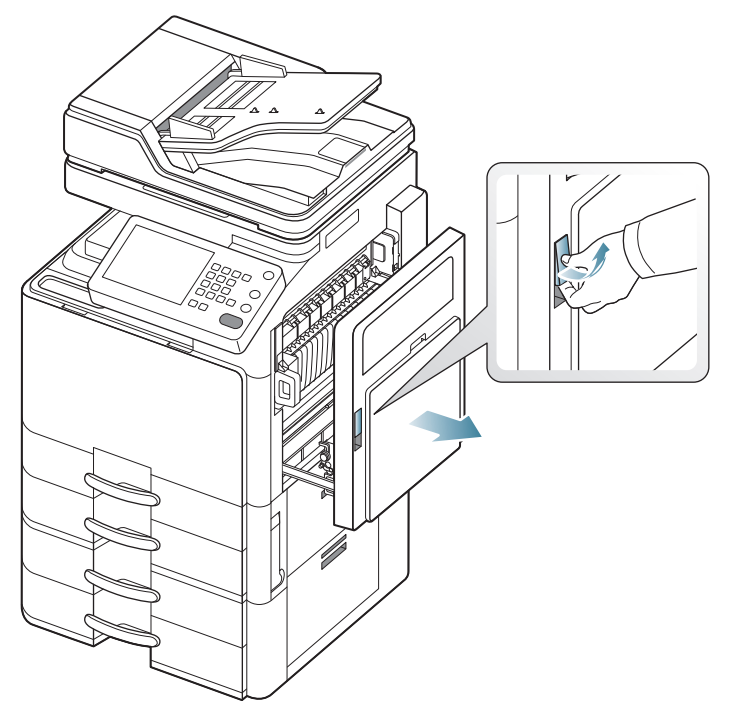

2. Remove the jammed paper by gently pulling it straight out.

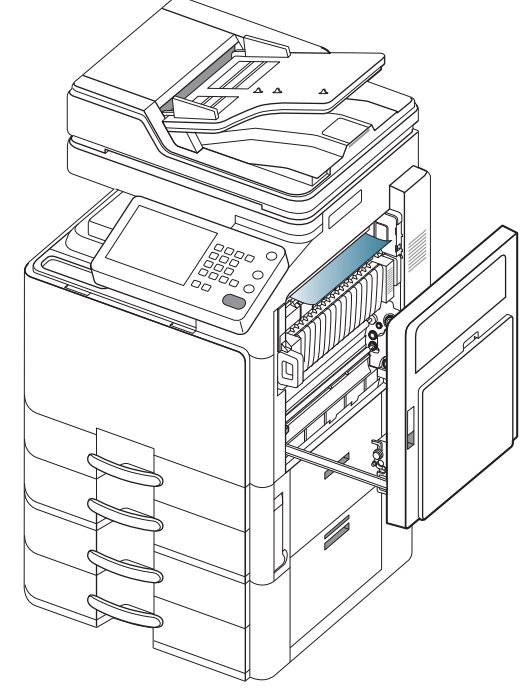

3. Close the right door.

## Paper jam at the inside of duplex path (Jam Duplex 2)

Click this link to open an animation about clearing a jam.

The fuser area is hot. Take care when removing paper from the machine.

1. Open the right door.

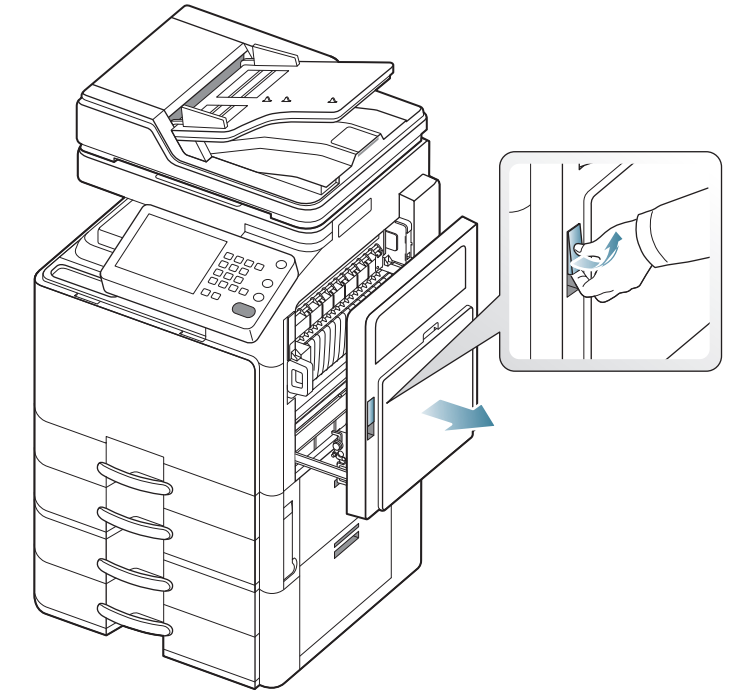

2. Remove the jammed paper by gently pulling it straight out.

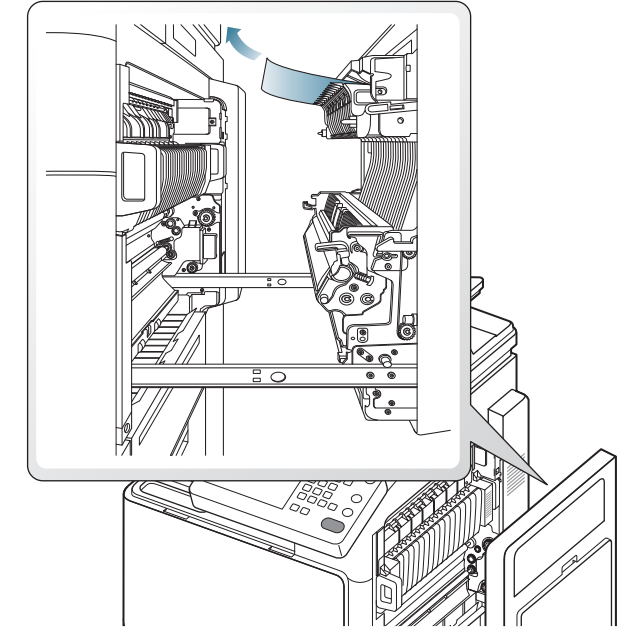

3. Close the right door.

#### Paper jam bottom of duplex path (Jam Duplex Regi.)

Click this link to open an animation about clearing a jam.

The fuser area is hot. Take care when removing paper from the machine.

1. Open the right door.

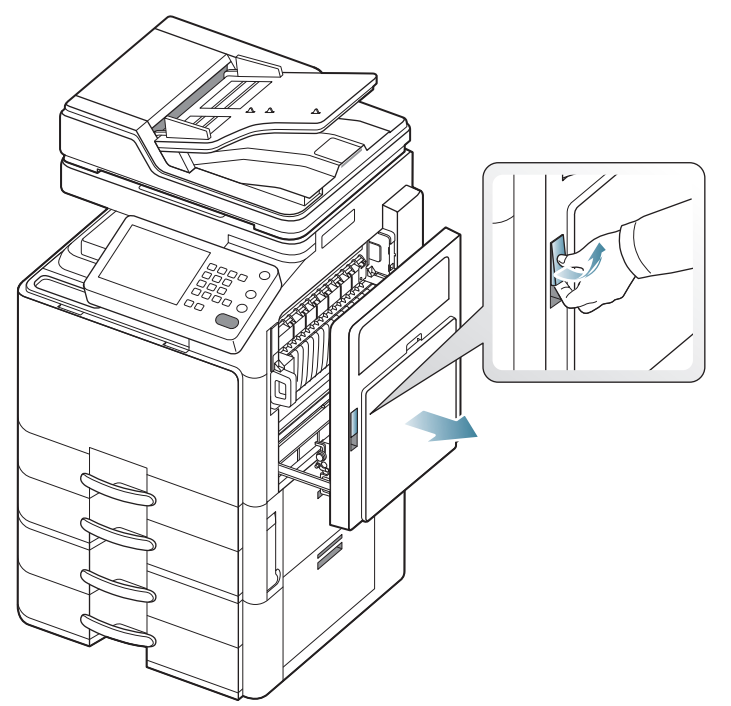

2. Remove the jammed paper by gently pulling it straight out.

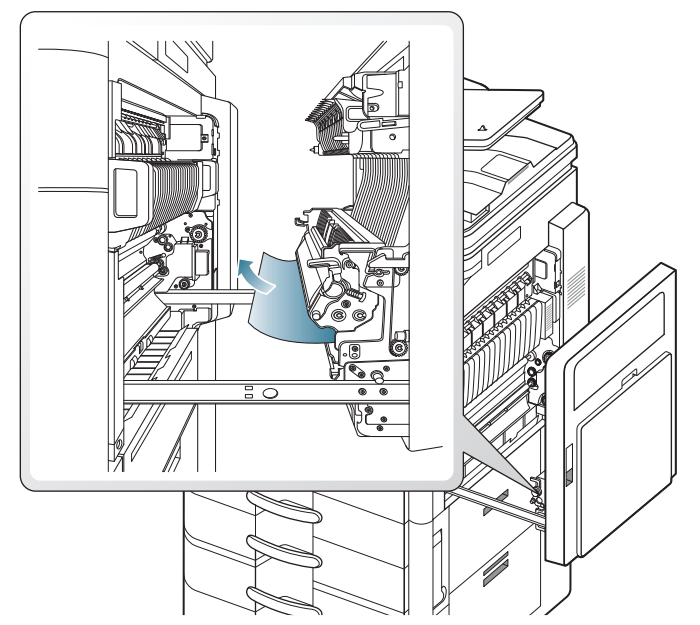

3. Close the right door.

#### Paper jam in exit area (Jam Exit Face down)

- Click this link to open an animation about clearing a jam.
- **1.** Gently pull the paper out of the output tray.

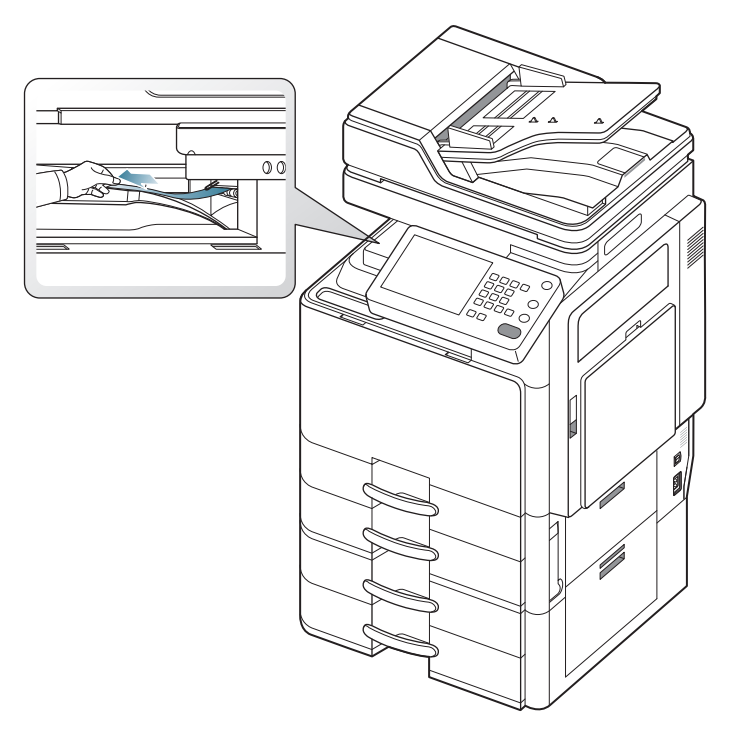

- 2. Open and close the front door. Printing automatically resumes.
- If the optional standard finisher or booklet finisher is installed, remove the jammed paper as shown below.

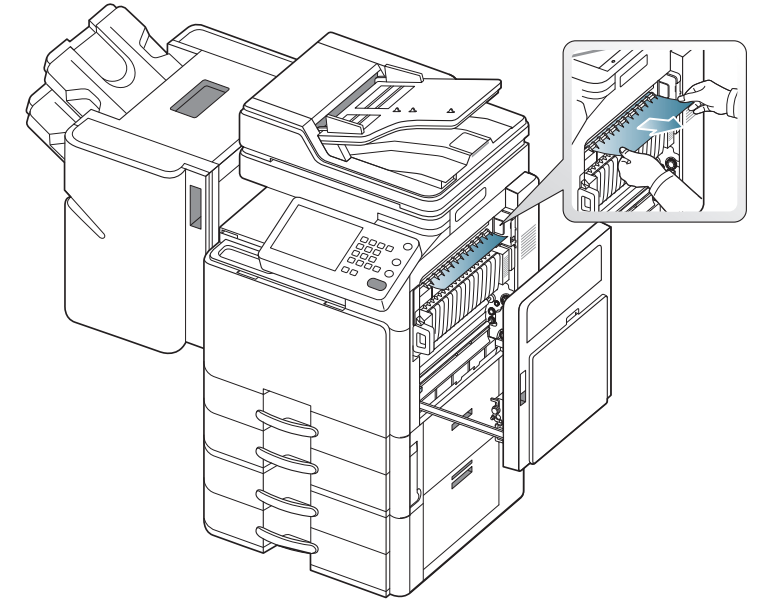

If this paper jam persists, make sure the bin full sensor is unfolded.

The bin full sensor is located in front of the entrance of bridge unit.

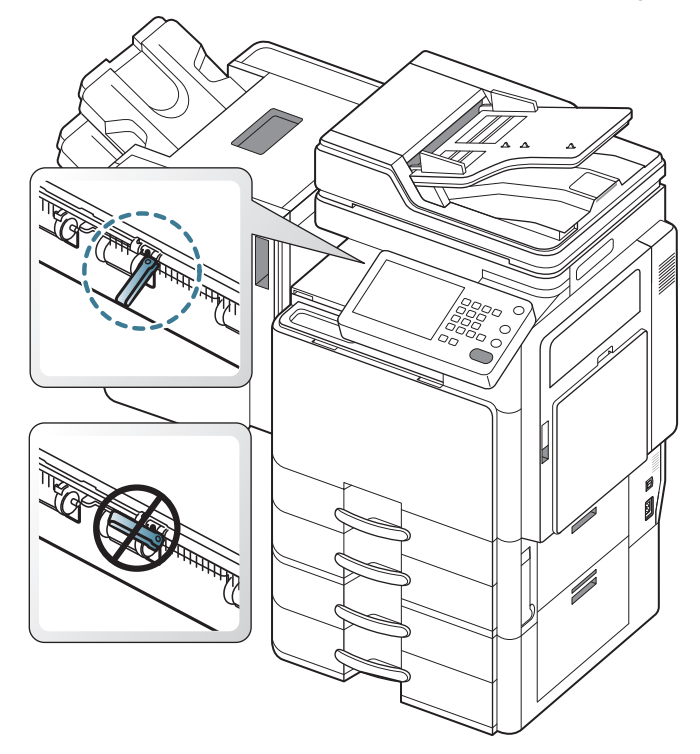

#### Paper jam in exit area (Jam Exit Face Up)

- Click this link to open an animation about clearing a jam.
- **1.** Gently pull the paper out of the output tray.

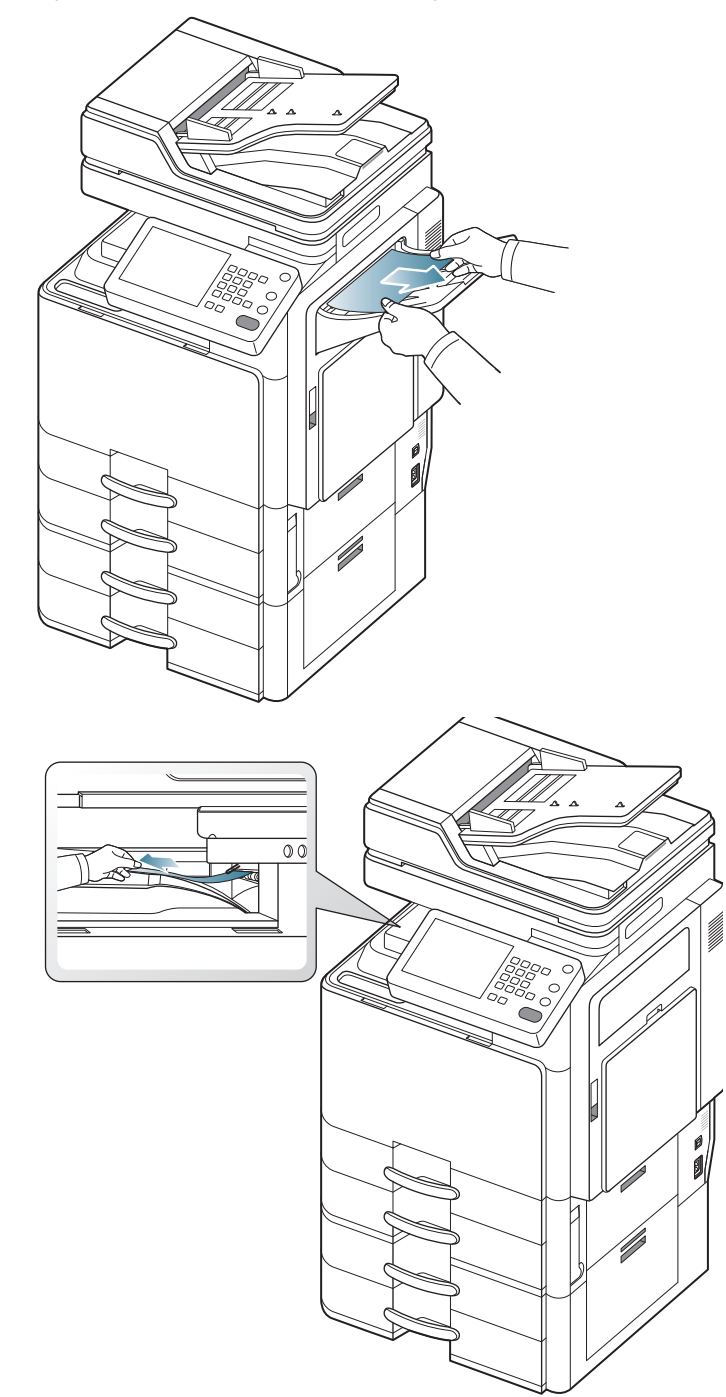

2. Open and close the front door. Printing automatically resumes.

# Paper jam inside of finisher during ejecting to top bin

- Click this link to open an animation about clearing a jam.
- **1.** Open the finisher top door.

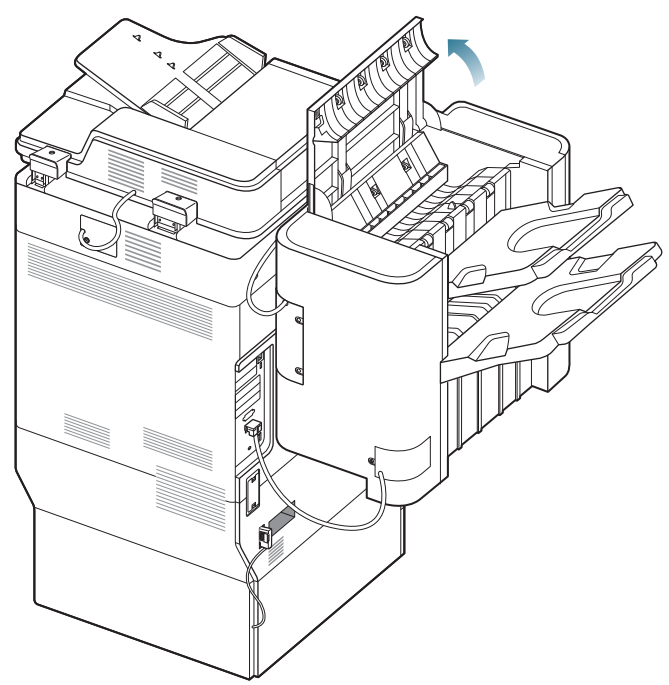

2. Remove the jammed paper by gently pulling it straight out.

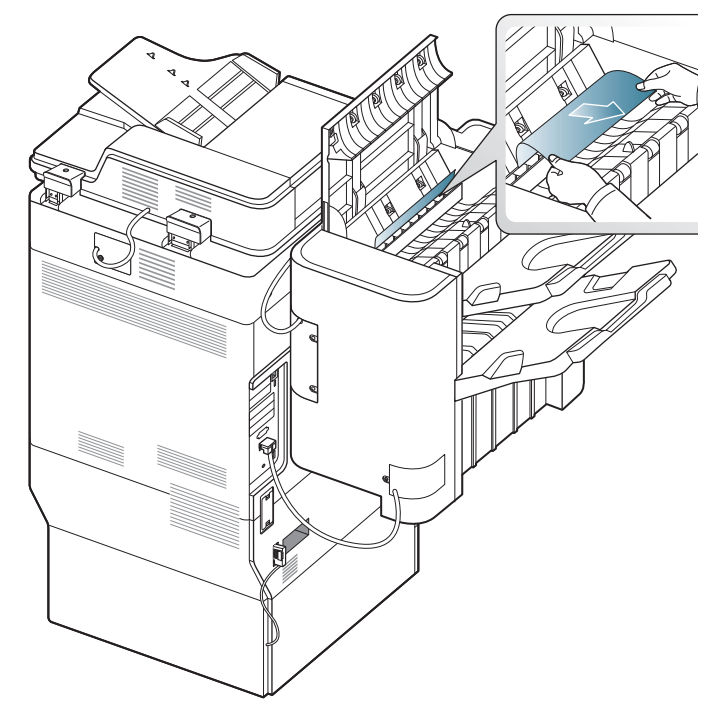

**3.** Close the finisher top door.

# Paper jam at finisher's exit during ejection to the top bin

- $\swarrow$  Click this link to open an animation about clearing a jam.
- **1.** Open the finisher top door.

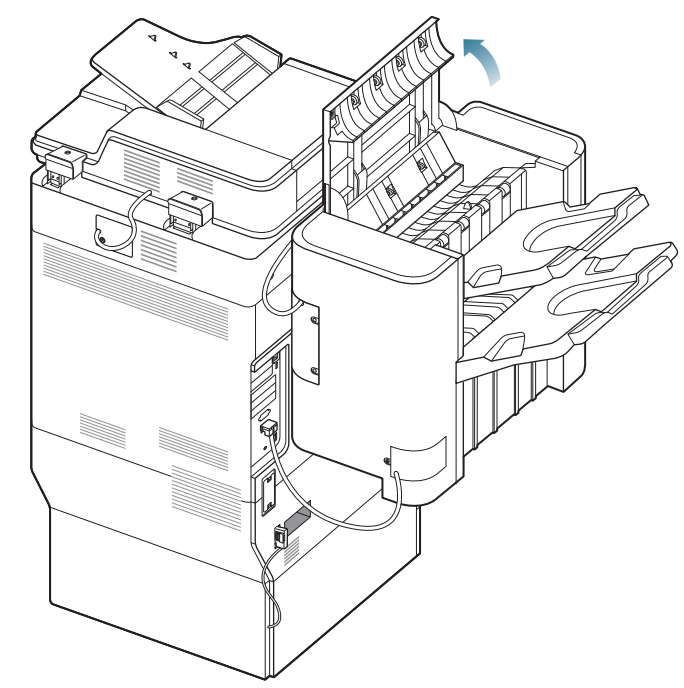

2. Remove the jammed paper by gently pulling it straight out.

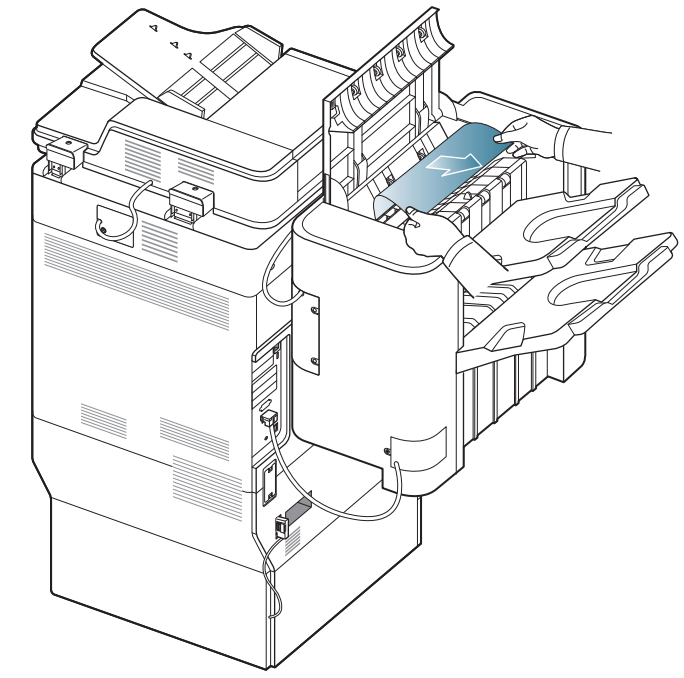

3. Close the finisher top door.

# Paper jam inside of finisher during ejecting to main bin

- Click this link to open an animation about clearing a jam.
- **1.** Open the finisher top door.

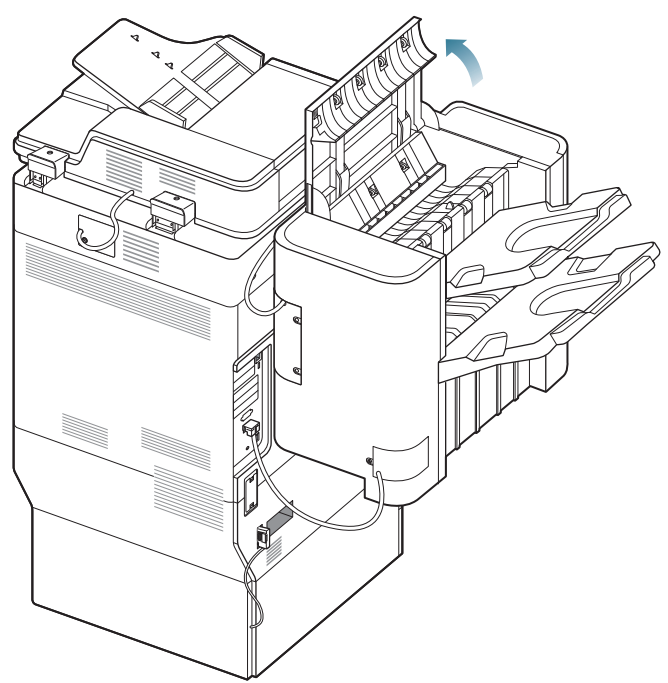

2. Remove the jammed paper by gently pulling it straight out.

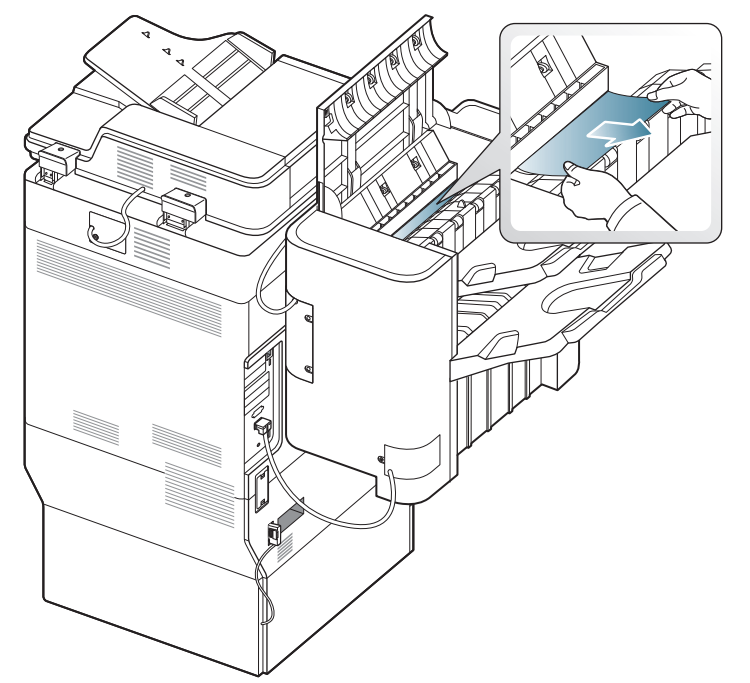

**3.** Close the finisher top door.

# Paper jam at finisher's exit during ejecting to main bin

- $\swarrow$  Click this link to open an animation about clearing a jam.
- **1.** Open the finisher top door.

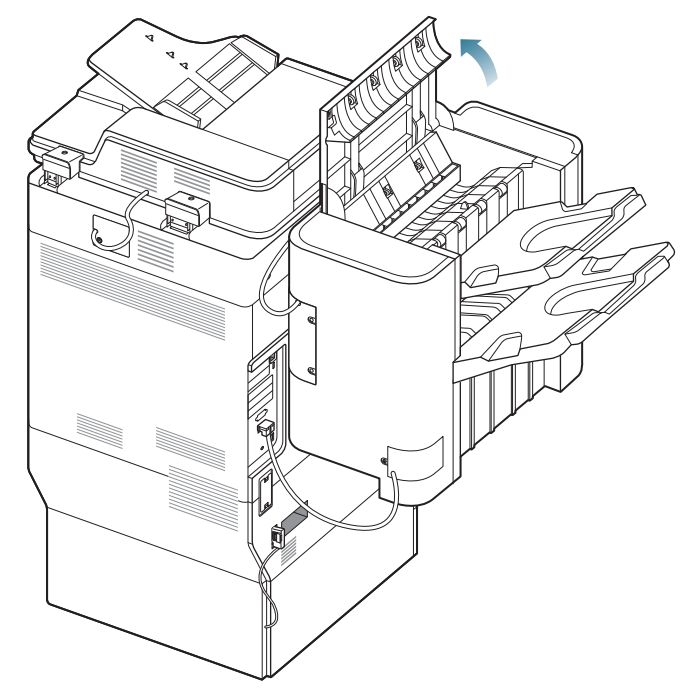

2. Remove the jammed paper by gently pulling it straight out.

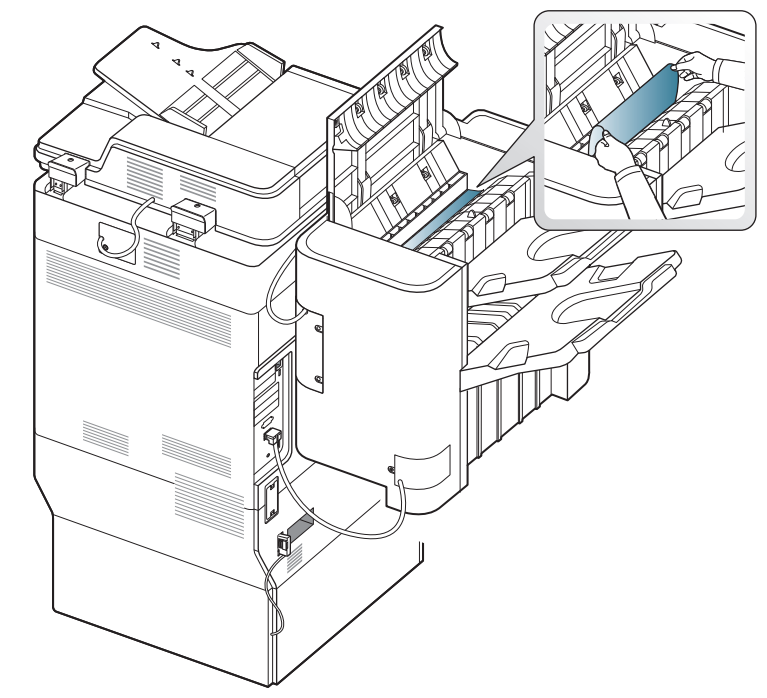

Close the finisher top door. If you do not see paper in this area, go to the next step. 3. Lift up the top tray.

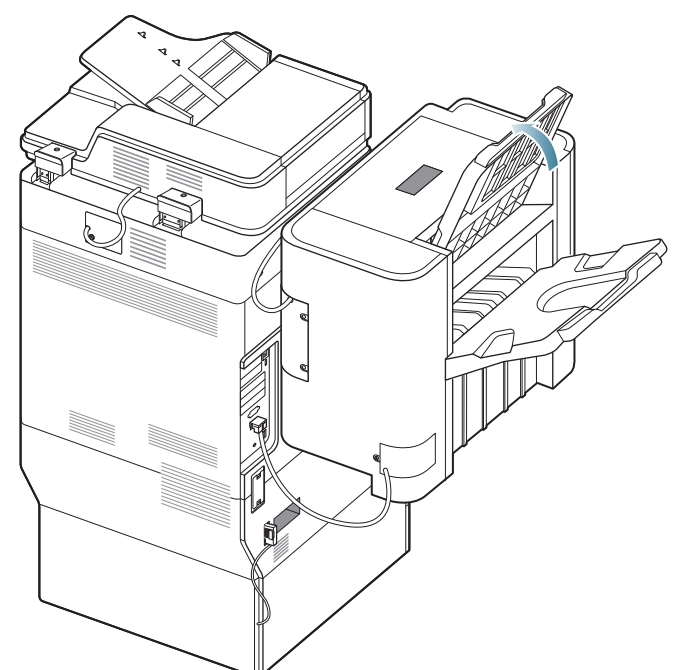

4. Remove the jammed paper by gently pulling it straight out.

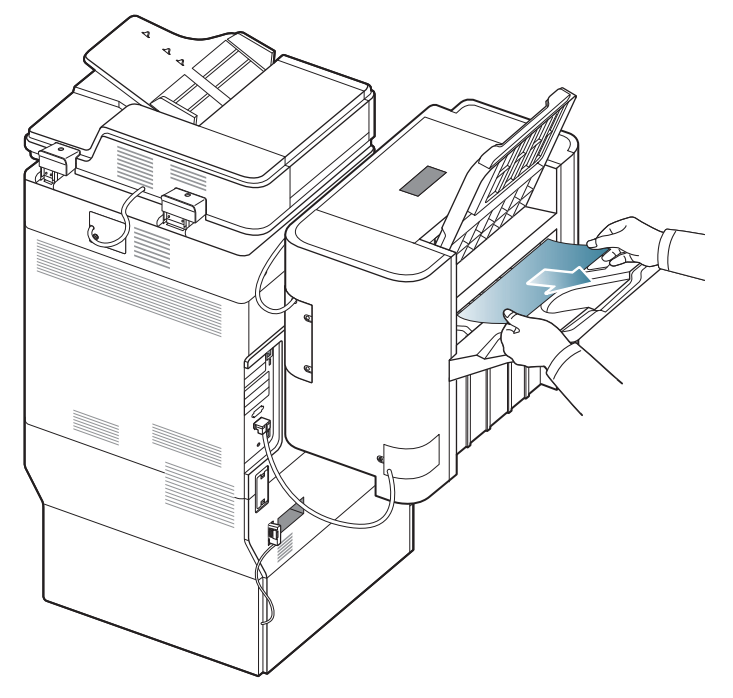

**5.** Put the top tray back in the original position.

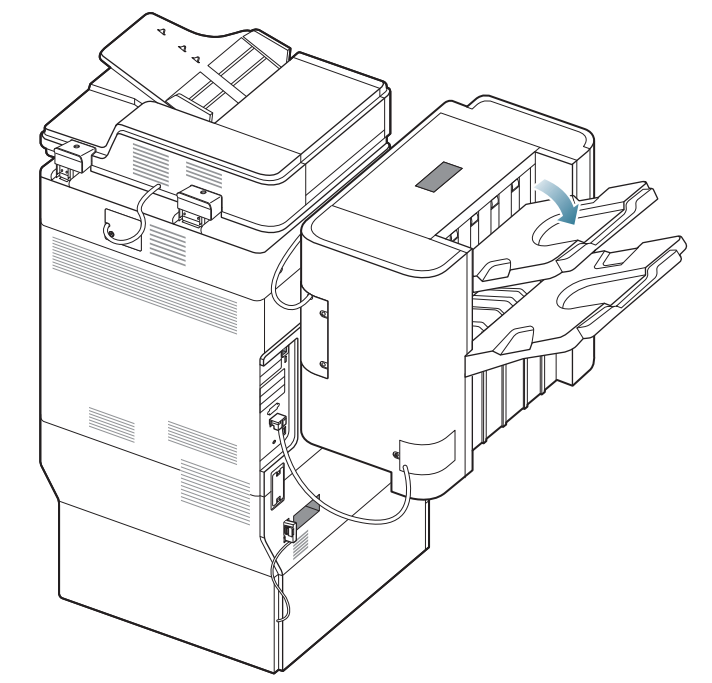

6. Open and close the finisher front door. Printing automatically resumes.

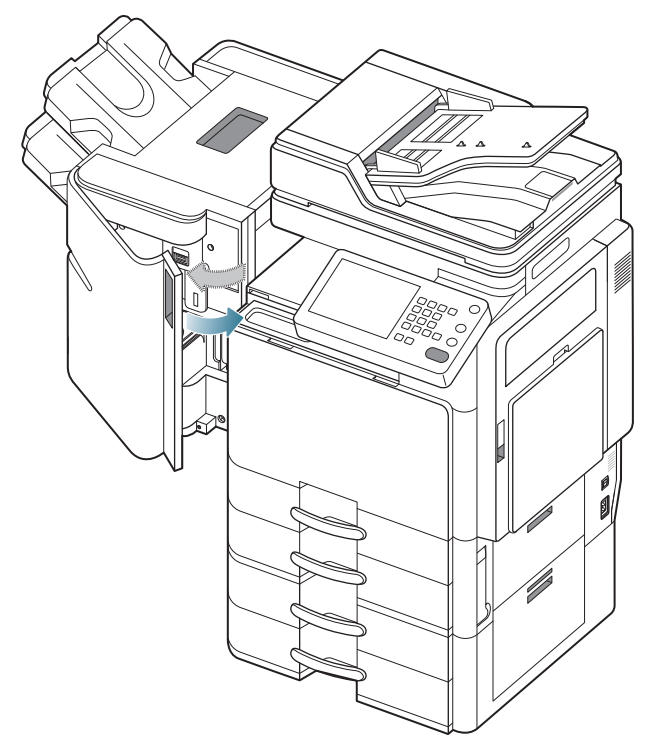

#### Paper jam inside of finisher bridge

- Click this link to open an animation about clearing a jam.
- 1. Lift up and hold the bridge cover.

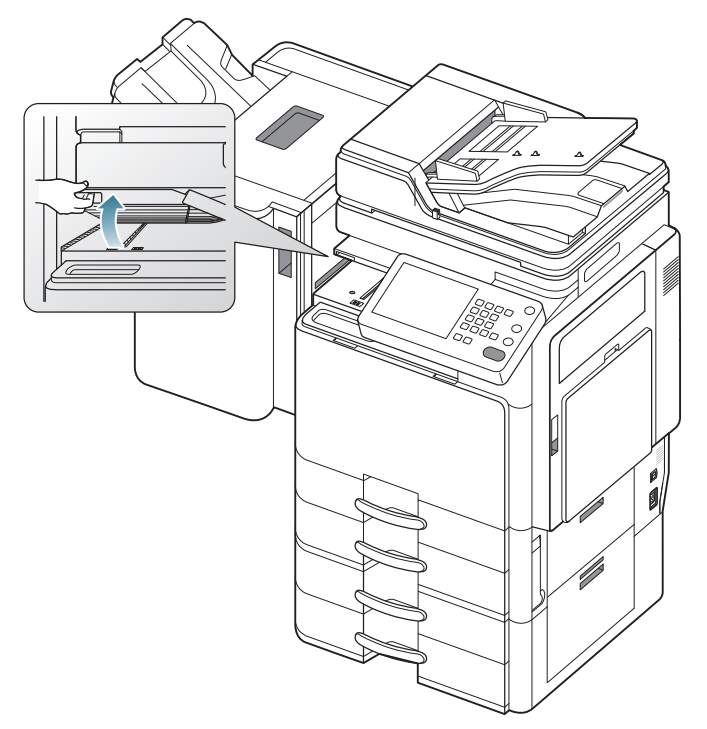

2. Remove the jammed paper by gently pulling it out.

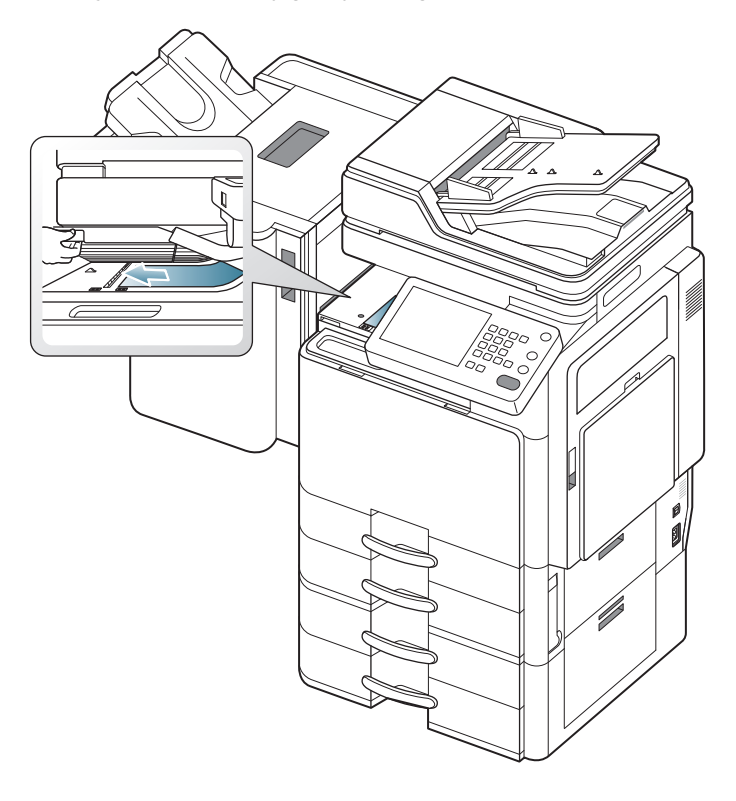

3. Open and close the finisher front door. Printing automatically resumes.

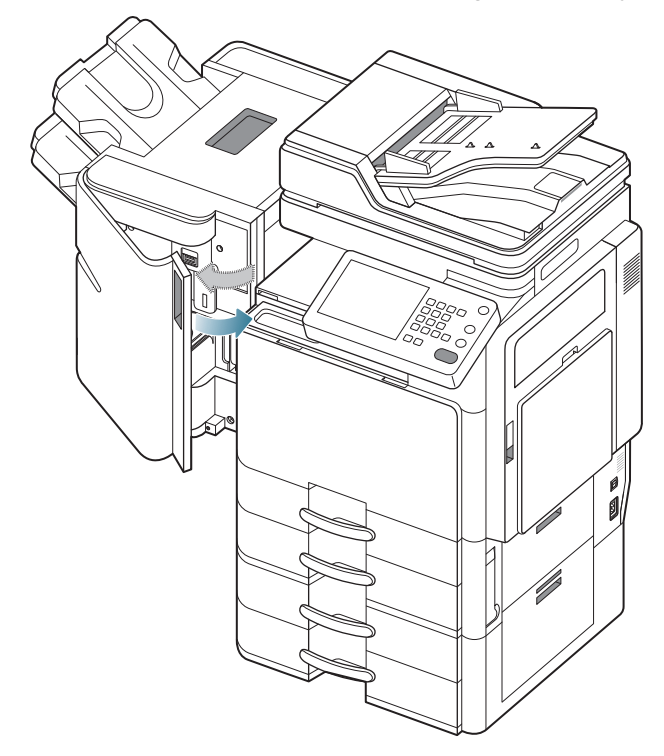

#### Paper jam at entrance of finisher

- Click this link to open an animation about clearing a jam.
- 1. Lift up and hold the bridge cover.

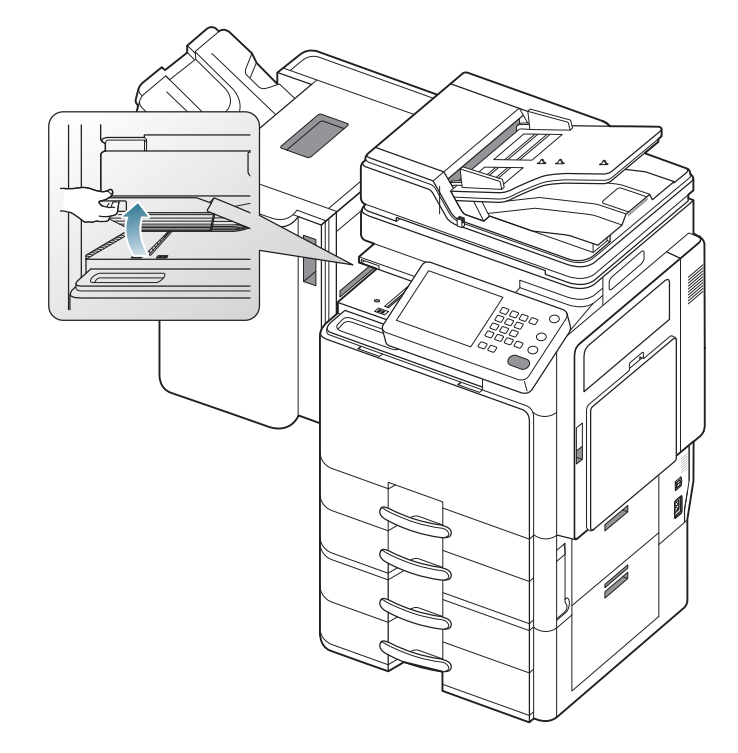

2. Remove the jammed paper by gently pulling it out.

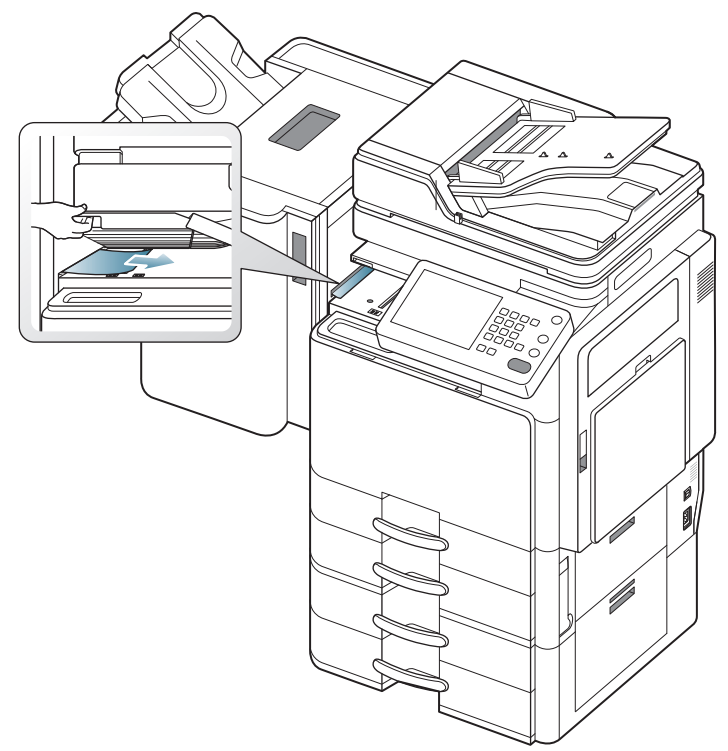

3. Open and close the finisher front door. Printing automatically resumes.

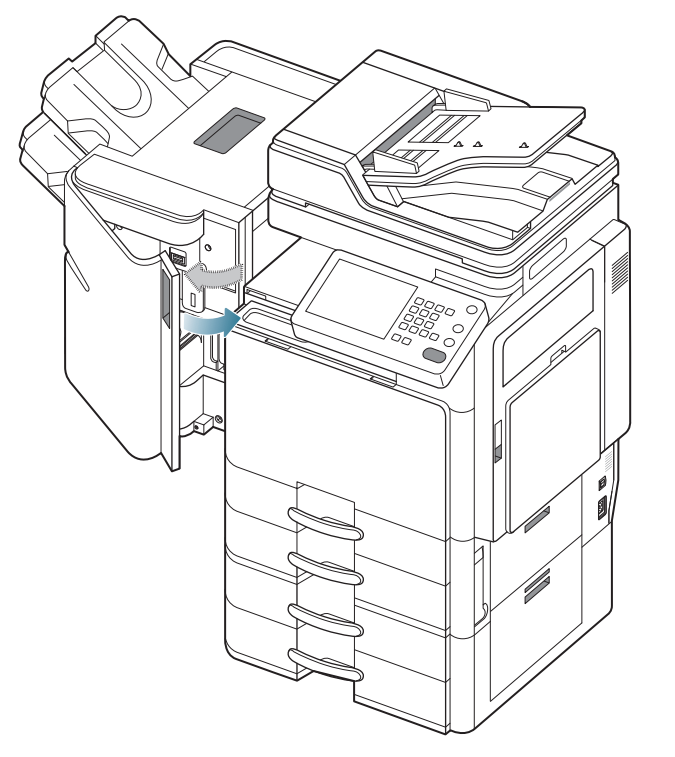

If this paper jam persists, make sure the bridge covers are inserted correctly. When the bridge covers are not inserted correctly, it could cause paper jams and hole punch positions askew.

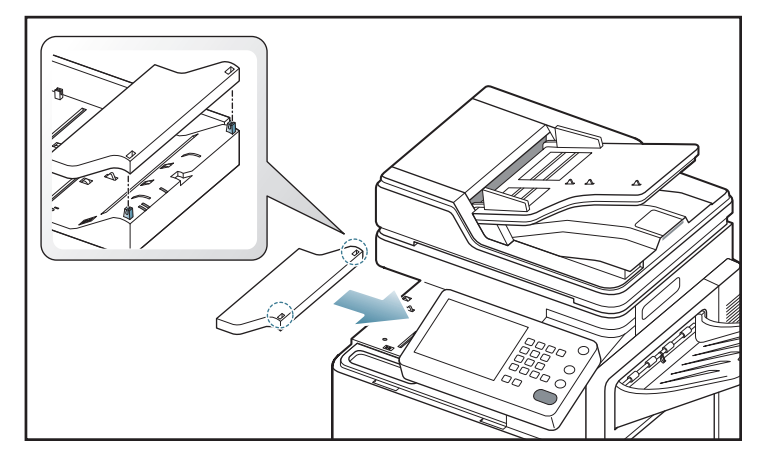

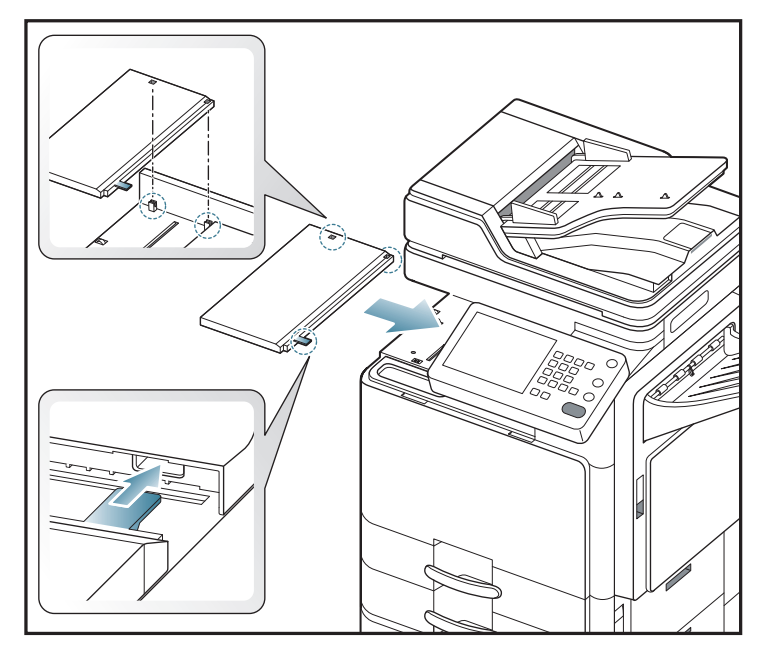

#### Paper jam around puncher of finisher

- Click this link to open an animation about clearing a jam.
- **1.** Open the finisher top door.

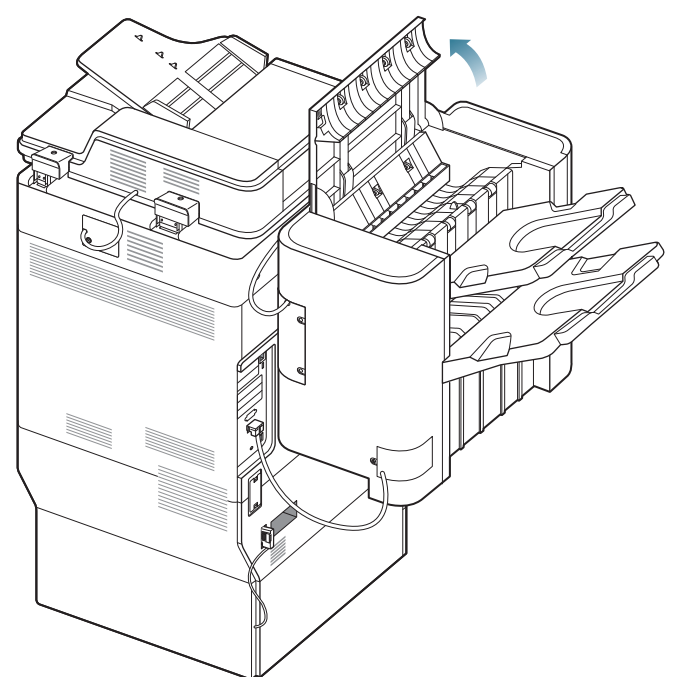

2. Remove the jammed paper by gently pulling it straight out.

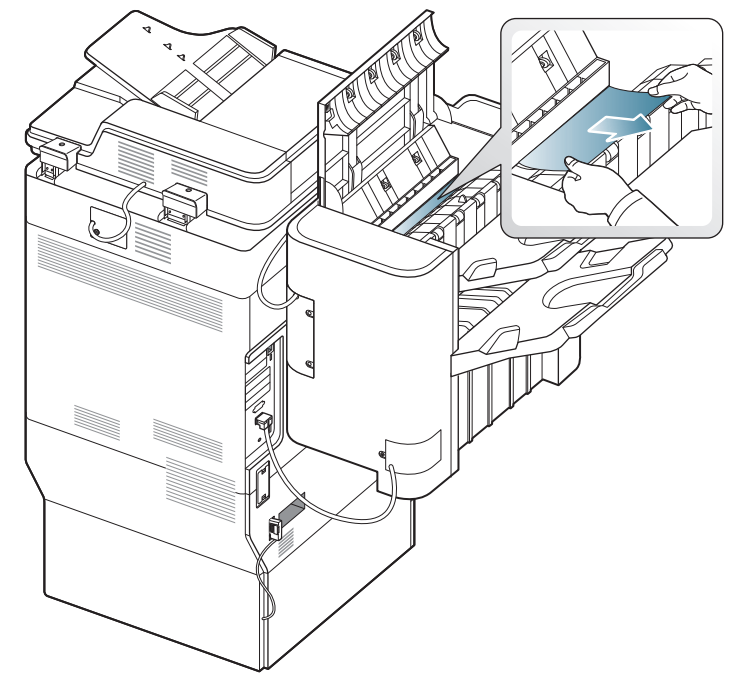

**3.** Close the finisher top door.

# Paper jam at entrance of booklet maker (3,250-sheet booklet finisher only)

- $\swarrow$  Click this link to open an animation about clearing a jam.
- 1. Open the finisher front door.

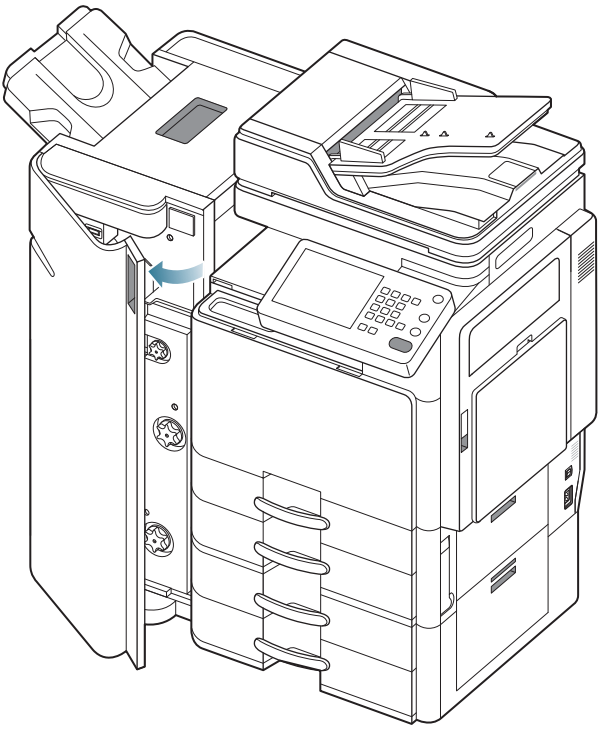

**2.** Lift up and hold the bridge cover.

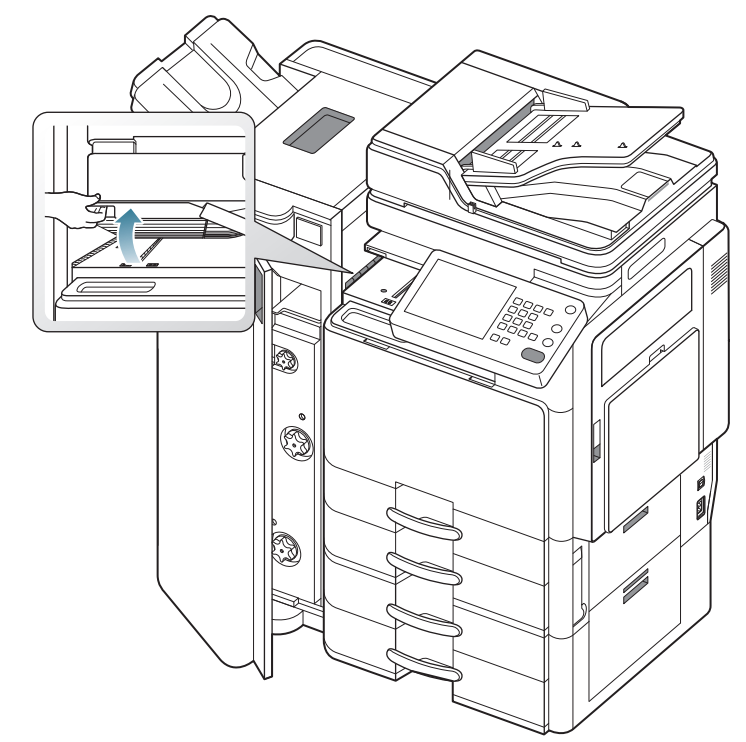

3. Remove the jammed paper by gently pulling it out.

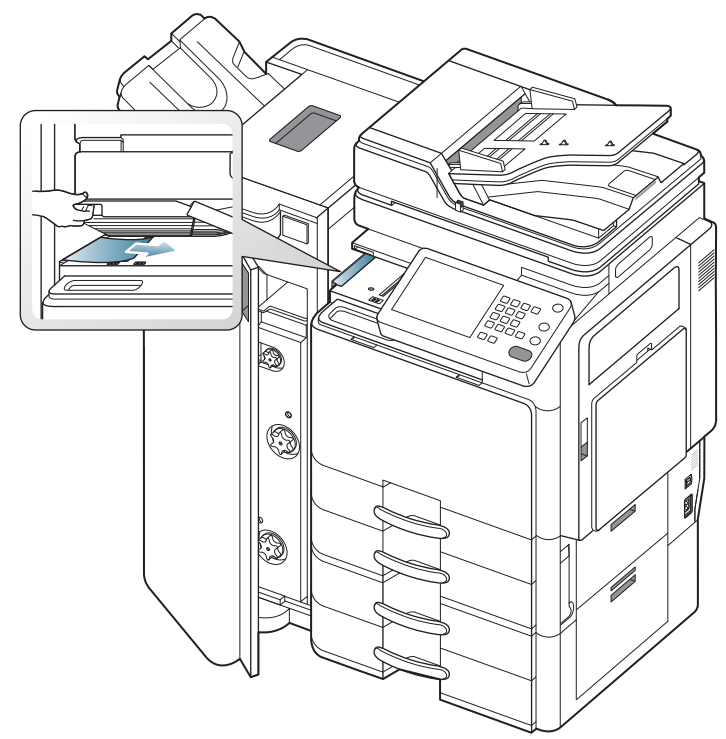

- 4. Close the finisher front door.
- If this paper jam persists, make sure the bridge covers are inserted correctly. When the bridge covers are not inserted correctly, it could cause paper jams and hole punch positions askew.

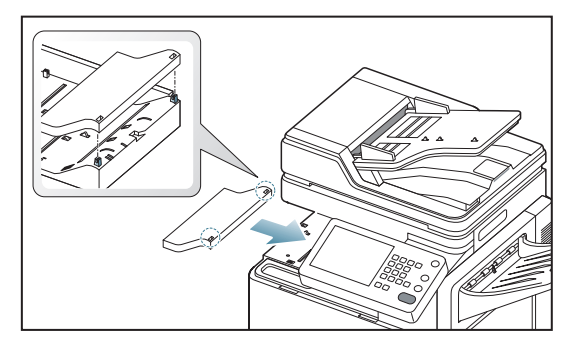

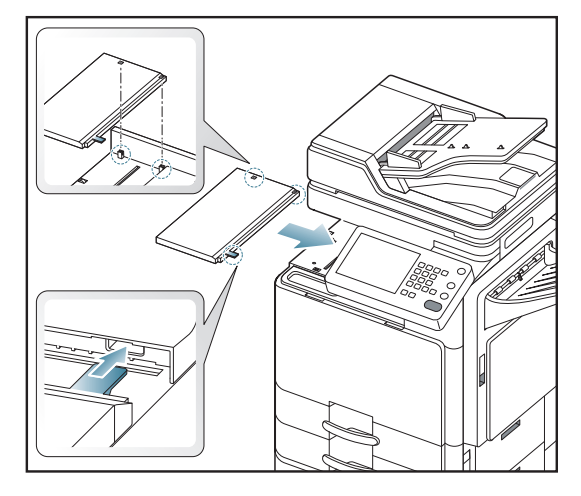

# Paper jam inside of booklet maker (3,250-sheet booklet finisher only)

- $\swarrow$  Click this link to open an animation about clearing a jam.
- 1. Open the finisher front door.

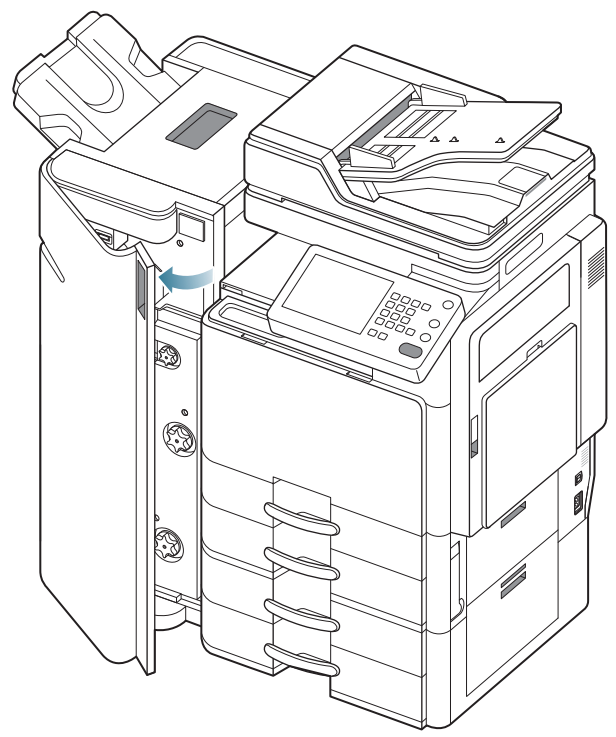

2. Pull out the booklet maker.

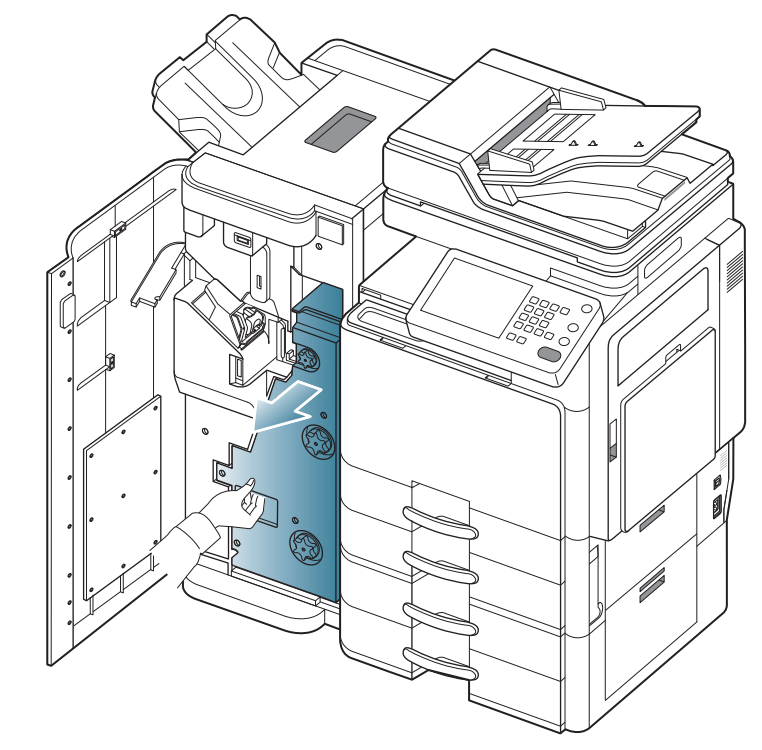

3. Lift up and hold the booklet entrance guide.

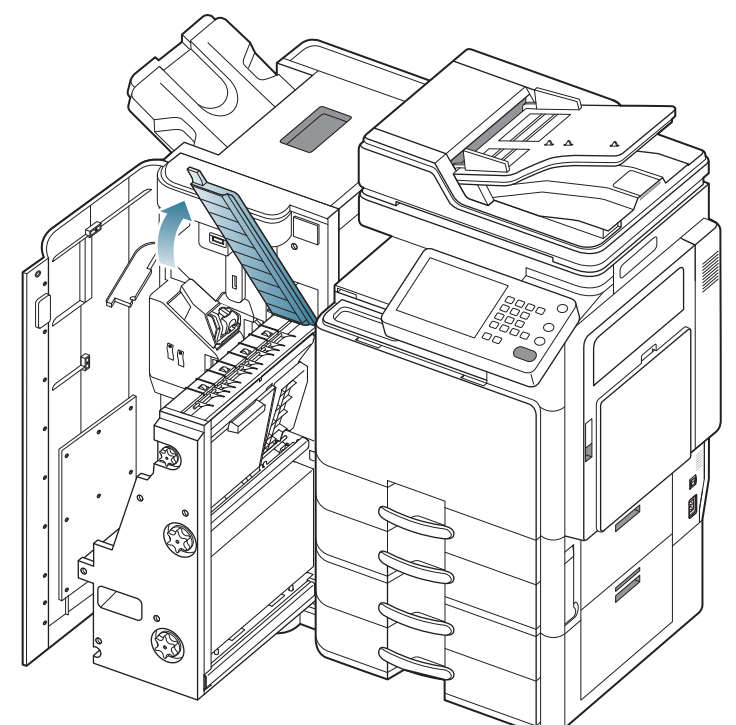

4. Remove the jammed paper by gently pulling it straight out.

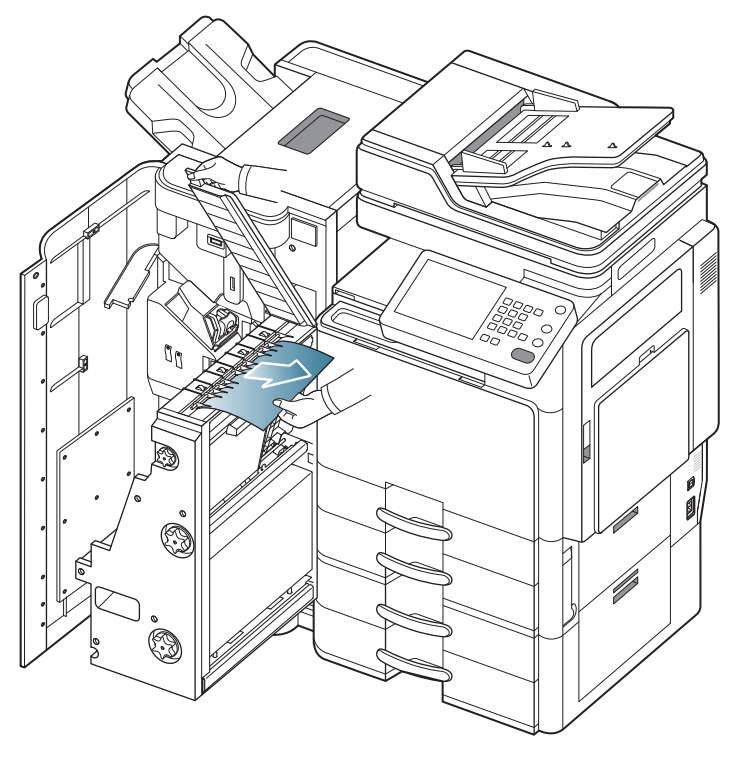

5. Insert the booklet maker.

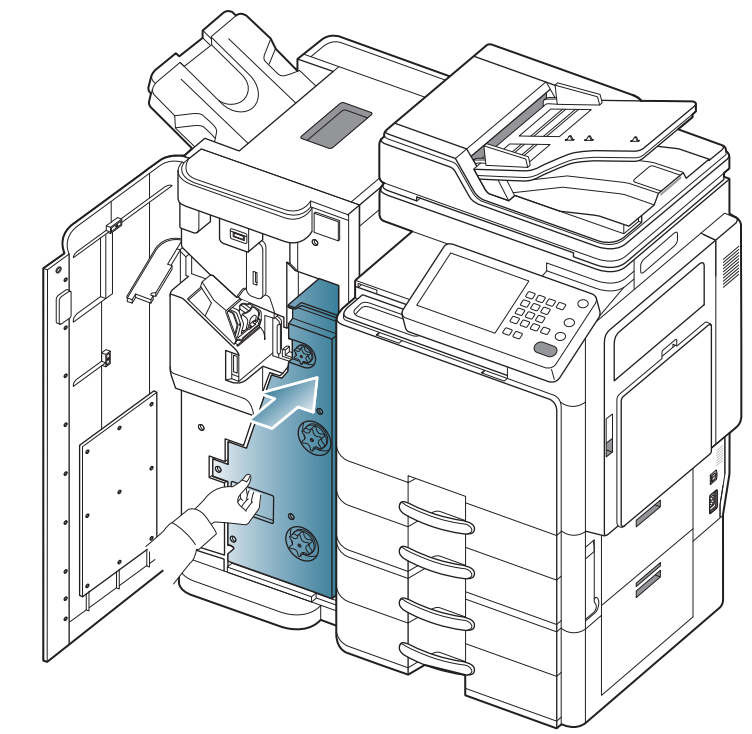

6. Close the finisher front door.

# Paper jam before booklet folding (3,250-sheet booklet finisher only)

- Click this link to open an animation about clearing a jam.
- **1.** Open the finisher front door.

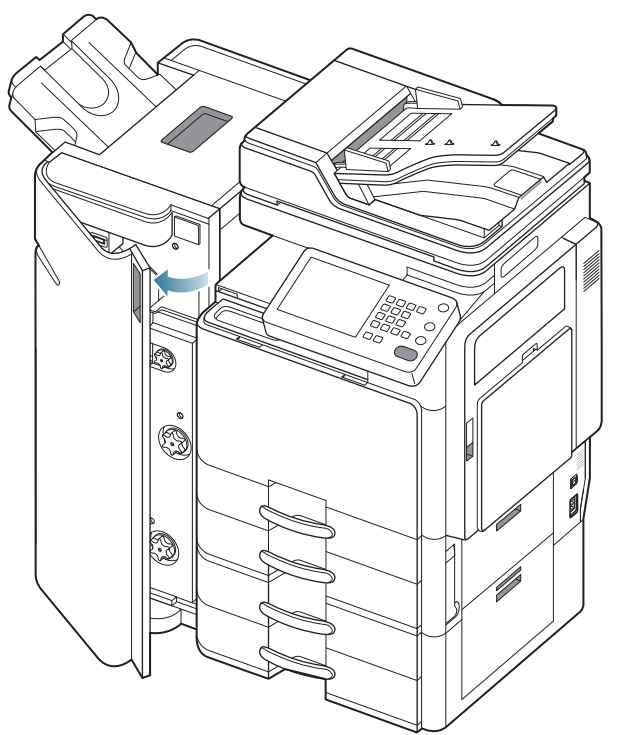

2. Pull out the booklet maker.

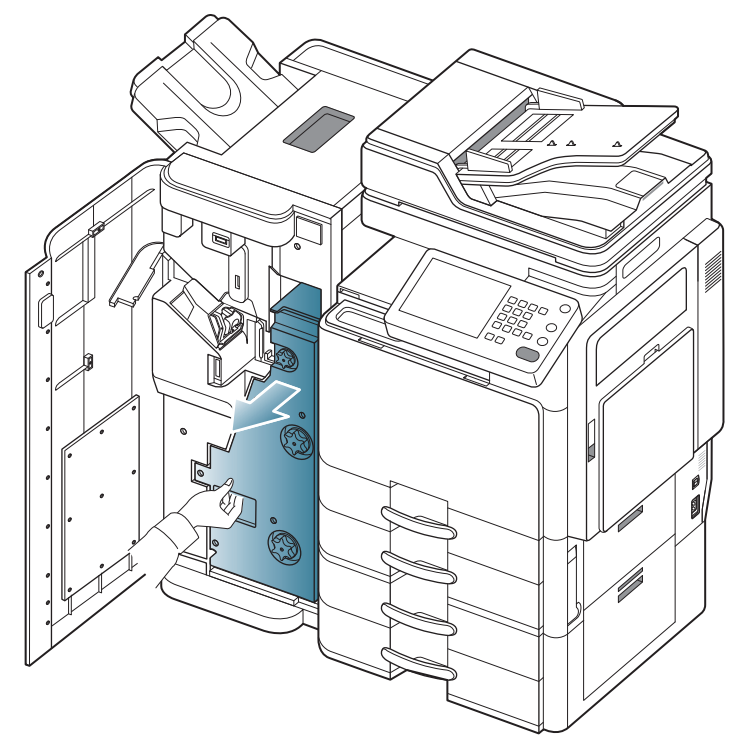

3. Turn the knife wheel several times in the direction of the arrow.

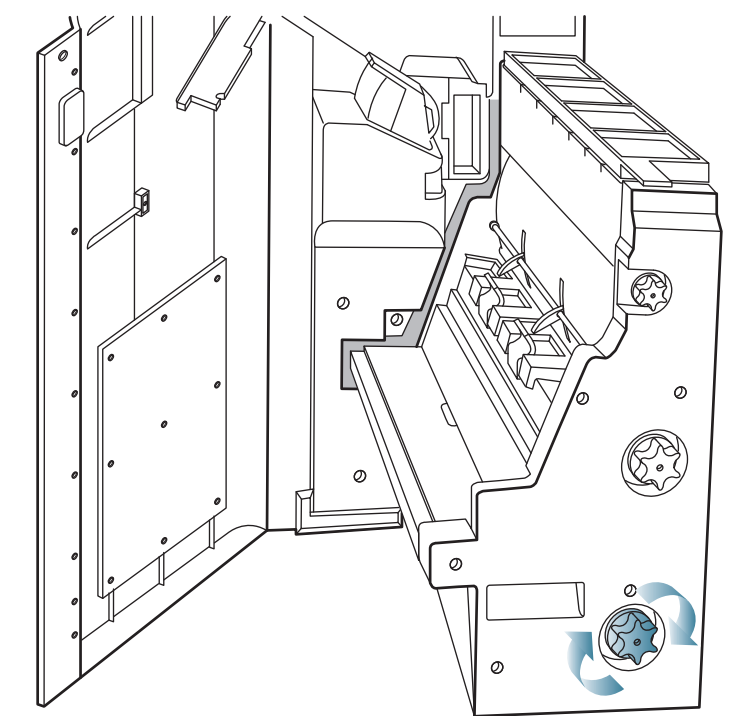

4. Open the booklet maker cover.

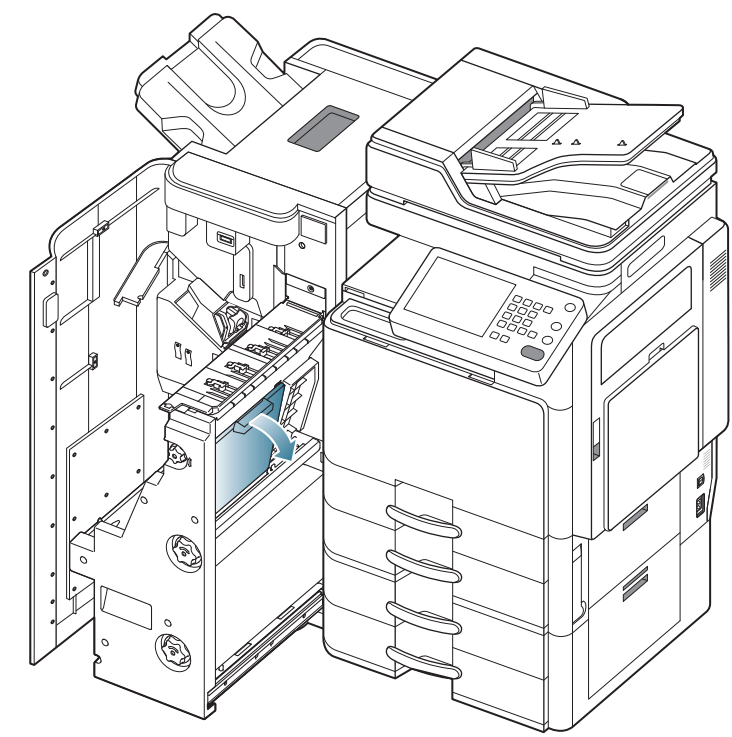

5. Remove the jammed paper by gently pulling it straight out.

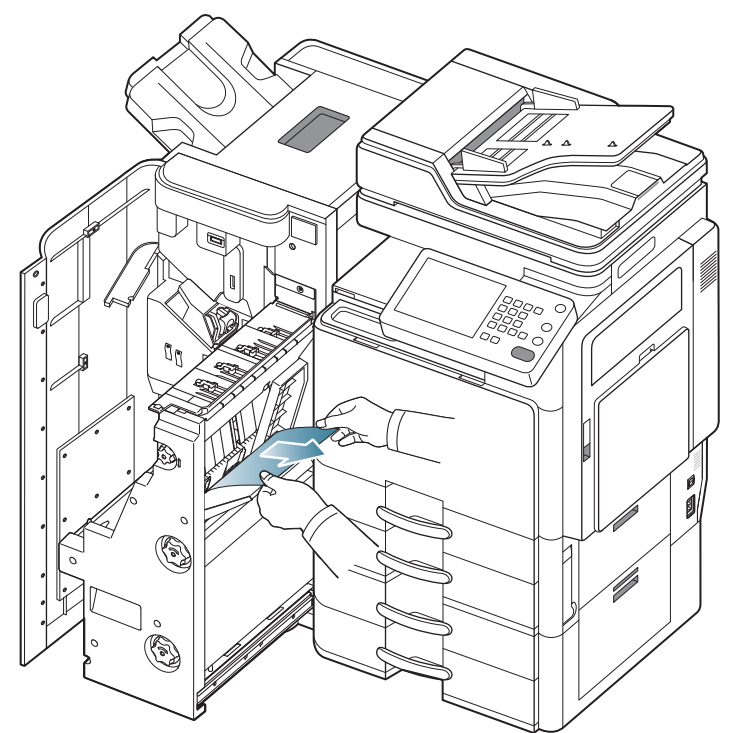

**6.** Turn the fold wheel in the direction of the arrow until you can remove the jammed paper.

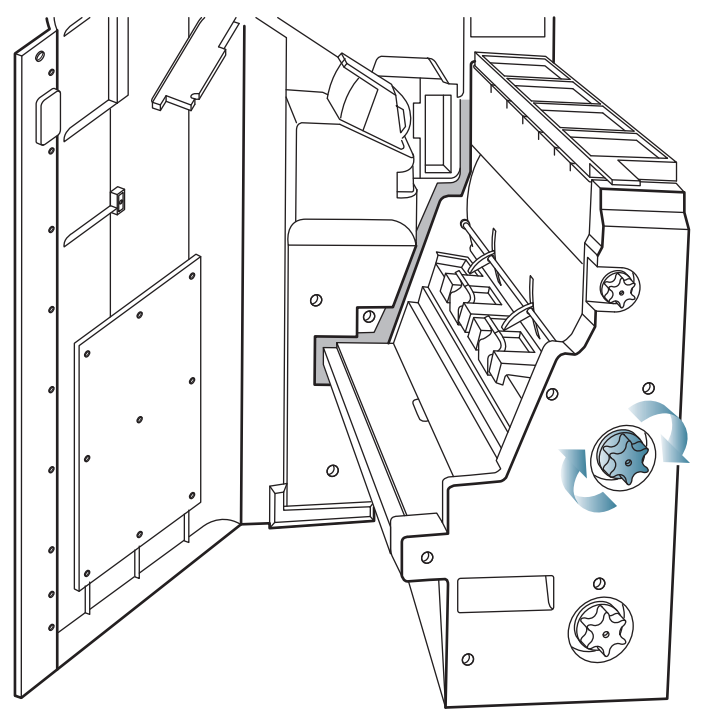

7. Remove the jammed paper by gently pulling it straight out.

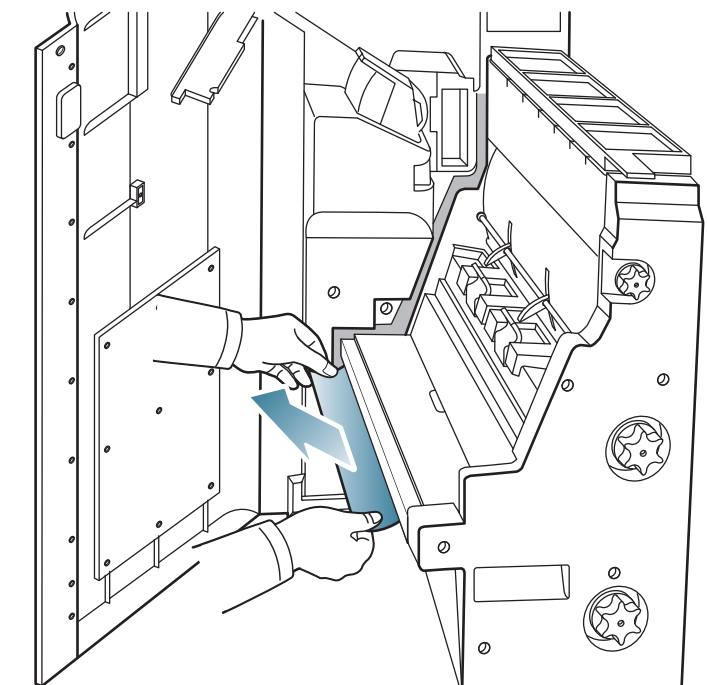

8. Insert the booklet maker.

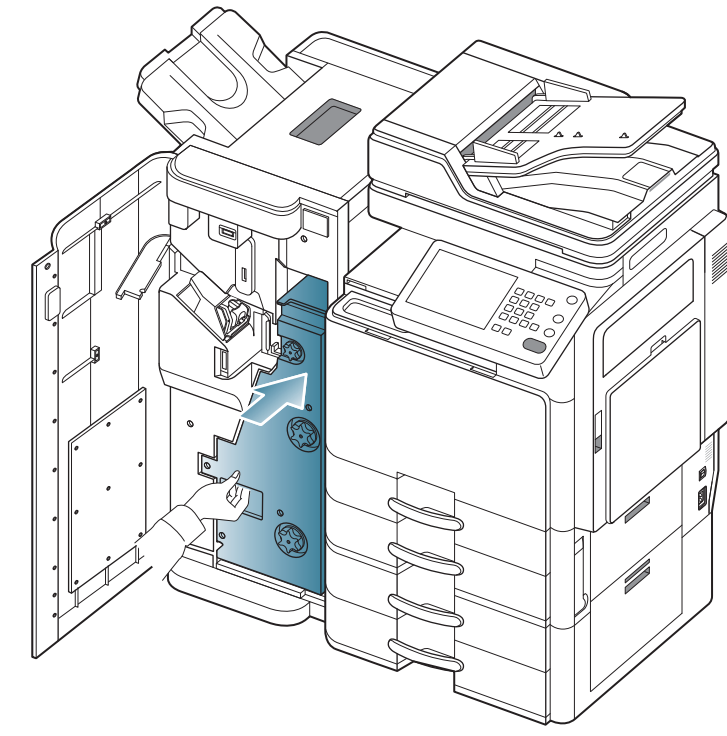

9. Close the finisher front door.

# Paper jam after booklet folding (3,250-sheet booklet finisher only)

 $\swarrow$  Click this link to open an animation about clearing a jam.

**1.** Open the finisher front door.

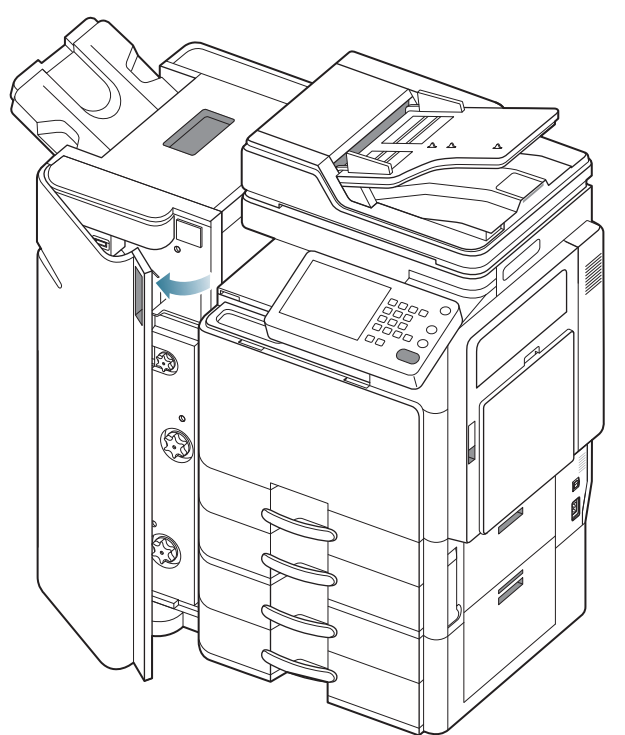

2. Pull out the booklet maker.

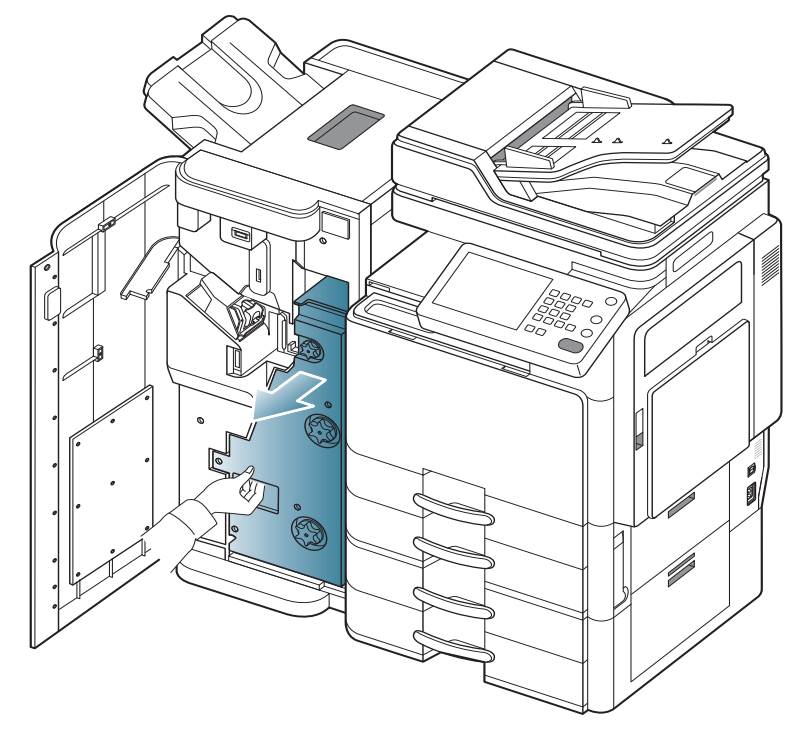

 $\textbf{3.} \ \ \text{Turn the knife wheel several times in the direction of the arrow}.$ 

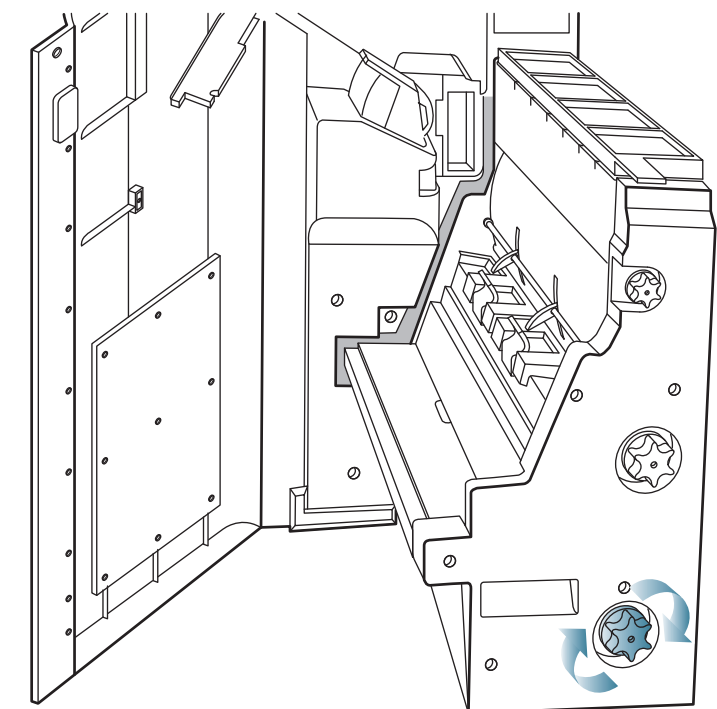

**4.** Turn the fold wheel in the direction of the arrow until you can remove the jammed paper.

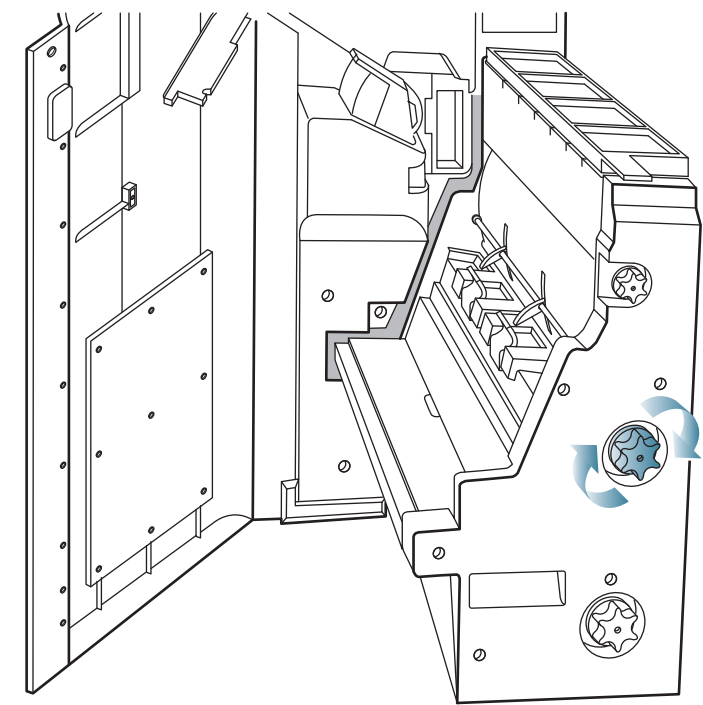

5. Remove the jammed paper by gently pulling it straight out.

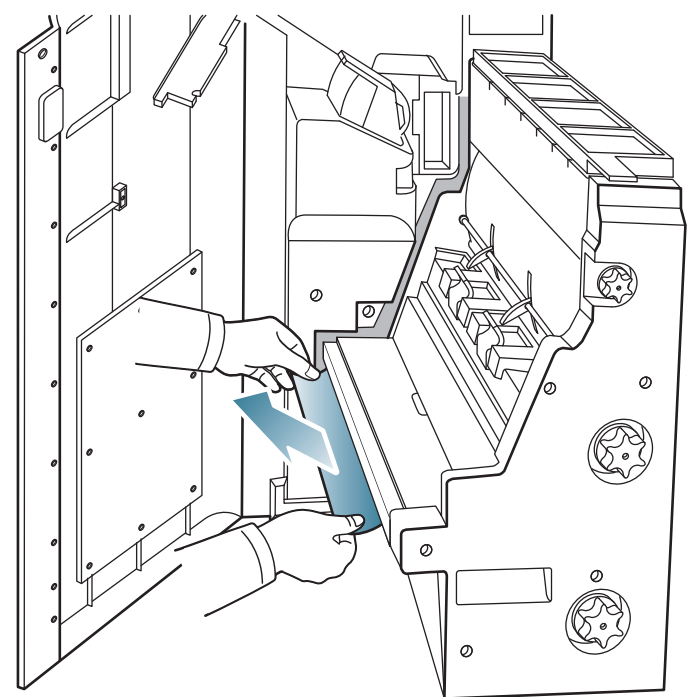

6. Insert the booklet maker.

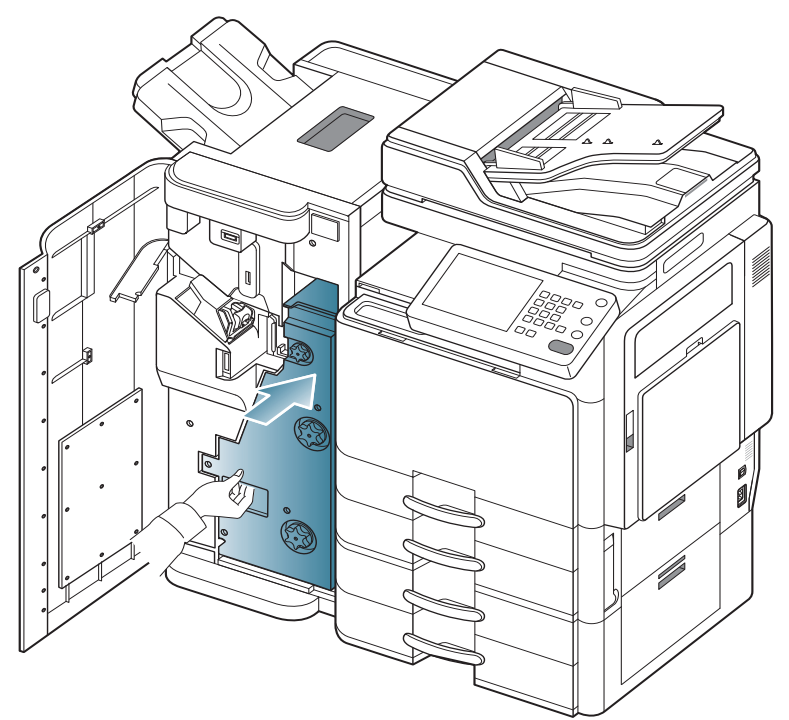

7. Close the finisher front door.

#### Understanding display messages

Messages appear on the display screen to indicate the machine's status or errors. Some error messages are shown with graphics to help you troubleshoot problem. Refer to the tables below to understand the messages and their meaning, and correct the problem, if necessary. Messages and their explanations are listed in alphabetical order.

- If a message is not in the table, reboot the power and try the printing job again. If the problem persists, call for service.
  - When you call for service, provide the service representative with the contents of display message.
  - Some messages may not appear in the display depending on options or models.
  - [color] indicates the color of toner or imaging unit.
  - [tray number] indicates the tray number.
  - [media type] indicates the media type.
  - [media size] indicates the paper size.
  - [error number] indicates the error number.

| Message                                                                                     | Meaning                                                         | Suggested solutions                                                                                 |
|---------------------------------------------------------------------------------------------|-----------------------------------------------------------------|----------------------------------------------------------------------------------------------------|
| Actuator Fan<br>Failure [error<br>number]:Please<br>open/close door.                        | There is a problem in the actuator fan.                         | Open and close the front<br>door. If the problem<br>persists, call for service.                     |
| Actuator Fan<br>Signal Failure<br>[error<br>number]:Please<br>open/close door.              | There is a problem in the actuator fan.                         | Open and close the front<br>door. If the problem<br>persists, call for service.                     |
| Actuator Motor<br>Failure [error<br>number]:Please<br>open/close door.                      | There is a problem in the actuator motor.                       | Open and close the front<br>door. If the problem<br>persists, call for service.                     |
| Actuator Sensor<br>Failure [error<br>number]:Please<br>open/close door.                     | There is a problem in the actuator sensor.                      | Open and close the front<br>door. If the problem<br>persists, call for service.                     |
| ADF System<br>Failure [error<br>number]:Call for<br>service if the<br>problem persists.     | There is a problem in<br>the dual automatic<br>document feeder. | Turn the machine off and<br>back on again. If the<br>problem persists, call for<br>service.         |
| Booklet maker<br>Error [error<br>number]:Please<br>open/close door.                         | There is a problem in the booklet maker.                        | Open and close the<br>booklet finisher front<br>door. If the problem<br>persists, call for service. |
| [color] Imaging<br>Unit Failure [error<br>number]:Install<br>[color] imaging<br>unit again. | There is a problem in the imaging unit.                         | Reinstall the imaging<br>unit. If the problem<br>persists, call for service.                        |
| [color] Imaging<br>Unit Failure [error<br>number]:Please<br>open/close door.                | There is a problem in the imaging unit.                         | Open and close the front<br>door. If the problem<br>persists, call for service.                     |

| Message                                                                                                    | Meaning                                                                                                    | Suggested solutions                                                                                                    |                                                           | Message                                                                                   | Meaning                                                                                                    | Suggested solutions                                                                                                    |                                                                                                    |
|----------------------------------------------------------------------------------------------------|----------------------------------------------------------------------------------------------------|----------------------------------------------------------------------------------------------------|-----------------------------------------------------------|-------------------------------------------------------------------------------------------|----------------------------------------------------------------------------------------------------|----------------------------------------------------------------------------------------------------|----------------------------------------------------------------------------------------------------|
| [color] Imaging<br>Unit Failure [error<br>number]:Turn off<br>then on.                                     | There is a problem in the imaging unit.                                                                                                    | Turn the machine off and<br>back on again. If the<br>problem persists, call for<br>service.                                                                   | _                                                         | [color/black] toner<br>cartridge Failure<br>[error number]:<br>Please open/close<br>door. | The toner cartridge does not supply enough toner.                                                                                                    | Thoroughly roll the<br>cartridge five or six<br>times to distribute the<br>toner evenly inside the<br>cartridge (see                                                                                                    |                                                                                                    |
| [color] imaging<br>unit is not<br>compatible. Check<br>user's guide.                                       | The imaging unit you have installed is not for your machine.                                                                                                    | Install a<br>Samsung-genuine<br>imaging unit designed for<br>your machine (see<br>"Check the type of the<br>imaging unit for your<br>machine." on page 195).  |                                                           |                                                                                           |                                                                                                    |                                                                                                    | <ul> <li>"Redistributing toner"<br/>on page 188).</li> <li>Open and close the<br/>front door. Or check<br/>whether the seal tape<br/>of the toner cartridge is<br/>removed or not (see</li> </ul> |
| [color] imaging<br>unit is not<br>installed. Install it.                                                   | The imaging unit is<br>not installed or the<br>imaging unit is not<br>properly installed.                                                                                                    | Install the imaging unit. If<br>it is already installed, try<br>to reinstall the imaging<br>unit. If the problem<br>persists, call for service.               | -                                                         |                                                                                           |                                                                                                    | <ul> <li>"Replacing the toner cartridge" on page 189).</li> <li>If the problem persists, call for service.</li> </ul>                                                                                                    |                                                                                                    |
| [color] imaging<br>unit is not original<br>Samsung. Check<br>user's guide.                                 | The imaging unit you<br>have installed is not<br>for your machine.                                                                                                    | Install a<br>Samsung-genuine<br>imaging unit, designed<br>for your machine (see<br>"Check the type of the<br>imaging unit for your<br>machine." on page 195). | _                                                         | [color/black] toner<br>cartridge is not<br>compatible. Check<br>user's guide.             | The toner cartridge<br>you have installed is<br>not for your machine.                                                                                                    | Install a<br>Samsung-genuine toner<br>cartridge designed for<br>your machine (see<br>"Check the type of the<br>toner cartridge for your<br>machine." on page 189).                                                                         |                                                                                                    |
| [color] imaging<br>unit requires<br>charger's cleaning.<br>Clean the unit.                                 | The charger of<br>imaging unit need to<br>clean after the<br>specified number of<br>paper is printed out.                                                                                                    | Clean the charger of<br>imaging unit (see<br>"Cleaning paper dust<br>stick and chargers of<br>imaging units" on<br>page 191)                                  |                                                           | [color/black] toner<br>cartridge is not<br>installed. Install it.                         | The toner cartridge is<br>not installed or the<br>cartridge is not<br>properly installed.                                                                                   | Install the toner cartridge.<br>If it is already installed,<br>try to reinstall the toner<br>cartridge. If the problem<br>persists, call for service.                                                                                      |                                                                                                    |
| [color] LSU Unit<br>Failure [error<br>number]:Turn off<br>then on.                                         | There is a problem in<br>the LSU (Laser<br>Scanning Unit).                                                                                                    | Turn the machine off and<br>back on again. If the<br>problem persists, call for<br>service.                                                                   | -                                                         | DCF Failure [error<br>number]:<br>Check internal DCF<br>connection.                       | There is a problem in<br>the dual capacity<br>feeder.                                                                                                    | Open and close the dual<br>capacity feeder, or check<br>the dual capacity feeder<br>connection with the<br>machine. If the problem<br>persists, call for service                                                                           |                                                                                                    |
| [COIOF/black] toner<br>cartridge Failure<br>[error<br>number]:Install<br>[color] toner<br>cartridge again. | the toner cartridge.                                                                                                    | cartridge. If the problem persists, call for service.                                                                                                    |                                                           | DCF Failure [error<br>number]:<br>Please open/close<br>[tray number].                     | There is a problem in the dual capacity feeder.                                                                                                    | Open and close the tray.<br>If the problem persists,<br>call for service.                                                                                                    |                                                                                                    |
| [color/black] toner<br>cartridge Failure<br>[error number]:<br>Install [color] toner<br>cartridge again.   | plor/black] toner       The toner cartridge         rtridge Failure       you have installed is         ror number]:       not for your machine.         stall [color] toner       Install a         Samsung-genuine toner       cartridge designed for         your machine.       Your machine. | -                                                                                                    | End of life, Replace<br>with new [color]<br>imaging unit. | The life of the imaging unit expires totally.                                             | Replace the imaging unit<br>with a Samsung-genuine<br>imaging unit (see<br>"Replacing the imaging<br>unit" on page 195).                                                    |                                                                                                    |                                                                                                    |
|                                                                                                    |                                                                                                    | toner cartridge for your<br>machine." on page 189).                                                                                                    |                                                           | End of life, Replace<br>with new [color]<br>toner cartridge.                              | The toner cartridge<br>has run out. The<br>machine stops<br>printing. Some<br>amount of toner may<br>remain in the cartridge<br>even when the<br>machine stops<br>printing. | This message appears<br>when the toner is<br>completely empty, and<br>your machine stops<br>printing. Replace the<br>toner cartridge with a<br>Samsung-genuine toner<br>cartridge (see "Replacing<br>the toner cartridge" on<br>page 189). |                                                                                                    |

| Message                                                                 | Meaning                                             | Suggested solutions                                                                                                    |
|-------------------------------------------------------------------------|-----------------------------------------------------|----------------------------------------------------------------------------------------------------|
| End of life, Replace<br>with new transfer<br>belt unit.                 | The life of the transfer belt unit expires totally. | Replace the transfer belt<br>unit with a<br>Samsung-genuine<br>transfer belt unit.                                                                         |
| Engine System<br>Failure [error<br>number]:Please<br>open/close door.   | There is a problem in the engine system.            | Open and close the front<br>door. If the problem<br>persists, call for service.                                                                            |
| Engine System<br>Failure [error<br>number]:Turn off<br>then on.         | There is a problem in the engine system.            | Turn the machine off and<br>back on again. If the<br>problem persists, call for<br>service.                                                                |
| Fax modem card is<br>not installed.<br>Install the card.                | The optional fax kit is not installed.              | Install the optional fax kit.<br>If it is already installed,<br>try to reinstall the optional<br>fax kit. If the problem<br>persists, call for service.    |
| Fax System Failure<br>[error<br>number]:Turn off<br>then on.            | There is a problem in the fax system.               | Turn the machine off and<br>back on again. If the<br>problem persists, call for<br>service.                                                                |
| FDI device is not<br>installed. Install<br>the device.                  | The FDI optional FDI kit is not installed.          | Install the optional FDI<br>kit. If it is already<br>installed, try to reinstall<br>the optional FDI kit. If the<br>problem persists, call for<br>service. |
| Feed door is opened. Close it.                                          | The door is not securely latched.                   | Close the door until it locks into place.                                                                                                    |
| Finisher door is open. Close it.                                        | The finisher door is not securely latched.          | Close the door until it locks into place.                                                                                                    |
| Finisher Error<br>[error<br>number]:Please<br>open/close door.          | There is a problem in the finisher.                 | Open and close the<br>finisher door. If the<br>problem persists, call for<br>service.                                                                      |
| Finisher Error<br>[error<br>number]:Turn off<br>then on.                | There is a problem in the finisher.                 | Turn the machine off and<br>back on again. If the<br>problem persists, call for<br>service.                                                                |
| Finisher System<br>Failure [error<br>number]:Please<br>open/close door. | There is a problem in the finisher.                 | Open and close the<br>finisher door. If the<br>problem persists, call for<br>service.                                                                      |
| Finisher System<br>Failure [error<br>number]:Turn off<br>then on.       | There is a problem in the finisher.                 | Turn the machine off and<br>back on again. If the<br>problem persists, call for<br>service.                                                                |
| Front door is open.<br>Close it.                                        | The door is not securely latched.                   | Close the door until it locks into place.                                                                                                    |
| Fuser Unit Failure<br>[error<br>number]:Turn off<br>then on.            | There is a problem in the fuser unit.               | Turn the machine off and<br>back on again. If the<br>problem persists, call for<br>service.                                                                |

| Message                                                     | Meaning                                                    | Suggested solutions                                                                                                    |
|-------------------------------------------------------------|------------------------------------------------------------|----------------------------------------------------------------------------------------------------|
| Fusing unit is not<br>compatible. Check<br>user's guide.    | The fuser unit you have installed is not for your machine. | Install a<br>Samsung-genuine fuser<br>unit, designed for your<br>machine.                                                                                                    |
| Fuser unit is not<br>installed correctly.<br>Install it.    | The fuser unit is not properly installed.                  | Reinstall the fuser unit. If the problem persists, call for service.                                                                                                    |
| HCF Failure [error<br>number]:<br>Please open/close<br>HCF. | There is a problem in the high capacity feeder.            | Open and close the high capacity feeder. If the problem persists, call for service.                                                                                                    |
| HCF is pulled out.<br>Insert it properly.                   | The high capacity feeder is not securely latched.          | Close the high capacity feeder until it locks into place.                                                                                                    |
| HDD is almost<br>full-1. Check user's<br>guide.             | HDD is almost full in the machine.                         | Check Address Book or<br>User Profile. If<br>necessary, remove the<br>data which is unused in<br>Address Book or User<br>Profile.                                                                                                    |
| HDD is almost<br>full-2. Check user's<br>guide.             | HDD is almost full in the machine.                         | Check <b>Document Box</b> ,<br>or <b>Secured Job</b> in <b>Job</b><br><b>Status</b> . If necessary,<br>remove the data which is<br>unused in <b>Document</b><br><b>Box</b> or <b>Secured Job</b> .                                                                                                    |
| HDD is almost<br>full-3. Check user's<br>guide.             | HDD is almost full in the machine.                         | Check <b>System Log</b> at <b>Security</b> in SyncThru™ Web Service. If necessary, remove the data in <b>System Log</b> .                                                                                                    |
| HDD is almost<br>full-4. Check user's<br>guide.             | HDD is almost full in the machine.                         | <ul> <li>Print or remove the<br/>jobs on the queue<br/>which are waiting for<br/>its turn. You can check</li> </ul>                                                                                                    |
|                                                             |                                                            | <ul> <li>the jobs pressing Job<br/>Status (see "Job<br/>Status button" on<br/>page 30).</li> <li>Print or remove the<br/>received fax jobs in<br/>Secure Receive (see<br/>"Receiving in secure<br/>receiving mode" on<br/>page 117).</li> </ul>                                                                                                    |
| HDD is almost<br>full-5. Check user's<br>guide.             | HDD is almost full in the machine.                         | <ul> <li>the jobs pressing Job<br/>Status (see "Job<br/>Status button" on<br/>page 30).</li> <li>Print or remove the<br/>received fax jobs in<br/>Secure Receive (see<br/>"Receiving in secure<br/>receiving mode" on<br/>page 117).</li> <li>There is a problem in the<br/>machine. Check the error<br/>message on the display<br/>screen and resolve the<br/>problem.</li> </ul> |

| Message                                                                               | Meaning                                                                | Suggested solutions                                                                                                    |
|---------------------------------------------------------------------------------------|------------------------------------------------------------------------|----------------------------------------------------------------------------------------------------|
| HDD System<br>Failure [error<br>number]:Turn off<br>then on.                          | There is a problem in the hard disk.                                   | Turn the machine off and<br>back on again. If the<br>problem persists, call for<br>service.                                                                               |
| ICON device is not<br>installed. Install<br>the device.                               | The image converter device is not installed.                           | Install the image<br>converter device. If it is<br>already installed, try to<br>reinstall the image<br>converter device. If the<br>problem persists, call for<br>service. |
| Input System<br>Failure [error<br>number]:Check the<br>HCF connection.                | There is a problem in<br>the high capacity<br>feeder.                  | Open and close the high<br>capacity feeder, or check<br>the high capacity feeder<br>connection with the<br>machine. If the problem<br>persists, call for service.         |
| Input System<br>Failure [error<br>number]:Pull [tray<br>number] out and<br>insert it. | There is a problem in the tray.                                        | Open and close the tray.<br>If the problem persists,<br>call for service.                                                                                                 |
| ITB Unit Failure<br>[error<br>number]:Turn off<br>then on.                            | There is a problem in the image transfer belt unit.                    | Turn the machine off and<br>back on again. If the<br>problem persists, call for<br>service.                                                                               |
| MSOK System<br>Failure [error<br>number]:Turn off<br>then on.                         | There is a problem in the engine system.                               | Turn the machine off and<br>back on again. If the<br>problem persists, call for<br>service.                                                                               |
| Network cable is<br>disconnected.<br>Check it.                                        | The machine is not<br>connected with a<br>network cable.               | Connect the machine to the network with a network cable.                                                                                                    |
| Option Feed door is opened. Close it.                                                 | The door is not securely latched.                                      | Close the door until it locks into place.                                                                                                    |
| Original paper jam<br>in exit area of<br>scanner                                      | The originals are<br>jammed in duplex<br>automatic document<br>feeder. | Clear the jam (see<br>"Original paper jam in exit<br>area of scanner" on<br>page 206).                                                                                    |
| Original paper jam<br>in front of scanner                                             | The originals are<br>jammed in duplex<br>automatic document<br>feeder. | Clear the jam (see<br>"Original paper jam in<br>front of scanner" on<br>page 201).                                                                                        |
| Original paper jam<br>inside of scanner                                               | The originals are<br>jammed in duplex<br>automatic document<br>feeder. | Clear the jam (see<br>"Original paper jam inside<br>of scanner" on page 202<br>or "Original paper jam in<br>front of scanner duplex<br>path" on page 204).                |
| Output tray(face<br>down) is full.<br>Remove printed<br>media                         | The output tray (face down) is full.                                   | Remove papers from the output tray (face down), the machine resumes printing.                                                                                             |

| Message                                                  | Meaning                                         | Suggested solutions                                                                                                    |
|----------------------------------------------------------|-------------------------------------------------|----------------------------------------------------------------------------------------------------|
| Output tray(face<br>up) is full. Remove<br>printed media | The output tray (face up) is full.              | Remove papers from the output tray (face up), the machine resumes printing.                                                                                                    |
| Paper is empty in<br>[tray number].<br>Load paper.       | There is no paper in the tray.                  | Load paper in the tray.                                                                                                    |
| Paper is empty in tray MP. Load paper.                   | There is no paper in the multi-purpose tray.    | Load paper in the multi-purpose tray.                                                                                                    |
| Paper is low in<br>[tray number].<br>Load paper.         | Running out of paper in the tray.               | Load paper in the tray.                                                                                                    |
| Paper jam after<br>booklet folding.                      | Paper has jammed<br>during booklet<br>printing. | Clear the jam (see "Paper<br>jam after booklet folding<br>(3,250-sheet booklet<br>finisher only)" on<br>page 233).                                                                         |
| Paper jam around puncher of finisher                     | Paper has jammed during finishing.              | Clear the jam (see "Paper<br>jam around puncher of<br>finisher" on page 228).                                                                                                    |
| Paper jam at<br>entrance of<br>finisher                  | Paper has jammed during finishing.              | Clear the jam (see "Paper<br>jam at entrance of<br>finisher" on page 226).                                                                                                    |
| Paper jam at<br>entrance of booklet<br>maker.            | Paper has jammed<br>during booklet<br>printing. | Clear the jam (see "Paper<br>jam at entrance of<br>booklet maker<br>(3,250-sheet booklet<br>finisher only)" on<br>page 228).                                                               |
| Paper jam at<br>entrance of<br>finisher bridge           | Paper has jammed during finishing.              | Clear the jam (see "Paper<br>jam inside of finisher<br>bridge" on page 226 or).                                                                                                    |
| Paper jam at exit of<br>finisher                         | Paper has jammed<br>during finishing.           | Clear the jam (see "Paper<br>jam at finisher's exit<br>during ejection to the top<br>bin" on page 223 or<br>"Paper jam at finisher's<br>exit during ejecting to<br>main bin" on page 224). |
| Paper jam at exit of<br>finisher bridge                  | Paper has jammed during finishing.              | Clear the jam (see "Paper<br>jam at entrance of<br>finisher" on page 226).                                                                                                    |
| Paper Jam at the<br>bottom of duplex<br>path             | Paper has jammed<br>during duplex printing.     | Clear the jam (see "Paper<br>jam bottom of duplex<br>path (Jam Duplex Regi.)"<br>on page 221).                                                                                             |
| Paper Jam at the<br>inside of duplex<br>path             | Paper has jammed<br>during duplex printing.     | Clear the jam (see "Paper<br>jam at the inside of<br>duplex path (Jam Duplex<br>2)" on page 220).                                                                                          |

| Message                                          | Meaning                                                     | Suggested solutions                                                                                                    |
|--------------------------------------------------|-------------------------------------------------------------|----------------------------------------------------------------------------------------------------|
| Paper Jam at the return of duplex path           | Paper has jammed<br>during duplex printing.                 | Clear the jam (see "Paper<br>jam at the top of duplex<br>path (Jam Duplex<br>Return)" on page 219).                                                                                                    |
| Paper Jam at the top of duplex path              | Paper has jammed<br>during duplex printing.                 | Clear the jam (see "Paper<br>jam at the top of duplex<br>path (Jam Duplex 1)" on<br>page 220).                                                                                                    |
| Paper jam before<br>booklet folding.             | Paper has jammed<br>during booklet<br>printing.             | Clear the jam (see "Paper<br>jam before booklet<br>folding (3,250-sheet<br>booklet finisher only)" on<br>page 231).                                                                                                   |
| Paper Jam in exit<br>area.                       | Paper has jammed in the exit area.                          | Clear the jam (see "Paper<br>jam in exit area (Jam Exit<br>Face down)" on page 221<br>or "Paper jam in exit area<br>(Jam Exit Face Up)" on<br>page 222).                                                              |
| Paper Jam in exit<br>area or finisher<br>bridge. | Paper has jammed in<br>the exit area or<br>finisher bridge. | Clear the jam (see "Paper<br>jam in exit area (Jam Exit<br>Face down)" on<br>page 221, "Paper jam in<br>exit area (Jam Exit Face<br>Up)" on page 222) or<br>"Paper jam inside of<br>finisher bridge" on<br>page 226). |
| Paper jam inside of booklet maker.               | Paper has jammed<br>during booklet<br>printing.             | Clear the jam (see "Paper<br>jam inside of booklet<br>maker (3,250-sheet<br>booklet finisher only)" on<br>page 229).                                                                                                  |
| Paper jam inside of<br>finisher                  | Paper has jammed<br>during finishing.                       | Clear the jam (see "Paper<br>jam inside of finisher<br>during ejecting to top bin"<br>on page 223 or "Paper<br>jam inside of finisher<br>during ejecting to main<br>bin" on page 224).                                |
| Paper jam inside of finisher bridge              | Paper has jammed during finishing.                          | Clear the jam (see "Paper<br>jam inside of finisher<br>bridge" on page 226).                                                                                                    |

| Message                                          | Meaning                                                                                                    | Suggested solutions                                                                                                    |
|--------------------------------------------------|----------------------------------------------------------------------------------------------------|----------------------------------------------------------------------------------------------------|
| Paper Jam inside<br>of machine                   | Paper has jammed<br>inside of the machine.                                                                            | Clear the jam (see "Paper<br>jam inside the machine<br>(Jam feed 1)" on<br>page 216 or "Paper jam<br>inside the machine (Jam<br>feed 2)" on page 217 or<br>"Paper jam inside the<br>machine (Jam feed 3)" on<br>page 217 or "Paper jam<br>inside the machine (Jam<br>feed 4)" on page 218 or<br>"Paper jam inside the<br>machine (Jam<br>Registration)" on<br>page 218 or "Paper jam<br>inside of the machine<br>(Jam at Fuser out)" on<br>page 219). |
| Paper jam in tray 1                              | Paper has jammed in the feeding area of the tray.                                                                     | Clear the jam (see "Paper<br>jam in tray 1" on<br>page 210).                                                                                                    |
| Paper jam in tray 2                              | Paper has jammed in the feeding area of the tray.                                                                     | Clear the jam (see "Paper<br>jam in tray 2" on<br>page 212).                                                                                                    |
| Paper jam in tray 3                              | Paper has jammed in<br>the feeding area of the<br>tray or high capcity<br>feeder.                                     | Clear the jam (see "Paper<br>jam in tray 3" on<br>page 213 or "Paper jam<br>in optional high capacity<br>feeder" on page 215).                                                                                                    |
| Paper jam in tray 4                              | Paper has jammed in the feeding area of the tray.                                                                     | Clear the jam (see "Paper<br>jam in tray 4" on<br>page 214).                                                                                                    |
| Paper jam in MP<br>tray                          | Paper has jammed in the feeding area of the tray.                                                                     | Clear the jam (see "Paper<br>jam in the multi-purpose<br>tray" on page 216).                                                                                                    |
| Prepare new<br>[color/black]<br>imaging unit.    | The estimated life of the imaging unit is close.                                                                      | Prepare a new imaging unit for a replacement.                                                                                                    |
| Prepare new<br>[color/black] toner<br>cartridge. | Small amount of toner<br>is left in the indicated<br>cartridge. The<br>estimated cartridge<br>life of toner is close. | Prepare a new cartridge<br>for a replacement. You<br>may temporarily increase<br>the printing quality by<br>redistributing the toner<br>(see "Redistributing<br>toner" on page 188).                                                                                                    |
| Prepare new fuser unit.                          | The estimated life of the fuser unit is close.                                                                        | Prepare a new fuser unit for a replacement.                                                                                                    |
| Prepare new<br>transfer belt<br>cleaning unit.   | The estimated life of the transfer belt cleaning unit is close.                                                       | Prepare a new transfer<br>belt cleaning unit for a<br>replacement.                                                                                                    |
| Prepare new<br>transfer belt unit.               | The estimated life of the transfer belt is close.                                                                     | Prepare a new transfer belt for a replacement.                                                                                                    |

| Message                                                                | Meaning                                                                                                    | Suggested solutions                                                                                                    |
|------------------------------------------------------------------------|----------------------------------------------------------------------------------------------------|----------------------------------------------------------------------------------------------------|
| Prepare new<br>Transfer roller.                                        | The estimated life of the transfer roller is close.                                                                           | Prepare a new transfer roller for a replacement.                                                                                                    |
| Punch hopper<br>container is Full or<br>not installed.                 | The punch hopper<br>container is full or not<br>installed.                                                                    | Empty the punch hopper container. Or install the punch hopper container.                                                                                                    |
| Remove seal tape<br>of [color/black]<br>imaging unit and<br>reinstall. | The seal tape of the imaging unit is not removed.                                                                             | Remove the seal tape of<br>the imaging unit (see<br>"Replacing the imaging<br>unit" on page 195).                                                                              |
| Replace with new<br>[color/black]<br>imaging unit.                     | The indicated imaging<br>unit has almost<br>reached its estimated<br>imaging unit life. The<br>machine will stop<br>printing. | Replace the imaging unit<br>with a Samsung-genuine<br>imaging unit (see<br>"Replacing the imaging<br>unit" on page 195).                                                       |
| Replace with new fuser unit.                                           | The life of the fuser unit expires totally.                                                                                   | Replace the fuser unit<br>with a Samsung-genuine<br>fuser unit.                                                                                                    |
| Replace with new Transfer roller.                                      | The life of the transfer roller expires totally.                                                                              | Replace the transfer<br>roller with a<br>Samsung-genuine<br>transfer roller.                                                                                                   |
| Replace with new<br>[tray number]<br>pickup roller.                    | The life of the tray<br>pickup roller expires<br>totally.                                                                     | Replace the tray pickup<br>roller with a<br>Samsung-genuine pickup<br>roller.                                                                                                  |
| Replace with new MP pickup roller.                                     | The life of the MP pickup roller expires totally.                                                                             | Replace the MP pickup<br>roller with a<br>Samsung-genuine MP<br>pickup roller.                                                                                                 |
| Right door is open.<br>Close it.                                       | The door is not securely latched.                                                                                             | Close the door until it locks into place.                                                                                                    |
| Scanner locked or<br>another problem<br>occurred.                      | The CCD (Charged<br>Couple Device) lock<br>has been locked.                                                                   | Unlock the CCD lock . Or<br>turn the machine off and<br>back on again. If the<br>problem persists, call for<br>service. Scanner                                                |
| Scan System<br>Failure [error<br>number]:Turn off<br>then on.          | There is a problem in the scan system.                                                                                        | Turn the machine off and<br>back on again. If the<br>problem persists, call for<br>service.                                                                                    |
| Second fax modem<br>card is not<br>installed. Install<br>the card.     | The second optional fax multiline kit is not installed.                                                                       | Install the optional fax<br>multiline kit. If it is already<br>installed, try to reinstall<br>the optional fax multiline<br>kit. If the problem<br>persists, call for service. |
| Shake [color] toner<br>cartridge.                                      | Small amount of toner<br>is left in the indicated<br>cartridge.                                                               | You may temporarily<br>increase the printing<br>quality by redistributing<br>the toner (see<br>"Redistributing toner" on<br>page 188).                                         |

| Message                                                                         | Meaning                                                                                                    | Suggested solutions                                                                                                    |
|---------------------------------------------------------------------------------|----------------------------------------------------------------------------------------------------|----------------------------------------------------------------------------------------------------|
| Side feeder door is open. Close it.                                             | The door is not securely latched.                                                                                 | Close the door until it locks into place.                                                                                                    |
| Staple cartridge is<br>empty. Replace it.                                       | The staple cartridge<br>has reached the end<br>of its lifespan.                                                   | This message appears<br>when the staple cartridge<br>is completely empty.<br>Replace the staple<br>cartridge.                                              |
| Staple cartridge is<br>low. Replace<br>cartridge.                               | Small amount of<br>staple cartridge is left.<br>The estimated life of<br>staple cartridge is<br>close.            | Prepare a new staple<br>cartridge for a<br>replacement.                                                                                                    |
| Staple cartridge is<br>not installed.<br>Install it in finisher.                | The staple cartridge is<br>not installed or the<br>staple cartridge is not<br>properly installed.                 | Install the staple<br>cartridge. If it is already<br>installed, try to reinstall<br>the staple cartridge. If the<br>problem persists, call for<br>service. |
| Staple cartridge of<br>booklet I is empty.<br>Replace cartridge.                | The staple cartridge of booklet has reached the end of its lifespan.                                              | This message appears<br>when the staple cartridge<br>is completely empty.<br>Replace the staple<br>cartridge.                                              |
| Staple cartridge of<br>booklet I is low.<br>Replace cartridge.                  | Small amount of<br>staple cartridge of<br>booklet is left. The<br>estimated life of staple<br>cartridge is close. | Prepare a new staple<br>cartridge for a<br>replacement.                                                                                                    |
| Staple cartridge of<br>booklet I is not<br>installed. Install<br>the cartridge. | The staple cartridge of<br>booklet is not installed<br>or the staple cartridge<br>is not properly<br>installed.   | Install the staple<br>cartridge. If it is already<br>installed, try to reinstall<br>the staple cartridge. If the<br>problem persists, call for<br>service. |
| The clock became<br>initial time. Set a<br>time again.                          | The time setting of machine is initialized.                                                                       | Set the time setting in <b>Machine Setup</b> .                                                                                                    |
| Too much media in<br>the center tray.<br>Remove printed<br>media.               | The center tray is full.                                                                                          | Remove printouts from<br>the center tray, the<br>machine resumes<br>printing.                                                                              |
| Too much media in<br>booklet tray.<br>Remove printed<br>media.                  | The booklet tray is full.                                                                                         | Remove printouts from<br>the booklet tray, the<br>machine resumes<br>printing.                                                                             |
| Too much media in<br>finisher tray.<br>Remove printed<br>media.                 | The finishing tray is full.                                                                                       | Remove printouts from<br>the finishing tray, the<br>machine resumes<br>printing.                                                                           |
| Top door of scanner is open.                                                    | The duplex automatic document feeder cover is not securely latched.                                               | Close the cover until it locks into place.                                                                                                    |

| Message                                                             | Meaning                                                      | Suggested solutions                                                                                                    |
|---------------------------------------------------------------------|--------------------------------------------------------------|----------------------------------------------------------------------------------------------------|
| Transfer belt<br>cleaning unit is<br>worn. Replace with<br>new one. | The life of the transfer belt cleaning unit expires totally. | Replace the transfer belt<br>cleaning unit with a<br>Samsung-genuine<br>transfer belt cleaning<br>unit.                                                                 |
| Transfer belt unit is worn. Replace it.                             | The life of the transfer belt unit expires totally.          | Replace the transfer belt<br>unit with a<br>Samsung-genuine<br>transfer belt unit.                                                                                      |
| [tray number]<br>cassette is pulled<br>out. Insert it<br>properly.  | The tray is not securely latched.                            | Close the tray until it locks into place.                                                                                                    |
| [tray number] door is open. Close it.                               | The tray is not securely latched.                            | Close the tray until it locks into place.                                                                                                    |
| UI System Failure<br>[error<br>number]:Turn off<br>then on.         | There is a problem in the UI system.                         | Turn the machine off and<br>back on again. If the<br>problem persists, call for<br>service.                                                                             |
| Video System<br>Failure [error<br>number]:Turn off<br>then on.      | There is a problem in the CPU.                               | Turn the machine off and<br>back on again. If the<br>problem persists, call for<br>service.                                                                             |
| Waste Motor does<br>not operate. Turn<br>off then on.               | There is a problem in the waste motor.                       | Turn the machine off and<br>back on again. If the<br>problem persists, call for<br>service.                                                                             |
| Waste toner<br>container is almost<br>full. Order new<br>one.       | The estimated life of the waste toner container is close.    | Prepare a new waste<br>toner container for a<br>replacement.                                                                                                    |
| Waste toner<br>container is full.<br>Replace it.                    | The life of the waste<br>toner container<br>expires soon.    | Replace the waste toner<br>container with a<br>Samsung-genuine waste<br>toner container (see<br>"Replacing the waste<br>toner container" on<br>page 199).               |
| Waste toner<br>container is not<br>installed. Install it.           | The waste toner container is not installed.                  | Install the waste toner<br>container. If it is already<br>installed, try to reinstall<br>the waste toner<br>container. If the problem<br>persists, call for service.    |
| Wireless network<br>card is not<br>installed. Install<br>the card.  | The wireless network card is not installed.                  | Install the wireless<br>network card. If it is<br>already installed, try to<br>reinstall the wireless<br>network card. If the<br>problem persists, call for<br>service. |

#### Solving other problems

The following chart lists some trouble conditions that may occur and the recommended solutions. Follow the suggested solutions until the problem is corrected. If the problem persists, contact a service representative. Other problems include:

- See "Power and cable connecting problems" on page 240.
- See "Display screen problem" on page 240.
- See "Paper feeding problems" on page 241.
- See "Printing problems" on page 241.
- See "Printing quality problems" on page 243.
- See "Copying problems" on page 245.
- See "Scanning problems" on page 246.
- See "Scan and Fax Manager 2 Problem" on page 246.
- See "Fax problems (optional)" on page 246.
- See "Common PostScript problems" on page 247.
- See "Common Windows problems" on page 247.
- · See "Common Linux problems" on page 248.
- See "Common Macintosh problems" on page 249.

#### Power and cable connecting problems

| Condition                                                  | Suggested solutions                                                                                                    |
|------------------------------------------------------------|----------------------------------------------------------------------------------------------------|
| The machine is<br>not receiving<br>power,                  | <ul> <li>Plug in the power cord and turn on the power<br/>switch (see "Turning the machine on" on<br/>page 26).</li> </ul> |
| or the connection<br>cable between the<br>computer and the | Click this link to open an animation about solving power problems.                                                         |
| machine is not<br>connected                                | Disconnect the machine cable and reconnect it<br>(see "Connecting a printer cable" on page 27).                            |
| properly.                                                  | Click this link to open an animation about solving connection problems.                                                    |

#### **Display screen problem**

| Condition                                  | Suggested solutions                                                                                                    |
|--------------------------------------------|----------------------------------------------------------------------------------------------------|
| The display screen does not show anything. | <ul> <li>Adjusts the brightness of the display screen.</li> <li>Turn the machine off and back on again. If the problem persists, call for service.</li> </ul> |

#### Paper feeding problems

| Condition                                        | Suggested solutions                                                                                                    |  |
|--------------------------------------------------|----------------------------------------------------------------------------------------------------|--|
| Paper jams during printing.                      | Clear the paper jam (see "Clearing paper jams" on page 210).                                                                                                    |  |
| Paper sticks<br>together.                        | <ul> <li>Check the maximum paper capacity of the tray (see "Print media specifications" on page 252).</li> <li>Make sure that you are using the correct type of paper (see "Print media specifications" on page 252).</li> <li>Remove paper from the tray and flex or fan the paper.</li> <li>Humid conditions may cause some paper to stick together.</li> </ul>                                                                                                    |  |
| Multiple sheets of paper do not feed.            | <ul> <li>Different types of paper may be stacked in the tray. Load paper of only one type, size, and weight.</li> <li>If multiple sheets have caused a paper jam, clear the paper jam (see "Clearing paper jams" on page 210).</li> </ul>                                                                                                    |  |
| Paper does not feed<br>into the machine.         | <ul> <li>Remove any obstructions from inside the machine.</li> <li>Paper has not been loaded correctly. Remove paper from the tray and reload it correctly.</li> <li>There is too much paper in the tray. Remove excess paper from the tray.</li> <li>The paper is too thick. Use only paper that meets the specifications required by the machine (see "Print media specifications" on page 252).</li> <li>If an original does not feed into the machine, the DADF rubber pad may require to be replaced. Contact a service representative.</li> </ul>                      |  |
| The paper keeps<br>jamming.                      | <ul> <li>There is too much paper in the tray. Remove excess paper from the tray. If you are printing on special materials, use the multi-purpose tray.</li> <li>An incorrect type of paper is being used. Use only paper that meets the specifications required by the machine (see "Print media specifications" on page 252).</li> <li>There may be debris inside the machine. Open the front door and remove any debris.</li> <li>If an original does not feed into the machine, the DADF rubber pad may need to be replaced. Contact a service representative.</li> </ul> |  |
| Transparencies stick together in the paper exit. | Use only transparencies specifically designed<br>for laser printers. Remove each transparency as<br>it exits from the machine.                                                                                                    |  |
| Envelopes skew or fail to feed correctly.        | Ensure that the paper guides are against both sides of the envelopes.                                                                                                    |  |

#### Printing problems

| Condition                      | Possible cause                                                                                                    | Suggested solutions                                                                                                    |  |
|--------------------------------|----------------------------------------------------------------------------------------------------|----------------------------------------------------------------------------------------------------|--|
| The machine<br>does not print. | The machine is not receiving power.                                                                                                    | Check the power cord<br>connections. Check the<br>power switch and the power<br>source.                                                                                                    |  |
|                                | The machine is not selected as the default machine.                                                                                                    | Select your machine as your default machine in your Windows.                                                                                                    |  |
|                                | <ul> <li>Check the machine for the following:</li> <li>The front door is not closed. Close the front door.</li> <li>Paper is jammed. Clear the paper jam (see "Clearing paper jams" on page 210).</li> <li>No paper is loaded. Load paper (see "Loading paper in the tray" on page 37).</li> <li>The toner cartridge or the imaging unit is not installed. Install the toner cartridge or imaging unit.</li> <li>If a system error occurs, contact your service representative.</li> </ul> |                                                                                                    |  |
|                                | The connection<br>cable between the<br>computer and the<br>machine is not<br>connected properly.                                                                                                    | Disconnect the machine cable and reconnect it.                                                                                                    |  |
|                                | The connection<br>cable between the<br>computer and the<br>machine is<br>defective.                                                                                                    | If possible, attach the cable<br>to another computer that is<br>working properly and print a<br>job. You can also try using a<br>different machine cable.                                                           |  |
|                                | The port setting is incorrect.                                                                                                    | Check the Windows printer<br>setting to make sure that the<br>print job is sent to the correct<br>port. If the computer has<br>more than one port, make<br>sure that the machine is<br>attached to the correct one. |  |
|                                | The machine may be configured incorrectly.                                                                                                    | Check the <b>Printing</b><br><b>Preferences</b> to ensure that<br>all of the print settings are<br>correct (see "Opening<br>printing preferences" on<br>page 140).                                                  |  |
|                                | The printer driver may be incorrectly installed.                                                                                                    | Repair the machine software.                                                                                                    |  |
|                                | The machine is malfunctioning.                                                                                                    | Check the display message<br>on the control panel to see if<br>the machine is indicating a<br>system error. Contact a<br>service representative.                                                                    |  |

| Condition                                                     | Possible cause                                                                                         | Suggested solutions                                                                                                    |                                | Condition                                                               | Possible cause                                                              | Suggested solutions                                                                                                    |
|---------------------------------------------------------------|----------------------------------------------------------------------------------------------------|----------------------------------------------------------------------------------------------------|--------------------------------|-------------------------------------------------------------------------|-----------------------------------------------------------------------------|----------------------------------------------------------------------------------------------------|
| (Continued) The<br>machine does not<br>print.                 | The document size<br>is so big that the<br>hard disk space of<br>the computer is<br>insufficient to    | Get more hard disk space<br>and print the document<br>again.                                                                                                    | -                              | Pages print, but<br>they are blank.                                     | The toner cartridge<br>is defective or out of<br>toner.                     | Redistribute the toner, if<br>necessary.<br>If necessary, replace the<br>toner cartridge.                                      |
| The machine                                                   | access the print job.<br>The paper option                                                              | b.<br>For many software<br>applications, the paper<br>source selection is found<br>under the <b>Paper</b> tab within<br>the <b>Printing Preferences</b> .<br>Select the correct paper                                                                                                    | -                              |                                                                         | blank pages.                                                                | it does not contain blank pages.                                                                                               |
| selects print<br>materials from<br>the wrong paper<br>source. | that was selected in<br>the <b>Printing</b><br><b>Preferences</b> may<br>be incorrect.                 |                                                                                                    |                                |                                                                         | Some parts, such<br>as the controller or<br>the board, may be<br>defective. | Contact a service representative.                                                                                              |
|                                                               |                                                                                                    | source. See the printer<br>driver help screen (see<br>"Opening printing<br>preferences" on page 140).                                                                                                    | _                              | The machine<br>does not print<br>PDF file correctly.<br>Some parts of   | Incompatibility<br>between the PDF<br>file and the Acrobat<br>products.     | Printing the PDF file as an<br>image may enable the file to<br>print. Turn on <b>Print As</b><br><b>Image</b> from the Acrobat |
| A print job is<br>extremely slow.                             | The job may be<br>very complex.                                                                        | Reduce the complexity of<br>the page or try adjusting the<br>print quality settings.                                                                                                    | -                              | graphics, text, or<br>illustrations are<br>missing.                     |                                                                             | It will take longer to<br>print when you print a<br>PDF file as an image.                                                      |
| Half the page is blank.                                       | orientation setting<br>may be incorrect.                                                               | he page<br>rientation setting<br>ay be incorrect.Change the page orientation<br>in your application. See the<br>printer driver help screen.The p<br>of ph<br>good<br>not che paper size and<br>e paper size<br>ettings do not<br>atch.Ensure that the paper size in<br>the printer driver settings<br>matches the paper in the<br>tray.Ensure that the paper size in<br>the printer driver settings<br>matches the paper<br>size in the printer driver<br>settings matches the paper<br>settings matches the paper<br>settings matches the paper<br>settings matches the paper<br>settings matches the paper<br>selection in the software<br>application settings you use.Before<br>the mits<br>the or<br>the mits<br>the or<br>the mits<br>the or<br>the mits<br>the or<br>billinghe machine cable<br>loose or<br>effective.Disconnect the machine<br>cable and reconnect. Try a<br>print job that you haveThe r<br>does<br>species |                                | The print quality of photos is not                                      | The resolution of the photo is very                                         | Reduce the photo size. If you increase the photo size                                                                          |
|                                                               | The paper size and<br>the paper size<br>settings do not                                                |                                                                                                    | good. Images are<br>not clear. | low.                                                                    | in the software application,<br>the resolution will be<br>reduced.          |                                                                                                    |
|                                                               | match.                                                                                                 |                                                                                                    |                                | Before printing,<br>the machine<br>emits vapor near<br>the output tray. | Using damp paper<br>can cause vapor<br>during printing.                     | This is not a problem. Just keep printing.                                                                                     |
| The machine                                                   | The machine cable                                                                                      |                                                                                                    | -                              | The machine<br>does not print                                           | Paper size and paper size setting                                           | Set the correct paper size in the <b>Custom Paper List</b> in the <b>Custom Paper List</b> in                                  |
| prints, but the<br>text is wrong,                             | is loose or<br>defective.                                                                              |                                                                                                    |                                | paper, such as<br>billing paper.                                        | do not match.                                                               | Printing Preferences (see<br>"Paper tab" on page 142).                                                                         |
| incomplete.                                                   |                                                                                                    | If possible, attach the cable<br>and the machine to another<br>computer that you know<br>works and try a print job.<br>Finally, try a new machine<br>cable.                                                                                                    |                                |                                                                         |                                                                             |                                                                                                    |
|                                                               | The wrong printer driver was selected.                                                                 | Check the application's printer selection menu to ensure that your machine is selected.                                                                                                    |                                |                                                                         |                                                                             |                                                                                                    |
|                                                               | The software application is malfunctioning.                                                            | Try printing a job from another application.                                                                                                    |                                |                                                                         |                                                                             |                                                                                                    |
|                                                               | The operating system is malfunctioning.                                                                | Exit Windows and reboot the computer. Turn the machine off and back on again.                                                                                                    | -                              |                                                                         |                                                                             |                                                                                                    |
|                                                               | If you are in a DOS<br>environment, the<br>font setting for your<br>machine may be<br>set incorrectly. | Change the language setting.                                                                                                    | _                              |                                                                         |                                                                             |                                                                                                    |

| Condition                                                                  | Possible cause                                    | Suggested solutions                                                                                                    |
|----------------------------------------------------------------------------|---------------------------------------------------|----------------------------------------------------------------------------------------------------|
| Your machine<br>has an odd smell<br>during initial use.                    | The oil used to protect the fuser is evaporating. | After printing about 100<br>color pages, there will be no<br>more smell. It is a temporary<br>issue.                                                                                                    |
| The punch hole<br>positions are<br>askew (in the<br>standard<br>finisher). | The bridge covers<br>are not inserted<br>well.    | Insert the bridge covers<br>correctly (see "If this paper<br>jam persists, make sure the<br>bridge covers are inserted<br>correctly. When the bridge<br>covers are not inserted<br>correctly, it could cause<br>paper jams and hole punch<br>positions askew." on<br>page 227). |
| The punch hole<br>positions are<br>askew (in the<br>booklet finisher).     | The bridge covers<br>are not inserted<br>well.    | Insert the bridge covers<br>correctly (see "If this paper<br>jam persists, make sure the<br>bridge covers are inserted<br>correctly. When the bridge<br>covers are not inserted<br>correctly, it could cause<br>paper jams and hole punch<br>positions askew." on<br>page 229). |

**Printing quality problems** If the inside of the machine is dirty or paper has been loaded improperly, there might be a reduction in print quality. See the table below to clear the problem.

| Condition                                                              | Suggested Solutions                                                                                                    |
|------------------------------------------------------------------------|----------------------------------------------------------------------------------------------------|
| Light or faded print<br>AaBbCc<br>AaBbCc<br>AaBbCc<br>AaBbCc<br>AaBbCc | <ul> <li>If a vertical white streak or faded area appears on the page, the toner supply is low. You may be able to temporarily extend the toner cartridge life. If this does not improve the print quality, install a new toner cartridge.</li> <li>The color tone might not be adjusted. Adjust the color tone.</li> <li>The paper may not meet paper specifications; for example, the paper may be too moist or rough (see "Print media specifications" on page 252).</li> <li>If the entire page is light, the print resolution setting is too low or the toner save mode is on. Adjust the print resolution and turn the toner save mode off. See the help screen of the printer driver.</li> <li>A combination of faded or smeared defects may indicate that the toner cartridge needs cleaning. Contact a service representative.</li> <li>The surface of the LSU part inside the machine may be dirty. Clean the LSU, contact a service representative.</li> </ul> |

| Condition                                                                                          | Suggested Solutions                                                                                                    |  |  |
|----------------------------------------------------------------------------------------------------|----------------------------------------------------------------------------------------------------|--|--|
| Toner specks<br>A a C c<br>A a C c<br>A a C c<br>A a C c<br>A a C c<br>A a C c                     | <ul> <li>The paper may not meet specifications; for example, the paper may be too moist or rough (see "Print media specifications" on page 252).</li> <li>The transfer roller may be dirty. Clean the inside of your machine. Contact a service representative.</li> <li>The paper path may need cleaning. Contact a service representative.</li> <li>Check the location of the machine. If the area is not well-ventilated, this problem may occur.</li> </ul>                                                                                                    |  |  |
| Dropouts<br>A a B b C (<br>A a B b C (<br>A a B b C (<br>A a B b C (<br>A a B b C (<br>A a B b C ( | <ul> <li>If faded areas, generally rounded, occur randomly on the page:</li> <li>A single sheet of paper may be defective. Try reprinting the job.</li> <li>The moisture content of the paper is uneven or the paper has moist spots on its surface. Try a different brand of paper (see "Print media specifications" on page 252).</li> <li>The paper lot is bad. The manufacturing processes can cause some areas to reject toner. Try a different kind or brand of paper.</li> <li>Change the printer option and try again. Go to <b>Printing Preferences</b>, click <b>Paper</b> tab, and set type to thick paper (see "Opening printing preferences" on page 140).</li> <li>If these steps do not correct the problem, contact a service representative.</li> </ul> |  |  |
| White Spots                                                                                        | <ul> <li>If white spots appear on the page:</li> <li>The paper is too rough and a lot of dirt from a paper falls to the inner devices within the machine, so the transfer roller may be dirty. Clean the inside of your machine. Cleaning the inside or contact a service representative.</li> <li>The paper path may need cleaning. Cleaning the inside or contact a service representative.</li> </ul>                                                                                                    |  |  |
| Vertical lines<br>AaBbCc<br>AaBbCc<br>AaBbCc<br>AaBbCc<br>AaBbCc<br>AaBbCc                         | <ul> <li>If black vertical streaks appear on the page:</li> <li>The drum inside the printer has probably been scratched. Remove the imaging unit and install a new one. Contact a service representative.</li> <li>If white vertical streaks appear on the page:</li> <li>The surface of the LSU part inside the machine may be dirty. Cleaning the inside or contact a service representative.</li> <li>If vertical streaks appear on the page:</li> <li>The surface of the scanner glass and its white sheet may be dirty. Cleaning the inside or contact a service representative.</li> </ul>                                                                                                    |  |  |

| Condition                                                                              | Suggested Solutions                                                                                                    |
|----------------------------------------------------------------------------------------|----------------------------------------------------------------------------------------------------|
| Color or Black background                                                              | If the amount of background shading becomes unacceptable:                                                                                                    |
| AaBbCc<br>AaBbCc<br>AaBbCc<br>AaBbCc<br>AaBbCc<br>AaBbCc                               | <ul> <li>Change the image transfer belt if it has reached its lifespan. Contact a service representative.</li> <li>Check the environmental conditions: very dry conditions (low humidity) or a high level of humidity (higher than 80% RH) can increase the amount of background shading.</li> <li>Remove the old toner cartridge and install a new one.</li> </ul>                                                                                                    |
| Toner smear                                                                            | If toner smears on the page:<br>• Clean the inside of the machine. Cleaning the                                                                                                    |
| AaBbCc<br>AaBbCc<br>AaBbCc<br>AaBbCc<br>AaBbCc<br>AaBbCc                               | <ul> <li>inside or contact a service representative.</li> <li>Check the paper type and quality (see "Print media specifications" on page 252).</li> <li>Remove the imaging unit and install a new one. Contact a service representative.</li> <li>Change the image transfer belt if it has reached its lifespan. Contact a service representative.</li> </ul>                                                                                                    |
| Vertical repetitive<br>defects                                                         | If marks repeatedly appear on the printed side of<br>the page at even intervals:                                                                                                    |
| A a B b C c<br>A a B b C c<br>A a B b C c<br>A a B b C c<br>A a B b C c<br>A a B b C c | <ul> <li>The imaging unit may be damaged. If a repetitive mark occurs on the page, run a cleaning sheet through several times to clean the imaging unit. Cleaning the inside. If you still have the same problems, remove the imaging unit and install a new one. Contact a service representative.</li> <li>Parts of the machine may have toner on them. If the defects occur on the back of the page, the problem will likely correct itself after a few more pages.</li> <li>The fusing assembly may be damaged. Contact a service representative.</li> </ul>                                                                                                    |
| Background scatter                                                                     | <ul> <li>Background scatter results from bits of toner randomly distributed on the printed page.</li> <li>The paper may be too damp. Try printing with a different batch of paper. Do not open packages of paper until necessary so that the paper does not absorb too much moisture.</li> <li>If background scatter occurs on an envelope, change the printing layout to avoid printing over areas that have overlapping seams on the reverse side. Printing on seams can cause problems.</li> <li>If background scatter covers the entire surface area of a printed page, adjust the print resolution through your software application or in <b>Printing Preferences</b> (see "Opening printing preferences" on page 140).</li> </ul> |

| Condition                                                                                 | Suggested Solutions                                                                                                    |
|-------------------------------------------------------------------------------------------|----------------------------------------------------------------------------------------------------|
| Misformed<br>characters<br>AaBbCc<br>AaBbCc<br>AaBbCc<br>AaBbCc<br>AaBbCc<br>AaBbCc       | <ul> <li>If characters are improperly formed and producing hollow images, the paper stock may be too slick. Try different paper (see "Print media specifications" on page 252).</li> <li>If characters are improperly formed and producing a wavy effect, the scanner unit may need service. Cleaning the scan unit or contact a service representative.</li> </ul>                                                                                                    |
| Page skew<br>A a B b (<br>A a B b (<br>A a B b C<br>A a B b C<br>A a B b C                | <ul> <li>Ensure that the paper is loaded properly.</li> <li>Check the paper type and quality (see "Print media specifications" on page 252).</li> <li>Ensure that the paper or other material is loaded correctly and the guides are not too tight or too loose against the paper stack.</li> <li>Ensure that the standard tray right bottom door, dual cassette feeder right bottom door or high capacity feeder right bottom door is securely closed. If the bottom doors are not completely closed, open and close the bottom doors.</li> </ul> |
| Curl or wave<br>AaBbCC<br>AaBbCC<br>AaBbCC<br>AaBbCC<br>AaBbCC                            | <ul> <li>Ensure that the paper is loaded properly.</li> <li>Check the paper type and quality. Both high temperature and humidity can cause paper curl (see "Print media specifications" on page 252).</li> <li>Turn the stack of paper over in the tray. Also try rotating the paper 180° in the tray.</li> </ul>                                                                                                    |
| Wrinkles or creases<br>AabbCc<br>AabbCc<br>AabbCc<br>AabbCc<br>AabbCc<br>AabbCc           | <ul> <li>Ensure that the paper is loaded properly.</li> <li>Check the paper type and quality (see "Print media specifications" on page 252).</li> <li>Turn the stack of paper over in the tray. Also try rotating the paper 180° in the tray.</li> <li>Ensure that the standard tray right bottom door, dual cassette feeder right bottom door or high capacity feeder right bottom door is securely closed. If the bottom doors are not completely closed, open and close the bottom doors.</li> </ul>                                            |
| Back of printouts<br>are dirty<br>AaBbCc<br>AaBbCc<br>AaBbCc<br>AaBbCc<br>AaBbCc<br>aBbCc | Check for leaking toner. Clean the inside of the<br>machine. Cleaning the inside or contact a service<br>representative.                                                                                                    |

| Condition                                                                                        | Suggested Solutions                                                                                                    |
|--------------------------------------------------------------------------------------------------|----------------------------------------------------------------------------------------------------|
| Solid Color or<br>Black pages                                                                    | <ul> <li>The imaging unit may not be installed properly.<br/>Remove the imaging unit and reinsert it.</li> <li>The imaging unit may be defective and need<br/>replacing. Remove the imaging unit and install<br/>a new one. Contact a service representative.</li> <li>The machine may require repair. Contact a<br/>service representative.</li> </ul>                                                                                                    |
| Loose toner<br>AaBbCc<br>AaBbCc<br>AaBbCc<br>AaBbCc<br>AaBbCc<br>AaBbCc<br>AaBbCc                | <ul> <li>Clean the inside of the machine. Cleaning the inside or contact a service representative.</li> <li>Check the paper type and quality (see "Print media specifications" on page 252).</li> <li>Remove the imaging unit and install a new one. Contact a service representative.</li> <li>If the problem persists, the machine may require repair. Contact a service representative.</li> </ul>                                                                           |
| Character Voids                                                                                  | <ul> <li>Character voids are white areas within parts of characters that should be solid black:</li> <li>If you are using transparencies, try another type of transparency. Because of the composition of transparencies, some character voids are normal.</li> <li>You may be printing on the wrong surface of the paper. Remove the paper and turn it around.</li> <li>The paper may not meet paper specifications (see "Print media specifications" on page 252).</li> </ul> |
| Horizontal stripes<br>A a B b C<br>A a B b C<br>A a B b C<br>A a B b C<br>A a B b C<br>A a B b C | <ul> <li>If horizontally aligned black streaks or smears appear:</li> <li>The imaging unit may be installed improperly. Remove the imaging unit and reinsert it.</li> <li>The imaging unit may be defective. Remove the imaging unit and install a new one. Contact a service representative.</li> <li>If the problem persists, the machine may require repair. Contact a service representative.</li> </ul>                                                                    |
| Curl<br>AaBbCc<br>AaBbCc<br>AaBbCc                                                               | <ul> <li>If the printed paper is curled or paper does not feed into the machine:</li> <li>Turn the stack of paper over in the tray. Also try rotating the paper 180° in the tray.</li> <li>Change the printer option and try again. Go to <b>Printing Preferences</b>, click <b>Paper</b> tab, and set type to thin paper (see "Opening printing preferences" on page 140).</li> </ul>                                                                                          |

| Condition                                                                                                    | Suggested Solutions                                                                                                    |
|----------------------------------------------------------------------------------------------------|----------------------------------------------------------------------------------------------------|
| An unknown image<br>repetitively appears<br>on a few sheets or<br>loose toner, light<br>print, or<br>contamination<br>occurs. | Your machine is probably being used at an<br>altitude of 1,000 m (3,281 ft) or above.<br>The high altitude may affect the print quality, such<br>as loose toner or light imaging. Change the<br>correct altitude setting to your machine. |

## Copying problems

| Condition                                                                                    | Suggested solution                                                                                                    |
|----------------------------------------------------------------------------------------------|----------------------------------------------------------------------------------------------------|
| Copies are too light<br>or too dark                                                          | Use <b>Light</b> and <b>Dark</b> arrows to lighten or darken<br>the backgrounds of copies in the <b>Basic</b> tab of<br>the <b>Copy</b> menu.                                                                                                    |
| Smears, lines,<br>marks, or spots<br>appear on copies.                                       | <ul> <li>If the defects are on the original, press left/right arrow to lighten the background of your copies in the <b>Basic</b> tab of the <b>Copy</b> menu (see "Changing the darkness" on page 60).</li> <li>If there are no defects on the original, clean the scan unit. Cleaning the scan unit or contact a service representative.</li> </ul>     |
| Copy image is skewed.                                                                        | <ul> <li>Ensure that the original is face down on the scanner glass or face up in the DADF.</li> <li>Check that the copy paper is loaded correctly.</li> <li>If the problem persists, the machine may require repair. Contact a service representative.</li> </ul>                                                                                       |
| Blank copies print out.                                                                      | Ensure that the original is face down on the scanner glass or face up in the DADF.                                                                                                    |
| Image rubs off the copy easily.                                                              | <ul> <li>Replace the paper in the tray with paper from<br/>a new package.</li> <li>In high humidity areas, do not leave paper in<br/>the machine for extended periods of time.</li> </ul>                                                                                                    |
| Frequent copy paper<br>jams occur.                                                           | <ul> <li>Fan the stack of paper, then turn it over in the tray. Replace the paper in the tray with a fresh supply. Check/adjust the paper guides, if necessary.</li> <li>Ensure that the paper is the proper paper weight.</li> <li>Check for copy paper or pieces of copy paper remaining in the machine after a paper jam has been cleared.</li> </ul> |
| Toner cartridge<br>produces fewer<br>copies than<br>expected before<br>running out of toner. | <ul> <li>Your originals may contain pictures, solids, or<br/>heavy lines. For example, your originals may<br/>be forms, newsletters, books, or other<br/>documents that use more toner.</li> <li>The DADF may be left open while copies are<br/>being made.</li> <li>The machine may be turned on and off<br/>frequently.</li> </ul>                     |

#### Scanning problems

| Conditon                                                                                                    | Suggested solutions                                                                                                    |  |
|----------------------------------------------------------------------------------------------------|----------------------------------------------------------------------------------------------------|--|
| The scanner does not<br>work.                                                                                                    | <ul> <li>Make sure that you place the original to be scanned face down on the scanner glass, or face up in the DADF.</li> <li>There may not be enough available memory to hold the document you want to scan. Try the <b>Prescan</b> function to see if that works. Try lowering the scan resolution rate.</li> <li>Check that the machine cable is connected properly.</li> <li>Make sure that the machine cable is not defective. Switch the cable with a known good cable. If necessary, replace the cable.</li> <li>Check that the scanner is configured correctly. Check scan setting in the SmarThru Office or the application you want to use to make certain that the scanner job is being sent to the correct port (for example, USB001).</li> </ul> |  |
| The unit scans very slowly.                                                                                                    | <ul> <li>Check if the machine is printing received data. If so, scan the document after the received data has been printed.</li> <li>Graphics are scanned more slowly than text.</li> <li>Communication speed slows in scan mode because of the large amount of memory required to analyze and reproduce the scanned image. Set your computer to the ECP printer mode through BIOS setting. It will help to increase the speed. For details about how to set BIOS, refer to your computer user's guide.</li> </ul>                                                                                                    |  |
| <ul> <li>Message appears on your computer screen:</li> <li>Device can't be set to the H/W mode you want.</li> <li>Port is being used by another program.</li> <li>Port is Disabled.</li> <li>Scanner is busy receiving or printing data. When the current job is completed, try again.</li> <li>Invalid handle.</li> <li>Scanning has failed.</li> </ul> | <ul> <li>There may be a copying or printing job in progress. Try your job again when that job is finished.</li> <li>The selected port is currently being used. Restart your computer and try again.</li> <li>The machine cable may be improperly connected or the power may be off.</li> <li>The scanner driver is not installed or the operating environment is not set up properly.</li> <li>Ensure that the machine is properly connected and the power is on, then restart your computer.</li> <li>The USB cable may be improperly connected or the power may be off.</li> </ul>                                                                                                    |  |

#### Scan and Fax Manager 2 Problem

| Condition          | suggested solution                           |  |
|--------------------|----------------------------------------------|--|
| Scan and Fax       | Check your system requirements. Scan and Fax |  |
| Manager 2 does not | Manager 2 works in Windows operating system  |  |
| work.              | only.                                        |  |

#### Fax problems (optional)

| condition                                                                                    | suggested solutions                                                                                                    |  |  |
|----------------------------------------------------------------------------------------------|----------------------------------------------------------------------------------------------------|--|--|
| The machine is not<br>working, there is no<br>display, or the<br>buttons are not<br>working. | <ul> <li>Unplug the power cord and plug it in again.</li> <li>Ensure that there is power being supplied to the electrical outlet.</li> </ul>                                                                                                    |  |  |
| No dial tone sounds.                                                                         | <ul> <li>Check that the phone line is properly connected.</li> <li>Check that the phone socket on the wall is working by plugging in another phone.</li> </ul>                                                                                                    |  |  |
| The numbers stored<br>in memory do not<br>dial correctly.                                    | Make sure that the numbers are stored in memory correctly (see "Setting up an address book" on page 128).                                                                                                    |  |  |
| The original does<br>not feed into the<br>machine.                                           | <ul> <li>Make sure that the paper is not wrinkled and you are inserting it in correctly. Check that the original is the right size, not too thick or thin.</li> <li>Make sure that the DADF is firmly closed.</li> <li>The DADF rubber pad may need to be replaced. Contact a service representative.</li> </ul> |  |  |
| Faxes are not<br>received<br>automatically.                                                  | <ul> <li>The receiving mode should be set to fax.</li> <li>Make sure that there is paper in the tray.</li> <li>Check to see if the display shows any error message. If it does, clear the problem</li> </ul>                                                                                                    |  |  |
| The machine does not send.                                                                   | <ul> <li>Make sure that the original is loaded in the DADF or on the scanner glass.</li> <li>Check the recipient's fax machine (if it has a problem).</li> </ul>                                                                                                    |  |  |
| The incoming fax<br>has blank spaces or<br>is of poor-quality.                               | <ul> <li>The fax machine sending you the fax may be faulty.</li> <li>A noisy phone line can cause line errors.</li> <li>Check your machine by making a copy.</li> <li>The toner cartridge may be empty. Replace the toner cartridge.</li> </ul>                                                                  |  |  |
| Some of the words<br>on an incoming fax<br>are stretched.                                    | The fax machine sending the fax had a temporary document jam.                                                                                                    |  |  |
| There are lines on the originals you sent.                                                   | Check your scan unit for marks and clean it.<br>Cleaning the scan unit.                                                                                                    |  |  |

| condition                                                                                                    | suggested solutions                                                                                                    |
|----------------------------------------------------------------------------------------------------|----------------------------------------------------------------------------------------------------|
| The machine dials a<br>number, but the<br>connection with the<br>other fax machine<br>fails.                          | The other fax machine may be turned off, out of<br>paper, or cannot answer incoming calls. Speak<br>with the other machine operator and ask her/him<br>to solve out the problem.                                |
| Faxes do not store in memory.                                                                                         | There may not be enough memory space to<br>store the fax. If the display indicating the<br>memory status shows, delete any faxes you no<br>longer need from the memory, and then try to<br>store the fax again. |
| Blank areas appear<br>at the bottom of<br>each page or on<br>other pages, with a<br>small strip of text at<br>the top | You may have chosen the wrong paper settings<br>in the user option setting. For details about<br>paper settings (see "Tray setting" on page 47).                                                                |

**Common PostScript problems** The following situations are PS language specific and may occur when several printer languages are used.

| Problem                                                                                                    | Possible cause                                                                                                    | Solution                                                                                                    |  |
|----------------------------------------------------------------------------------------------------|----------------------------------------------------------------------------------------------------|----------------------------------------------------------------------------------------------------|--|
| PostScript file<br>cannot be printed.                                                                             | The PostScript<br>driver may not be<br>installed correctly.                                                                   | <ul> <li>Install the PostScript<br/>driver.</li> <li>Print a configuration<br/>page and verify that<br/>the PS version is<br/>available for printing.</li> <li>If the problem persists,<br/>contact a service<br/>representative.</li> </ul> |  |
| "Limit Check Error"<br>message appears.                                                                           | The print job was too complex.                                                                                                | You might need to reduce the complexity of the page or install more memory.                                                                                                    |  |
| A PostScript error<br>page prints.                                                                                | The print job may not be PostScript.                                                                                          | Make sure that the print<br>job is a PostScript job.<br>Check to see whether<br>the software application<br>expected a setup or<br>PostScript header file to<br>be sent to the machine.                                                      |  |
| The optional dual<br>cassette feeder (tray<br>3, tray 4) is not<br>selected in the<br>driver.                     | The printer driver<br>has not been<br>configured to<br>recognize the<br>optional dual<br>cassette feeder<br>(tray 3, tray 4). | Open the PostScript<br>driver properties, select<br>the <b>Device Options</b> tab,<br>and set the tray option of<br>the <b>Tray Options</b><br>section.                                                                                      |  |
| When printing a<br>document in<br>Macintosh with<br>Acrobat Reader 6.0<br>or higher, colors<br>print incorrectly. | The resolution<br>setting in the printer<br>driver may not be<br>matched with the<br>one in Acrobat<br>Reader.                | Make sure that the<br>resolution setting in your<br>printer driver matches<br>the one in Acrobat<br>Reader.                                                                                                    |  |

#### **Common Windows problems**

| Condition                                                                                                   | Suggested solutions                                                                                                    |  |
|----------------------------------------------------------------------------------------------------|----------------------------------------------------------------------------------------------------|--|
| "File in Use"<br>message appears<br>during installation.                                                    | Exit all software applications. Remove all software from the printer's startup group, then restart Windows. Reinstall the printer driver.                                                                                                    |  |
| "General Protection<br>Fault", "Exception<br>OE", "Spool 32", or<br>"Illegal Operation"<br>messages appear. | Close all other applications, reboot Windows and try printing again.                                                                                                    |  |
| "Fail To Print", "A<br>printer timeout error<br>occurred" messages<br>appear.                               | These messages may appear during printing.<br>Just keep waiting until the machine finishes<br>printing. If the message appears in standby<br>mode or after printing has been completed,<br>check the connection and/or whether an error<br>has occurred. |  |
| Refer to Microsoft Windows 2000/XP/2003/Vista User's Guide that                                             |                                                                                                    |  |

Refer to Microsoft Windows 2000/XP/2003/Vista User's Guide that came with your computer for further information on Windows error messages.

#### Common Linux problems

| <ul> <li>The machine does not print.</li> <li>Check if the printer driver is installed in your system. Open Unified Driver Configurator and switch to the Printers tab in Printers configuration window to look at the list of available machines. Make sure that your machine is displayed on the list. If not, open Add new printer wizard to set up your device.</li> <li>Check if the machine is started. Open Printers configuration and select your machine on the printers list. Look at the description in the Selected printer pane. If its status contains Stopped string, press the Start button. After that normal operation of the machine should be restored. The "stopped" status might be activated when some problems in printing occurred. For instance, this could be an attempt to print a document when the port is claimed by a scanning application.</li> <li>Ensure the port is not busy. Since functional components of machine (printer and scanner) share the same I/O interface (port), the situation of simultaneous access of different user application. To avoid possible conflicts, only one of them at a time is allowed to gain control over the device. The other user will encounter "device busy" response. You should open ports configuration and select the port assigned to your machine. In the Selected port pane you can see if the port is occupied by some other application. If this is the case, you should either wait for completion of has special print option such as "-oraw". If "-oraw" is specified in the command line parameter, then remove it to print properly. For Gimp front-end, select "print" -&gt; "Setup printer" and edit command line parameter in the command line.</li> </ul> | condition                                                                                   | Suggested solutions                                                                                                    |
|----------------------------------------------------------------------------------------------------|---------------------------------------------------------------------------------------------|----------------------------------------------------------------------------------------------------|
| Printing Protocol) printing.Use the socket                                                                                                    | The machine does<br>not print.                                                              | <ul> <li>Check if the printer driver is installed in your system. Open Unified Driver Configurator and switch to the Printers tab in Printers configuration window to look at the list of available machines. Make sure that your machine is displayed on the list. If not, open Add new printer wizard to set up your device.</li> <li>Check if the machine is started. Open Printers configuration and select your machine on the printers list. Look at the description in the Selected printer pane. If its status contains Stopped string, press the Start button. After that normal operation of the machine should be restored. The "stopped" status might be activated when some problems in printing occurred. For instance, this could be an attempt to print a document when the port is claimed by a scanning application.</li> <li>Ensure the port is not busy. Since functional components of machine (printer and scanner) share the same I/O interface (port), the situation of simultaneous access of different user applications to the same port is possible. To avoid possible conflicts, only one of them at a time is allowed to gain control over the device. The other user will encounter "device busy" response. You should open ports configuration and select the port pane you can see if the port is occupied by some other application. If this is the case, you should either wait for completion of the current job or press the Release port button, if you are sure that the present application has special print option such as "-oraw". If "-oraw" is specified in the command line parameter, then remove it to print properly. For Gimp front-end, select "print" -&gt; "Setup printer" and edit command line parameter in the command item.</li> <li>The CUPS (Common Unix Printing System) version distributed with SUSE Linux 9.2 (cups-1.1.21) has a problem with ipp (Internet Printing Protocol) printing. Use the socket</li> </ul> |
| The machine does<br>not print whole<br>pages, and output is<br>printed on half the<br>page.       It is a known problem that occurs when a color<br>machine is used on version 8.51 or earlier of<br>Ghostscript, 64-bit Linux OS, and has been<br>reported to bugs.ghostscript.com as Ghostscript<br>Bug 688252.The problem is solved in AFPL<br>Ghostscript v. 8.52 or above. Download the<br>latest version of AFPL Ghostscript from                                                                                                    | The machine does<br>not print whole<br>pages, and output is<br>printed on half the<br>page. | of CUPS (cups-1.1.22 or higher).<br>It is a known problem that occurs when a color<br>machine is used on version 8.51 or earlier of<br>Ghostscript, 64-bit Linux OS, and has been<br>reported to bugs.ghostscript.com as Ghostscript<br>Bug 688252.The problem is solved in AFPL<br>Ghostscript v. 8.52 or above. Download the<br>latest version of AFPL Ghostscript from                                                                                                    |

| condition                                                                                  | Suggested solutions                                                                                                    |  |  |  |
|--------------------------------------------------------------------------------------------|----------------------------------------------------------------------------------------------------|--|--|--|
| l cannot scan via<br>Gimp Front-end.                                                       | Check if Gimp Front-end has Xsane: <b>Device</b><br><b>dialog</b> on the <b>Acquire</b> menu. If not, you should<br>install Xsane plug-in for Gimp on the your<br>computer. You can find Xsane plug-in package<br>for Gimp on Linux distribution CD or Gimp home<br>page. For the detailed information, refer to the<br>Help for Linux distribution CD or Gimp Front-end<br>application.<br>If you wish to use another kind of scan<br>application, refer to application's Help.                                                                                                    |  |  |  |
| I encounter the<br>"Cannot open port<br>device file" error<br>when printing a<br>document. | Avoid changing print job parameters (via LPR<br>GUI, for example) while a print job is in progress.<br>Known versions of CUPS server break the print<br>job whenever print options are changed and<br>then try to restart the job from the beginning.<br>Since Unified Linux Driver locks the port while<br>printing, the abrupt termination of the driver<br>keeps the port locked and unavailable for<br>subsequent print jobs. If this situation occurs, try<br>to release the port by selecting <b>Release port</b> in<br><b>Port configuration</b> window.                                                                                                    |  |  |  |
| The machine does<br>not appear on the<br>scanners list.                                    | <ul> <li>Ensure your machine is attached to your computer, connected properly via the USB port, and is turned on.</li> <li>Ensure the scanner driver for your machine is installed in your system. Open Unified Linux Driver configurator, switch to Scanners configuration, then press Drivers. Make sure that driver with a name corresponding to your machine's name is listed in the window.</li> <li>Ensure the port is not busy. Since functional components of machine (printer and scanner) share the same I/O interface (port), the situation of simultaneous access of different user applications to the same port is possible. To avoid possible conflicts, only one of them at a time is allowed to gain control over the device. The other user will encounter "device busy" response. This usually happens when starting a scan procedure. An appropriate message box appears.</li> <li>To identify the source of the problem, open the Ports configuration and select the port assigned to your scanner, port's symbol /dev/mfp0 corresponds to LP:0 designation displayed in the scanners' options, /dev/mfp1 relates to LP:1, and so on. USB ports start at /dev/mfp4 respectively and so forth sequentially. In the Selected port pane, you can see if the port is occupied by another application. If this is the case, you should either wait for completion of the current job or press the Release port button, if you are sure that the present port application is not functioning properly.</li> </ul> |  |  |  |

| condition                  | Suggested solutions                                                                                                    |  |
|----------------------------|----------------------------------------------------------------------------------------------------|--|
| The machine does not scan. | <ul> <li>Ensure a document is loaded into the machine, ensure your machine is connected to the computer.</li> <li>If there is an I/O error while scanning.</li> </ul> |  |

Refer to the Linux User's Guide that came with your computer for further information on Linux error messages.

#### **Common Macintosh problems**

| condition                                                                                                    | Suggested solutions                                                                                                    |  |
|----------------------------------------------------------------------------------------------------|----------------------------------------------------------------------------------------------------|--|
| The machine does<br>not print PDF files<br>correctly. Some<br>parts of graphics,<br>text, or illustrations<br>are missing. | <ul> <li>Printing the PDF file as an image may enable the file to print. Turn on <b>Print As Image</b> from the Acrobat printing options.</li> <li>It will take longer to print when you print a PDF file as an image.</li> </ul> |  |
| The document has<br>printed, but the print<br>job has not<br>disappeared from<br>the spooler in Mac<br>OS X10.3.2.         | Update your MAC OS to OS MAC OS X 10.3.3.<br>or higher.                                                                                                    |  |
| Some letters are not<br>displayed normally<br>during the cover<br>page printing.                                           | Mac OS cannot create the font during the cover<br>page printing. The English alphabet and<br>numbers are displayed normally on the cover<br>page.                                                                                 |  |
| When printing a<br>document in<br>Macintosh with<br>Acrobat Reader 6.0<br>or higher, colors<br>print incorrectly.          | Make sure that the resolution setting in your machine driver matches the one in Acrobat Reader.                                                                                                    |  |
| Scan and Fax<br>Manager does not<br>work.                                                                                  | Check your system requirements.                                                                                                    |  |

Refer to Macintosh User's Guide that came with your computer for further information on Macintosh error messages.

# specifications

This chapter gives information regarding this machine's specifications.

This chapter include:

- Hardware specifications
- Environmental specifications
- Electrical specifications
- Print media specifications

The specification values here are based on preliminary data. See www.samsung.com/printer for current information.

#### Hardware specifications

|           | Item                                    | CLX-9252 9352 Series   | SCX-8230 8240 Series   |
|-----------|-----------------------------------------|------------------------|------------------------|
| Dimension | Height                                  | 1,153 mm (45.4 inches) | 924 mm (36.4 inches)   |
|           | Depth                                   | 722 mm (28.4 inches)   | 742.8 mm (29.2 inches) |
|           | Width                                   | 675.5 mm (26.6 inches) | 677.5 mm (26.7 inches) |
| Weight    | Machine without consumables and options | 113.4 Kg (250 lbs)     | 93.7 Kg (206.6 lbs)    |
|           | Duplex automatic document feeder        | 15.3 Kg (33.7 lbs)     |                        |

#### **Environmental specifications**

| Item                     |               | CLX-9252 9352 Series                           | SCX-8230 8240 Series |
|--------------------------|---------------|------------------------------------------------|----------------------|
| Noise Level <sup>a</sup> | Ready mode    | 35 dB(A)                                       | 37 dB(A)             |
|                          | Printing mode | 54 dB(A)           58 dB(A)           57 dB(A) |                      |
|                          | Copying mode  |                                                |                      |
| Temperature              | Operation     | 10 to 32 °C (50 to 90 °F)                      |                      |
|                          | Storage       | -20 to 40 °C (-4 to 104 °F)                    |                      |
| Humidity                 | Operation     | 20 to 80% RH                                   |                      |
|                          | Storage       | 10 to 90% RH                                   |                      |

a. Sound Pressure Level, ISO 7779. Configuration tested: machine basic installation, A4 paper, simplex printing.

#### **Electrical specifications**

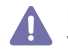

Power requirements are based on the country/region where the device is sold. Do not convert operating voltages. Doing so might damage the device and void the product warranty.

| Item                                                                                                    |                                                                                                    | CLX-9252 9352 Series                 | SCX-8230 8240 Series |  |  |
|----------------------------------------------------------------------------------------------------|----------------------------------------------------------------------------------------------------|--------------------------------------|----------------------|--|--|
| Power rating <sup>a</sup>                                                                                    | 110 volt models                                                                                                    | AC 110 - 127 V                       |                      |  |  |
|                                                                                                    | 220 volt models                                                                                                    | AC 220 - 240 V                       |                      |  |  |
| Power consumption                                                                                            | Average operating mode                                                                                                    | Less than 1,100 W<br>Less than 250 W |                      |  |  |
|                                                                                                    | Ready mode                                                                                                    |                                      |                      |  |  |
|                                                                                                    | Low power mode                                                                                                    | Less than 50 W                       | Less than 40 W       |  |  |
|                                                                                                    | Power save mode                                                                                                    | Less than 11 W                       | Less than 7W         |  |  |
|                                                                                                    | Power off mode                                                                                                    | Less than                            | 0 W                  |  |  |
| Power Output Rating<br>for Scanner<br>Dehumidifying Heater<br>Kit or Cassette<br>Dehumidifying Heater<br>Kit | AC 110 - 127 V or AC 220 - 240 V<br>See the rating label on the machine for the correct voltage, frequency (hertz), and type of current.<br>The voltage rating of Scanner Dehumidifying Heater Kit or Cassette Dehumidifying Heater Kit is the same as the machine's voltage<br>rating. |                                      |                      |  |  |

a. See the rating label on the machine for the correct voltage, frequency (hertz), and type of current for your machine.

### Print media specifications

|                       | Size                                                |                                                                                                    | print media weight/Capacity <sup>a</sup>                                                                                                    |                                                                                                    |  |
|-----------------------|-----------------------------------------------------|----------------------------------------------------------------------------------------------------|----------------------------------------------------------------------------------------------------|----------------------------------------------------------------------------------------------------|--|
| Туре                  |                                                     | Dimensions                                                                                                    | tray1,2,3,4 / High capcity<br>feeder <sup>b</sup>                                                                                                    | multipurpose tray                                                                                                    |  |
| Plain paper           | Letter                                              | 216 x 279 mm (8.5 x 11 inches)                                                                                 | <ul> <li>71 to 90 g/m<sup>2</sup> (19 to 24 lb bond)</li> <li>520 sheets of 80g/m<sup>2</sup> (20 lb bond) for each tray</li> <li>2,000 sheets of 80g/m<sup>2</sup> (20 lb bond) for the high capacity feeder</li> </ul> | <ul> <li>71 to 90 g/m<sup>2</sup> (19 to 24 lb bond)</li> <li>100 sheets of 80 g/m<sup>2</sup> (20 lb bond)</li> </ul> |  |
|                       | Ledger                                              | 279 x 432 mm (11 x 17 inches)         216 x 356 mm (8.5 x 14 inches)         184 x 267 mm (7.25 x 10.5 inches) |                                                                                                    |                                                                                                    |  |
|                       | Legal                                               |                                                                                                    |                                                                                                    |                                                                                                    |  |
|                       | Executive                                           |                                                                                                    |                                                                                                    |                                                                                                    |  |
|                       | Statement                                           | 140 x 216 mm (5.5 x 8.5 inches)                                                                                |                                                                                                    |                                                                                                    |  |
|                       | A3                                                  | 297 x 420 mm (11.7 x 16.5 inches)                                                                              |                                                                                                    |                                                                                                    |  |
|                       | A4                                                  | 210 x 297 mm (8.26 x 11.7 inches)                                                                              |                                                                                                    |                                                                                                    |  |
|                       | A5                                                  | 148 x 210 mm (5.82 x 8.26 inches)                                                                              |                                                                                                    |                                                                                                    |  |
|                       | B4                                                  | 257 x 364 mm (10.1 x 14.3 inches)                                                                              |                                                                                                    |                                                                                                    |  |
|                       | JIS B5                                              | 182 x 257 mm (7.16 x 10.11 inches)                                                                             |                                                                                                    |                                                                                                    |  |
|                       | ISO B5                                              | 176 x 250 mm (6.93 x 9.84 inches)                                                                              |                                                                                                    |                                                                                                    |  |
|                       | US Folio                                            | 216 x 330 mm (8.5 x 13 inches)                                                                                 |                                                                                                    |                                                                                                    |  |
|                       | Oficio                                              | 216 x 343 mm (8.5 x 13.5 inches)                                                                               |                                                                                                    |                                                                                                    |  |
|                       | Tabloid Extra                                       | 305 x 457 mm (12 x 18 inches)                                                                                  |                                                                                                    |                                                                                                    |  |
|                       | 8K                                                  | 270 x 390 mm (10.75 x 15.5 inches)                                                                             | Not available in tray1,2,3,4 / High capacity feeder                                                                                                    |                                                                                                    |  |
|                       | 16K                                                 | 195 x 270 mm (7.76 x 10.75 inches)                                                                             |                                                                                                    |                                                                                                    |  |
|                       | A6                                                  | 105 x 148 mm (4.13 x 5.82 inches)                                                                              |                                                                                                    |                                                                                                    |  |
| Envelope              | Letter, Statement, A4,<br>A5, JIS B5, A6, ISO<br>B5 | Refer to the Plain paper section                                                                               | Not available in tray1,2,3,4 / High capacity feeder                                                                                                    | <ul> <li>75 to 90 g/m<sup>2</sup> (20 to 24 lb bond)</li> <li>10 sheets stacking</li> </ul>                            |  |
|                       | Envelope Monarch                                    | 98 x 191 mm (3.87 x 7.5 inches)                                                                                |                                                                                                    |                                                                                                    |  |
|                       | Envelope No. 10                                     | 105 x 241 mm (4.12 x 9.5 inches)                                                                               |                                                                                                    |                                                                                                    |  |
|                       | Envelope No. 9                                      | 98 x 225 mm (3.87 x 8.87 inches)                                                                               |                                                                                                    |                                                                                                    |  |
|                       | Envelope DL                                         | 110 x 220 mm (4.33 x 8.66 inches)                                                                              |                                                                                                    |                                                                                                    |  |
|                       | Envelope C5                                         | 162 x 229 mm (6.37 x 9.01 inches)                                                                              |                                                                                                    |                                                                                                    |  |
|                       | Envelope C6                                         | 114 x 162 mm (4.48 x 6.38 inches)                                                                              |                                                                                                    |                                                                                                    |  |
|                       | Envelope C4                                         | 229 x 324 mm (9.01 x 12.75 inches)                                                                             |                                                                                                    |                                                                                                    |  |
| Thick paper           | Refer to the Plain<br>paper section                 | Refer to the Plain paper section                                                                               | <ul> <li>91 to 105 g/m<sup>2</sup> (25 to 28 lb bond)</li> <li>400 sheets for each tray</li> <li>1,600 sheets for the high capacity feeder</li> </ul>                                                                    | <ul> <li>91 to 105 g/m<sup>2</sup> (25 to 28 lb bond)</li> <li>50 sheets stacking</li> </ul>                           |  |
| Heavy weight<br>paper | Refer to the Plain<br>paper section                 | Refer to the Plain paper section                                                                               | <ul> <li>106 to 175 g/m<sup>2</sup> (29 to 46 lb bond)</li> <li>350 sheets stacking</li> <li>1,400 sheets for the high capacity feeder</li> </ul>                                                                        | <ul> <li>106 to 175 g/m<sup>2</sup> (29 to 46 lb bond)</li> <li>20 sheets stacking</li> </ul>                          |  |
|                          |                                     |                                  | print media weight/Capacity <sup>a</sup>                                                                                                    |                                                                                               |
|--------------------------|-------------------------------------|----------------------------------|----------------------------------------------------------------------------------------------------|-----------------------------------------------------------------------------------------------|
| Туре                     | Size                                | Dimensions                       | tray1,2,3,4 / High capcity<br>feeder <sup>b</sup>                                                                                                 | multipurpose tray                                                                             |
| Extra Heavy<br>weight 1  | Refer to the Plain<br>paper section | Refer to the Plain paper section | <ul> <li>176 to 216 g/m<sup>2</sup> (47 to 57 lb bond)</li> <li>200 sheets stacking</li> <li>Not available in the high capacity feeder</li> </ul> | <ul> <li>176 to 216 g/m<sup>2</sup> (47 to 57 lb bond)</li> <li>10 sheets stacking</li> </ul> |
| Extra Heavy<br>weight 2  | Refer to the Plain paper section    | Refer to the Plain paper section | Not available in tray1,2,3,4 / High capacity feeder                                                                                               | <ul> <li>217 to 253 g/m<sup>2</sup> (58 to 67 lb bond)</li> <li>10 sheets stacking</li> </ul> |
| Thin paper               | Refer to the Plain paper section    | Refer to the Plain paper section | <ul> <li>60 to 70 g/m<sup>2</sup> (16 to 18 lb bond)</li> <li>520 sheets stacking</li> <li>2,000 sheets for the high capacity feeder</li> </ul>   | <ul> <li>60 to 70 g/m<sup>2</sup> (16 to 18 lb bond)</li> <li>100 sheets stacking</li> </ul>  |
| Cotton                   | Refer to the Plain paper section    | Refer to the Plain paper section | <ul> <li>75 to 90 g/m<sup>2</sup> (20 to 24 lb bond)</li> <li>400 sheets stacking</li> <li>1,600 sheets for the high capacity feeder</li> </ul>   | <ul> <li>75 to 90 g/m<sup>2</sup> (20 to 24 lb bond)</li> <li>50 sheets stacking</li> </ul>   |
| Colored /<br>Pre-Printed | Refer to the Plain paper section    | Refer to the Plain paper section | <ul> <li>75 to 90 g/m<sup>2</sup> (20 to 24 lb bond)</li> <li>400 sheets stacking</li> <li>1,600 sheets for the high capacity feeder</li> </ul>   | <ul> <li>75 to 90 g/m<sup>2</sup> (20 to 24 lb bond)</li> <li>50 sheets stacking</li> </ul>   |
| Recycled                 | Refer to the Plain paper section    | Refer to the Plain paper section | <ul> <li>60 to 90 g/m<sup>2</sup> (16 to 24 lb bond)</li> <li>400 sheets stacking</li> <li>1,600 sheets for the high capacity feeder</li> </ul>   | <ul> <li>60 to 90 g/m<sup>2</sup> (16 to 24 lb bond)</li> <li>100 sheets stacking</li> </ul>  |
| Thin cardstock           | Refer to the Plain paper section    | Refer to the Plain paper section | <ul> <li>105 to 163 g/m<sup>2</sup> (28 to 43 lb bond)</li> <li>350 sheets stacking</li> <li>1,400 sheets for the high capacity feeder</li> </ul> | <ul> <li>105 to 163 g/m<sup>2</sup> (28 to 43 lb bond)</li> <li>20 sheets stacking</li> </ul> |
| Thick<br>cardstock       | Refer to the Plain<br>paper section | Refer to the Plain paper section | <ul> <li>170 to 216 g/m<sup>2</sup> (45 to 57 lb bond)</li> <li>350 sheets stacking</li> <li>Not available in the high capacity feeder</li> </ul> | <ul> <li>170 to 216 g/m<sup>2</sup> (45 to 57 lb bond)</li> <li>20 sheets stacking</li> </ul> |
| Thin glossy              | Refer to the Plain paper section    | Refer to the Plain paper section | Not available in tray1,2,3,4 / High capacity feeder                                                                                               | 106 to 169 g/m <sup>2</sup> (28 to 45 lb bond)<br>• 20 sheets stacking                        |
| Thick glossy             | Refer to the Plain paper section    | Refer to the Plain paper section | Not available in tray1,2,3,4 / High capacity feeder                                                                                               | <ul> <li>170 to 253 g/m<sup>2</sup> (45 to 67 lb bond)</li> <li>10 sheets stacking</li> </ul> |
| Transparency             | Letter, A4                          | Refer to the Plain paper section | Not available in tray1,2,3,4 / High capacity feeder                                                                                               | <ul> <li>138 to 146 g/m<sup>2</sup> (37 to 39 lb bond)</li> <li>20 sheets stacking</li> </ul> |
| Labels <sup>c</sup>      | Letter, A4                          | Refer to the Plain paper section | <ul> <li>120 to 150 g/m<sup>2</sup> (32 to 40 lb bond)</li> <li>50 sheets stacking</li> <li>Not available in the high capacity feeder</li> </ul>  | <ul> <li>120 to 150 g/m<sup>2</sup> (32 to 40 lb bond)</li> <li>20 sheets stacking</li> </ul> |
| Postcard                 | PostCard 4 x 6                      | 101.6 x 152.4 mm (4 x 6 inches)  | Not available in tray1,2,3,4 / High capacity feeder                                                                                               | 60 to 105 g/m <sup>2</sup> (16 to 28 lb bond)<br>• 20 sheets stacking                         |

| Туре                                    | Size | Dimensions                          | print media weight/Capacity <sup>a</sup>          |                                               |
|-----------------------------------------|------|-------------------------------------|---------------------------------------------------|-----------------------------------------------|
|                                         |      |                                     | tray1,2,3,4 / High capcity<br>feeder <sup>b</sup> | multipurpose tray                             |
| Tray 1,2,3,4 minimum size (custom)      |      | 139.7 x 210 mm (5.5 x 8.27 inches)  | 60 to 216 g/m <sup>2</sup> (16 to 57 lb bond)     | -                                             |
| Tray 1,2,3,4 maximum size (custom)      |      | 305 x 457 mm (12 x 18 inches)       |                                                   |                                               |
| Multipurpose tray minimum size (custom) |      | 98 x 148 mm (3.87 x 5.82 inches)    | -                                                 | 60 to 253 g/m <sup>2</sup> (16 to 67 lb bond) |
| Multipurpose tray maximum size (custom) |      | 320 x 1,200 mm (12.6 x 47.2 inches) |                                                   |                                               |

a. Maximum capacity may differ depending on media weight, thickness, and environmental conditions.

b. Optional high capacity feeder supports only long edge feed for Letter and A4 sized paper.

c. The smoothness of the labels used in this machine is 100 to 250 (sheffield). This means the numeric level of smoothness.

# contact samsung worldwide

If you have any comments or questions regarding Samsung products, contact the Samsung customer care center.

| COUNTRY/REGION | CUSTOMER CARE CENTER                                                         | WEB SITE                                                     |
|----------------|------------------------------------------------------------------------------|--------------------------------------------------------------|
| ALBANIA        | 42 27 5755                                                                   |                                                              |
| ARGENTINE      | 0800-333-3733                                                                | www.samsung.com                                              |
| ARMENIA        | 0-800-05-555                                                                 |                                                              |
| AUSTRALIA      | 1300 362 603                                                                 | www.samsung.com                                              |
| AUSTRIA        | 0810-SAMSUNG (7267864, € 0.07/min)                                           | www.samsung.com                                              |
| AZERBAIJAN     | 088-55-55-555                                                                |                                                              |
| BAHRAIN        | 8000-4726                                                                    | www.samsung.com                                              |
| BELARUS        | 810-800-500-55-500                                                           |                                                              |
| BELGIUM        | 02-201-24-18                                                                 | www.samsung.com/be (Dutch)<br>www.samsung.com/be_fr (French) |
| BOSNIA         | 05 133 1999                                                                  |                                                              |
| BRAZIL         | 0800-124-421<br>4004-0000                                                    | www.samsung.com                                              |
| BULGARIA       | 07001 33 11                                                                  | www.samsung.com                                              |
| CANADA         | 1-800-SAMSUNG (726-7864)                                                     | www.samsung.com                                              |
| CHILE          | 800-SAMSUNG (726-7864)                                                       | www.samsung.com                                              |
| CHINA          | 400-810-5858                                                                 | www.samsung.com                                              |
| COLOMBIA       | 01-8000112112                                                                | www.samsung.com                                              |
| COSTA RICA     | 0-800-507-7267                                                               | www.samsung.com                                              |
| CROATIA        | 062 SAMSUNG (062 726 7864)                                                   | www.samsung.com                                              |
| CZECH REPUBLIC | 800-SAMSUNG (800-726786)                                                     | www.samsung.com                                              |
|                | Samsung Zrt., česká organizační složka, Oasis Florenc, Sokolovská394/17, 180 | 00, Praha 8                                                  |
| DENMARK        | 70 70 19 70                                                                  | www.samsung.com                                              |
| DOMINICA       | 1-800-751-2676                                                               | www.samsung.com                                              |
| ECUADOR        | 1-800-10-7267                                                                | www.samsung.com                                              |
| EGYPT          | 0800-726786                                                                  | www.samsung.com                                              |
| EIRE           | 0818 717100                                                                  | www.samsung.com                                              |
| EL SALVADOR    | 800-6225                                                                     | www.samsung.com                                              |
| ESTONIA        | 800-7267                                                                     | www.samsung.com                                              |
| FINLAND        | 030-6227 515                                                                 | www.samsung.com                                              |
| FRANCE         | 01 48 63 00 00                                                               | www.samsung.com                                              |
| GERMANY        | 01805 - SAMSUNG (726-7864 € 0,14/min)                                        | www.samsung.com                                              |
| GEORGIA        | 8-800-555-555                                                                |                                                              |

| COUNTRY/REGION | CUSTOMER CARE CENTER                                                                                                    | WEB SITE                                     |
|----------------|----------------------------------------------------------------------------------------------------|----------------------------------------------|
| GREECE         | IT and Mobile : 80111-SAMSUNG (80111 7267864) from land line, local charge/<br>from mobile, 210 6897691<br>Cameras, Camcorders, Televisions and Household Appliances | www.samsung.com                              |
| GUATEMALA      | 1-800-299-0013                                                                                                    | www.samsung.com                              |
| HONDURAS       | 800-27919267                                                                                                    | www.samsung.com                              |
| HONG KONG      | (852) 3698-4698                                                                                                    | www.samsung.com/hk<br>www.samsung.com/hk_en/ |
| HUNGARY        | 06-80-SAMSUNG (726-7864)                                                                                                    | www.samsung.com                              |
| INDIA          | 3030 8282<br>1800 3000 8282                                                                                                    | www.samsung.com                              |
| INDONESIA      | 0800-112-8888<br>021-5699-7777                                                                                                    | www.samsung.com                              |
| IRAN           | 021-8255                                                                                                    | www.samsung.com                              |
| ITALY          | 800-SAMSUNG (726-7864)                                                                                                    | www.samsung.com                              |
| JAMAICA        | 1-800-234-7267                                                                                                    | www.samsung.com                              |
| JAPAN          | 0120-327-527                                                                                                    | www.samsung.com                              |
| JORDAN         | 800-22273                                                                                                    | www.samsung.com                              |
| KAZAKHSTAN     | 8-10-800-500-55-500 (GSM:7799)                                                                                                    | www.samsung.com                              |
| KOSOVO         | +381 0113216899                                                                                                    |                                              |
| KUWAIT         | 183-2255                                                                                                    | www.samsung.com                              |
| KYRGYZSTAN     | 00-800-500-55-500                                                                                                    | www.samsung.com                              |
| LATVIA         | 8000-7267                                                                                                    | www.samsung.com                              |
| LITHUANIA      | 8-800-77777                                                                                                    | www.samsung.com                              |
| LUXEMBURG      | 261 03 710                                                                                                    | www.samsung.com                              |
| MALAYSIA       | 1800-88-9999                                                                                                    | www.samsung.com                              |
| MACEDONIA      | 023 207 777                                                                                                    |                                              |
| MEXICO         | 01-800-SAMSUNG (726-7864)                                                                                                    | www.samsung.com                              |
| MOLDOVA        | 00-800-500-55-500                                                                                                    |                                              |
| MONTENEGRO     | 020 405 888                                                                                                    |                                              |
| MOROCCO        | 080 100 2255                                                                                                    | www.samsung.com                              |
| NIGERIA        | 080-SAMSUNG(726-7864)                                                                                                    | www.samsung.com                              |
| NETHERLANDS    | 0900-SAMSUNG (0900-7267864) (€ 0,10/min)                                                                                                    | www.samsung.com                              |
| NEW ZEALAND    | 0800 SAMSUNG (0800 726 786)                                                                                                    | www.samsung.com                              |
| NICARAGUA      | 00-1800-5077267                                                                                                    | www.samsung.com                              |
| NORWAY         | 815-56 480                                                                                                    | www.samsung.com                              |
| OMAN           | 800-SAMSUNG (726-7864)                                                                                                    | www.samsung.com                              |
| PANAMA         | 800-7267                                                                                                    | www.samsung.com                              |
| PERU           | 0-800-777-08                                                                                                    | www.samsung.com                              |

| COUNTRY/REGION    | CUSTOMER CARE CENTER                                                                                                    | WEB SITE                                     |
|-------------------|----------------------------------------------------------------------------------------------------|----------------------------------------------|
| PHILIPPINES       | 1800-10-SAMSUNG (726-7864)<br>1-800-3-SAMSUNG (726-7864)<br>1-800-8-SAMSUNG (726-7864)<br>02-5805777                                                     | www.samsung.com                              |
| POLAND            | 0 801 1SAMSUNG (172678)<br>022-607-93-33                                                                                                    | www.samsung.com                              |
| PORTUGAL          | 80820-SAMSUNG (726-7864)                                                                                                    | www.samsung.com                              |
| PUERTO RICO       | 1-800-682-3180                                                                                                    | www.samsung.com                              |
| RUMANIA           | 08010 SAMSUNG (08010 726 7864) only from landline, local network<br>Romtelecom - local tariff /<br>021 206 01 10 for landline and mobile, normal tariff. | www.samsung.com                              |
| RUSSIA            | 8-800-555-55-55                                                                                                    | www.samsung.com                              |
| SAUDI ARABIA      | 9200-21230                                                                                                    | www.samsung.com                              |
| SERBIA            | 0700 SAMSUNG (0700 726 7864)                                                                                                    | www.samsung.com                              |
| SINGAPORE         | 1800-SAMSUNG (726-7864)                                                                                                    | www.samsung.com                              |
| SLOVAKIA          | 0800-SAMSUNG (726-7864)                                                                                                    | www.samsung.com                              |
| SOUTH AFRICA      | 0860 SAMSUNG (726-7864)                                                                                                    | www.samsung.com                              |
| SPAIN             | 902-1-SAMSUNG(902 172 678)                                                                                                    | www.samsung.com                              |
| SWEDEN            | 0771 726 7864 (SAMSUNG)                                                                                                    | www.samsung.com                              |
| SWITZERLAND       | 0848-SAMSUNG (7267864, CHF 0.08/min)                                                                                                    | www.samsung.com/ch<br>www.samsung.com/ch_fr/ |
| TADJIKISTAN       | 8-10-800-500-55-500                                                                                                    | www.samsung.com                              |
| TAIWAN            | 0800-329-999                                                                                                    | www.samsung.com                              |
| THAILAND          | 1800-29-3232<br>02-689-3232                                                                                                    | www.samsung.com                              |
| TRINIDAD & TOBAGO | 1-800-SAMSUNG (726-7864)                                                                                                    | www.samsung.com                              |
| TURKEY            | 444 77 11                                                                                                    | www.samsung.com                              |
| U.A.E             | 800-SAMSUNG (726-7864)                                                                                                    | www.samsung.com                              |
| U.K               | 0330 SAMSUNG (726-7864)                                                                                                    | www.samsung.com                              |
| U.S.A             | 1-800-SAMSUNG (726-7864)                                                                                                    | www.samsung.com                              |
| UKRAINE           | 0-800-502-000                                                                                                    | www.samsung.ua<br>www.samsung.com/ua_ru      |
| UZBEKISTAN        | 8-10-800-500-55-500                                                                                                    | www.samsung.com                              |
| VENEZUELA         | 0-800-100-5303                                                                                                    | www.samsung.com                              |
| VIETNAM           | 1 800 588 889                                                                                                    | www.samsung.com                              |

# glossary

The following glossary helps you get familiar with the product by understanding the terminologies commonly used with printing as well as mentioned in this user's guide.

#### 802.11

802.11 is a set of standards for wireless local area network (WLAN) communication, developed by the IEEE LAN/MAN Standards Committee (IEEE 802).

## 802.11b/g

802.11b/g can share same hardware and use the 2.4 GHz band. 802.11b supports bandwidth up to 11 Mbps; 802.11g up to 54 Mbps. 802.11b/g devices may occasionally suffer interference from microwave ovens, cordless telephones, and Bluetooth devices.

#### **Access point**

Access Point or Wireless Access Point (AP or WAP) is a device that connects wireless communication devices together on wireless local area networks (WLAN), and acts as a central transmitter and receiver of WLAN radio signals.

#### ADF

An Automatic Document Feeder (ADF) is a scanning unit that will automatically feed an original sheet of paper so that the machine can scan some amount of the paper at once.

#### AppleTalk

AppleTalk is a proprietary suite of protocols developed by Apple, Inc for computer networking. It was included in the original Macintosh (1984) and is now deprecated by Apple in favor of TCP/IP networking.

## **BIT Depth**

A computer graphics term describing the number of bits used to represent the color of a single pixel in a bitmapped image. Higher color depth gives a broader range of distinct colors. As the number of bits increases, the number of possible colors becomes impractically large for a color map. 1-bit color is commonly called as monochrome or black and white.

#### BMP

A bitmapped graphics format used internally by the Microsoft Windows graphics subsystem (GDI), and used commonly as a simple graphics file format on that platform.

#### BOOTP

Bootstrap Protocol. A network protocol used by a network client to obtain its IP address automatically. This is usually done in the bootstrap process of computers or operating systems running on them. The BOOTP servers assign the IP address from a pool of addresses to each client. BOOTP enables 'diskless workstation' computers to obtain an IP address prior to loading any advanced operating system.

#### CCD

Charge Coupled Device (CCD) is a hardware which enables the scan job. CCD Locking mechanism is also used to hold the CCD module to prevent any damage when you move the machine.

#### Collation

Collation is a process of printing a multiple-copy job in sets. When collation is selected, the device prints an entire set before printing additional copies.

#### **Control Panel**

A control panel is a flat, typically vertical, area where control or monitoring instruments are displayed. They are typically found in front of the machine.

#### Coverage

It is the printing term used for a toner usage measurement on printing. For example, 5% coverage means that an A4 sided paper has about 5% image or text on it. So, if the paper or original has complicated images or lots of text on it, the coverage will be higher and at the same time, a toner usage will be as much as the coverage.

#### CSV

Comma Separated Values (CSV). A type of file format, CSV is used to exchange data between disparate applications. The file format, as it is used in Microsoft Excel, has become a de facto standard throughout the industry, even among non-Microsoft platforms.

#### DADF

A Duplex Automatic Document Feeder (DADF) is a scanning unit that will automatically feed and turn over an original sheet of paper so that the machine can scan on both sides of the paper.

#### Default

The value or setting that is in effect when taking a printer out of its box state, reset, or initialized.

#### DHCP

A Dynamic Host Configuration Protocol (DHCP) is a client-server networking protocol. A DHCP server provides configuration parameters specific to the DHCP client host requesting, generally, information required by the client host to participate on an IP network. DHCP also provides a mechanism for allocation of IP addresses to client hosts.

#### DIMM

Dual Inline Memory Module (DIMM), a small circuit board that holds memory. DIMM stores all the data within the machine like printing data, received fax data.

#### DLNA

The Digital Living Network Alliance (DLNA) is a standard that allows devices on a home network to share information with each other across the network.

#### DNS

The Domain Name Server (DNS) is a system that stores information associated with domain names in a distributed database on networks, such as the Internet.

#### **Dot Matrix Printer**

A dot matrix printer refers to a type of computer printer with a print head that runs back and forth on the page and prints by impact, striking an ink-soaked cloth ribbon against the paper, much like a typewriter.

## DPI

Dots Per Inch (DPI) is a measurement of resolution that is used for scanning and printing. Generally, higher DPI results in a higher resolution, more visible detail in the image, and a larger file size.

#### DRPD

Distinctive Ring Pattern Detection. Distinctive Ring is a telephone company service which enables a user to use a single telephone line to answer several different telephone numbers.

#### **Duplex**

A mechanism that will automatically turn over a sheet of paper so that the machine can print (or scan) on both sides of the paper. A printer equipped with a Duplex Unit can print on both sides of paper during one print cycle.

## **Duty Cycle**

Duty cycle is the page quantity which does not affect printer performance for a month. Generally the printer has the lifespan limitation such as pages per year. The lifespan means the average capacity of print-outs, usually within the warranty period. For example, if the duty cycle is 48,000 pages per month assuming 20 working days, a printer limits 2,400 pages a day.

## ECM

Error Correction Mode (ECM) is an optional transmission mode built into Class 1 fax machines or fax modems. It automatically detects and corrects errors in the fax transmission process that are sometimes caused by telephone line noise.

## Emulation

Emulation is a technique of one machine obtaining the same results as another.

An emulator duplicates the functions of one system with a different system, so that the second system behaves like the first system. Emulation focuses on exact reproduction of external behavior, which is in contrast to simulation, which concerns an abstract model of the system being simulated, often considering its internal state.

#### Ethernet

Ethernet is a frame-based computer networking technology for local area networks (LANs). It defines wiring and signaling for the physical layer, and frame formats and protocols for the media access control (MAC)/data link layer of the OSI model. Ethernet is mostly standardized as IEEE 802.3. It has become the most widespread LAN technology in use during the 1990s to the present.

#### EtherTalk

A suite of protocols developed by Apple Computer for computer networking. It was included in the original Macintosh (1984) and is now deprecated by Apple in favor of TCP/IP networking.

#### FDI

Foreign Device Interface (FDI) is a card installed inside the machine to allow a third party device such as a coin operated device or a card reader. Those devices allow the pay-for-print service on your machine.

#### FTP

A File Transfer Protocol (FTP) is a commonly used protocol for exchanging files over any network that supports the TCP/IP protocol (such as the Internet or an intranet).

#### **Fuser Unit**

The part of a laser printer that fuses the toner onto the print media. It consists of a heat roller and a pressure roller. After toner is transferred onto the paper, the fuser unit applies heat and pressure to ensure that the toner stays on the paper permanently, which is why paper is warm when it comes out of a laser printer.

#### Gateway

A connection between computer networks, or between a computer network and a telephone line. It is very popular, as it is a computer or a network that allows access to another computer or network.

## Grayscale

A shades of gray that represent light and dark portions of an image when color images are converted to grayscale; colors are represented by various shades of gray.

#### Halftone

An image type that simulates grayscale by varying the number of dots. Highly colored areas consist of a large number of dots, while lighter areas consist of a smaller number of dots.

## HDD

Hard Disk Drive (HDD), commonly referred to as a hard drive or hard disk, is a non-volatile storage device which stores digitally-encoded data on rapidly rotating platters with magnetic surfaces.

#### IEEE

The Institute of Electrical and Electronics Engineers (IEEE) is an international non-profit, professional organization for the advancement of technology related to electricity.

#### **IEEE 1284**

The 1284 parallel port standard was developed by the Institute of Electrical and Electronics Engineers (IEEE). The term "1284-B" refers to a specific connector type on the end of the parallel cable that attaches to the peripheral (for example, a printer).

#### Intranet

A private network that uses Internet Protocols, network connectivity, and possibly the public telecommunication system to securely share part of an organization's information or operations with its employees. Sometimes the term refers only to the most visible service, the internal website.

#### **IP address**

An Internet Protocol (IP) address is a unique number that devices use in order to identify and communicate with each other on a network utilizing the Internet Protocol standard.

#### IPM

The Images Per Minute (IPM) is a way of measuring the speed of a printer. An IPM rate indicates the number of single-sided sheets a printer can complete within one minute.

#### IPP

The Internet Printing Protocol (IPP) defines a standard protocol for printing as well as managing print jobs, media size, resolution, and so forth. IPP can be used locally or over the Internet to hundreds of printers, and also supports access control, authentication, and encryption, making it a much more capable and secure printing solution than older ones.

#### **IPX/SPX**

IPX/SPX stands for Internet Packet Exchange/Sequenced Packet Exchange. It is a networking protocol used by the Novell NetWare operating systems. IPX and SPX both provide connection services similar to TCP/IP, with the IPX protocol having similarities to IP, and SPX having similarities to TCP. IPX/SPX was primarily designed for local area networks (LANs), and is a very efficient protocol for this purpose (typically its performance exceeds that of TCP/IP on a LAN).

## ISO

The International Organization for Standardization (ISO) is an international standard-setting body composed of representatives from national standards bodies. It produces world-wide industrial and commercial standards.

#### ITU-T

The International Telecommunication Union is an international organization established to standardize and regulate international radio and telecommunications. Its main tasks include standardization, allocation of the radio spectrum, and organizing interconnection arrangements between different countries to allow international phone calls. A -T out of ITU-T indicates telecommunication.

#### ITU-T No. 1 chart

Standardized test chart published by ITU-T for document facsimile transmissions.

#### JBIG

Joint Bi-level Image Experts Group (JBIG) is an image compression standard with no loss of accuracy or quality, which was designed for compression of binary images, particularly for faxes, but can also be used on other images.

#### JPEG

Joint Photographic Experts Group (JPEG) is a most commonly used standard method of lossy compression for photographic images. It is the format used for storing and transmitting photographs on the World Wide Web.

#### LDAP

The Lightweight Directory Access Protocol (LDAP) is a networking protocol for querying and modifying directory services running over TCP/IP.

#### LED

A Light-Emitting Diode (LED) is a semiconductor device that indicates the status of a machine.

#### **MAC** address

Media Access Control (MAC) address is a unique identifier associated with a network adapter. MAC address is a unique 48-bit identifier usually written as 12 hexadecimal characters grouped in pairs (e. g., 00-00-0c-34-11-4e). This address is usually hard-coded into a Network Interface Card (NIC) by its manufacturer, and used as an aid for routers trying to locate machines on large networks.

#### MFP

Multi Function Peripheral (MFP) is an office machine that includes the following functionality in one physical body, so as to have a printer, a copier, a fax, a scanner and etc.

#### MH

Modified Huffman (MH) is a compression method for decreasing the amount of data that needs to be transmitted between the fax machines to transfer the image recommended by ITU-T T.4. MH is a codebook-based run-length encoding scheme optimized to efficiently compress white space. As most faxes consist mostly of white space, this minimizes the transmission time of most faxes.

#### MMR

Modified Modified READ (MMR) is a compression method recommended by ITU-T T.6.

#### Modem

A device that modulates a carrier signal to encode digital information, and also demodulates such a carrier signal to decode transmitted information.

#### MR

Modified Read (MR) is a compression method recommended by ITU-T T.4. MR encodes the first scanned line using MH. The next line is compared to the first, the differences determined, and then the differences are encoded and transmitted.

#### **NetWare**

A network operating system developed by Novell, Inc. It initially used cooperative multitasking to run various services on a PC, and the network protocols were based on the archetypal Xerox XNS stack. Today NetWare supports TCP/IP as well as IPX/SPX.

#### OPC

Organic Photo Conductor (OPC) is a mechanism that makes a virtual image for print using a laser beam emitted from a laser printer, and it is usually green or rust colored and has a cylinder shape.

An imaging unit containing a drum slowly wears the drum surface by its usage in the printer, and it should be replaced appropriately since it gets worn from contact with the cartridge development brush, cleaning mechanism, and paper.

#### Originals

The first example of something, such as a document, photograph or text, etc, which is copied, reproduced or translated to produce others, but which is not itself copied or derived from something else.

#### OSI

Open Systems Interconnection (OSI) is a model developed by the International Organization for Standardization (ISO) for communications. OSI offers a standard, modular approach to network design that divides the required set of complex functions into manageable, self-contained, functional layers. The layers are, from top to bottom, Application, Presentation, Session, Transport, Network, Data Link and Physical.

#### PABX

A private automatic branch exchange (PABX) is an automatic telephone switching system within a private enterprise.

## PCL

Printer Command Language (PCL) is a Page Description Language (PDL) developed by HP as a printer protocol and has become an industry standard. Originally developed for early inkjet printers, PCL has been released in varying levels for thermal, dot matrix printer, and laser printers.

#### PDF

Portable Document Format (PDF) is a proprietary file format developed by Adobe Systems for representing two dimensional documents in a device independent and resolution independent format.

## PostScript

PostScript (PS) is a page description language and programming language used primarily in the electronic and desktop publishing areas. - that is run in an interpreter to generate an image.

#### **Printer Driver**

A program used to send commands and transfer data from the computer to the printer.

#### **Print Media**

The media like paper, envelopes, labels, and transparencies which can be used in a printer, a scanner, a fax or, a copier.

#### PPM

Pages Per Minute (PPM) is a method of measurement for determining how fast a printer works, meaning the number of pages a printer can produce in one minute.

#### **PRN** file

An interface for a device driver, this allows software to interact with the device driver using standard input/output system calls, which simplifies many tasks.

#### Protocol

A convention or standard that controls or enables the connection, communication, and data transfer between two computing endpoints.

#### PS

See PostScript.

#### PSTN

The Public-Switched Telephone Network (PSTN) is the network of the world's public circuit-switched telephone networks which, on industrial premises, is usually routed through the switchboard.

## RADIUS

Remote Authentication Dial In User Service (RADIUS) is a protocol for remote user authentication and accounting. RADIUS enables centralized management of authentication data such as usernames and passwords using an AAA (authentication, authorization, and accounting) concept to manage network access.

#### Resolution

The sharpness of an image, measured in Dots Per Inch (DPI). The higher the dpi, the greater the resolution.

## SMB

Server Message Block (SMB) is a network protocol mainly applied to share files, printers, serial ports, and miscellaneous communications between nodes on a network. It also provides an authenticated Inter-process communication mechanism.

## SMTP

Simple Mail Transfer Protocol (SMTP) is the standard for e-mail transmissions across the Internet. SMTP is a relatively simple, text-based protocol, where one or more recipients of a message are specified, and then the message text is transferred. It is a client-server protocol, where the client transmits an email message to the server.

#### SSID

Service Set Identifier (SSID) is a name of a wireless local area network (WLAN). All wireless devices in a WLAN use the same SSID in order to communicate with each other. The SSIDs are case-sensitive and have a maximum length of 32 characters.

#### Subnet Mask

The subnet mask is used in conjunction with the network address to determine which part of the address is the network address and which part is the host address.

#### TCP/IP

The Transmission Control Protocol (TCP) and the Internet Protocol (IP); the set of communications protocols that implement the protocol stack on which the Internet and most commercial networks run.

#### TCR

Transmission Confirmation Report (TCR) provides details of each transmission such as job status, transmission result and number of pages sent. This report can be set to print after each job or only after failed transmissions.

#### TIFF

Tagged Image File Format (TIFF) is a variable-resolution bitmapped image format. TIFF describes image data that typically come from scanners. TIFF images make use of tags, keywords defining the characteristics of the image that is included in the file. This flexible and platform-independent format can be used for pictures that have been made by various image processing applications.

#### **Toner Cartridge**

A kind of bottle or container used in a machine like a printer which contains toner. Toner is a powder used in laser printers and photocopiers, which forms the text and images on the printed paper. Toner can be fused by by a combination of heat/pressure from the fuser, causing it to bind to the fibers in the paper.

#### **TWAIN**

An industry standard for scanners and software. By using a TWAIN-compliant scanner with a TWAIN-compliant program, a scan can be initiated from within the program. It is an image capture API for Microsoft Windows and Apple Macintosh operating systems.

#### **UNC Path**

Uniform Naming Convention (UNC) is a standard way to access network shares in Window NT and other Microsoft products. The format of a UNC path is: \\<servername>\<sharename>\<Additional directory>

#### URL

Uniform Resource Locator (URL) is the global address of documents and resources on the Internet. The first part of the address indicates what protocol to use, the second part specifies the IP address or the domain name where the resource is located.

#### USB

Universal Serial Bus (USB) is a standard that was developed by the USB Implementers Forum, Inc., to connect computers and peripherals. Unlike the parallel port, USB is designed to concurrently connect a single computer USB port to multiple peripherals.

#### Watermark

A watermark is a recognizable image or pattern in paper that appears lighter when viewed by transmitted light. Watermarks were first introduced in Bologna, Italy in 1282; they have been used by papermakers to identify their product, and also on postage stamps, currency, and other government documents to discourage counterfeiting.

#### WEP

Wired Equivalent Privacy (WEP) is a security protocol specified in IEEE 802.11 to provide the same level of security as that of a wired LAN. WEP provides security by encrypting data over radio so that it is protected as it is transmitted from one end point to another.

#### WIA

Windows Imaging Architecture (WIA) is an imaging architecture that is originally introduced in Windows Me and Windows XP. A scan can be initiated from within these operating systems by using a WIA-compliant scanner.

#### **WPA**

Wi-Fi Protected Access (WPA) is a class of systems to secure wireless (Wi-Fi) computer networks, which was created to improve upon the security features of WEP.

#### WPA-PSK

WPA-PSK (WPA Pre-Shared Key) is special mode of WPA for small business or home users. A shared key, or password, is configured in the wireless access point (WAP) and any wireless laptop or desktop devices. WPA-PSK generates a unique key for each session between a wireless client and the associated WAP for more advanced security.

#### **WPS**

The Wi-Fi Protected Setup (WPS) is a standard for establishing a wireless home network. If your wireless access point supports WPS, you can configure the wireless network connection easily without a computer.

#### **XPS**

XML Paper Specification (XPS) is a specification for a Page Description Language (PDL) and a new document format, which has benefits for portable document and electronic document, developed by Microsoft. It is an XML-based specification, based on a new print path and a vector-based device-independent document format.

# index

# Α

address book SyncThru Web Service 132 adjusting background

copying 77 faxing 121

answering machine/fax 117

AnyWeb Print 182

# В

booklet printing 151

booklets 151

buttons Counter 29 ECO 30 Help 32 Interrrupt 32 Job Status 30 Power Saver 32

# С

color mode faxing 121 scanning 99

connect network cable 27 printer cable 27

control panel 24

convention 11

#### copying

adjusting background images 77, 76, 60, 75 basic copying 52, 69, 68, 74 changing color 56, 76, 78, 55, 70 duplex scan speed 73 edge erase 75, 77 ID card copy 62 image repeat 66 job completion notification 74 n-up copy 63 overlay 71 poster copy 73, 79, 60 reducing or enlarging copies 55 saving documents 80, 61, 54, 61, 74, 72 transparency copying 70 understanding the copy screen 50 watermark 71

# D

default settings setting a fax header 113 tray setting 47

deleting address book 131

direct printing utility 155

display screen 24

#### divice options 149

document box box setting 168, 178 saving documents 169, 172 SyncThru Web Service 178 understanding the document box screen 167, 170, 171

document feeder 36

duplex printing copy 119 print 152

duplex sending faxing 119 scanning 96

# Ε

easy document creator 184 configuration 185 device name 185 e-book conversion 185 plug-in 186 quick scan 184, 185 scan 184, 185, 186 SNS scanning 185

editing group address 130 individual address 129

email address entering email addresses by the address book 85

erasing background copying 77 faxing 122 scanning 100 erasing backside scanning 101 error message 234 extension telephone 117

# F

favorites settings, for printing 148 fax receiving changing the receive mode 116

extension telephone 117 in answering machine/fax 117, 118 receiving in duplex 118 secure receiving 117, 118

fax sending delay sending 115 redialing the last number 115, 114 sending a fax 113, 116

fax, email individual address 128

faxing

adjusting darkness 121, 120 changing receiving mode 116 delaying a fax transmission 115 erasing backside images 122 forwarding 123 preparing to fax 110, 124, 125 receiving 116, 118, 117, 116, 117, 115 saving documents 127, 120, 121, 119, 113, 116, 118, 113 understanding the fax screen 112

features 13 machine features 250 PostScript driver 139 print media feature 252, 138 XPS printer driver 138

file format scanning 102

file name scanning 102

file policy scanning 102

folder creation scanning 103 front view 1 15

front view 2 16

# G

glossary 258 group email address for scanning 85 group address 129

# Η

hard disk 14

help, use 148

# I

ID copy 62

imaging unit replacing imaging unit 195

inner view 18, 19

# J

jam clearing paper 210 tips for avoiding paper jams 210

JPEG USB scanning memory device 90, 102, 129, 132

# Κ

keyboard understanding the keyboard 32

# L

LED

interrupt button 32 machine status 25 power saver 32 understanding the status LED 25

#### Linux

common Linux problems 248 printer properties 161 scanning 107, 137 unifled driver configurator 186

#### loading

in the document feeder 36 originals on the scanner glass 35 paper in multi-purpose tray 42, 37, 40 special media 45

## Μ

Macintosh common Macintosh problems 249 printing 157 scanning 107, 137

managing USB memory 166

mirror image copying 76

multi-purpose tray loading 42 tips on using 42 using special media 45

## Ν

negative image copying 78

N-up copy 63

N-up printing Macintosh 160 Windows 151

# 0

**OCR 101** option view 20, 21, 22, 23 optional tray loading paper 37, 40 original document clearing jam 201 loading in the document feeder 36 on the scanner glass 35 original orientation copying 61 faxing 120 scanning 97 original size faxing 119 original type copying 61 faxing 121 scanning 96 overlay printing

create 153, 154 delete 154 print 154

## Ρ

paper supply tray copying 54 poster, print 151

PostScript driver features 139 troubleshooting 247

print media card stock 47 envelope 45 glossy 47, 37 labels 46, 47 output support 252 paper tab in printer preferences 142 setting the paper size 47, 45 transparency 46

print resolution set Linux 161

print resolution, set Macintosh 158 Windows 143

printer driver features 138

printer preferences Linux 161 using help 147

printer properties opening printer preferences 140

printer status general information 183

printing Banner Printing 154 changing the default print settings 155, 152 fitting your document to a selected paper size 152 Linux 161 Macintosh 157 multiple pages on one sheet of paper Macintosh 160 Windows 151 poster 151 Windows 139 Macintosh 160 Windows 152 156 **UNIX 162** using direct printing utility 155, 153, 152 printing a document Linux 161

Macintosh 157 UNIX 162 problems copying problems 245

copying problems 245 paper feeding problems 241, 240, 243 touch screen 240

## Q

quality scanning 101

quick copy 81

## R

rear view 17

reports email confirmation report 86 fax report 124

resolution faxing 120 printing 143 scanning 96

# S

Samsung Printer Status 183

scan preset 101

scan sending delay sending 97

scan to email 83

scan to server 87

scanner glass 35 loading documents 35

scanner glass loading documents 35

scanning

2 sided originals 96 adjusting contrast 100, 95 basic information 82, 98 changing settings 96 erasing backside images 101 file format 102, 103 to email 83, 87 job completion notification 98 Linux 107 Macintosh 107 preview 95, 103 resolution 96 saving documents 104, 101, 97, 96, 99 TWAIN 107

searching

address book 130

#### sending

delaying a scanned image transmission 97

server address

entering server addresses by the address book 89

service contact numbers 255

setting up an address book from a control panel 128

SMB, FTP, WebDAV individual address 128

specifications general 250 print media 252

stapler using manual stapler 33

start button 24

stop button 24

## Т

to USB memory device 93, 94

toner cartridge redistributing toner 188, 189

touch screen problem solving 240

tray

loading paper in multi-purpose tray 42 setting the paper size and type 47

TWAIN, scan 107

#### U

understanding the fax screen 112 understanding the scan screen 82 UNIX printing 162 system requirements 138 usb understanding the usb screen 164

USB memory how to manage 166

USB memory device how to scan 93 printing 165

#### W

waste toner container replacing waste toner container 199

watermark

create 153 delete 153 edit 153 print 153 Windows common Windows problems 247 printing 137 scanning 82, 137

# Х

XPS printer driver features 138